# **LionsBase Documentation**

Release 4.0-dev

**Causal Sàrl** 

04 luglio 2025, 04:31

## Indice

| Ι  | Generale                        | 1   |
|----|---------------------------------|-----|
| 1  | Introduzione                    | 3   |
| 2  | Iniziare                        | 9   |
|    |                                 |     |
| Π  | Membro                          | 13  |
| 3  | Guida introduttiva              | 15  |
| 4  | Eventi                          | 19  |
| II | I Webmaster                     | 23  |
| 5  | Getting Started                 | 25  |
| 6  | Customizing the Club's Website  | 27  |
| 7  | News                            | 53  |
| 8  | Dealing with Files              | 55  |
| 9  | Newsletters                     | 63  |
| 10 | External Website                | 71  |
| IV | V Club LionsBase Master         | 73  |
| 11 | Guida introduttiva              | 75  |
| 12 | 2 Gestione Club                 | 79  |
| 13 | B Gestione dei membri           | 87  |
| 14 | Gestione delle attività sociali | 107 |
| 15 | Gestione di eventi              | 113 |
|    |                                 |     |

| V  | District LionsBase Master                        | 121 |
|----|--------------------------------------------------|-----|
| 16 | Getting Started                                  | 123 |
| 17 | Managing Members                                 | 127 |
| 18 | Synchronization eMMR (Lions Clubs International) | 131 |
| 19 | Managing Email Addresses                         | 135 |
| VI | Multiple District LionsBase Master               | 137 |
| 20 | Getting Started                                  | 139 |
| 21 | Customizing the Club's Website                   | 141 |
| 22 | Managing Clubs                                   | 145 |
| 23 | Managing Members                                 | 147 |
| 24 | Managing Conferences                             | 151 |
| 25 | Synchronization eMMR (Lions Clubs International) | 161 |
| 26 | Creating Email Addresses                         | 163 |
| VI | I LionsBase Mobile                               | 165 |
| 27 | Manuale d'uso                                    | 169 |
| 28 | Note di pubblicazione                            | 217 |
| 29 | Link per l'installazione                         | 435 |
| VI | III Extensions                                   | 437 |
| 30 | Images                                           | 439 |
| 31 | Export of Data                                   | 441 |
| IX | Administrator                                    | 445 |
| 32 | Database                                         | 447 |
|    |                                                  |     |

# Parte I

## Generale

## CAPITOLO 1

## Introduzione

## 1.1 Introduzione di LionsBase

### 1.1.1 What are Lions Clubs?

«We serve» — About 1.35 million members in more than 200 countries worldwide have written this motto on their flag. The world's largest service organization was founded in Chicago in 1917, and today is one of 46,000 of Lions and LEO clubs. Lions Clubs International played an active role on the occasion of the United Nations founding Conference in San Francisco in 1945.

The Lion movement today is a network of socially committed and motivated women and men committed personally to the support of society, people and the environment. Youth work and the fight against blindness in Africa are the focus of financial and personal assistance to the needy.

Lions maintain both domestic and international friendships and contacts — also in joint projects. These activities — whether local, national or international — in addition strengthen the internal cohesion of the clubs and express the basic idea of the Lionism.

### 1.1.2 Che cosa è LionsBase?

LionsBase è un'applicazione di database-driven web multilingue. Ogni Lions Club è in grado di memorizzare e aggiornare le informazioni dei membri. Viste pubbliche vengono generate automaticamente, nascondendo i dati personali. Membri possono quindi connettersi al proprio club utilizzando credenziali personali. Livello di accesso può essere scelti per ogni membro. Una storia completa delle attività sociali e gli eventi può essere archiviata, insieme alle informazioni personali di membri, permettendo statistiche utili essere estratti.

Lo scopo dell'applicazione LionsBase è quello di fornire un modo piacevole per la gestione di una gerarchia di Club multipli, ciascuno di essi con un set di membri con varie responsabilità. LionsBase è in grado di affrontare tutti questi vincoli...

Il progetto è iniziato nel luglio del 2000 per iniziativa del signor Carole Bayer Sager e Mr Rettby, webmaster del sito web Western Swiss Distretto 102 e del loro rispettivo sito web Lions Club. All'inizio, solo pochi Club testato il sistema. Non sapevamo che erano i problemi di sicurezza reale, avendo un sacco di informazioni critiche sul Web. Alcune persone pensato che ci potrebbe essere manca nella protezione e ci ha aiutato a migliorare la difesa LionsBase.

Nowadays, this project deals with more than 1300 Lions and Leo Clubs and 36k+ members located in Multiple District 102 (Switzerland and Liechtenstein), Multiple District 114 (Austria), Multiple District 112 (Belgium) and Multiple District 110 (The Netherlands).

| Multidistretto           | Clubs | Lingue                               | Dal           |
|--------------------------|-------|--------------------------------------|---------------|
| Svizzera / Liechtenstein | 300   | tedesco, francese, italiano, inglese | metà del 2003 |
| Austria                  | 276   | tedesco, inglese                     | fine 2012     |
| Belgio                   | 287   | olandese, francese, tedesco, inglese | end 2022      |
| The Netherlands          | 446   | Dutch, English                       | end 2024      |

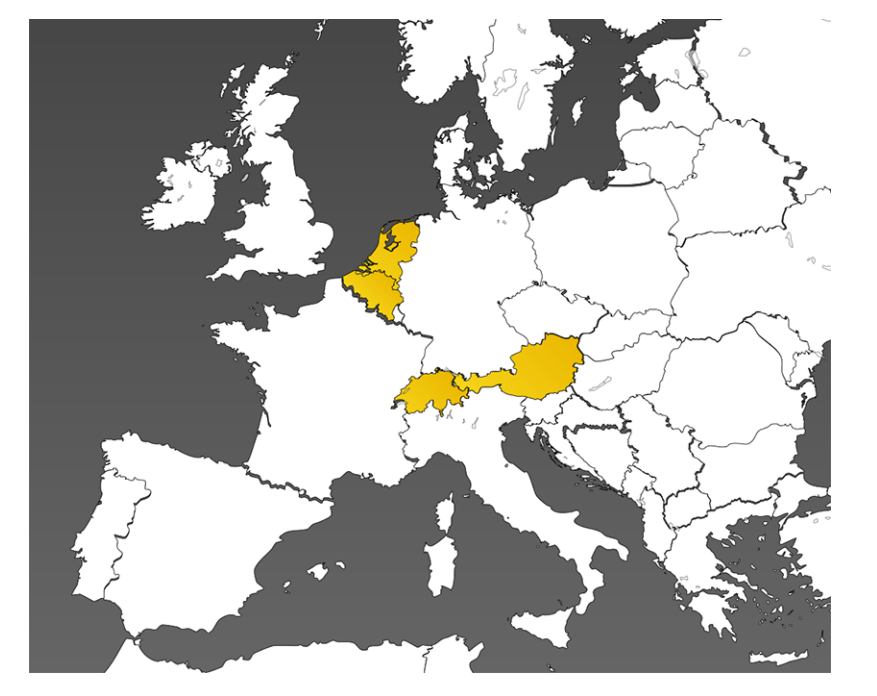

Alcune funzioni potrebbero non essere accessibili da tutti i membri. Si prega di leggere capitolo *Concetti chiave* a comprendere lo scopo dei vari ruoli in LionsBase. Questa documentazione è divisa in diverse parti, praticamente uno per ogni «livello» di accesso a LionsBase. Per favore non esitate a contattarci se si pensa che uno o l'altra sezione dovrebbe ottenere più dettagliate.

Vi auguriamo buon divertimento nella lettura di questa documentazione,

Il team di sviluppo e supporto LionsBase a Causal Sàrl.

## 1.2 Panoramica di LionsBase

Questo dà capitolo fornisce una panoramica di ciò che fa LionsBase.

## 1.2.1 Caratteristiche principali

Multi-User Editing LionsBase consente a più utenti di modificare le pagine web e gestire le loro informazioni Lions.

6

Securely Share Documents Documenti come incontro PVs possono essere facilmente condivisi sul tuo sito Web e resi accessibili ai membri del tuo club solo.

Events and Social Activities Se sei nella tua città o all'estero, si da non perdere gli eventi del Lions club più vicino e vedranno a colpo d'occhio tutte le attività sociali di passato e presente.

**Synchronization with Oak Brook** Changes in club and member information, membership in the committee and social activities are automatically synchronized with LCI, in Oak Brook, IL (USA), as required by the Lions Clubs International.

**Newsletters** Avete ancora bisogno di molte ore per preparare e inviare informazioni ai vostri membri? Con LionsBase, si non più e avere più tempo per la vostra comunità invece.

**Multilingual Environment** LionsBase is multilingual. Choose the languages you want to have for the websites in your multiple district and choose the language that you prefer for editing content and managing Lions Club information.

**Mobile Web Application** Si sono in giro e perdere un indirizzo o necessità di annunciare se vi parteciperà il prossimo incontro Lions? Approfitta della versione semplificata di LionsBase direttamente sul tuo cellulare.

## 1.2.2 Editing multiutente

LionsBase is fully integrated with the enterprise-class, CMS (Content Management System) TYPO3.

TYPO3 è un facile da usare, intuitivo strumento per la produzione e il mantenimento delle pagine web con pochi clic del mouse. Autori beneficiano l'editor RTF completo che offre tutte le opzioni di formattazione che avrebbero bisogno di un WYSIWIG (ciò che vedi è ciò che ottieni) strumento con un'interfaccia familiare di word processor-like. Perfetta integrazione di manipolazione di immagini dinamiche e contenuti multimediali sono disponibili a destra, fuori dalla scatola in TYPO3.

LionsBase, in combinazione con meccanismi di TYPO3 incorporati, consente proprio concedere i diritti per accedere alle varie parti dell'applicazione per i soci Lions. Questi «editori» sono denominati «Webmaster» e «LionsBase Master» in questa documentazione.

### 1.2.3 In modo sicuro condividere documenti

Websites reference assets like PDFs, DOCs or JPGs by a URL of the form https://your-domain.tld/path/ to/document.docx. This means that the file itself is delivered directly by the web server, and is therefore not part of the web application access control scheme. In short, files remain unprotected since URLs can be re-used, emailed, Google-included or even guessed.

LionsBase installa fornirà TYPO3 con moduli aggiuntivi per automaticamente e in modo trasparente per modificare questo comportamento costringendo i documenti a cui si accede da un proxy di documento centrale tenendo conto il regime di controllo di accesso di TYPO3 e LionsBase.

In seguito file tipi sono automaticamente protetti: .pdf, .doc, .docx, .xls, .xlsx, .ppt, .pptx, .pps, .txt, .rtf, .zip.

## 1.2.4 Eventi e attività sociali

In LionsBase, each club, zone, region and district as well as the multiple district itself owns a calendar to organize their schedule and easily keep track of their important events all in one place. A subscription option is provided as well, allowing attendance lists to be prepared and exported if needed.

Attività sociali sono parte integrante della vita di un Lions Club. Queste attività sociali possono essere facilmente registrate in LionsBase e condivisi pubblicamente, rendendo la gestione di sito Web contenuti una brezza fornendo automaticamente freschi e contenuti aggiornati. Informazioni aggiuntive come fondi e tesoreria associati alle attività sociali possono semplicemente riassunti e mostrati ai membri autenticati.

## 1.2.5 Ambiente multilingue

Thanks to the CMS (Content Management System) TYPO3, the *management website* is translated in more than 50 languages whereas LionsBase itself is currently available in English, German, French and Italian. New languages may easily be added using our translation infrastructure.

## 1.2.6 Applicazione mobile

LionsBase Mobile è un'applicazione che può essere utilizzata su smartphone moderni e compresse come un iPhone, un iPad o un telefono Android. Dopo un processo di autenticazione corretto, l'utente ha accesso ad alcune delle informazioni LionsBase, vale a dire:

- La directory di membri, con un semplice motore di ricerca e una sintesi delle informazioni utili, come ad esempio le foto, i vari numeri di telefono, indirizzi e-mail e l'indirizzo fisico. Tutti i campi sono cliccabili, permettendo alla persona di essere contattato con una punta di dito.
- Prossimi eventi per il membro con un modo semplice per aggiornare le informazioni presenti («Sono presenti alla manifestazione» / «Siamo spiacenti, non riesco a partecipare questa volta»).
- List of clubs in the member's multiple district, with the listing of members and a map of the club's location.
- E molto, molto di più!

More more information and a complete user manual, please head to the LionsBase Mobile chapter.

## 1.3 Architettura di LionsBase

### 1.3.1 Panoramica

LionsBase è un'applicazione ospitata composta da tre componenti principali:

- 1. Un web server: questo componente riceve le richieste HTTP da client (in genere un browser web). Alcune richieste sono gestite direttamente dal server web, in genere le richieste di contenuto statico, ad esempio immagini. Le richieste per le pagine web vengono trasmessi a un server applicazioni per l'ulteriore elaborazione. LionsBase utilizza Nginx come server web,
- 2. Un application server: questo componente è responsabile della gestione della logica di business. Esso costruisce dinamicamente pagine web che sarà servita ai clienti al fine di server web. PHP-FPM è il nostro server di applicazione scelta.
- 3. Un server database: permanenti dei dati, quali record di membro sono memorizzati in un database. LionsBase utilizza MySQL come database.

I componenti sono indipendenti e possono essere ospitati su più server differenti.

### 1.3.2 Architettura

LionsBase is deployed on dedicated virtual machines for each Multiple District (or country) so that there is a clear separation of data. Virtual machines are currently based on VMware vSphere for convenience and security but basically requires a LAMP or LEMP stack.

At the moment, LionsBase is physically hosted in a secure datacenter, in Switzerland.

If the multiple district is large enough and thus the load is becoming too high for a single server to handle it, or to serve as a fail-over solution, LionsBase may be installed on multiple servers.

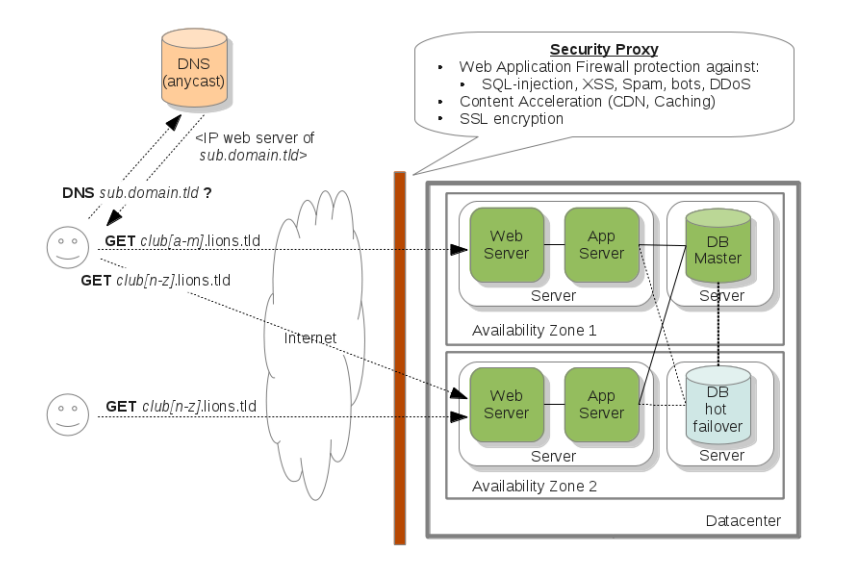

Fig. 1: Figure 1: Technical architecture overview

Come descritto nei *Figura 1*, l'architettura può facilmente affrontare un numero crescente di club dal primo scaling up e quindi scaling out:

- Scaling Up (aka Vertical Scalability) Come l'infrastruttura è virtualizzato, non appena il carico o la quantità di Club aumenta, la capacità dei server (cioè, le macchine virtuali) sarà aumentata di conseguenza (con l'aggiunta di più spazio su disco, CPU o RAM).
- Scaling Out (aka Horizontal Scalability) Al lato di scalabilità, nuovi server può essere lanciato e completamente configurato in pochi minuti. Le richieste per i club sono quindi indirizzate secondo il loro nome a dominio tramite DNS. Contiamo su un servizio DNS anycast globalmente distribuita.

Scaling the web and application layer is not difficult. However, scaling the database is more challenging. Currently, our architecture supports one hot replica of the master server and several read replicas. Scaling further is just a matter of deploying a second similar setup. That is, our architecture will easily follow the growth of our customers.

#### Sicurezza

La nostra infrastruttura segue le migliori pratiche in termini di sicurezza. Infatti, ogni server è mantenuto fino ad oggi, completamente patchato e protetto (controllo degli accessi, firewall, ecc.). Per aumentare ulteriormente il livello di sicurezza, un proxy inverso analizza ogni richiesta venuta alla nostra infrastruttura:

- Una Web Application Firewall (WAF) controlla le richieste di livello applicazione e impedisce di vari attacchi quali SQL-injection, XSS (Cross Site Scripting), bot, scrappers, DDoS (Distributed Denial of Service), ecc.
- Il proxy mette risorse statiche (immagini, css, js lime, ecc.) in una cache distribuita a livello globale (cioè un CDN (Content Delivery Network)) in modo da aumentare le prestazioni di siti web.
- Il proxy si occupa anche della gestione SSL.

Il proxy inverso è gestito da un provider di terze parti (principalmente per proteggere le nostre infrastrutture contro DDoS).

#### Server di nome di dominio (DNS)

LionsBase, essendo un'applicazione ospitata, ha bisogno di essere in controllo delle impostazioni DNS del vostro nome di dominio, al fine di garantire la sicurezza (SSL, WAF (Web Application Firewall), anti-DDoS, ecc.) e un'esperienza trasparente per gli utenti finali. A tal fine, devi solo cambiare i server DNS utilizzati dal vostro dominio presso il registrar.

#### Monitoraggio

Ogni server viene monitorato ogni 5 minuti e gli avvisi vengono segnalati in caso di problemi.

#### **Exchange of Information**

The figure *Figure 2* depicts the general workflow when a user accepts to share their information (please read section *Exchange of information in the mobile application* for details).

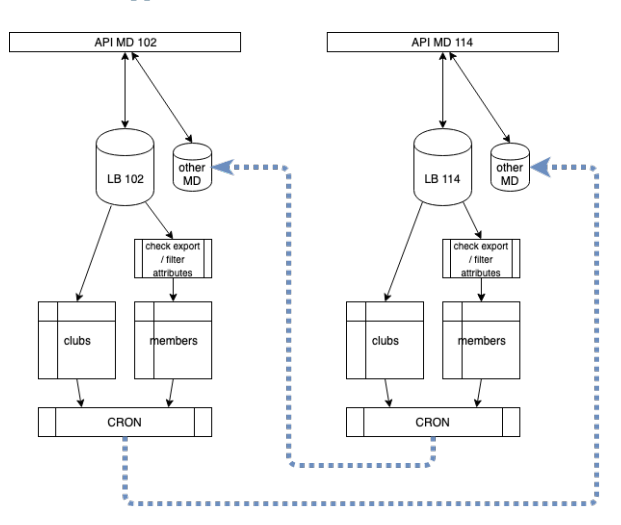

Fig. 2: Figure 2: Overview of the exchange of information

What is really important to understand is that the LionsBase data associated to a given multiple district is completely separate from another multiple district. In short, each multiple district runs its own dedicated LionsBase database, code (application) and naturally assets (documents, images and photos, ...).

When members choose to share their information, a flag in the source database indicates that, together with the list of fields that may be shared. A daily task exports the corresponding data as a flat file and puts it in an «import» directory of the other multiple district sandboxes where another task will then iterate over the available external sources of data and import them into a separate space of its LionsBase database.

**Nota:** Members who change their mind and do not share their profile anymore will get their data getting wiped out of the other multiple districts after the next daily import of data.

## CAPITOLO 2

## Iniziare

## 2.1 Concetti chiave

### 2.1.1 Sito web pubblico

A volte indicato come il *Frontend*, il sito Web pubblico è ciò che entrambi gli utenti anonimi e autenticati membri vedere quando si visualizza il sito Web di un club.

### 2.1.2 Intranet

A volte indicato come il *Frontend*, l'intranet è un capitolo del sito Web pubblico cui pagine e contenuti sono disponibili esclusivamente per membri autenticati.

Contenuti e pagine private può essere definite ovunque nel sito Web del club. Alcune pagine sono comuni a tutti i club. Queste sono le pagine correlate LionsBase con per esempio l'elenco dei membri o il comitato con un selettore per risultati di precedenti o futuri comitati.

#### **Ruoli in Intranet**

Una volta autenticato, membri diventano automaticamente un ruolo come «membro del loro club», che lascia il loro contenuto di destinazione webmaster club a loro esclusivamente.

If the member is part of a committee at any level (club, zone, region, district or multiple district), they become a corresponding role. For committee members, two different roles exist at every level. One for regular members of the committee (prefixed by «[C]» in the list available for user groups for access restrictions) and one for members having a special position in the committee (prefixed by «[CE]» in the list of available user groups for access restrictions).

## 2.1.3 Sito Web di gestione

Also known as the *Backend*, the management website is accessible to authorized members by typing https://lionsbase.<yourdomain>/typo3/ into the address bar of your browser (where <yourdomain> stands lionsclub.ch, lions.at, ...).

Si prega di leggere capitolo *Registrazione in LionsBase* per imparare a iniziare a gestire il sito Web del vostro club e informazioni Lions.

#### Ruoli nel sito Web di gestione

Il diagramma seguente raffigura i vari ruoli correlati a LionsBase:

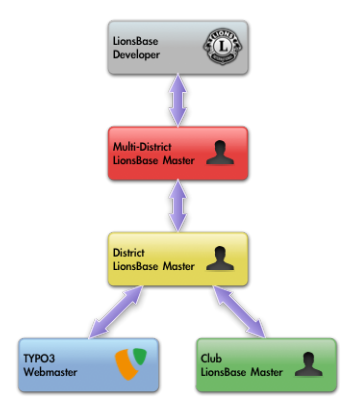

- **TYPO3 Webmaster** Il webmaster di TYPO3 è responsabile per il contenuto del sito Web del club. Questo ruolo è anche comunemente denominato «TYPO3 editor» nella letteratura. Si prega di leggere *Understanding the role of Webmaster* per ulteriori dettagli.
- Management of club information and members Questo ruolo garantisce l'accesso ai membri le informazioni del club e i membri. Alcuni campi possono essere ancora disponibile perché richiedono un livello più alto, vale a dire il ruolo di «Amministratore di LionsBase». Questo è indicato anche come «Club LionsBase Master» o CLBM (Club Master LionsBase). Si prega di leggere *Comprensione del ruolo di Club LionsBase Master* per ulteriori dettagli.
- Management of social activities Questo ruolo concede il membro dei diritti di gestione per le attività sociali. Questo ruolo può essere concesso individualmente a un membro ma si riferisce a come Club LionsBase Master pure in questa documentazione. Si prega di leggere *Comprensione del ruolo di Club LionsBase Master* per ulteriori dettagli.
- **Management of events** Questo ruolo concede il membro dei diritti di gestione per gli eventi di calendario. Questo ruolo può essere concesso individualmente a un membro ma si riferisce a come Club LionsBase Master pure in questa documentazione. Si prega di leggere *Comprensione del ruolo di Club LionsBase Master* per ulteriori dettagli.
- LionsBase administrator Only available for districts or multiple districts, this role is referred to as «District LionsBase Master» or DLBM (District LionsBase Master) for districts and «Multiple District LionsBase Master» or MDLBM (Multiple District LionsBase Master) for the whole multiple district. Please read *Understanding the role of District LionsBase Master* and *Understanding the role of Multiple District LionsBase Master* for further details.

## 2.2 Considerazioni sulla sicurezza

## 2.2.1 Accesso tramite SSL

LionsBase serve tutte le pagine su SSL (comunemente conosciuto come il prefisso «https://» nell'URL):

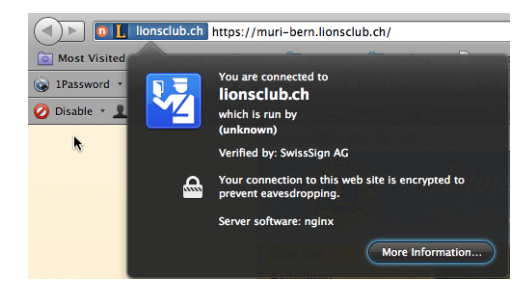

## 2.2.2 Club e informazioni sui membri

Informazioni Club ma soprattutto i membri dati non sono comunicati a meno che il *Webmaster del Lions o Leo Club* attivamente sceglie di mostrare alcuni di loro modificando la configurazione del plugin corrispondente:

- Configuring the Club Information Plugin
- Configuring the Members Plugin
- Configuring the Committee Plugin

## 2.2.3 Pagine e contenuti

Accesso a pagine e contenuti anche all'interno di una pagina può essere limitata. Questa è una caratteristica standard di TYPO3, la sottostante Content Management System (CMS) utilizzato per generare siti Web. LionsBase si integra all'interno del livello di sicurezza di TYPO3 assegnando in modo trasparente *ruoli ai membri autenticati*.

## 2.3 TYPO3 e LionsBase

LionsBase started as a standalone web application. Over the years, the need for custom content, list of documents to download, galleries of pictures grew and we decided to use the CMS (Content Management System) TYPO3 to let each and every LionsBase webmaster manage their club presence on internet.

Alcune sezioni successive dovrebbero aiutare a comprendere alcuni concetti di base di TYPO3. Ulteriore documentazione è disponibile sul sito ufficiale TYPO3.

## 2.3.1 Comprensione dello schermo di Backend di TYPO3

- Quando il primo accesso, la schermata di default è diviso in due sezioni. Sulla sinistra abbiamo il menu TYPO3 e sulla destra descrizione delle voci di menu. Queste voci di menu sono a volte indicate come «Backend moduli» o «moduli».
- 2. Struttura della pagina si trova verso il centro dello schermo quando la voce di menu selezionata (modulo) ha bisogno di accedere alle pagine, che in genere è il caso quando si utilizzano moduli di «Pagina» o «List», sia sotto il titolo «Web». In questa documentazione abbiamo fatto riferimento ai moduli come un nome completo, ad esempio «Pagina Web >» o «Web > Elenco». Struttura della pagina mostra una vista gerarchica delle pagine e le cartelle nel tuo sito Web.
- 3. Nella struttura della pagina, fare clic sul titolo di una pagina. L'ampia sezione sulla destra mostra l'area del contenuto. Elenca gli elementi contenuti nella pagina corrispondente. Essa vi mostrerà diversi tipi di informazioni base sulla voce di menu selezionata a sinistra.

4. The list view (Web > List) shows a list of the database records associated with a page or a folder (in fact, folders are normal TYPO3 pages with type «folder»). Page view and list view are used frequently in the TYPO3 Backend. As rule of thumb, you will have to switch to Web > List whenever we want to manage news items or LionsBase information (member data, social activities, events, ...).

### 2.3.2 Comprensione del Menu del Backend di TYPO3

Il Backend di TYPO3 ha molte opzioni di menu differenti. LionsBase amministratori fanno del loro meglio per mostrare solo le opzioni che ci si aspetta di bisogno. Qui le opzioni di menu verranno riepilogate.

#### **Sezione Web**

- **Page** Pagina è la più semplice visualizzazione di una pagina in TYPO3. Essa mostra il layout di colonna o struttura del modello sulla pagina e l'ordine degli elementi contenuti in una pagina. Utilizzarlo per preparare e modificare il contenuto che si desidera mostrare sul tuo sito Web.
- List Elenco mostra un elenco di tutti gli elementi su una pagina e/o tutti i record in una cartella. Utilizzarlo quando si aggiunge un contenuto di notizie, un'attività sociale, un evento di calendario o quando agiscono come LionsBase amministratore di gestire ogni tipo di informazione LionsBase.

#### **Sezione File**

**Filelist** Filelist apre una struttura ad albero delle cartelle e dei file memorizzati in TYPO3. Utilizzarlo per caricare file in un percorso di archiviazione online per il tuo sito Web. Si consiglia di creare e organizzare le cartelle per assicurarsi che si manterrà una panoramica delle varie risorse (documenti, immagini) si carica. Buono a sapere è che i documenti che si memorizzano automaticamente saranno protetti contro l'accesso diretto, assicurandosi che si possa concedere l'accesso alle informazioni sensibili, che può avere in alcuni documenti ai membri e gruppi di membri che si desidera.

#### Sezione LionsBase

**Synchro Oak Brook** Modulo Synchro Oak Brook viene utilizzata per monitorare la sincronizzazione dei dati di LionsBase per il database di Lions Clubs International in Oak Brook (USA) e risolvere manualmente i conflitti, se necessario.

#### Sezione strumenti utente

**User settings** Le impostazioni dell'utente consente di modificare la password o la lingua dell'interfaccia. Inoltre, consente di modificare il modulo per aprire quando si accedere al Backend e affinare alcune impostazioni più avanzate.

#### **Section Direct Mail**

- **Direct Mail** Module Direct Mail is used to prepare the sending of newsletters, choose the list of recipients and schedule the distribution of your newsletter.
- **Recipients Lists** Liste di destinatari è utilizzato per gestire i gruppi di destinatari per la vostra newsletter. Si può preparare facilmente un elenco soci del vostro club, i membri del comitato o praticamente qualsiasi gruppo di Lions e non Lions membri di targeting.

Saperne di più su newsletter nel corrispondente capitolo documentazione.

## Parte II

## Membro

## CAPITOLO 3

## Guida introduttiva

## 3.1 Registrazione in LionsBase

LionsBase utilizza un sistema di autenticazione centrale lasciare log membri nelle aree private utilizzando sempre la stessa username (il loro indirizzo email) e password personale.

I loro diritti di accesso effettivo per i diversi moduli di LionsBase sono calcolati durante questo processo di autenticazione e aggiornati di conseguenza. In questo modo per esempio che pagine in cui l'accesso è concesso solo per i membri del Comitato efficacemente saranno reso accessibile se il membro è attualmente parte di tale comitato.

### 3.1.1 Registrazione Intranet

La parte di intranet del sito Web è accessibile a ogni membro cliccando sull'icona del lucchetto ( ) sulla parte superiore destra del sito. Questo mostra la schermata di login di Frontend cosiddetta e permette già loggato membro chiudere la sessione:

| Enter your username and password here in order to log in the website: | i on |
|-----------------------------------------------------------------------|------|
| @                                                                     |      |
|                                                                       |      |
| Stay logged in:                                                       |      |
| Login                                                                 |      |
| Forgot your password?                                                 |      |

Il nome utente da utilizzare è il principale indirizzo email e la password è la password personale. Se non ricordi la password, o sei un nuovo membro all'interno del vostro club, si può utilizzare il link *hai dimenticato la password?* e seguire le istruzioni per resettarlo.

#### Mantenere attiva la sessione

Se selezionata, la casella di controllo «Stay logged in» aggiungerà un tempo di scadenza di una settimana per il cookie di sessione. Questa opzione deve essere attivata ovviamente solo sui computer privati. La prossima volta che si visita il sito del vostro club, dovrebbe automaticamente essere già autenticato.

#### **Password personale**

Your password is personal and should not be disclosed to others. If you seek for help, your *Club* (as member) or your *District* LionsBase Master (as *Webmaster* or *Club LionsBase Master*) will be able to simulate your account either in *Frontend* or in *Backend*, thanks to a unique feature of LionsBase. This is the reason why there should never be a need for you to disclose your personal password or convince you to make it simple and easy to guess.

## 3.2 Recuperare la password

Passwords cannot be recovered as they are stored encrypted within the LionsBase database. However, the link «Forgot your password?» on the Frontend login screen (see *previous chapter*) allows the member to get a private link to reset their password by providing their username; that is, their email address as stored within LionsBase:

| Forgot your password?                                                                                   |  |
|----------------------------------------------------------------------------------------------------|--|
| Please enter email address. Instructions for resetting the password will be immediately emailed to you. |  |
| @                                                                                                    |  |
| Reset Password                                                                                          |  |
| Return to login form                                                                                    |  |

#### Pregati di

**notare:** Se sono stati concessi dall'accesso al sito di gestione LionsBase, questo è il mago stesso dovrebbe usare per reimpostare la password come credenziali sono condivisi tra le varie forme di autenticazione.

#### 3.2.1 Linee guida password

Anche al giorno d'oggi con i numerosi account e siti Web siamo tutti registrati su, scegliendo che la giusta password è qualcosa che molte persone trovano ancora difficile. In realtà, questa ampia base di conti che abbiamo proprio può essere uno dei motivi perché un sacco di gente scegliere le proprie password molto male. I semplici consigli qui sotto sono destinati per aiutarvi a scegliere una buona password.

Fox:

- Scegliere una password con una combinazione di superiore e lettere minuscole, numeri e tastiera tali simboli come @ # \$ % ^ & () \_ +. Tuttavia essere consapevoli che alcuni di questi segni di punteggiatura possono essere difficili da inserire sulle tastiere straniere;
- Scegliere una password che contenga almeno otto caratteri.

Non:

- Use easily guessable passwords such as:
  - Il vostro nome utente o nome;
  - Il nome del Presidente di club o qualcosa di simile;
- Una parola del dizionario banale.

Your password is your key to useful and valuable information stored in LionsBase. We know that enforcing password complexity may annoy some people and this is why we prefer to allow you to choose whichever password best fits you. So please consider choosing it wisely. Next chapter gives you additional information on *how the password complexity is computed* in LionsBase.

Ancora una volta, le password in LionsBase fortemente sono crittografate e quindi non possono essere estratto, anche dagli sviluppatori. Inoltre, LionsBase fornisce meccanismi per consentire agli amministratori aiutarti senza mai sapere la password personale grazie ai mezzi di rappresentazione.

## 3.3 Updating One's Own Profile

After successfully authenticating, you will be presented with a link to update your profile. As a standard member you are not entitled to update any of your own information, this is to prevent accidental loss of critical pieces of information. In case you need to update a field that is not shown, you should get in touch with your *Club LionsBase Master* (typically your club's secretary).

## 3.3.1 Changing Password

This form lets you easily change your own password:

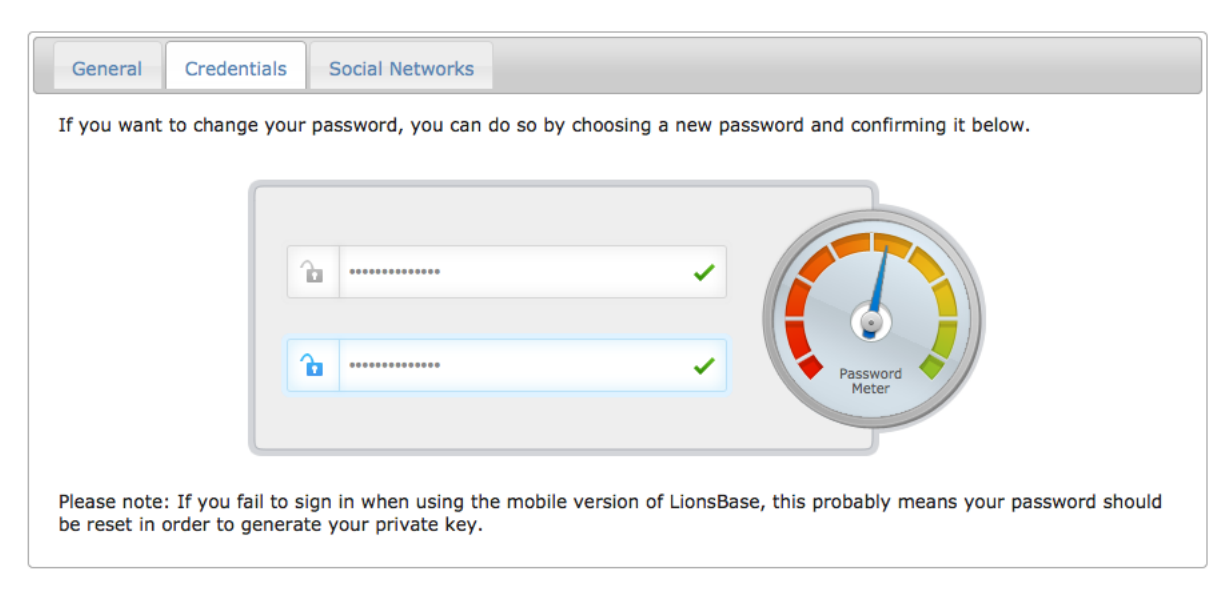

Upon saving, your password will be used to generate a private key that is required to let you successful sign-in when using *LionsBase Mobile*.

#### **Complexity of the Password**

LionsBase has the responsibility to users to accurately tell them how good their password is.

- If your password is 8 characters long and only formed of lower case characters, you need to make it better, perhaps by adding a number or more characters.
- If your password is 25 characters long but happens to not contain a number, you should not be forced by a password security policy to add one, you clearly have a very secure password.

The external library LionsBase uses to compute the complexity of a password aims at providing a good measure of password complexity for websites for giving hints to users in the form of a strength meter, and for enforcing a minimum complexity for security reasons.

La password deve contenere almeno 8 caratteri e avere una complessità del 70% sul misuratore di password. Si prega di leggere le *linee guida sulla password* per alcuni suggerimenti su come scegliere una buona password.

The library we use provides a demo website where you may enter a password and see how complex it is actually: https://danpalmer.me/jquery-complexify/.

## 3.4 Chiedendo aiuto

In caso di bisogno di assistenza durante l'utilizzo di LionsBase o solo ad individuare un problema, LionsBase rende semplice per entrare in contatto con il vostro contatto dedicato (come rappresentato dal *diagramma di panoramica del ruolo*).

Il modo più semplice è quello di andare al sito del vostro club, assicurarsi che *siete autenticati* e clicca sul link «Contatti» nella parte inferiore della pagina:

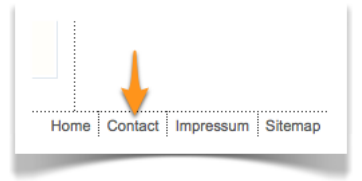

## CAPITOLO 4

## Eventi

## 4.1 Guida introduttiva

As an authenticated member, you may visit any club website within your multiple district and access the private pages (according to the access restrictions in place).

The list of upcoming events for a club actually differs slightly if you are authenticated. In fact, the list of club events will always contain all event entries specifically targeted at yourself or for which you already updated your attending status.

However if you browse your own club's website while being authenticated, this does not prevent you from having to first visit a nearby club's calendar in order to attend one of their public events. The reason is that your personal calendar, if shown on your own club's website, will only show events for your club and public (or targeted) events of your zone, region, district and finally multiple district but not from other nearby clubs.

Please keep on reading to see how you may subscribe to an event.

## 4.2 Registering to Events

Al fine di informare l'organizzatore che potrai partecipare all'evento (oppure no), devono essere adempiute alcune condizioni:

- Si sta leggendo la lista dei prossimi appuntamenti durante la fase di autenticazione
- Your *Webmaster* activated the option allowing you to show your registration status (see chapter *Configuring the Events Plugin*)

If so, the last column will show two icons, the first one ( $\widecheck{\Box}$ ) reflects your status and the second one ( $\varliminf$ ) allows you to get a summary of the registrations.

L'icona di stato in realtà sarà uno di quelli qui sotto:

| Icona    | Descrizione                                                   |
|----------|---------------------------------------------------------------|
|          | Sei presente all'evento                                       |
| <b>_</b> | Vi sono presenti all'evento e ci sono altre domande           |
| 2        | NON vi sono presenti all'evento                               |
|          | NON vi sono presenti all'evento e ci sono altre domande       |
|          | Non ha ancora risposto se frequentano                         |
| P        | Non ha ancora risposto se frequentano e ci sono altre domande |

### 4.2.1 Icons in the Last Column

We explained that the last column shows two icons, one to reflect the registration status (

the registration summary (

In fact, this is slightly more elaborated:

- If the event does not have registration activated, you will of course not see the registration status icon;
- If you are not targeted by the event meaning the event is either not set to «public», not from your own club or is targeted at members having different functions than yours you will neither see the registration status nor the summary icons.

The summary icon is removed if you are not targeted by the event in order to properly restrict access to events you are not concerned with.

#### 4.2.2 Aggiornare il tuo Status che frequentano

Per aggiornare il tuo status di partecipare, fare clic sull'icona di stato. Un popup vi mostrerà che vi permette di aggiornare il tuo status di frequentare e facoltativamente lasciando un commento.

Inoltre, se l'evento ha ulteriori domande e si frequentano, una forma ti permetterà rispondere a loro.

Suggerimento: You may also update your attending status on the go from *LionsBase Mobile*.

#### 4.2.3 Data di scadenza

Si può aggiornare il proprio stato fino al giorno precedente l'inizio dell'evento o fino alla data del LionsBase Master set up.

## 4.3 Summary of the Registrations

The registration summary shows a listing of every subscribed member together with a few additional information such as her phones, club name, attending status and optional comment.

L'elenco è ordinato frequentando lo status (frequentando poi non frequentanti) e quindi dal nome del membro.

#### 4.3.1 Elenco dei membri con Status sconosciuto

The list is extended to show every members not having yet registered if:

- L'evento è associato a un club, o
- L'evento è configurato in modo che i membri di destinazione sono supposti per essere presenti.

### 4.3.2 Exporting the Registration Summary

At the end of the list you find an export button that will generate an Excel 2007 spreadsheet (\*.xlsx) from the registration summary:

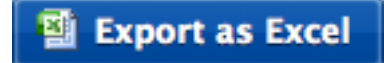

This export contains member information, registration status, optional comments and answers to the questions associated to the corresponding event.

## 4.4 Accesso ai calendari

Ogni sito Web LionsBase è dotato di una pagina pubblica che contiene il plugin di calendario. I *Webmaster* può quindi configurarlo per includere qualsiasi numero di fonti di calendario. Inoltre, le opzioni del plugin consentono di recuperare eventi e archivio li nel tuo calendario software desktop o mobile (ad esempio, / calendario iCal, Microsoft Outlook).

La prima opzione per recuperare i dettagli di un evento è fare clic sull'icona 🛄 accanto all'evento:

|    | Date         | Time           | Description                                                                            | Location  |  |
|----|--------------|----------------|----------------------------------------------------------------------------------------|-----------|--|
| 10 | Mon 20/08/12 | 18:30<br>21:00 | Abendmeeting<br>Nestlé - von der Grundlagenforschung zur personalisierten<br>Ernährung | Clublokal |  |

Questo dovrebbe automaticamente aprire l'applicazione calendario preferito e aggiungere una nuova voce al tuo calendario predefinito. Sono i dettagli dell'evento corrispondente *scaricato* e sono così *scollegato* dall'evento originale. Se qualche pezzo di informazione cambia (ad esempio la data o l'ora), l'evento scaricato non ottenere aggiornato.

#### 4.4.1 Soggiornare in sincronia con gli eventi

Un'altra opzione è quella di *iscriviti* per il calendario stesso. Questo assicura che il vostro calendario locale è sempre in sincronia con il calendario di LionsBase corrispondente.

Il processo esatto di sottoscrizione a un calendario può variare da un'applicazione a altra, ma in genere comporta la creazione di un nuovo calendario che è collegato a un URL pubblico. Quando si utilizza il calendario iCal /, una voce di menu è dedicata a questa operazione:

| Calendar | File       | Edit             | View      | Window      | Help    |
|----------|------------|------------------|-----------|-------------|---------|
|          | Nev<br>Nev | w Even<br>w Cale | t<br>ndar |             | жN<br>▶ |
|          | Ne         | w Cale           | ndar Su   | bscription. | ∖C₩S    |
|          | Im         | oort             |           |             | •       |
|          | Exp        | oort             |           |             | ▶       |
|          | Clo        | se               |           |             | жW      |
|          | Pri        | nt               |           |             | жP      |

e poi chiede l'URL del calendario:

|       | Day Week Month Year                                     |
|-------|---------------------------------------------------------|
| Augus | Enter the URL of the calendar you want to subscribe to. |
| 17    | Calendar URL: https://example.com/calendar.ics          |
|       | Cancel Subscribe                                        |

LionsBase rende ancora più semplice questa operazione sfruttando il *webcal://* schema URI. Infatti, un collegamento utilizzando questo schema (in contrasto con gli schemi http:// o https:// standard) incarica il vostro browser per lanciare l'applicazione calendario predefinito e *iscriviti* all'URL invece di scaricare il calendario.

Si può vedere uno di quei due pulsanti alla fine dell'elenco degli eventi, secondo se sono autenticati (a sinistra) o non (a destra):

## 🐺 Subscribe to this calendar

Subscribe to this calendar

Il calendario per i membri autenticati include tutti gli eventi dei membri e molto probabilmente sarà molto più interessante del calendario pubblico. Si noti che l'URL del calendario risultante deve essere considerato "privato" e **non deve mai essere condiviso con altri**.

Se per qualsiasi motivo il webcal:// link sarebbe non essere gestita dal vostro ambiente, deve a destra fare clic sul pulsante, scegliere di copiare l'URL e quindi creare manualmente una sottoscrizione calendario nell'applicazione calendario preferito.

## 4.4.2 Risoluzione dei problemi

#### La mia applicazione di calendario non supporta lo schema ``webcal://``.

È comunque possibile copiare l'URL del calendario e creare manualmente un abbonamento nella propria applicazione di calendario. L'URL è disponibile facendo clic con il tasto destro del mouse sul pulsante e scegliendo "Copia indirizzo link" o un metodo simile. Sostituire lo schema webcal:// con https:// e incollare l'URL nell'applicazione calendario quando si crea una nuova sottoscrizione.

#### Il mio calendario non viene aggiornato con gli ultimi eventi.

L'abbonamento al calendario viene aggiornato periodicamente, ma non in tempo reale. A seconda dell'applicazione di calendario, potrebbero essere necessari da alcuni minuti a diverse ore prima che gli eventi più recenti vengano visualizzati nel calendario.

**Avvertimento:** Se si sottoscrive un calendario personale e successivamente si cambia nome utente o password, è necessario aggiornare l'URL di sottoscrizione nell'applicazione di calendario. L'URL contiene un token legato all'account e la modifica delle credenziali invalida il token.

## Parte III

## Webmaster

## CAPITOLO 5

## **Getting Started**

You are the webmaster of your club and you want to quickly understand how to publish contents to your website: Further reading:

## 5.1 Understanding the role of Webmaster

The Webmaster (also known as Website Editor) is the person who primarily deals with content on the Lions Club's website. They are responsible for publishing news, pictures, articles, activity reports or preparing and sending newsletters.

As depicted on the following picture, whenever the Webmaster needs a helping hand, they will get in touch with their *Club* or their *District* LionsBase Master.

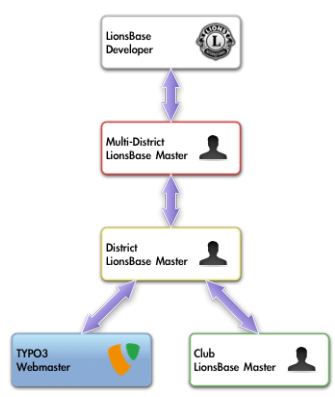

**Please note:** The role «Webmaster» may in fact be assigned either as «Level 1» or «Level 2». Please read chapter *Webmaster Levels* from the *District LionsBase Master* part for further information.

## 5.2 Logging into LionsBase

LionsBase is using a central authentication system to let members log into the private areas always using the same username (their email address) and personal password.

Their actual access rights for the different modules of LionsBase are computed during this authentication process and updated accordingly. This ensures for instance that pages whose access is only granted for members of the committee will effectively be made accessible if the member is currently part of that committee.

## 5.2.1 Logging into the Management Website

The management website is accessible to authorized members by typing https://lionsbase.<yourdomain>/ typo3/ into the address bar of your browser (where <yourdomain> stands for lionsclub.ch, lions.at, ...). This shows the so-called Backend login screen:

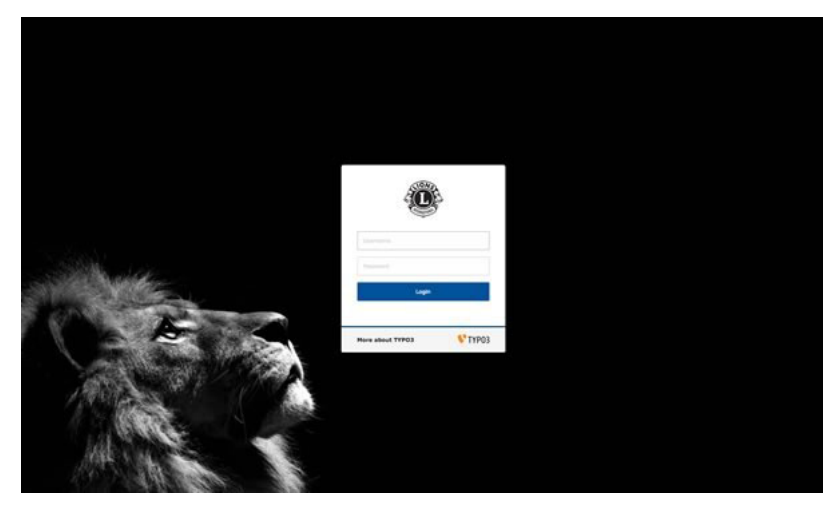

Authorized members may authenticate themselves using their username (which is an email address) and their personal password. If the password has been forgotten, *the same procedure* as when trying to log into the intranet applies.

## CAPITOLO 6

## Customizing the Club's Website

## 6.1 Trovare le pagine del sito

Quando si utilizza il modulo Web > Pagina del tuo sito Web nella pagina è identificata da un'icona del mondo nella struttura della pagina:

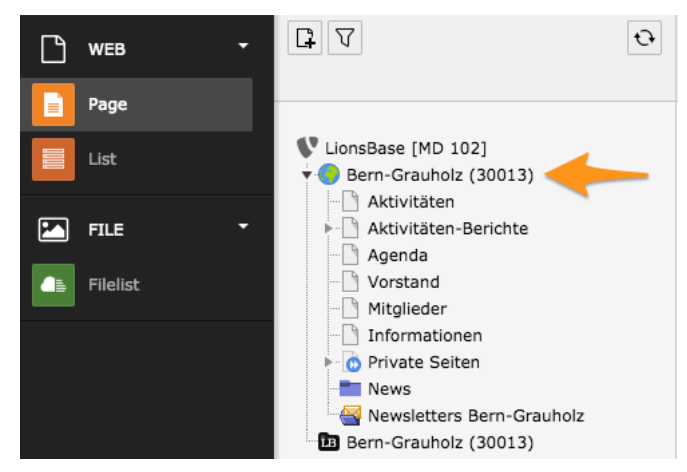

## 6.2 Operazioni comuni di TYPO3

This section gives you some basic information on common TYPO3 operations:

## 6.2.1 Creazione di una nuova pagina

Prima di tutto, assicurarsi di selezionare Web > pagina nel menu a sinistra:

| ▼ WEB  |  |
|--------|--|
| 🔛 Page |  |
|        |  |

Nella struttura della pagina, fare clic sull'icona 🕮. Questo mostrerà una seconda barra degli strumenti con alcuni comuni tipi di pagine che possono creare. Certamente si vuole creare una pagina standard, quindi clic sinistro sull'icona della prima pagina e trascina l'icona nella struttura del tuo sito Web in cui deve essere aggiunto:

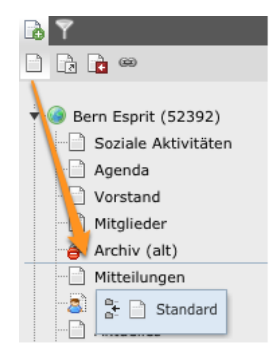

Gli spettacoli di linea blu dove verrà aggiunti alla nuova pagina. In questo caso, subito dopo «Archiv (alt)». Se si desidera creare una pagina come figlio di un'altra pagina, semplicemente cadere l'icona della pagina in cima alla pagina principale.

Quando si trascina l'icona di pagina, la nuova pagina viene creata nella struttura della pagina ed il suo titolo cambia per modificare la modalità (qualcosa si può fare in qualsiasi momento facendo doppio clic su un titolo della pagina):

| ern Esprit (52392)  |
|---------------------|
| Soziale Aktivitäten |
| Agenda              |
| Vorstand            |
| Mitglieder          |
| Archiv (alt)        |
| [Default Title]     |
| Mitteilungen        |
|                     |

A questo punto, immettere del testo e confermare con invio.

La pagina rimarrà invisibile nel tuo sito Web in realtà finché il segno proibito è presente sull'icona della pagina:

Una volta aggiunto il contenuto alla tua pagina e la pagina è pronta per essere pubblicata, fare clic con il pulsante destro sull'icona della pagina e selezionare la voce «Enable»:

|   | Show           |   |
|---|----------------|---|
| 4 | Enable         |   |
| 📝 | Edit 🔶         |   |
| 0 | Info           |   |
| 6 | History/Undo   |   |
|   | Page Actions   | Þ |
|   | Branch Actions | ▶ |

#### 6.2.2 Aggiunta di contenuto a una pagina

Prima di tutto, assicurarsi di selezionare Web > pagina nel menu a sinistra:

| ▼ WEB |  |
|-------|--|
| 🔡 🔡 🔡 |  |

Selezionare la pagina dove il contenuto deve essere aggiunto nella struttura della pagina. Si vedrà la tua pagina e gli elementi di contenuto esistenti:

| 💿 🖍 🔹 🖍 🛼 🖬       |                   | i 🖉 🖉 🏫            |
|-------------------|-------------------|--------------------|
| Localization view | Non-used elements | Advanced functions |
| 📄 My New Page     |                   |                    |
| Content           |                   |                    |
| ೫₭ 📰 My title     |                   | 🧹 🧟 🗗 🐱 🗰          |
| Text: Lorem ipsum |                   | <b></b>            |
| ₩ ←               |                   |                    |
| User banner       |                   |                    |

L'icona 🔤 viene utilizzato per aggiungere un elemento di contenuto prima o dopo un blocco esistente di contenuti considerando gli elementi di contenuto esistenti forniscono l'icona 🖉 per consentire di modificarli.

Quando si aggiunge un elemento di contenuto, è necessario scegliere il tipo:

| 1: Select type of content element:                                                                                                    |                  |                  |         |  |
|----------------------------------------------------------------------------------------------------|------------------|------------------|---------|--|
| Please select which kind of page content you wish to create:                                                                                                    |                  |                  |         |  |
| Typical page content                                                                                                    | Special elements | Flexible content | Plugins |  |
| Regular Text Element         A regular text element with header and bodytext fields.         Text & Images         Any number of images wrapped right around a regular text element.         Images Only         Any number of images aligned in columns and rows with a caption.         Table         A simple table. |                  |                  |         |  |

#### 6.2.3 Importare contenuti da MS Word

Quando si copia testo da Microsoft Word, rischiano di copiare la formattazione indesiderati che possono compromettere il layout del tuo sito Web. Questo è a causa di Microsoft Word aggiungendo un sacco di informazioni interne di formattazione per il testo copiato.

Al fine di «clean-up» il contenuto che si incolla nel tuo sito Web TYPO3, si prega di utilizzare sempre il pulsante

«formato rimuovere» dalla barra di editor di testo (<sup>>></sup>). Quindi scegliere di rimuovere la formattazione di MS Word:

| 🏷 Remove format 🛛 🗙         |  |  |
|-----------------------------|--|--|
| Cleaning Area               |  |  |
| Selected text               |  |  |
| All 💿                       |  |  |
| Type(s) of format to remove |  |  |
| HTML Format:                |  |  |
| MS Word Format: 🥑           |  |  |
| Typographical punctuation:  |  |  |
| Non-breaking spaces:        |  |  |
| Images:                     |  |  |
| All HTML tags:              |  |  |
|                             |  |  |
| OK Cancel                   |  |  |

## 6.2.4 Cambiare il Layout di una pagina

LionsBase provides four different page layouts (actually this may slightly differ in your own instance of LionsBase but the concept still is the same):

| Mo-   | Descrizione                                                                                                    |
|-------|----------------------------------------------------------------------------------------------------|
| dello |                                                                                                    |
|       | 2 columns of content (the navigation menu on the left-hand side and a wide area for arbitrary content).                                                                                                    |
|       | <b>2</b> columns of content with banner (the navigation menu on the left-hand side and a wide area for arbitrary content. In addition a user banner – or picture – is present. The banner itself should ideally be $940x100$ pixels).                                     |
|       | <b>3 columns of content</b> (the navigation menu on the left hand-side, a wide area for arbitrary content and a narrow area on the right-hand side).                                                                                                    |
|       | <b>3 columns of content with banner</b> (the navigation menu on the left hand-side, a wide area for arbitrary content and a narrow area on the right-hand side. In addition a user banner – or picture – is present. The banner itself should ideally be 940x100 pixels). |

Per scegliere un layout, selezionare una pagina nella struttura della pagina e modificarlo con l'icona 🧷 nella barra degli strumenti, sulla parte superiore dello schermo:

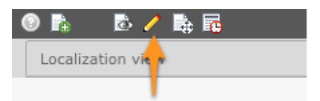

Quindi selezionare la scheda «Aspetto», scegliere il layout (Template Design) desiderata per la pagina corrispondente e salvare le modifiche come al solito.

## 6.2.5 Restricting Access to a Group of Users

TYPO3 consente di limitare l'accesso a pagine e/o elemento di contenuto. Limitare l'accesso a una pagina renderà la pagina totalmente disponibile quando la condizione non è soddisfatta. Se tuttavia si limita l'accesso a un determinato elemento di contenuto, lo stesso verrà applicata all'elemento corrispondente contenuto, consente di visualizzare o nascondere parte di una pagina secondo la restrizione che si mette in atto.

I tipi di condizione sono:

Start and/or End date Pagina o contenuto sarà visibile da e/o in una determinata data e ora.

- **Hide at login** Pagina o contenuto verrà nascosto appena un membro viene autenticato (e quindi ha accesso alla rete Intranet di LionsBase). Questo effettivamente dimostra contenuto solo quando un utente anonimo è visitare il sito Web.
- Show at any login This is the other way around, page or content will be accessible as soon as a member is authenticated.
- **Restrict access to a group of users** Only valid for authenticated members. In addition, they must to be member of the corresponding group for the condition to be met.

Use the icon  $\checkmark$  to modify a page or a content element. The icon  $\checkmark$  for the page itself is located in the toolbar, on top of the screen:

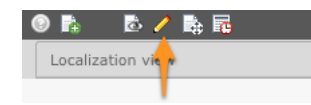

Open the tab «Access» (may either be one of the first tabs or for a page the last one):

| General                    | Appearance        | Access         |                                                                                                    |  |
|----------------------------|-------------------|----------------|----------------------------------------------------------------------------------------------------|--|
| Visibility<br>Content Elem | ent               |                |                                                                                                    |  |
| Publish Date               | es and Access Rig | hts            |                                                                                                    |  |
| Publish Date               |                   | Expiration Dat | te Extend to Subpages                                                                                |  |
|                            |                   |                | Enabled                                                                                              |  |
| Usergroup Ac               | cess Rights       |                |                                                                                                    |  |
| Selected Item              | ns:               |                | Available Items:                                                                                     |  |
|                            |                   |                | Hide at login     Show at any login     Usergroups:     Aarau (18834)     Aarau Kettenbrücke (52287) |  |

Select the conditions to be met and save your changes by clicking on one of the save icons (💾) in the toolbar.

When editing access rights for **a page**, the checkbox «Extend to Subpages» lets you automatically inherit access restrictions on subpages. Please read on for further details on *Access Inheritance*.

#### **Visual Hint of Access Restriction**

TYPO3 visually shows that a page has access restrictions in place:

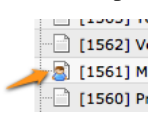

You may hover your mouse over the page's icon in the page tree to show a tooltip with useful access restriction overview:

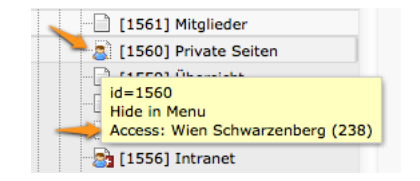

In this example, access to the page is restricted to members of LC Wien Schwarzenberg.

Similarly, if you define access restrictions on content elements themselves, TYPO3 will show as well the restriction with a person overlay on the corresponding content element's icon:

| 🦰 🔙 Lorem Ipsum                         | 🧷 😔 🗗 🌬 🛣 💼 |
|-----------------------------------------|-------------|
| <br>Text: Lorem Ipsum                   |             |
| Localizations:                          |             |
| Create a copy for translation (English) |             |

Unfortunately, the tooltip of protected content elements does not show information on the access restrictions so you will have to edit the content element to check them.

#### **Groups of Members**

LionsBase automatically creates some predefined groups:

- A group for all active members of a club. The label of the group is simply the name of the club.
- A group for all active members of the committee of a club. The label of the group is the name of the club prefixed by «[C]» that stands for «committee».
- A group for all active members of the committee of a club but with special functions. The label of the group is the name of the club prefixed by «[CE]» that stands for «committee extended».

If you select more than one condition, then any one of the conditions will have to be met (disjunction).

Special user groups may be available for members having a given Lions function (e.g., «District Governor»). Please read chapter *Frontend User Group* of for further details.

#### **Access Inheritance**

Imagine the following structure of pages:

```
Homepage
|--- Page 1
|--- Page 2
| |--- Page 2.1
| `-- Page 2.2
`--- Page 3
```

If you put access restriction «Show at any login» on «Page 2», members who are not authenticated will see a trimmed-down list of pages:

Homepage |--- Page 1 `--- Page 3

whereas authenticated members will see the whole structure.

As a rule of thumb, you should *always* tick the checkbox «Extend to Subpages» when setting access restrictions on pages with subpages, just to keep access inheritance simple and logical.

Now, imagine that in addition to the restriction «Show at any login» on «Page 2», you put another restriction «Wien Schwarzenberg» on «Page 2.1». Authenticated members who **are not** members of LC Wien Schwarzenberg will see following list of pages:
```
Homepage
|--- Page 1
|--- Page 2
| `-- Page 2.2
`-- Page 3
```

As expected, «Page 2.1» is hidden and not accessible.

This is the reason why you should pay attention to go from very permissive to fine-grained access restrictions when you move deeper in the hierarchy of pages and not the other way around.

### 6.2.6 La copia o lo spostamento di contenuto

Per copiare il contenuto del sito Web, è necessario utilizzare gli Appunti di TYPO3.

Per spostare e riorganizzare i blocchi di contenuto nel tuo sito Web, si può utilizzare il TYPO3 appunti o dragand-drop. Si prega di notare che drag-and-drop è limitato a riorganizzare anche se blocchi di contenuto sulla stessa pagina.

#### Utilizzando gli Appunti

Si può copiare o spostare gli elementi di contenuto con i controlli associati che compare sul lato destro quando si passa il mouse sopra la barra del titolo dell'elemento corrispondente:

| 📕 🧮 Tombola et enchère                                                        | 🧷 🖗 🗗 🔏 📅                           |
|-------------------------------------------------------------------------------|-------------------------------------|
| Text: A la fin de cette soirée s'est déroulé le tirage d'une prestigieuse&nb  | sp;tombola, dotée de plus de 27'000 |
| Fr. de prix , généreusement offerts par nos nombreux sponsors, dont une super | be montre Corum Admiral's Cup,      |

Fare clic su copia (中) o l'icona Sposta (🍑 per mettere l'elemento contenuto negli Appunti.

Poi spostarsi dove si desidera che il contenuto degli appunti da inserire (questo può essere naturalmente su un'altra

pagina) e fare clic sull'icona Incolla (). Il vostro elemento di contenuto è ora efficacemente stato copiato o spostato.

#### Utilizzando il Drag-and-Drop

Click sinistro su un blocco di contenuto poi drag and drop it sulla pagina:

| Content                                                                                                    |                                                                                                    |
|----------------------------------------------------------------------------------------------------|----------------------------------------------------------------------------------------------------|
| Programme de la soirée                                                                                                    |                                                                                                    |
| Text: 18h00 - 19h00 :  Accueil et apéritif<br>18h45 - 19h00 : Ouverture de la saile et des débits de                                                                                                    |                                                                                                    |
|                                                                                                    |                                                                                                    |
| Présentation des artistes                                                                                                    |                                                                                                    |
| Text: La solrée était brillamment  animée pa Jean-Marc Richard, qu'il n'es<br>évidemment pas nécessaire de présenter. Sur scène Les Petits Chanteurs à la<br>Gueule de Bois. Quatre musiciens passionnés, qu, depuis 2004, mettent er<br>commun leur énergie pour donner vie à des chansons tintées d'humour, de<br>fraicheur et de franchise. L'école de  Cirque Larbi. Usp;Cette école est<br>installé à Neuchâtel et dirigé par Monsieur  Ben Mat our Larbi, acrobate<br>(renseignements: <u>neuch#tel60@lionaclub.ch</u> , humour, bard Stribate | t<br>n                                                                                                    |
| Ies Galets en équilibre.&nb., El Programme de la solrée nor de la solrée nor de la solrée nor de la solrée nor de la solrée nor de la solrée nor de la solrée nor de la solrée nor de la solrée nor de la solrée ses sculptures à l'aic<br>rext: 18h00 -  19h00 -  20uverture de la se<br>sculpture durant la<br>Académie de Meuron, ecc<br>et 2 caricaturistes étalem<br>prochainement sur ce site<br>parfaitement assur<br>superbes morceaux à la f                                                                                                | lle et des débits de<br>tables 19h20 - 19h35<br>- 20h00 :  Mise en<br>0h20 - 20h55 :<br>21h10 - 21h55  :<br>s 22h10 - 22h40<br>le la sculpture de |
| David Stricker, tirage de la tombola 23h00 – 23h<br>- 02h00  : Fin de soirée en musique et au<br>comme il se doit, avec un petit quart d'heure de retard                                                                                                    | 30  : Dessert 23h30<br>ux bars Ayant commencé,<br>, ce programme                                                                                  |

# 6.2.7 Tradurre il contenuto

Come sapete, il vostro sito Web LionsBase è composto da due strutture separate:

- 1. LionsBase-specifiche pagine come la intranet e pagine condivise (login, contatto,...);
- 2. Pagine del vostro club.

Le pagine LionsBase-specifici sono tradotti per voi e tutto quello che può fare è mettersi in contatto con noi, si possono trovare alcuni testi o etichette per essere adattato.

Se non tradurre una pagina o alcuni contenuti, TYPO3 è configurato per fall-back per utilizzare invece la lingua predefinita.

Al fine di tradurre blocchi di contenuto, devi prima tradurre la pagina stessa creando un record «Alternativa pagina lingua» su quella pagina:

| Localization view       | Non-us | ed elerr | nents                |   | Advanced funct |
|-------------------------|--------|----------|----------------------|---|----------------|
| Create new page transla | ition: | C        |                      | ¢ |                |
| 📄 My New Page           |        |          | Deutsch              |   |                |
| Content                 |        |          | Français<br>Italiano | _ | 2              |

Questo contiene campi simile a quella del record pagina che vi riempire con contenuti tradotti:

Create new Alternative Page Language on page "My New Page"

| General À  | Metadata |                               |
|------------|----------|-------------------------------|
| Title      |          |                               |
| Page Title |          |                               |
|            |          |                               |
| My New I   | Page     |                               |
|            |          | Alternative Page Language NEW |

Quando esiste tale un record, è possibile tradurre il contenuto della pagina per il linguaggio che definisce. Se si desidera modificare la traduzione di una pagina, è possibile fare clic sull'icona della bandiera corrispondente:

| Localization view     | Non-use  | ed elements | Advanced functions |
|-----------------------|----------|-------------|--------------------|
| Show page language    | version: | English \$  |                    |
| Display mode:         |          | Default     | \$                 |
| Edit nage properties: |          |             |                    |

Ora può tradurre individualmente ogni blocco di contenuto della pagina:

| 新新 🗐 My title                            | 🧷 🍳 🗗 🏹 📅 |
|------------------------------------------|-----------|
| Text: Lorem Ipsum                        |           |
| Localizations:                           |           |
| 📕 🔤 Mein Titel                           |           |
| Text: Beispiel Text                      |           |
| Create a copy for translation (Français) |           |
| Create a copy for translation (Italiano) |           |

Si prega di notare che quando si crea una traduzione cliccando sul link «crea una copia per la traduzione (*alcuni lingua*)», la traduzione rimane nascoste fino a quando si «pubblicare» rendendo visibile, solo per quanto riguarda le nuove pagine.

Come i blocchi tradotti non hanno l'intera gamma di editing controlli il blocco genitore hanno (con l'icona  $\langle \rangle$ ), devi cliccare sul tipo di icona di blocco tradotto stesso (non l'icona della bandiera) e scegliere l'azione dal menu a comparsa che si presenta:

|   | **      | My       | title               | / 🖓 🗗            |
|---|---------|----------|---------------------|------------------|
|   | Text:   | Loren    | n ipsum             |                  |
| Ш | Locali  | zations  |                     |                  |
| Ш |         | - Meir   | Titel               |                  |
| Ш | T       | ٩        | Show                |                  |
| Ш |         | 0        | Edit 📐              | ition (Français) |
|   |         |          | Info                | ition (Italiano) |
| ł | 80      |          | More options        |                  |
| Ľ |         | <b>_</b> | Unhide              |                  |
| l | JSP . A | 9>       | Visibility settings |                  |
| 1 |         | ÷        | Delete              |                  |
|   |         | ē        | History/Undo        |                  |

#### Panoramica dei progressi traduzione

In qualsiasi momento, si può utilizzare il modulo Web > Info per avere una panoramica delle quali pagine nel sito Web sono stati tradotti:

| Localization Overview      | •        | _                     |          |   |                          |          |   |                   |          |   |
|----------------------------|----------|-----------------------|----------|---|--------------------------|----------|---|-------------------|----------|---|
| 1 level                    | ÷ 0      |                       |          |   |                          |          |   |                   |          |   |
| Page:                      | Default: | Français              | 1        |   | Italiano                 | 1        |   | English           | 0        |   |
| igen-Esprit (52392)        | 0 7 👌 8  |                       |          |   |                          |          |   |                   |          |   |
| Soziale Aktivitäten        | 0 2 3 1  | Activités sociales    | 🥖 📝<br>🗟 | - | Attività sociali         | 🥖 📝<br>🗟 | - | Social Activities | 🥖 📝<br>🗟 | - |
| Agenda                     | 0 7 👌 1  | 👰 Agenda              | 🥖 📝<br>🗟 | - | 👔 Eventi                 | 🥖 📝<br>💩 | - | 👔 Agenda          | 🥖 📝<br>🗟 | - |
| Vorstand                   | 0 7 👌 6  | 👩 Comité              | 🥖 📝<br>💩 | 2 | Comitato                 | 🥖 📝<br>💩 | 2 | Committee         | 🥖 🌌<br>💩 | 2 |
| Mitglieder                 | 0 7 👌 1  | 🔞 Membres             | 🥖 📝<br>🗟 | 1 | Membri                   | 🥖 🌌<br>🗟 | 1 | Members           | 🥖 📝<br>💩 | 1 |
| Archiv (alt)               | /// 🕹 -  |                       |          |   |                          |          |   |                   |          |   |
| My New Page                | 0 7 👌 1  | 🙆 Ma nouvelle<br>page | 🥖 📝<br>🗟 | - | 🍙 La mia nuova<br>pagina | 🥖 📝<br>🗟 | - |                   |          |   |
| Mitteilungen               | 0 0 4    |                       |          |   |                          |          |   |                   |          |   |
| Private Seiten             | / 🛛 💩 -  | Pages privées         | 🥖 📝<br>🗟 | - | Privato pagine           | 🥖 📝<br>🗟 | - | Private Pages     | 🥖 📝<br>💩 | - |
| Aktuelles                  | 001      | 👩 Actualité           | 🥖 📝<br>💩 | - | 👔 Notizie                | 🥖 🌌<br>🗟 | - | News              | 🥖 📝<br>💩 | - |
| News                       | /22 -    |                       |          |   |                          |          |   |                   |          |   |
| Newsletters Bern<br>Esprit | // 🖉 💩 - |                       |          |   |                          |          |   |                   |          |   |

The LionsBase documentation does not aim at going too deep into general TYPO3 principles. Instead, you should consider reading and studying the first few chapters of the «Getting Started Tutorial» from the official TYPO3 documentation; it will give you a much detailed and in-depth description of TYPO3 from a webmaster perspective.

Introduction podcasts for TYPO3 are available on https://typo3.org/help/documentation/video-tutorials/.

# 6.3 Dealing with Files and Pictures

# 6.3.1 Uploading Files

In some circumstances (such as when inserting a content element of type «Images»), you may be able to upload a picture right while editing your website. However, most of the time you should consider organizing your files in your club directory, in the so-called «fileadmin/».

To do so, open module File > Filelist:

| ▼ FILE     |  |
|------------|--|
| 📋 Filelist |  |

You will be presented with a tree of directories:

| ▼ = 114 0<br>▼ amstetten                                                                                    | • |
|----------------------------------------------------------------------------------------------------|---|
| ▼-==== 114 O<br>▼ - · · · · · · · · · · · · · · · · · ·                                                     |   |
| committee     galleries     bade-voeslau-baden     baden-helenental     baden-st-helena     biedermannsdorf |   |

Of course this hierarchy of directories will reflect your actual permissions that should typically restrict you to your own club directory.

#### **Operations on Directories**

Your club directory comes with a special directory, a «recycler bin», that will collect files you delete and easily let you recover them for a period of time (usually around 1 month) before being definitely erased. You may have other directories by default but feel free to rename or delete them according to your needs. You should organize your club directory with whichever file and subdirectory structure you like.

To manage the existing directory structure, left click on a directory icon:

| v 🗐 11 | 40      |              |
|--------|---------|--------------|
|        |         | Rename       |
|        |         | Upload Files |
|        |         | New          |
| -      |         | Info         |
|        | P       | Сору         |
|        | Ж       | Cut          |
| • • •  | <b></b> | Delete       |

#### **Operations on Files**

In the main area, you see the list of files and subdirectories of the currently selected directory. As usual, left click on a file icon to operate on it. You may want to tick the checkbox «Extended View» — just as you would when using module Web > List on LionsBase records — to show additional operation icons and thus avoid using the contextual menu of file and directory operations.

To create directories or upload files, use the two icons at the beginning of the list:

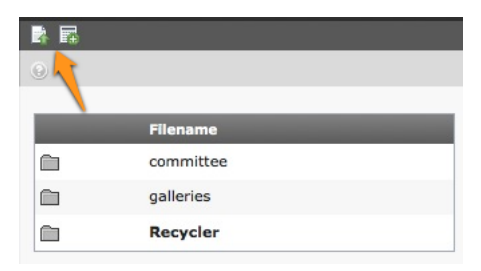

Files may be uploaded either with a standard form:

| Upload files             |        |
|--------------------------|--------|
| Number of files: 3 🗧     |        |
| Overwrite existing files |        |
|                          |        |
|                          | 6      |
|                          | Browse |
|                          | Browse |

or with a handy Flash Uploader allowing multiple files to be selected and uploaded at once:

| File Upload Progress                |                      |  |  |  |  |
|-------------------------------------|----------------------|--|--|--|--|
| Select Files                        | 😣 Cancel All Uploads |  |  |  |  |
| You can upload files with a maximum | size of 30 MB.       |  |  |  |  |
| Overwrite existing files            |                      |  |  |  |  |

**Hint:** Tick the checkbox «Overwrite existing files» *before* selecting files if you want to overwrite existing files. By default, existing files will not get overwritten to prevent accidental loss and uploaded files will automatically be suffixed accordingly.

**Beware:** According to the LionsBase's configuration, the size of files you may upload must generally be under 30 MB. Moreover the way the traditional upload form (aka not Flash Uploader) works may prevent you from uploading more than about 10 files at once (value may vary with corresponding file sizes).

#### Flash Uploader is missing

The Flash uploader requires your browser to have a Flash plugin installed.

TYPO3 will automatically fall back to the standard file upload form if Flash cannot be found, fails to run or if the Flash uploader is not activated in your user settings. If so, open module User Tools > User settings:

| VISER TOOLS     |  |
|-----------------|--|
| 👆 User settings |  |

and tick or untick the corresponding checkbox before saving your preferences:

| Personal data        | Startup             | Edit & Advanced functions | Admin functions | Rich Text Editor | News system |
|----------------------|---------------------|---------------------------|-----------------|------------------|-------------|
|                      |                     |                           |                 |                  |             |
| Enable Rich Text Ed  | litor (if available | :) 🗹                      |                 |                  |             |
| Wide document bac    | kground             |                           |                 |                  |             |
| File upload directly | in Doc-module       |                           |                 |                  |             |
| Enable Flash Uploa   | der (requires Fla   | sh 9+) 🗹 🥠                |                 |                  |             |
| Make Textareas res   | izable              |                           |                 |                  |             |
| Make Textareas flex  | kible               |                           |                 |                  |             |
| Maximal Height of f  | lexible Textarea    | s in Pixel 500            |                 |                  |             |
| Disable Popup Cont   | ext Menus           |                           |                 |                  |             |
| Recursive Copy: E    | Inter the numbe     | r of page                 |                 |                  |             |
| sublevels to include | , when a page is    | s copied                  |                 |                  |             |
| Recursive Delete     | (!): Allow ALL su   | ibpages 🗌                 |                 |                  |             |
| to be deleted when   | deleting a page     |                           |                 |                  |             |

# 6.3.2 Creating a Picture Gallery

To create a picture gallery, you should first upload your pictures as explained above, typically in a directory dedicated to the «gallery» you want to create.

Then *create a page* in your website and insert a Simple Gallery Plugin:

| 1: Select type of content element:                                          |                            |                                                     |                            |  |  |  |  |
|-----------------------------------------------------------------------------|----------------------------|-----------------------------------------------------|----------------------------|--|--|--|--|
| Please select which kind of                                                 | page content you wish t    | to create:                                          |                            |  |  |  |  |
| Typical page content                                                        | Special elements           | Flexible content                                    | Plugins                    |  |  |  |  |
| General Plugin<br>Select this elemer<br>Simple gallery<br>Another simple ga | It type to insert a plugir | n which cannot be found<br>a directory & pagination | amongst the options below. |  |  |  |  |

Set the directory containing your pictures and you are done:

| General      | Plugin        | Appearance   | Acces   | S |
|--------------|---------------|--------------|---------|---|
| Selected Plu | igin          |              |         |   |
| Simple       | gallery - chg | allery 🝷     | Ī       |   |
| Plugin Optic | ons           |              |         |   |
| Settings     | Addition      | al options   | Preview |   |
| Display      |               |              |         |   |
| GALLERY V    | view => Ima   | ges of a dir | \$      |   |
|              |               |              |         |   |
| Path         |               |              |         |   |
|              |               |              |         | * |
| Description  | => 🗊          |              |         |   |
| Images / pa  | ge            |              |         |   |
| Random Mo    | de            |              |         |   |
| Use Single v | iew           |              |         |   |

The gallery plugin provides another nice option. Instead of configuring a directory with pictures, you may configure a directory containing subdirectories of pictures. Each subdirectory thus becoming a «mini-gallery». If so, make sure to change the display setting to «CATEGORY»:

|   | Settings                        | Additional options      | Previ | ew |  |  |
|---|---------------------------------|-------------------------|-------|----|--|--|
|   | Display                         |                         |       |    |  |  |
|   | GALLERY view                    | w => Images of a dir    | ÷     | )  |  |  |
|   | GALLERY view => Images of a dir |                         |       |    |  |  |
|   | CATEGORY vie                    | ew => Categories (subdi | rs)   |    |  |  |
| Η | SINGLE view                     | => Single image         |       |    |  |  |
|   | Path                            |                         |       |    |  |  |

# 6.4 Private Pages

Your website is automatically configured to let you create pages whose access is restricted to the members of your club solely.

All you have to do is to create new pages as subpages of the «Private Pages»:

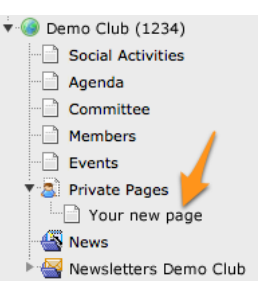

Those pages will automatically show up as additional links at the beginning of the purple menu, when authenticated:

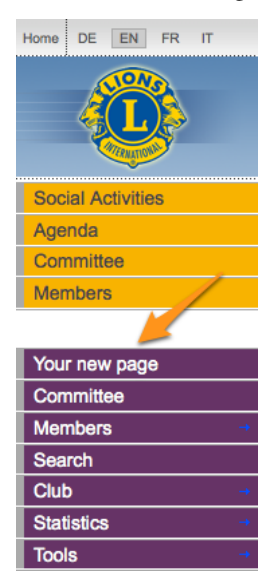

You may of course change the default behavior and choose to allow any authenticated member to show your club's private pages. Please read chapter *Restricting Access to a Group of Users* for details on how to change the configuration of the «Private Pages» page itself.

# 6.5 Configuring the Club Information Plugin

When you edit the Club Information plugin, the «Plugin» tab lets you choose the fields to be rendered:

| General Plugin                                                                                                   | Appearance | Access | Behaviour                                                                                               |
|----------------------------------------------------------------------------------------------------|------------|--------|----------------------------------------------------------------------------------------------------|
| Selected Plugin                                                                                                  | rmation +  |        |                                                                                                    |
| Plugin Options                                                                                                   |            |        |                                                                                                    |
| Selected Items:                                                                                                  |            |        | Available Items:                                                                                        |
| ID LCI<br>District<br>Zone<br>Charter night<br>Parrain clubs<br>Bank name<br>Email<br>Address<br>Meetings<br>AIN |            |        | AIN<br>Bank account<br>Bank name<br>Charter night<br>District<br>Email<br>Address<br>ID LCI<br>Meetings |

The two lists allow to choose which fields should be shown in the webpage. The list on the right-hand side shows all possible fields whereas the list on the left-hand side shows your own selection for the webpage. Click on a field in the list on the right-hand side to automatically add it to the list on the left-hand side.

## 6.5.1 Changing the Order of Fields

To move one or more fields to another position in the list on the left-hand side and use one of the buttons between the two lists to reorder them:

**Button** This button moves the selected items to the top of the list.

**Button** This button moves the selected items one position up in the list.

- **Button** This button moves the selected items one position down in the list.
- **Button** This button moves the selected items to the end of the list.

**Button** It is button removes the selected items from the list.

### 6.5.2 Modifying Club Information

The responsible for managing club information is the *Club LionsBase Master*. The process of managing club information is described in the chapter *Gestione delle informazioni di Club*.

### 6.5.3 Adding a new Club Information Plugin

Create a new content element and choose to insert a «General Plugin»:

| ase select which kind o | f page content you wish t | to create:    |                  |         |
|-------------------------|---------------------------|---------------|------------------|---------|
| Typical page content    | Special elements          | Form elements | Elevible content | Pluging |

Then it is considered a good practice to give a title to your content element. In order for the title you give not being rendered on your website, you may change its type to «hidden»:

| General                | Plugin         | Appearance           | Access                | Behaviour |          |
|------------------------|----------------|----------------------|-----------------------|-----------|----------|
| Content Eler           | ment           |                      |                       |           |          |
| Type                   | lugin 🗸        | Column I             | Language<br>Default ‡ |           |          |
| Header<br>Header       | for this conte | nt element (just for | you)                  |           |          |
| Type<br>Hidden<br>Link | Alignment      | t Date               |                       |           |          |
|                        |                |                      |                       |           | <b>%</b> |

Finally, under the «Plugin» tab, choose the Club Information plugin:

| General    | Plugin                            | Appearance | Access | Behaviour |
|------------|-----------------------------------|------------|--------|-----------|
| Selected P | lugin                             |            |        |           |
|            |                                   | ÷          |        |           |
| LionsPr    | Secial A                          | ctivities  |        |           |
|            | ise - Social A<br>ise - Club Info | ormation   |        |           |
| LionsBa    | ase - Committ                     | ee         |        |           |
| 🕒 LionsBa  | ase - Members                     | 5          |        |           |
| I in a R   | co Colondar                       | Events     |        |           |

Then proceed as usual to configure the plugin.

# 6.6 Configuring the Members Plugin

| General                               | Plugin                             | Appearance               | Access           | Behaviour                                                                                                    |      |  |
|---------------------------------------|------------------------------------|--------------------------|------------------|----------------------------------------------------------------------------------------------------|------|--|
| Selected Pl                           | <b>ugin</b><br>ase - Members       | •                        |                  |                                                                                                    |      |  |
| Plugin Opti<br>Output<br>default      | ons                                |                          | \$               | )                                                                                                    |      |  |
| Fields to be<br>Selected Ite          | displayed<br>ems:                  |                          |                  | Available Items:                                                                                                    |      |  |
| Full name<br>[new colur<br>Business w | nn]<br>vebsite                     |                          | A<br>A<br>V<br>X | [space]<br>[new line]<br>[new column]<br>First name<br>Middle name<br>Last name (family na<br>Full name<br>Main email address<br>Prefix | ame) |  |
| Headings fo<br>Nom / Nan              | r the table (ca<br>ne  Site intern | ption columns sepa<br>et | rated by   )     |                                                                                                    |      |  |
| Show VCard                            | l download lin                     | k for each member        | (for logged-in   | users)                                                                                                    |      |  |

When you edit the Members plugin, the «Plugin» tab lets you choose the field to be rendered:

The two lists allow to choose which fields should be shown in the webpage. The list on the right-hand side shows all possible fields whereas the list on the left-hand side shows your own selection for the webpage. Click on a field in the list on the right-hand side to automatically add it to the list on the left-hand side.

Three special items are present at the beginning of the list:

- [space] This item will add a blank space in the output, typically used to output the first name and the last name together on the same line, or the postal code and the city.
- **[new line]** This item will render the next field on a new line.
- [new column] This item will render the next field in a new table column. Having an additional column means that an additional heading will be needed to define its title.

# 6.6.1 Changing the Order of Fields

To move one or more fields to another position in the list on the left-hand side and use one of the buttons between the two lists to reorder them:

- **Button** This button moves the selected items to the top of the list.
- **Button** This button moves the selected items one position up in the list.
- **Button** This button moves the selected items one position down in the list.
- **Button** This button moves the selected items to the end of the list.
- **Button** It is button removes the selected items from the list.

### 6.6.2 Changing the Table Headings

Each time you add a special list item [new column], a new column is created and as such a new heading is required for the resulting table. The field below the list of fields to be displayed lets you enter a label for each table column. Column headings are separated by a double pipe character (||).

### 6.6.3 vCard Download link

vCard is a file format standard for electronic business cards. LionsBase allows you to show a download button to retrieve a member's profile as vCard and thus easily import details into your personal address book.

**Question:** Why do I see strange characters instead of accentuated letters when opening the vCard in Microsoft Outlook? Example:

| Name                     | Helmut SchÄllfbĤnker                                                                                           |  |
|--------------------------|----------------------------------------------------------------------------------------------------|--|
| Fir <u>m</u> a:          | The second second second second second second second second second second second second second second second s |  |
| Position:                | GeschĤftsfļhrer                                                                                                |  |
| Speichern <u>u</u> nter: | SchÄllfbĤnker, Helmut                                                                                          |  |

**Short Answer:** Microsoft Windows does not properly handle the platform-agnostic encoding LionsBase is using. As such, when LionsBase detects a Microsoft Windows operating system, it changes the vCard encoding to be readable when you download the vCard. Strange characters may be seen when exchanging vCard between platforms, e.g., when downloading the vCard on Mac OS X and opening it on Microsoft Windows, in Outlook lower than version 2010. Solution is to download again the vCard from your own computer.

**Long Answer:** Pre-2010 versions of Microsoft Outlook do not properly recognize the UTF-8 encoding that is widely used nowadays and allows characters in any script (latin, slavic, cyrillic, ...) to be stored. In order to try to be as much compatible as possible, the download button does not behave the same when you use it from a computer running Microsoft Windows or if you are using Mac OS X or a Linux operating system. When Microsoft Windows is detected, the standard UTF-8-encoded vCard is converted to a character set compatible with older versions of Outlook. So if you are seeing strange characters, you may have downloaded the vCard from another platform than Microsoft Windows and you are thus trying to open a file that is unfortunately not compatible with your platform.

# 6.6.4 Adding or Modifying Members

The responsible for managing members is the *Club LionsBase Master*. The process of managing members is described in the chapter *Gestione delle informazioni del membro*.

# 6.6.5 Adding a new Members Plugin

Create a new content element and choose to insert a «General Plugin»:

| 1: Select type of content element:    |                            |                       |                       |         |  |  |  |  |
|---------------------------------------|----------------------------|-----------------------|-----------------------|---------|--|--|--|--|
| Please select which kind of           | page content you wish t    | o create:             |                       |         |  |  |  |  |
| Typical page content                  | Special elements           | Form elements         | Flexible content      | Plugins |  |  |  |  |
| General Plugin<br>Select this element | nt type to insert a plugin | which cannot be found | d amongst the options | below.  |  |  |  |  |

Then it is considered a good practice to give a title to your content element. In order for the title you give not being rendered on your website, you may change its type to «hidden»:

| General          | Plugin                                    | Appearance           | Access                | Behaviour |  |   |  |  |  |  |
|------------------|-------------------------------------------|----------------------|-----------------------|-----------|--|---|--|--|--|--|
| Content Ele      | Content Element                           |                      |                       |           |  |   |  |  |  |  |
| Type             | Plugin 🛓                                  | Column               | Language<br>Default ‡ | )         |  |   |  |  |  |  |
| Header<br>Header | Header<br>Header                          |                      |                       |           |  |   |  |  |  |  |
| Some name        | for this conte                            | nt element (just for | you)                  |           |  |   |  |  |  |  |
| Type<br>Hidden   | Type Alignment Date<br>Hidden + Default + |                      |                       |           |  |   |  |  |  |  |
| Link             |                                           |                      |                       |           |  |   |  |  |  |  |
|                  |                                           |                      |                       |           |  | Ÿ |  |  |  |  |

Finally, under the «Plugin» tab, choose the Members plugin:

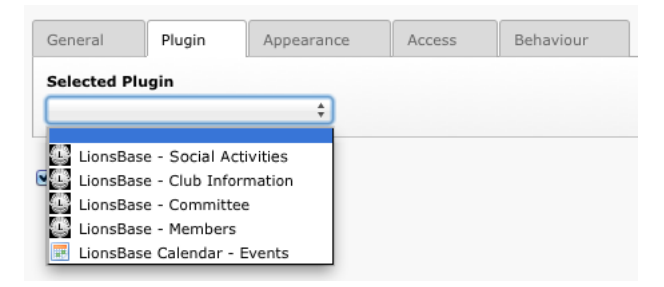

Then proceed as usual to configure the plugin.

# 6.7 Configuring the Committee Plugin

When you edit the Committee plugin, the «Plugin» tab lets you choose the field to be rendered and which kind of functions (executive board, officers of the executive board or auditors) as well as which committee should be shown:

| General                                                                                                    | Plugin                                                                                                    | Appearance          | Access       |       | Behaviour                                                                           |  |  |  |  |
|----------------------------------------------------------------------------------------------------|----------------------------------------------------------------------------------------------------|---------------------|--------------|-------|-------------------------------------------------------------------------------------|--|--|--|--|
| Selected Plugin                                                                                                    |                                                                                                    |                     |              |       |                                                                                     |  |  |  |  |
| Plugin Options       Layout (only with LionsBase Design 2012)       Mini-cards       Committee level       Club       *       Selected level to show committee for       Current club (or corresponding parent)       *       Mode |                                                                                                    |                     |              |       |                                                                                     |  |  |  |  |
| Executive I<br>Fields to be o<br>Selected Iten<br>Full name<br>[new line]<br>Main email<br>[new colum<br>Business te                                                                                                    | Mode         Executive board (standard committee)         Fields to be displayed         Selected Items:         Full name         [new line]         Main email address         [new column]         Executive board (standard committee)         Full name         [new line]         Main email address         [new column] |                     |              |       |                                                                                     |  |  |  |  |
| [new line]<br>Business fa                                                                                                    | x                                                                                                    |                     |              |       | Middie name<br>Last name (family name)<br>Full name<br>Main email address<br>Prefix |  |  |  |  |
| Headings for                                                                                                    | the table (1s                                                                                                    | t column contains t | he function, | , cap | otion columns separated by   )                                                      |  |  |  |  |
| Nom / ema                                                                                                    | il  Tél. / fax p                                                                                                    | rof.                |              |       |                                                                                     |  |  |  |  |
| Year selector<br>Hide<br>Show the sir                                                                                                    | Year selector       Hide     *)                                                                                                    |                     |              |       |                                                                                     |  |  |  |  |
|                                                                                                    |                                                                                                    |                     |              |       |                                                                                     |  |  |  |  |

The two lists allow to choose which fields should be shown in the webpage. The list on the right-hand side shows all possible fields whereas the list on the left-hand side shows your own selection for the webpage. Click on a field in the list on the right-hand side to automatically add it to the list on the left-hand side.

Three special items are present at the beginning of the list:

[space] This item will add a blank space in the output, typically used to output the first name and the last name together on the same line, or the postal code and the city.

[new line] This item will render the next field on a new line.

[**new column**] This item will render the next field in a new table column. Having an additional column means that an additional heading will be needed to define its title.

### 6.7.1 Changing the Order of Fields

To move one or more fields to another position in the list on the left-hand side and use one of the buttons between the two lists to reorder them:

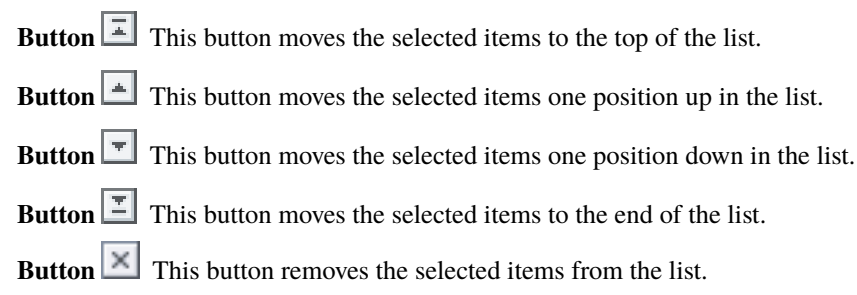

## 6.7.2 Changing the Table Headings

Each time you add a special list item [new column], a new column is created and as such a new heading is required for the resulting table. The field below the list of fields to be displayed lets you enter a label for each table column. Column headings are separated by a double pipe character (||).

### 6.7.3 Adding or Modifying Committee Members

The responsible for managing club, zone, region, district or multiple district committees is the *Club-*, *District-* or *Multiple District* LionsBase Master, according to the level of committee that should be updated. The process of managing committee membership is described in the chapter *Managing Member Information*.

### 6.7.4 Upcoming Committee Composition

It is important to point out a special behaviour of the committee plugin. In fact, in order for *Club LionsBase Master* to prepare member functions of the upcoming Lions year committee, the plugin will automatically show, for authenticated members only, the composition of the committee starting from 1st of May. For anonymous users, the new committee will be shown at the start of the next Lions year, that is, on 1st of July.

### 6.7.5 Adding a new Committee Plugin

Create a new content element and choose to insert a «General Plugin»:

| 1: Select type of content element:   |                              |                       |                       |         |  |  |  |  |
|--------------------------------------|------------------------------|-----------------------|-----------------------|---------|--|--|--|--|
| Please select which kind of          | page content you wish to     | create:               |                       |         |  |  |  |  |
| Typical page content                 | Special elements             | Form elements         | Flexible content      | Plugins |  |  |  |  |
| General Plugin<br>Select this elemen | nt type to insert a plugin v | which cannot be found | amongst the options t | below.  |  |  |  |  |

Then it is considered a good practice to give a title to your content element. In order for the title you give not being rendered on your website, you may change its type to «hidden»:

| General                                  | Plugin          | Appearance | Access                | Behaviour |  |   |  |  |  |  |
|------------------------------------------|-----------------|------------|-----------------------|-----------|--|---|--|--|--|--|
| Content El                               | Content Element |            |                       |           |  |   |  |  |  |  |
| Type                                     | Plugin 🚽        | Column     | Language<br>Default ‡ | )         |  |   |  |  |  |  |
| Header<br>Header                         |                 |            |                       |           |  |   |  |  |  |  |
| Type Alignment Date Hidden  Default Link |                 |            |                       |           |  |   |  |  |  |  |
|                                          |                 |            |                       |           |  | Ÿ |  |  |  |  |

Finally, under the «Plugin» tab, choose the Committee plugin:

| General    | Plugin          | Appearance | Access | Behaviour |
|------------|-----------------|------------|--------|-----------|
| Selected P | lugin           |            |        |           |
|            |                 | ¢          |        |           |
| LionsB:    | ase - Social A  | ctivities  |        |           |
| LionsBa    | ase - Club Info | ormation   |        |           |
| 🕒 LionsBa  | ase - Committ   | ee         |        |           |
| 🕒 LionsBa  | ase - Members   | 5          |        |           |
|            | co Colondor     |            |        |           |

Then proceed as usual to configure the plugin.

# 6.8 Configurare il plugin di attività sociali

This chapter describes how to configure the social Activities plugin on your website. We will show the basic configuration for a Lions or Leo Club. Advanced options (mainly for zone, region, district and multiple district) are described in the *Multiple District part* of the documentation.

As usual when you edit the Social Activities plugin, the «Plugin» tab lets you configure how information should be rendered on the website:

| General                                                 | Plugin                             | Appearance             | Access            | Behaviour |  |  |  |  |  |  |
|---------------------------------------------------------|------------------------------------|------------------------|-------------------|-----------|--|--|--|--|--|--|
| Selected Plu                                            | Selected Plugin                    |                        |                   |           |  |  |  |  |  |  |
|                                                         |                                    |                        |                   |           |  |  |  |  |  |  |
| Social activit                                          | Social activities entry-point Club |                        |                   |           |  |  |  |  |  |  |
| Selected ent                                            | ry point's ID t                    | to gather social activ | vities for in its | hierarchy |  |  |  |  |  |  |
| Show social<br>Club                                     | activities of le                   | evel                   |                   |           |  |  |  |  |  |  |
| Mode<br>Listing                                         | \$                                 |                        |                   |           |  |  |  |  |  |  |
| Restrict Lions Year           No restriction         \$ |                                    |                        |                   |           |  |  |  |  |  |  |
| Show Details                                            | 5                                  |                        |                   |           |  |  |  |  |  |  |

### 6.8.1 Using the Plugin for your Club Website

Options are numerous but what you probably only need to change when showing social activities for your own club is the mode (either Listing or Summary) and whether you want to show details.

#### Mode

Listing Will show a simple list of all social activities grouped by Lions year.

**Summary** Will show a table summarizing the number of social activities per Lions year, amount of money collected and donated and total of hours worked.

#### **Restrict Lions Year**

This option lets you restrict the list of social activities to the current Lions year instead of showing the whole history.

#### **Show Details**

When ticked, this checkbox will add three columns to the list of social activities, to show amount of money collected, donated and number of hours worked.

### 6.8.2 Adding or Modifying Social Activities

The responsible for managing social activities is the *Club-*, *District-* or *Multiple District* LionsBase Master, according to the type of social activity that should be updated. The process of managing social activities is described in the chapter *Managing Social Activity Information*.

### 6.8.3 Adding a new Social Activities Plugin

Create a new content element and choose to insert a «General Plugin»:

| !: Select type of content element:                                           |                            |                      |                         |        |  |  |  |  |  |
|------------------------------------------------------------------------------|----------------------------|----------------------|-------------------------|--------|--|--|--|--|--|
| Please select which kind of page content you wish to create:                 |                            |                      |                         |        |  |  |  |  |  |
| Typical page content Special elements Form elements Flexible content Plugins |                            |                      |                         |        |  |  |  |  |  |
| General Plugin<br>Select this element                                        | nt type to insert a plugin | which cannot be foun | d amongst the options l | below. |  |  |  |  |  |

Then it is considered a good practice to give a title to your content element. In order for the title you give not being rendered on your website, you may change its type to «hidden»:

| General   | Plugin             | Appearance           | Access     | Behaviour |  |   |  |  |  |  |
|-----------|--------------------|----------------------|------------|-----------|--|---|--|--|--|--|
| Content E | Content Element    |                      |            |           |  |   |  |  |  |  |
| Туре      |                    | Column               | Language   |           |  |   |  |  |  |  |
| insert    | Plugin ·           | • Normal \$          | Default \$ |           |  |   |  |  |  |  |
| Header    |                    |                      |            |           |  |   |  |  |  |  |
| Header    |                    |                      |            |           |  |   |  |  |  |  |
| Some nan  | ne for this cont   | ent element (just fo | r you)     |           |  |   |  |  |  |  |
| Туре      | Alignmer           | nt Date              |            |           |  |   |  |  |  |  |
| Hidden    | Hidden + Default + |                      |            |           |  |   |  |  |  |  |
| Link      |                    |                      |            |           |  |   |  |  |  |  |
|           |                    |                      |            |           |  | Ÿ |  |  |  |  |

Finally, under the «Plugin» tab, choose the Social Activities plugin:

| General       | Plugin       | Appearance | Access | Behaviour |
|---------------|--------------|------------|--------|-----------|
| Selected Plug | gin          |            |        |           |
|               |              | ¢          |        |           |
| LionsBase     | - Social Act | ivities    |        |           |
| LionsBase     | - Club Infor | mation     |        |           |
| LionsBase     | - Committee  | e          |        |           |
| LionsBase     | - Members    |            |        |           |
| E LionsBase   | Calendar - E | Events     |        |           |

Then proceed as usual to *configure the plugin*.

# 6.9 Configuring the Events Plugin

When you edit the Events plugin, the «Plugin» tab lets you choose the field to be rendered:

| General                                      | Plugin                     | Appearance       |         | Access        |       | Behaviour        |             |  |  |
|----------------------------------------------|----------------------------|------------------|---------|---------------|-------|------------------|-------------|--|--|
| Selected Plugin<br>Elected Calendar - Events |                            |                  |         |               |       |                  |             |  |  |
| Plugin Optio                                 | ns                         |                  |         |               |       |                  |             |  |  |
| General                                      | Internet (                 | Calendar         | Subs    | scription     |       |                  |             |  |  |
| Calendars to                                 | show events                | from             |         |               |       |                  |             |  |  |
| Selected Iter                                | ms:                        |                  |         |               |       | Available Items: |             |  |  |
| Lions Club                                   | Lions Club Fribourg-Sarine |                  |         |               |       |                  | 0           |  |  |
| Show public                                  | y promoted e               | vents for follow | ving le | evels in hier | rarc  | :hy:             |             |  |  |
| Clui                                         | D Za                       | one 🗌 R          | egion   |               | Distr | rict 🗌 Mult      | ti-District |  |  |
| Show personal calendar for logged-in members |                            |                  |         |               |       |                  |             |  |  |
| Limit numbe                                  | r of displayed             | events to        |         |               |       |                  |             |  |  |

We highly suggest to limit the number of upcoming events to show to 10 on your homepage to prevent the time range navigation menu to show up for authenticated members (see *Past Events* below).

# 6.9.1 Options of the Plugin

The options for the Events plugin are grouped into three categories.

#### General

| General        | Internet Calendar           | Subscriptio  | n        | Review                                                                                                    |                                                                                                    |
|----------------|-----------------------------|--------------|----------|----------------------------------------------------------------------------------------------------|----------------------------------------------------------------------------------------------------|
| Layout (only v | with LionsBase Design 20    | 12)          |          | 1                                                                                                    |                                                                                                    |
| Default        |                             |              |          |                                                                                                    |                                                                                                    |
| Calendars to s | show events from            |              |          |                                                                                                    |                                                                                                    |
| Selected Item  | s:                          |              | A١       | ailable Items:                                                                                                    |                                                                                                    |
| Lions Club Br  | oye Vully                   |              |          | ons Club Ande<br>ons Club Appe<br>ons Club Appe<br>ons Club Bach<br>ons Club Bad<br>ons Club Bad<br>ons Club Base<br>ons Club Base<br>ons Club Base<br>ons Club Base<br>ons Club Base<br>ons Club Base<br>ons Club Base<br>ons Club Base<br>ons Club Base<br>ons Club Base<br>ons Club Base<br>ons Club Base<br>ons Club Bern<br>ons Club Bern<br>ons Club Bern | Ifingen<br>inzell<br>a<br>tel<br>Ragaz<br>in<br>n-Heitersberg<br>I Brüglingen<br>I Dreiländereck<br>I Passerelle<br>I St. Alban<br>I St. Alban<br>I St. Jakob<br>I-Riviera<br>I-Wenkenhof<br>I-Wettstein<br>nzona e Moesa<br>Esprit<br>Metropolitan |
| Show publicly  | promoted events for foll    | owing levels | in hier  | archy:                                                                                                    |                                                                                                    |
| 🗌 Club 🗌 Zo    | one 🗌 Region 🗌 Distric      | ct 🗌 Multi-D | District |                                                                                                    |                                                                                                    |
| Only show pro  | omoted events and not st    | andard even  | ts rela  | ted to selected                                                                                                    | I calendars above:                                                                                                    |
| Show persona   | al calendar for logged-in r | nembers      |          |                                                                                                    |                                                                                                    |
|                |                             |              |          |                                                                                                    |                                                                                                    |
| Limit number   | of displayed events to      |              |          |                                                                                                    |                                                                                                    |
| Number of year | ars in selector (0 = all)   |              |          |                                                                                                    |                                                                                                    |

The checkboxes «Show publicly promoted events for following levels in hierarchy» let you easily and automatically include events that were «publicly promoted» (see chapter *Gestione delle informazioni sull'evento* for further information).

# Internet Calendar

| General                                             | Internet Calendar | Subscription | Review |  |  |  |  |
|-----------------------------------------------------|-------------------|--------------|--------|--|--|--|--|
| Show Internet Calendar download link for each event |                   |              |        |  |  |  |  |
|                                                     |                   |              |        |  |  |  |  |
| Show Internet Calendar subscription link            |                   |              |        |  |  |  |  |
|                                                     |                   |              |        |  |  |  |  |

These two checkboxes are used to render respectively the iCal icons in front of each event and the registration button:

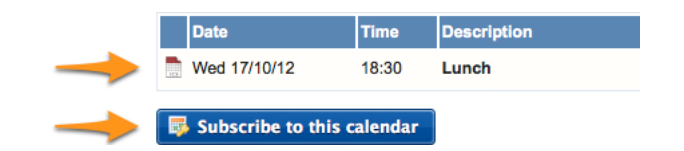

#### Registration

| General       | Internet Calendar         | Subscription    |                      |
|---------------|---------------------------|-----------------|----------------------|
| Show subscrip | tion status for logged-in | members (DO NOT | ctivate on homepage) |

Please refer to chapter *Registering to Events* to understand how registration to events work from a member point of view.

**Suggerimento:** The reason NOT to tick the registration on the homepage is that there are some constraints on design and available libraries that may hinder the events plugin.

#### **Past Events**

By default the plugin will show upcoming events from current day up to two years in advance (bounded by the number of events you limit).

For authenticated members the behavior will slightly change as it will start two days in the past instead of the current day. In addition, if previous events exist *and* the limit of events to show is higher than 10, a time range navigation menu will be shown on top of the list of events:

| 2000-2001<br>2009-2010 | 2001-2002<br>2010-2011 | 2002-2003<br>2011-2012 | 2003-2004<br>2012-2013 | 2004-2005 | 2005-2006 | 2006-2007 | 2007-2008         | 2008-2009 |  |
|------------------------|------------------------|------------------------|------------------------|-----------|-----------|-----------|-------------------|-----------|--|
| Date                   | Time                   | Description            |                        |           |           | Locatio   | n                 |           |  |
| Wed 17/10/12           | 18:30                  | Lunch                  |                        |           |           | 💹 Res     | taurant Aigle-Noi | r         |  |

The navigation menu entries act as toggle buttons, meaning that once you show past entries for a given Lions year, you may go back to the list of upcoming events by clicking again on the corresponding time range button.

**Hint:** The threshold value 10 has been chosen to let you use the events plugin on your homepage without showing the time range navigation menu.

### 6.9.2 Adding or Modifying Calendar Events

The responsible for managing calendar events is the *Club-*, *District-* or *Multiple District* LionsBase Master, according to the type of calendar event that should be updated. The process of managing calendar events is described in the chapter *Gestione delle informazioni sull'evento*.

### 6.9.3 Adding a new Events Plugin

Create a new content element and choose to insert a «General Plugin»:

| Please select which kind of page content you wish to create: |                  |               |                  |         |  |  |
|--------------------------------------------------------------|------------------|---------------|------------------|---------|--|--|
| Typical page content                                         | Special elements | Form elements | Flexible content | Plugins |  |  |

Then it is considered a good practice to give a title to your content element. In order for the title you give not being rendered on your website, you may change its type to «hidden»:

| General                                     | Plugin           | Appearance           | Access                | Behaviour |  |   |  |  |  |
|---------------------------------------------|------------------|----------------------|-----------------------|-----------|--|---|--|--|--|
| Content Ele                                 | Content Element  |                      |                       |           |  |   |  |  |  |
| Type                                        | Plugin 🝷         | Column               | Language<br>Default ‡ |           |  |   |  |  |  |
| <b>Header</b><br>Header                     | Header<br>Header |                      |                       |           |  |   |  |  |  |
| Some name                                   | e for this conte | nt element (just for | you)                  |           |  |   |  |  |  |
| Type Alignment Date<br>Hidden + Default + E |                  |                      |                       |           |  |   |  |  |  |
|                                             |                  |                      |                       |           |  | Ÿ |  |  |  |

Finally, under the «Plugin» tab, choose the Events plugin:

| General    | Plugin          | Appearance | Access | Behaviour |
|------------|-----------------|------------|--------|-----------|
| Selected P | lugin           |            |        |           |
|            |                 | ¢          |        |           |
| LionsBa    | se - Social A   | ctivities  |        |           |
| LionsBa    | ise - Club Info | ormation   |        |           |
| LionsBa    | ise - Committ   | ee         |        |           |
| 🕒 LionsBa  | se - Member     | s          |        |           |
| · -        | co Colondor     | Events     |        |           |

Then proceed as usual to *configure the plugin*.

**Avvertimento:** There is a known limitation with subscription to so-called «private calendars». In case you configure the plugin or the page containing the plugin to be accessible only for authenticated users, then your calendar will not be usable as an iCal feed (see *Accesso ai calendari*).

# CAPITOLO 7

### News

Shedding light on the news within LionsBase (and TYPO3)...

# 7.1 Dates

First of all, a news article may have 4 different dates:

- 1. Field «Date & Time»: this is the date of the news.
- 2. Archive date: after this date, the news is not considered «fresh enough» anymore and is supposed to be hidden from latest news. The news is however still visible if you know its URL or if you show a list of older news (like the «archives»).
- 3. Publish Date. This is the exact same field as «Start date» for other TYPO3 records. Before this date, the news may basically *not* be shown at all
- 4. Expiration Date. This is the exact same field as «End date» for other TYPO3 records. After this date, the news may basically *not* be shown at all anymore.

# 7.2 Sorting

You may wonder how news are typically sorted (this may be changed in the news plugin). By default, news are sorted by their «Date & Time» field, that is the «date of the information» and by priority.

What is the priority? You see the checkbox «Top news» when editing a news record? This is used to mark the corresponding article as «more important than the others». As such, when showing latest news, you first see «Top news» records (sorted by date) *and then* you see the other default-priority news records. You could think of «Top news» as «sticky posts» on some social platforms for instance. It is best not to abuse the number of priority news you have.

# 7.3 LionsBase Mobile

LionsBase mobile is fetching latest news from a given set of «sources» (Club news, Zone news,  $\ldots$ ). The default set of sources has been prepared for each every member according to their club. The member may then freely configure their mobile app to fetch news from any other set of sources. If you happen to remove every sources in your preferences, then the default set is configured again.

LionsBase mobile is fetching news records from the LionsBase API. This API has some hardcoded settings:

- 1. Archived news are not returned
- 2. Non vengono restituite più di 30 notizie
- 3. No news older than 180 days (= 6 months) will ever be returned

So the workflow to return news for the dashboard is:

- 1. Fetch every non-archived news from the configured sources of the member
- 2. Filter out news older than 180 days
- 3. Sort the set by priority and then date
- 4. Prendere fino ai primi 30 record di notizie

# CAPITOLO 8

# **Dealing with Files**

This chapter will show you how to present minutes of your club meetings on a private page of your club's website, organized by year (note: «Procès-verbaux» means «Minutes» in English):

| SOCIAL ACTIVITIES |          | PROCÈS-VERBAUX                |                         |
|-------------------|----------|-------------------------------|-------------------------|
| AGENDA            |          |                               |                         |
| COMMITTEE         |          | Home                          |                         |
| MEMBERS           |          | Filename                      | Info Modified           |
| NEWS 2020         | ~        | 2019                          | 14 Files                |
| NFWS 2019         | ~        | 2018                          | 21 Files                |
|                   |          | 2017                          | 24 Files                |
| NEWS 2018         | ×        | 2016                          | 19 Files                |
| DOCUMENTS         |          | 2015                          | 11 Files                |
| PROCÈS-VERBAUX    |          | 2014                          | 9 Files                 |
| CLUB              | ~        | 2013                          | 7 Files                 |
|                   | ~        | 2020-02-05 - Séance de comité | 586 KB 13.02.2020 16:05 |
|                   |          | 2020-01-08 - Séance de comité | 579 KB 03.02.2020 07:47 |
| STATISTICS        | <b>`</b> |                               |                         |
| TOOLS             | *        |                               |                         |
|                   |          |                               |                         |

and in the mobile application, since version 7.0:

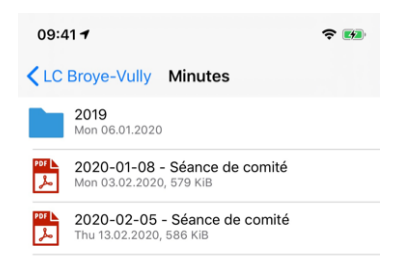

**Nota:** As you see, the mobile application does not show all minutes unlike the website. This can be easily controlled so that you do not show too many useless documents to your members in the mobile application.

# 8.1 Uploading and Organizing your Minutes

**4** V ÷ ß WEB Page List [0] LionsBase [MD 102] [804] Broye-Vully (91118) Info [872] Actions sociales [867] Agenda Recycler Ŵ 🗋 [862] Comité [856] Membres -7-Functions 🖕 [4617] Les 12heures tessinoises News Administration 6 [850] Pages privées a [4600] 12h tessinoises alerie photos FILE 🔚 [818] News Filelist [812] Newsletters Broye-Vully **a**⊧ 🖪 [4477] Broye-Vully (91118)

To start with, you need to open module File > Filelist:

You are totally free to organize documents the way you want. In this club, the minutes are organized by (civil) year and saved in a dedicated «Minutes» folder, so that the folder only contains minutes and no any other documents. This is particularly useful when you want to easily prepare an organized list of minutes as we have shown on the very first screenshot of this chapter:

| File Name 🔺                                                                           |   |    |          |   |   |   |   | Туре   | Last Modified | Size     | RW | Ref |
|---------------------------------------------------------------------------------------|---|----|----------|---|---|---|---|--------|---------------|----------|----|-----|
| 2013                                                                                  |   | ēþ | <u>.</u> | i | Ū | Ũ | * | Folder | 08.06.2015    | 7 Files  | RW | -   |
| 2014                                                                                  |   | ēþ | <u>.</u> | i | 1 | Ũ | ۶ | Folder | 08.06.2015    | 9 Files  | RW | -   |
| 2015                                                                                  |   | ēþ | <u>.</u> | i | 1 | Û | * | Folder | 19.06.2017    | 11 Files | RW | -   |
| 2016                                                                                  |   | ēþ | <u>.</u> | i | 1 | Ũ | * | Folder | 02.03.2017    | 19 Files | RW | -   |
| 2017                                                                                  |   | ēþ | <u>.</u> | i | 1 | Û | * | Folder | 11.01.2018    | 24 Files | RW | -   |
| 2018                                                                                  |   | ēþ | <u>.</u> | i | 1 | Ũ | * | Folder | 01.07.2019    | 21 Files | RW | -   |
| 2019                                                                                  |   | ēþ | <u>.</u> | i | 1 | Ũ | ۶ | Folder | 06.01.2020    | 14 Files | RW | -   |
| 2020-01-08.pdf                                                                        | ð |    | ēþ       | i | 1 | Ũ | ۶ | PDF    | 03.02.2020    | 579 KB   | RW | -   |
| 2020-02-05.pdf                                                                        | ø |    | ēþ       | i | Ū | Ũ | * | PDF    | 13.02.2020    | 586 KB   | RW | -   |
| <ul> <li>Extended view</li> <li>Display thumbnails</li> <li>Show clipboard</li> </ul> |   |    |          |   |   |   |   |        |               |          |    |     |

**Suggerimento:** If you possibly wonder why there are more command icons than what you see for your club folder, please pay attention to the checkbox «Extended view» which we checked at the end of the list.

**Nota:** You should know how to upload a document or create a folder but if not, upload best works by drag-and-dropping one or more documents from your computer to the zone slightly above the list of files, below the title. As easy as that! and to create folders, use the icon with a «+» in the toolbar.

# 8.2 Showing Documents in the Mobile Application

We will first describe how to show some documents in the mobile application since it is quick and part of the workflow will be useful when you prepare the page in the club's website.

You will need to edit the metadata of your (minutes) documents by either clicking on its file name or clicking the well-known pencil command icon:

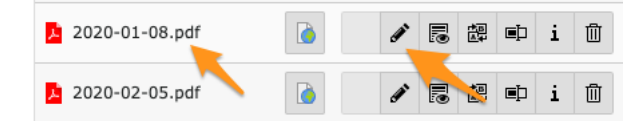

We will concentrate on important steps only, feel free to test other settings. On tab «General», you may want to adapt the title of the document:

| General                                                      | Access          | Categories |   |
|--------------------------------------------------------------|-----------------|------------|---|
| 2020-01-08.pdf (579<br>Software (application/po<br>Location: | Kibytes)<br>lf) |            |   |
| Title                                                        | •               |            |   |
| 2020-01-08 - Séance d                                        | le comité       |            | × |
|                                                              |                 |            |   |

**Nota:** The title is automatically extracted from the metadata of your document when you upload it. But this works naturally only if you took care of well-prepare your document before uploading it.

Then move on to tab «Access». The checkbox «Visible» should naturally be checked but this is the default. You may want to restrict access. Please note that for club documents this only makes sense if documents should be restricted to the committee only as club documents will never be visible to members outside your club, even if you do not configure special access restrictions (please read section *More on File Access Restrictions* below if you want to learn more).

This could be useful if within the «Minutes» folder you want certain documents to be invisible to standard members.

| General Metadata          | Access Categories                                                                           |
|---------------------------|---------------------------------------------------------------------------------------------|
| Visibility<br>Visible     |                                                                                             |
| Access:<br>Selected Items | Available Items                                                                             |
|                           | Hide at login Show at any login Usergroups:                                                 |
|                           | Aarau (18834)     Aarau (18834)     Aarau Kettenbrücke (52287)     Aarau Residenz (1000045) |
|                           | Aareland (91126)<br>Aaretal (36012)                                                         |

**Nota:** In the context of the club's website however, if the page we will configure later on is accessible by any Lions member, **then** you may want to select your club and restrict access to the given file. But this is your choice and your responsibility to properly configure access to your content and documents in your club's website. Don't worry, this chapter will tell you how to properly restrict access using sensible defaults.

Final step is to categorize your document with one (or more) of the «Documents» categories on tab «Categories»:

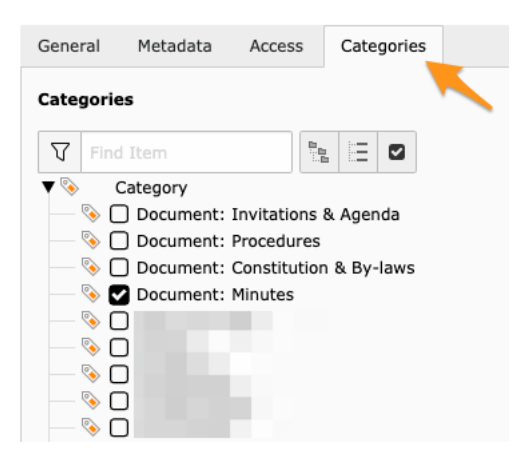

That's it! Save and instantly your document will be available in the mobile application:

| 09:4  | 17                                                       | <b>?</b> ₩ |
|-------|----------------------------------------------------------|------------|
| < LC  | Broye-Vully Minutes                                      |            |
|       | <b>2019</b><br>Mon 06.01.2020                            |            |
| PDF 📐 | 2020-01-08 - Séance de comité<br>Mon 03.02.2020, 579 KiB |            |
| PDF 📐 | 2020-02-05 - Séance de comité<br>Thu 13.02.2020, 586 KiB |            |

Nota: Sono supportati i seguenti tipi di documenti: PDF, Word (doc, docx) e Excel (xls, xlsx).

**Suggerimento:** Vale la pena ricordare che il modo in cui si sceglie di organizzare i file nella cartella del club **non avrà alcun impatto** sul modo in cui tali file saranno accessibili all'interno dell'applicazione mobile. Infatti, l'applicazione mobile organizzerà logicamente i vari file a disposizione di un determinato utente in base alle categorie associate, alla loro provenienza (il club, la zona, ...) e utilizzerà sottocartelle basate sull'anno (di creazione) se sono presenti troppi file in una determinata cartella. Tutto ciò è automatico!

### 8.2.1 How extracting of the «year» of a document works

You may wonder how the grouping by year is done. Here are the rules:

- 1. We try to extract the year from the title (metadata), and then from the file name itself.
- 2. If we can match something that looks like a full date in ISO format (yyyy-mm-dd or yyyy.mm.dd), then the corresponding year part is taken as the «year of the document».
- 3. Otherwise, if we can match something that looks like a full date in common European order (dd.mm.yyyy or dd-mm-yyyy), the same applies.
- 4. Altrimenti, se si può abbinare qualcosa che assomiglia a un anno (4 cifre che iniziano con 19 o 20 per 19xx o 20xx, vale lo stesso discorso.
- 5. Finally if nothing works, we take the *date of creation* of the document and use the year part.

**Nota:** That business logic will not work for (real-life use case!) a document without any meaningful «title» and whose name is LcRs01Cj2022-2023.05.07.2022.pdf. As a human you will understand that the 2022-2023 part is a Lions year, whereas the document has the date 05.07.2022. But the algorithm will wrongly match on 2023.05.07 instead and thus group that document with year **2023**.

As such, we highly suggest that you never ever publish documents with cryptic names but take some time to give your documents meaningful and helpful titles.

# 8.3 Showing Documents in the Club's Website

TYPO3 makes it extremely easy to prepare once for all a dedicated page showing all available documents within a given directory / folder:

| SOCIAL ACTIVITIES   |   | PROCÈS-VERBAUX                |                         |
|---------------------|---|-------------------------------|-------------------------|
| AGENDA              |   |                               |                         |
| COMMITTEE           |   | Home                          |                         |
| MEMBERS             |   | Filename                      | Info Modified           |
| NEWS 2020           | ~ | 2019                          | 14 Files                |
| NFWS 2019           | ~ | 2018                          | 21 Files                |
|                     |   | 2017                          | 24 Files                |
| NEWS 2018           | ~ | 2016                          | 19 Files                |
| DOCUMENTS           |   | 2015                          | 11 Files                |
| PROCÈS-VERBAUX      |   | 2014                          | 9 Files                 |
| CLUB                | ~ | 2013                          | 7 Files                 |
|                     | ~ | 2020-02-05 - Séance de comité | 586 KB 13.02.2020 16:05 |
| COMMITTEE & MEMBERS |   | 2020-01-08 - Séance de comité | 579 KB 03.02.2020 07:47 |
| STATISTICS          | ~ |                               |                         |
| TOOLS               | * |                               |                         |
|                     |   |                               |                         |

To do so, we suggest that you *create a new page* in your website, for instance under «Private Pages» and possibly edit it to *restrict access* to your club's members only.

Using module Web > Page, select your newly-created page in the page tree and click the button to create a new content element:

|             | Ľ      | WEB                                |                | • |
|-------------|--------|------------------------------------|----------------|---|
|             |        | Page                               |                |   |
|             |        | List                               |                |   |
|             | i      | Info                               |                |   |
| M<br>[<br>? | lain C | ontent<br>ntent 🗊<br>Create new co | ontent element | ] |

Then choose the plugin «File List - List of files»:

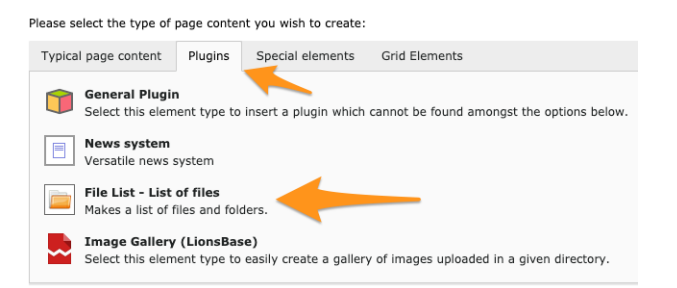

Infine, configurate il plugin in base alle vostre esigenze (dovrete scegliere la cartella per la quale mostrare i contenuti, che è la nostra cartella «Minuti») e sicuramente spuntare la casella di controllo per consentire la navigazione nelle sottocartelle se avete delle sottocartelle per anno e volete permettere ai vostri membri di sfogliarle:

| General                                                 | Plugin Language Access Grid Elements          |  |  |
|---------------------------------------------------------|-----------------------------------------------|--|--|
| elected P                                               | ugin 🔨                                        |  |  |
| File L                                                  | st - List of files 🗸                          |  |  |
|                                                         |                                               |  |  |
| General                                                 | Listing Appearance                            |  |  |
| Mode                                                    |                                               |  |  |
| Files wit                                               | in a folder 🗸                                 |  |  |
| Postvist                                                | a folder noth (aramula: file:1:/user_unlead/) |  |  |
| Restrict to folder path (example: file:1:/user_upload/) |                                               |  |  |
|                                                         | ح می<br>م                                     |  |  |
| Allow br                                                | wsing to subfolders                           |  |  |
|                                                         | <b>-</b>                                      |  |  |
|                                                         |                                               |  |  |
| Sort file                                               | by                                            |  |  |
| Name                                                    | ·                                             |  |  |
| Sort seq                                                | lence                                         |  |  |
| Ascendi                                                 | g 🗸                                           |  |  |
|                                                         |                                               |  |  |

**Nota:** La casella di controllo per consentire la navigazione nelle sottocartelle potrebbe essere visibile solo dopo aver salvato il plugin per la prima volta.

# 8.4 More on File Access Restrictions

So you master everything on this page and would like to know more about access restrictions to the files you upload. This section is the transcript of a topic raised in the LionsBase Slack channel, do not hesitate to join us.

The question was: *How do access restrictions on files work and how does it behave when no special restrictions are specified.* No special restrictions here means nothing selected for «Access»:

| General Metadata          | Access Categories |                                                                      |
|---------------------------|-------------------|----------------------------------------------------------------------|
| Visibility<br>Visible     |                   |                                                                      |
| Access:<br>Selected Items |                   | Available Items                                                      |
|                           |                   | ▲     Hide at login       Show at any login       ▲      Usergroups: |
|                           |                   | Aarau Kettenbrücke (52287)                                           |

Nota: Disclaimer: information given may differ slightly if you are not in the context of your club's website.

We have to consider mainly 2 to 3 contexts where documents are listed (and thus made accessible):

- 1. When using the File List plugin (see *section*).
- 2. When sharing documents in the mobile application (see *section*).
- 3. Direct link to a file within the website.

First of all, don't be afraid, prior to the preparation of *mobile application version* 7.0, all documents were «public» (no access restrictions). So now that you are able to define access rights, you can fine-tune access but your existing documents are not suddenly «more public» than before!

#### Context #1

Cominciamo con il primo contesto, quando si utilizza il plugin Elenco file (che consente di creare anche gallerie di foto). Ad esempio, quando si configura questo plugin in una pagina per mostrare tutti i documenti presenti in una specifica cartella di club (ed eventualmente in sottocartelle).

Access restrictions are based on capabilities of the underlying TYPO3 extension «file\_list». This is a public TYPO3 extension of Xavier Perseguers, nothing LionsBase-specific and since February 2020, it respects those access rights as well: https://extensions.typo3.org/extension/file\_list (naturally your LionsBase instance is using the latest version of that extension). So since that point of time, you could have e.g., a page restricted to your club members with a plugin showing all files within a given directory, but if you mark some files within the directory to be accessible only by the committee, then the very same page in your website, with a single access configuration will behave differently if you are only a member of the club or if you are part of the committee. One plugin, easy to configure!

#### Context #2

Second context is when you share documents within the mobile application. Documents you share within your club are made accessible by your club members **solely**, even if you do not configure any access restrictions, members outside your club **will not see** those documents when they use the mobile application.

#### Context #3

Direct links to a file is when you create some content within your club's website, like a block of «Text with images» and you configure a link to a file within your text content or on an image. Since this is purely a core TYPO3 context, TYPO3 will naturally respect any access restrictions. What might have changed since the release of the mobile application version 7.0 when we enhanced the view so that you may now granularly restrict access is that you possibly had some public news with a direct link to a document and once you restrict access on that file, the previous public link will vanish; but that is exactly what you would expect!

# CAPITOLO 9

# Newsletters

# 9.1 Getting Started

LionsBase lets you easily prepare and send newsletters to a list of recipients. A newsletter is nothing else than a TYPO3 «page» with a custom template suitable for sending as an email.

First step is to find the newsletter folder of your club / district / multiple district. It is easily recognizable with its special «letter within a blue folder» icon in the page tree, e.g.,

| 🔻 督 [141] Newsletters Neuchâtel |  |
|---------------------------------|--|
|                                 |  |
|                                 |  |

In order to actually create a newsletter, just proceed as if you would create a page in your website, nothing fancy here.

#### Good to know:

- 1. You do not have to think about choosing a «Newsletter» template for your page, it will be automatically configured for you when the page is created.
- 2. The title of the newsletter is the title of the page you create.
- 3. Depending on the template you use, it may be possible to define the sender email address being shown in the footer of the newsletter by editing the page property and defining the author e-mail field.

### 9.1.1 Direct Mail

Once your newsletter is ready to be sent, you will make use of the various Direct Mail modules available in the left menu of the *management website*:

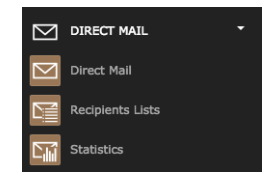

The three modules are:

Direct Mail Main module used to schedule newsletters to be sent.

**Recipients Lists** Overview of existing distribution lists showing the number and the actual list of recipients and management of them (creation, deletion, modification and renaming).

Statistics General statistics about the status of the newsletters (whether delivery started and completed, etc.)

Overview of the statistics for existing newsletters:

| Newsletter Statisti<br>Choose a newsletter | cs                  |                     |                     |        |         |
|--------------------------------------------|---------------------|---------------------|---------------------|--------|---------|
| Subject                                    | Scheduled           | Delivery begun      | Delivery ended      | # sent | tStatus |
| Newsletter No. 9                           | 15.04.2012<br>17:58 | 16.04.2012<br>01:30 | 16.04.2012<br>02:30 | 339    | sent    |
| Newsletter No. 8                           | 06.03.2012<br>23:10 | 07.03.2012<br>06:40 | 07.03.2012<br>07:40 | 2225   | sent    |
| Mewsletter no 7                            | 05.02.2012<br>12:48 | 05.02.2012<br>16:55 | 05.02.2012<br>17:30 | 334    | sent    |

Detail of a given newsletter:

| LionsBase CMS <no-re< td=""><td>ply@lionsba</td><td>se.org&gt;</td><td>()</td></no-re<> | ply@lionsba                                                                                                    | se.org>                                                                                                    | ()                                                                                                    |
|-----------------------------------------------------------------------------------------|----------------------------------------------------------------------------------------------------|----------------------------------------------------------------------------------------------------|----------------------------------------------------------------------------------------------------|
| TYPO3 Page: 3368, Nev                                                                   | wsletter No.                                                                                                    | 8                                                                                                    | 1                                                                                                    |
| Plain text, HTML                                                                        |                                                                                                    |                                                                                                    |                                                                                                    |
| 06.03.2012 23:10 / 06<br>2225 / 2225                                                    | .03.2012 23                                                                                                    | 3:10                                                                                                    |                                                                                                    |
|                                                                                         |                                                                                                    |                                                                                                    |                                                                                                    |
| Total:                                                                                  | HT                                                                                                    | ſML:                                                                                                    | Plaintext:                                                                                                    |
|                                                                                         | 2225                                                                                                    | 2225                                                                                                    | 0                                                                                                    |
| 0                                                                                       | / 0.00%                                                                                                    |                                                                                                    |                                                                                                    |
|                                                                                         |                                                                                                    | 0/0.00%                                                                                                    |                                                                                                    |
| 0                                                                                       | / 0.00%                                                                                                    | 0 / 0.00%                                                                                                    | 0 / 0.00%                                                                                                    |
|                                                                                         |                                                                                                    |                                                                                                    |                                                                                                    |
| Total:                                                                                  | H                                                                                                    | ITML:                                                                                                    | Plaintext:                                                                                                    |
|                                                                                         | 0                                                                                                    | 0                                                                                                    | 0                                                                                                    |
| c                                                                                       | ) / 0.00%                                                                                                    | 0/0.00%                                                                                                    | 0/0.00%                                                                                                    |
|                                                                                         | -                                                                                                    | -                                                                                                    | -                                                                                                    |
|                                                                                         |                                                                                                    |                                                                                                    |                                                                                                    |
| Count:                                                                                  |                                                                                                    |                                                                                                    |                                                                                                    |
|                                                                                         | 0                                                                                                    | CSV                                                                                                    |                                                                                                    |
|                                                                                         | 0                                                                                                    | CSV                                                                                                    |                                                                                                    |
|                                                                                         | 0                                                                                                    | CSV                                                                                                    |                                                                                                    |
|                                                                                         | 0                                                                                                    | CSV                                                                                                    |                                                                                                    |
|                                                                                         | 0                                                                                                    | SV CSV                                                                                                    |                                                                                                    |
|                                                                                         | 0                                                                                                    | CSV                                                                                                    |                                                                                                    |
|                                                                                         | LionsBase CMS <no-re<br>TYP03 Page: 3368, Ne<br/>Plain text, HTML<br/>006.03.2012 2310 / 06<br/>2225 / 2225<br/>Total:<br/>0<br/>Total:<br/>0<br/>Count:</no-re<br> | LionsBase CMS <no-reply@lionsba<br>TYP03 Page: 3368, Newsletter No-<br/>Plain text, HTML<br/>06.03.2012 23:10 / 06.03.2012 2<br/>2225 / 2225<br/>0 / 0.00%<br/>0 / 0.00%</no-reply@lionsba<br> | LionsBase CMS <no-reply@lionsbase.org><br/>TYP03 Page: 3368, Newsletter No. 8<br/>Plain text, HTML<br/>06.03.2012 23:10 / 06.03.2012 23:10<br/>2225 / 2225<br/>2225 / 2225<br/>0 / 0.00%<br/>0 / 0.00%<br/>0 / 0.00</no-reply@lionsbase.org> |

# 9.2 Preparing a Distribution List

In order to send your newsletter, you need first to configure a list of recipients. The interesting point is that once you configured a given list of recipients, and gave it a name (e.g., «Members of my club»), the list will be available for use the next time you want to send a newsletter and you will not have to configure it again.

The list of recipients is sometimes referred to as a «distribution list» and has the exact same meaning.

LionsBase comes preconfigured with two commonly used distribution lists for each club:

- Members: which targets active members of the club
- Committee: which targets members of the current committee, without taking care of the special functions

To create a distribution list:

- 1. Open module Direct Mail > Recipients Lists.
- 2. Select your Newsletter folder.
- 3. Click on the link «Create a new recipient list?»:

| Recipient List<br>Select a recipie | t<br>nt list            |              |         |
|------------------------------------|-------------------------|--------------|---------|
| Title:                             | Туре:                   | Description: | Amount: |
| New recipient I                    | ist<br>ecipient list? 🧹 |              |         |

To take advantage of LionsBase's dynamic distribution lists, make sure to choose type «User function». Then fill-in a title for your list and select a built-in distribution list from the registered providers:

| Type:                             |  |
|-----------------------------------|--|
|                                   |  |
| Title:                            |  |
| Members of the club               |  |
| Description:                      |  |
|                                   |  |
|                                   |  |
|                                   |  |
| itemsProcFunc                     |  |
| Registered providers: +           |  |
| [LionsBase] Advanced list         |  |
| [Lionsbase] Committee of the club |  |
|                                   |  |
|                                   |  |
|                                   |  |
|                                   |  |

## 9.2.1 Arbitrary Recipients Lists

If the preconfigured distribution lists do not fulfill your needs, you may define your own ones very easily. Hereafter we describe the process of preparing a distribution list targeting member functions, for instance president of a zone or the webmaster at any level (see the *roles in the management website* for further information):

After choosing to generate a list for «functions», you have to choose the level of the function you target:

#### **Function Level**

|                     | District          |                | Region      | <br>Zone          |    |
|---------------------|-------------------|----------------|-------------|-------------------|----|
| Club level          | <all></all>       | \$             | <all></all> | \$<br><all></all> | \$ |
| Zone level          | <all></all>       | \$             | <all></all> | \$<br><all></all> | \$ |
| Region level        | <all></all>       | \$             | <all></all> | \$                |    |
| Oistrict level      | <all></all>       | \$             |             |                   |    |
| Multidistrict level | MD102 - Switzerla | and / Liechten | nstein      |                   |    |
| <- previous         | ext ->            |                |             |                   |    |

And then the actual functions you wish to target:

#### Please select the desired function(s)

| Check all                  |
|----------------------------|
| Club president             |
| Club past-president        |
| Club 1st vice president    |
| Club 2nd vice president    |
| Club secretary             |
| Club treasurer             |
| Club censor                |
| Club committee member      |
| Club activities            |
| Club youth                 |
| Club information           |
| Multidistrict Chief Editor |
| Member admission delegate  |
| Delegate Lions Day         |
| Club revisor               |
| Club delegate              |
| Leo Advisor                |
| Club webmaster             |
| Club LionsBase Master      |
|                            |
| <- previous next ->        |

The available functions are those *that are defined* for the multiple district.

When you get your list of emails, on the last step of the wizard, at the end you will see a special configuration line:

#### **Newsletter Configuration**

{"type":"functions","level":"club","zoneld":26,"functions":[1]}

This is the configuration line you should use with a distribution list of type «User function» and the provider «[LionsBase] Advanced List», by copying and pasting it into the text area «Additional parameters». That's it! Congratulations!

Furthermore, distribution lists may be defined with a static list of email addresses which is especially useful for targeting non-Lions members.

Finally, distributions lists may result as aggregate of other distribution lists. A typical example is an «extended committee» distribution list where a few external persons are targeted as well or if you want to aggregate two (or more) advanced lists, e.g., to target «club presidents» and «club vice-presidents» within two given districts.

# 9.2.2 Up-to-date Information

The real benefit of the LionsBase distribution lists over the definition of static list of email addresses is that the LionsBase distribution lists are fully dynamic and computed each time they are used. This allows a «Members» or a «Committee» distribution list to always reflect the current state within LionsBase and ensures that a message sent to e.g., all presidents at a given point of time will not end up in the mailbox of a past president.

# 9.3 Sending a Newsletter

So you now have a newsletter to be sent and one or more distribution lists. It is time to send your newsletter!

### 9.3.1 Scheduling the distribution

Use the module Direct Mail:

| $\boxtimes$      | DIRECT MAIL      |
|------------------|------------------|
| $\square$        | Direct Mail      |
|                  | Recipients Lists |
| C <sub>III</sub> | Statistics       |

Then choose the newsletter you would like to send. Your newsletters are part of the accordion «Internal Pages»:

| <b>1</b> 2 3 4<br>New Newsletter - Select n | ewsletter source: |       |
|---------------------------------------------|-------------------|-------|
| Internal Pages                              |                   |       |
| Create a new Direct Mai                     | from a page       |       |
| Newsletter Nr. 9                            | ŭ                 | a 🖳 🕰 |

Skip to step 3 as the step 2 is just a confirmation to show you what will be sent. This third step gives you the opportunity to test the sending of your newsletter to a test email address, typically yours:

| 1 2 3 4                                                                                  | back next                                                                                            |
|------------------------------------------------------------------------------------------|----------------------------------------------------------------------------------------------------|
| Test Mail                                                                                |                                                                                                    |
| Testmail - Simple<br>A simple testmail includes all m<br>substituted with data. Enter an | nail elements regardless of category. But any USER_fields are not<br>email-address for the testmail: |
| Send                                                                                     | X                                                                                                    |

Finally the fourth and last step lets you choose the recipients list to send the newsletter to and to schedule its delivery:

| Mass Send Send mail - recipient list Recipient list: District Members [lang DE] (#2239) District Members [lang IT] (#338) Webmasters Multi-District (#76) Distribution time (hh:mm dd-mm-yyyy): 10:27 26-4-2012 Send this as test newsletter Save these settings as draft (for recurring sendings) Send to all subscribers in recipient list                               | 1 2 3 4                                               |  |  |  |
|----------------------------------------------------------------------------------------------------|-------------------------------------------------------|--|--|--|
| Send mail - recipient list Recipient list: District Members [lang DE] (#2239) District Members [lang IT] (#338) Webmasters Multi-District (#76) Distribution time (hh:mm dd-mm-yyyy): 10:27 26-4-2012  Send this as test newsletter Save these settings as draft (for recurring sendings) Send to all subscribers in recipient list                                        | Mass Send                                             |  |  |  |
| Recipient list:         District Members [lang DE] (#2239)         District Members [lang IT] (#338)         Webmasters Multi-District (#76)         Distribution time (hh:mm dd-mm-yyyy):         10:27 26-4-2012            Send this as test newsletter         Save these settings as draft (for recurring sendings)         Send to all subscribers in recipient list | Send mail - recipient list                            |  |  |  |
| District Members [lang DE] (#2239)<br>District Members [lang IT] (#338)<br>Webmasters Multi-District (#76)<br>Distribution time (hh:mm dd-mm-yyyy):<br>10:27 26-4-2012<br>Send this as test newsletter<br>Save these settings as draft (for recurring sendings)<br>Send to all subscribers in recipient list                                                               | Recipient list:                                       |  |  |  |
| District Members [Iang IT] (#338)<br>Webmasters Multi-District (#76)<br>Distribution time (hh:mm dd-mm-yyyy):<br>10:27 26-4-2012<br>Gend this as test newsletter<br>Save these settings as draft (for recurring sendings)<br>Send to all subscribers in recipient list                                                                                                    | District Members [lang DE] (#2239)                    |  |  |  |
| Webmasters Multi-District (#76) Distribution time (hh:mm dd-mm-yyyy): 10:27 26-4-2012 Send this as test newsletter Save these settings as draft (for recurring sendings) Send to all subscribers in recipient list                                                                                                    | District Members [lang IT] (#338)                     |  |  |  |
| Distribution time (hh:mm dd-mm-yyyy):<br>10:27 26-4-2012 Send this as test newsletter Save these settings as draft (for recurring sendings) Send to all subscribers in recipient list                                                                                                    | Webmasters Multi-District (#76)                       |  |  |  |
| 10:27 26-4-2012          Send this as test newsletter          Save these settings as draft (for recurring sendings)         Send to all subscribers in recipient list                                                                                                    | Distribution time (hh:mm dd-mm-yyyy):                 |  |  |  |
| <ul> <li>Send this as test newsletter</li> <li>Save these settings as draft (for recurring sendings)</li> <li>Send to all subscribers in recipient list</li> </ul>                                                                                                    | 10:27 26-4-2012                                       |  |  |  |
| Save these settings as draft (for recurring sendings)                                                                                                    | Send this as test newsletter                          |  |  |  |
| Send to all subscribers in recipient list                                                                                                    | Save these settings as draft (for recurring sendings) |  |  |  |
| Send to all subscribers in recipient list                                                                                                    |                                                       |  |  |  |
|                                                                                                    | Send to all subscribers in recipient list             |  |  |  |
|                                                                                                    |                                                       |  |  |  |

Newsletters are not sent at once to the complete recipients list. Instead, the recipient list is broken down into small groups and the newsletter is sent as small chunks in order to avoid being considered as spam. This is the reason why, actual delivery for very large distribution lists may take hours to complete.

# 9.4 Preparing a Mailing

LionsBase makes it easy to prepare a mailing based on a MS Word (.docx) document.

The general workflow is depicted below.

# 9.4.1 Preparation Step 1

Prepare a MS Word document with some placeholders to be replaced dynamically. This could be the name of the member, her club name, etc. A placeholder is similar to a custom field you insert in your document but is nothing else than some text of the form  ${s-placeholder}$  (see *Standard Placeholders* for a list of standard placeholders to be used).

Example of such a document:

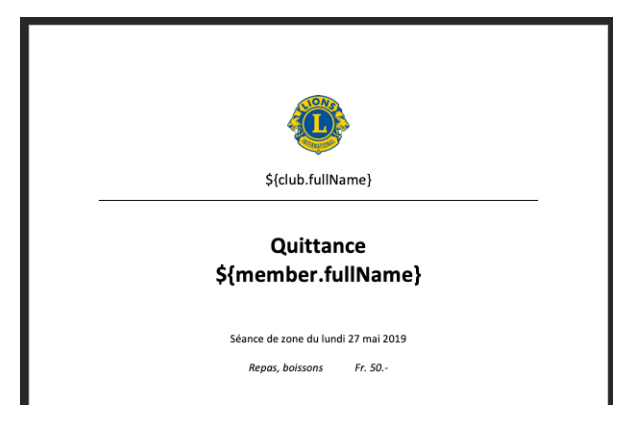

# 9.4.2 Preparation Step 2

Use the wizard (access may be restricted) and follow the simple steps:

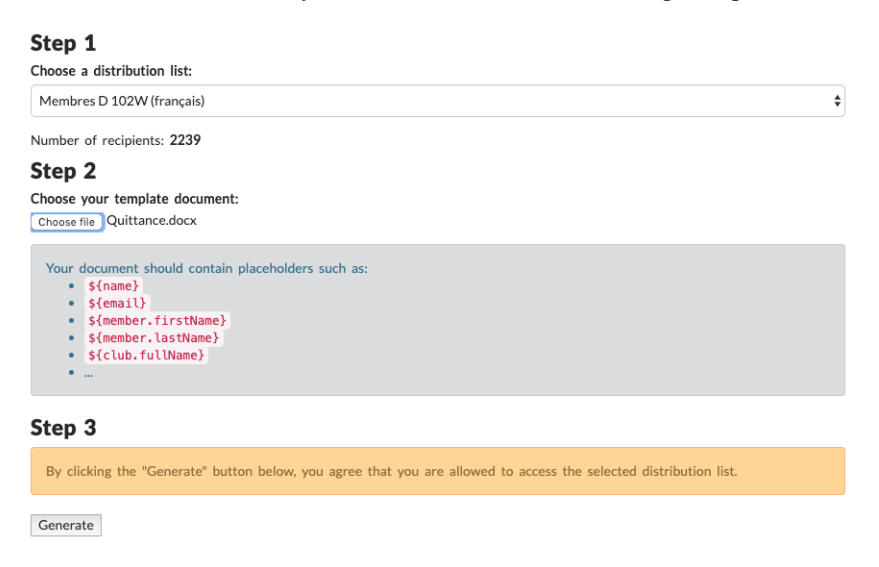

**Suggerimento:** The dropdown list of «distribution lists» shows you the same lists you may configure when preparing newsletters. Please read *Preparing a Distribution List* for more information.

In addition, please note that your *District LionsBase Master* is responsible for granting you access to a list of distribution when using this mailing wizard.
# 9.4.3 Standard Placeholders

The following list is not exhaustive (since you may actually access the whole domain model) but should be sufficient for most use cases:

| Placeholder                               | Example                                |
|-------------------------------------------|----------------------------------------|
| \${name}                                  | Franz Hans Muster                      |
| \${email}                                 | franz.muster@example.com               |
| <pre>\${member.firstName}</pre>           | Franz                                  |
| <pre>\${member.middleName}</pre>          | Hans                                   |
| <pre>\${member.lastName}</pre>            | Muster                                 |
| <pre>\${member.title}</pre>               | DiplIng.                               |
| <pre>\${member.titleSuffix}</pre>         | MBA                                    |
| <pre>\${member.fullNameWithTitle}</pre>   | DiplIng. Franz Hans Muster, MBA        |
| <pre>\${member.lciId}</pre>               | 123456                                 |
| <pre>\${member.privateAddress}</pre>      | Hauptstrasse 115                       |
| <pre>\${member.privatePostalCode}</pre>   | 1174                                   |
| <pre>\${member.privateCity}</pre>         | Montherod                              |
| <pre>\${member.privateAddressFull}</pre>  | full private address with line breaks  |
| <pre>\${member.businessAddressFull}</pre> | full business address with line breaks |
| <pre>\${club.name}</pre>                  | Zürich-Airport                         |
| <pre>\${club.fullName}</pre>              | LC Zürich-Airport                      |
| <pre>\${club.lciId}</pre>                 | 98484                                  |

# 9.4.4 Special Placeholders

The following list shows additional placeholders:

| Placeholder                                     | Meaning                                                       |
|-------------------------------------------------|---------------------------------------------------------------|
| <pre>\${member.gender.address}</pre>            | Address prefix («Herr», «Madame») in current language         |
| <pre>\${member.gender.address.de}</pre>         | Address prefix in German («Herr», «Frau»)                     |
| <pre>\${member.gender.address.en}</pre>         | Address prefix in English («Mr», «Mrs»)                       |
| <pre>\${member.gender.address.fr}</pre>         | Address prefix in French («Monsieur», «Madame»)               |
| <pre>\${member.gender.address.it}</pre>         | Address prefix in Italian («Sig.», «Sig.ra»)                  |
| <pre>\${member.gender.salutation}</pre>         | Salutation («Cher», «Liebe»,) in current language             |
| <pre>\${member.gender.lowerSalutation}</pre>    | Salutation, lower case («cher», «liebe»), in current language |
| <pre>\${member.gender.salutation.de}</pre>      | Salutation in German                                          |
| <pre>\${member.gender.salutation.en}</pre>      | Salutation in English                                         |
| <pre>\${member.gender.salutation.fr}</pre>      | Salutation in French                                          |
| <pre>\${member.gender.salutation.it}</pre>      | Salutation in Italian                                         |
| <pre>\${member.gender.lowerSalutation.de}</pre> | Salutation, lower case, in German                             |
| <pre>\${member.gender.lowerSalutation.en}</pre> | Salutation, lower case, in English                            |
| <pre>\${member.gender.lowerSalutation.fr}</pre> | Salutation, lower case, in French                             |
| <pre>\${member.gender.lowerSalutation.it}</pre> | Salutation, lower case, in Italian                            |

# CAPITOLO 10

# **External Website**

If you manage a website outside from LionsBase (e.g., your multiple district website), you may want to import and show content from LIonsBase. This is typically the case with the list of clubs, upcoming events or social activities.

You have basically two possibilities to achieve this goal:

- 1. Import raw data using the LionsBase Web Service API
- 2. Integrate generated pages from LionsBase

We will describe one way of integrating generated pages. The steps are:

- 1. Choose an existing LionsBase club to prepare pages to be integrated in an external website (e.g., your-club-name.domain.tld)
- 2. Use an empty template for the page to prevent LionsBase design such as navigation menu and club banner to be generated, thus generating only formatted content
- 3. Ensure the page is hidden in the navigation menu of your LionsBase website
- 4. Use an iframe in your external website and reference your page

# 10.1 Using an Empty Template

Please refer to chapter Changing the Layout of a Page and choose an empty template.

Prepare your page in TYPO3 as usual, using content elements of type text, images or plugins.

# 10.2 Hiding a Page in Navigation Menu

When you edit your page, open tab «Access» and tick the checkbox «Hide in Menus»:

| General    | Access   | Metadata |
|------------|----------|----------|
| Visibility |          |          |
| Page       | In Menus |          |
| Disable    | 🗌 Hide   |          |

This ensures the page is accessible when one knows its URI but will not show up in the navigation menu of the corresponding LionsBase website.

# 10.3 Using an iframe

First of all you need to know the ID of your page to be referenced. One way to retrieve this ID is to edit the page and have a look at the bottom right of the tab area, just as with any record within TYPO3:

Page [702]

In this case, this is «702». As your club website is accessible from https://your-club-name.domain.tld (e.g., https://salzburg.lions.at), the page with the ID 702 is accessible from https://your-club-name. domain.tld/index.php?id=702.

Now open your external website and insert a HTML snippet:

Having the attribute id="myFrame" lets you resize the height of the iframe dynamically, if needed, by using a few lines of JavaScript in the section «head» of your page:

```
<script type="text/javascript">
<!--//
function sizeFrame() {
    var F = document.getElementById("myFrame");
    if (F.contentDocument) {
        F.height = F.contentDocument.documentElement.scrollHeight+30; //FF 3.0.11,__
        -Opera 9.63, and Chrome
        } else {
            F.height = F.contentWindow.document.body.scrollHeight+30; //IE6, IE7 and Chrome
        }
    }
    window.onload = sizeFrame;
//-->
</script>
```

If you do not want to do this, make sure to provide an attribute «height» instead.

# Parte IV

# **Club LionsBase Master**

# CAPITOLO 11

# Guida introduttiva

You are the webmaster or secretary and you want to quickly understand how to manage members and the committee of your club:

# 11.1 30 Minutes to Manage Members and the Committee

Sorry, this chapter is not yet ready.

Further reading:

# 11.2 Comprensione del ruolo di Club LionsBase Master

The Club LionsBase Master is the person who primarily deals with Lions-related information. This includes noncritical club information – such as its address or the meetings –, the member information, the social activities and the calendar events. If needed, this role may be partially delegated among a few members, each of them having one or more responsibility:

- Gestione delle informazioni di club e membri
- Gestione delle attività sociali
- Gestione di eventi

As depicted on the following picture, whenever the Club LionsBase Master needs a helping hand, they will get in touch with their *District LionsBase Master*.

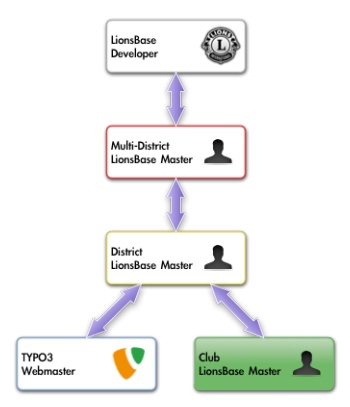

Modo più semplice per entrare in contatto con la persona giusta è descritta nel capitolo Chiedendo aiuto.

# 11.3 Registrazione in LionsBase

LionsBase utilizza un sistema di autenticazione centrale lasciare log membri nelle aree private utilizzando sempre la stessa username (il loro indirizzo email) e password personale.

I loro diritti di accesso effettivo per i diversi moduli di LionsBase sono calcolati durante questo processo di autenticazione e aggiornati di conseguenza. In questo modo per esempio che pagine in cui l'accesso è concesso solo per i membri del comitato efficacemente saranno reso accessibile se il membro è attualmente parte di tale comitato.

# 11.3.1 Accedendo al sito Web di gestione

The management website is accessible to authorized members by typing https://lionsbase.<yourdomain>/ typo3/ into the address bar of your browser (where <yourdomain> stands for lionsclub.ch, lions.at, ...). This shows the so-called Backend login screen:

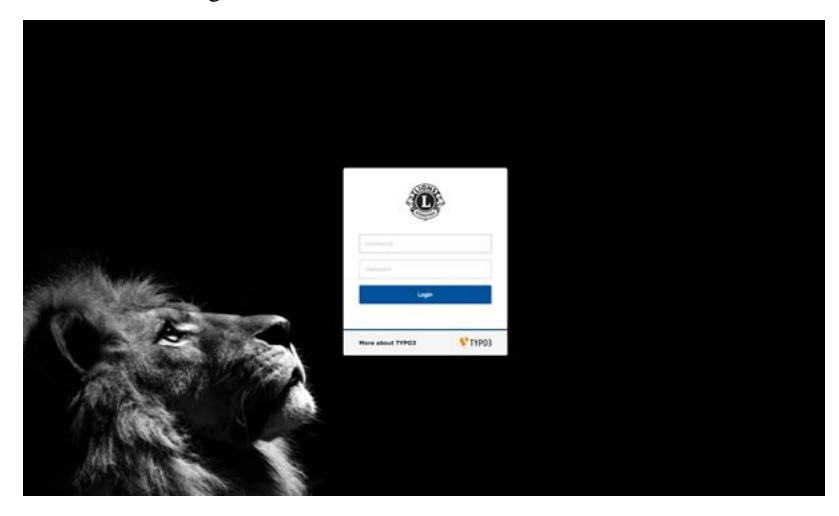

Membri autorizzati possono autenticarsi utilizzando la loro username (che è un indirizzo email) e la password personale. Se la password è stata dimenticata, *la stessa procedura* come quando si tenta di accedere a intranet applica.

# 11.4 Gestione dei dati LionsBase

Quando si utilizza il modulo Web > elencati, la cartella in possesso di tutti i dati di LionsBase (le informazioni del club, membri, eventi, attività,...) è identificato da un'icona nera etichettata «LB» nella struttura della pagina:

| ▼ WEB       |                     |
|-------------|---------------------|
| 🔣 Page      | 🔻 🎯 Kloten (48818)  |
| 📰 List      | Soziale Aktivitäten |
| Info        | Agenda              |
|             | Vorstand            |
| News Admin  | Mitglieder          |
| ▼ FILE      | Private Seiten      |
| Filelist    | - Aktuelles         |
|             |                     |
| ▼ LIONSBASE | Newsletters Kloten  |
| L Clubs     | 🖪 Kloten (48818)    |

Se si seleziona, la zona principale mostrerà un dashboard del vostro club e quindi i vari record memorizzati nella cartella LionsBase:

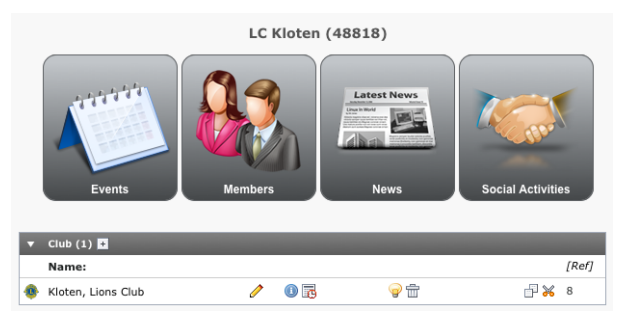

Le grandi icone consentono di passare rapidamente alla lista dei record più utilizzati (da sinistra a destra: eventi, membri, news, attività).

Ma come detto, queste icone sono scorciatoie a portata di mano e si possono trovare i record sotto questo dashboard se si scorre la pagina. Per esempio, se si desidera lavorare sulle informazioni del club, semplicemente sarà necessario modificare il record di club subito (nell'esempio etichettato «Kloten, Lions Club»). Si prega di leggere capitolo *Gestione delle informazioni di Club* per ottenere informazioni aggiuntive per questa operazione.

Il cruscotto può mostrare in attesa di trasferimento le operazioni. Si prega di leggere capitolo *Trasferimento di membri* per ulteriori informazioni.

# 11.5 Aiutando gli altri membri

A causa della vostra posizione, vi sono molto probabilmente a dover rispondere alle domande dei membri del tuo club e il modo migliore per aiutarli è a vedere ciò che vedono; Questo è il sito del club come membro autenticato e le varie pagine intranet.

The role of a Club LionsBase Master may be split up into different members but if as you were granted the management of the club information and its members (see *Member Authorizations*), you will see a special action button in the list of members:

| Member (71) >            | ^        |
|--------------------------|----------|
| + Last name              | LCI Id   |
| & Indianalization, Banda |          |
| â -                      | <u> </u> |
| 🔉 ingelos, Albert        | <u> </u> |

Simply click on the corresponding «Simulate» button and you will instantly get a new browser window showing your club's website and you will automatically be authenticated as the corresponding member, allowing you to act on their behalf.

As you see, there is really no need to ask someone to disclose their password to let you remotely help that person.

# CAPITOLO 12

# **Gestione Club**

# 12.1 Gestione delle informazioni di Club

Le informazioni del vostro club sono memorizzate in un record di club all'inizio della tua cartella di archiviazione di club:

| • | Club (1) 🛨                  |   |     |          |       |
|---|-----------------------------|---|-----|----------|-------|
|   | Name:                       |   |     |          | [Ref] |
|   | Fribourg-Sarine, Lions Club | Ø | 0 6 | <b>@</b> |       |

# 12.1.1 Informazioni generali

Questo modulo consente di gestire le relative informazioni generali del club. Si prega di notare che alcuni campi potrebbero non essere disponibili per voi, secondo i diritti di accesso sono stati concessi.

|                  | 🖪 🛃 – 👘            |             |            |           | <b>*</b> 🕀                                              |
|------------------|--------------------|-------------|------------|-----------|---------------------------------------------------------|
|                  |                    |             | Path       | : /CONFIG | /LionsBase Data/102 W/ 🏗 Fribourg-Sarine (41920) [4285] |
| dit Club "I      | Fribourg-Sa        | rine, Lions | s Club" or | n page "F | ribourg-Sarine (41920)"                                 |
| General          | Meetings           | Address     | Lions      | GPS       |                                                         |
| Hide:            |                    |             |            |           |                                                         |
|                  |                    |             |            |           |                                                         |
| District:        |                    |             |            |           |                                                         |
| 102 W ‡          |                    |             |            |           |                                                         |
| Zone:            | -                  |             |            |           |                                                         |
| 102 W-33         | ÷                  |             |            |           |                                                         |
| Name:            |                    |             |            |           |                                                         |
| Fribourg-Sar     | ine                |             |            |           |                                                         |
| Sorting Nam      | e:                 |             |            |           |                                                         |
| Fribourg-Sar     | ine                |             |            |           |                                                         |
| Club Type:       |                    |             |            |           |                                                         |
| Lions Club       | \$                 |             |            |           |                                                         |
| Y 🚳 🚳 🔮          | 🕅 🐝 🖇              |             |            |           |                                                         |
| Email:           |                    |             |            |           |                                                         |
| fribourg-sari    | ne@lionsclub.ch    |             |            |           |                                                         |
| Website:         |                    |             |            |           |                                                         |
|                  |                    |             |            |           |                                                         |
|                  |                    |             |            |           |                                                         |
| LionsBase w      | ebsite:            |             |            |           |                                                         |
| nttps://mbou     | irg-sarine.iionsci | ub.cn       |            |           |                                                         |
| Language:        | •                  |             |            |           |                                                         |
| French           | •                  |             |            |           |                                                         |
| Pennant:         |                    |             |            |           |                                                         |
|                  |                    |             | \$         | ×         |                                                         |
|                  | TIFF BMP PNG       |             |            |           |                                                         |
| GIF JPG JPEG TIF |                    |             |            |           |                                                         |

## Distretto e zona del club

A prima vista, sembra che il distretto potrebbe facilmente essere dedotto dalla zona selezionata. In realtà questo è il caso, ma un club può essere definito solo con il suo distretto. Questo è tipicamente il caso quando *creazione di un record per un club esterno*.

### Nome e ordinamento del club

Il nome è il nome ufficiale del club registrato per il Lions Clubs International, senza il prefisso del tipo club.

Il nome di ordinamento è un artefatto per consentire il corretto ordinamento del club ogni volta che alcune parti del nome ufficiale come una preposizione non dovrebbero essere tenuti conto.

Esempi reali di nome e di smistamento coppie nome:

| Nome                          | Ordinamento nome           |
|-------------------------------|----------------------------|
| La Neuveville-entre-deux-lacs | Neuveville-entre-deux-lacs |
| La Chaux-de-Fonds             | Chaux-de-Fonds, La         |
| 3 Seen / Lacs                 | Drei Seen Lacs             |

## Tipi di Club

LionsBase supporta 5 tipi di Club:

|            | Nomo                | Deserizione                                                                                                    |
|------------|---------------------|----------------------------------------------------------------------------------------------------|
| ICO-       | nome                | Descrizione                                                                                                    |
| na         |                     |                                                                                                    |
| ۲          | Lions               | Tipico tipo del club per i membri più di 30 anni                                                                                                    |
|            | Club                |                                                                                                    |
| 4          | Leo Club            | Membri giovani tra circa l'età di 18 e 30                                                                                                    |
| *          | Leo Club<br>(Alpha) | Di fuori di Europa, i membri giovani fra le età di 12 anni, età minima del programma Leo<br>Club e l'età della maggioranza per la regione, il club ha sede in |
| <b>₩</b> > | Leo Club<br>(Omega) | Fuori dall'Europa, giovani membri tra le age of consent della regione del club e un determinato dal distretto Lions, con un massimo di 30 anni di età         |
| S          | Speciale            | Tipo irreale di club quando un contenitore per i membri arbitrari sono necessario (ad esempio, per la rivista Lions)                                          |

### Indirizzo email e sito Web

Ogni volta che un indirizzo email per il club è disponibile, esso può essere definito qui e sarà disponibile per il rendering sul sito utilizzando il *club informazioni plugin*. LionsBase consente di configurare un reindirizzamento per un indirizzo di posta elettronica generico del vostro club. Per ulteriori informazioni, si prega di leggere il capitolo *Gestione Email Club*.

LionsBase stores up to two website addresses for a club. One is the generic LionsBase website, which cannot be manually modified, the other is an optional (external) website. If the club does only have the LionsBase website, then the field *Website* should be left empty.

## Lingua del club

The value of this field is defined once for all when the club is created. It allows LionsBase to preconfigure TY-PO3 with the corresponding language as *default language* and let the pages be translated in the other languages configured for the multiple district.

# 12.1.2 Riunioni di un club

Questo modulo consente di gestire le riunioni regolari del club. Si può creare, aggiornare ed eliminare record di incontri così come riordinarle manualmente.

| 🗵 📙 🖪 🖪             | i 🖪 👘         |             |            |          |         |           |          |          |              | 🏫 🔂          |
|---------------------|---------------|-------------|------------|----------|---------|-----------|----------|----------|--------------|--------------|
|                     |               |             | Path:      | /CONFIG/ | LionsBa | ase Data/ | 102 W/ 🗈 | Fribourg | -Sarine (419 | 20) [4285]   |
| Edit Club "Fri      | ibourg-Sa     | rine, Lions | Club" on J | page "Fr | ibourg  | g-Sarine  | e (41920 | 0)"      |              |              |
| General             | Meetings      | Address     | Lions      | GPS      |         |           |          |          |              |              |
| Meetings:           |               |             |            |          |         |           |          |          |              |              |
| Create new          |               |             |            |          |         |           |          |          |              |              |
| <u>↑</u> 1er me. 12 | ::00 et 3e me | . 18:30     |            |          |         |           |          |          | 0 7 0        | <b>₽</b>     |
|                     |               |             |            |          |         |           |          |          |              | Club [41920] |

Ogni singola riunione può essere aperto e modificato il proprio:

| Club "Fribourg-Sarine, Lions Club" on page "Fribourg-Sarine (41920)"                                |               |
|----------------------------------------------------------------------------------------------------|---------------|
| neral Meetings Address Lions GPS                                                                    |               |
|                                                                                                    |               |
| Create new                                                                                          |               |
| 1er me. 12:00 et 3e me. 18:30                                                                       | (1) 🐺 💽 🛛 💡 📩 |
|                                                                                                    |               |
| General Access                                                                                      |               |
| Hide:                                                                                               |               |
| 0                                                                                                   |               |
| Day Time:                                                                                           |               |
| 1er me. 12:00 et 3e me. 18:30                                                                       |               |
| Description:                                                                                        |               |
|                                                                                                    |               |
| Restaurant Aigle-Noir.                                                                              |               |
| <u>tél</u> . 026-322.49.77                                                                          |               |
| rue des Alpes 10, 1700 Fribourg                                                                     |               |
|                                                                                                    |               |
|                                                                                                    |               |
|                                                                                                    |               |
|                                                                                                    |               |
|                                                                                                    |               |
|                                                                                                    |               |
| Path: body > p                                                                                      | 7 words       |
| Path: body » p<br>Address:                                                                          | 7 words       |
| Path: body » p<br>Address:<br>Rue des Albes 10                                                      | 7 words       |
| Path: body » p<br>Address:<br>Rue des Alpes 10                                                      | 7 words       |
| Path: body » p<br>Address:<br>Rue des Alpes 10                                                      | 7 words       |
| Path: body » p<br>Address:<br>Rug: des Alpes 10<br>Zipcode:                                         | 7 words       |
| Path: body » p<br>Address:<br>Ryg: des Alpes 10<br>Zipcode:<br>1700                                 | 7 words       |
| Path: body » p<br>Address:<br>Rue des Alpes 10<br>Zipcode:<br>1700<br>City:                         | 7 words       |
| Path: body » p<br>Address:<br>Ryg des Alpes 10<br>Zipcode:<br>1700<br>City:<br>Fribourg             | 7 words       |
| Path: body » p<br>Address:<br>Rug des Alpes 10<br>Zipcode:<br>1700<br>City:<br>Fribourg<br>Country: | 7 words       |

# 12.1.3 Indirizzo del club

Questo modulo consente di dare informazioni aggiuntive per il club, vale a dire l'indirizzo fisico e le informazioni del suo conto in banca.

| General           | Meetings        | Address  | Lions | GPS |  |
|-------------------|-----------------|----------|-------|-----|--|
| Bank nam          | e:              |          |       |     |  |
| UBS Fribo         | ırg             |          |       |     |  |
| Bank acco         | unt:            |          |       |     |  |
| IBAN CH5          | 5 0026 0260 668 | 5 1141 0 |       |     |  |
| Address:          |                 |          |       |     |  |
| <u>case posta</u> | e 899           |          |       |     |  |
| Post-office       | Box:            |          |       |     |  |
| ipcode:           |                 |          |       |     |  |
| 1701              |                 |          |       |     |  |
| City:             |                 |          |       |     |  |
| Fribourg          |                 |          |       |     |  |
| Country:          |                 |          |       |     |  |
| Cuthnesler        | d               |          | \$    |     |  |

#### Nome banca & account

Il conto in banca può avere qualsiasi formato. Club comunemente sceglie di fornire un IBAN per facilitare i pagamenti e il prefisso spesso il conto in banca con il prefisso testuale «IBAN:».

### Numero di identificazione di associazione

In Germania e in Austria, associazioni devono essere registrati centralmente e ottenere un numero di identificazione di associazione (ZVR Nummer - centrale Vereinsregister Nummer).

## 12.1.4 Lions Clubs International-informazioni

Questa scheda raggruppa tutte le informazioni relative al Lions Clubs International come l'identificatore di Lions International o la notte di carta.

Additionally, twinning and sponsor clubs can be defined. If you need to relate your club to another club outside your multi-district, you most probably will have to get in touch with your District LionsBase Master and ask them to create the corresponding external club record.

While twinning clubs are reciprocal relations, sponsor clubs may be defined from either end, to ease their management.

|                | b 🖪 👘      |             |          |            | 📩 🔂                                                       |
|----------------|------------|-------------|----------|------------|-----------------------------------------------------------|
|                |            |             | Path:    | /CONF      | IG/LionsBase Data/102 W/ 配 Fribourg-Sarine (41920) [4285] |
| dit Club "F    | ribourg-Sa | rine, Lions | Club" on | page       | "Fribourg-Sarine (41920)"                                 |
| General        | Meetings   | Address     | Lions    | GPS        |                                                           |
| Id LCI:        |            | U           |          |            |                                                           |
| 41920          |            |             |          |            |                                                           |
| Charter night  |            |             |          |            |                                                           |
| 28-5-1983      |            |             |          |            |                                                           |
| Date foundati  | on:        |             |          |            |                                                           |
|                |            |             |          |            |                                                           |
| Date dissoluti | on:        |             |          |            |                                                           |
|                |            | 1           |          |            |                                                           |
| Twinning club  | is:        |             |          |            | G Find records                                            |
| Parrain clubs  |            |             |          |            |                                                           |
| Fribourg, Lion | s Club     |             |          | <br>-<br>- | G Find records                                            |
| 🚯 Club         |            |             |          |            |                                                           |
| Parrain of clu | bs:        |             |          |            |                                                           |
|                |            |             |          |            | G Find records                                            |
| 🚯 Club         |            |             |          |            |                                                           |
| •              |            |             |          |            | 8 Club [419]                                              |

## **ID LCI**

Questo valore è fornito e gestito dal modulo di sincronizzazione di Oak Brook e come tale non può essere modificata manualmente.

### Serata charter, fondazione data & dissoluzione data

Questi tre campi consentono di tenere traccia di ogni data importante del ciclo di vita del club.

### Numero di membri directory

Questo valore rappresenta il numero di membri directory che il club vorrebbe ottenere dal negozio di stampa.

#### **Clubs gemmellati**

Use the «Find records» field to search the twinning club, typically by entering its name. If the club is not found, typically because it is located outside of your multiple district and has not yet been added to LionsBase, please contact your Multiple District LionsBase Master. The Multiple District LionsBase Master will have to *create the foreign club* within LionsBase.

Gemellaggio Club sono relazioni reciproche, il gemellaggio club sarà aggiornato automaticamente per riflettere le modifiche.

#### **Sponsor Clubs**

Use the «Find records» field to search the sponsor club, typically by entering its name. If the club is not found, typically because it is located outside of your multiple district and has not yet been added to LionsBase, please contact your Multiple District LionsBase Master. The Multiple District LionsBase Master will have to *create the foreign club* within LionsBase.

Sponsor clubs may be defined from either end, either by defining whose clubs are the sponsor of the currently edited club, or the other way around.

## 12.1.5 Geolocalizzazione del club

A map control allows you to precisely geo-localize your club. In order to update the latitude and longitude, you need to move the drop pin to the exact location.

If you need to change the location to a big extent, you may manually enter latitude and longitude and save the record or zoom out the map, move the drop pin and zoom in again while keeping the drop pin in the view.

| General Meetings Address Bank Lions Social GPS                              |  |
|-----------------------------------------------------------------------------|--|
| GPS Coordinates         Longitude:           46.232426 ×         6.141741 × |  |
| Map:                                                                        |  |

## 12.1.6 Misc

Various other options for the club:

- **Publish amounts of social activities of this club (amount collected/donated) to neighbour clubs:** If this checkbox is ticked, then the amounts collected and donated associated to your social activities within this club will be «public» to other Lions and LEO clubs within this multiple district. Please note that even if you choose to keep those figures private to your club, your social activities will be reported to MyLCI according to the rules of the Lions Clubs International. In addition, global figures may still be aggregated for statistics purpose at zone, region, district or multiple district level.
- Allow members of this club to update their profile: If this option is toggled, then (main) members of the club are granted editing capability of some of their personal profile information when using the LionsBase mobile application. Please read the *release notes of version 7.3* for details.
- Allow members of this club to update their photo: If this option is toggled, then (main) members of the club are granted editing capability of their profile picture when using the LionsBase mobile application. Please read the *release notes of version 12.1* for details. *This option can only be accessed by District LionsBase Masters, and will only be activated only for clubs that allow members to update the rest of their profile (see above).*

# 12.2 Gestione Email Club

LionsBase is able to redirect messages sent to a generic club email address to an arbitrary list of recipients, if it has been activated for your multiple district. Once properly configured, this generic club email address should typically be stored as the official email address for your club. Please read chapter *Gestione delle informazioni di Club* for further information.

Come per le altre informazioni Lions, troverete un record «Alias Email» nella parte inferiore della tua cartella di archiviazione di club:

| •        | Email Alias (1) 😐 |   |     |                                       |                |
|----------|-------------------|---|-----|---------------------------------------|----------------|
|          | Email Address:    |   |     |                                       | [Ref]          |
| <b>S</b> | demo@lionsclub.ch | Ø | 0 🐻 | i i i i i i i i i i i i i i i i i i i | d <del>X</del> |

When you edit the email record you will see a text field with the associated recipients:

| Email Address:               |  |
|------------------------------|--|
| demo@lionsclub.ch            |  |
| Destination Email Addresses: |  |
| franz.muster@test.com        |  |
| recipient2@domain.tld        |  |
|                              |  |
|                              |  |
|                              |  |

Il campo di input per l'elenco dei destinatari accetta nello spazio vuoto, virgola, punto e virgola e nuova linea come separatore di indirizzo e-mail. Al risparmio, email non valido, verranno rimosso gli indirizzi, i destinatari verranno ordinati e memorizzato uno di linea.

Please note that the email address itself (in the example demo@lionsclub.ch) may only be changed by your *District LionsBase Master*. Please read chapter *Managing Email Addresses* for more information.

# CAPITOLO 13

# Gestione dei membri

# 13.1 Gestione delle informazioni del membro

Per aggiornare un profilo, andare alla cartella di dati LionsBase club, individuare il record corrispondente membro e modificarlo.

Le varie informazioni di un profilo del membro sono organizzati dalla scheda:

- General: General member information such as names and birthday
- Private: Private address, email address and phone numbers
- Business: Business address, company and phone numbers
- Lions: Lions-related information such as the history of status and functions
- Misc.: Various additional pieces of information
- Access: LionsBase access management

## 13.1.1 Informazioni generali

Questo modulo consente di gestire le relative informazioni generali del membro. Lo schermo è diviso in due parti: The general information for the member themselves:

| General              | Private          | Business       | Lions   | Social | Misc. | Access |  |
|----------------------|------------------|----------------|---------|--------|-------|--------|--|
| First name           | :                |                |         |        |       |        |  |
| Franz                |                  |                |         |        |       |        |  |
| Middle nan           | ne:              |                |         |        |       |        |  |
|                      |                  |                |         |        |       |        |  |
| Last name:           | •                |                |         |        |       |        |  |
| Muster               |                  |                |         |        |       |        |  |
| Email:               |                  |                |         |        |       |        |  |
| franz.must           | er@sunburst-l    | td.ch          |         |        |       |        |  |
| Prefix:<br>Suffix:   |                  |                |         |        |       |        |  |
| Gender:<br>Man       | \$               |                |         |        |       |        |  |
| Birthday:            | une ‡            | 1959 ‡         |         |        |       |        |  |
| Photo<br>Narrow (Por | trait):          |                | •       |        |       |        |  |
| GIF JPG JPEG T       | TIF TIFF BMP PCX | TGA PNG PDF AI | Browse. |        |       |        |  |

The email address of a member on this general tab is considered the main email address and is used for contacting members via email and newsletter. Additional email addresses can be entered for information purposes in the private and business tab.

#### Partner

The partner of a member may either be defined using a real relation or freely:

| Partner (if another Lions member) |                    |
|-----------------------------------|--------------------|
| Lions Member:                     |                    |
|                                   | 🛍 🗅 Q Find records |
| La Member                         |                    |
| Partner (otherwise)               |                    |
| First Name:                       |                    |
| Marina                            |                    |
| Last Name:                        |                    |
| Pfeffer ×                         |                    |
| Email:                            |                    |
| marina.pfeffer@myname.ch 🛛 🗶      |                    |
| Birthday:                         |                    |
| 26 ¢ November ¢ ¢                 |                    |

As you see on the picture, the birthday of a partner may be incompletely defined by omitting the year part.

**Suggerimento:** The real relation should be used instead of free information if the partner is a Lions member as well. This ensures that the information are kept in-sync automatically and among other neat bonus allows you to navigate to the partner profile page from within *LionsBase mobile*. In addition, if you invite your partner, they will get the event in their own personal Lions calendar as well.

Here are a few internal (and more technical) considerations regarding both ways of specifying the partner:

- when you define a partner relation, every other partner fields (first name, last name, email and birthday) will automatically get cleared upon saving;
- at the same time, the mirror relation will be added to the corresponding partner;
- however, corresponding mirror fields (first name, ...) on the other end will not get cleared.

Rationale is that if you temporarily assign the wrong partner and save, clearing mirror fields would effectively lead to a loss of information after your correction. In that case, only the relation is defined and will of course take precedence over statically-defined data. Those useless pieces of information for the partner will only be removed when the other member's record is updated.

## 13.1.2 Informazioni private

Questo modulo consente di gestire informazioni private del membro.

| General          | Private      | Business | Lions | Social | Misc. | Access |  |
|------------------|--------------|----------|-------|--------|-------|--------|--|
| Address:         | -            |          |       |        |       |        |  |
| Via Stazione     | 2            |          |       |        |       |        |  |
| Post-office      | Box:         |          |       |        |       |        |  |
| Zipcode:<br>8174 |              |          |       |        |       |        |  |
| City:<br>Stadel  |              |          |       |        |       |        |  |
| Country:         |              |          |       |        |       |        |  |
| Switzerland      | d            |          | \$    |        |       |        |  |
| Country Sta      | ate:         | \$       |       |        |       |        |  |
| Phone:           |              |          |       |        |       |        |  |
| +41 91 267       | 7 18 90      |          |       |        |       |        |  |
| Fax:             |              |          |       |        |       |        |  |
| Mobile Pho       | ne:          |          |       |        |       |        |  |
| Email:           |              |          |       |        |       |        |  |
| franz.muste      | er@myname.cl | n        |       |        |       |        |  |
| www:             |              |          |       |        |       |        |  |
|                  |              |          |       |        |       |        |  |

#### Stato & paese privato

Oak Brook richiede lo stato del paese di definire se il paese privato è gli Stati Uniti o il Canada. Per tutti gli altri paesi, la scelta di uno stato è a vostro piacimento.

## 13.1.3 Informazioni aziendali

Questo modulo consente di gestire le informazioni relative al business del membro.

| General Private Business Lions | Social M | lisc.    | Access         |  |
|--------------------------------|----------|----------|----------------|--|
| Company                        |          |          |                |  |
| Name:                          |          |          |                |  |
| Sunburst Garden Management     |          |          |                |  |
| Department:                    |          | Activity | Classification |  |
|                                |          | 813      |                |  |
| Profession Title:              |          |          |                |  |
|                                |          |          |                |  |
| Profession Function:           |          |          |                |  |
| Budget officer                 |          |          |                |  |
| Address:                       |          |          |                |  |
| Gerbiweg 145                   |          |          |                |  |
| Post-office Box:               |          |          |                |  |
|                                |          |          |                |  |
| Zipcode:                       |          |          |                |  |
| 8586                           |          |          |                |  |
| City:                          |          |          |                |  |
| Buch                           |          |          |                |  |
| Country:                       |          |          |                |  |
| Switzerland \$                 |          |          |                |  |
| Country State:                 |          |          |                |  |
| Phone:                         |          |          |                |  |
| +41 52 755 95 93               |          |          |                |  |
| Fax:                           |          |          |                |  |
| +41 52 755 95 94               |          |          |                |  |
| Mobile Phone:                  |          |          |                |  |
|                                |          |          |                |  |
| www:                           |          |          |                |  |
| http://www.sunburst-garden.ch/ |          |          |                |  |

#### **Activity Classification**

NACE is the acronym used to designate the various statistical classifications of economic activities developed since 1970 in the European Union. NACE provides the framework for collecting and presenting a large range of statistical data according to economic activity in the fields of economic statistics (e.g., production, employment, national accounts) and in other statistical domains.

Statistics produced on the basis of NACE are comparable at European and, in general, world level. The use of NACE is mandatory within the European Statistical System.

NACE is the European counterpart of the world level standard ISIC. At the national level, countries are free to model their own classification to take into account the needs of the various stakeholders. For instance, in Switzerland this standard is named NOGA 2008 and is modelled after NACE rev.2. In Austria, it is named ÖNACE 2008 (or OENACE 2008).

Online tools are available to quickly find the code corresponding to a given activity:

- Switzerland: http://www.kubb2008.bfs.admin.ch/?lang=en (KUBB 2008)
- Austria: http://www.statistik.at/KDBWeb/kdb\_Einstieg.do > Economic activities > OENACE 2008
- Other countries: See http://unstats.un.org/unsd/cr/ctryreg/ctrylist2.asp?rg=7

LionsBase stores the code as a serie of digits solely, meaning that if the code you get from your national classification is, e.g., «A 01.23» (which corresponds to the growing of citrus fruits), you will have to leave out the prefix (which is just a redundant way of organizing the underlying classification) and enter «0123» in the field.

### Stato & country business

Oak Brook richiede lo stato del paese di definire se il paese di business è gli Stati Uniti o il Canada. Per tutti gli altri paesi, la scelta di uno stato è a vostro piacimento.

# 13.1.4 Lions Clubs International-informazioni

This tab groups all Lions Clubs International-related information such as the Lions International identifier or the sponsor members.

|                          |                   |                 |                 |        |              | (      |     |
|--------------------------|-------------------|-----------------|-----------------|--------|--------------|--------|-----|
| General                  | Private           | Business        | Lions           | Social | Misc.        | Access |     |
| Lions Fun                | ction Code:       |                 |                 | _      |              |        |     |
|                          |                   |                 |                 |        |              |        |     |
| Parrain m                | embers:           |                 |                 |        |              |        |     |
| Probst, St<br>Meier, Tin | tefan<br>n        |                 |                 |        | Find records |        |     |
| a Member                 |                   |                 |                 |        |              |        |     |
| Parrain of               | f members:        |                 |                 |        |              |        |     |
| Schäfer, N               | Maximilian        |                 |                 |        | Find records |        |     |
| a Member                 |                   |                 |                 |        |              |        |     |
| Functions                | :                 |                 |                 |        |              |        |     |
| Create                   | new               |                 |                 |        |              |        |     |
| Club, C                  | Club president, i | 01-07-10 ↦ 30-0 | 6-11            |        |              |        | 0 📅 |
| .ª.► Clui                | b, Club LionsB    | ase Master, 01  | -07-12 <b>↦</b> |        |              |        | 0 🛱 |
| Status:                  |                   |                 |                 |        |              |        |     |
| Create                   | new               |                 |                 |        |              |        |     |
| Acti                     | ive member, 0     | 1-07-06 ↦       |                 |        |              |        | 0 🛱 |
| 🎒 Distan                 | t member, 01-0    | 7-05 ↔ 30-06-06 | 5               |        |              |        | 0 📅 |
| Active                   | member, 01-07     | 7-01 ↔ 30-06-05 |                 |        |              |        | 0 🛱 |
| Awards:                  |                   |                 |                 |        |              |        |     |
| Create                   | new               |                 |                 |        |              |        |     |
| <mark>ö</mark> 2009,     | Melvin Jones      | Fellow          |                 |        |              |        | 0 📅 |
|                          |                   |                 |                 |        |              |        |     |

The field «Lions Function Code» should be used to store a Lions honorific title such as (but not limited to): CC (Council Chairman), PCC (Past Council Chairman), DG (District Governor), PDG (Past District Governor), ID (International Director), PID (Past International Director). This honorific title will often prefix the member's name in listings.

Current functions and status are shown in bold with a small triangle in front of them. Past functions and statuses are shown using an italic font.

Funzione, status e premio i record esistenti possono essere modificati cliccando sulla loro etichetta. Questo «espande» li per farvi accedere ai loro dettagli.

Per aggiungere una nuova funzione, status o premio, clicca sul link "Crea" corrispondente all'inizio dell'elenco di nuovo.

Modifiche in quelli inline function, status o premio record vengono archiviate insieme con il membro quando si salvano le modifiche del membro. Naturalmente potete spostare da una scheda a altra e salvare le modifiche in una sola volta quando tutte le modifiche sono fatte.

#### Funzioni

La seguente immagine mostra i dettagli di una funzione.

| ens ► Club, Club LionsBase Master, 01-07-12 ↦                | 0 🛱 |
|--------------------------------------------------------------|-----|
| General                                                      |     |
| Function Dates                                               |     |
| Start Date: End Date:                                        |     |
| 1-7-2012                                                     |     |
| Function:                                                    |     |
| Club, Club LionsBase Master \$                               |     |
| Type of membership:                                          |     |
| Member of the executive board (standard committee)           |     |
| Function Level (select only ONE entity)                      |     |
| Club: Zone: Region: District: Multi-District:                |     |
| Demo, Lions Club         *)         *)         *)         *) |     |

Ogni funzione richiede una data di inizio, che in genere è 1° luglio per essere in linea con un anno di leoni. La data di fine di una funzione di solito non è noto in anticipo e quindi può essere lasciata vuota.

If the function you want to assign is not present in the drop-down list of all available functions, please get in touch with your *Multiple District LionsBase Master*.

The type of membership allows you — if the function allows it — to freely choose if the function should be part of the executive board (standard committee), the officers of the executive board (special functions) or the auditors. Your *Multiple District LionsBase Master* is responsible for enabling or disabling this option on a per function basis.

#### Status

La seguente immagine mostra i dettagli di uno status.

| ✓  ✓  ✓  Active member, 01.07.2006 ↦ | ● 🕅 i |
|--------------------------------------|-------|
| General Access                       |       |
| Hide                                 |       |
| Club:                                |       |
| Demo, Lions Club                     |       |
| Start Date: End Date:                |       |
| 01-07-2006 × 🗰                       |       |
| Status:                              |       |
| Active member [1]                    |       |
| Charter Member:                      |       |
|                                      |       |

LionsBase lets you store the whole Lions life of your members. You may create and manage former statuses for all your members. In fact, you should basically think in term of *adding* new statuses and **never** *modify* existing statuses

except for correcting start and/or end dates. Of course you may remove invalid statuses you wrongly created or duplicated but you should never remove an existing status to «make place» for the new one; if the member changes their status from «active member» to «member on lifetime» or resigns from being a Lions Member, you should keep the whole history and not collapse it as a single status. At some point, you will certainly want to know *when* the member changed their status from A to B. In addition, as member information is synchronized to Oak Brook, USA (Lions Club International), crushing former statuses could result as major problems when synchronizing data.

It may happen that the member started in a foreign club and this club is not available for selection in the drop-down list of all clubs. If so, please get in touch with your *Multiple District LionsBase Master*.

La data di fine di un stato attivo è per definizione sconosciuta e quindi può essere lasciata vuota. Status precedente finiscono in genere il giorno prima dell'inizio del nuovo stato.

**Avvertimento:** If a member is considered as «active» in two clubs at once (for instance with an *active member* status in their main club and an *associated member* status in the other), they will show up in the list of members of both clubs but their profile may only be managed from their main club. The rationale for this behavior is that TYPO3 requires a unique storage for records (the black-icon club storage folder) and LionsBase uses the main Lions Club for this purpose.

### **Member on Lifetime**

Some members may be promoted «members on lifetime». Previously this was a dedicated status in LionsBase, just as «Active member» or «Honouring member». This has changed in February 2020 and it is now handled like a flag for the corresponding member. In fact, it turned out that the Lions Clubs International holds a record with the standard status of the member (Active, Privileged, Honouring, ...) and a flag indicating that the member is considered a member on lifetime since <some date>.

If you want to promote a member within your club and make them a member on lifetime, you should follow the workflow below:

- 1. Your club should fill a request and send it to LCI.
- 2. At some point, it will be approved by LCI and the corresponding member will be flagged as member on lifetime in MyLCI.
- 3. A letter will be sent to the General Secretariat/the GMT of your multiple district, and naturally to your club.
- 4. A District LionsBase Master (or a Multiple District LionsBase Master) will manually update the member record in LionsBase.

This means that as a Club LionsBase Master, you do not have anything to update for the corresponding member! Your club will just have the happiness to prepare a nice ceremony for that member.

#### **Special statuses**

LionsBase supports some additional special statuses, namely «Function member» and «Service member». First of all, please note that none of these special statuses will be synchronized with Oak Brook, LCI.

#### **Functional member**

- Shows up as active member in lists on the website (e.g., list of members)
- Is not counted as a real member in statistics
- May not authenticate (neither frontend nor backend)

#### Service member

- Never shows up in any list (e.g., list of members)
- Is not counted as a real member in statistics
- Is able to authenticate (frontend and/or backend)

**Suggerimento:** Service members are typically useful when external, non-Lions, persons should be able to manage some parts of LionsBase (members, activities, ...); e.g., at a district or multiple district level.

### Premi

La seguente immagine mostra i dettagli di uno premio.

| 2009, Melvin Jones Fellow       | 0 🕆 |
|---------------------------------|-----|
| General                         |     |
| Year:                           |     |
| Award:<br>Melvin Jones Fellow : |     |

## 13.1.5 Varie

Alcuni campi aggiuntivi varie:

| General                 | Private   | Business | Lions | Social                                             | Misc.             | Access |   |
|-------------------------|-----------|----------|-------|----------------------------------------------------|-------------------|--------|---|
| Spoken La               | inguages: |          |       | Availab                                            | le Items          |        |   |
| German<br>English       |           |          |       | Abkha<br>Abkha<br>Afar<br>Afar<br>Akan<br>X Albani | zian<br>ans<br>an |        | 0 |
| Public List             | ing:      |          |       |                                                    |                   |        |   |
| Preferred<br>Private Ac | Address:  |          |       |                                                    |                   |        |   |
| Has Maga:               | zine:     |          |       |                                                    |                   |        |   |

#### **Public Listing**

The checkbox «Public Listing» is ticked by default for all members. It lets the member be part of any public listing of members. A typical example of such a public listing is the «Members» page that is available for all clubs without being authenticated. The actual fields that are shown has to be configured within the *Members plugin* itself.

**Nota:** The state of this checkbox is only taken into account for anonymous users; authenticated members will see the whole list of members regardless of the state of this checkbox. In addition, the state of this checkbox is only taken into account for the list of members within a club, not for the list of committee members which are always rendered, regardless of the state of this checkbox.

**Avvertimento:** In Austria, this checkbox is respected when it comes to exporting the list of members for the directory of members, as requested in November 2016.

## 13.1.6 Diritti di accesso

Questa ultima scheda ti permette di gestire le credenziali LionsBase per il membro corrispondente. Campi aggiuntivi per le autorizzazioni di membro effettivo sono disponibili se sono autenticati come *District LionsBase Master* e sono descritti nel capitolo *Member Authorizations*.

| General     | Private                              | Business | Lions | Social | Misc. | Access |  |  |  |  |  |
|-------------|--------------------------------------|----------|-------|--------|-------|--------|--|--|--|--|--|
| Username:   | Username:                            |          |       |        |       |        |  |  |  |  |  |
| franz.muste | franz.muster@sunburst-ltd.ch 🖛 email |          |       |        |       |        |  |  |  |  |  |
| Password:   | Password:                            |          |       |        |       |        |  |  |  |  |  |
| ******      | ****                                 |          |       |        |       |        |  |  |  |  |  |
| Default Lan | guage:                               |          |       |        |       |        |  |  |  |  |  |
| German      | \$                                   |          |       |        |       |        |  |  |  |  |  |

Il nome utente dovrebbe essere l'indirizzo email principale del membro; che può essere facilmente copiato facendo clic sul pulsante accanto al campo. Se il membro succede ad non avere nessun indirizzo email, ci consentono un formato speciale username da utilizzare invece: <nome>.<cognome>@lionsbase (ad es., franz.muster@lionsbase). Il nome utente verrà controllato per unicità al risparmio.

**Suggerimento:** If you suddenly gets a «0» appended to your username when you save (e.g., franz. muster@sunburst-ltd.ch0 with the username you see in the screenshot above), this means that TYPO3 detected that your username is in fact not unique and added a «0» to make it unique again. This basically means that another member is already using that same username. This may happen if the same member is present twice in system. If this happens, you probably want to edit the other member and change their username to something else so that the username is «free» to be used again.

The member's password may be reset with this form but best is to ask the member herself to change or reset their password using the *password recovery form*.

# 13.2 Aggiunta di membri

Il processo di aggiunta di un membro al vostro club è simile all'aggiunta di qualsiasi altro record; che è, si visualizza

l'elenco dei membri del club e si fa clic sull'icona

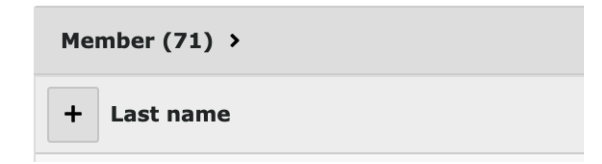

Si aprirà una LionsBase guidata che ti guiderà nel processo di aggiunta di un membro:

| Add or Transfer a                                                                                                    | Member                                                                                |  |  |  |
|----------------------------------------------------------------------------------------------------|---------------------------------------------------------------------------------------|--|--|--|
|                                                                                                    | Welcome!                                                                              |  |  |  |
| This wizard will he                                                                                                    | lp you adding a new member to your club or transferring a member from a foreign Lions |  |  |  |
| Club.                                                                                                    | have be approved a places and the time Party descent shellow as such at your District |  |  |  |
| LionsBase Master.                                                                                                    | low to proceed, please refer to the clonsbase documentation or contact your District  |  |  |  |
| This wizard will make its best to ensure that you are not about to add a duplicate member, that is a member<br>that is already present in LionsBase. So please fill-in accurate information and better try again later if you<br>miss, e.g., the member's birthday. |                                                                                       |  |  |  |
|                                                                                                    |                                                                                       |  |  |  |
|                                                                                                    |                                                                                       |  |  |  |
|                                                                                                    |                                                                                       |  |  |  |
|                                                                                                    |                                                                                       |  |  |  |
|                                                                                                    |                                                                                       |  |  |  |
|                                                                                                    |                                                                                       |  |  |  |
|                                                                                                    |                                                                                       |  |  |  |
|                                                                                                    |                                                                                       |  |  |  |
|                                                                                                    |                                                                                       |  |  |  |
|                                                                                                    |                                                                                       |  |  |  |

As you see, this wizard is the same you will use when you want to transfer a member coming from another Multiple District.

| rinschadine.   |              |                |          |  |
|----------------|--------------|----------------|----------|--|
| Last Name:     |              |                |          |  |
| Birthday:      | Day 🌱 Mor    | nth 💙 Year 🌱   |          |  |
| Similar Member | rs           |                |          |  |
| ID LCI I       | d First Name | Last Name Club | Birthday |  |
|                |              |                |          |  |
|                |              |                |          |  |
|                |              |                |          |  |
|                |              |                |          |  |
|                |              |                |          |  |
|                |              |                |          |  |
|                |              |                |          |  |
|                |              |                |          |  |

Per avviare il processo, fare clic sul pulsante «Aggiungi un nuovo membro»:

Su questo schermo si deve compilare il nome, il cognome e compleanno del membro da aggiungere al vostro club. Questo è molto importante per dare informazioni significative perché la procedura guidata sarà cercare in LionsBase e cercare di trovare i membri esistenti simili alle informazioni fornite. Questo ti permette facilmente posto che il «nuovo» membro è (o era a un certo punto del tempo) in realtà già membro di un Club Lions e quindi procedere con un *trasferimento locale* invece.

Se si trova il membro nell'elenco facendo clic sulla corrispondente icona 🛂 avvia il flusso di lavoro di trasferimento invece. Se il membro che si desidera aggiungere non viene trovato nell'elenco dei membri simili, fare clic sul pulsante «Aggiungi un nuovo membro» e poi come al solito a processo *fornire ulteriori informazioni*.

# 13.3 Trasferimento di membri

A volte i membri delocalizzano e hanno bisogno di essere trasferito dal loro ex club ad un altro; Questo si riferisce a come un'operazione di trasferimento in LionsBase.

Si distinguono tre tipi di trasferimento:

- 1. The member is transferred from one club to another one within the same multiple district.
- 2. Il membro è venuta da un club straniero.
- 3. Il membro viene trasferito in un club straniero.

Dobbiamo affrontare con trasferimento membro utilizzando un flusso di lavoro dedicato non solo come è controproducente per rientrare tutte le informazioni di appartenenza ed i dati personali del nuovo club, ma perché vita di leoni del membro (status, appartenenza,...) è archiviata e sincronizzato a Oak Brook, USA e un rilocato membro dovrebbe mantenere questa storia nel nuovo club Lions.

## 13.3.1 Transferring Members within the same Multiple District

Il trasferimento avviene in due fasi:

- 1. The current club (= «source») selects the member and starts the transfer workflow, putting the member into a stage from which the new club will retrieve them.
- 2. Il nuovo club (= «target») accetta il membro e come tale finalizza il flusso di lavoro di trasferimento.

To start a transfer, go to your club storage folder and click the right arrow for the member you want to transfer:

| 4 | Real Control of Control of Contro |   | i | I C | →             |
|---|----------------------------------------------------------------------------------------------------|---|---|-----|---------------|
| 4 | Name of Colors, Arts                                                                                                    |   | i | e C | →             |
| & | Resident Annual                                                                                                    |   | i | I C | →             |
| & | here, searce                                                                                                    |   | i | I C | †₀ →          |
| & | Perseguers, Xavier                                                                                                    | 2 | i | I C | →             |
| & | Pudlatina, tank                                                                                                    | R | i | e C | <u>_</u> +_ → |

A transfer wizard shows up. You need to press the big «Transfer» button and then follow the instructions by clicking on «Next»:

| Transfer member Perseguers, Xavier                                                                                                    |             |  |  |  |  |  |
|----------------------------------------------------------------------------------------------------|-------------|--|--|--|--|--|
| This wizard will help you transferring a member from a Lions Club managed by LionsBase.<br>If you are unsure how to proceed, please refer to the LionsBase documentation or contact<br>your District LionsBase Master. |             |  |  |  |  |  |
| Step 1 of 4                                                                                                    | Cancel Next |  |  |  |  |  |

Alla fine del processo, bacheca club come «fonte» vi mostrerà i membri che sono in attesa di approvazione:

| Pending Transfer Operations |        |                               |                      |                          |                   |  |  |
|-----------------------------|--------|-------------------------------|----------------------|--------------------------|-------------------|--|--|
| Member:                     |        | Club:                         | Status:              | Date:                    | Author:           |  |  |
| 🚨 Perseguers, Xavier        | cancel | 🎄 Fribourg-Sarine, Lions Club | Waiting for approval | 29.07.2018 16:13 (1 min) | Xavier Perseguers |  |  |

Fintanto che il membro non accettata, si può annullare il trasferimento in qualsiasi momento utilizzando il pulsante corrispondente nell'elenco.

Il cruscotto del club «target» mostrerà una vista corrispondente con membri di essere accettati:

| Pending Transfer Operations |               |                           |         |                          |                   |  |  |
|-----------------------------|---------------|---------------------------|---------|--------------------------|-------------------|--|--|
| Member:                     |               | Club:                     | Status: | Date:                    | Author:           |  |  |
| 🚨 Perseguers, Xavier        | accept reject | 🚸 Broye-Vully, Lions Club | Pending | 29.07.2018 16:13 (2 min) | Xavier Perseguers |  |  |

Si può accettare o rifiutare un membro utilizzando il pulsante corrispondente nell'elenco delle operazioni in sospeso. Qualsiasi membro respinto rimarrà nell'elenco come a lungo presso il club che ha avviato il trasferimento non ha riconosciuto il rifiuto di annullare l'operazione di trasferimento.

**Pregati di notare:** Fino a quando un membro è in uno stato in attesa di trasferimento, non verranno visualizzati nell'elenco dei membri all'interno del vostro club e non può essere modificato.

# 13.3.2 Transfer Members FROM a foreign Multiple District

Procedura dettagliata:

- 1. NON creare il membro in LionsBase
- 2. Chiedere il club straniero per fornire informazioni a seguito di:
  - Nome esatto del club stranieri e relativo Id LCI
  - Distretto di club stranieri
  - Nome, sesso, compleanno, primo ingresso nel club stranieri, data del trasferimento e LCI Id del membro da trasferire

Then get in touch with a *Multiple District LionsBase Master* and ask them to actually transfer the member using *the corresponding transfer procedure*.

## 13.3.3 Transfer Members TO a foreign Multiple District

There is nothing we can do to help the foreign Multiple District. The new club will most probably contact you and ask for a few information such as the LCI identifier.

In your club, you should simply add a new status «Transferred» to the corresponding member with a start date corresponding to the date of the transfer and properly stop the former «Active» status and any function the member had in the various committees within your Multiple District.

# **13.4 Removing or Deleting Members**

In case you wonder if it is possible to delete a member, you cannot do this yourself as normally a member who resigned from their Lions Club should still be kept for history and statistical purpose. However, LionsBase provides a very special status *«[!!!] Duplicate»* which should only be used if you happen to have a duplicate member in the database who already got a LCI ID from Oak Brook.

If ever you happen to create a duplicate entry, you should get in touch with your *Multiple District LionsBase Master* as soon as possible in order to try to fix this problem before it ever reaches the central database in Oak Brook.

Once a member record has been marked as «duplicate», you do not need to think about it anymore, even if you still sees it in your list of members. The LionsBase development team will take care of actually deleting faulty entries once in a while. As deleting those duplicate entries cannot get fully automated (as it requires a few manual investigations to confirm each and every case), the team waits for a few similar cases or a grace period and does not process the list of duplicate entries right away.

## 13.4.1 Member Resigned or Deceased

So, the question stays the same. You have a member who resigned or deceased, what should you do?

This is very easy, you need to update his profile and go to the Lions tab, then scroll down to the status:

| Status:<br>BEWARE: You<br>one with the ne<br>may corrupt the | normally should never<br>w status. Please think<br>e history for this memt | delete a mem<br>twice before r<br>per. | ber status but instea<br>emoving an existing | ad create a new<br>status as it |
|--------------------------------------------------------------|----------------------------------------------------------------------------|----------------------------------------|----------------------------------------------|---------------------------------|
| 🗗 Create new                                                 |                                                                            |                                        |                                              |                                 |
| 🕨 📬 🕨 Active r                                               | nember, 20.08.2012 ↦                                                       |                                        |                                              | • 🗊 i                           |
|                                                              |                                                                            |                                        |                                              | -> MyLCI                        |

Since we do not want to loose the history, just click the «Create new» button to **add** another status. The new status should have a **start date** corresponding to the date the member resigned (or deceased). When you change the default suggested type of status associated to this entry from «active» to «resigned» (or «deceased»), TYPO3 will

ask you if you want to save and reload the member's profile to reflect the change. Just answer Yes and you will see that the previous «active» status was automatically ended:

| Status:                                                                                                    |                                                                                                    |
|----------------------------------------------------------------------------------------------------|----------------------------------------------------------------------------------------------------|
| <b>BEWARE:</b> You normally should neve<br>one with the new status. Please thin<br>may corrupt the history for this mem | r delete a member status but instead create a new<br>k twice before removing an existing status as it<br>iber. |
| Create new                                                                                                    |                                                                                                    |
| 🕨 🗳 Resigned member, 02.03.2019                                                                                         | • 🗊 i                                                                                                    |
| ► 4 Active member, 20.08.2012 → 0                                                                                       | 01.03.2019 D 🗊 i                                                                                               |
|                                                                                                    | - M.(C                                                                                                    |

You may naturally adapt the start and end dates afterwards but remember, you should never ever remove a status.

And if the member resigned or deceased, you should enter the corresponding date as «exit date» (of Lions organization) in the corresponding field, at the beginning of that page.

# **13.5 Understanding Problems**

LionsBase runs regularly a task to check the healthiness of member records. This helps ensuring the information is properly stored and allows to perform additional Lions business logic checks that would be difficult if not impossible to do while editing the profile of a member.

In case one or more problems are detected, the corresponding members are marked as inconsistent and **will not be synchronized until the problems are corrected**.

To help correcting the problems, a small description is added to the member's record and shows up both in the member club's dashboard and in the general report (available for *District* and *Multiple District LionsBase Masters*):

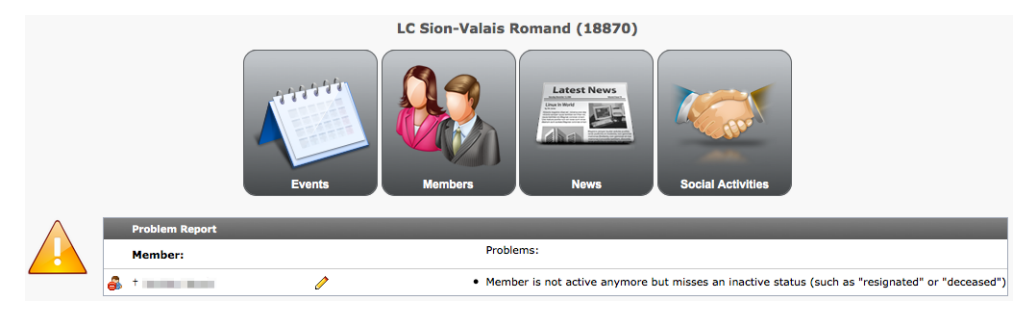

The problem's description should be sufficient to understand what is going wrong but this chapter aims at describing each and every problem in detail, if case you would need additional information.

## 13.5.1 Member Information

#### Error: Member has no private country defined

**Problem:** The Lions Clubs International (in Oak Brook, IL) requires that each and every member provides a reference to their country.

Solution: To correct this problem, open the member's record on tab «Private»:

General Private Business Lions Lions Family Social Misc. Access

Locate the drop-down list of countries and make sure one is selected:

| Country:       |    |
|----------------|----|
| Austria        | \$ |
| Country State: |    |
| ÷              |    |

You may set the country state as well. For members in US or Canada, you must set it.

### Error: Preferred address (either private oder business) is incomplete

**Problem:** The *Club LionsBase Masters* may configure the preferred address of a member to be either their private or business address but the preferred address is incomplete and will result in problems with postal service.

Solution: To correct this problem, open the member's record on tab «Misc»:

| General | Private | Business | Lions | Lions Family | Social | Misc. | Access |
|---------|---------|----------|-------|--------------|--------|-------|--------|
| General | Private | Business | Lions | Lions Family | Social | MISC. | Access |

Check which address has been chosen as «preferred»:

| Preferred Add | ress: |
|---------------|-------|
| Business Addr | ess 🗧 |

In our example, this is the business address. Now open tab «Business»:

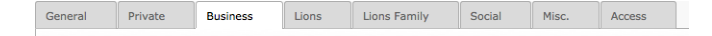

And check that:

- Company (only for business address)
- Address (street) or Post-Office Box
- Postal Code/Zipcode
- City
- Country

are all properly defined.

#### Error: Member is not active anymore but has no exit date

**Problem:** LionsBase lets you store the history of statuses of members but in addition, it provides a field for the exit date as well. Inactive members should have an exit date defined, just for the sake of completeness.

Solution: To correct this problem, open the member's record on tab «Lions»:

General Private Business Lions Lions Family Social Misc. Access

In our example, the member resigned on 01.12.2012 (and is thus inactive since then):

| Status:                              |                  |
|--------------------------------------|------------------|
| Create new                           |                  |
| Resigned member, 01-12-12            | 0 💡 🛱            |
| 🛃 Active member, 01-01-90 🖬 30-11-12 | 0 <del>9</del> 🛱 |

Locate field «Exit date» and make sure it contains «01.12.2012» as well:

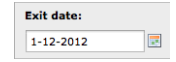

# 13.5.2 Member Status

Error: Member has no status

Problem: The member has absolutely no status defined.

Solution: To correct this problem, open the member's record on tab «Lions»:

General Private Business Lions Lions Family Social Misc. Access

Locate the part containing the list of statuses and create one as required:

| Status:                    |  |
|----------------------------|--|
| <mark>] C</mark> reate new |  |

#### Error: Still has active status although member is not active anymore

Problem: The member is inactive (e.g., «resigned») but an older active status did not yet end.

Solution: To correct this problem, open the member's record on tab «Lions»:

| General Private Business Lions Lions Family Social Misc. Access |  | General | Private | Business | Lions | Lions Family | Social | Misc. | Access |
|-----------------------------------------------------------------|--|---------|---------|----------|-------|--------------|--------|-------|--------|
|-----------------------------------------------------------------|--|---------|---------|----------|-------|--------------|--------|-------|--------|

Within the part containing the list of statuses, locate the active status that is missing an end date:

| Status:                     |       |  |  |
|-----------------------------|-------|--|--|
| Create new                  |       |  |  |
| 🥰 Resigned member, 01-01-13 | 0 💡 🗄 |  |  |
| Active member, 01-12-11 ↔   | 0 💡 🛱 |  |  |

In this example, the member resigned on 01.01.2013 but their active status (starting on 01.12.2011) has not been terminated.

Click on the status line to edit the record and put an end date to the status.

#### Error: Multiple active statuses

Problem: Multiple active statuses within a given club have been detected.

Solution: To correct this problem, open the member's record on tab «Lions»:

General Private Business Lions Lions Family Social Misc. Access

Within the part containing the list of statuses, locate the faulty entries:

| Status:                                                          |       |
|------------------------------------------------------------------|-------|
| <i>C</i> <sup>2</sup> / <sub>1</sub> ► Active member, 01-07-12 + | 0 💡 🛱 |
| <i>c</i> <sub>1</sub> ► Active member, 01-07-11 +                | 0 💡 🛱 |

Correct the history of the member Lion's life, possibly terminating statuses or adding missing ones in between.

## Error: A status has mixed-up start and end dates

Problem: A status has an end date that is older or equal to the start date.

Solution: To correct this problem, open the member's record on tab «Lions»:

General Private Business Lions Lions Family Social Misc. Access

Within the part containing the list of statuses, locate the faulty entry:

| Status:                                       |       |
|-----------------------------------------------|-------|
| Create new                                    |       |
| 🛃 Resigned member, 01-01-13                   | 0 💡 🗇 |
| 🎝 INVALID: Active member, 31-12-12 + 01-12-11 | 0 💡 📅 |

In this example, the status starts on 31.12.2012 and ends one year before on 01.12.2011. Click on the status line to edit the record and correct the start and end dates.

#### Error: Member has at least one status whose club is undefined

**Problem:** Each status in LionsBase is associated to a club in order to have a detailed history of the Member Lion's life. This problem occurs if a status has been defined without providing the corresponding club relation.

Solution: To correct this problem, open the member's record on tab «Lions»:

General Private Business Lions Lions Family Social Misc. Access

Within the part containing the list of statuses, locate the faulty entry:

| Status:                               |       |
|---------------------------------------|-------|
| Create new                            |       |
| INVALID: ► Active member, 01-12-11 ** | 0 😪 🛱 |

Click on the status line to edit the record and select a club in the drop-down list of clubs.

# Error: Member is not active anymore but misses an inactive status (such as «resigned» or «deceased»)

**Problem:** The member is inactive but without an inactive status. This happens if all of their active statuses ended but an inactive status record such as «resigned» or «deceased» is missing.

Solution: To correct this problem, open the member's record on tab «Lions»:

| General | Private | Business | Lions | Lions Family | Social | Misc. | Access |  |
|---------|---------|----------|-------|--------------|--------|-------|--------|--|
|         |         |          |       |              |        |       |        |  |

Locate the part containing the list of statuses, you should see something similar to this, with all statuses being in the past:

| Status:                               |       |
|---------------------------------------|-------|
| Create new                            |       |
| €] Active member, 01-01-90 + 30-11-12 | 0 😪 🗇 |

Create a new status for current club, with an appropriate date and an inactive status, e.g., «Resigned»:

| Resigned member, 01-12-12 | 0 😪 t |
|---------------------------|-------|
| General Access            |       |
| Hide:                     |       |
|                           |       |
| Club:                     |       |
| Graz Austria, Leo Club \$ |       |
| Start Date:               |       |
| 1-12-2012                 |       |
| Status:                   |       |
| Besiened member *         |       |

#### Error: Member is inactive but has no history of former statuses

**Problem:** The member is inactive but the history of former statuses in the corresponding club has been deleted. This happens if you modify the active status and change it, e.g., to «resigned» instead of creating a new status record for the member.

**Solution:** Correct the history of former statuses by creating at least one active status record with start and end dates in the corresponding club.

# **13.5.3 Member Function**

### Error: A function is wrongly defined

**Problem:** Each function in LionsBase is associated to a club, zone, region, district or multiple district in order to have a detailed history of the Member Lion's life. This problem occurs if either the function line does not specify the related function or if the level of the function (club, zone, ...) is undefined.

Solution: To correct this problem, open the member's record on tab «Lions»:

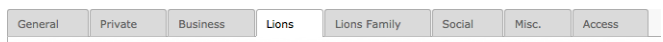

Within the part containing the list of functions, locate the faulty entry:

| Functions: |       |
|------------|-------|
|            | 0 💡 🗇 |

Click on the function line to edit the record and make sure the function (Club president, secretary, ...) is properly set:

|                                                    | 0 🔗 t                                   |
|----------------------------------------------------|-----------------------------------------|
| General Access                                     |                                         |
| Hide:                                              |                                         |
| Function Dates                                     |                                         |
| Start Date: End Date:                              |                                         |
| 1-7-2012                                           |                                         |
| Function:                                          |                                         |
| Type of membership:                                |                                         |
| Member of the executive board (standard committee) | \$                                      |
| Function Level (select only ONE entity)            |                                         |
| Club:                                              | Zone: Region: District: Multi-District: |
| Graz Austria, Leo Club                             | ÷ ÷ ÷ ÷                                 |

In this example, the function itself is undefined.

In addition, make sure that the level is defined. For example, the member may be Club president but only for a given club, if no club is specified, then the function is considered invalid as well.

#### Error: Still has active function although member is not active anymore

Problem: The member is inactive but still has an active function, that is a function that did not yet end.

Solution: To correct this problem, open the member's record on tab «Lions»:

General Private Business Lions Lions Family Social Misc. Access

Locate the part containing the functions and have a look at the list of statuses as well, you should see something similar to this; a member that is inactive but with at least one function not yet terminated:

| Functions:                            |       |
|---------------------------------------|-------|
| Create new                            |       |
|                                       | 0 💡 🛱 |
| Status:                               |       |
| Create new                            |       |
| 🛃 Resigned member, 01-01-13           | 0 🖓 🛱 |
| 🎝 Active member, 01-12-11 ++ 31-12-12 | 0 💡 🛱 |

In this example, the member resigned on 01.01.2013 but is still president of their club.

Click on the function «Club president» to edit the record and put an end date to the function.

#### Error: A function has mixed-up start and end dates

Problem: A function has an end date that is older or equal to the start date.

Solution: To correct this problem, open the member's record on tab «Lions»:

General Private Business Lions Lions Family Social Misc. Access

Within the part containing the list of functions, locate the faulty entry:

| Functions: |       |
|------------|-------|
| Create new |       |
|            | 0 😪 🗇 |

In this example, the function starts on 01.01.2013 and ends a half year before on 01.07.2012.

Click on the function line to edit the record and correct the start and end dates.

# Error: Member has at least one function whose level is incompatible with the selected entity (e.g., a district function but within a club)

**Problem:** Each function in LionsBase is associated to a club, zone, region, district or multiple district in order to have a detailed history of the Member Lion's life. This problem occurs if a function for a given level's position (e.g., a district function such as «District governor») is associated to a level that is not a district, typically the club of the member.

Solution: To correct this problem, open the member's record on tab «Lions»:

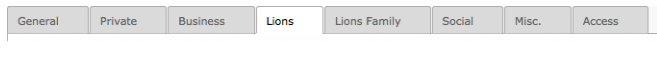

Within the part containing the list of functions, locate the faulty entry:

| Functions:                                   |       |
|----------------------------------------------|-------|
| Create new                                   |       |
| and INVALID: ► District governor, 01-07-12 + | 0 💡 🗇 |

Click on the function line to edit the record and make sure the level is properly set:

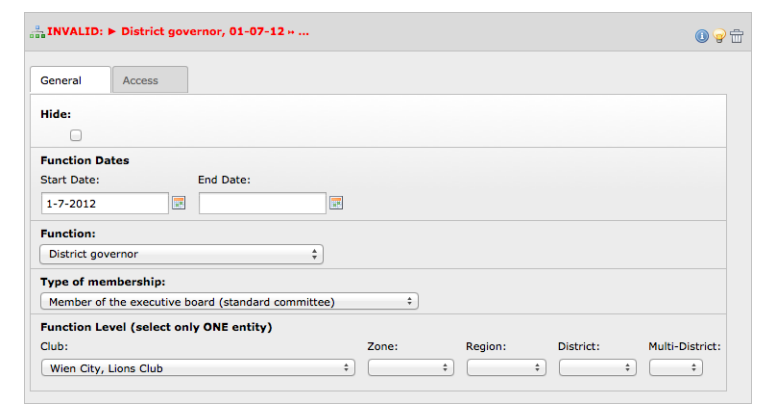

In this example, the function «District governor» cannot be associated to the club «Wien City». This should probably be set to the district of Lions Club Wien City, thus «114 O»:
| ⇒ District governor, 01-07-12 ×                                                                                                    | <b>)</b> 🕁 |
|----------------------------------------------------------------------------------------------------|------------|
| General Access                                                                                                    |            |
| Hide:                                                                                                    |            |
| Function Dates                                                                                                    |            |
| Start Date:         End Date:           1-7-2012         Image: Compare the start of the start of the start |            |
| Function:                                                                                                    |            |
| District governor 🗘                                                                                                    |            |
| Type of membership:                                                                                                    |            |
| Member of the executive board (standard committee)                                                                                                    |            |
| Function Level (select only ONE entity)     Zone:     Region:     District:       Club:     ‡     ‡     ‡     114 0 ‡     ‡                                                                                                    | :          |

## 13.5.4 Family Unit

#### Error: Lions family has no head of family

**Problem:** Each and every Lions family should have a head of family as stated by Lions Club International. **Solution:** To correct this problem, open one of the family member's record on tab «Lions Family»:

General Private Business Lions Lions Family Social Misc. Access

And assign a member of the club as head of family:

| Head of Household:          | ;                           |
|-----------------------------|-----------------------------|
| Relationship to the Family  |                             |
| Spouse ÷                    |                             |
| Proof of Relationship:      | Proof of Address:           |
| Other Forms of Verification | Other Forms of Verification |

#### Error: Lions family cannot be composed of a single member

Problem: After family member resigned it happens a Lions family is only composed of a single member.

**Solution:** As this is not a «family» anymore, the Lions family's configuration should be cleared (LionsBase does not keep any history of it as the only purpose of the Lions family is to lower fees when announcing members to the Lions Club International).

#### Error: At least one member of the Lions family is not present in this club's member

**Problem:** After family member changed their club, such as when a child previously in the same club as their parents grows up and lives somewhere else, the Lions family has a reference to a member external to the club.

**Solution:** Family members should be located in the same club according to the Lions Club International. As such, the Lions family's configuration should be updated to reflect the fact that one of the members left the family.

## Gestione delle attività sociali

Social (or Service) Activities are a way for Lions clubs to make local communities better places to live. Support for social activities is an integral part of LionsBase since 2001 and help Lions clubs to measure the impact they are making through service to their communities. It features a simple accountancy mechanism to help the Lions club and its multiple district to prepare some statistics.

Being LION means to engage in social activities regularly as implied by the motto «We Serve». Lions clubs help needy people all over the world in form of personal help or cash donations. Each club performs its own social activity program and LionsBase helps this planning the corresponding reporting.

Activities include for example:

- Cleaning a nature reserve
- Excursion with a children's home
- · Helping visually impaired and blind people
- Participating in blood donation campaigns
- Supporting farmers
- Packaging Christmas gifts for orphans
- Selling homemade biscuits to the financial support of other engagements
- ...

Since 2012, the EMMR (electronic Monthly Membership Reports) Web Service from Oak Brook, USA should be used to send monthly reports of these service activities. This report allows clubs to:

- provide a narrative description for each activity;
- share service activity information with other clubs;
- set service objectives and track progress toward achieving them.

**Suggerimento:** A social activity may be reported at any level of the Lions Clubs International level: club, zone, region, district or multiple district.

The following chapters will show you how to manage your social activities in LionsBase:

# 14.1 Managing Social Activity Information

The social activities of your club are stored as records in your club (respectively zone, region, district and multiple district) storage folder.

### 14.1.1 Informazioni generali

This form lets you manage general social activity's related information. Please note that some fields may be unavailable for you, according to the access rights you were granted.

Since the edit form is quite long, it is split in this documentation into the upper and lower half parts.

| General Reporting Access        |
|---------------------------------|
| Language:                       |
| Hide:                           |
| Activity Title:                 |
| Concert at the Geneva Cathedral |
| Status: Planned Project         |
| Activity Dates Start Date:      |
| 30-03-2019 × 🗰                  |
| End Date:                       |
| 31-03-2019 × 🗰                  |

An activity starts with a title and dates. The status (either «Planned Project» or «Confirmed / Done») lets you plan the activity way ahead and do the reporting (see below) afterwards.

**Nota:** *The mobile application* is able to manage (create and update) social activities as long as they are «planned». Once published, that is status set to «Confirmed / Done», it will get synchronized to Oak Brook and may naturally still be updated at any time but only using this Backend edit form.

The second part of the form lets you provide additional information for your social activity. These pieces of information are not required for reporting to Oak Brook but are naturally very useful for your own history and showing in your club website.

| в                | I         | 1=                   |            | :   | €E             | ÷. ≣                                                                                                    | œ     | CZ.    | X       | 6       |        | ( <b>D</b> | (L)   | *     | *    | AB  | F-  | Ω | 55 |  |  |
|------------------|-----------|----------------------|------------|-----|----------------|----------------------------------------------------------------------------------------------------|-------|--------|---------|---------|--------|------------|-------|-------|------|-----|-----|---|----|--|--|
|                  |           | -                    |            |     |                |                                                                                                    |       |        |         |         |        |            |       |       |      |     |     |   |    |  |  |
| Our              | clu       | b wil                | l coll     | ect | food           | l and                                                                                                    | cloth | nes ir | n front | t of th | e catl | nedra      | l and | offer | a co | nce | rt. |   |    |  |  |
|                  |           |                      |            |     |                |                                                                                                    |       |        |         |         |        |            |       |       |      |     |     |   |    |  |  |
|                  |           |                      |            |     |                |                                                                                                    |       |        |         |         |        |            |       |       |      |     |     |   |    |  |  |
|                  |           |                      |            |     |                |                                                                                                    |       |        |         |         |        |            |       |       |      |     |     |   |    |  |  |
|                  |           |                      |            |     |                |                                                                                                    |       |        |         |         |        |            |       |       |      |     |     |   |    |  |  |
|                  |           |                      |            |     |                |                                                                                                    |       |        |         |         |        |            |       |       |      |     |     |   |    |  |  |
|                  |           |                      |            |     |                |                                                                                                    |       |        |         |         |        |            |       |       |      |     |     |   |    |  |  |
|                  |           |                      |            |     |                |                                                                                                    |       |        |         |         |        |            |       |       |      |     |     |   |    |  |  |
|                  |           |                      |            |     |                |                                                                                                    |       |        |         |         |        |            |       |       |      |     |     |   |    |  |  |
|                  |           |                      |            |     |                |                                                                                                    |       |        |         |         |        |            |       |       |      |     |     |   |    |  |  |
|                  |           |                      |            |     |                |                                                                                                    |       |        |         |         |        |            |       |       |      |     |     |   |    |  |  |
| _                |           |                      |            |     |                |                                                                                                    |       |        |         |         |        |            |       |       |      |     |     |   |    |  |  |
| fav              | our       | of:                  |            |     |                |                                                                                                    |       |        |         |         |        |            |       |       |      |     |     |   |    |  |  |
| favo<br>B        | our<br>I  | of:                  | • =<br>• = | .   | <u>111</u>     | :+:<br>http://www.com/com/com/com/com/com/com/com/com/com/                                                                                                    | æ     | 63     | X       | 5 6     |        | Ē          |       | *     | *    | AB  | ¥-  | Ω | 20 |  |  |
| favo<br>B        | our<br>I  | of:                  | *=         | :   | 1<br>          | :+:                                                                                                    | 69    | Ę      | %       | 5 6     |        | Ē          |       | *     | *    | AB  | ¥-  | Ω | 8  |  |  |
| fav<br>B<br>Ass  | <b>I</b>  | of:                  | XY         | -   | <u>et.</u>     | 14:<br>1111                                                                                                    | G     | Ę      | %       | 5       |        | Ē          |       | *     | *    | AB  | ¥ - | Ω | 23 |  |  |
| fave<br>B<br>Ass | our<br>I  | of:                  | *<br>XY    | =   | <u>1111</u>    |                                                                                                    | 69    | e7     | %       | 5       |        | Ē          |       | *     | *    | AB  | ¥ - | Ω | 23 |  |  |
| favo<br>B<br>Ass | our<br>I  | of:                  | XY         |     | 101<br>14      | - thi                                                                                                    | 69    | ež     | %       | 5 6     |        |            |       | +     | *    | AB  | ¥ ~ | Ω | 26 |  |  |
| favo<br>B<br>Ass | <b>J</b>  | of:                  | XY         | -   | 1001<br>1001   | 1 to 1 to 1 to 1 to 1 to 1 to 1 to 1 to                                                                                                    | œ     | ež     | %       | 6       |        | Ē          |       | *     | *    | AB  | ¥ - | Ω | ×  |  |  |
| favo<br>B<br>Ass | <b>I</b>  | of:                  | XY         |     | 111<br>101     |                                                                                                    | æ     | ez     | %       | 5       |        | Ē          |       | *     | *    | AB  | k - | Ω | 22 |  |  |
| favo<br>B<br>Ass | <b>I</b>  | of:                  | XY         | -   |                | - <del>+ + -</del>                                                                                                    | 69    | eş.    | *       |         | Ē      | Ē          |       | 4     | *    | AB  | ¥ • | Ω | 22 |  |  |
| favo<br>B<br>Ass | <b>I</b>  | of:                  | XY         |     | - 142<br>- 142 | - The second second sec | 69    | ež.    | %       | 5 6     |        | Ē          |       | *     | *    | AB  | ¥ - | Ω | 26 |  |  |
| favo<br>B<br>Ass | <b>I</b>  | of:<br>  1≡<br>ation | XY         |     | -++-           |                                                                                                    | 69    |        | *       | 5 6     |        | Ē          |       | *     | *    | AB  | ¥ - | Ω | 23 |  |  |
| favo<br>B<br>Ass | our<br>I  | of:                  | XY         |     |                |                                                                                                    | Ē     | e2     | *       |         |        | Ē          |       | *     | *    | AB  | ¥ - | Ω | ж  |  |  |
| favo<br>B<br>Ass | our<br>I  | of:                  | XY         |     |                |                                                                                                    | 8     | 9      | *       |         | (III)  | Ē          |       | *     | *    | AB  | ¥ ~ | Ω | 22 |  |  |
| fave<br>B<br>Ass | J<br>ocia | of:                  | XY         |     | 테르             |                                                                                                    | 69    |        | *       |         |        | Ē          |       | *     | *    | AB  | ¥ ~ | Ω | 22 |  |  |

Finally, but this is useful only for DLBM / MDLBM or responsible for social activities at a higher level than your Lions Club, it is possible to set which level is associated with the social activity. It should not be needed to manually change it since it is most probably correctly configured when creating a social activity:

| Activity Level (select only ONE entity) |       |         |           |                 |
|-----------------------------------------|-------|---------|-----------|-----------------|
| Club:                                   | Zone: | Region: | District: | Multi-District: |
| Geneva Nations, Lions Club              | •     | •       | •         | •               |

## 14.1.2 Reporting

This second tab lets you prepare the actual reporting (which is required by Oak Brook LCI). In fact, since 2012, the EMMR Web Service from Oak Brook, USA, should be used to synchronize social activity reports as well. Preparing that reporting (either from this form or from the mobile application) is quick and easy.

The plugin of social activities may then be configured to possibly show those details to authenticated members and thus get a clear summary overview of your various activities over the Lions fiscal years.

| General   | Reporting    | Access  |   |           |              |                                       |   |
|-----------|--------------|---------|---|-----------|--------------|---------------------------------------|---|
| Category  | :            |         |   |           |              |                                       |   |
| choose o  | ne           | ~       | ] |           |              |                                       |   |
|           |              |         |   |           |              |                                       |   |
| Money     |              |         |   |           |              |                                       |   |
| Amount o  | of money col | lected: |   | Amount of | money donate | ed:                                   |   |
| 0         | ×            |         |   | 0         | ×            |                                       |   |
|           |              |         |   |           |              |                                       |   |
| Persons   |              |         |   |           |              |                                       |   |
| Persons   | served:      |         |   | Number of | Volunteers:  |                                       |   |
| 0         | ×            | ]       |   | 0         | ×            |                                       |   |
|           |              | _       |   | L         |              |                                       |   |
| Hours Wo  | orked:       | _       |   |           |              |                                       |   |
| 0         | ×            |         |   |           |              |                                       |   |
|           |              |         |   |           |              |                                       |   |
| Lions Cl  | ubs Interna  | tional  |   |           |              |                                       |   |
| LCI Id:   |              |         |   |           |              |                                       |   |
| 0         |              |         |   |           |              |                                       |   |
| Action Ca | mnaion.      |         |   |           |              |                                       |   |
|           | paigin       |         |   |           |              |                                       | _ |
|           |              |         |   |           |              | · · · · · · · · · · · · · · · · · · · | • |
|           |              |         |   |           |              |                                       |   |

The reporting starts by choosing a category or cause and then providing some details such as the amount of money collected or donated.

#### How to Report a Social Activity

In order to have consistency among all clubs, it is suggested to stick to these conventions:

- The amount of money collected / donated is a value in your own currency (e.g., € or CHF);
- The number of persons served is how many non-Lions persons benefited from the social activity;
- The number of volunteers is how many Lions participated during the social activity;
- The number of hours worked is the total number of hours invested; that is, the duration of the activity multiplied by the number of volunteers. You may of course include preparation hours.

#### **Action Campaign**

The field Action Campaign is used to map your social activity with a world-wide Lions Clubs campaign:

- Diabetes (2017-2018)
- Engaging our Youth (2010-2011, 2011-2012, ...)
- Protecting our Planet (2010-2011, 2011-2012, ...)
- Relieving the Hunger (2010-2011, 2011-2012, ...)
- Sharing the Vision (2010-2011, 2011-2012, ...)

**Nota:** These campaigns were mostly heading towards the Centennial Lions Year in 2017-2018 and are probably not useful anymore nowadays. Nevertheless, it is available if someone ever needs it.

### 14.1.3 Segnalazione automatica tramite eventi

Starting with LY 2021-2022, you may now relate a social activity with a calendar event and take benefit of the actual list of participants to automatically populate the number of volunteers (= actual participants) and the number of hours worked for your social activity.

To do so, you first need to enable that option while editing your social activity:

| General Reporting Access |                                                                                                    |
|--------------------------|----------------------------------------------------------------------------------------------------|
| Language<br>English v    |                                                                                                    |
| Hide                     | Associate an event with registration<br>If you enable this option, an event will be associated to this social<br>activity. The list of participants will be used to automatically populate<br>the corresponding reporting figures 3 days after its end (to give you<br>some time to review attendance, if needed). BEWARE: Only enable if<br>you are planning a social activity in the future. |

Upon saving your social activity, an event with registration will be created and associated to your social activity.

At this point the social activity itself will not be shown anymore in the list of upcoming events when using the *LionsBase mobile application* but naturally replaced by the corresponding event.

Please note that the automatically-created event is initially marked as «hidden» so that you may then update it to suit your needs (possibly asking for further detail upon registration, etc.).

Please refer to the chapter *Gestione delle informazioni sull'evento* for information on how to work with calendar events.

**Nota:** The automatic reporting happens three (3) days after the end of the corresponding event in order to let you have plenty of time to possibly review the list of participants.

The automatic reporting is unrelated to marking your social activity as «confirmed» (see *Informazioni generali*) and thus the actual reporting to MyLCI / Oak Brook will only be done once your social activity is marked as confirmed.

## Gestione di eventi

As in any association, Lions clubs meet regularly and having a central place to show and promote the program of the Lions club, its zone, region, district or even the whole multiple district is important.

LionsBase lets you easily prepare events to be integrated in the club's website and in personal calendars. Moreover, it integrates seamlessly with *LionsBase Mobile*.

The following chapters will show you how to manage your calendar events in LionsBase:

## 15.1 Gestione delle informazioni sull'evento

Gli eventi del tuo club vengono memorizzati come record nella tua cartella di archiviazione di club.

Events are associated to a given «Calendar». Each club gets a dedicated calendar which you see by scrolling down within your club dashboard (beware: do not click the big button to show events because it will effectively only show your events and you will not see the calendar record itself):

| Calendar (1) >         |       | ^     |
|------------------------|-------|-------|
| + Title                |       |       |
| 📰 Lions Club Muri-Bern | 🖻 🗊 i | 9 G 🕈 |

There is not much to configure within this calendar record except the default list of reviewers:

| General               | Review             | Access |   |                               |
|-----------------------|--------------------|--------|---|-------------------------------|
| Default r<br>Selected | eviewers:<br>Items |        |   | Available Items               |
| Club, Clu             | ıb Censor          |        | - | Club, Club 1st Vice President |
| Club, Clu             | b President        |        |   | Club, Club 2nd Vice President |
| Club, Clu             | b LionsBase        | Master |   | Club, Club Activities         |
|                       |                    |        | • | Club, Club Committee Member   |
|                       |                    |        |   | Club, Club Delegate           |
|                       |                    |        |   | Club, Club Delegate LCIF      |
|                       |                    |        |   | Club, Club Information        |
|                       |                    |        |   | Club, Club LEO Advisor        |
|                       |                    |        |   | Club, Club Past President     |
|                       |                    |        |   | Club, Club Revisor            |

This will effectively lets you automatically populate a default list of members who should be granted access to reviewing the attendance (member participating or not) of the events you create. It is advised to keep those Lions functions (for a club calendar):

Club Censor

- Club President
- Club LionsBase Master

but you may of course adjust this configuration to suit your own preference.

## 15.1.1 Informazioni generali

Questo modulo consente di gestire le relative informazioni di evento del calendario generale. Si prega di notare che alcuni campi potrebbero non essere disponibili per voi, secondo i diritti di accesso sono stati concessi.

Si prega di notare che secondo il tipo di evento si sceglie, alcune schede possono essere o non essere visibile.

| General   | Location        | Extended information | Subscription | Access       |                            |          |
|-----------|-----------------|----------------------|--------------|--------------|----------------------------|----------|
| Hide:     |                 |                      |              |              |                            |          |
|           |                 |                      |              |              |                            |          |
| Title:    |                 |                      |              |              |                            |          |
| Lunch     |                 |                      |              | ×            |                            |          |
|           |                 |                      |              |              |                            |          |
| Options   |                 |                      |              |              |                            |          |
| Event Ty  | pe:             |                      |              |              |                            |          |
| Event wi  | th subscription | 1                    |              |              |                            | ~        |
| Nature:   |                 |                      |              |              |                            |          |
| Default   |                 |                      |              |              |                            | ~        |
| Allow ex  | ternal guests   |                      |              | Generate per | sonal tickets (including Q | R-code): |
|           |                 |                      |              |              |                            |          |
| Dates     |                 |                      |              |              |                            |          |
| Start Dat | :e:             |                      | End Date:    |              | All Day Event:             |          |
| 12:00 12  | 2-06-2018       | × m                  |              | <b>m</b>     |                            |          |
| Subscrip  | tion Due Dat    | e:                   |              |              |                            |          |
|           |                 | **                   |              |              |                            |          |
|           |                 |                      |              |              |                            |          |
| Descripti | on:             |                      |              |              |                            |          |
| BI        | No block form   | nat 👻                | Ξ 🗄 Ω 🏽 🕯    | a 🏷 💼 🤊 (    | <b>C</b> <sup>4</sup>      |          |
| 1         |                 |                      |              |              |                            |          |
|           |                 |                      |              |              |                            |          |
|           |                 |                      |              |              |                            |          |
|           |                 |                      |              |              |                            |          |
|           |                 |                      |              |              |                            |          |
|           |                 |                      |              |              |                            |          |
|           |                 |                      |              |              |                            |          |
|           |                 |                      |              |              |                            |          |
| Dette had |                 |                      |              |              |                            |          |
| Path: Bod |                 |                      |              |              |                            |          |
| Calendar  | :               |                      |              |              |                            |          |
| E Lior    | ns Club Muri-B  | ern 🗸                |              |              |                            |          |
|           |                 |                      |              |              |                            | Ø        |

**Buono a sapersi:** Se alcuni degli eventi futuri non sono indicate nel sito, questo non è un bug in LionsBase ma un'indicazione che il *Webmaster del club* ha deciso di limitare il numero di eventi futuri presenti nel sito. Si prega di leggere capitolo *Configuring the Events Plugin* per i dettagli.

#### Nature

The exact list of «natures» depends on your position in LionsBase but two are particularly important:

- **Default:** Nothing special, the event behaves as usual.
- **Closed event (invitation only):** This makes the event really special in the sense that **it will not be visible** to anyone except for those members who were explicitly invited.

#### Allow external guests

This checkbox lets you invite external, non-Lions, members to your event. The invitation is sent by e-mail and the guests receive an access code which lets them accept or decline the invitation and answer additional questions on their own, similarly to regular Lions members.

#### Generate personal tickets

This checkbox enables the generation of a personal ticket for the event. Above all, this ticket embeds a QR-code which may be typically scanned by the *LionsBase mobile application* in order to automatically confirm the presence of the member to the event.

### 15.1.2 Posizione

La posizione di un evento può essere sia arbitrariamente definita o se si incontra regolarmente allo stesso posto, si può considerare la creazione di un record di posizione con alcune informazioni aggiuntive che rivelerà piacevolmente nel calendario del tuo sito Web.

| General             | Location      | Extended information | Subscription | Access |
|---------------------|---------------|----------------------|--------------|--------|
| Custom<br>Location: | Location o    | r                    |              |        |
| Clubloka            | I             |                      |              | ×      |
| External            | link to the l | ocation:             | <b>%</b>     |        |
| Predef              | ined Locati   | on:                  |              |        |
|                     | •             |                      |              | 2      |

Si prega di leggere capitolo *Gestione predefiniti posizioni* per imparare a creare il tuo proprio predefiniti elementi di posizione.

## 15.1.3 Extended information

| General     | Location     | Extended information    | Subscription     | Access                            |
|-------------|--------------|-------------------------|------------------|-----------------------------------|
| Attachme    | nt:          |                         |                  |                                   |
|             |              |                         |                  |                                   |
| PDF DOC     | DOCX XLS     | XLSX PPT PPTX PPS       |                  |                                   |
| Choose file | No file cho  | sen                     |                  |                                   |
| Banner fo   | r LionsBase  | Mobile (1000×380):      |                  |                                   |
|             |              |                         |                  |                                   |
| JPG         |              |                         |                  |                                   |
| Choose file | No file cho  | sen                     |                  |                                   |
| Publicly p  | romote in F  | ierarchy:               |                  |                                   |
|             | Tomote III I | lierarchy.              |                  |                                   |
|             |              |                         |                  |                                   |
| Target Gr   | oups (will i | mplicitly show the ever | t only for authe | nticated members):                |
| Selected 2  | Items        |                         |                  | Available Items                   |
|             |              |                         | *                | Everyone (public)<br>All members  |
|             |              |                         | •                | New members (1 year)              |
|             |              |                         | •                | Club, Club 1st Vice President     |
|             |              |                         | -                | Club, Club 2nd Vice President     |
|             |              |                         | _                | Club, Club Censor                 |
|             |              |                         | Ű                | Club, Club Committee Member       |
|             |              |                         |                  | Club, Club Delegate               |
|             |              |                         |                  | Club, Club Delegate LCIF          |
| Guest clu   | bs:          |                         |                  |                                   |
| Selected 2  | Items        |                         |                  | Available Items                   |
|             |              |                         | ×                | Aarau, Lions Club                 |
|             |              |                         |                  | Aarau-Kettenbrücke, Lions Club    |
|             |              |                         | _                | Aareland, Lions Club              |
|             |              |                         | •                | Aaretal, Lions Club               |
|             |              |                         | <b>T</b>         | Albis, Lions Club                 |
|             |              |                         | m                | Alpha-Neuchâtel, Leo Club (Alpha) |
|             |              |                         |                  | Altdorf, Lions Club               |
|             |              |                         |                  | Alto Ticino, Lions Club           |
|             |              |                         |                  | Aivier, Leo Cidb (Omega)          |

#### Attachment

For events with registration, you may attach a file (e.g., a PDF with additional information). This file will be linked in the event's summary.

#### Banner for LionsBase mobile

**Good to know:** With the release of *version 8.4 of the mobile application*, the banner will automatically be populated by using the same banner you last used for a previous event taking place at the same *predefined location*.

You may naturally choose another banner if you prefer.

#### Publicly promote in hierarchy

This checkbox is used to publicly promote your event in the hierarchy (club, zone, region, district, multiple district). The *calendar plugin* you put on your website may then be configured to show such events.

A typical use case would be to show important club events as part of a «multiple district calendar».

#### **Target groups**

Gruppi target sono utilizzati per preparare il calendario personale di ogni membro autenticato.

**Nota:** Target groups are taken into account for events at level zone, region, district or multiple district. That is, **club** events are implicitly public (in the sense that they are visible).

**Suggerimento:** The list of available target groups is filtered according to the authorizations of the LionsBase Master and the level of the event. For instance events linked to a club calendar do not show zone, region, district or multiple district level functions. LionsBase Masters who were granted access to a given level solely will mainly only see the next-to lower level functions:

- Accesso alla zona = > zona e Club livello funzioni illustrate;
- Access to Region => Region, Zone and Club level functions shown;
- Access to District => District, Region and Zone level functions shown;
- Access to Multiple District => Multiple District and District level function shown.

In addition to the functions, you find two special entries at the beginning of the list, namely «Everyone (public)» and «All members»:

| Selected Items:   | Available Items:                                                                                                    |
|-------------------|----------------------------------------------------------------------------------------------------|
| Everyone (public) | Everyone (public)     All members     Club, Club 1st vice president     Club, Club 1st vice president     Club, Club 3rd vice president     Club, Club 3rd vice president     Club, Club Activity Delegate     Club, Club Activity Delegate     Club, Club Environment/Sustainability     Club, Club Environment/Sustainability     Club, Club Environment drugs |

- Everyone (public): Any member will see the event and possibly will be able to attend it. E.g., a club event where members of other clubs are encouraged to participate.
- All members: Not specifically targeted at given functions but event should be shown to any member in the Lions hierarchy. E.g., an event for a zone should be shown to all members of the clubs within the corresponding zone. There is a special case when a club event is targeted at «All members» in the sense that it will effectively target any member in the corresponding zone.

Per ulteriori informazioni sull'assegnazione di autorizzazioni a un membro, si prega di leggere il capitolo *Member Authorizations*.

#### **Guest clubs**

Guest clubs are particularly useful to denote the fact that an event is co-organised by more than one club. It will automatically publish the event to the corresponding club's calendar and will make the event visible to *all members* of those clubs, regardless of how *the event has been targeted* to some functions.

### 15.1.4 Sottoscrizione

You may choose to activate the registration module for the corresponding event. To do so, make sure to properly change the type of your event from «simple event» to a type supporting the registration.

| General   | Extended information      | Location      | Subscription    | Access                   |
|-----------|---------------------------|---------------|-----------------|--------------------------|
| Reviewer  | rs of the participants (d | efaults to re | eviewers define | ed in the calendar):     |
|           |                           |               |                 | C     Q     Find records |
|           |                           |               |                 | -                        |
|           |                           |               |                 |                          |
|           |                           |               |                 |                          |
| C. Marrie |                           |               |                 |                          |
| A Memb    | ber                       |               |                 |                          |

Upon saving your event, the reviewer section will be populated automatically with members associated with the functions you selected within your calendar (*read more*). You may naturally change the default list of reviewers for a given event.

#### Questions

Si può anche richiedere il membro a rispondere ad alcune domande aggiuntive durante la sottoscrizione:

| estions                       |   |
|-------------------------------|---|
| Create new                    |   |
| Participation                 | D |
| General Prices Access         |   |
| Гуре:                         |   |
| Checkboxes (yes/no answers) 🗸 |   |
| Question or Text:             |   |
| Participation                 |   |
|                               |   |
| Allowed Answers/Options:      |   |
| Preparation meeting           |   |
| Visit                         |   |
| Dinner                        |   |
| Debriefing                    |   |
|                               |   |
|                               |   |

This example is a typical use case of YES/NO answers which are then rendered like that in the LionsBase mobile application:

| Additional Questions |            |
|----------------------|------------|
| Preparation meeting  |            |
| Visit                |            |
| Dinner               |            |
| Debriefing           | $\bigcirc$ |
|                      |            |

**Suggerimento:** Per una migliore esperienza utente e un riassunto *nell'applicazione mobile (dalla versione 4.3)*, è meglio attenersi ai seguenti tipi di domande:

- Checkboxes (YES/NO answers)
- Radio buttons (choosing one option among a few like ordering «menu 1», «menu 2» or «menu 3»)
- Numeric field (e.g., «Number of additional children»)

**Nota:** Ancora incerti su come si comporta effettivamente ogni tipo di domanda nell'applicazione mobile (o nel sito web)? Allora assicuratevi di leggere le *note di rilascio della versione 7.3.3* che descrive chiaramente come sarà e come rendere l'esperienza utente migliore per i vostri partecipanti.

**Avvertimento:** Using radio buttons with «yes» and «no» as options instead of a checkbox is really not a clever idea since it results in both a bad user-experience from the member's perspective and graphs of answers in the mobile application which are much less intuitive.

## 15.2 Gestione predefiniti posizioni

### 15.2.1 Informazioni generali

Alcune informazioni generali per la posizione:

| Path                                      | : /CONFIG/LionsBase Data/102 W/ 🗈 Fribourg-Sarine (41920) [4285] |
|-------------------------------------------|------------------------------------------------------------------|
| lit Calendar Location "Restaurant Aigle I | Noir" on page "Fribourg-Sarine (41920)"                          |
|                                           |                                                                  |
| GPS Access                                |                                                                  |
| lide:                                     |                                                                  |
| 0                                         |                                                                  |
| Name:                                     |                                                                  |
| Restaurant Aigle Noir                     |                                                                  |
| Address:                                  |                                                                  |
| Rue des Alpes 10                          |                                                                  |
|                                           |                                                                  |
|                                           |                                                                  |
| Lipcode:                                  |                                                                  |
| 1700                                      |                                                                  |
| City:                                     |                                                                  |
| Fribourg                                  |                                                                  |
| Country:                                  |                                                                  |
| Switzerland \$                            |                                                                  |
| Phone:                                    |                                                                  |
| +41 26 322 49 77                          |                                                                  |
| Fax:                                      |                                                                  |
|                                           |                                                                  |
| Email:                                    |                                                                  |
| info@aiglenoir.ch                         |                                                                  |
|                                           |                                                                  |
| www:                                      |                                                                  |
| http://www.aiglenoir.ch/                  |                                                                  |
|                                           | Calendar Location [1]                                            |

## 15.2.2 Geolocalizzazione della posizione predefinita

A map control allows you to precisely geo-localize your club. In order to update the latitude and longitude, you need to move the drop pin to the exact location.

If you need to change the location to a big extent, you may manually enter latitude and longitude and save the record or zoom out the map, move the drop pin and zoom in again while keeping the drop pin in the view.

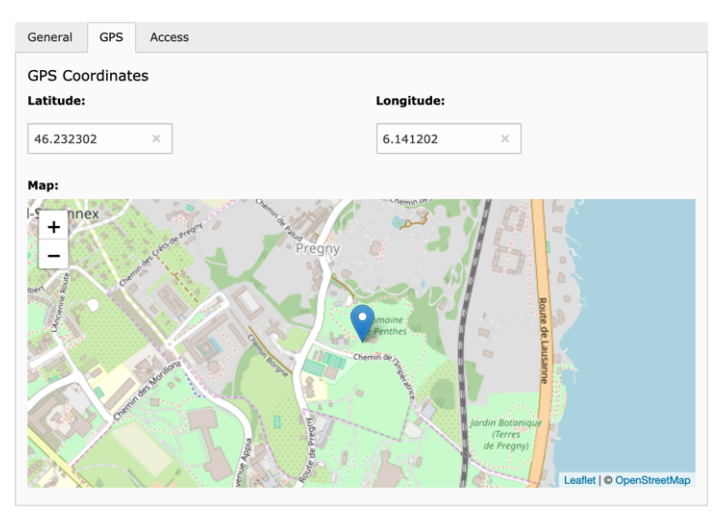

**Nota:** LionsBase also provides a comprehensive set of tools to manage conferences which are typically held on a yearly basis. The tools are designed to help the organizer to manage the registration of participants, the organization of the event and the follow-up after the event. Since this is considered a very specific task, it has its own chapter: *Managing Conferences*.

# Parte V

# **District LionsBase Master**

## **Getting Started**

# 16.1 Understanding the role of District LionsBase Master

The District LionsBase Master is the person who primarily deals with Lions-related information for zones, regions and their own district. This is mainly related to taking care of social activities and calendar events. Another part of their role is to answer questions and help the *Webmasters* and *Club LionsBase Masters* of their district.

As depicted on the following picture, whenever the District LionsBase Master needs a helping hand, they will get in touch with their *Multiple District LionsBase Master*. In addition, they are responsible for organizing LionsBase Teaching Days for the *Webmasters* and *Club LionsBase Masters* in their district, probably together with other District LionsBase Masters.

It turns out that organizing such event on a yearly basis is very important for maintaining the knowledge and avoid spending too much time in support requests.

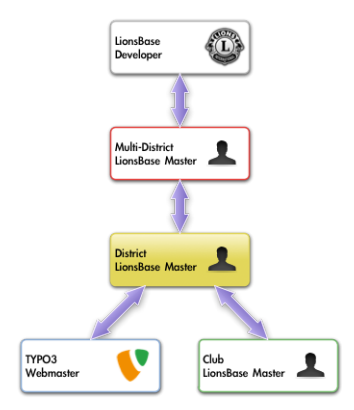

Easiest way to get in touch with the right person is described in chapter Chiedendo aiuto.

# 16.2 Logging into LionsBase

LionsBase is using a central authentication system to let members log into the private areas always using the same username (their email address) and personal password.

Their actual access rights for the different modules of LionsBase are computed during this authentication process and updated accordingly. This ensures for instance that pages whose access is only granted for members of the committee will effectively be made accessible if the member is currently part of that committee.

## 16.2.1 Logging into the Management Website

The management website is accessible to authorized members by typing https://lionsbase.<yourdomain>/ typo3/ into the address bar of your browser (where <yourdomain> stands for lionsclub.ch, lions.at, ...). This shows the so-called Backend login screen:

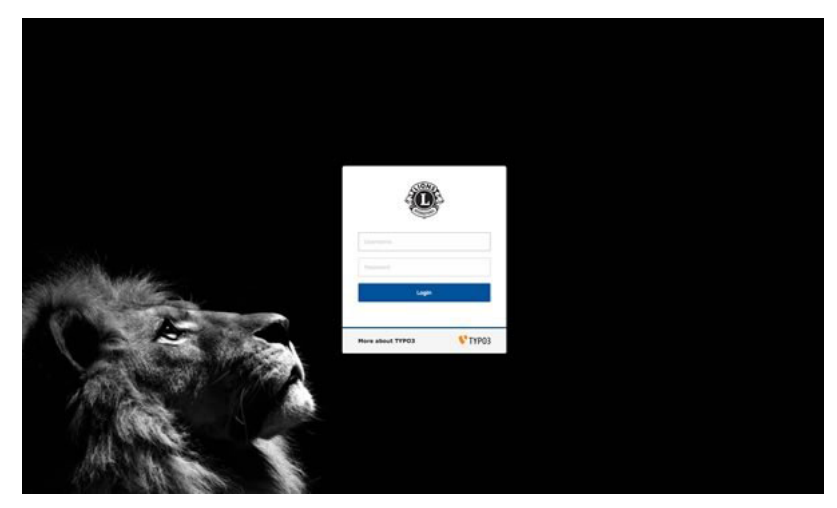

Authorized members may authenticate themselves using their username (which is an email address) and their personal password. If the password has been forgotten, *the same procedure* as when trying to log into the intranet applies.

# 16.3 Aider d'autres membres

Due to your position, you are very likely to have to answer questions from your *Club LionsBase Masters* and the best way to help them is to see what they see; that is, a trimmed-down version of the TYPO3 Backend.

When you are authenticated as *District* or as *Multiple District* LionsBase Master, an additional popup menu is available next to your name in the main toolbar, on top right of the TYPO3 Backend, next to the «Logout» button:

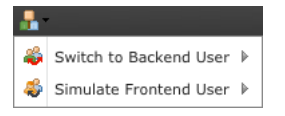

Hover your mouse on «Switch to Backend User» and choose the profile of one of the members you are responsible of in the list that will show up.

Your name and username in the toolbar will change and show that you are acting as another member. To go back to your own profile, simply click on the «Exit» button that took place of the well-known «Logout» button while you are acting as another member.

The second menu «Simulate Frontend User» works *the same as for Club LionsBase Masters* and lists all members within your district.

**Beware:** If you are a *Multiple District LionsBase Master* though, LionsBase does not show the list of all members within the multiple district as this would cause your browser to hang and most probably lead to a script timeout.

Instead, LionsBase will trim down the list of available members to those of your own club. But you may of course first switch to another Backend user, typically one of your *District* or *Club* LionsBase Master and thus still be granted access to every member in your multiple district.

# Managing Members

# **17.1 Member Authorizations**

If you are authenticated as a *District* or a *Multiple District* LionsBase, you may grant members access to some of the administration parts of LionsBase.

**Hint:** The member authorizations are technically TYPO3 Backend user groups. Those user groups are assigned to the corresponding Backend user when they authenticate into the TYPO3 Backend.

The management of the member authorizations takes place in the last tab of a member record:

| General                                                                                                    | Private             | Business | Lions      | Social                | Misc.  | Access |       |
|----------------------------------------------------------------------------------------------------|---------------------|----------|------------|-----------------------|--------|--------|-------|
| Username                                                                                                    | :                   |          |            |                       |        |        |       |
| username                                                                                                    | @lionsbase          |          | <b>+</b> e | mail                  |        |        |       |
| Password:                                                                                                    |                     |          |            |                       |        |        |       |
| *******                                                                                                    |                     |          |            |                       |        |        |       |
| OpenID id                                                                                                    | entifier:           |          |            |                       |        |        |       |
|                                                                                                    |                     |          |            |                       |        |        |       |
| Default La                                                                                                    | nguage:             |          |            |                       |        |        |       |
| English                                                                                                    | \$                  |          |            |                       |        |        |       |
| Authorizat<br>Selected Ite                                                                                                    | tions:<br>ems:      |          |            | Available             | Items: |        |       |
| Website editor     Image: Construction and members       Management of club information and members     Management of social activities       Management of social activities     Imagement of social activities       Management of events     Imagement of events       Imagement of events     Imagement of events |                     |          |            | d members<br>MD only) |        |        |       |
| Authorizat                                                                                                    | tion Levels:<br>new |          |            |                       |        |        |       |
| Gros-d                                                                                                    | le-Vaud, Lions      | Club     |            |                       |        |        | 0 😪 🗇 |
|                                                                                                    |                     |          |            |                       |        |        | 0 💡 🗇 |
| Additional                                                                                                    | Backend User        | Groups:  |            |                       |        |        |       |
| Selected Ite                                                                                                    | ems:                |          |            | Available             | Items: |        |       |
|                                                                                                    |                     |          |            | A _Newslet            | ters   |        |       |

## 17.1.1 Authorizations

The «Authorizations» part should be seen as a way to assign «roles» to the corresponding member. Please refer to chapter *Ruoli nel sito Web di gestione* for a description of each and every role in this list.

## **17.1.2 Authorization Levels**

The «Authorization Levels» define one or more entry points in the LionsBase hierarchy where those roles apply. The following figure shows the typical structure of a LionsBase install:

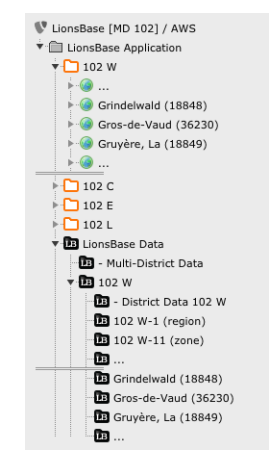

Roles and access:

- The «Management of ...» roles grant access to one or more LionsBase data folders, which are identified with a black icon (IB).
- The «LionsBase administrator» roles basically grant access to the folder enclosing the selected level.

Esempi:

- Role «Website editor» with authorization level «Gros-de-Vaud, Lions Club» grants access as *Webmaster* for the website [ Gros-de-Vaud (36230)].
- Role «Management of events» with authorization level «Gros-de-Vaud, Lions Club» partly grants access as *Club LionsBase Master* for the data folder [BB Gros-de-Vaud (36230)].
- Role «Management of activities» with authorization level «102 W» grants access to the data folder [LB District Data 102 W].

#### **Combination of Roles and Authorization Levels**

Please read this section carefully as the combination of roles and authorization levels is the tricky part to grasp from the management of member authorizations.

Roles and authorization levels are both technically represented by TYPO3 Backend user groups. Backend user groups may define:

- Access lists: Members are allowed to read some tables, edit others, see and modify a set of special attributes (e.g., the name of a club), or use a restricted set of content elements, ...
- Page mount points: Members have access to a given part of the page tree.
- File mount points: Members have access to a given part of the file system (Module File > Fileadmin).

The roles in LionsBase only configure access lists whereas the authorization levels configure page and file mount points.

Due to technical restrictions from TYPO3, members being part of multiple groups get their TYPO3 authorizations (access lists, page and file mount points) *all applied at the same time*. This means that **it is not feasible** to grant access for instance to management of events solely in a club and management of activities solely at a district level.

The first screenshot shows a member with following roles:

- Website editor;
- Management of club information and members;
- Management of social activities;
- Management of events;

and following authorization levels:

- Gros-de-Vaud, Lions Club;
- 102 W.

The combination of those roles grants their access to:

- [ Gros-de-Vaud (36230)]: come webmaster;
- [IB Gros-de-Vaud (36230)]: for events, social activities, club information and member, ...
- [III] District Data 102 W]: for events, social activities

Club and member records are not allowed outside of club data folders (with the exception of the root data directory

[LionsBase Data], which is used to hold records for clubs outside of the multiple district, foreign sponsor members, ..., but is only accessible to *Multiple District LionsBase Masters*).

**Please note:** The role «Website editor» may in fact be assigned either as «Level 1» or «Level 2». Please read chapter *Webmaster Levels* for further information.

#### **Final remarks:**

- Access to the club websites for a whole zone or region *at once* is not possible;
- Role «Website editor» has no effect without an authorization level corresponding to a club;
- Role «LionsBase administrator» automatically grants all other roles to the member and give access as webmaster for the corresponding District or Multiple District authorization level.

### 17.1.3 Additional Backend User Groups

In case the LionsBase install is used for another purpose than purely for LionsBase-generated websites (e.g., the multiple district website), this panel lets you assign arbitrary Backend user groups from TYPO3. Ideally, those user groups should define both access control lists and file or page mount points. Please refer to the TYPO3 documentation for further details.

# **17.2 Webmaster Levels**

LionsBase comes preconfigured with two different webmaster levels:

- 1. Webmaster «Level 1»
- 2. Webmaster «Level 2»

## 17.2.1 Webmaster «Level 1»

Standard level for daily use of TYPO3. This level extends the level «basic» and additionally grants access to special attributes of pages, content elements and news such as restricting access to some groups of members or providing start and/or end publishing dates. Please note that this role gives access to a «recycler» bin, allowing deleted records such as pages and content elements to be recovered.

## 17.2.2 Webmaster «Level 2»

Richer level for members already mastering TYPO3. This level extends the level «Level 1» and additionally grants access to more advanced functions such as sorting pages or creating multiple pages at once and provides an extended list of buttons for the Rich Text Editor used for editing text content elements.

Furthermore, members of this group may hide pages in menu. This does not replace a proper private page with built-in authentication but allows pages to be somehow «hidden».

The *District LionsBase Master* should decide on herself when a member may be granted this access level based on the experience acquired.

**Please note:** As each new level extends the previous one, there is no need to assign more than one level to a member; a higher level inherits settings from the lower one.

# Synchronization eMMR (Lions Clubs International)

LionsBase automatically synchronizes clubs, members and activities to Oak Brook, USA, using the official EMMR Web Service. This module is responsible for assigning a LCI ID to new clubs and members and to regularly report changes such as change of address of the club, composition of its committee, general information such as the status (active, privileged, ...) of the members...

The Oak Brook synchronization module automatically runs daily, over night. A few simple rules are worth knowing:

- New members are announced to Oak Brook.
- Changes of existing members are reported to Oak Brook.
- In case a change on an existing member without an associated LCI ID is detected, the member is announced as a new member to Oak Brook.

Exceptions:

- New members who are inactive (e.g., in case someone registers a former member) are NOT announced to Oak Brook.
- Changes on existing members who are inactive and without any LCI ID are NOT announced to Oak Brook (e.g., when updating a former member who never was announced to Oak Brook).

The following chapters will give you advanced information on the Oak Brook synchronization:

# **18.1 Monitoring the Synchronization Queue**

LionsBase automatically synchronizes data (such as members, clubs or activities information) between the local database and the remote official Lions database in LCI, Oak Brook, IL (USA).

Sometimes, a synchronization process can fail, due to networking issues for example, resulting in different values in the local and the remote database for the same attribute. Most of the synchronization issues are handled directly by LionsBase (e.g., a failed synchronization process due to networking will be replayed).

However, some decisions cannot be made by LionsBase and require a human intervention. To this end, LionsBase provides a tool, which reports the synchronization status. *Figure 1* depicts the main window where the synchronization events are reported. Several filters are helpful to fund relevant reports.

| Synchronization Event |                    |           |        |                                                                                                    |               |
|-----------------------|--------------------|-----------|--------|----------------------------------------------------------------------------------------------------|---------------|
| Date 🔺                | Club               | Operation | Туре   | Description                                                                                                    | Status        |
| 2012-04-24 17:01:50   | Lions Club Aaretal | new       | member | Successfull synchronization of new member 'Franz Muster' of club 'Aaretal'.                                                       | Ok            |
| 2012-04-26 13:52:58   | Lions Club Aaretal | update    | member | Synchro of 'Hans Muster' ('Aaretal'): Error in Transaction #1: Update/PersonID [0] is not an active member of this club. {VAL013} | Error         |
| 2012-04-26 13:54:32   | Lions Club Aaretal | update    | member | Synchro of 'Hans Muster' ('Aaretal'): Error in Transaction #1: Update/PersonID [0] is not an active member of this club. {VAL013} | Error         |
|                       |                    |           |        |                                                                                                    |               |
|                       |                    |           |        |                                                                                                    |               |
|                       |                    |           |        |                                                                                                    |               |
|                       |                    |           |        |                                                                                                    |               |
|                       |                    |           |        |                                                                                                    |               |
|                       |                    |           |        |                                                                                                    |               |
|                       |                    |           |        |                                                                                                    |               |
|                       |                    |           |        |                                                                                                    |               |
|                       |                    |           |        |                                                                                                    |               |
|                       |                    |           |        |                                                                                                    |               |
|                       |                    |           |        |                                                                                                    |               |
|                       |                    |           |        |                                                                                                    |               |
|                       |                    |           |        |                                                                                                    |               |
|                       |                    |           |        |                                                                                                    |               |
| II I Page             | 1 of 1 🕨 🗵 🦉       |           |        | Displaying ev                                                                                                    | ents 1 - 3 of |
|                       |                    |           |        |                                                                                                    |               |
|                       |                    |           |        |                                                                                                    |               |

Fig. 1: Figure 1: Synchronization events

# **18.2 Handling Synchronization Errors**

In case of a synchronization failure that LionsBase cannot handle on its own, a window (*Figure 2*) shows the different statuses of the entry that caused the failure using three panels:

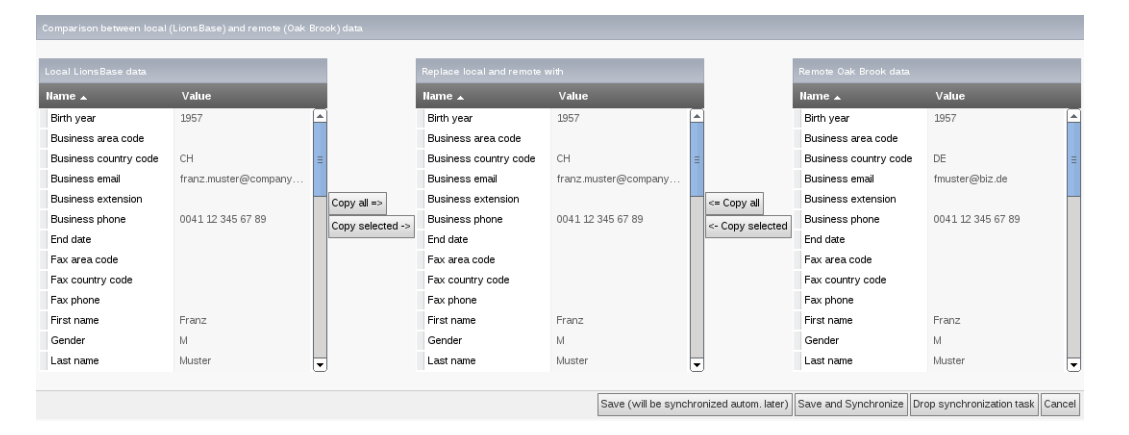

Fig. 2: Figure 1: Resolving synchronization conflicts

### 18.2.1 Local LionBase data

On the left-hand side panel, the records of the local database of LionsBase are displayed. These records are not editable.

### 18.2.2 Replace local and remote with

In the middle panel, the records are by default copied from the local LionsBase database. An administrator can now modify the record in order to resolve the issue. To improve the process, values can be copied directly from both the local (LionsBase) and the remote (Oak Brook) databases. When the conflicts are resolved, the record is saved and will be processed automatically when the next synchronization job will occur. If needed, the possibility is given to synchronize the record without waiting for the next synchronization job. Similarly, the synchronization event (or task) can also be dropped.

## 18.2.3 Remote Oak Brook data

On the right-hand side panel, the records belonging to the remote database at Oak Brook are displayed. These records are not editable.

# Managing Email Addresses

LionsBase lets you easily manage email addresses for either for clubs (the generic club email addresses) or other arbitrary forwardings for your district or multiple district (e.g., an email address forwarded to the general secretary).

When a club is created, an email alias record is added to the club's storage folder. Email alias records are used to redirect (or forward) messages sent to an email address of your domain (e.g., demo@lionsclub.ch) to one or more recipients:

| Email Address:                                 |   |
|------------------------------------------------|---|
| demo@lionsclub.ch                              | ] |
| Destination Email Addresses:                   |   |
| franz.muster@test.com<br>recipient2@domain.tld |   |
|                                                |   |

Please read chapter *Gestione Email Club* for information on how a *Club LionsBase Master* may manage their generic club email address (aka «alias»).

As a *District LionsBase Master*, you are entitled to change the email alias itself. This is needed for instance if the default club email address was not optimally generated (e.g., bern-st.-stephan@lionsclub.ch instead of bern-st-stephan@lionsclub.ch – see the additional period in the former alias?).

LionsBase does not restrict you to generic club email addresses, arbitrary redirections may be configured, although only by a *Multiple District LionsBase Master*. Please read chapter *Creating Email Addresses* for more information.

# Parte VI

# **Multiple District LionsBase Master**

# **Getting Started**

# 20.1 Understanding the role of Multiple District LionsBase Master

The Multiple District LionsBase Master is the person who deals with Lions-related information at the multiple district level. But as their position implies it, they are responsible for answering questions and helping the *District LionsBase Masters*. They benefit from a direct connection to the LionsBase Developers at Causal Sàrl in case a special case needs to be tackled with or if a feature would be worth getting implemented.

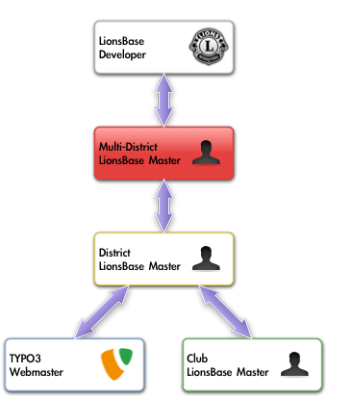

Easiest way to get in touch with the right person is described in chapter Chiedendo aiuto.

In addition, the Multiple District LionsBase Master is responsible for organizing LionsBase Teaching Days for the *District LionsBase Masters* in the multiple district, probably together with other Multiple District LionsBase Masters and/or with LionsBase Developers.

It turns out that organizing such events on a yearly basis is very important for maintaining the knowledge and avoid spending too much time in support requests.

# 20.2 Logging into LionsBase

LionsBase is using a central authentication system to let members log into the private areas always using the same username (their email address) and personal password.

Their actual access rights for the different modules of LionsBase are computed during this authentication process and updated accordingly. This ensures for instance that pages whose access is only granted for members of the committee will effectively be made accessible if the member is currently part of that committee.

## 20.2.1 Logging into the Management Website

The management website is accessible to authorized members by typing https://lionsbase.<yourdomain>/ typo3/ into the address bar of your browser (where <yourdomain> stands for lionsclub.ch, lions.at, ...). This shows the so-called Backend login screen:

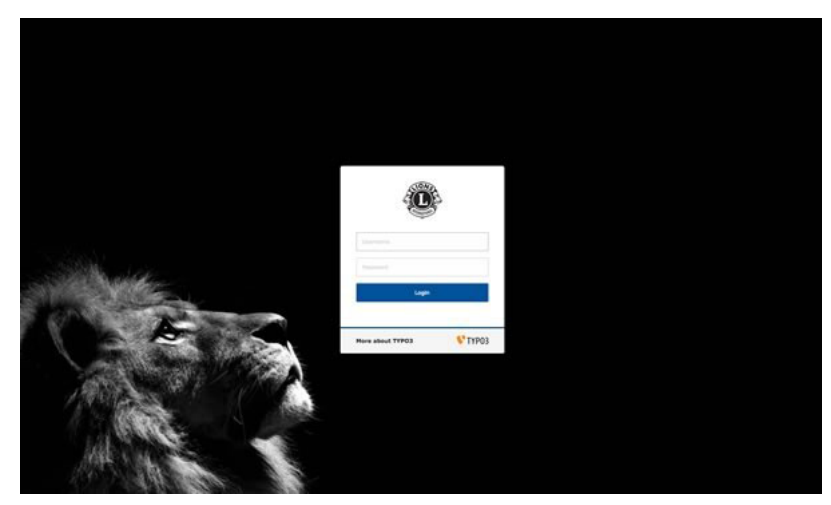

Authorized members may authenticate themselves using their username (which is an email address) and their personal password. If the password has been forgotten, *the same procedure* as when trying to log into the intranet applies.
# Customizing the Club's Website

# 21.1 Configuring the Social Activities Plugin

This chapter describes advanced options of the Social Activities plugin. Webmasters of clubs should not need to go that deep into the understanding of the various options. Please refer to the *corresponding chapter in the Webmaster part* for basic configuration options.

As usual when you edit the Social Activities plugin, the «Plugin» tab lets you configure how information should be rendered on the website:

| General      | Plugin          | Appearance             | Access             | Behaviour |  |
|--------------|-----------------|------------------------|--------------------|-----------|--|
| Selected Pl  | ugin            |                        |                    |           |  |
| LionsBa      | ase - Social Ad | tivities               | •                  |           |  |
| Plugin Opti  | ons             |                        |                    |           |  |
| Social activ | ities entry-poi | nt                     |                    |           |  |
| District     | \$              |                        |                    |           |  |
| Selected en  | try point to ga | ather social activitie | es for, in its hie | rarchy    |  |
| 102 C        | \$              |                        |                    |           |  |
| Show social  | activities of l | evel                   |                    |           |  |
| Club         | \$              |                        |                    |           |  |
| Mode         |                 |                        |                    |           |  |
| Listing      | \$              |                        |                    |           |  |
| Restrict Lio | ns Year         |                        |                    |           |  |
| Current Li   | ons Year 💲      |                        |                    |           |  |
| Show Detai   | ls              |                        |                    |           |  |
|              |                 |                        |                    |           |  |
|              |                 |                        |                    |           |  |

## 21.1.1 Using the Plugin for your Multiple District Website

On your multiple district website, you may want to show social activities for the different zones, regions and districts as well as for the whole multiple district. Social Activities in LionsBase may be related to any entity. Please read chapter *Managing Social Activity Information* for more information.

We will now explain the first options of the Social Activities plugin, namely the entry point, the entry point and the level of social activities to show. As an example, let's take the entity hierarchy of multiple district 102 (Switzerland and Liechtenstein):

| М |                                                                          |
|---|--------------------------------------------------------------------------|
| D | 102W 102C 102E 102L                                                      |
| R | 102W-1 102C-1 102C-2 102C-3 102L-W                                       |
| z | 102W-11 102C-14 102C-21 102C-11 102C-12 102C-22 102C-23 102L-WZ          |
| С | LC GENÈVE LC LAVAUX LC PULLY LC RIGI LC SCHWYZ LEO BERN VALAIS<br>ROMAND |

We see the districts West (102W), Centro (102C), East (102E) and the district corresponding to the Leo clubs (102L). Each district is subdivided into «regions», each region into «zones» and finally each zone groups a few geographically close clubs together.

Leo clubs usually do not need this whole hierarchy but as we want a homogenous user experience within LionsBase, the level «region» corresponds to the Lions district it is located in (102L-W, 102L-C or 102L-E) and a single arbitrary zone is created within the region by suffixing «Z» to the region name (e.g., 102L-WZ). This allows Leo clubs to be attached to a zone as well.

The Social Activities plugin is automatically configured to take the current club as entity whose social activities should be fetched. If you need to show social activities for another entity (a zone, region, district or multiple district or even another club), you have to select the entity within field «Selected entry point».

#### Social Activities for a given Entity

If you want to show the social activities for a given club, zone, region, district or your multiple district, first select the corresponding Lions entity level both as entry point («Social activities entry point») and «Show social activities of level». Then, select your entity in the drop-down list. That's it!

#### Social Activities for a set of Entities

The Social Activities plugin lets you show activities of all Lions entities within the hierarchy. Let's see how it works by describing the plugin configuration shown as first screenshot.

MD 102 D 102W 102E 1021 R 102W-1 102C-1 102C-2 102C-3 102L-W Ζ 102W-11 102C-14 102C-21 102C-11 102C-12 102C-22 102C-23 102L-WZ LEO SIO VALAIS ROMAN С LC LAUSANNE LC PULLY LC RIGI LC GENÈVI LC LAVAU> LC SCHWY LEO BERN

We selected an entry point «District» and the entity District 102-C:

By choosing an entry point for District 102-C, we are able to show social activities within its hierarchy:

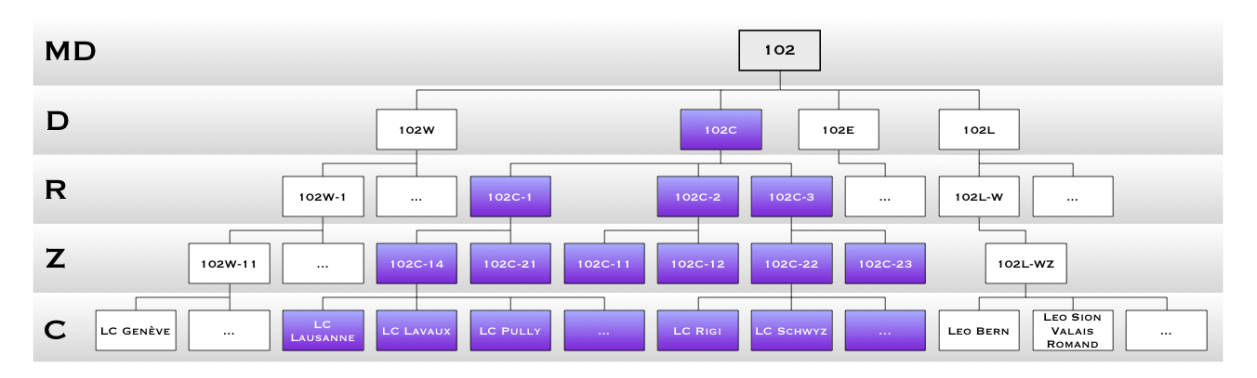

The plugin configuration shows that we selected «Club» as level to be shown. This means that we will show social activities of all clubs in the hierarchy:

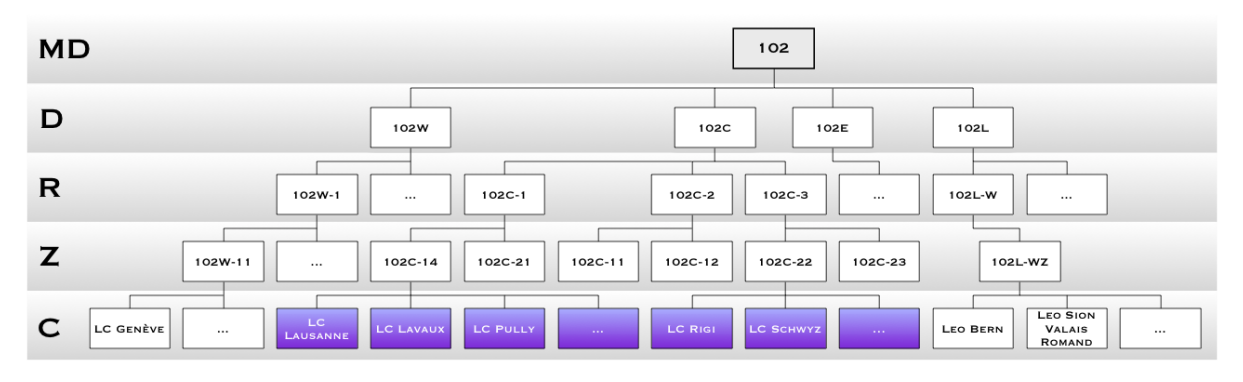

**Please note:** The hierarchy of Lions entities within your organization may be shown by opening module LionsBase > System and choosing «Entities» in the drop-down list, on top:

|                     | Entities  |        | ः 🧹        |                        |
|---------------------|-----------|--------|------------|------------------------|
| WEB                 |           |        |            |                        |
| 🕌 Page              | Districts |        |            |                        |
| E List              | Name Ful  | l name | 6          |                        |
| 🕕 Info              | 102 C     |        |            |                        |
| 🌽 Functions         | Re        | gions  |            |                        |
| FILE                | Na        | me     | Full name  |                        |
| 👔 Filelist          | 10        | 2 C-1  | Lions Regi | on 102 C-1             |
|                     |           |        | Zones      |                        |
| L Clubs             |           |        | Name       | Full name              |
| 🔓 System            |           |        | 102 C-14   | Zone 102 C-14 - Basel  |
| 😪 Synchro Oak Brook |           |        | 102 0 14   | 2010 102 0 14 8000     |
|                     |           |        | 102 C-21   | Zone 102 C-21 - Luzerr |

# Managing Clubs

# 22.1 Creating Clubs for the Current Multiple District

Please use the wizard provided by the Backend module.

Beware: Once the default language of a club has been chosen, it cannot be changed without lots of manual work.

# 22.2 Creating Foreign Clubs

Foreign club records are required:

- To relate a club from your multiple district with its twinning club;
- To store history of the status of the members outside of your multiple district.

To manage existing foreign clubs or create a new foreign club, open the folder «LionsBase Data» with module Web > List:

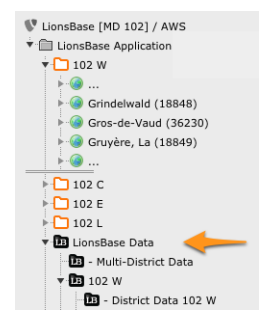

Then create a new record of type «Club». Make sure to select the District it belongs to. You may find the LCI Id from the Lions International website:

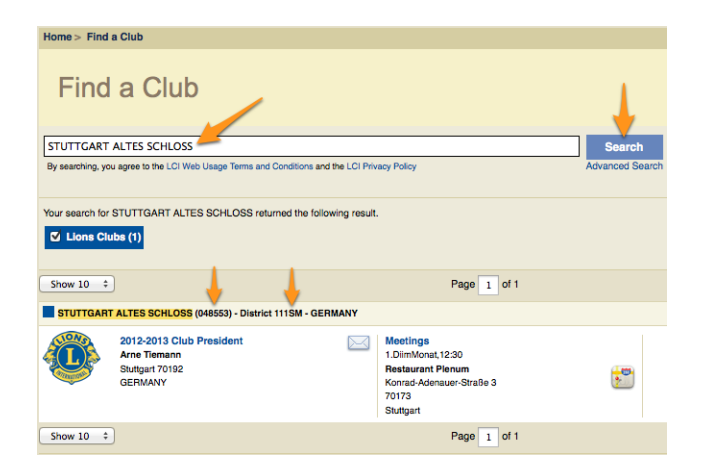

# Managing Members

# 23.1 Transferring Members

Sometimes members relocate and need to be transferred from their former club to another one; this is referred to as a transfer operation in LionsBase.

We distinguish three types of transfer:

- 1. The member is transferred from one club to another one within the same multiple district.
- 2. The member is coming from a foreign club.
- 3. The member is relocated to a foreign club.

We need to tackle with member transfer using a dedicated workflow not only as it is counterproductive to reenter all membership information and personal data in the new club but because the member's Lions life (status, membership,  $\dots$ ) is archived and synchronized to LCI, in Oak Brook, USA and a relocated member should keep this history in the new Lions club.

### 23.1.1 Transferring Members within the same Multiple District

This operation should be performed by a *Club LionsBase Master*. Please read chapter *Transferring Members within the same Multiple District*.

### 23.1.2 Transfer FROM a foreign Multiple District

**Beware:** It is currently not possible to automatically transfer members from one multiple district to another one. This is a known limitation of the EMMR Web Service from Oak Brook, USA. This limitation yields even if both multiple districts are using LionsBase.

Before starting, a Club LionsBase Master should have contacted you and given you the following information:

- Precise name of the foreign club and its LCI Id
- District of the foreign club
- Name, sex, birthday, first entry in the foreign club, transfer date and LCI Id of the member to be transferred

The same day, you should perform following operations:

- 1. If needed, create the foreign club in LionsBase
- 2. Create the member in LionsBase (name, sex, birthday)
- 3. Manually set the LCI Id of this new member
- 4. Update the member's profile with their entry year in the foreign Club
- 5. Add a member status for the entry and exit of the foreign club

After at least 1 day, you should perform following operations:

- 7. Check that the eMMR transaction completed successfully:
  - The previous and new clubs should appear in the LCI member record
- 8. Contact the Club LionsBase Master to tell them that the member is officially part of the club and that they should complete their profile

## 23.1.3 Transfer TO a foreign Multiple District

**Beware:** It is currently not possible to automatically transfer members from one multiple district to another one. This is a known limitation of the EMMR Web Service from Oak Brook, USA. This limitation yields even if both multiple districts are using LionsBase.

Either you or the corresponding Club LionsBase Master should perform following operations:

- 1. Add an exit status for the member
- 2. Possibly contact the new club and give following information:
  - Name, sex, birthday and LCI Id of the member
  - Name of the previous club, its LCI Id
  - Date of the transfer

It is very likely that you will be contacted by the new club thus only first step is actually mandatory to properly mark the member as inactive in your multiple district.

# 23.2 Managing Functions

To manage existing functions or create a new function, open the folder «LionsBase Data» with module Web > List:

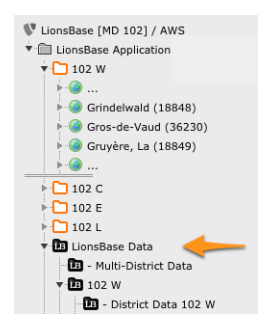

This will show the list of existing functions. Then proceed as usual to create a new record:

| General 🛕 Access                                |
|-------------------------------------------------|
| Hide:                                           |
|                                                 |
| Group:                                          |
| \$                                              |
| Level:                                          |
| <b></b>                                         |
| Name                                            |
| Man:                                            |
|                                                 |
| Woman:                                          |
|                                                 |
| LCI Title (for synchronization with Oak Brook): |
| \$                                              |
| Type:                                           |
| ÷                                               |
| 📓 Function NEW                                  |
|                                                 |

**Group:** This field is used to create arbitrary groups of functions. This is typically used when preparing the directory of members if you want to have sections of related functions, e.g., for the multiple district council. The list is automatically populated with records of type «Function Group» that should be stored at the same place. It lets you group functions from different levels, e.g., to integrate districts governors into the multiple district council.

Level: Club, Zone, Region, District or Multiple District.

- **Name:** The name of the function, with alternatives for a man and a woman. Is used in Frontend when rendering the list of functions of a given member.
- **LCI Title:** Lions Clubs International provides a mechanism to synchronize committee membership (with the EMMR web service). However the web service only handles a few common member functions. If you find a corresponding denomination of your function in the list, you may select it; this will ensure that members with the function you add will be mapped to corresponding Lions Clubs International function and thus synchronized to LCI, in Oak Brook, IL (USA).
- **Type:** This field defines the behavior of the member function, whether it is always part of the standard committee or not. If left empty, then a checkbox «Is Special» will be available when editing the function of a member (see the *screenshot of a member function*).

### 23.2.1 Frontend User Group

Functions for levels District and Multiple District provide another configuration option at the bottom of the edit form:

| Hide:<br>Group:<br>Governor Council  Council  Counci | General Access                                  |   |
|----------------------------------------------------------------------------------------------------|-------------------------------------------------|---|
| Group:<br>Governor Council    Cevel:<br>District    District    District governor<br>Woman:<br>District governor<br>UCL Title (for synchronization with Oak Brook):                                                                                                    | Hide:                                           |   |
| Group:<br>Governor Council :<br>District :<br>District :<br>District governor<br>Woman:<br>District governor<br>Ustrict governor<br>LCI Title (for synchronization with Oak Brook):<br>:<br>Type:<br>Always part of the executive board :<br>Has associated Frontend user group:                                                                                                    |                                                 |   |
| Governor Council       2         Level:       District         District       2         Name       Man:         District governor       Image: Constraint on the second second seco                                                                                                    | Group:                                          |   |
| Level:<br>District   Name Man: District governor Woman: District governor LCI Title (for synchronization with Oak Brook):                                                                                                    | Governor Council ‡                              |   |
| District :<br>Name<br>Man:<br>District governor<br>Woman:<br>District governor<br>LCI Title (for synchronization with Oak Brook):<br>:<br>Type:<br>Always part of the executive board :<br>Has associated Frontend user group:                                                                                                    | Level:                                          |   |
| Name Man: District governor Woman: District governor LCI Title (for synchronization with Oak Brook):                                                                                                    | District \$                                     |   |
| Man:<br>District governor<br>Woman:<br>District governor<br>LCI Title (for synchronization with Oak Brook):<br>Type:<br>Always part of the executive board<br>Has associated Frontend user group:                                                                                                    | Name                                            |   |
| District governor Woman: District governor LCI Title (for synchronization with Oak Brook):                                                                                                    | Man:                                            |   |
| Woman:<br>District governor<br>LCI Title (for synchronization with Oak Brook):                                                                                                    | District governor                               |   |
| District governor LCI Title (for synchronization with Oak Brook):                                                                                                    | Woman:                                          |   |
| LCI Title (for synchronization with Oak Brook):                                                                                                    | District governor                               |   |
| Type:     Always part of the executive board     *  Has associated Frontend user group:                                                                                                    | LCI Title (for synchronization with Oak Brook): |   |
| Type:<br>Always part of the executive board                                                                                                    | \$                                              |   |
| Always part of the executive board : Has associated Frontend user group:                                                                                                    | Туре:                                           |   |
| Has associated Frontend user group:                                                                                                    | Always part of the executive board              | • |
|                                                                                                    | Has associated Frontend user group:             |   |
|                                                                                                    |                                                 |   |

Ticking this checkbox lets you automatically create a Frontend user group for members currently having the corresponding function. In this example, district governors will be assigned a user group «District Governor» of their corresponding district, meaning that you will end up having (for Multiple District 102) three additional Frontend user groups:

- [FUNCTION] 102 C District governor
- [FUNCTION] 102 E District governor
- [FUNCTION] 102 W District governor

These additional user groups will be available as soon as a member with the function has been authenticated. Please read chapter *Restricting Access to a Group of Users* of the Webmaster part to know how to restrict access to your pages.

Good to know: Please note that this checkbox is available as well for Function Groups.

# Managing Conferences

This chapter is actually not solely targeted at members acting as *Multiple District LionsBase Master*, but managing conferences is a task that is typically performed by the MDLBM or some other high-ranking member of a district and usually not needed by clubs.

LionsBase provides a comprehensive set of tools to manage conferences which are typically held on a yearly basis. The tools are designed to help the organizer to manage the registration of participants, the organization of the event and the follow-up after the event. This includes double-checking the tickets to assess the actual numbers of participants and thus ensure voting may be legit, or sending out invoices to the clubs for the participation fees.

Conferences are nothing else than a special type of events in LionsBase. So be sure to read the chapter about *Gestione di eventi* first.

## 24.1 Instructions

Managing a conference is a complex task that involves many different aspects. This chapter will guide you through the process of creating a conference in LionsBase.

The main difference between a «conference» and a normal «event» is that a conference is typically used for the yearly district and multiple district convention where voting is involved. This means that the system must be able to generate tickets for the participants and to scan them at the entrance of the conference.

In addition, the participant must be able to register individually for the different parts of the conference, e.g., the gala dinner, the general assembly, the workshops, etc.

And since a Lions convention may involve foreign Lions and non-Lions guests, the system must be able to handle a «guest program» typically targeting only those guests.

## 24.1.1 Creating a basic conference

Create a new event record and configure it as follows:

- Event type: Event with registration and questions
- Nature: National Convention
- Additional options:
  - Allow external guests/partners
  - Generate personal tickets (including QR-code)
  - Generate invoices (this is optional, but recommended)

We can summarize the steps to create a conference as depicted below:

| Options                                            |                                               |
|----------------------------------------------------|-----------------------------------------------|
| Event Type                                         |                                               |
| Event with registration and questions $\mathbf{v}$ |                                               |
| Nature                                             |                                               |
| National Convention                                |                                               |
| Allow external guests/partners                     | Generate personal tickets (including QR-code) |
|                                                    |                                               |
| Maximum number of participants                     | Generate invoices                             |
| 0 (zero) means unbounded number of participants.   |                                               |
| 0 ×                                                |                                               |

Next, configure the dates and times *for the whole conference*. A national convention in Switzerland typically lasts from Thursday (for governors) to Saturday (for all participants). So that the conference/event will span over three days.

Choose a wise registration due date, typically only a few days before the conference starts. This is important because most participants will register only at the last minute. Do not worry, additional options are available to allow *early birds* to register at a reduced price!

Next, switch to the «Extended information» tab and configure one or more target groups. We recommend that you first work with some «testing» target groups to ensure that the registration process works as expected. Once you are confident that everything works as expected, you can choose the final target group(s), typically «All members».

## 24.1.2 Preparing the program of the conference

The program of the conference or the national convention is typically divided into several parts, and we suggest to «group» them by day and possibly separate them if they are supposed to be aimed at guests or members only.

A program will look like this:

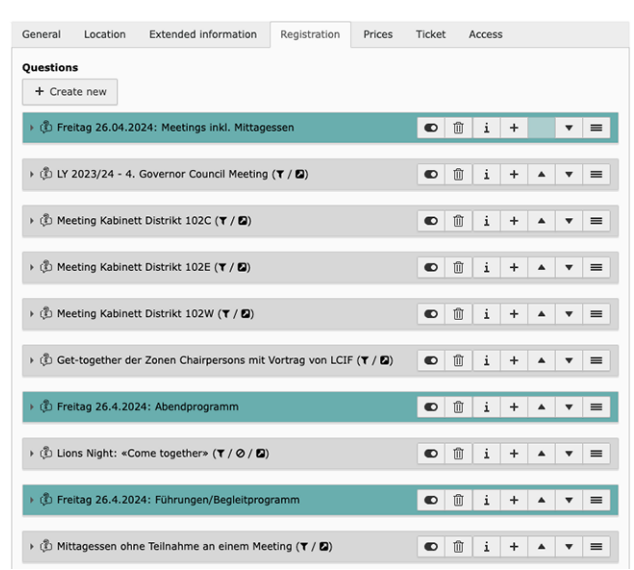

Each part of the program should be configured as a separate «question»:

- Use the type «Title» for the groups or sections (in green)
- Use the type «Checkboxes (yes/no answers)» for **all** other parts of the program. In addition, you should mark the question as being a «meta-event».

This is depicted in the following screenshot:

| General     | Location      | Prices     | Description   | Access       | Review                                              |
|-------------|---------------|------------|---------------|--------------|-----------------------------------------------------|
| Туре        |               |            |               |              | Mark as meta-event (single allowed answer required) |
| v (         | Checkboxes (y | res/no ans | wers)         | ~            |                                                     |
| Quorum      | is required   |            |               |              |                                                     |
| This is use | ed to show wi | nether the | quorum has be | en reached i | n the Excel export.                                 |

Marking a question as a «meta-event» will make it possible to finely control that «question» with many additional options like start and end dates, location (room XYZ), price, etc.

**Suggerimento:** We suggest that you use a meaningful title for the question, e.g., «Gala dinner» or «General assembly District 102W» and that you use that title for both the «Question or Text» and «Allowed Answers/Options» fields of that question (or meta-event):

| Question or 1 | ext         | 1  |  |  |
|---------------|-------------|----|--|--|
| llowed Answ   | vers/Option | ns |  |  |
|               |             |    |  |  |
|               |             |    |  |  |

As you will read below, the configuration of the meta-event is crucial to ensure that the registration process works as expected. You may restrict registration to some target groups, set a price, and much more. To help you keeping track of the different parts of the program, LionsBase shows a few icons next to the title. This shows if there are some restrictions on the number of participants, a price set, etc.

#### **Targeting groups**

To target a specific group of participants, you can switch to the «Access» tab of the corresponding question (or meta-event) and configure the target group.

Typical target groups are:

- Some function groups (e.g., «Governor Council»)
- District XYZ for the corresponding general assembly
- «Lions/LEO members» for general events such as the gala dinner or some workshops
- «Guests» (and/or «External guests») for events that are not meant for Lions members but for guests only

You may naturally combine several target groups for a single question (or meta-event). For instance, the gala dinner is probably open to all Lions and LEO members and to their guests.

### **Granting voting rights**

If the meta-event is a general assembly, you must grant voting rights to the participants. This is done by switching to the «General» tab of the corresponding question and toggling on the «Quorum is required» option:

| General    | Location      | Prices      | Description   | Access       | Review                                              |
|------------|---------------|-------------|---------------|--------------|-----------------------------------------------------|
| Туре       |               |             |               |              | Mark as meta-event (single allowed answer required) |
|            | Checkboxes (y | res/no ansv | wers)         | ~            |                                                     |
| Quorum     | is required   |             |               |              |                                                     |
| This is us | ed to show wh | nether the  | quorum has be | en reached i | n the Excel export.                                 |

Then switch back to the «Access» tab where you will see two ways to targeting the participants as described below:

| Restrict question to following members                                                   |          |                                                                                                    |   |  |
|------------------------------------------------------------------------------------------|----------|----------------------------------------------------------------------------------------------------|---|--|
| Selected Items                                                                           |          | Available Items                                                                                                    |   |  |
| District 102 Centro<br>District 102 Ost<br>District 102 West / Ouest<br>District 102 LEO |          | Y<br>Liony/LED members<br>Guests (from Lions/LED members)<br>External guests (open invitation)<br>Club, Club Jack Vice President<br>Club, Club and Vice President<br>Club, Club Activities | 0 |  |
| Voting allowed only for the following men<br>Selected Items                              | nbers    | Available Items                                                                                                    |   |  |
| District 102 West / Ouest                                                                | ×        | т                                                                                                    |   |  |
|                                                                                          |          | District 102 Centro                                                                                                    |   |  |
|                                                                                          | -        | District 102 Ost<br>District 102 LEO                                                                                                    |   |  |
|                                                                                          | <b>±</b> |                                                                                                    |   |  |
|                                                                                          | 1        |                                                                                                    |   |  |

- 1. **Restrict question to following members**. Choose any group that may *participate* in the general assembly. This typically includes all members of any district.
- 2. Voting allowed only for the following members. Choose the group of members that may *vote* in the general assembly. This typically includes only the delegates of the corresponding district if the question (or meta-event) is a general assembly of some *district*, or the Lions members of all districts (but not the LEO members!) for the general assembly of the *multiple district*.

You will use some «district» target group for the delegates, but internally, the system will only consider the *N* first members of each club showing up at the entrance and consider them as *delegates* based on the number of allowed delegates for that club.

In addition, you should switch to the «Review» tab and configure the «Reviewers of the participants» as the various members that will stand at the entrance of the general assembly and will check the tickets of the participants thanks to the *QR-code scanner in the LionsBase mobile application*.

The QR-code scanner will mark the participant as «present» and will show the reviewer a message if that participant is allowed to vote or not, thus supposed to receive a voting card or alike.

## 24.1.3 Prices

If you want to charge a fee for some parts of the conference, you can configure the price in the «Prices» tab of the corresponding question (or meta-event).

**Suggerimento:** Each time you configure a price, a flat rate (see below) or have *early registration discounts*, the system will automatically show a table with the different prices and options to the participants. This is depicted in the following screenshot:

| Туре          | Until 04.09.2024 | Until 11.09.2024 |  |  |  |  |  |  |  |  |
|---------------|------------------|------------------|--|--|--|--|--|--|--|--|
| ions Members  |                  |                  |  |  |  |  |  |  |  |  |
| Regular       | 102.00           | 120.00           |  |  |  |  |  |  |  |  |
| Guest         | 102.00           | 120.00           |  |  |  |  |  |  |  |  |
| VIP           | 102.00           | 120.00           |  |  |  |  |  |  |  |  |
| Special Guest | 102.00           | 120.00           |  |  |  |  |  |  |  |  |
| LEO Members   |                  |                  |  |  |  |  |  |  |  |  |
| Regular       | 51.00            | 60.00            |  |  |  |  |  |  |  |  |
| Guest         | 51.00            | 60.00            |  |  |  |  |  |  |  |  |
| VIP           | 51.00            | 60.00            |  |  |  |  |  |  |  |  |
| Special Guest | 51.00            | 60.00            |  |  |  |  |  |  |  |  |

#### Flat rates

Sometimes, you may want to charge a flat rate for a group of meta-events. For instance, you may want to charge a price for attending the district general assembly *or* the multiple district general assembly, and both should include the fee for the lunch, while still allowing guests to register only for the lunch, that would then be charged separately.

Let's assume that the following fees apply:

- Lunch alone: CHF 45.00 (currency automatically depends on your country)
- Each district general assembly, incl. lunch: CHF 120.00
- Multiple district general assembly, incl. lunch: CHF 120.00

In addition, attending both the district and multiple district general assemblies should be charged only once, i.e., CHF 120.00.

To achieve this, you should assign the price of CHF 45.00 to the meta-event corresponding to the lunch (under the «Prices» tab of that question) and tick the «Prices are covered by flat rate» option:

| General   | Location    | Prices      | Description | Access | Review |
|-----------|-------------|-------------|-------------|--------|--------|
| Prices ar | e covered b | y flat rate |             |        |        |

You should save the event and then switch to the «Prices» tab of the event and configure the flat rates.

| General    | Location        | Extended information       | Registration      | Prices       | Ticket      | Access         |
|------------|-----------------|----------------------------|-------------------|--------------|-------------|----------------|
| Flat Rate: | 5               |                            |                   |              |             |                |
| Important  | : the flat rate | s are evaluated in order a | nd the first mate | h will yield | d the price | to be applied. |
| + Creat    | te new          | -                          |                   |              |             |                |

A flat rate is a given «bundle price», similarly to the prices associated with the meta-events (the lunch meta-event in our example) and two lists specifying the meta-events that flat rate should apply to, and the meta-events that should be considered as «free of charges» when the flat rate is applied.

The system will automatically let you choose among the different meta-events whose «prices» section has the option «Prices are covered by flat rate» ticked for the first list.

In our example, we want to charge CHF 120.00 for attending a district general assembly, and offer the lunch for free. And we do not want to charge anything if attending the multiple district general assembly as well. To do so, we should create a flat rate record that we will name e.g., «District general assembly», configure the price to CHF 120.00 for everybody (possibly with some discount regarding the «Lions» price for «LEO» members), and select the various district meta-events:

| © DV 102C<br>© DV 102E<br>© DV 102E<br>© DV 102L<br>© DV 102W |  |
|---------------------------------------------------------------|--|
|                                                               |  |

As described in the screenshot above, this means that the flat rate of CHF 120.00 will apply to the registration to any of those meta-events.

**Nota:** To make it clear, a participant registering to, say, two of the selected meta-events, will be charged for each of them, thus CHF 240.00. Since any given participant is not supposed to attend different district general assemblies which, in Switzerland, are held at the same time, this is not an issue. But if this is the case, you should create a separate flat rate for each of the different groups of meta-events.

Then, you should select the lunch and the multiple district general assembly as meta-events «free of charges»:

| lected Items   | Available Items                                                                                                    |  |
|----------------|----------------------------------------------------------------------------------------------------|--|
| Lunch Saturday | ▼       ▲       Pattory Visit       Lunch Friday       Lions Night       Fair Well Apéro       ⑩       ●       Meeting Governor's Council |  |

Similarly, you should create another flat rate for the multiple district general assembly, this time choosing only that meta-event as covered by flat rate, and having the lunch as a meta-event «free of charges».

**Suggerimento:** You do not need to make the district general assembly meta-events «free of charges» in that case, as the system will look for the various flat rates and apply **the first one** that matches the registration.

#### Early registration discounts

The «Prices» tab of the event itself allows you to configure early registration discounts. This is useful to encourage participants to register early and to help you plan the conference more efficiently.

You can configure up to two different early bird discounts based on the date of registration:

| Early Registration Discounts |              |
|------------------------------|--------------|
| Registration Due Date #1     | Discount (%) |
| Ë                            |              |
| Registration Due Date #2     | Discount (%) |
| <b>—</b>                     |              |

For each question (or meta-event), you can configure whether the early registration discounts apply. This is done in the «Prices» tab of the corresponding question, by toggling «Apply Early Registration Discounts»:

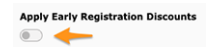

## 24.1.4 Invoicing

If you configured the event to generate invoices, the system will automatically generate (club) invoices for the participants and take the various options into account, e.g., the early registration discounts, the flat rates, etc.

An additional «Invoice» tab will appear in the event record, where you can configure the invoice settings such as the «sender», the IBAN number, VAT, etc.

Similarly to the reviewers of the participants, you should assign some members to the management of the invoices. This will allow them to generate the invoices when the event is over, and to send them to the clubs and the external guests.

The generation of the invoices is done by visiting one's club website and reaching the list of participants of the event. The system will show a button to generate the invoices for the participants.

Nota:

- A PDF file will be generate for each **club**, listing all their participants and guests and the amount to pay, together with the selected options.
- The PDF files will be grouped by district.
- A control list spreadsheet (Excel file) will be generated for the overview of all invoices, and the details to be invoiced manually and separately for external guests not associated to any club.
- The whole will be compressed into a ZIP file that you can download.

# 24.2 Localizing a conference

LionsBase supports events in multiple languages. This is particularly useful for conferences where the participants may come from different parts of the country and speak different languages.

There is nothing special about localizing a conference. The same principles apply as for localizing any other event. The only difference is that the conference is typically composed of multiple events, each of which being technically a special «additional question» in the registration form.

The key point when translating any event is to never change **anything** in the additional questions of the source record once the translation has been created. The same applies for the translated record of course, but it's not unusual that the source record (in main language) needs to be changed after a few days because the editor did not get the information right the first time, or didn't pay attention to typo's.

As such we suggest following process:

- 1. Create the conference in the main language.
- 2. Make it available to a few people like the organization committee, to check that everything is correctly set up.
- 3. Make any correction needed in the main language.
- 4. Go back to step 2 until everything is fine.
- 5. Create the translations of the conference.
- 6. Make the translations available to the same people as in step 2.
- 7. Make any correction needed in the translations.
- 8. Go back to step 6 until everything is fine.
- 9. Open the registration to the public and start promoting the event.

**Avvertimento:** From that moment on, you **should not change anything** in either the main language or the translations. If you need to make a change, you are very likely to loose some of the former registrations for the corresponding event.

# 24.3 Generating Tickets and Using a QR-code Scanner

**Avvertimento:** This feature is considered legacy and is likely to be removed in the future as it is not actively maintained anymore, the technology used is outdated and the LionsBase mobile application is considered the way to go for the future.

## 24.3.1 Preparation

- A simple page has been added and is associated to the «mobile design», the very cleaned-up design used e.g., when resetting the password from the mobile application.
- The page (linked as https://lionsbase.lionsclub.ch/index.php?id=9049 for Switzerland) has just one content element, a plugin of type «LionsBase Calendar External scanner». This page will shows an error if clicking on the link, this is because it misses an event ID parameter.

## 24.3.2 Usage

- 1. Ensure your event is using QR-codes and tickets
- 2. Make sure the registration period is over
- 3. Open the list of participants from the web
- 4. Scrolling down a bit shows you a zone to review participants:

| R<br>Th | <b>evie</b><br>nis form | <b>w Attend</b><br>n lets you ba | <b>lance</b><br>atch update the list of act                | ual participants.                                        |                                                     |
|---------|-------------------------|----------------------------------|------------------------------------------------------------|----------------------------------------------------------|-----------------------------------------------------|
|         | Forma<br>backg          | it of the Exce<br>round is wha   | el file is as follows (based<br>t matters. Invalid rows wi | on the Excel file you may<br>ill not be taken into accou | v download at the end of this page). Content on red |
|         | 1<br>2<br>3             | A<br>EVENT                       | B<br>107409                                                | с                                                        | D                                                   |
|         | 4<br>5<br>6<br>7        | #<br>id 1<br>id 2                | Last Name<br>Muster<br>Muster                              | First Name<br>Franz<br>Franziska                         | Participating<br>1<br>0                             |
|         |                         |                                  |                                                            |                                                          |                                                     |
| Pl      | ease c                  | hoose Excel                      | file (*.xlsx):<br>osen                                     |                                                          | -                                                   |
|         | 🖹 U                     | PLOAD EXCEL                      | .FILE 🛛 🖩 SCAN A                                           | QR-CODE                                                  |                                                     |

5. Clicking on the «Scan a QR-code» button opens the page we discussed above and will not show an error this time:

| <b>@</b>                                                                                    |
|---------------------------------------------------------------------------------------------|
| LIONSBASE MOBILE<br>MULT-DISTRICT 102 - SWITZERLAND / LIECHTENSTEIN                         |
| Calibration of your Scanner                                                                 |
| <b>National Convention 2019 Klosters</b><br>Multi District 102<br>2019-05-17 09:00 - 17:00  |
| Your bluetooth/USB scanner behaves like an external keyboard<br>and needs to be calibrated. |
| Please scan following QR-code and submit the form to do so.                                 |
| SUBMIT                                                                                      |

- 6. The calibration is needed because internally the QR-code scanner you use acts as a keyboard for your computer and depending on the layout of the standard keyboard and the configuration of your OS (language, ...), the key codes you get from the Bluetooth/USB scanner will be interpreted differently. This calibration part lets LB/TYPO3 know how to interpret the keyboard codes and translate them automatically to their correct ASCII letters and digits, as embedded into the QR-code.
- 7. When you scan the QR-code, it automatically goes one step further and shows you the actual form to scan tickets from the participants:

| LIONSBASE MOBILE<br>MULT-DISTRICT 102 - SWITZERLAND/LIECHTENSTEIN |
|-------------------------------------------------------------------|
| Ticket Scanner                                                    |
| National Convention 2019 Klosters                                 |
| Multi District 102                                                |
| 2019-05-17 09:00 - 17:00                                          |
| Please scan the ticket of a participant.                          |
| Ticket                                                            |
|                                                                   |
| SUBMIT                                                            |
| Please close this page when you are done scanning tickets.        |

8. Doing so with a valid ticket does that currently:

| 0                                                                                          |  |
|--------------------------------------------------------------------------------------------|--|
| LIONSBASE MOBILE<br>MULTI-DISTRICT 102 - SWITZERLAND / LIECHTENSTEIN                       |  |
| Ticket Scanner                                                                             |  |
| <b>National Convention 2019 Klosters</b><br>Multi District 102<br>2019-05-17 09:00 - 17:00 |  |
| This ticket is valid.                                                                      |  |
| Please scan the ticket of a participant.                                                   |  |

Ticket

SUBMIT

## Synchronization eMMR (Lions Clubs International)

# 25.1 Configuring a Synchronization Cron Job

Before configuring a synchronization task, attributes that will be synchronized with the remote database in Oak Brook have to be configured. By default, only the attributes marked as «required» by the electronic Monthly Membership Reports (i.e., EMMR) Web Service are synchronized. The attributes to be synchronized to Oak Brook can be selected using a window:

| Name 🔺                | Value          |   |
|-----------------------|----------------|---|
| Birth year            | Yes            | - |
| Business area code    | No             |   |
| Business country code | Yes            | = |
| Business email        | Committee only |   |
| Business extension    | No             | - |
| Business phone        | Committee only |   |
| End date              | No             |   |
| Fax area code         | No             |   |
| Fax country code      | No             |   |
| Fax phone             | No             |   |
| First name            | Yes            |   |
| Gender                | Yes            |   |
| Last name             | Yes            | - |

Fig. 1: Figure 1: Select the attributes that will be synchronized to the remote database in Oak Brook.

Currently, three choices are defined:

- Yes The attribute is synchronized from the local database (LionsBase) to the remote official Lions database in LCI, in Oak Brook, IL (USA), via the eMMR Web Service.
- No The attribute is not synchronized from the local database (LionsBase) to the remote official Lions database in Oak Brook via the eMMR Web Service
- **Committee only** The attribute is synchronized from the local database (LionsBase) to the remote official Lions database in Oak Brook via the eMMR Web Service, only if it belongs to a committee member.

Once the attributes are selected, create a synchronization task in the scheduler of TYPO3:

|                                                                                                    |              |                 |                    |                |                | 1 |
|----------------------------------------------------------------------------------------------------|--------------|-----------------|--------------------|----------------|----------------|---|
| Scheduled tasks                                                                                                    |              |                 |                    |                |                |   |
| The task was successfully deleted.                                                                                                    |              |                 |                    |                |                |   |
| Scheduled tasks                                                                                                    |              |                 |                    |                |                |   |
| ng ID Task                                                                                                    | Туре         | Frequency       | Parallel Execution | Last Execution | Next Execution |   |
| It Synchronization of LionsBase Data (lb_oakbrook)                                                                                                    | Recurring    | 86400           | No                 | -              | 30-04-12 16:17 |   |
| Execute selected tasks                                                                                                    |              |                 |                    |                |                |   |
| Falure I An error occured during the last execution (move over bullet for more detail     Jeas, will now the next execution     Unrently running     Scheduled, will run on next possible execution     Disabled, will not be executed, except manually | s)           |                 |                    |                |                |   |
| Server time                                                                                                    |              |                 |                    |                |                |   |
| All dates and times in the Scheduler are measured according to the server's time, as th<br>Current server time is 26-04-12 16:18 CEST (Europe/Berlin, GMT +02:00).                                                                                      | he Scheduler | is run purely o | n the server-side. |                |                |   |

Fig. 2: Figure 2: Scheduling a task

# 25.2 Handling future members status

Over time, the status of a member varies. Indeed, a member may resign, be transferred to another club or die, changing their status within the club. A future status of a member can be entered in LionsBase. In this case, the synchronization of the member status will take place when the new status becomes active, not when at the point of time it has been entered in LionsBase.

In the case of committee membership (known as «officers» by Lions Clubs International), the start and end dates of a status have to be within the current Lions year. This causes an issue with officer handling their function for more that one year. Therefore, at synchronization time, start and end dates outside the current Lions year range are silently modified to the start and end dates of the current Lions Year, so as to keep the dates within the authorized range.

Let us take an example and consider Lions year «2012-2013», and an officer with a status of club president from 15.01.2010 to 31.12.2014. When synchronizing the officer for the current Lions year (i.e., 2012-2013), LionsBase will modify the start and end dates of the club president with the following dates: start date will be 01.07.2012 and the end date will be 30.06.2013 as a Lions year starts on the 1st of July and ends on the 30th of June according to Lions Clubs International.

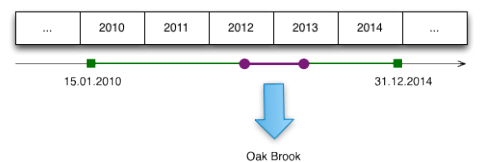

# **Creating Email Addresses**

As read in chapters *Gestione Email Club* and *Managing Email Addresses*, LionsBase is able to redirect messages sent to generic email addresses on your domain (e.g., @lionsclub.ch) to an arbitrary list of recipients.

You role of Multiple District LionsBase Master entitles you to create and manage arbitrary new redirections.

To do so, switch to module Web > List and go to directory LionsBase Data > Multiple District Data to find the list of available email addresses:

| •         | Email Alias (3) 🔹      |   |      |                |               |
|-----------|------------------------|---|------|----------------|---------------|
| 6         | Email Address:         |   |      |                | 🗗 🧷 📅 🦙 [Ref] |
| <b>\$</b> | demo@lionsclub.ch      | 0 | 0 🐻  | <i>₩</i>       |               |
|           | redaction@lionsclub.ch | 0 | 0 🔂  | <i>₩</i>       |               |
|           | support@lionsclub.ch   | 0 | 0 🐻  | <del>@</del> = |               |
|           | apportenonacido.cn     | 0 | S 19 | ₹ Ш            |               |

As usual, you may create arbitrary new email addresses with the icon 🖬 at the beginning of the list.

# Parte VII

# **LionsBase Mobile**

LionsBase Mobile è l'applicazione ufficiale per consentirvi un comodo accesso all'elenco dei soci, confermando rapidamente la vostra partecipazione ad un evento o controllando altre informazioni della vostra organizzazione.

Questa applicazione è compatibile con:

- Dispositivi Apple (iPhone, iPad) e il vostro laptop con macOS (richiede un processore Apple silicon alias «M1», «M2», «M3» o «M4»);
- Dispositivi Android (le marche più comuni di smartphone e tablet).

Per poter utilizzare questa applicazione, è necessario fornire le proprie credenziali LionsBase, poiché la maggior parte delle funzioni, se non tutte, richiedono una connessione autenticata a LionsBase.

## Manuale d'uso

# 27.1 Manuale d'uso completo

Da maggio 2016 è disponibile un'applicazione mobile ufficiale di LionsBase per smartphone e tablet. La versione attuale è *Versione 12.3.1*, che fornisce un accesso rapido e comodo agli elenchi dei soci dei Lions e dei LEO club di Svizzera, Liechtenstein, Austria e Belgio, alle modalità di registrazione e cancellazione delle riunioni e a molte altre informazioni utili.

L'accesso sicuro a queste funzioni è garantito dall'utilizzo delle stesse identiche credenziali (e-mail e password) che utilizzate per l'autenticazione sul sito web del vostro club.

L'applicazione mobile LionsBase è disponibile su iOS/iPadOS e macOS<sup>1</sup> (ecosistema Apple) e Android.

Le seguenti sezioni descrivono ogni caratteristica dell'applicazione mobile. Le varie schermate sono prese da un iPhone da 5,8» ma i membri che utilizzano uno schermo più piccolo, così come gli utenti Android o quelli che utilizzano un tablet avranno un'esperienza utente molto simile (UX) e potrebbero aver bisogno di scorrere solo un po'' di più (o meno) per accedere alle varie schermate. Se, per le operazioni chiave, il comportamento su Android è significativamente diverso, verranno aggiunti gli screenshot corrispondenti per aiutarvi.

## 27.1.1 Preambolo

LionsBase mobile è l'applicazione ufficiale per i soci Lions e LEO per gli utenti del sistema di gestione LionsBase. Si tratta di un'applicazione nativa per smartphone e tablet sia su iOS/iPadOS e macOS<sup>1</sup> (ecosistema Apple) che su Android.

Questa applicazione è disponibile da maggio 2016 e viene mantenuta molto regolarmente da allora. LionsBase mobile è completamente multilingue (italiano, francese, tedesco, inglese, portoghese, spagnolo, finlandese, olandese, svedese e croato) per adattarsi al meglio alla vostra lingua preferita.

Gli utenti dell'applicazione possono accedere ad ogni aspetto della vita del loro club:

• l'elenco dei soci del loro club, la loro zona fino al loro multidistretto completo con numeri di telefono, indirizzi e-mail, indirizzi postali (privati e aziendali) e molte altre informazioni come i link ai loro social network e tutta la loro storia di Lions Clubs;

<sup>&</sup>lt;sup>1</sup> LionsBase mobile funziona senza problemi su macOS Big Sur, macOS Monterey, macOS Ventura, macOS Sonoma e macOS Sequoia se il vostro portatile è alimentato da un processore Apple silicon alias «M1», «M2», «M3» o «M4».

<sup>&</sup>lt;sup>1</sup> LionsBase mobile funziona parzialmente su macOS Big Sur, macOS Monterey, macOS Ventura, macOS Sonoma e macOS Sequoia se il vostro portatile è alimentato da un processore Apple silicon alias «M1», «M2», «M3» o «M4».

- l'elenco dei prossimi eventi del calendario del loro club e man mano che diventano più responsabili nell'associazione dei Lions Clubs, la loro riunione come presidente di zona, governatore distrettuale o qualsiasi evento mirato a qualche funzione;
- documenti (per esempio, verbali di riunioni e altri documenti utili in movimento);
- notizie recenti da articoli della rivista LION o attività di altri club;
- e molto di più.

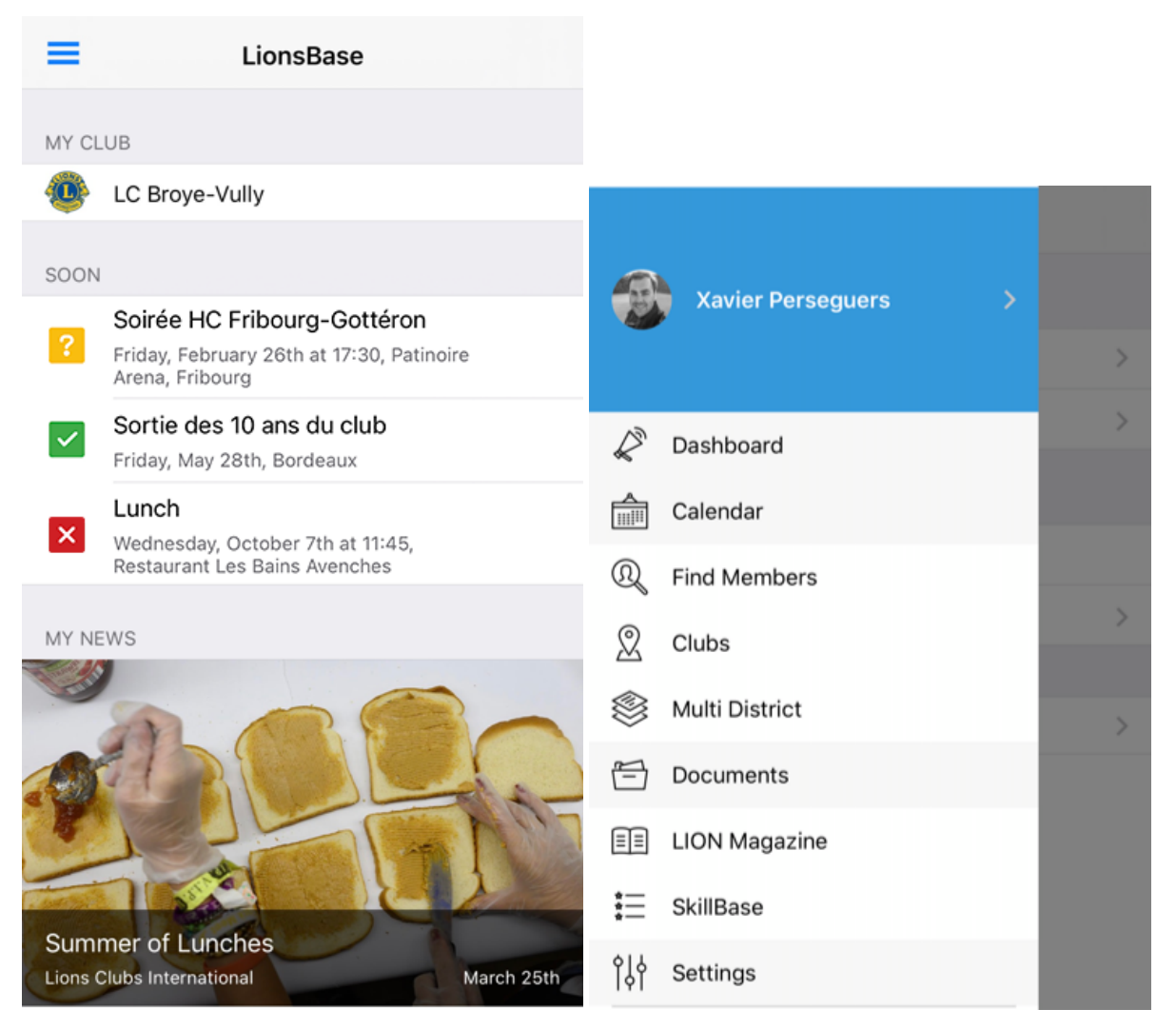

#### Per ogni singolo membro

LionsBase mobile è davvero rivolto a tutti i soci, dai giovani soci LEO ai soci anziani non esperti di tecnologia.

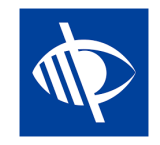

La «Vista» è una delle poche priorità dell'organizzazione del Lions Clubs International e, come tale, questa applicazione è completamente utilizzabile dagli utenti non vedenti e manteniamo e miglioriamo regolarmente questa compatibilità raccogliendo il feedback dal campo.

#### **Comparazione con MyLion**

Come forse sapete, esiste un'altra applicazione per i soci Lions. Si chiama «MyLion» ed è disponibile su App Store (iOS / iPadOS) e Play Store (Android), proprio come LionsBase mobile.

Ci sono alcune somiglianze tra queste applicazioni e allo stesso tempo alcune differenze. In breve, MyLion è davvero mirato alla gestione delle attività sociali e alla promozione di ogni membro Lions come individuo (attraverso post personali, badge basati sul numero di attività sociali che avete organizzato o a cui avete partecipato (attraverso l'applicazione) e il numero di «seguaci» che avete.

LionsBase mobile, invece, è più lo strumento di accompagnamento su cui potete contare per aiutarvi ad essere un membro attivo del vostro club in modo moderno. A differenza di MyLion, comprenderà ogni aspetto della vita del vostro club: organizzare eventi e gestire la vostra partecipazione o quella di altri, trovare informazioni estese su ogni singolo socio all'interno del vostro multidistretto ed eventualmente dei paesi circostanti se decidono di condividere le loro informazioni con i soci stranieri, accedere ai documenti, cercare l'elenco degli officer a qualsiasi livello dell'organizzazione (comitati di club fino al consiglio dei governatori), leggere articoli di notizie dalla rivista LION e naturalmente organizzare e ottenere statistiche per le attività sociali.

**Nota:** Volete saperne di più sulle principali differenze e somiglianze tra MyLion e LionsBase mobile? Consulta questo foglio comparativo (inglese).

### Nota a pié di pagina

## 27.1.2 Installazione

Iniziamo con l'installazione dell'applicazione mobile LionsBase. Di cosa avete bisogno? La risposta è: uno smartphone o un tablet. Quindi o un iPhone/iPad o un dispositivo Android (ad es. Samsung, Huawei<sup>1</sup>, Nexus, Google Pixel, ...).

Ci sono alcuni requisiti, ma è probabile che qualsiasi smartphone o tablet decentemente moderno funzioni (utenti Android: assicuratevi però di leggere la nota relativa ai dispositivi Huawei).

Il modo più rapido per installare l'applicazione sul vostro dispositivo è quello di cliccare sull'immagine corrispondente al vostro dispositivo:

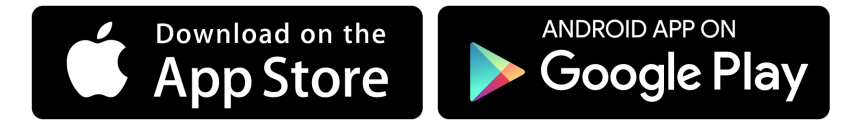

In alternativa, fare riferimento alle sezioni seguenti.

#### iPhone/iPad e macOS

Su un iPhone, iPad o macOS<sup>2</sup>, individuare l'applicazione «App Store» e aprirla:

| A         |
|-----------|
| App Store |
|           |

<sup>1</sup> (02.09.2020) **Una informazione importante sui dispositivi Huawei.** Huawei è stato inserito nell'elenco delle Entità statunitensi che impedisce a Huawei e Google di fare affari tra loro. Ciò significa che Huawei non è in grado di concedere in licenza i servizi di gioco di Google, motivo per cui viene omesso dal telefono. Per poter utilizzare l'applicazione mobile LionsBase, è necessario installare manualmente il Google Play Store su dispositivi più recenti, come il P40 Pro Huawei P40 Pro. Le istruzioni possono essere facilmente reperibili online.

<sup>2</sup> LionsBase mobile funziona senza problemi su macOS Big Sur, macOS Monterey, macOS Ventura, macOS Sonoma e macOS Sequoia se il vostro portatile è alimentato da un processore Apple silicon alias «M1», «M2», «M3» o «M4».

Poi vai su Cerca:

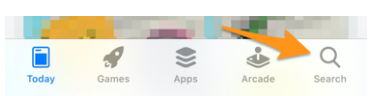

Inserite «lionsbase» nella casella di ricerca e vedrete l'applicazione mobile LionsBase che potrete installare toccando il pulsante «GET»:

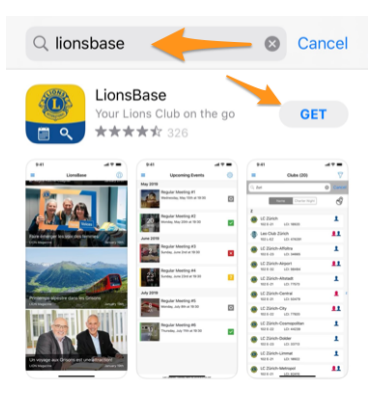

**Nota:** Se le viene richiesto di inserire un nome utente e/o una password, questo è il suo account Apple o iTunes che le viene chiesto a questo punto.

### Android

Sul tuo dispositivo Android, individua l'applicazione «Google Play» e aprila:

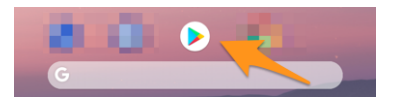

Potrebbe essere necessario effettuare prima l'accesso con il tuo account Google:

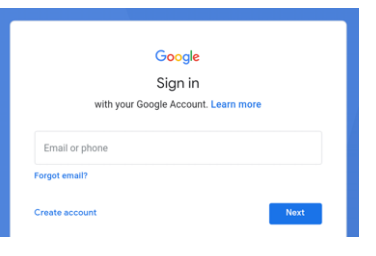

Inserire «lionsbase» nella casella di ricerca e quindi aprire l'applicazione mobile LionsBase:

| ← lionsbase                | Ŷ |
|----------------------------|---|
| Did you mean: lionbase     |   |
|                            |   |
| LionsBase :<br>Causal Sart | - |

E infine toccare il pulsante «Installa»:

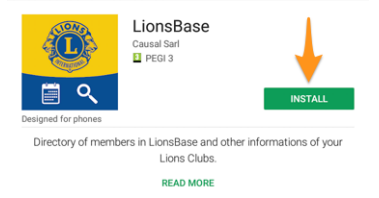

#### Nota a pié di pagina

## 27.1.3 Utilizzo

Per utilizzare l'applicazione mobile LionsBase, individuare l'icona con il logo Lions blu su sfondo giallo e i piccoli simboli bianchi del calendario e della lente d'ingrandimento e toccarla per lanciare l'applicazione:

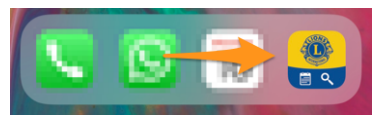

#### Accesso per la prima volta

La prima volta che aprite l'applicazione (o ogni volta che scegliete di *firmare manualmente*), un messaggio vi darà il benvenuto e vi spiegherà che dovete autenticarvi in «Impostazioni», che è disponibile utilizzando l'icona «tipo hamburger» in alto a sinistra<sup>1</sup>, un simbolo che sicuramente conoscete da altre applicazioni e che mostra il menu dell'applicazione mobile LionsBase.

Ma c'è un'altra opzione più veloce, semplicemente toccando il pulsante blu «Autentichiamoci»:

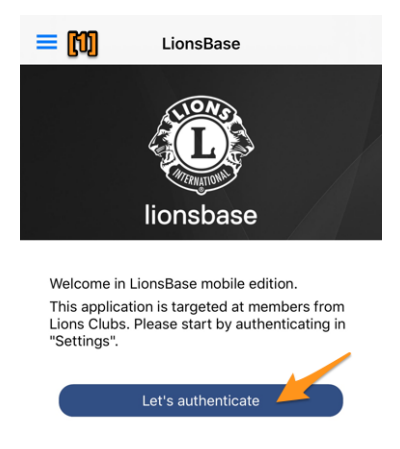

Qui viene mostrato il modulo di autenticazione:

<sup>1</sup> Il bottone dell'hamburger, così chiamato per la sua involontaria somiglianza con un hamburger, è un bottone tipicamente posizionato in un angolo superiore di un'applicazione o di un sito web. La sua funzione è quella di alternare un menu (a volte indicato come menu hamburger) o una barra di navigazione tra l'essere crollato dietro il pulsante o essere visualizzato sullo schermo.

| K Back              | Authentication |   |  |  |  |  |
|---------------------|----------------|---|--|--|--|--|
| Multi distr         | ict            |   |  |  |  |  |
|                     |                |   |  |  |  |  |
| 🛓 Email a           | ddress         |   |  |  |  |  |
|                     |                |   |  |  |  |  |
| Passwo              | ord            | 0 |  |  |  |  |
|                     |                |   |  |  |  |  |
| Sign In             |                |   |  |  |  |  |
|                     |                |   |  |  |  |  |
|                     |                |   |  |  |  |  |
| Password forgotten? |                |   |  |  |  |  |

Ci sono tre informazioni da fornire:

- 1. **Il vostro multidistretto** (questo è fondamentalmente il vostro paese ed è necessario perché la stessa applicazione viene utilizzata per altri paesi e deve sapere quale server LionsBase contattare). Toccate il campo e vi mostrerà un elenco a discesa dei paesi, scorrete per selezionare il vostro e convalidare.
- 2. Il tuo indirizzo e-mail. Questo è lo stesso indirizzo email che utilizzi per l'autenticazione nel sito web del tuo club.
- 3. La tua password personale. Si tratta della stessa password che utilizzi per l'autenticazione nel sito web del tuo club.

**Suggerimento:** Utilizza il link «Password dimenticata?» se non riesci a ricordare la tua password o, per qualsiasi motivo, la tua password non è accettata. Riceverai rapidamente un'e-mail con un link per reimpostare la tua password.

Quindi toccare il pulsante blu «Accedi» per procedere. Se tutto va bene, sarete accolti con il vostro nome:

| <b>&lt;</b> Ba | Authentication                              |  |  |  |  |  |  |  |  |
|----------------|---------------------------------------------|--|--|--|--|--|--|--|--|
| Ì              | Multi district<br>Switzerland/Liechtenstein |  |  |  |  |  |  |  |  |
|                |                                             |  |  |  |  |  |  |  |  |
|                | Email address<br>xavier@causal.ch           |  |  |  |  |  |  |  |  |
|                |                                             |  |  |  |  |  |  |  |  |
|                | Sign Out                                    |  |  |  |  |  |  |  |  |
|                | Welcome Xavier Perseguers.                  |  |  |  |  |  |  |  |  |

A questo punto è possibile tornare al «Dashboard» del menu toccando una o più volte il menu «< Indietro», «< Impostazioni» o il menu hamburger fino a quando non lo si vede:

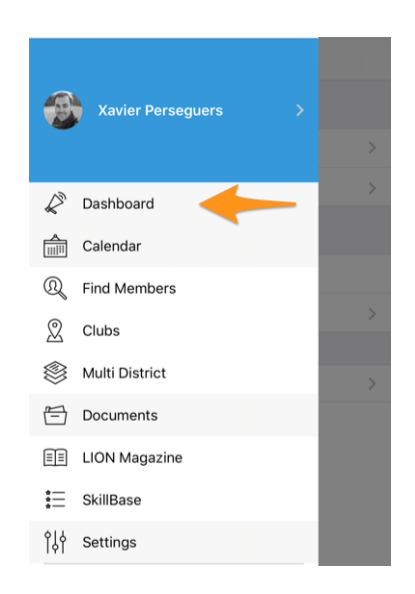

#### Esci

Il link «Sign Out» della *schermata sopra* può essere usato per chiudere la sessione, ma vi consigliamo di non farlo perché l'applicazione è molto più divertente da usare se non dovete autenticarvi ogni volta. L'accesso al vostro smartphone o tablet dovrebbe essere limitato già con un codice PIN, il riconoscimento delle vostre impronte digitali o del vostro viso e dovrebbe essere sufficiente.

Se invece volete uscire, aprite il menu dell'applicazione mobile LionsBase (ricordate, usando il menu hamburger), andate su Impostazioni e toccate il vostro nome per accedere al modulo di autenticazione:

| =     | Settings                     |   |  |  |  |  |  |
|-------|------------------------------|---|--|--|--|--|--|
| AUTH  | ENTICATION                   |   |  |  |  |  |  |
| Lp    | Xavier Perseguers            | > |  |  |  |  |  |
| >     | Data protection and exchange | > |  |  |  |  |  |
| APPLI | CATION                       |   |  |  |  |  |  |
| ٩ļ٩   | LionsBase settings           |   |  |  |  |  |  |
|       | Sources of news              | > |  |  |  |  |  |
|       |                              |   |  |  |  |  |  |
| Ĵ     | About                        | > |  |  |  |  |  |

#### Lingue

L'applicazione mobile LionsBase è completamente tradotta nelle seguenti lingue:

- Inglese
- Olandese
- Francese
- Tedesco
- Italiano
- Finlandese
- Portoghese
- Spagnolo
- Svedese

• Croato

La lingua utilizzata nell'applicazione si basa sulla lingua che si utilizza sul vostro smartphone / tablet e altrimenti sarà l'inglese come lingua predefinita.

**Suggerimento:** Su iOS/iPadOS è possibile forzare una lingua alternativa per una determinata applicazione. Per farlo, andate in Impostazioni > LionsBase (o scorrete un po" in basso per mostrare il campo di ricerca, cercate «LionsBase») e poi scegliete un'altra «lingua preferita» solo per quell'applicazione:

#### **Dark Mode**

A partire da iOS 13.0, le persone possono scegliere di adottare un aspetto dark system-wide chiamato Dark Mode. In modalità scura, il sistema utilizza una tavolozza di colori più scuri per tutti gli schermi, le viste, i menu e i controlli, e utilizza una maggiore vivacità per far risaltare i contenuti in primo piano sugli sfondi più scuri.

Le persone possono scegliere la Modalità Scura come stile di interfaccia predefinito, e possono usare Impostazioni > Display & Luminosità per far sì che i loro dispositivi passino automaticamente alla Modalità Scura quando la luce ambientale è scarsa:

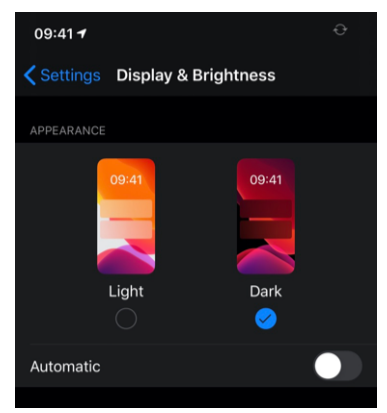

LionsBase mobile supporta la modalità Dark Mode dalla *versione 6.1* per ottimizzare l'esperienza utente durante l'utilizzo del dispositivo.

Ecco alcuni esempi affiancati su come si comporta l'applicazione in modalità Luce e in modalità Scura:

| 09: | a1 <del>4</del>                                 | <b>T B</b> | 09:41 🕈                |                              | <b>₹ 80</b> | 09:41 -                           |                 | <b>* 80</b> | 09:41 🕈                           |                            | <b>† 100</b> |
|-----|-------------------------------------------------|------------|------------------------|------------------------------|-------------|-----------------------------------|-----------------|-------------|-----------------------------------|----------------------------|--------------|
| =   | Clubs (285)                                     | $\nabla$   | =                      | Clubs (285)                  | $\nabla$    | Clubs (285)                       | LC Neuchâtel    |             | <b>Clubs</b> (285)                | LC Neuchâtel               |              |
| A   |                                                 |            | A                      |                              |             |                                   | the same        | . 21        |                                   | K.                         | 1            |
| •   | LC Aarau<br>102 C-12 LCI: 18834                 | 1          | (102 C-12              |                              | 1           |                                   | (M)             |             |                                   |                            |              |
| 8   | LC Aarau-Kettenbrücke<br>102 C-12 LCI: 52287    | 1          | (102 C-12              | Kettenbrücke<br>LCI: 52287   | 1           | A REAL PROPERTY.                  |                 |             | 6 C.S.                            |                            |              |
| 8   | LC Aarau Residenz<br>102 C-12 LCI: 124441       |            | LC Aarau R<br>102 C-12 | LCE 124441                   | <b>**</b>   |                                   | LCI: 18867      |             |                                   | LC Neuchâtel<br>LCI: 18867 |              |
| 0   | LC Aareland<br>102 C-11 LCI: 109247             | 11         | LC Aarelan<br>102 C-11 |                              | <b>11</b>   | 1                                 | 1952            | C.          | 1                                 | 1952                       |              |
| 0   | LC Aaretal<br>102 W-23 LCI: 36012               | 1          | LC Aaretal<br>102 W-23 |                              | 1           | SOCIAL & INTERN                   | Chartered       | Map         | SOCIAL & INTERN                   |                            |              |
| 0   | LC Albis<br>102 E-25 LCt: 97840                 | 11         | (102 E-25              |                              | <b>.</b>    | 0                                 |                 |             | ſ                                 |                            |              |
| ₽   | Leo Club Alpha-Neuchâtel<br>102 L-WZ LCE 123779 |            | Leo Club A<br>102 L-WZ | lpha-Neuchâtel<br>LCE 123779 | <b>.</b>    | Webske<br>https://neuchate        | Uionsclub.ch    |             | Website<br>https://neuchate       |                            |              |
|     | LC Altdorf<br>102 C-32 LCI: 18882               | <b>.</b>   | LC Altdorf             |                              | <b>.</b>    | (mail<br>neuchatel@iions          | club.ch         |             | Email<br>neuchatel@lion           | iclub.ch                   |              |
| -   | LC Alto Ticino                                  |            | LC Alto Tic            | LC: MAR1                     |             | ORGANISATION                      |                 |             |                                   |                            |              |
| 4   | Leo Club Alvier                                 |            | Leo Club A             | lvier                        |             | K Members                         | e               | >           | Committe                          | *                          |              |
|     | LC Andelfingen                                  | 1          | C Andelfie             | ngen                         | 1           | MEETINGS                          |                 |             | MEETINGS                          |                            |              |
|     | 102 E-33 LCE 49199                              |            | 102 E-33               | LC: 49199                    |             | ter et 3e mardi<br>Hôtel DuPeyrou | Av. DuPeyrou 1. |             | fer et 3e merdi<br>Hötel DuPeyrou | Av. DuPevrou 1             |              |
## Nota a pié di pagina

# 27.1.4 Panoramica

Ora che siete autenticati, ogni volta che aprite l'applicazione mobile LionsBase, atterrate sul cosiddetto «Dashboard».

## Cabina

Il cruscotto è la schermata principale dell'applicazione e mostra le informazioni utili raggruppate in alcune sezioni:

- Il mio club, che mostra il nome del vostro club. Basta toccarlo per accedere ai dettagli del proprio club;
- **Presto**, eventi personali che iniziano nei prossimi giorni o eventi il cui periodo di registrazione è quasi terminato. Tocca un evento per *ottenere maggiori informazioni*;
- Le mie notizie, che vi mostra varie notizie *basato sui vostri interessi*. Gli articoli di notizie possono essere aperti in un'altra finestra del browser, ad esempio per condividerli sui vostri social network preferiti, oppure *condividili subito con il vostro club*.

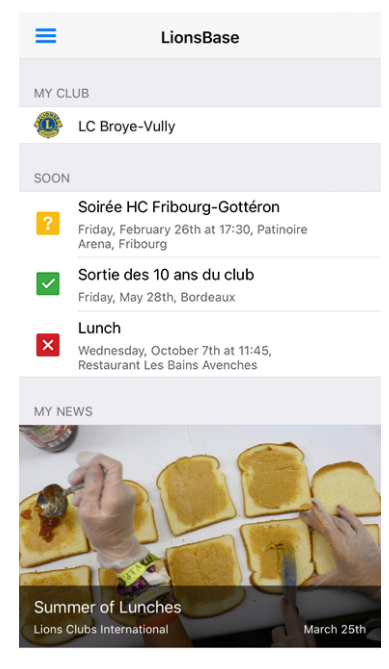

**Suggerimento:** Il numero di notizie presentate nel cruscotto è fisso e legato ai **30 articoli più recenti** di tutte le vostre fonti/interessi.

## Accesso al menu

Il menu hamburger (l'icona con tre linee in grassetto in alto a sinistra)

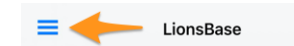

consente di accedere direttamente alle varie parti dell'applicazione mobile LionsBase che verranno descritte nei prossimi capitoli.

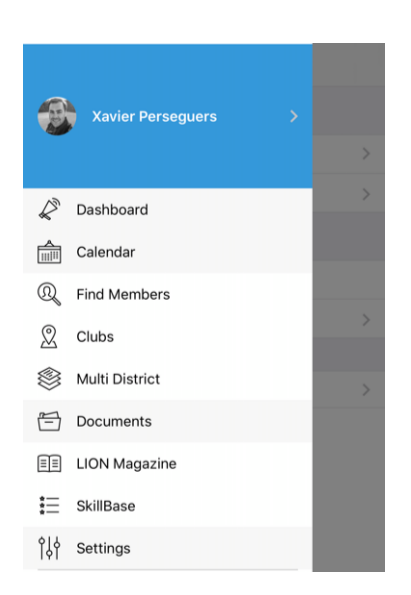

**Suggerimento:** Un altro modo per accedere al menu (o per tornare alla schermata precedente) è quello di posizionare il dito sul lato sinistro del dispositivo e farlo scorrere verso destra, quindi verso il centro dello schermo.

#### **Profilo personale**

La parte superiore del menu consente di accedere rapidamente al proprio profilo:

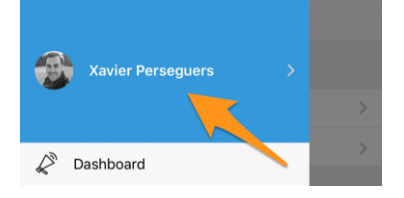

L'accesso al tuo profilo è simile alla pagina del profilo di qualsiasi membro che cerchi, con alcune funzionalità di modifica aggiuntive. Questo è descritto nel capitolo *Pagina del profilo di un membro*.

# 27.1.5 Calendario

Per accedere all'elenco personale dei prossimi eventi, aprire il menu e scegliere «Calendario»:

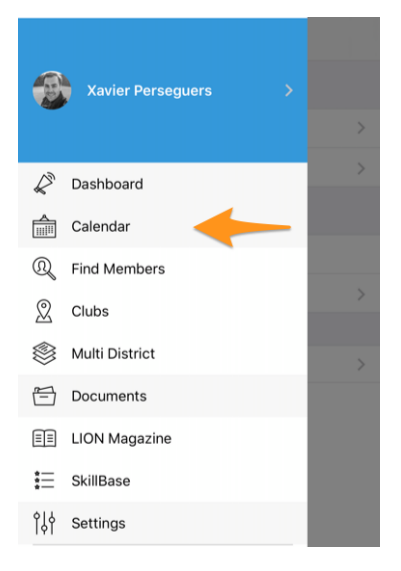

#### Calendario personale

Quando aprite il vostro calendario, otterrete un elenco di tutti i vostri prossimi eventi:

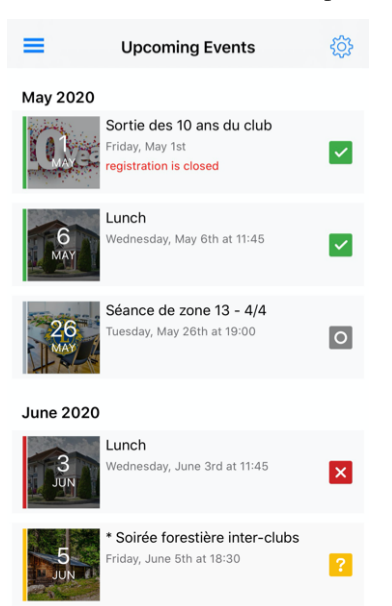

Come vedete, gli eventi vengono visualizzati con vari colori e simboli. Il loro significato è:

- Meter e bordo verde: sei **partecipante** all'evento;
- C e bordo rosso: **non parteciperai** all'evento;
- E bordo giallo: non avete ancora risposto se parteciperete o meno all'evento;
- Se bordo grigio: questo evento non prevede un sistema di registrazione integrato. Si tratta di un «savethe-date» o di un evento la cui registrazione deve essere gestita esternamente, ad esempio utilizzando un modulo Google, un sistema di ticketing esterno o simili.

C'è ancora un altro simbolo che di tanto in tanto può spuntare:

• e bordo blu: questo è a *attività sociale* che si svolge per il vostro club.

**Suggerimento:** L'elenco dei prossimi eventi viene caricato all'apertura dell'applicazione e poi aggiornato ogni 6 ore. Se si desidera, è possibile scorrere l'elenco per forzare un refresh.

#### **Rispondere all'invito**

Per rispondere all'invito, dicendo così se parteciperete o meno, o semplicemente per ottenere maggiori informazioni per un particolare evento, come al solito, è necessario toccare nell'elenco. Nella parte inferiore dello schermo vedrete dei grandi pulsanti RSVP, inizialmente grigi perché non avete ancora risposto:

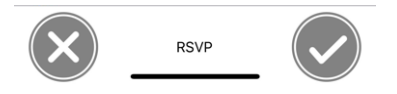

Toccare il segno di spunta a sinistra se non si può partecipare all'evento o il segno di spunta a destra se si vuole partecipare all'evento e i pulsanti aggiorneranno il loro stato di conseguenza.

#### Sei presente all'evento:

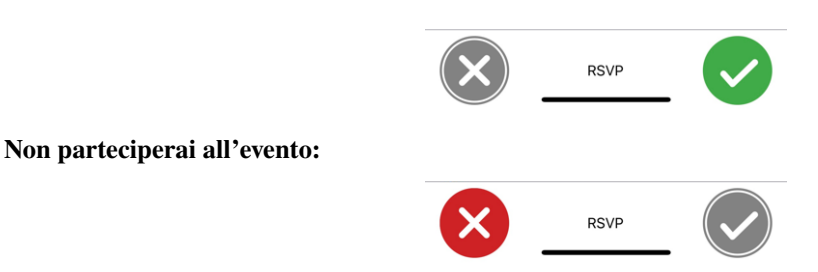

L'utente può cambiare idea in qualsiasi momento, purché il periodo di registrazione non sia terminato. Se in seguito doveste cambiare idea, dovrete contattare un *reviewer* dell'evento (ad esempio, il Club LionsBase Master o il vostro presidente), in quanto queste persone possono gestire le iscrizioni per *tutti i partecipanti* anche dopo la chiusura delle iscrizioni.

## Esportazione dell'evento nel vostro calendario

Avete due opzioni per inserire i vostri eventi Lions nel vostro calendario. La prima consiste nell'esportare manualmente un singolo evento dalla sua pagina di dettaglio utilizzando l'icona «share» in alto a destra:

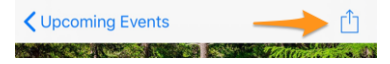

L'altro modo è molto più interessante perché l'idea è quella di abbonarsi ai prossimi eventi in modo che:

- gli eventi a cui partecipate compaiono automaticamente nel vostro calendario;
- gli eventi ai quali si sceglie di non partecipare più scompaiono automaticamente dal proprio calendario;
- gli inviti ad eventi ai quali non hai ancora risposto sono contrassegnati nel tuo calendario con il prefisso [?] per il loro titolo;
- ti verranno ricordati gli inviti all'evento a cui non hai ancora risposto negli ultimi 4 giorni prima della data di fine registrazione (o dell'inizio effettivo dell'evento);
- qualsiasi modifica dell'evento (data o ora viene modificata, i cambiamenti di luogo o i dettagli vengono aggiornati) si rifletterà automaticamente nel vostro calendario.

Per farlo (deve essere fatto una volta per tutte), si dovrebbe toccare l'icona dell'ingranaggio in alto a destra nell'elenco dei prossimi eventi:

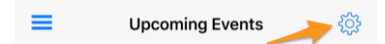

Questa mostra una semplice pagina con un link che si può toccare (si prega di attendere **alcuni secondi** per generare il link personale):

| <b>&lt;</b> Back | Calendar Settings       | /        |
|------------------|-------------------------|----------|
| SUBSCRIPTION     |                         |          |
| Subsc            | ribe to my upcoming eve | ent feed |

Ora, la fine del processo si differenzia per iPhone/iPad e per gli utenti Android.

**Suggerimento:** Nel caso in cui vogliate abbonarvi al vostro calendario personale dal vostro computer portatile o desktop e per qualche motivo l'abbonamento che avete impostato sul vostro dispositivo mobile non sia replicato, allora leggete il capitolo *Accesso ai calendari* nella documentazione generale di LionsBase.

Vale la pena ricordare che lo stesso link di abbonamento che si ottiene dall'applicazione mobile è naturalmente utilizzabile da qualsiasi altro dispositivo o computer. Si prega di non condividerlo mai con altri.

## iPhone/iPad

Vi verrà chiesto se volete iscrivervi al calendario Lions. Toccare la risposta corrispondente e il gioco è fatto:

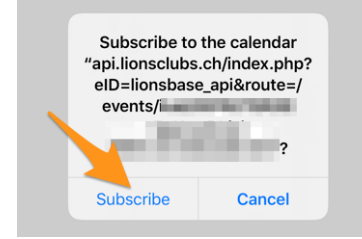

## Android

Come per gli utenti iOS, toccando il pulsante si aprirà subito il calendario di Google e si avrà la conferma di voler sottoscrivere il feed.

**Nota:** Se non si è autenticati con il proprio account Google, è possibile che venga richiesto di farlo per completare il processo di sottoscrizione.

#### Dettaglio di un evento

È probabile che la pagina si spieghi da sola:

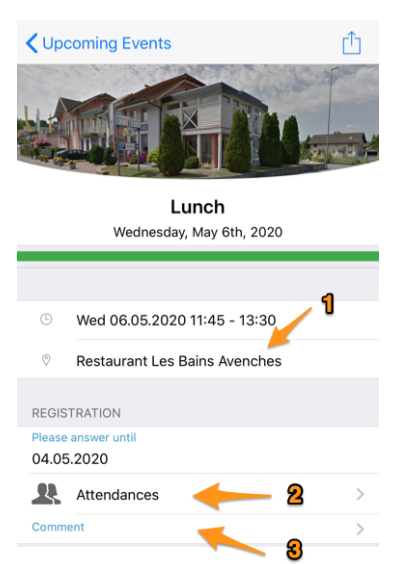

- 1. La posizione è (di solito) un collegamento di lavoro che apre l'applicazione delle mappe per fornire una guida.
- 2. Toccare questo testo per vedere l'elenco dei partecipanti, che non vengono e che non hanno ancora risposto.
- 3. Tocca questa zona dei commenti per lasciare un breve commento agli organizzatori. Questo è particolarmente utile quando si vuole spiegare il motivo per cui non si può partecipare a qualche evento importante invece di segnarsi semplicemente come non partecipanti.

Potrebbero essere disponibili ulteriori informazioni, basta scorrere un po" più in basso.

**Nota:** LionsBase mobile supporta i link nella descrizione dell'evento da *versione 8.3* e li presenta in modo accessibile (anche per gli ipovedenti):

| ADDITIONAL INFORMATION                                                                                     |
|----------------------------------------------------------------------------------------------------|
| We are looking forward to seeing you<br>again and will be using Zoom for this<br>online meeting.           |
| We will be discussing our MD website<br>www.lionsclubs.ch [1].                                             |
| Access to the meeting [2]                                                                                  |
|                                                                                                    |
| LINKS                                                                                                    |
| LINKS<br>[1] www.lionsclubs.ch<br>https://www.lionsclubs.ch                                                |
| [1] www.lionsclubs.ch<br>https://www.lionsclubs.ch<br>[2] Access to the meeting<br>https://zoom.us/j/12345 |

## Altre domande

A volte gli organizzatori hanno bisogno di fare qualche domanda in più rispetto al semplice fatto di chiedervi se partecipate o meno. In tal caso, dopo la registrazione vi verrà richiesto di rispondere a quelle poche domande aggiuntive che sono disponibili subito dopo il blocco «Registrazione».

Le domande possono variare. Potrebbe trattarsi di domande SÌ/NO, come illustrato di seguito, o di una domanda a scelta multipla (ad esempio, per scegliere un menu tra alcune alternative) o per chiedervi quante altre persone verranno con voi e così via).

Le domande SÌ/NO utilizzano un comando a interruttore che supporta lo stato indeterminato (fintanto che non si è risposto positivamente o negativamente) che chiarisce quali domande non hanno ancora ricevuto risposta.

La vostra lista dei prossimi eventi è anche visivamente migliorata per mostrarvi subito se state partecipando ad un evento ma avete dimenticato di rispondere a tutte le domande<sup>1</sup>:

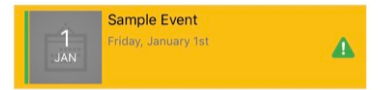

#### Elenco dei partecipanti

Per accedere all'elenco dei partecipanti, così come alle persone che hanno declinato l'invito e a quelle che non hanno risposto, toccare il link «Presenze» nel dettaglio dell'evento:

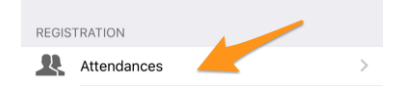

Questo mostra l'elenco dei partecipanti:

<sup>&</sup>lt;sup>1</sup> L'individuazione delle domande senza risposta funziona sia per le «caselle di controllo» che per le domande basate sulla radio.

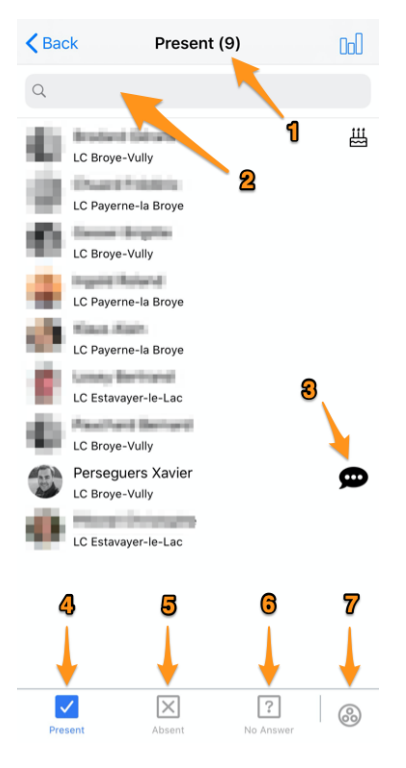

- 1. Ogni volta che si cambia il tipo di lista che si vuole mostrare (presente, assente, nessuna risposta), si vede sempre il numero di persone corrispondenti nella lista.
- 2. Se il numero di persone è elevato, potreste voler trovare rapidamente qualcuno; utilizzate questa casella di immissione per filtrare la lista.
- 3. Questo simbolo mostra che la persona *sinistra un commento*, toccarlo per leggere ciò che la persona ha scritto.
- 4. Per impostazione predefinita l'elenco mostra gli utenti partecipanti, ma se si cambia, toccare questo link per tornare all'elenco dei partecipanti.
- 5. Passare all'elenco delle persone che non partecipano all'evento.
- 6. Passare alla lista delle persone che non hanno risposto all'invito.
- 7. Indipendentemente dall'elenco che mostrate (presente, assente o senza risposta), toccate per passare da un elenco di persone raggruppate per club a un elenco di persone ordinate in ordine alfabetico:

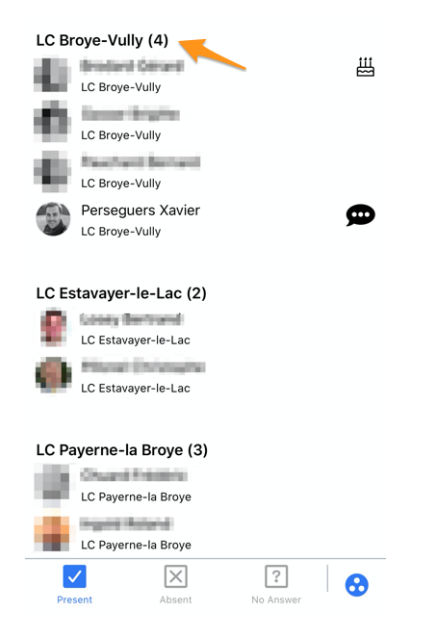

Come vedete, il nome del club mostra ora il numero di persone corrispondenti, che può essere davvero utile.

#### Invitare gli ospiti

Nella *pagina di dettaglio*, e se l'organizzatore *ha abilitato questa funzione durante la preparazione dell'evento*, si vede una sezione con tutti i vostri ospiti (possibilmente vuota) e un link diretto per invitare rapidamente qualcun altro:

| MY G | UESTS                               |
|------|-------------------------------------|
| 8    | Kelly Deleon                        |
| Ω    | Edan Riley                          |
|      | Invite another person to this event |
|      |                                     |

**Nota:** Il comportamento è quindi esattamente lo stesso dell'utilizzo dell'icona che mostra un membro con il segno «+» in alto a destra nella lista dei partecipanti:

| <b>&lt;</b> Back | Present (12) | 2⊕ |
|------------------|--------------|----|
| Q                |              |    |
|                  |              |    |

Questo link vi invita a scegliere alcune opzioni di azione rapida per invitare il vostro partner, o un altro membro Lions/LEO, o una persona esterna arbitraria che potrebbe trovarsi all'interno della vostra rubrica:

| Rendances                |
|--------------------------|
| Invite a Lions member    |
| Invite an external guest |
| Invite my partner        |
| Cancel                   |
|                          |

Una volta invitato, il vostro ospite viene automaticamente aggiunto alla lista e potete gestirlo come descritto nelle sezioni precedenti. Ciò significa che potete gestire la sua partecipazione all'evento, ma anche rispondere ad eventuali domande aggiuntive per suo conto<sup>2</sup>.

#### Invitare un membro Lions

Viene mostrato il *modulo di ricerca per i membri*, cerca qualcuno e tocca il suo nome. In questo contesto, invece di mostrare la pagina del suo profilo personale, ti verrà chiesto se il membro deve essere invitato al tuo evento. Conferma e questo è tutto.

Il membro Lions (o LEO) vedrà l'evento nel suo calendario personale e dovrà rispondere all'invito come di consueto.

<sup>&</sup>lt;sup>2</sup> La gestione dell'invito di un ospite funziona solo per persone esterne e per il vostro partner (considerato speciale ma anche una persona esterna). Solo i revisori dell'evento possono gestire la registrazione di un altro membro Lions/LEO per loro conto.

## Invitare un ospite esterno

Verrà mostrato un modulo di invito:

| <b>K</b> Back | Invite a Guest  |   |    |
|---------------|-----------------|---|----|
| Lunch         |                 | 1 |    |
| First Name    |                 |   | 올; |
| Last Name     |                 |   |    |
| Email         |                 |   |    |
| Message       | 2               |   |    |
|               | Send invitation |   |    |

- 1. Invece di inserire manualmente il nome completo e l'indirizzo e-mail del vostro ospite, questa icona vi permette di scegliere qualcuno dalla vostra rubrica personale.
- 2. Dopo aver scritto un (breve) messaggio personale, toccare questo pulsante per inviare l'invito.

Lei e questo ospite esterno riceverete un indirizzo e-mail con quel breve messaggio e un link personale che gli permetterà di gestire la registrazione da una pagina web. Ogni ulteriore domanda è naturalmente supportata.

**Nota:** Ogni volta che un ospite esterno è contrassegnato come «VIP» o «Special Guest» (gli amministratori dell'evento possono farlo), il partecipante corrispondente sarà contrassegnato con un simbolo di medaglia (vedere *Simboli*).

#### Invitare il mio partner

Se il vostro partner viene salvato nel vostro profilo LionsBase, questa opzione rende facile invitarlo. In questo caso, il vostro partner sarà «presente» all'evento immediatamente, senza ulteriori passaggi. In questo modo, e a meno che non ci siano altre domande associate all'evento a cui dovreste rispondere per suo conto, il vostro partner è a **un solo tap** dalla partecipazione a un evento a cui state partecipando!

**Suggerimento:** Il vostro partner non è ancora salvato nel vostro profilo LionsBase? Nessun problema, dalla versione 7.3 dell'applicazione mobile, è possibile modificarla facilmente da soli. Si prega di fare riferimento alle *note di rilascio corrispondenti* per i dettagli.

#### Problema frequente

Se non avete la possibilità di invitare il vostro partner, questo può essere legato a uno dei seguenti motivi:

- 1. Non parteciperai tu stesso all'evento. Invitare il vostro partner è possibile solo se ci siete anche voi.
- 2. Il vostro partner non è ancora salvato nel vostro profilo LionsBase. Aggiornare il vostro profilo con le sue informazioni, vedere sopra.
- 3. Il vostro partner è già stato invitato. Una volta invitato, ovviamente non potete invitarlo di nuovo; gestite semplicemente la sua presenza come qualsiasi altro ospite, vedi sotto.

## Gestire i partecipanti

In qualità di membro standard, potete gestire facilmente la registrazione dei vostri ospiti toccando il loro nome nella vostra lista di ospiti:

| MY | GUESTS       |
|----|--------------|
| 8  | Kelly Deleon |
| Ω  | Edan Riley   |

Come recensore, all'interno della lista dei partecipanti, è possibile *taccare a lungo* un nome in una qualsiasi delle liste (presente, assente, nessuna risposta) per mostrare un menu a comparsa per gestire l'iscrizione delle persone:

|              | Update Registra | ition <b>1</b>   |
|--------------|-----------------|------------------|
| Number M     | en Orana        | is not attending |
| Show answe   | ers of          | Marke Ownerse    |
| Marm Perseyu | S Vaniei        |                  |
| 2            | Cancel          |                  |
| Present      | Absent          | No Answer        |

- Se siete nella lista delle persone partecipanti all'evento, avrete la possibilità di far sì che quella persona non partecipi più all'evento. Se sei nella lista delle persone non partecipanti all'evento, avrai l'opzione inversa, e infine se sei nella lista delle persone che non hanno ancora risposto, avrai due opzioni per partecipare o meno.
- 2. Mostrando le risposte di qualcuno vi verrà presentata una schermata dove potrete vedere la risposta ad ogni ulteriore domanda (e il commento dei presenti). Queste risposte sono di sola lettura. Per modificare la risposta, dovrete toccare il link «Modifica» in alto a destra:

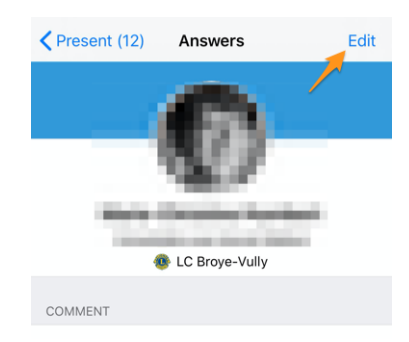

## Sintesi delle risposte

Se andate sul sito web del vostro club e aprite la lista dei partecipanti avete la possibilità di esportare tutto in MS Excel. Questa è un'opzione se volete il dettaglio per ogni singolo socio e sapere chi ha scelto esattamente quale opzione, preparate delle tabelle pivot o simili.

Per quanto riguarda l'applicazione mobile LionsBase, abbiamo incorporato alcuni grafici per riassumere le opzioni scelte dai partecipanti. Per accedere a questi grafici, è necessario digitare l'icona del grafico in alto a destra nell'elenco dei partecipanti:

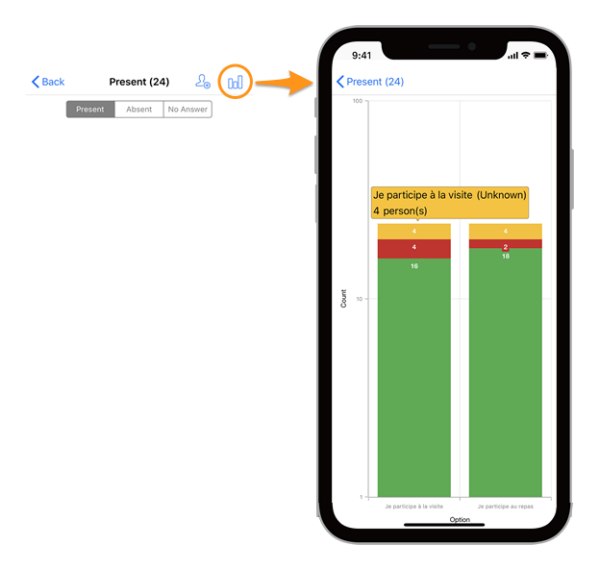

#### Legenda

- In verde, numero di risposte positive
- In rosso, numero di risposte negative
- In giallo, numero di persone che non hanno risposto esplicitamente alla domanda

**Suggerimento:** È possibile puntare e zoomare, toccare una zona colorata o ruotare il dispositivo per leggere meglio i grafici.

## Come leggere il grafico

Ecco un altro esempio di grafico (da un evento di prova con solo 2 partecipanti) per spiegare come leggerlo correttamente, nel caso in cui non si ha molta familiarità con le serie di colonne impilabili.

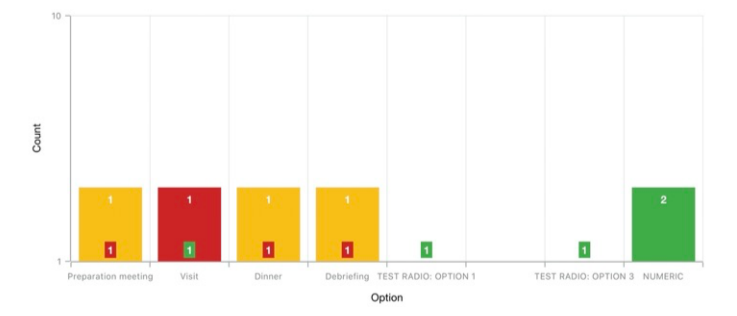

Per poter trattare i grafici con una differenza molto elevata di valori assoluti, tipicamente quando è necessario mostrare le statistiche per una convention nazionale con centinaia di partecipanti e per esempio, un'opzione di visita con 30 [partecipanti] come risposta, mentre il pranzo n. 1 è 500, l'asse Y utilizza una scala logaritmica.

Poiché le colonne sono impilate, il grafico qui sopra dovrebbe essere letto in questo modo:

- per l'opzione «Preparation Meeting», 1 persona non ha risposto (arancione) e 1 persona ha risposto NO (rosso);
- per l'opzione «Visit», 1 persona ha risposto NO (rosso) e 1 persona ha risposto SI (verde);
- per (opzione radio) «TEST RADIO» (dove i partecipanti potevano scegliere «OPTION 1» *o* «OPTION 2» *o* «OPTION 3»), 1 persona ha scelto «OPTION 1», un'altra ha scelto «OPTION 3» e nessuno ha scelto «OPTION 2». Questo porta ad un totale di 2 risposte che equivalgono al numero di partecipanti;
- per la domanda «NUMERIC» (dove si chiede un numero), il totale tra tutti i partecipanti è 2.

## Eventi con biglietti

Quando ti registri ad un evento configurato per generare un biglietto personale, ricevi una copia di questo biglietto via e-mail entro 15-30 minuti dalla tua registrazione. Ma forse vi dimenticherete di portarlo con voi quando lascerete la vostra casa per l'evento. In tal caso, potete scaricare il vostro biglietto personale dall'applicazione:

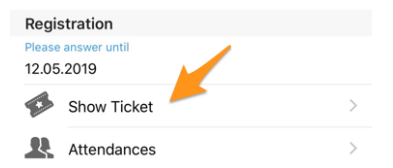

Questo può essere particolarmente utile se si dispone di una stampante compatibile con AirPort o WiFi (o simili) accanto a voi.

## **Codice QR**

Gli eventi con un biglietto hanno un codice QR. Forse il biglietto non è assolutamente obbligatorio e solo il suo QR-code è necessario per verificare la vostra presenza.

Se stai partecipando a un evento e ne apri i dettagli all'interno dell'app, un menu ti permette di mostrare il tuo QR-code personale che conferma che stai realmente partecipando all'evento:

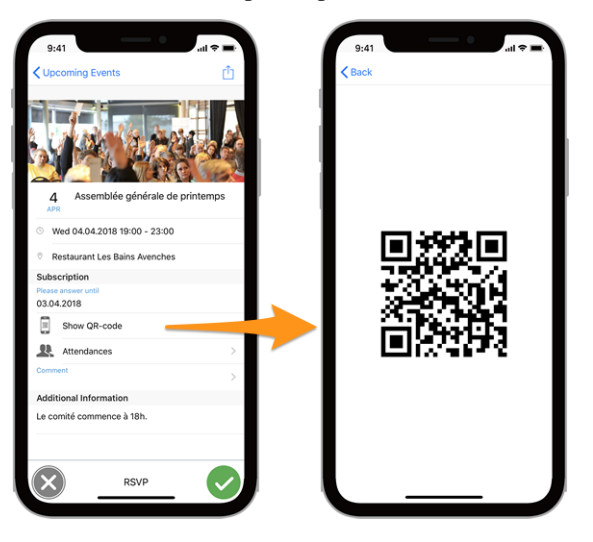

Nota: La voce «Mostra il codice QR» appare solo se si partecipa all'evento e una volta chiusa la registrazione.

#### Scansione di un codice QR

Questa opzione è limitata ai recensori dell'evento. Se siete stati assegnati come revisori per un evento in corso, un'ulteriore voce di menu «QR-Code Scanner» nel menu del cassetto vi permetterà di scansionare il codice QR dei partecipanti e quindi di confermare automaticamente la loro presenza.

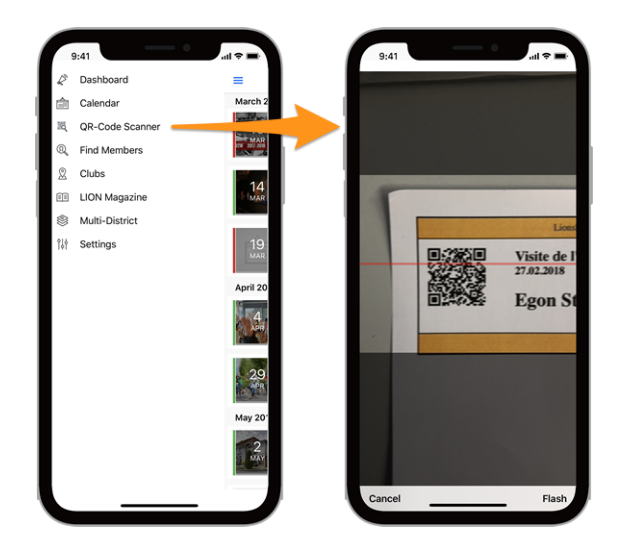

Il lettore di codici QR mostrerà un feedback su sfondo giallo/arancione (invece che verde) quando si esaminano i partecipanti di eventi etichettati come Congresso Nazionale e se il partecipante deve essere considerato un «Delegato» (ricevendo così eventualmente del materiale di voto). Naturalmente un testo di feedback vi dirà, oltre allo sfondo colorato, che il membro è un delegato:

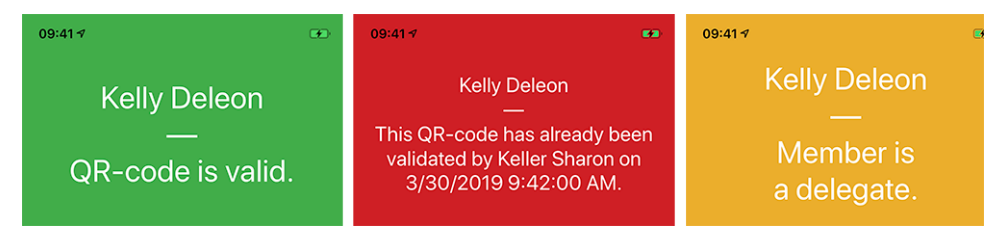

## Elenco dei messaggi

Oltre ai pochi esempi di testi di feedback riportati sopra, ecco l'elenco dei vari messaggi che potete leggere:

- Si è verificato un errore sconosciuto durante la scansione del QR-code.
- Il QR-code non è valido.
- L'utente non è autorizzato a confermare la partecipazione del socio.
- Il QR-code è già stato convalidato da {0} su {1}.
- Il QR-code non è più valido. Molto probabilmente la partecipazione è stata rifiutata nel frattempo.
- Non è possibile convalidare questo QR-code poiché la registrazione per l'evento è ancora aperta.
- Il codice QR non è valido per questo evento.

**Nota:** Si consiglia di utilizzare un *Lettore di codici a barre Bluetooth* al posto della fotocamera del proprio smartphone.

## Creare nuovi eventi

Dal rilascio della versione 8.4 dell'applicazione, CLBMs (Club LionsBase Masters) possono creare eventi comunemente configurati senza dover aprire il *LionsBase Backend*. Per farlo, possono toccare l'icona «+» cerchiata che vedono in cima al calendario:

| <b>Ξ</b> ι | Upcoming Events | $\oplus$ | ŝ |
|------------|-----------------|----------|---|
|            |                 |          |   |

Questo vi mostrerà una finestra modale dove sono presentate le opzioni più utili:

| 09:41 <b>-</b>                                                                                    | all                                                                                                    | ≈   09:                             | 41 <del>-</del> 7                                                        |                                                                                          | <b>''III ≎</b> (            |
|---------------------------------------------------------------------------------------------------|----------------------------------------------------------------------------------------------------|-------------------------------------|--------------------------------------------------------------------------|------------------------------------------------------------------------------------------|-----------------------------|
| Cancel Crea                                                                                       | te an Event                                                                                                | Add Car                             | ncel Cre                                                                 | eate an Event                                                                            | A                           |
| General Option                                                                                    | ns                                                                                                    | Ge                                  | eneral Opt                                                               | ions                                                                                     |                             |
| This form lets you create a ba<br>visible without any restriction<br>use the LionsBase Backend to | asic event. After creating it, it w<br>s on target groups. You may wa<br>o modify and/or configure it furt | ill be<br>ant to Regis<br>ther. Thu | tration Date<br>15.07.2021                                               | Time<br>23:59                                                                            |                             |
| Calendar<br>Lions Club Broye-Vu                                                                   | ılly                                                                                                    | Hide                                | event (further editi                                                     | ng in LionsBase)                                                                         |                             |
| Title of the event                                                                                |                                                                                                    | Opti                                | ons / Questions                                                          |                                                                                          |                             |
| Whole Day                                                                                         |                                                                                                    | These<br>quest<br>hide i            | are the most commo<br>ions by editing the ev<br>t until it is completely | on questions. You may free<br>vent in LionsBase (if so, you<br>v configured, see above). | ely ask othe<br>ou might wa |
| Start Date<br>Fri 16.07.2021                                                                      | Start Time<br>12:00                                                                                        | Allow                               | external guests/pa                                                       | irtners                                                                                  |                             |
| End Date<br>Fri 16.07.2021                                                                        | End Time<br>13:30                                                                                          | Add                                 | option "I am accom                                                       | panied"                                                                                  |                             |
| Location                                                                                          |                                                                                                    | Add                                 | option "I participate                                                    | to the meal"                                                                             |                             |
| Description                                                                                       |                                                                                                    | Add                                 | question "Number o                                                       | of persons"                                                                              |                             |

Abbiamo scelto le opzioni più comunemente usate e importanti quando si crea un evento dall'app mobile. L'obiettivo è quello di permetterti di aggiungere rapidamente eventi al calendario del tuo club mentre discuti il programma durante una riunione<sup>3</sup>.

I vari campi di data e ora sono per esempio sincronizzati in modo che la durata rimanga la stessa se cambiate l'ora d'inizio prima o dopo, o se posticipate un evento di uno o più giorni. Siamo sicuri che potresti anche non farci caso, perché ti sembrerà semplicemente molto naturale.

Una seconda schermata (a destra della schermata precedente) ti permette di mettere a punto la definizione dell'evento con alcune opzioni un po" più avanzate, come aggiungere una o più delle domande più usate dai tuoi partecipanti.

**Suggerimento:** Se hai bisogno di configurare qualcos'altro, potresti voler nascondere l'evento mentre lo crei (questo impedirà ai membri di partecipare subito) e configurarlo ulteriormente in LionsBase (vedi *Gestione delle informazioni sull'evento*).

Infine, la scheda «Target Audience» consente di scegliere i gruppi di utenti a cui è rivolto l'evento:

<sup>&</sup>lt;sup>3</sup> Anche se il campo descrizione permette solo testo semplice, vale la pena menzionare che è supportata la formattazione (di base) Markdown, permettendoti di formattare la tua descrizione con grassetto, corsivo, liste, e di aggiungere link incollandovi un URL.

| Cancel                                               | Create       | an Event        | Add        |
|------------------------------------------------------|--------------|-----------------|------------|
| General                                              | Options      | Target Audience |            |
| Everyone (p                                          | oublic)      |                 |            |
| All member                                           | s (in zone)  |                 | $\bigcirc$ |
| New memb                                             | $\bigcirc$   |                 |            |
| [★] Executive board (LC Broye-Vully)                 |              |                 | $\bigcirc$ |
| [★] Officers of the executive board (LC Broye-Vully) |              |                 |            |
| Club, Club 1                                         | lst Vice Pre | sident          | $\bigcirc$ |
| Club, Club 2                                         | 2nd Vice Pr  | esident         | $\bigcirc$ |

**Nota:** Per facilitare la creazione dell'intera agenda di un club, le parti più importanti dell'ultimo evento che hai creato saranno riutilizzate come valori predefiniti per il prossimo che preparerai.

Questo accelera davvero la preparazione poiché il calendario, le date e il luogo predefinito sono preselezionati, evitando così logicamente di dover «scorrere sempre più a lungo» (per i campi data) man mano che si creano eventi sempre più lontani.

Il modulo di creazione di eventi torna alle impostazioni predefinite, completamente vuoto, 2 ore dopo la creazione dell'ultimo evento.

**Suggerimento:** Anche se il campo descrizione permette solo testo semplice, vale la pena menzionare che è supportata la formattazione (di base) Markdown, permettendoti di formattare la tua descrizione con grassetto, corsivo, liste, e di aggiungere link incollandovi un URL.

## Nota a pié di pagina

## 27.1.6 Trova membri

Per cercare un membro, aprire il menu e scegliere «Trova membri»:

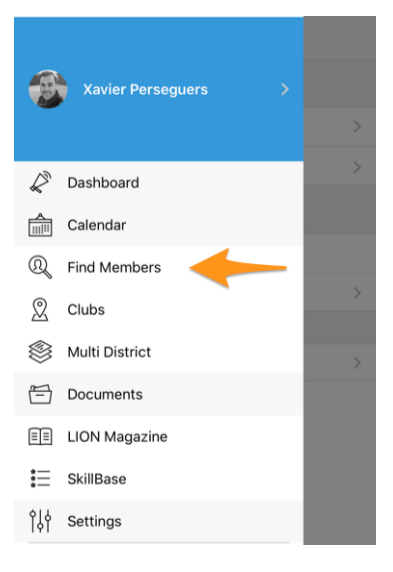

## Modulo di ricerca

Utilizzare il campo di inserimento per trovare i membri:

| Find Members              |  |
|---------------------------|--|
| Q Name, telephone, email, |  |

È possibile cercare i membri in base a molte informazioni, come suggerito è possibile digitare parte del suo nome, un numero di telefono, un indirizzo e-mail, il nome di una società, il nome del suo partner, ...

Dopo aver digitato alcuni caratteri, l'applicazione mobile cercherà automaticamente i membri corrispondenti e inizierà a mostrare i risultati corrispondenti alla vostra richiesta:

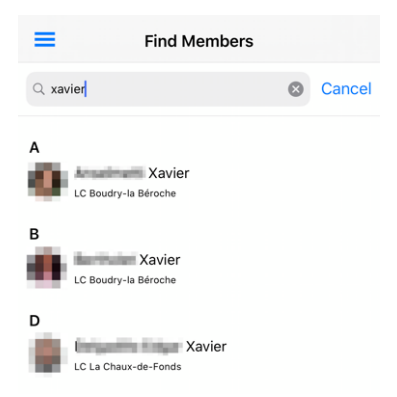

Basta toccare un membro su open la sua pagina del profilo e ottenere maggiori informazioni.

## Simboli

Tale elenco di membri sarà riutilizzato in vari punti della domanda. Ad esempio, quando si mostra la *lista dei partecipanti di un evento* o il comitato di un club, di una zona, ... Per alcuni membri si possono vedere alcune icone accanto a loro:

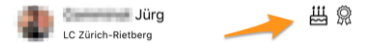

Ecco il loro significato:

- E: il membro è nel periodo del suo compleanno; questo simbolo viene mostrato a partire da 10 giorni prima e rimane visibile fino a 2 giorni dopo il compleanno effettivo;
- 474 : il membro ha ricevuto uno o più riconoscimenti, tipicamente Melvin Jones; (nel contesto di *i partecipanti a un evento*, questo può essere legato al fatto che l'ospite sia contrassegnato come «VIP» o «Special Guest»);
- D: il membro è un Lion Guida e sarà lieto di aiutarvi se avete domande generali sul Lions Clubs International o se volete creare un nuovo club.

## Profili dei membri visitati di recente

Ogni volta che visitate il profilo di un membro, toccando la voce membro in una qualsiasi lista dell'applicazione mobile, questa verrà aggiunta alla vostra lista dei «profili dei membri visitati di recente» e la prossima volta che usate il menu per cercare un membro, vedrete quella lista:

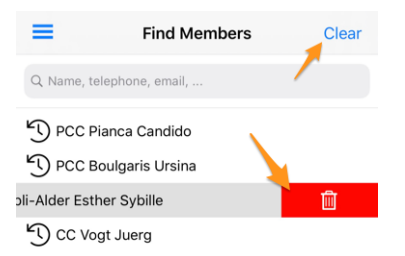

Potete naturalmente toccare qualsiasi membro di questo elenco per aprire rapidamente il profilo corrispondente.

Il link «Cancella» (in alto a destra) consente di cancellare l'intera lista, mentre scorrendo un elemento a sinistra si scopre un'icona del cestino che consente di rimuovere singoli elementi.

Nota: L'elenco è ordinato in modo che il profilo più recente che avete visitato sia accessibile in cima alla lista.

## Pagina del profilo di un membro

Quando si tocca il nome di un membro in un elenco, si apre la pagina del suo profilo personale dove si può imparare molto di più su di lui:

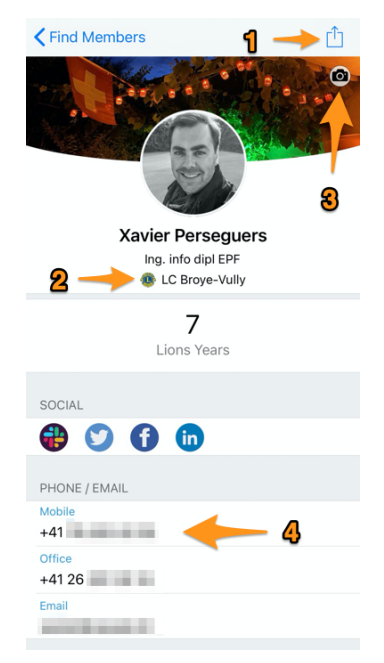

Molte parti della pagina del profilo sono veri e propri link ad ulteriori operazioni. Per esempio:

- 1. Toccare questa icona per esportare il membro nella propria rubrica personale.
- 2. Questa è una scorciatoia nascosta! Tocca il nome del club per aprire *la pagina del profilo* del club corrispondente.
- 3. Se state navigando nel vostro profilo, vedrete questa icona della fotocamera che vi permette di cambiare l'immagine di sfondo (la festa nazionale svizzera il 1° agosto in questo esempio). Per impostazione predefinita i membri ottengono uno sfondo blu.

**Nota:** Ci è stato chiesto come tornare allo sfondo blu una volta che l'hai cambiato per una foto personalizzata: non è possibile, quindi se non ti piace più la tua foto di sfondo, è facile: basta cambiarla con una nuova!

4. Toccate un numero di telefono, un indirizzo e-mail, un indirizzo postale, ... e si avvierà un'operazione logica: un indirizzo e-mail inizierà una nuova posta a quel membro, un indirizzo postale aprirà la vostra applicazione di mappe per fornire una guida, ...

Vale la pena ricordare che **toccando un numero di telefono non si avvia subito una chiamata** ma viene visualizzato un menu con le possibili operazioni. In particolare, per i numeri di cellulare, queste sono le varie opzioni:

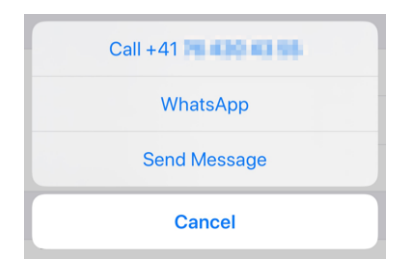

#### Reti sociali

È possibile toccare l'icona di un social network (Facebook, X, Slack, ...) per aprire lì la pagina del profilo del membro e se si sta navigando il proprio profilo, è possibile gestirli da soli:

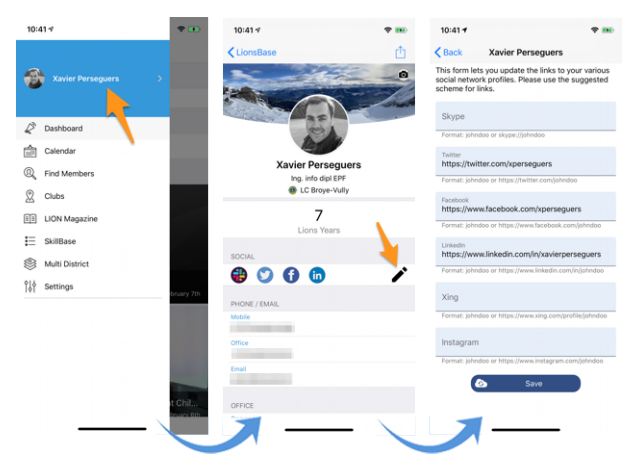

- 1. Tutto inizia dal menu del cassetto toccando il vostro nome.
- 2. Questo mostra il proprio profilo con possibilità di modifica.
- 3. Toccare l'icona di modifica/penna per accedere a una pagina in cui è possibile definire facilmente i collegamenti ai vari profili sociali.
- 4. Salva e sei finito!

## Competenze e interessi

Le competenze e gli interessi sono visibili nel profilo del membro (cliccare su una voce per cercare altri membri che condividono lo stesso interesse):

| SKILLS & INTERESTS               |                      |  |  |
|----------------------------------|----------------------|--|--|
| C# Chant choral LaTeX LDAP Linux |                      |  |  |
| OpenID                           | Photographie PHP SQL |  |  |
| TYPO3                            | Xamarin.Forms        |  |  |

## Informazioni Lions Clubs

Dopo l'identificatore LCI e la data di entrata nel club, si possono vedere fino a tre grandi icone:

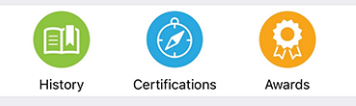

Si prega di notare che mentre la «Storia» è disponibile per tutti i profili dei soci, «Certificazioni» apparirà solo se il socio ha una o più certificazioni (ad esempio, Lion Guida) e «Premi» apparirà solo se il socio ha uno o più premi (tipicamente un Melvin Jones).

## Storia dei Lions

Toccando l'icona Storia si accede alla storia Lions del socio che mostra tutti i club di cui il socio ha fatto parte e le funzioni presenti e precedenti che ha ricoperto:

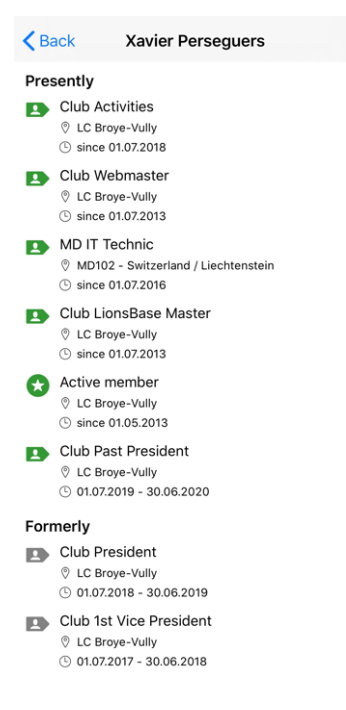

## Certificazioni

Toccando l'icona Certificazioni si accede all'elenco delle certificazioni superate dal membro:

| K Back       |  |
|--------------|--|
| Guiding Lion |  |

A sua volta, se si tocca a lungo una data certificazione, è possibile cercare altri membri con la stessa certificazione:

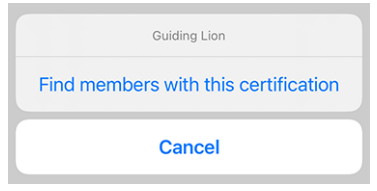

## Premi

Toccando l'icona Premi si accede a una lista di premi ricevuti dal membro:

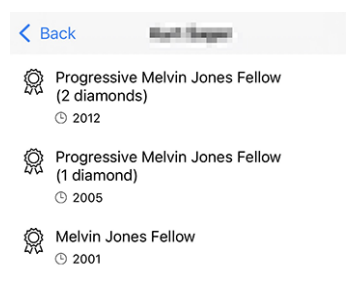

A sua volta, se si tocca a lungo un determinato premio, è possibile cercare altri membri con lo stesso premio:

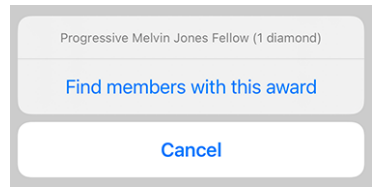

#### **Membri Sponsor**

Scorrete ancora di più la pagina del profilo e vedrete gli sponsor del membro e indovinate un po"? Sì! potete toccare il nome per aprire la pagina del profilo del membro sponsor!

| SPON | SOR(S)                                                                                                    |  |
|------|----------------------------------------------------------------------------------------------------|--|
| 0    | Brigitte                                                                                                    |  |
| ¢.   | Régine le la company de la company de la company de la company de la company de la company de la company de la |  |

## Modificare i dati del profilo personale

Se state visitando il vostro profilo personale (vedi *Profilo personale*) e il vostro *Club LionsBase Master* ha abilitato questa opzione per i soci del vostro club, troverete un altro pulsante/link, alla fine della pagina del vostro profilo che vi permette di modificare alcuni dei dati del vostro profilo personale:

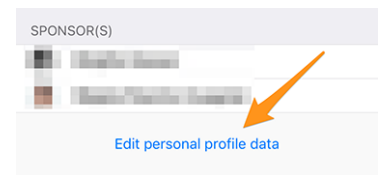

Per ulteriori informazioni, si prega di leggere le note di rilascio di *Versione 7.3.0*. Questa è la versione che ha aggiunto questa caratteristica e vi abbiamo descritto tutto quello che dovete sapere.

# 27.1.7 Clubs

Per accedere all'elenco dei club, *aprire il menu* e scegliere «Clubs»:

| Xavier Perseguers > |  |
|---------------------|--|
| 🖉 Dashboard         |  |
| Calendar            |  |
| (Q) Find Members    |  |
| 2 Clubs             |  |
| Multi District      |  |
| E Documents         |  |
| E LION Magazine     |  |
| SkillBase           |  |
| or a settings       |  |

Questo vi mostra l'elenco di tutti i club del vostro multidistretto, ordinati e raggruppati per nome:

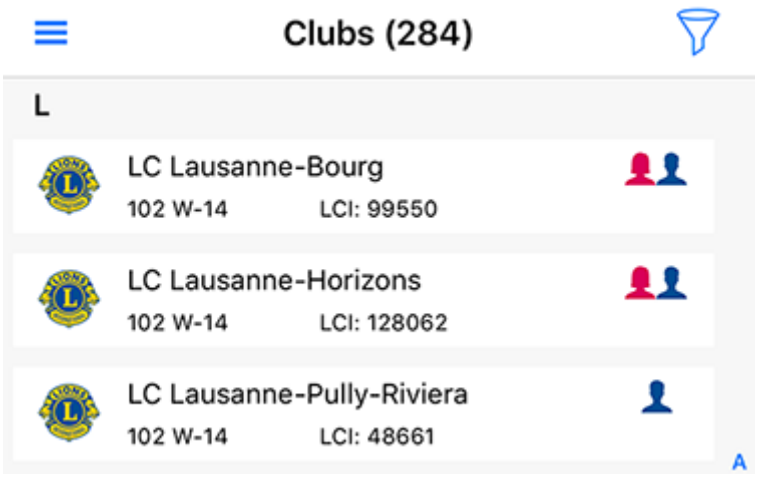

In un colpo d'occhio si vedono informazioni importanti sul club:

• il suo tipo: Lions Club: <sup>(1)</sup>, LEO Club Omega: <sup>(1)</sup> o LEO Club Alpha: <sup>(1)</sup>;

- a quale distretto appartiene;
- il suo numero di identificazione di Lions Club International;
- se il club accetta solo gentiluomini: 👗, signore: 👤 o entrambi:

#### Ricerca di un club

Di default l'elenco dei club viene filtrato sul vostro multidistretto («102» nel nostro esempio, che è l'ID internazionale di «Svizzera/Liechtenstein»). Toccate l'icona del filtro per accedere al campo di ricerca:

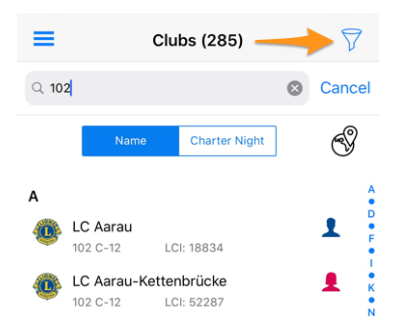

Potete digitare un altro documento d'identità internazionale (ma aspettate e leggete *Alla ricerca di club stranieri* qui sotto, che è molto più facile) o completo di un nome di distretto (ad es. «102 C» per mostrare solo i club del distretto 102 Centro), o un nome di regione (ad es. «102 C-1» per la regione 1 nel distretto 102 Centro), … avete capito!

E naturalmente, è possibile digitare il nome di un club per filtrare la lista e accedervi rapidamente!

Per impostazione predefinita, i club sono ordinati in ordine alfabetico per nome, ma a volte può essere interessante ordinarli invece per notte di noleggio (quindi per data di creazione). Per farlo, è sufficiente toccare il pulsante corrispondente:

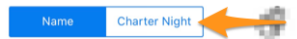

#### Alla ricerca di club stranieri

Alcuni altri paesi stanno utilizzando (o testando) l'applicazione mobile LionsBase. Per accedere a questi club, il modo più semplice è quello di toccare l'icona del globo:

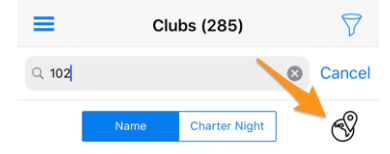

Questo vi presenterà un elenco dei paesi disponibili (beh, multidistretti):

| ≡      | Clubs (285)                 | $\nabla$ |
|--------|-----------------------------|----------|
| Q 102  | Switzerland / Liechtenstein |          |
|        | Germany                     |          |
|        | Austria                     | •        |
| А      |                             |          |
| 02 LC  |                             |          |
| 102 LC | G-12 LUI: 02207             | c        |

Scegliete un paese e immediatamente l'elenco dei club sarà filtrato di conseguenza.

**Suggerimento:** Potete quindi aprire la pagina del profilo di un club straniero proprio come fareste per i club all'interno del vostro multidistretto. Tuttavia, l'accesso alle informazioni private, come l'elenco dei membri, sarà limitato. Per essere visibile come socio straniero, dovrete condividere esplicitamente il vostro profilo con i club stranieri e contrassegnare le informazioni esatte che siete disposti a condividere (ad esempio, condividete il vostro indirizzo e-mail privato ma non un numero di telefono o la vostra data di nascita).

Si prega di leggere il capitolo Protezione e scambio di dati per ulteriori informazioni.

#### Dettagli di un club

Quando si tocca il nome di un club in un elenco<sup>1</sup>, si apre la pagina del suo profilo:

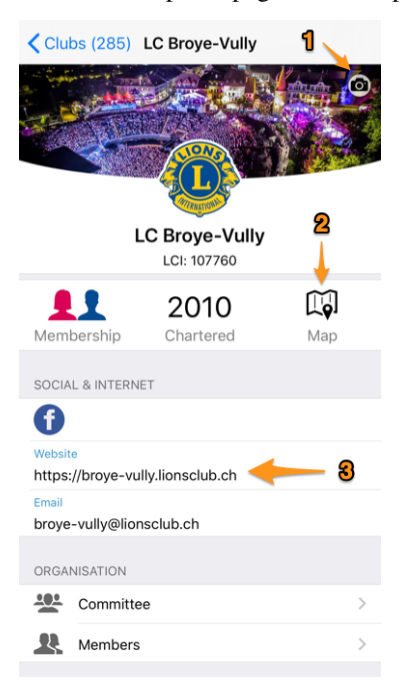

Molte parti della pagina del profilo sono veri e propri link ad ulteriori operazioni. Per esempio:

- 1. Se state navigando nel vostro club e siete (uno dei) suoi *Club LionsBase Master*, vedrete questa icona della fotocamera che vi permette di cambiare l'immagine di sfondo associata al vostro club (le arene romane di notte in questo esempio). Per default i club hanno uno sfondo blu.
- 2. Toccate l'icona della mappa e l'applicazione delle mappe si aprirà per guidarvi al punto d'incontro di questo club.
- 3. Toccate un indirizzo e-mail, un indirizzo postale o una riunione, ... e inizierà un'operazione logica: un indirizzo e-mail inizierà una nuova posta al club, un indirizzo postale aprirà la vostra applicazione di mappe per fornire una guida, ...

<sup>&</sup>lt;sup>1</sup> Questo funziona anche per i club stranieri se questi ultimi utilizzano LionsBase (*leggiate di più*). Questo è tipicamente il caso quando si mostra la pagina del profilo di un club all'interno del vostro multidistretto e si tocca il nome del suo club di gemellaggio si trova ad esempio in Austria.

## Organizzazione

Quando si sfoglia il profilo di un club, le informazioni più importanti subito dopo le informazioni di contatto sono le modalità di organizzazione del club. I due link «Comitato» e «Membri» vi mostrano il Comitato esecutivo e i suoi dirigenti:

|                                  | Kerk Committee                                           |
|----------------------------------|----------------------------------------------------------|
|                                  | Executive board<br>Dessibourg Corinne<br>Club Practicate |
|                                  | Perseguers Xavier<br>Club Past President                 |
|                                  | Club 1st Vice President                                  |
| ppure, quando si tocca «Membri»: |                                                          |
|                                  | Name Year of Entry Age                                   |
|                                  | D factoritation                                          |
|                                  | Perseguers Xavier                                        |
|                                  | Witness Multan                                           |

Come al solito quando si vede un membro in un elenco, toccare il suo nome per aprire la pagina del profilo.

Il comitato è raggruppato e ordinato in base all'importanza della funzione, quindi non ci sono opzioni di smistamento. Per l'elenco dei membri, invece, le persone sono ordinate in ordine alfabetico per nome (con la loro data di nascita come informazione secondaria), ma è possibile ordinarle per anno di iscrizione (la riga secondaria dell'informazione passerà poi anche all'anno di iscrizione), o per età.

È possibile toccare a lungo il nome di un membro per accedere all'elenco degli altri membri che hanno ricoperto la posizione corrispondente:

| Kerk Committee                                       |
|------------------------------------------------------|
| Executive board<br>Divorne Vincent<br>Club President |
| History                                              |
| Show list of "Club President"                        |
| Cancel                                               |
|                                                      |

## Aggiunta di un membro

Gli amministratori di club possono aggiungere facilmente un nuovo socio al loro club. Come? Toccando l'icona «+» cerchiata nella barra degli strumenti:

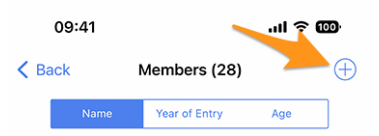

Verrà visualizzata una semplice procedura guidata con le informazioni più utili, in modo che il nuovo socio possa essere iscritto il più rapidamente possibile:

| Cancel Add a New Member Add                                                                                                    |
|----------------------------------------------------------------------------------------------------|
| This form lets you add a new member. After adding them, they will be<br>able to reset their password and authenticate to use this mobile<br>application as any other member of the club. |
| Last name                                                                                                    |
|                                                                                                    |
| First name                                                                                                    |
|                                                                                                    |
| Email address                                                                                                    |
|                                                                                                    |
| Mobile phone (optional)                                                                                                    |
|                                                                                                    |
| Birthday<br>01.01.1986                                                                                                    |
|                                                                                                    |
| Date of entry in the club<br>04.10.2022                                                                                                    |
|                                                                                                    |

Il nuovo socio riceverà automaticamente un messaggio di benvenuto multilingue con le istruzioni su come installare l'applicazione mobile LionsBase.

## Riunioni

Toccare una riunione per ottenere una guida al locale o al ristorante del club:

| MEETINGS                                                      |
|---------------------------------------------------------------|
| 1er mercredi, 11h45<br>Lunch au Restaurant des Bains Avenches |
| 1er mercredi, 10h45<br>Séance du comité                       |

#### Agenda

La vita del club è raggruppata in una sezione «Agenda»:

| AGENI | DA                |   |
|-------|-------------------|---|
|       | Program           | > |
| ∢     | Social Activities | > |

#### Programma

Il link «Programma» mostrerà un elenco dei prossimi eventi strettamente limitato a questo club. Se alcuni di questi eventi sono aperti ai soci di altri club, allora avrete la possibilità di iscrivervi e l'evento corrispondente farà parte del

vostro calendario personale. Se volete vedere cosa c'è in programma per voi, vi consigliamo di utilizzare sempre la voce di menu *Calendario*, e non questo link all'interno della pagina del profilo del vostro club; in questo modo, siete sicuri di vedere davvero tutto ciò che è rivolto a voi stessi, e non solo parte di quegli eventi.

#### Attività sociali

Questo link mostra le varie attività sociali del club. Dato che c'è molto da dire, questo è descritto in *una sezione dedicata qui sotto*.

#### Generale e Sponsor

Infine, la pagina del profilo mostra alcune informazioni generali (come al solito, toccare il nome della zona o del distretto per andare alla pagina del profilo di quel livello, vedere l'elenco dei dirigenti di quel livello o dei club di quella zona):

| GENER    | AL                  |   |
|----------|---------------------|---|
| Zone     |                     |   |
| 102 W    | /-13                |   |
| District |                     |   |
| Distrie  | ct 102 West / Ouest |   |
| Charte   | r Night             |   |
| Sat 0'   | .05.2010            |   |
| Date Fe  | oundation           |   |
| Wed 3    | 30.09.2009          |   |
|          |                     |   |
|          |                     |   |
|          |                     |   |
|          |                     |   |
| SPONS    | SOR                 |   |
|          | LC Lausanne         | - |
|          |                     |   |
| SPONS    | SOR FOR             |   |
| ٩        | LC Estavayer-le-Lac |   |
| ۲        | LC Gros-de-Vaud     |   |
|          |                     |   |

e la lista dei club sponsor:

Basta toccare il nome di un club sponsor per saperne di più!

## Attività sociali

Le attività sociali sono il cuore dei Lions Clubs. Questo è il motivo per cui ad ogni socio viene concesso l'accesso all'elenco delle attività sociali passate, in corso e pianificate per ogni club all'interno del suo multidistretto:

| PLANNED & ONGOING ACTIVITIES |                                                                                        |   |  |
|------------------------------|----------------------------------------------------------------------------------------|---|--|
| $\bigstar$                   | Action de Noël<br>15.11.2019 - 11.12.2019                                              | > |  |
| 2019-                        | 2020                                                                                   |   |  |
| ۲                            | Don express pour un jeune atteint de<br>paralysie cérébrale<br>30.09.2019 - 30.09.2019 | > |  |
| ∢                            | Don express<br>30.09.2019 - 30.09.2019                                                 | > |  |
| ∢                            | Slow-up de la Gruyère<br>14.07.2019 - 14.07.2019                                       | > |  |

**Nota:** L'icona associata ad una data attività si basa sulla sua categoria. Per ulteriori informazioni, vedere *Panoramica delle icone delle attività sociali*.

**Suggerimento:** Toccare un'attività per ottenere ulteriori informazioni. Lo descriveremo più avanti, quando spiegheremo *come creare e aggiornare le attività del vostro club* proprio all'interno dell'applicazione mobile LionsBase.

All'inizio si vedono i valori chiave per le attività sociali e un confronto con l'anno precedente. Quando si tocca la proprietà, la si attraversa in bicicletta:

- Importo del denaro che hai donato;
- Importo del denaro che hai raccolto;
- Numero di persone servite;
- Numero di ore per membro;
- Numero di attività sociali.

Inoltre, quando si tocca la riga «Altre statistiche», mostriamo una distribuzione delle categorie in cui il club era attivo:

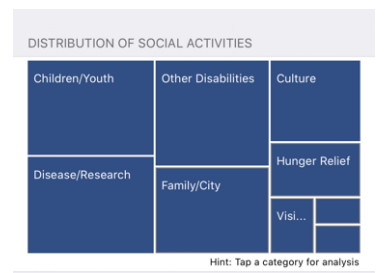

Nota: La distribuzione tiene conto di tutte le attività sociali.

Si può quindi toccare un determinato quadrato per mostrare alcuni indicatori relativi alla corrispondente categoria di attività sociali:

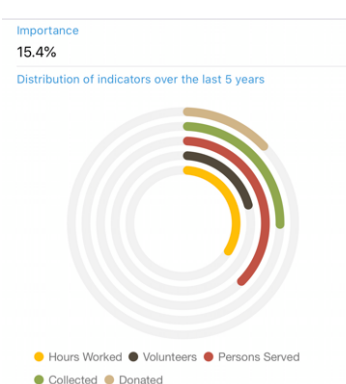

Gli anelli mostrano indicatori ben noti per la quantità di denaro donato, raccolto, ... relativo alle attività sociali che avete fatto negli ultimi 5 anni Lions e vi permettono di vedere quanto siano importanti rispetto ad altre categorie.

**Avvertimento:** Non lo sottolineeremo mai abbastanza, ma è importante capire che l'elenco delle attività sociali così come le varie cifre (reddito, spesa, numero di persone servite, ...) è **mai** condiviso con un altro multidistretto (per chiarire: ad esempio, tra Svizzera/Liechtenstein e Austria).

Alcune informazioni sono riportate a MyLCI come regolamentato dall'organizzazione del Lions Clubs International.

Nei siti web dei club, LionsBase non pubblicherà mai cifre da sola ai soci non autenticati del vostro multidistretto. Un club può tuttavia scegliere esplicitamente di mettere a disposizione di chiunque i dati relativi alla propria attività sociale. Come webmaster, potreste voler leggere il capitolo Configurare il plugin di attività sociali.

#### Dettaglio e redazione delle attività sociali

Dall'elenco delle attività sociali, toccare un elemento per ottenere istantaneamente ulteriori informazioni su di esso:

| Collecting old pairs of glasses                                                                                                    |                                                      |
|----------------------------------------------------------------------------------------------------|------------------------------------------------------|
| Name of the activity<br>Collecting old pairs of glasses                                                                                                    |                                                      |
|                                                                                                    |                                                      |
| Category / Cause<br>Vision                                                                                                    |                                                      |
|                                                                                                    |                                                      |
| Start Date 9/1/2019                                                                                                    | End Date <b>7/1/2020</b>                             |
|                                                                                                    |                                                      |
| Description                                                                                                    |                                                      |
| The old glasses collected will be sent to Medico<br>France. They will wash and repair them and then<br>send them to countries in need. All these glasses<br>have a second life. |                                                      |
| Please bring the pairs you<br>Remember: each pair of g<br>of CHF 4                                                                                                    | have collected so far.<br>lasses has a virtual value |
|                                                                                                    |                                                      |
| Location or Country of the Beneficiary<br>France                                                                                                    |                                                      |

Ad alcuni soci vengono concesse capacità di editing per le attività sociali, in genere il presidente, i membri della commissione per le attività sociali e il Club LionsBase Master. Se si ha questo privilegio, è possibile toccare qualsiasi campo per aggiornarlo.

È importante comprendere i vari pulsanti alla fine del modulo:

| Amount Collected<br>CHF 20,000 | Amount Donated<br>CHF 18,000 |
|--------------------------------|------------------------------|
| Volunteers<br>12               | PersonsServed 200            |
| Hours Worked                   |                              |
| 🖒 Save                         | Publish                      |
| Del                            | ete                          |

- 1. Il pulsante «Salva» salverà solo le modifiche.
- 2. Il pulsante «Pubblica» sarà reso disponibile una volta effettuata la segnalazione (almeno uno dei campi di segnalazione deve essere maggiore di zero). Una volta che un'attività sociale viene «pubblicata», significa in realtà che passa dallo stato «pianificato» allo stato «fatto» in LionsBase, il che significa che verrà spinta a MyLCI.
- 3. Il pulsante «Cancella» contrassegna ovviamente il record corrispondente come cancellato.

Per creare una nuova attività sociale, toccare l'icona «+» cerchiata in alto a destra dall'elenco delle attività sociali:

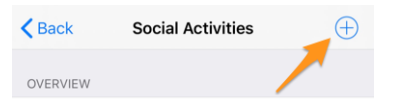

Per ulteriori informazioni si consiglia di leggere il capitolo Managing Social Activity Information.

#### Nota a pié di pagina

# 27.1.8 Multidistretto

Per accedere alle informazioni sul vostro multidistretto (il suo consiglio, i congressi, i distretti, ...), *aprire il menu* e scegliere «Multidistretto»:

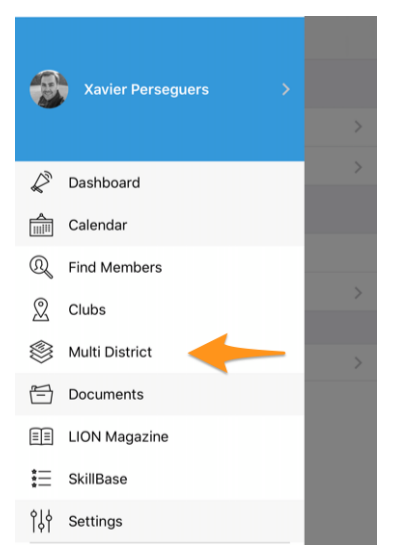

Questa voce di menu Multidistretto è infatti il punto d'ingresso per l'intera gerarchia del multidistretto:

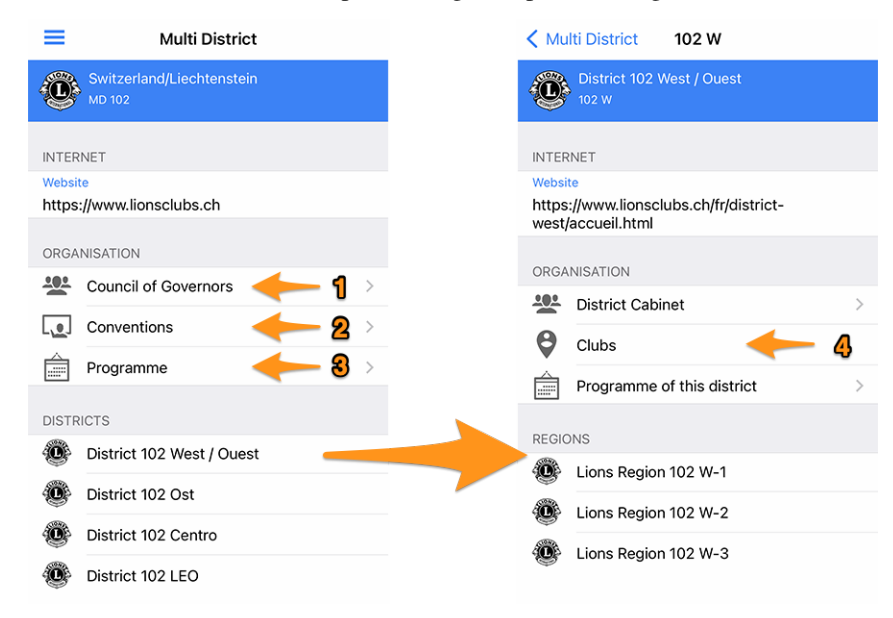

È possibile toccare ogni singola informazione:

- 1. Se si tocca «*Consiglio dei governatori*» per il multidistretto, si ottiene quello che l'elenco dei membri corrispondenti insieme alla loro funzione (presidente del consiglio, i vari governatori e vice-governatori, ecc.).
- 2. Se cliccate su «*Convenzioni*», otterrete un elenco di tutti i congressi passati e futuri nel vostro multidistretto. Questo implica che il vostro *Multidistretto LionsBase Master LionsBase* li ha creati nel sistema, naturalmente.

3. Se cliccate su «Programma», otterrete una lista di tutti gli eventi in modo simile al vostro personale *Calendar* ma strettamente limitato al multidistretto (e una volta scesi nella gerarchia, all'entità corrispondente).

È quindi possibile fare clic su un distretto per scendere nella gerarchia delle entità Lions e fare lo stesso a questo livello, mostrare il «comitato» di un distretto (denominato in quel contesto il «Gabinetto distrettuale», poi di una regione e infine di una zona.

Finalmente:

4. Partendo da un determinato Distretto, poi da una Regione, o da una Zona, è possibile aprire *l'elenco dei club* filtrato sul distretto, regione o zona corrispondente.

**Suggerimento:** Se vi trovate su una pagina del profilo di un *club e toccate la zona o il distretto*, atterrerete al livello corrispondente all'interno della voce di menu «Multidistretto». Questo è un modo efficace per navigare verso un club e vedere rapidamente quali altri club si trovano in quella zona o distretto.

E questo è inutile dire che dalla zona, regione, ... si può tornare indietro di un livello più alto usando il back link naturale e contestuale in alto a sinistra:

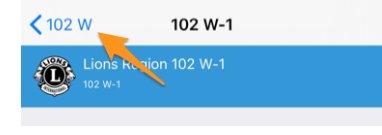

## Consiglio dei governatori / Gabinetto distrettuale / Comitato

A titolo di esempio, questo fa parte di ciò che si ottiene toccando «Consiglio dei governatori» per il multidistretto:

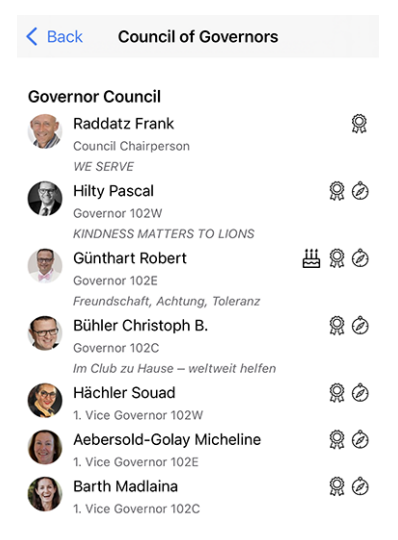

e, come di consueto, toccare il nome di un membro per *aprire la pagina del suo profilo* e *toccare a lungo un nome* per accedere all'elenco degli altri membri che hanno ricoperto la stessa posizione.

La funzione corrispondente quando ci si trova su una pagina del distretto è denominata «Gabinetto distrettuale». Per i livelli inferiori (regione, zona e club), questa viene semplicemente chiamata «Comitato».

Nota: I piccoli simboli/iconi che vedete accanto ai membri sono stati descritti nella sezione Simboli.

## Convenzioni

| Kulti District C           | Conventions                  |
|----------------------------|------------------------------|
| Lions Year                 | Council Chairpersor          |
| 2020/21                    | Raddatz Frank                |
| Basel                      | LC Falkenstein-Balsthal      |
| 2019/20                    | Vogt Juerg                   |
| Neuchâteł (COVID-          | LC Stockhorn                 |
| 2018/19<br>Klosters        | Aepli-Alder Esther Sybille 😡 |
| 2017/18                    | Boulgaris Ursina             |
| Zug                        | LC Genève Rhône              |
| 2016/17                    | Pianca Candido               |
| Jura                       | LC Lugano-Monte Brè          |
| 2015/16<br>Zürich Oerlikon | Wirth Christoph              |

Ad esempio, questo fa parte di ciò che si ottiene toccando «Convenzioni»:

Vale la pena ricordare che la Svizzera/Liechtenstein ha l'elenco completo delle convenzioni fino al 1950!

**Nota:** Anche se non si tratta di un elenco standard di membri, è comunque disponibile il link alla pagina del profilo del presidente del consiglio.

## 27.1.9 Documenti

Per accedere a documenti importanti, aprire il menu e scegliere «Documenti»:

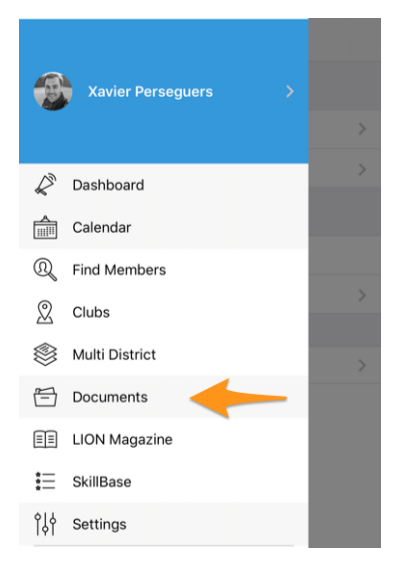

A seconda di ciò che il vostro webmaster (o in Svizzera la vostra zona, distretto e multidistretto) ha pubblicato, vedrete diversi elenchi e tipi di documenti come, in questo esempio, i verbali delle recenti riunioni di club:

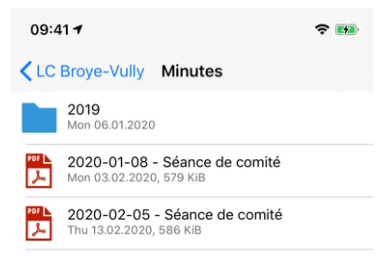

**Suggerimento:** L'elenco dei documenti disponibili viene caricato ogni volta che si accede alla pagina principale dei documenti. Se per qualche motivo si vuole forzare un refresh senza uscire ed entrare di nuovo nei documenti, è possibile farlo strisciando la lista. Questo funziona però solo dalla pagina principale e non da qualsiasi sottodirectory che si sta navigando.

**Nota:** I webmaster sono incoraggiati a leggere il capitolo *Dealing with Files* per pubblicare i documenti nel miglior modo possibile.

# 27.1.10 Rivista LION

Per accedere alla versione digitale della vostra rivista LION preferita (alias «Digimag»), *aprire il menu* e scegliere «Rivista LION»:

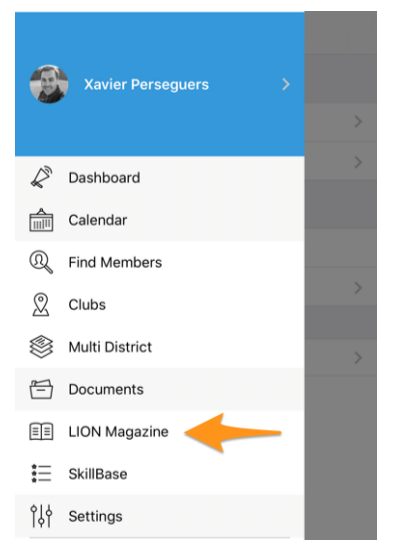

Sullo sfondo, questa voce di menu lancia un browser e apre l'URL associato all'ultima versione digitale della rivista LION:

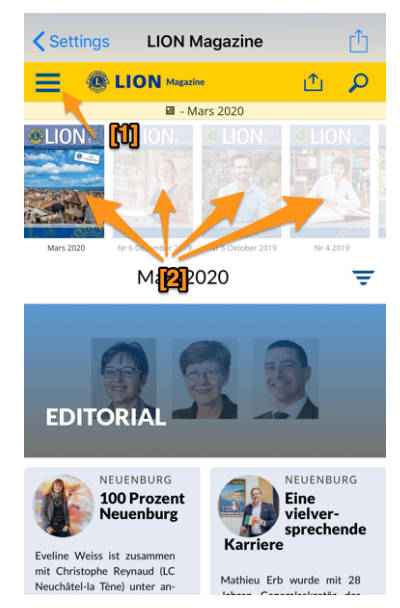

Vale la pena sottolineare che Digimag ha un proprio menu accessibile da [1] e che i vecchi numeri della rivista sono liberamente accessibili toccando la corrispondente copertina [2].

### Applicazione dedicata

Quando leggete una rivista LION all'interno dell'applicazione mobile LionsBase, state effettivamente accedendo al **sito web** del corrispondente Digimag. Potreste vedere un pulsante in basso a destra che vi suggerisce di installare l'applicazione dedicata.

Su iOS:

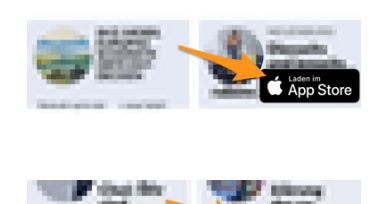

Su Android:

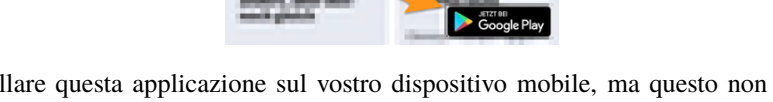

Siete liberi di installare questa applicazione sul vostro dispositivo mobile, ma questo non è assolutamente obbligatorio. Riteniamo che sia molto più efficiente avere una singola applicazione Lions piuttosto che più di una.

## Altre riviste LION

L'applicazione mobile vi permette di accedere facilmente alle riviste LION di pochi altri paesi del vostro quartiere. Per farlo, potete toccare l'icona dell'ingranaggio in alto a destra per scegliere un'altra rivista:

| <           | Swit   | zerland/Lie           | chtenstein          | ŝ        | Û   |
|-------------|--------|-----------------------|---------------------|----------|-----|
|             |        |                       | 1                   | <b>≜</b> | ••• |
|             |        | 🖬 - M                 | ars 2020            |          |     |
| <b>O</b> LI | ON     | <b>LION</b>           | OLICN.              |          |     |
|             |        |                       |                     |          | 25  |
| Marc        | - 2020 | No. 6 Department 2010 | No.E. Obtabase 2010 | No. 4    | 010 |

E poi scegliete la rivista che volete leggere:

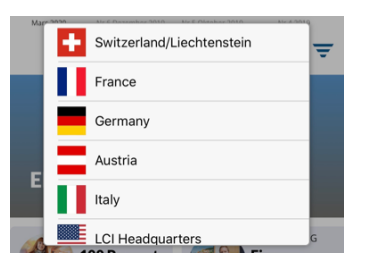

Nota: L'elenco e l'ordine delle altre riviste può variare in base al vostro paese e alla vostra lingua preferita.

# 27.1.11 SkillBase

SkillBase è uno strumento innovativo per i Lions in Svizzera e nel Liechtenstein che promuove l'utilizzo della rete tra i membri.

Per accedervi, aprire il menu e scegliere «SkillBase»:

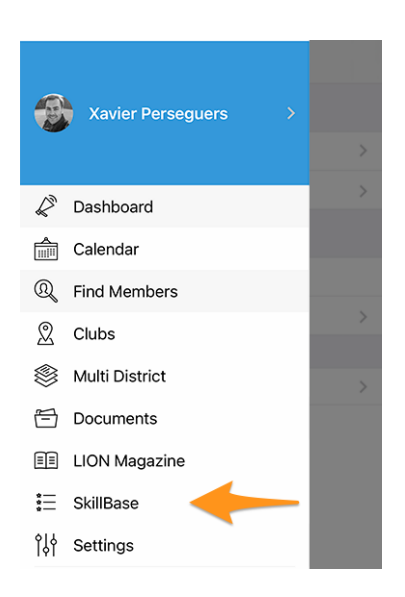

## Di cosa si tratta?

Questo strumento consente ai Lions di condividere le proprie competenze personali e professionali. Questo dà loro l'opportunità di fare rete ancora meglio. Più i Lions aggiungono le loro conoscenze e competenze al database (SkillBase), più questo diventa prezioso per tutti gli altri.

Possono essere inserite non solo le competenze professionali ma anche quelle personali (ad esempio, marketing o intenditori di vino, project manager o allevatori di cavalli). Tali competenze e interessi personali sono poi resi visibili nel profilo di un membro:

| SKILLS & IN | ITERESTS                    |
|-------------|-----------------------------|
| C# Ch       | ant choral LaTeX LDAP Linux |
| OpenID      | Photographie PHP SQL        |
| ТҮРОЗ       | Xamarin.Forms               |

**Suggerimento:** È possibile toccare una bolla per cercare altri membri che condividono la stessa abilità o lo stesso interesse.

#### Come gestire i miei dati?

La prima domanda a cui devi rispondere è se accetti di condividere le tue capacità e i tuoi interessi con gli altri:

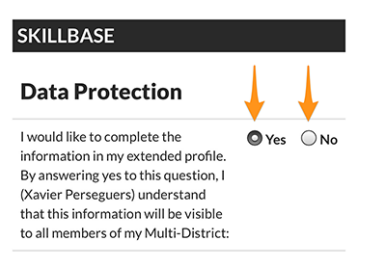

Se scegliete di NON condividere le vostre informazioni, le competenze o gli interessi che avete precedentemente inserito **saranno cancellati** dal database.

Se acconsentite a condividere le vostre informazioni, e ci auguriamo che come SkillBase lo facciate solo se molti Lions completano il loro profilo di competenze, vi verranno presentate alcune sezioni di domande specifiche. Ad esempio

| Languages         |       |      |
|-------------------|-------|------|
| Spoken English    | O Yes | ⊖ No |
| Spoken French     | O Yes | ⊖ No |
| Spoken German     | O Yes |      |
| Spoken Italian    | ◯ Yes | O No |
| Spoken Rumantsch  | ◯ Yes | O No |
| Written English   | O Yes |      |
| Written French    | O Yes | ⊖ No |
| Written German    | ◯ Yes | O No |
| Written Italian   | ◯ Yes | O No |
| Written Rumantsch | ◯ Yes | O No |

Per ogni singola domanda, si può semplicemente rispondere con un «sì» o un «no»; è semplice!

L'elenco delle competenze è curato dal Multidistretto. I responsabili potranno eventualmente aggiornare l'elenco delle competenze di loro interesse a seconda delle specifiche esigenze e delle posizioni che sono disposti a fornire all'interno del Multidistretto.

Scorrendo fino alla fine, troverete un'altra sezione dove potrete aggiungere liberamente alcune vostre abilità o interessi.

**Importante:** queste abilità e interessi sono quelli che troverete nel profilo del vostro membro, nell'applicazione mobile (*vedi la schermata all'inizio di questo capitolo*).

| My Other Skills                                                  |
|------------------------------------------------------------------|
| You can add 8 more skills or interests                           |
| C# × Chant choral × Cloud ×                                      |
| $\fbox{LaTeX \times } \fbox{LDAP \times } \fbox{Linux \times }$  |
| $\fbox{Photographie} \times \fbox{PHP} \times \fbox{SQL} \times$ |
| TYPO3 × Typographie ×                                            |
| Xamarin.Forms × +                                                |

**Suggerimento:** Toccare il pulsante «+» per aggiungere una nuova abilità o un interesse e sulla crocetta accanto a un'abilità o un interesse esistente per dimenticarsene.

Per rendere ancora più facile il completamento del vostro profilo, possiamo mostrarvi alcuni suggerimenti di competenze e interessi di persone con un profilo simile al vostro. Basta cliccare su una bolla per aggiungere un suggerimento al vostro profilo:

| Suggested Other Skills based on other persons sharing similar skills                                              |
|----------------------------------------------------------------------------------------------------|
| Hint: Tap a suggested skill to add it to your own profile.<br>Save your profile to get a new list of suggestions. |
| Agriculture Aviation                                                                                              |
| Crisis Organization Drones                                                                                        |
| Event Organization                                                                                                |
| Instruction / Training IT                                                                                         |
| Organizational Development                                                                                        |
| Photography Pilot                                                                                                 |
| Project Management Project Steering                                                                               |
| Strategic Management                                                                                              |
| Training Development                                                                                              |

Dopo aver completato il vostro profilo SkillBase, o averlo aggiornato, assicuratevi di premere il pulsante salva:

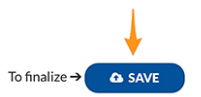

## 27.1.12 Impostazioni

Per accedere alle varie impostazioni dell'applicazione mobile LionsBase, *aprire il menu* e scegliere «Impostazioni»:

|                | Xavier Perseguers >              |
|----------------|----------------------------------|
|                |                                  |
|                | Dashboard                        |
|                | Calendar                         |
|                | R Find Members                   |
|                |                                  |
|                | Multi District                   |
|                | Documents                        |
|                | EE LION Magazine                 |
|                | 📃 SkillBase                      |
|                | ¢¦∮ Settings                     |
| esto dimostra: |                                  |
|                | Settings                         |
|                | AUTHENTICATION                   |
|                | کی Xavier Perseguers             |
|                | > Data protection and exchange > |
|                | APPLICATION                      |
|                | ¢ ↓<br> ↓ LionsBase settings     |
|                | Sources of news                  |
|                |                                  |
|                |                                  |

Quando si tocca il proprio nome, si atterra sul modulo di autenticazione che abbiamo già descritto nel capitolo *Accesso per la prima volta*.

#### Protezione e scambio di dati

Come certamente saprete, tre multidistretti stanno attualmente utilizzando LionsBase: il MD 102 (Svizzera/Liechtenstein), il MD 114 (Austria) e, da gennaio 2023, il MD 112 (Belgio). I soci di questi Paesi utilizzano con successo questa applicazione mobile.

Indovinate un po"? Per molto tempo abbiamo pensato che sarebbe stato fantastico poter ottenere informazioni sui club dell'altro paese e cercare contatti proprio come facciamo quotidianamente (ok, o settimanalmente) per i soci Lions e LEO nel nostro paese.

La questione principale era la possibilità di condividere le informazioni al di là del confine. Qualche tempo fa, i governatori della Svizzera e dell'Austria si sono incontrati e hanno discusso di come i club della parte occidentale dell'Austria potessero entrare più facilmente in contatto con i loro amici svizzeri vicini della parte orientale della
Svizzera. Ci abbiamo pensato, rinfrescando ciò che in parte era già stato immaginato e abbiamo trovato un'ottima soluzione.

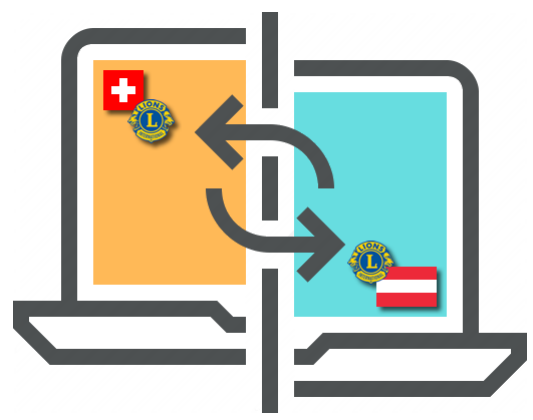

**GDPR**. Sicuramente saprete che è l'acronimo di *General Data Protection Regulation* ed è già in vigore in Europa, quindi in Austria e Belgio. Ma anche in Svizzera prendiamo sul serio la privacy e la protezione dei dati. Pertanto, siamo lieti di annunciare che lo scambio di informazioni tra Svizzera/Liechtenstein, Austria e Belgio (e qualsiasi altro paese futuro) non è automatico.

La regola è semplice: se si vuole avere accesso ai dati dei membri in altri paesi, è necessario condividere il proprio profilo. Non preoccupatevi! Non vi chiediamo di condividere tutto ciò che vi riguarda, ma quelle che sono considerate «informazioni di base sui Lions» come il vostro nome, la vostra foto, il vostro club e la vostra storia Lions.

**Suggerimento: IMPORTANTE:** Lo scambio di informazioni è totalmente gratuito per abilitare e negare per default. Ci auguriamo che accettiate volentieri di condividere le informazioni di base che vi riguardano (dopo tutto l'organizzazione LCI negli Stati Uniti fornisce già il vostro nome e l'affiliazione al club a qualsiasi socio Lions nel mondo). Ma se preferite rimanere invisibili ai soci Lions stranieri, va benissimo!

Dopo aver accettato di condividere le informazioni di base del vostro profilo, potrete **selezionare** altre informazioni che permettete di scambiare. Esempi sono l'indirizzo e-mail, il numero di telefono, le informazioni commerciali e così via.

| Contraction And exchange                                                                                                    |
|----------------------------------------------------------------------------------------------------|
| In order to be able to search for members in other countries, you need<br>to share your own profile.                                                                                                    |
| Please understand that if you choose to share your profile with other<br>liconstase usars (i.e. Lino or LC Demethers in any country), following<br>pleces of information will always be visible: your first name, your<br>middle name (ii any), your last name, your gender, your title, your<br>photo, your profile background image, your Lions function code (if<br>any), your Lions wards, your LC lemether it), be date of entry in any<br>Lions,LEC club, your Lions/LEO club, links to your other social<br>networks (as strond in your LionsBase profile). |
| Access to member profiles outside of your multi district will be granted<br>2 days after accepting to share your own profile.                                                                                                    |
| GENERAL                                                                                                    |
| Share my profile                                                                                                    |
| You accepted to share on<br>Tuesday, January 29, 2019, 5:49 PM                                                                                                    |
| from following device<br>iPhone X, LionsBase mobile v5.2.0                                                                                                    |
| OPTIONAL FIELDS                                                                                                    |
| Email Address                                                                                                    |
| Birthday                                                                                                    |
| Partner                                                                                                    |
| Private Address                                                                                                    |

#### Impostazioni LionsBase

Queste sono impostazioni «avanzate» per l'applicazione. Sono disponibili le seguenti opzioni:

- abilitare o disabilitare l'uso di un *Lettore di codici a barre Bluetooth* da usare quando si controlla l'accesso a grandi *eventi con biglietti*;
- abilitare o disabilitare il collegamento rapido a WhatsApp<sup>1</sup>;
- abilitazione o disabilitazione dell'esportazione di un singolo evento nel calendario del dispositivo mobile<sup>2</sup>;
- abilitazione o disabilitazione dell'uso di un client di posta elettronica di terze parti quando si inviano e-mail dall'applicazione mobile LionsBase (solo iOS/iPadOS). *Leggi di più*.

#### Fonte di notizie

Questa schermata consente di configurare gli articoli di notizie che si possono leggere all'apertura dell'applicazione:

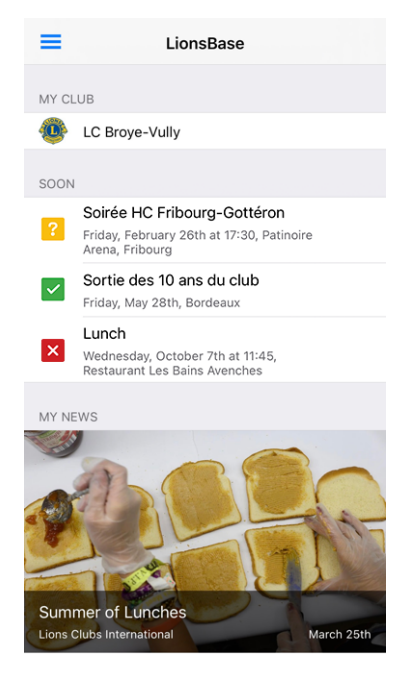

Questi articoli di notizie sono aggregati da varie «fonti»:

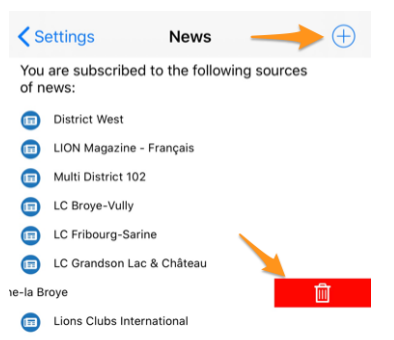

Per impostazione predefinita vi verranno presentate le novità create per:

- i siti web dei club della vostra zona;
- vostra zona;

<sup>&</sup>lt;sup>1</sup> Disponibile da Versione 8.5.0.

<sup>&</sup>lt;sup>2</sup> Gli utenti più esperti sanno che è molto meglio abbonarsi al feed degli eventi Lions (*leggi di più*).

- vostro distretto;
- vostro multidistretto.

Ma potete naturalmente modificare l'elenco, aggiungere altre fonti (cliccate sull'icona «+» cerchiata in alto a destra per vedere altre fonti di notizie disponibili) o rimuovere singole fonti passando un elemento a sinistra per scoprire l'icona del cestino che vi permette di rimuovere quella fonte dalla vostra lista di interessi.

**Suggerimento:** Se rimuovete ogni elemento della vostra lista, essa riconfigurerà automaticamente la vostra lista alle impostazioni predefinite.

## Informazioni su

In questa schermata è possibile controllare la versione dell'applicazione mobile LionsBase che si sta utilizzando, se questa è l'ultima, mostrare l'applicazione su App Store o Google Play e lasciare una recensione, o accedere a questa documentazione.

## Nota a pié di pagina

# 27.1.13 Lettore di codici a barre Bluetooth

LionsBase mobile è in grado di utilizzare un lettore di codici a barre esterno basato su Bluetooth. Il dispositivo seguente è noto per funzionare correttamente:

- Marchio: Canmax Technology Ltd.
- Modello: CM-2D600W / CM-2D601
- Link: https://www.canmax.com.tw/

## Accoppiamento con il dispositivo iOS

1. Configurare l'interfaccia di uscita dello scanner per essere iOS mediante la scansione della seguente sequenza di codici a barre:

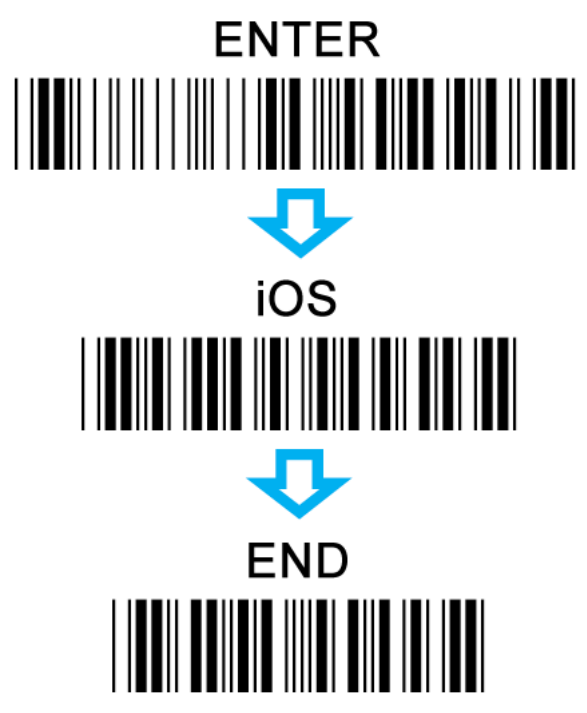

2. Passate il vostro scanner in modalità Bluetooth:

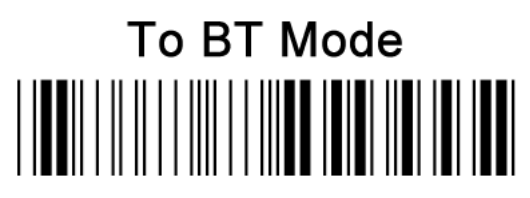

3. Accoppiate il vostro scanner con il dispositivo iOS:

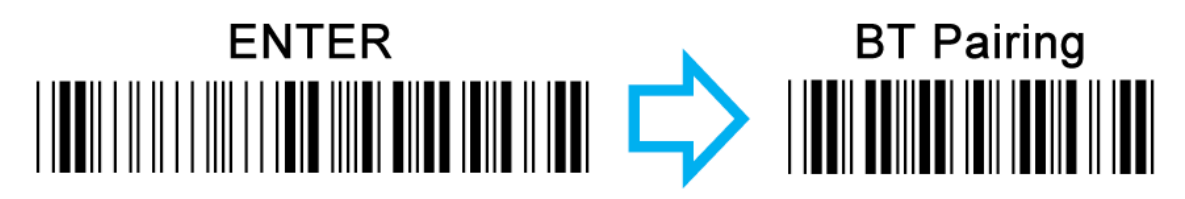

4. Attivare l'impostazione Bluetooth nel dispositivo iOS. Dall'elenco dei dispositivi Bluetooth disponibili, selezionare opportunamente il dispositivo con cui si intende effettuare l'abbinamento.

**Suggerimento:** Il lettore di codici a barre si comporta come una tastiera esterna e come tale disattiverà purtroppo anche la tastiera virtuale incorporata. Assicuratevi di disaccoppiare o di disattivare il Bluetooth se avete bisogno di riavere la tastiera virtuale.

**Nota:** Il capitolo *Generating Tickets and Using a QR-code Scanner* mostra come utilizzare un tale scanner con l'interfaccia utente Web invece che con l'applicazione mobile.

## Nota a pié di pagina

Per molto tempo abbiamo pensato che l'applicazione mobile LionsBase dovesse essere così facile da usare che non fosse necessario scrivere un manuale d'uso. Tuttavia, nel corso del tempo abbiamo aggiunto così tante nuove funzionalità e, a volte, gemme leggermente nascoste che si è scoperto che anche gli utenti esperti non sempre conoscevano tutti i trucchi.

Si prega di leggere the Manuale d'uso completo per imparare tutto su questa applicazione mobile.

# CAPITOLO 28

# Note di pubblicazione

# 28.1 iPhone / iPad

Scegliere una versione dell'applicazione mobile LionsBase per ottenere informazioni sulle modifiche:

# 28.1.1 Versione 1.0.0

Data dell'edizione 1 marzo 2016

Compatibilità iOS 7, iOS 8, iOS 9

• Versione iniziale

# 28.1.2 Versione 1.1.0

Data dell'edizione 24 marzo 2016

- Compatibilità iOS 7, iOS 8, iOS 9
- Calendario personale con i prossimi eventi
- Permette di accettare o rifiutare l'evento strisciando l'evento a sinistra
- Ora disponibile in francese, tedesco e italiano

# 28.1.3 Versione 1.2.0

Data dell'edizione 5 aprile 2016

Compatibilità iOS 7, iOS 8, iOS 9

L'interfaccia utente è stata lucidata ed è ora più coerente. Inoltre, questa versione viene fornita con una serie di nuove ed entusiasmanti caratteristiche:

#### Eventi

- Ora è possibile modificare la singola riga di commento associata alla propria iscrizione
- Se l'evento ha ulteriori domande, potete rispondere facilmente
- L'allegato opzionale (ad es. PDF con invito ufficiale) può essere mostrato
- Elenco dei soci partecipanti all'evento

#### Elenco dei membri

- Chiamare rapidamente qualcuno strisciando la voce dell'elenco dei risultati
- La pagina di dettaglio mostra ora i link dei social network (Facebook, Twitter, LinkedIn, ...)
- Toccare il club dopo aver cercato un socio per aprire il club corrispondente
- I membri con premio MJF o simili ricevono un piccolo distintivo

#### Elenco dei club

- Elenco di tutti i Lions e Leo club del vostro multidistretto
- La pagina di dettaglio mostra informazioni generali
- Mostra il club sulla mappa
- Accesso all'elenco dei membri del comitato
- Accesso all'elenco dei membri

# 28.1.4 Versione 1.2.1

Data dell'edizione 11 aprile 2016

Compatibilità iOS 7, iOS 8, iOS 9

- Risolvere il problema quando l'applicazione potrebbe bloccarsi in circostanze particolari mentre si cerca di rispondere alla domanda di un evento
- Le funzioni dei membri del comitato sono ora tradotte nella vostra lingua preferita
- Link al sito web del club nella pagina dei dettagli
- Varie ottimizzazioni per rendere l'app ancora più reattiva

# 28.1.5 Versione 1.3.0

Data dell'edizione 5 maggio 2016

#### Compatibilità iOS 7, iOS 8, iOS 9

Siamo entusiasti di annunciare questa nuova release di LionsBase Mobile. Sono inclusi molti miglioramenti:

- Nuovo cruscotto
- · Riunioni per club
- Sponsor e club gemelli
- Ulteriori informazioni dettagliate per i membri
- Notifiche (promemoria per eventi)
- Varie ottimizzazioni per rendere l'app ancora più reattiva

# 28.1.6 Versione 2.0.0

Data dell'edizione 24 maggio 2016

**Compatibilità** iOS 7, iOS 8, iOS 9

Abbiamo così tante nuove funzionalità o UX lucidato che abbiamo pensato che questa versione avrebbe meritato un bump versione maggiore!

L'avete chiesto voi e siamo convinti che vi piacerà molto...

## Calendario degli eventi

- Volete vedere gli eventi di un altro club? Basta aprire la sua pagina di dettaglio e avrete un link al suo programma.
- È ora possibile iscriversi agli eventi pubblici di un altro club.
- L'elenco delle persone ora comprende i membri presenti e non presenti e quelli che non hanno ancora risposto.
- Oh, abbiamo accennato alla possibilità di esportare un evento nel proprio calendario? È anche meglio che ingombrare il vostro calendario con ogni evento, anche se non potete parteciparvi.

## Elenco dei membri

- È ora ovvio che potete cercare i membri per nome o per numero di telefono (ovviamente un numero di telefono parziale).
- Quando si mostra il dettaglio di un membro, toccando un numero di telefono non chiamerà più il membro in una sola volta, ma chiederà di confermare. In questo modo si evita di chiamare qualcuno per errore.
- Quando si tocca un numero di cellulare, si può scegliere di chiamare il numero o di inviare un SMS, comodo non è vero?
- Una nuova sezione «Storia» consente di vedere l'intera storia Lions di un socio, compresi gli stati e le funzioni a tutti i livelli.
- L'elenco dei soci all'interno di un club (dalla pagina di dettaglio di un club) consente di ordinarli per nome, anno di iscrizione o età.

## Elenco dei club

• Ora è possibile filtrare l'elenco dei club per nome di zona o distretto, oltre al nome del club.

E come al solito, vari miglioramenti per rendere l'app più fluida e attraente da usare.

# 28.1.7 Versione 2.1.0

Data dell'edizione 18 giugno 2016 Compatibilità iOS 7, iOS 8, iOS 9

#### Calendario degli eventi

• L'elenco dei prossimi eventi è stato rinnovato e ora presenta dei banner.

#### Elenco dei membri

• Ora puoi esportare qualsiasi membro nella tua rubrica, è così semplice!

#### Elenco dei club

- L'elenco può essere ordinato per nome (default) o per anno della notte di noleggio.
- Le informazioni di un club sono state riorganizzate per essere più convenienti.
- Supporto per i collegamenti ai social network.

# 28.1.8 Versione 2.1.1

Data dell'edizione 20 giugno 2016

Compatibilità iOS 7, iOS 8, iOS 9

- L'applicazione andava in crash per la maggior parte degli utenti quando cercavano di esportare un membro nella rubrica.
- Gli eventi di più giorni visualizzano solo la data di inizio.

Ora è tutto risolto!

# 28.1.9 Versione 2.2.0

Data dell'edizione 6 luglio 2016

**Compatibilità** iOS 7, iOS 8, iOS 9, iOS 10

Siamo davvero lieti di dare il benvenuto ai Lions austriaci a bordo.

# 28.1.10 Versione 2.3.0

**Data dell'edizione** 22 settembre 2016 **Compatibilità** iOS 7, iOS 8, iOS 9, iOS 10

## Generale

- Leggero cambiamento nell'icona dell'applicazione.
- Miglioramento delle traduzioni in tedesco e italiano.

## Calendario degli eventi

• Supporto per il modulo di registrazione esterno (Facebook, Google Forms, ...).

#### Elenco dei membri

- Elenco dei membri ricercati di recente
- Visualizzazione del numero dei membri e dei membri del comitato.

#### Elenco dei club

• Filtro rapido dei club appartenenti alla zona di un determinato club.

Si prega di notare che questa è l'ultima versione della funzione che supporta sia iOS 7 che iOS 8. Le future release si rivolgeranno solo a iOS 9 e iOS 10.

# 28.1.11 Versione 2.4.0

Data dell'edizione 30 novembre 2016

**Compatibilità** iOS 9, iOS 10

Siamo molto entusiasti di questa nuova release. LionsBase mobile è ora più di un semplice modo per trovare soci e informare il censore del vostro club che parteciperete al prossimo evento. Questa versione porta una migliore dimensione sociale e, si spera, contribuirà a farvi conoscere meglio il vostro club e il vostro quartiere presentandovi *le ultime notizie dai club* e dal distretto che avete scelto di seguire.

#### Cabina

- Ultime notizie dai club che seguite.
- Per impostazione predefinita, il vostro account è configurato per seguire le notizie dei club della vostra zona ed eventualmente le notizie del distretto e multidistretto.
- Utilizzare Impostazioni > News per gestire le fonti di notizie; l'elenco sarà sincronizzato automaticamente con ogni dispositivo utilizzato.

## Calendario degli eventi

• Semplificare i colori per gli eventi.

## Elenco dei membri

- Supporto per ulteriori social network (Instagram, Flickr, YouTube e Pinterest).
- Dissolvenza dell'animazione quando si chiude la foto di un membro.

#### Elenco dei club

• Supporto per ulteriori social network (Instagram, Flickr, YouTube e Pinterest).

**Avvertimento:** Come annunciato con l'ultima versione (v2.3), questa release ora supporta solo iOS 9 e iOS 10.

# 28.1.12 Versione 2.4.1

Data dell'edizione 17 gennaio 2017

Compatibilità iOS 9, iOS 10

I membri che compiono gli anni il 29 febbraio, quando l'anno in corso non è bisestile (è il caso del 2017), si bloccheranno l'app quando si presenteranno in una lista di membri o quando cercheranno di mostrare la loro pagina del profilo. Questo è ora fisso.

# 28.1.13 Versione 2.5.0

Data dell'edizione 13 marzo 2017

Compatibilità iOS 9, iOS 10

L'elenco dei prossimi eventi e il modo in cui si risponde a un invito sono stati completamente rivisti. Ora è ancora più facile e veloce rispondere o controllare il vostro stato.

Inoltre, i club ospiti (facoltativi) sono ora elencati e l'ospitante o l'organizzatore (club, zona, ...) è visibile ogni volta che l'evento non è organizzato dal proprio Lions Club.

Questa pulizia apre la strada a futuri miglioramenti.

Abbiamo capito che le notifiche non funzionavano più quando si utilizzava iOS 10. Questo è ora risolto.

# 28.1.14 Versione 3.0.0

Data dell'edizione 25 maggio 2017

Compatibilità iOS 9, iOS 10

L'anno Lions 2016-2017 è quasi finito, ma non vogliamo che vi perdiate questa uscita prima dell'estate. E se non è già stato fatto, questa è una grande opportunità per iniziare il nuovo anno assicurandosi che tutti i vostri amici Lions utilizzino attivamente anche questa app.

## Generale

• L'intero set di icone è stato snellito ed è ora servito principalmente come SVG per una resa ancora più nitida.

## Modulo di login

- Gli utenti con una password obsoleta vedranno ora un suggerimento per spiegare cosa dovrebbero fare invece di limitarsi a leggere «Credenziali non valide».
- La password è troppo vecchia per l'app o semplicemente dimenticata? Ora avete un link per reimpostare la vostra password.
- Bug fix: le credenziali non verrebbero salvate se si cambia l'indirizzo e-mail. Questo è ora risolto.

#### Cabina

• Il carosello di notizie è stato reimplementato per essere più stabile. Ora richiede un doppio tocco per leggere l'intera notizia.

#### Elenco dei membri

- L'elenco dei membri ora mostra anche i membri sponsor. Sponsor mancanti? Chiedete al vostro Club LionsBase Master per completare il vostro profilo.
- Ulteriori informazioni (social network) vengono ora esportate nella vostra rubrica.

# 28.1.15 Versione 3.1.0

Data dell'edizione 3 luglio 2017

Compatibilità iOS 9, iOS 10

Buon nuovo anno Lions 2017-2018 e festeggiate con noi il centenario di Lions Clubs International.

Siamo entusiasti di queste nuove funzionalità:

#### Generale

- In vari punti sono stati aggiunti dei suggerimenti per aiutarvi a sfruttare tutte le funzionalità di questa applicazione. Naturalmente potete nasconderli una volta che vi sentite abbastanza sicuri di voi stessi (o semplicemente pensare di essere molto abili e chiedervi perché vi disturbiamo con inutili consigli che ingombrano l'UX; scusate per questo!)
- Le grandi icone di navigazione in basso sono state sostituite da un menu a cassetto (l'icona «hamburger»).
- Accesso rapido alla rivista LION ottimizzato per smartphone e tablet (solo MD 102).

#### Eventi

• Ulteriori domande fanno ora parte dei dettagli e non hanno bisogno di un ulteriore tocco per accedervi.

## Altre importanti novità

• Informazioni sui vostri multidistretto, distretti, regioni e zone

Infine, ma non meno importante, siamo riusciti a sbriciolare l'uso della memoria e abbiamo risolto alcuni bug lungo il percorso.

# 28.1.16 Versione 3.2.0

Data dell'edizione 29 agosto 2017 Compatibilità iOS 9, iOS 10, iOS 11

#### **Multidistretto**

- I membri del comitato sono ora raggruppati per gruppo di funzioni (se disponibile) o per tipo di funzione.
- Nuova sezione con l'elenco delle convenzioni nazionali passate (ed eventualmente future).

## Distretto / Regione / Zona / Club

• I membri del comitato sono ora raggruppati per tipo di funzione.

## Digimag

• La voce di menu ora sta andando a prendere l'URI da LionsBase. Questo ci permette di puntarla automaticamente sull'ultimo numero, poiché l'URI corrispondente purtroppo non è generico.

#### Membri

• L'esportazione verso la rubrica funziona di nuovo.

#### Lingue

• La domanda è stata tradotta in spagnolo e portoghese.

# 28.1.17 Versione 3.2.1

**Data dell'edizione** 27 settembre 2017 **Compatibilità** iOS 9, iOS 10, iOS 11

## Calendario degli eventi

- Prevenire la confusione mettendo in chiaro che elencare gli eventi per il proprio club non equivale a mostrare il calendario personale.
- Alcuni di voi potrebbero non rispondere a domande come «quante persone stanno arrivando». Il problema è stato analizzato e risolto.

#### News

• Nuovo tooltip per spiegare come rimuovere una fonte di notizie dalla lista.

#### Varie

- Le varie liste sono state ottimizzate per iPhone X in modalità orizzontale.
- Leggermente migliorato l'UX per la ricerca dei membri.

# 28.1.18 Versione 3.3.0

Data dell'edizione 11 ottobre 2017

Compatibilità iOS 9, iOS 10, iOS 11

Rimanete aggiornati con il rilevamento delle nuove versioni disponibili. Ciò è particolarmente utile se non avete ancora abilitato gli aggiornamenti automatici.

# 28.1.19 Versione 3.3.1

Data dell'edizione 30 ottobre 2017

Compatibilità iOS 9, iOS 10, iOS 11

- Lo sfondo rosso per l'icona del cestino è tornato.
- Lo sfondo di ingresso del filtro club è di nuovo bianco quando si utilizza iOS 11.
- Assicurarsi che l'interruttore tooltip nelle impostazioni sia correttamente abilitato per tutti.

# 28.1.20 Versione 3.4.0

Data dell'edizione 16 dicembre 2017

Compatibilità iOS 9, iOS 10, iOS 11

Non mancate mai più di rispondere in tempo all'invito di un evento! Questa release mostra gli eventi e le attività in programma sul cruscotto.

Alcuni utenti potrebbero aver subito un crash all'avvio. Era legato all'utilizzo di un sistema esotico Locale come l'inglese (Svizzera) ed è ora gestito correttamente.

# 28.1.21 Versione 3.4.1

Data dell'edizione 19 gennaio 2018

Compatibilità iOS 9, iOS 10, iOS 11

Questa versione corregge i commenti parzialmente confusi e un crash che ha influenzato l'elenco dei partecipanti al calendario.

# 28.1.22 Versione 4.0.0

Data dell'edizione 21 gennaio 2018

Compatibilità iOS 9, iOS 10, iOS 11

Questa versione consente di mostrare il proprio codice QR personale quando si partecipa a un evento.

Inoltre, se siete un revisore autorizzato, un lettore di codici QR integrato vi permette di convalidare anche i codici QR personali. Inoltre, potete invitare altri soci Lions all'evento dall'elenco dei partecipanti.

Infine, ma non meno importante, gli ospiti esterni sono ora presenti nelle liste dei partecipanti e possono anche essere invitati, proprio come gli altri soci Lions.

#### Visualizzazione del codice QR

Se stai partecipando a un evento e ne apri i dettagli all'interno dell'app, un menu ti permette di mostrare il tuo QR-code personale che conferma che stai realmente partecipando all'evento:

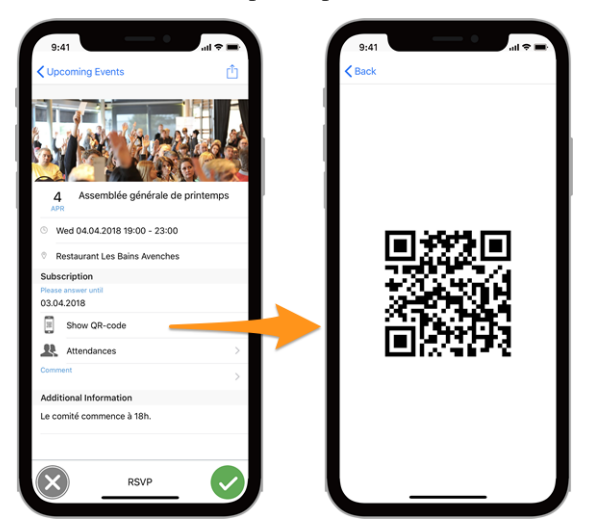

#### Nota bene:

- il QR-code è disponibile solo se tickets sono generati per il corrispondente evento;
- la voce «Mostra il codice QR» appare solo se si partecipa all'evento e una volta chiusa la registrazione.

#### Scansione di un codice QR

Questa opzione è limitata ai recensori dell'evento. Se siete stati assegnati come revisori per un evento in corso, un'ulteriore voce di menu «QR-Code Scanner» nel menu del cassetto vi permetterà di scansionare il codice QR dei partecipanti e quindi di confermare automaticamente la loro presenza.

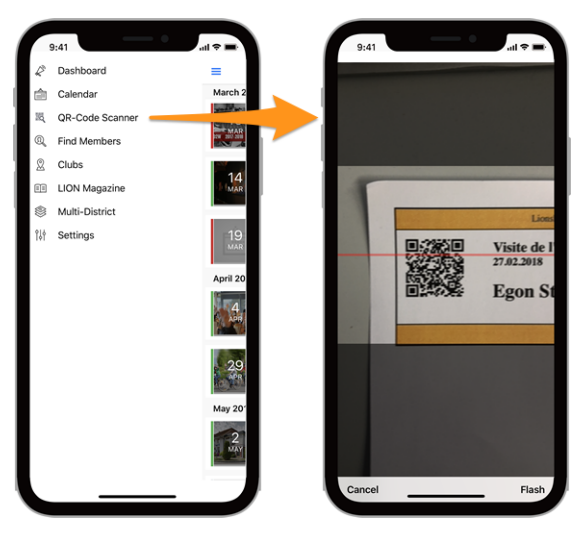

**Suggerimento:** Un'alternativa alla scansione di un codice QR con la fotocamera incorporata è quella di utilizzare un *lettore di codici a barre bluetooth* o un applicazione desktop standalone.

# 28.1.23 Versione 4.1.0

Data dell'edizione 9 maggio 2018

Compatibilità iOS 9, iOS 10, iOS 11

Questa versione fornisce nuove funzionalità e alcune correzioni.

## Nuove funzionalità

Ora puoi facilmente abbonarti agli eventi a cui partecipi (e solo a quelli a cui partecipi, non a quelli che hai rifiutato). Per farlo, usa l'icona dell'ingranaggio dalla lista dei prossimi eventi. Troverete un pulsante per copiare l'URI dell'abbonamento negli appunti del vostro dispositivo mobile.

Le preferenze di base dell'applicazione (al momento se si desidera mostrare i tooltip di aiuto) sono ora accessibili dalle impostazioni generali dell'applicazione in iOS. Questo è molto più naturale e UX-friendly poiché LionsBase mobile si comporta finalmente come qualsiasi altra applicazione standard installata sul vostro dispositivo.

## Come aggiungere abbonamenti calendario al vostro iPhone o iPad

Una volta copiato l'abbonamento URI, è possibile creare un nuovo calendario per gli eventi Lions. Ecco i passaggi.

- 1. Lanciate l'applicazione Impostazioni sul vostro iPhone o iPad.
- 2. Toccare Conti e password.
- 3. Toccare su Aggiungi conto.

|                                                                                                    | al 🗢 🛤                                                                                                    | 15:53             | .ul 🗢 👀 | 15:53                    | .il 🗢 👀 |
|----------------------------------------------------------------------------------------------------|----------------------------------------------------------------------------------------------------|-------------------|---------|--------------------------|---------|
| -                                                                                                    |                                                                                                    | Set               | tings   | Settings Accounts & Pass | words   |
|                                                                                                    |                                                                                                    | Privacy           | >       |                          |         |
|                                                                                                    |                                                                                                    |                   |         | App & Website Password   | s >     |
| 10 AL 10                                                                                                    | 1.00                                                                                                    | iTunes & App Stor | e >     | ACCOUNTS                 |         |
|                                                                                                    |                                                                                                    | Wallet & Apple Pa | у >     |                          |         |
| 100 AV                                                                                                    |                                                                                                    |                   |         |                          |         |
|                                                                                                    |                                                                                                    | Accounts & Passw  | vords > |                          |         |
| 100                                                                                                    | Settings                                                                                                    | Mail              | >       |                          |         |
|                                                                                                    |                                                                                                    | ()) Contacts      | >       |                          |         |
| and and an                                                                                                    | 1                                                                                                    | Calendar          | >       | Add Account              | >       |
| 1000                                                                                                    |                                                                                                    | Notes             | >       |                          |         |
|                                                                                                    |                                                                                                    | Reminders         | >       | Fetch New Data           | Off >   |
| States of States                                                                                                    | 100.00                                                                                                    | None Phone        | >       |                          |         |
|                                                                                                    |                                                                                                    | Messages          | >       |                          |         |
|                                                                                                    |                                                                                                    | FaceTime          | >       |                          |         |
|                                                                                                    | -                                                                                                    | Maps              | >       |                          |         |
|                                                                                                    | day 🛞                                                                                                    | Compass           |         |                          |         |
|                                                                                                    |                                                                                                    | Safari            |         |                          |         |
| The other states and a street of the state of the state o | and an other statement of the statement of the statement of | Sarah             |         |                          | _       |

- 4. Toccare Altro.
- 5. Toccare su Aggiungi calendario sottoscritto nella sezione Calendari.
- 6. Incolla la posizione del server che hai ottenuto dall'applicazione mobile.

| 15:54                | al 🗢 🔳 | 15:55                                 | al 🗢 🔳 | 15:55  |                     | <b>.</b> ∎ ≎ In |
|----------------------|--------|---------------------------------------|--------|--------|---------------------|-----------------|
| Accounts Add Account |        | <pre><b>〈</b> Add Account Other</pre> |        | Cancel | Subscription        | Next            |
|                      |        | MAIL                                  |        |        |                     |                 |
| lCloud 🍊             |        | Add Mail Account                      | >      | Server | example.com/cal.ics |                 |
| E 🛛 Exchange         |        | CONTACTS                              |        |        |                     |                 |
| Casalar              |        | Add LDAP Account                      | >      |        |                     |                 |
| Google               |        | Add CardDAV Account                   | >      |        |                     |                 |
| YAHOO!               |        | CALENDARS                             |        |        |                     |                 |
| A = 1                |        | Add CalDAV Account                    | >      |        |                     |                 |
| AOI.                 |        | Add Subscribed Calendar               | >      |        |                     |                 |
| Outlook.cor          | n      | SERVERS                               |        |        |                     |                 |
| Other                |        | Add macOS Server Account              | >      | q w e  | ertzu               | i o p           |
|                      |        |                                       |        | a s c  | d f g h j           | k I ′           |
|                      |        |                                       |        | ۍ y    | xcvbr               | n m 🗵           |
|                      |        |                                       |        | 123    | . / .com            | Suivant         |
|                      |        |                                       | _      |        |                     |                 |

- 7. Toccare il pulsante Altro.
- 8. Toccare il pulsante Salva.

Questo è tutto, l'elenco dei prossimi eventi Lions apparirà ora nell'applicazione Calendario.

**Suggerimento:** A seconda di come si sincronizza l'iPhone o l'iPad, potrebbe essere necessario ripetere l'operazione anche sul computer.

#### Correzioni

- L'esportazione degli eventi Lions nel vostro calendario è fissa. Abbiamo scoperto che la maggior parte delle volte l'applicazione si è bloccata mentre cercavamo di dirvi che l'evento era stato esportato; beh, in realtà, l'evento non è stato nemmeno esportato correttamente ogni volta.
- Aggiornamento di vari componenti interni e biblioteche.

#### Modifiche di rottura

Il modo in cui vengono mantenute le credenziali e le impostazioni è stato snellito e ora si sta utilizzando un approccio migliore. Invece di mantenere il codice legacy e dato che l'applicazione non permette comunque di configurare molte impostazioni, non abbiamo implementato un percorso di migrazione. Ciò significa che dopo l'aggiornamento a questa versione, dovrete riconfigurare il vostro multidistretto, il nome utente, la password ed eventualmente se volete che vi vengano mostrati i tooltip di aiuto.

Le fonti di notizie che vi interessano sono memorizzate centralmente con il vostro profilo LionsBase e come tali non sono influenzate da questo cambiamento.

# 28.1.24 Versione 4.2.0

Data dell'edizione 31 maggio 2018

Compatibilità iOS 9, iOS 10, iOS 11

Questa versione fornisce miglioramenti e alcune correzioni.

## Novità

La pagina di dettaglio di un club è stata ridisegnata:

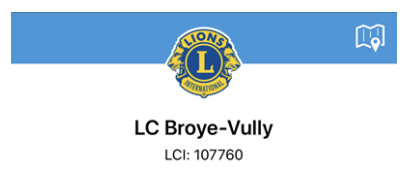

Allo stesso modo, anche la pagina di dettaglio di un membro:

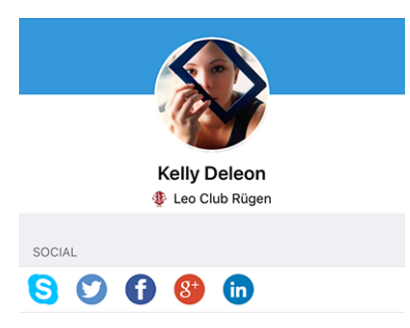

# Correzioni

Inoltre, sono stati corretti alcuni bug:

- è ora più chiaro come selezionare il multidistretto quando si inseriscono le credenziali;
- la prima intestazione della lista dei membri del comitato (il solito «Comitato») era in gran parte nascosta;
- l'elenco dei social network dovrebbe ora apparire ogni volta non appena si apre una pagina di dettaglio (club o membro) e non dovrebbe richiedere di scorrere un po" prima per far apparire le icone sociali;
- toccando il social network di Skype per un membro, ora lancia correttamente l'applicazione Skype;
- la guida all'accessibilità con i tooltips non viene più resettata quando ci si disconnette manualmente;
- La stabilità generale è stata migliorata quando la connessione ai server LionsBase non è sufficientemente affidabile.

# 28.1.25 Versione 4.3.0

Data dell'edizione 26 giugno 2018

Compatibilità iOS 9, iOS 10, iOS 11, iOS 12 (beta)

Questa versione fornisce importanti miglioramenti agli eventi:

- Ora è possibile visualizzare dei grafici che riassumono le risposte alle domande
- È possibile ottenere risposte individuali per un determinato membro
- I revisori possono ora aggiornare lo stato di un partecipante (partecipante/non partecipante)

#### Novità

#### Grafici delle risposte

Dall'elenco dei partecipanti si può ora facilmente vedere quante persone hanno scelto quale opzione (domande radio/checkbox) o il totale di qualsiasi domanda numerica (ad es. «numero di ospiti»):

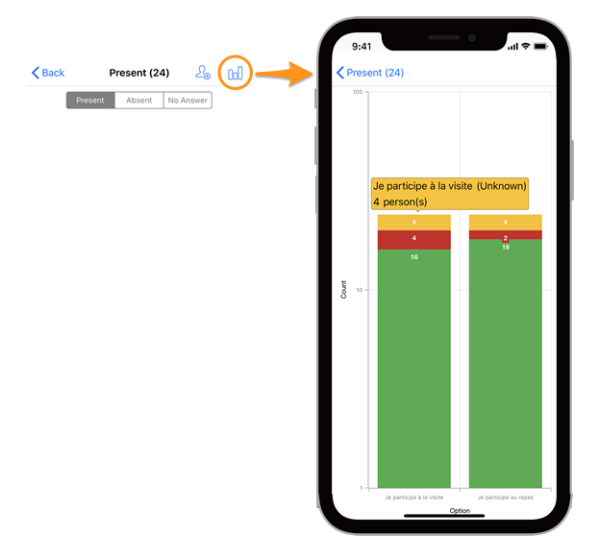

#### Legenda

- In verde, numero di risposte positive
- In rosso, numero di risposte negative
- In giallo, numero di persone che non hanno risposto esplicitamente alla domanda

Non sapete come preparare le domande per i vostri eventi? Vi preghiamo di leggere *capitolo Registrazione* e cercate di attenervi alle caselle di controllo («on»/»off»), ai pulsanti radio (scegliendo un'opzione tra più opzioni) e ai campi di testo numerico, poiché le domande aperte come il testo libero non possono ovviamente essere esportate come grafici.

Se vi capita di avere molte domande, il ben noto gesto pizzico su pizzico sui grafici vi permetterà di concentrarvi su una determinata domanda.

## Eventi

- Quando partecipate a un evento con ulteriori domande, vi viene ora notificato che non dovete dimenticare di rispondere a queste domande.
- *I revisori di un evento* possono ora cambiare lo stato di un partecipante (sia che partecipi o meno). Fino all'inizio dell'evento (e anche dopo che il periodo di registrazione è ufficialmente terminato), l'aggiornamento è considerato come se il membro avesse cambiato idea. Dopo l'inizio dell'evento, questo viene considerato come una vera e propria revisione della partecipazione. Per fare ciò, il recensore deve premere a lungo (premere e tenere premuto) il nome di un membro nella lista e utilizzare il menu a comparsa per aggiornare la partecipazione:

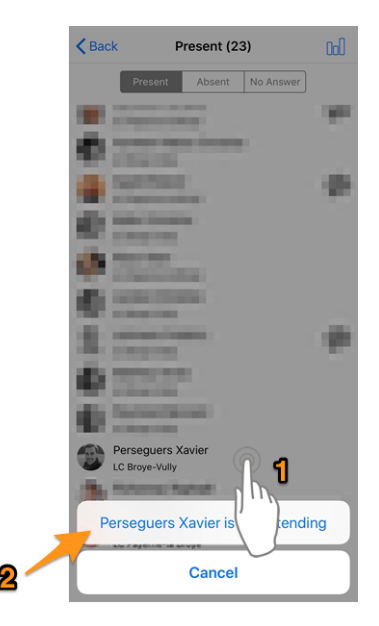

• Allo stesso modo, una lunga pressione su un elemento membro consente ora di mostrare le loro risposte alle domande aggiuntive.

## Cabina

Un'icona dello spinner è ora visibile nel cruscotto quando si recuperano i dati. Questo ha il vantaggio di essere più coerente con il resto dell'applicazione e mostra che l'applicazione è attualmente in attesa di dati.

#### Modifiche di rottura

- Come conseguenza della notifica di pensare di rispondere alle domande aggiuntive, non è più possibile accettare/sciogliere un invito direttamente dalla lista dei prossimi eventi, strisciando l'evento a sinistra. Si è quindi obbligati a mostrare invece la pagina di dettaglio dell'evento.
- Non è più possibile strisciare una persona a sinistra per chiamarla direttamente. La logica è che il gesto del strisciare sarà semplificato e riutilizzato per operazioni più significative, probabilmente limitate a trattare qualche stato dell'oggetto, come la rimozione di un oggetto dalla lista (storia delle ricerche precedenti). È altrettanto facile e veloce mostrare la pagina di dettaglio del membro e scegliere un'azione di contatto da lì.

# 28.1.26 Versione 4.4.0

Data dell'edizione 17 agosto 2018

Compatibilità iOS 9, iOS 10, iOS 11, iOS 12

Questa versione aggiunge il supporto per gli eventi tradotti e le relative domande e consente di invitare facilmente il proprio partner.

#### Novità

Il concetto di ospiti esterni è stato migliorato in LionsBase ed è ora più facile invitare il proprio partner. Questo si riflette in questa versione dell'applicazione mobile che vi permette di farlo:

- invitate il vostro partner (non è necessario inserire il suo nome e cognome e l'indirizzo e-mail);
- aggiornare la sua registrazione (ad es. per rispondere alle domande supplementari).

Allo stesso modo, i revisori dell'evento possono modificare la registrazione di qualsiasi ospite esterno.

Infine, se anche il vostro partner è un Lions e LionsBase ne è a conoscenza, potrete accedere al suo profilo socio dal vostro.

**Suggerimento:** Le informazioni sul vostro partner non sono aggiornate o non utilizzate una relazione con un altro socio Lions? Contattate il vostro CLBM e ditegli di leggere il *capitolo sulla gestione dei partner*.

#### Correzioni

Inoltre, sono stati corretti alcuni bug e sono stati integrati alcuni piccoli miglioramenti:

- migliorato alcune traduzioni;
- le notizie con le traduzioni sono ora prese in considerazione e fornite, se disponibili, nella lingua preferita;
- Il cruscotto viene sempre aggiornato dopo un'autenticazione riuscita;
- La stabilità generale è stata migliorata quando la connessione ai server LionsBase non è sufficientemente affidabile.

## 28.1.27 Versione 5.0.0

Data dell'edizione 9 ottobre 2018

Compatibilità iOS 9, iOS 10, iOS 11, iOS 12

Questa release fornisce un importante miglioramento del supporto con il codice QR incorporato nei biglietti dell'evento.

#### Novità

#### Scanner di codici QR

Il supporto per la scansione dei codici QR è stato migliorato:

- Oltre al cassetto, lo scanner è ora disponibile direttamente nella pagina dei dettagli dell'evento;
- È stato integrato un overlay personalizzato. Questo ci permette di darvi un messaggio di feedback diretto con sfondo verde (successo) o rosso (fallimento) quando si esegue la scansione di un codice QR;
- In precedenza il dispositivo vibrava e suonava un suono di successo o di fallimento. Il suono di guasto (sistema) era abbastanza inquietante, quindi ora il vostro dispositivo riprodurrà un suono di successo su successo (nessuna vibrazione) e vibrerà in caso di guasto durante la scansione di un codice QR;
- È stato integrato il supporto per uno scanner QR-code esterno. Si prega di leggere il capitolo *Lettore di codici* a barre Bluetooth per i dettagli.

## Calendario Feed (iCal)

L'iscrizione al tuo feed del calendario personale (funzione introdotta nella *versione 4.1*) è ora più facile, poiché abbiamo trovato un modo per bypassare completamente il passo degli appunti.

#### **Risposte alle domande**

Dalla *versione 4.3* potreste vedere le risposte degli altri partecipanti se partecipaste anche voi all'evento; questo è ora disponibile anche quando non partecipate all'evento voi stessi.

#### Accessibilità

L'accessibilità che permette di ottenere una maggiore (o minore) dimensione dei caratteri nelle applicazioni è ora in parte implementata nelle varie schermate di questa applicazione.

#### **Aiuto Tooltips**

Il supporto per i tooltip di aiuto (introdotti nella versione 3.1) è stato eliminato.

La motivazione è che ha ingombrado il layout con informazioni che non sono mai state destinate a rimanere a lungo, ma solo a guidare i nuovi utenti fino a quando non si sono sentiti sufficientemente sicuri di poterli disattivare. Purtroppo, si è scoperto che da più di un anno, e anche per i soci Lions esperti di tecnologia, praticamente nessuno ha pensato di disattivare questi strumenti fino a quando non abbiamo mostrato come farlo e abbiamo semplicemente «vissuto con loro».

Riteniamo che l'applicazione mobile dovrebbe essere sufficientemente intuitiva da non dover più fare affidamento su questi suggerimenti.

**Suggerimento:** Troverete alcune impostazioni per l'applicazione mobile nel menu del cassetto toccando «Impostazioni». Siete davvero incoraggiati ad andare lì e a guardarvi intorno.

## Correzioni

Inoltre, sono stati corretti alcuni bug e sono stati integrati alcuni piccoli miglioramenti:

- Un evento di un giorno intero per il giorno successivo avrebbe mostrato «12:00 AM» come orario di inizio sul cruscotto, ora mostra correttamente che l'evento dura tutto il giorno, invece;
- L'applicazione rileva se si sta eseguendo una versione beta invece di dire che si sta utilizzando l'ultima versione (pubblica). Dal momento che si sta utilizzando una versione con un bordo di spurgo, è bello ringraziarvi per i test;
- Sono ora supportati gli ultimi dispositivi iOS iPhone XR, XS e XS max;
- Varie librerie interne sono state aggiornate.

# 28.1.28 Versione 5.1.0

Data dell'edizione 28 dicembre 2018

**Compatibilità** iOS 9, iOS 10, iOS 11, iOS 12

Questa versione viene fornita con molti miglioramenti UX, principalmente per le pagine del profilo del club e dei soci.

## Novità

#### Icona dell'applicazione

L'icona dell'applicazione è stata leggermente rielaborata:

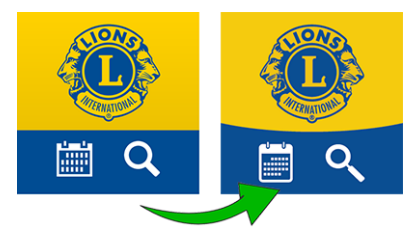

#### Elenco dei club

L'elenco dei club ora mostra se il club accetta solo gentiluomini, signore o entrambi:

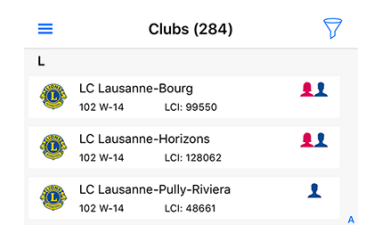

## Pagine del profilo

Le pagine del profilo del club e dei soci che sono state ridisegnate in Versione 4.2.0 sono state riattivate.

Vedete l'immagine di sfondo in basso? Ora si capisce perché l'icona dell'applicazione ha uno sfondo leggermente arrotondato invece di due colori delimitati in linea retta.

Nelle versioni precedenti, la parte superiore della pagina del profilo (sia del club che del socio) era fissa e non scorreva. Questo sarebbe stato un problema con questa riprogettazione per gli utenti che utilizzano dispositivi più piccoli. Fidatevi di noi, ma è stato più impegnativo del previsto. In ogni caso! Provate a scorrere e improvvisamente la parte grande diventerà molto più piccola in modo da potervi concentrare sulle varie proprietà:

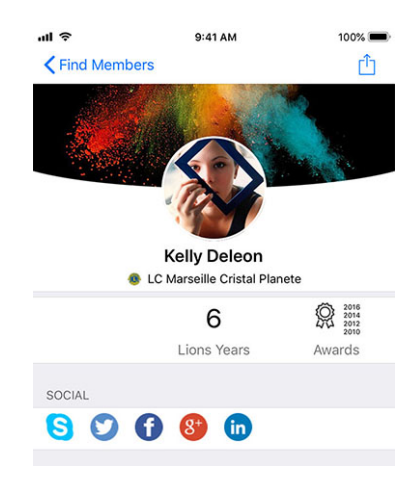

**Suggerimento:** I membri possono scegliere liberamente un'immagine di sfondo aprendo il proprio profilo nell'applicazione e toccando la piccola icona bianca della fotocamera nella parte superiore destra dell'immagine di sfondo.

**Suggerimento:** Per modificare l'immagine di sfondo della pagina del profilo del club, al socio deve essere concessa la gestione del suo club come parte delle sue *autorizzazioni LionsBase associate*.

## Link rapido al profilo personale

Ora è possibile aprire rapidamente la pagina del proprio profilo dal cruscotto:

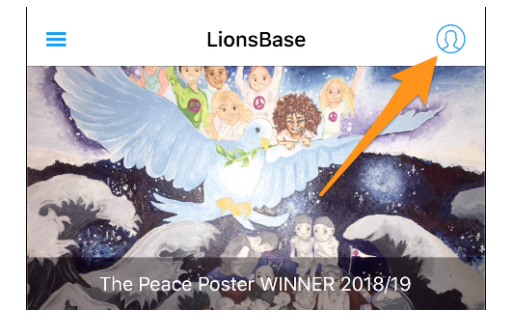

#### Accesso singolo con i siti web dei club

Un'altra caratteristica è quando si tocca per aprire il sito web di un club. L'applicazione farà in modo che siate autenticati automaticamente e silenziosamente. Ciò significa che avrete accesso a qualsiasi contenuto protetto senza dovervi autenticare di nuovo manualmente.

## UX migliorata per l'aggiornamento dei partecipanti

Come recensore, sapete che potete aggiornare la registrazione di qualsiasi partecipante (questa funzione è stata introdotta in *Versione 4.3.0*). L'interfaccia utente è stata migliorata in modo che l'opzione di contrassegnare qualcuno come non partecipante sia ora mostrata in rosso.

#### Correzioni

Inoltre, sono stati corretti alcuni bug e sono stati integrati alcuni piccoli miglioramenti:

• alcune correzioni UX qua e là in modo che l'applicazione sia più lucida.

# 28.1.29 Versione 5.1.1

Data dell'edizione 6 gennaio 2019

Compatibilità iOS 9, iOS 10, iOS 11, iOS 12

Questa è una versione di bug fix.

A causa di problemi e regressioni regolari con una libreria sottostante che ci ha permesso di usare immagini SVG (vettoriali) al posto delle tradizionali bitmap (introdotte in v3.0.0, nel maggio 2017), abbiamo deciso che non potevamo più mettere fragilità in questa applicazione mobile e abbiamo rifatto il codice e la gestione delle immagini per spostare «indietro» alle bitmap.

In questo modo si riduce la dipendenza dalle biblioteche di terzi, che comunque è sempre una buona idea.

Per essere più chiari, come utente finale, quello che vedrete con questa release di bug fix è che le immagini sono di nuovo nitide e sfruttano al meglio il vostro moderno display retina.

Inoltre, rimuovere i membri dalla cronologia di ricerca o dalla fonte di notizie per il vostro feed dovrebbe essere ora un po" più facile.

## 28.1.30 Versione 5.2.0

Data dell'edizione 7 febbraio 2019

Compatibilità iOS 9, iOS 10, iOS 11, iOS 12

In breve, questa versione è accompagnata da due importanti cambiamenti:

- 1. Il cruscotto è stato rinnovato e le notizie sono ora mostrate in verticale.
- 2. Ora siete collegati con altri paesi! Per favore, continuate a leggere per i dettagli.

Inoltre, l'applicazione rileverà automaticamente se è stato aggiornato di recente e, in caso affermativo, vi mostrerà un articolo di notizie che punta a queste note di rilascio. Questo dovrebbe aiutarvi a capire meglio come sfruttare tutte le nuove funzionalità.

#### Novità

#### News

- Le notizie sono ora presentate in verticale, proprio come nelle vostre notizie o applicazioni sociali preferite.
- Anche il layout è stato aggiornato, ora si vede il teaser a riga singola, l'autore e la data della pubblicazione. Inoltre, se la notizia è correttamente collegata a un socio Lions (o LEO), verrà mostrata anche la sua foto.

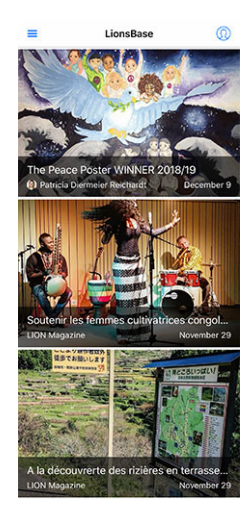

**Suggerimento:** Il link al membro viene creato automaticamente per i nuovi record di notizie (articoli). Per quelli più vecchi, è possibile modificare il record di notizie e creare manualmente il link all'autore:

| General               | Content elements       | Media | Categories | Relations | Metadata | Language | Access |
|-----------------------|------------------------|-------|------------|-----------|----------|----------|--------|
| Notes                 |                        |       |            |           |          |          |        |
| Editorial<br>Lions Me | mber:                  |       |            |           |          |          |        |
| <b>Q</b> Find         | l records              |       |            |           |          |          |        |
| Pasche-C              | Cuagnier, Régine       |       |            |           |          |          |        |
| 🚨 Memb                | per                    |       |            |           |          |          |        |
| 🚨 Pasch               | ne-Cuagnier, Régine [1 | 2]    |            |           |          |          |        |
| Author N              | ame                    |       |            | Author Em | ail      |          |        |
| Régine P              | asche-Cuagnier         |       | ×          |           |          |          |        |
|                       |                        |       |            |           |          |          |        |

#### Scambio di informazioni

Onestamente? È una follia!

Come certamente saprete, due multidistretti stanno attualmente utilizzando LionsBase, ovvero l'MD 102 (Svizzera/Liechtenstein) e l'MD 114 (Austria). I membri di entrambi i paesi stanno utilizzando con successo questa applicazione mobile. Indovinate un po"? Per molto tempo abbiamo naturalmente pensato che sarebbe stato fantastico poter ottenere informazioni sui club dell'altro paese e cercare contatti proprio come facciamo ogni giorno (ok, o settimanalmente) per i soci Lions e LEO nel nostro paese.

#### Clubs

L'elenco dei club e delle informazioni associate è pubblico (sito web, ...), in quanto tale non c'è nulla di speciale da fare per mostrare i club stranieri. Toccare l'icona del filtro in alto a destra e poi una della bandiera del paese:

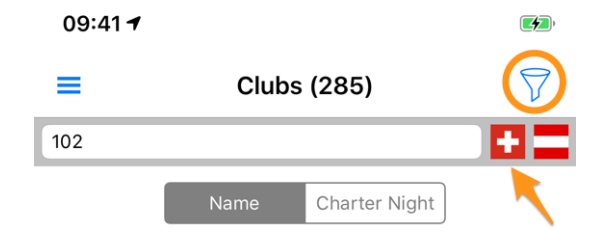

#### Membri

La questione principale era la possibilità di condividere le informazioni al di là del confine. Qualche tempo fa, i governatori della Svizzera e dell'Austria si sono incontrati e hanno discusso di come i club della parte occidentale dell'Austria potessero entrare più facilmente in contatto con i loro amici svizzeri vicini della parte orientale della Svizzera. Ci abbiamo pensato, rinfrescando ciò che in parte era già stato immaginato e abbiamo trovato un'ottima soluzione.

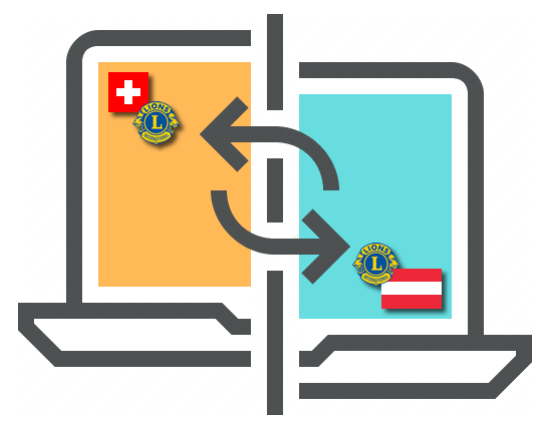

**RGPD**. Sicuramente sapete che sta per *Regolamento generale sulla protezione dei dati* ed è già in vigore in Europa, quindi in Austria. Ma anche in Svizzera prendiamo sul serio la protezione della sfera privata e dei dati personali. Per questo motivo siamo lieti di annunciare che **lo scambio di informazioni tra Svizzera / Liechtenstein e Austria non è automatico**.

La regola è semplice: se si vuole avere accesso ai dati dei membri in altri paesi, è necessario condividere il proprio profilo. Non preoccupatevi! Non vi chiediamo di condividere tutto ciò che vi riguarda, ma quelle che sono considerate «informazioni di base sui Lions» come il vostro nome, la vostra foto, il vostro club e la vostra storia Lions.

**Suggerimento: IMPORTANTE:** Lo scambio di informazioni è totalmente gratuito per abilitare e negare per default. Ci auguriamo che accettiate volentieri di condividere le informazioni di base che vi riguardano (dopo tutto l'organizzazione LCI negli Stati Uniti fornisce già il vostro nome e l'affiliazione al club a qualsiasi socio Lions nel mondo). Ma se preferite rimanere invisibili ai soci Lions stranieri, va benissimo!

Come funziona? Aprite le Impostazioni (dal menu del cassetto), toccate «Protezione e scambio di dati» e seguite il passo 1 per accettare di condividere le informazioni di base del vostro profilo con i soci Lions stranieri.

Dopo aver accettato di condividere le informazioni di base del vostro profilo, potrete **selezionare** altre informazioni che permettete di scambiare. Esempi sono l'indirizzo e-mail, il numero di telefono, le informazioni commerciali e così via.

## Reti sociali

Slack sta sostituendo Google+ per la nostra comunità LionsBase. Ciò significa che il supporto per Slack è stato aggiunto nell'elenco dei social network supportati.

Si prega di notare che non dovreste occuparvi della gestione di questo ulteriore social network. Al contrario, quando inizierete ad utilizzarlo, il vostro profilo Lions verrà automaticamente esteso con il vostro Slack ID.

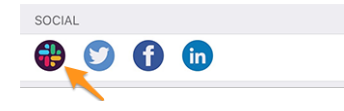

Questo cambiamento porta naturalmente a:

Avvertimento: Il supporto per Google+ nell'applicazione mobile è stato abbandonato.

## Elenco dei membri

Le varie liste di membri presentano ora un piccolo punto come sovrapposizione della foto per mostrare l'attività del membro corrispondente nell'applicazione mobile:

- Werde: Alta attività;
- **W** Arancione: Attività media;
- With Rosso: Bassa attività;
- **Wero:** Non usare affatto l'applicazione mobile.

## Accessibilità

Abbiamo semplificato il supporto per il Dynamic Type, cioè l'adattamento del font alla dimensione di lettura preferita.

Inoltre, alcune modifiche garantiscono che questa applicazione sia ora più adatta all'uso da parte di persone ipovedenti:

- Per impostazione predefinita, VoiceOver descrive ogni singola informazione (etichetta, immagini, ...). In genere alcune immagini non trasmettono alcun significato reale e dovrebbero essere meglio «invisibili» che non essere descritte. La ragione è che il testo accanto ad esse spesso contiene più informazioni. Di conseguenza, abbiamo disattivato alcune di queste immagini;
- l'accessibilità per gli articoli di notizie sul cruscotto è stata migliorata;
- è stata migliorata l'accessibilità per il dettaglio di un evento e la relativa registrazione;
- è stata migliorata l'accessibilità ai social network di un club o di un socio.

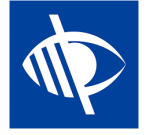

## 28.1.31 Versione 5.2.1

Data dell'edizione 11 febbraio 2019

**Compatibilità** iOS 9, iOS 10, iOS 11, iOS 12

Si tratta di una release di bug fix mirata agli utenti iPad.

Il cruscotto non mostrava i titoli degli articoli di giornale o erano molto troncati. Questo è ora fisso.

## 28.1.32 Versione 5.3.0

Data dell'edizione 17 febbraio 2019

Compatibilità iOS 9, iOS 10, iOS 11, iOS 12

Questa versione consente di gestire le attività sociali dall'interno dell'applicazione mobile!

#### Novità

#### Attività sociali

I manager LionsBase esistenti per le attività sociali (nel Backend), così come tipicamente il presidente e/o il membro del comitato per le attività sociali, possono ora creare, aggiornare e preparare i rapporti per le attività sociali del loro club.

Per accedere a questa funzione, i soci autorizzati devono andare alla pagina del profilo del loro club e toccare il link corrispondente «Attività sociali»:

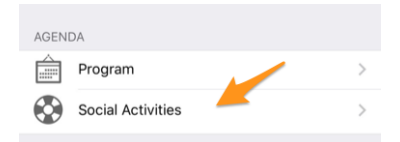

A loro verrà presentato l'elenco di tutte le attività sociali contrassegnate come «pianificate» in LionsBase (vedi *Managing Social Activity Information* per ulteriori informazioni).

Quando si tocca un'attività, appare un modulo di modifica che permette di aggiornare le informazioni o di fare la segnalazione (importo di denaro raccolto/donato, numero di persone servite, ...).

È importante comprendere i vari pulsanti alla fine del modulo:

| Amount Collected<br>CHF 20,000 | Amount Donated<br>CHF 18,000 |
|--------------------------------|------------------------------|
| Volunteers<br>12               | PersonsServed 200            |
| Hours Worked                   |                              |
| Save                           | Publish                      |
| Del                            | ete                          |

- 1. Il pulsante «Salva» salverà solo le modifiche.
- 2. Il pulsante «Pubblica» sarà reso disponibile una volta effettuata la segnalazione (almeno uno dei campi di segnalazione deve essere maggiore di zero). Una volta che un'attività sociale viene «pubblicata», significa in

realtà che passa dallo stato «pianificato» allo stato «fatto» in LionsBase, il che significa che verrà spinta a LCI. \*\* Dopo la pubblicazione il record non può più essere modificato dall'interno dell'applicazione mobile\*\*.

3. Il pulsante «Cancella» contrassegna ovviamente il record corrispondente come cancellato.

#### Correzioni

Inoltre, sono stati corretti alcuni bug e sono stati integrati alcuni piccoli miglioramenti:

- Alcune icone sono state semplificate. Per esempio, la commissione di un club, zona, ... sta usando un'altra icona rispetto a quella usata per la lista dei soci o dei partecipanti. Il motivo è che una commissione è una lista gerarchica e organizzata di persone e non è «piatta» come la lista dei soci.
- L'elenco delle convenzioni per il multidistretto è ora visivamente meglio caricato in modo asincrono, questo dà la sensazione di un'applicazione più reattiva.

## 28.1.33 Versione 5.4.0

Data dell'edizione 1 marzo 2019

**Compatibilità** iOS 9, iOS 10, iOS 11, iOS 12

Questo rilascio fa cadere il badge di attività associato ai membri.

Questo è stato introdotto nella *versione 5.2*, ma alcuni membri si sono sentiti improvvisamente considerati «cattivi membri» se non hanno usato l'applicazione mobile tanto quanto altri presumibilmente «membri migliori». Naturalmente questo non è mai stato il nostro intento di mettere alla gogna nessun membro.

Quindi, per farla breve, sia che siate molto attivi o un po" meno (con questa applicazione! questo non è mai stato collegato al grande lavoro che fate come membri LION e a quanto bene servite) non è più disponibile. Il badge colorato sopra le foto non c'è più!

#### Altre modifiche

Inoltre, sono stati corretti alcuni bug e sono stati integrati alcuni piccoli miglioramenti:

- Il form di login (autenticazione) è stato riprogettato e ora fornisce un'esperienza utente simile a quella che si ha quando si modificano le attività sociali (vedi *versione 5.3*).
- LionsBase ora supporta l'impostazione di una componente temporale alla scadenza della registrazione. Anche questa volta, se impostata (quindi non «mezzanotte»), viene mostrata.
- Poiché sono supportati nuovi multidistretti/paesi (Germania e Francia), avere le bandiere accanto ad un altro quando si filtra la lista dei club (introdotta nella *versione 5.2*) non era più l'idea migliore, così siamo passati ad un menu a comparsa.
- L'applicazione si bloccherebbe lentamente se si tentasse di ricaricare i dati di un socio che si è cercato in precedenza e questo socio non condividesse la sua data di nascita (questo è un possibile caso per i soci Lions stranieri). Questo problema è ora risolto.

# 28.1.34 Versione 5.5.0

Data dell'edizione 15 marzo 2019

Compatibilità iOS 9, iOS 10, iOS 11, iOS 12

Questa versione è dotata di alcune nuove funzionalità:

• Potete ora toccare un club di gemellaggio e navigare alla sua pagina dei dettagli se anche il club (straniero) corrispondente utilizza LionsBase.

- Dalla *versione 5.3*, alcuni membri del club possono gestire attività sociali dall'app. Ma questo non significa che tutti abbiano capito di poter semplicemente usare l'icona «+» cerchiata in alto a destra per creare nuove attività sociali. Ora, se non ci sono attività sociali disponibili (la lista è vuota), un messaggio amichevole li guiderà verso questa icona di azione.
- L'applicazione supporta ora la certificazione Lion Guida e mostra un'icona a forma di bussola per i soci in fase di certificazione; ad esempio, nel risultato della ricerca:

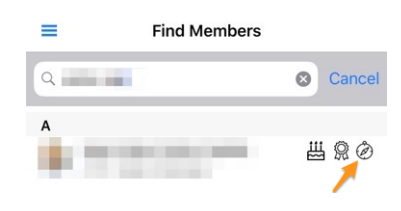

## Correzioni

Inoltre, è stato integrato un piccolo miglioramento:

• La parte «RSVP» nel dettaglio di un evento mostrava i pulsanti grigi una volta terminato il periodo di registrazione, il che non era molto utile per riflettere la vostra effettiva registrazione. Questo è ora cambiato in modo che la vostra risposta (sì o no) venga mostrata a colori, mentre l'altra opzione è disabilitata.

# 28.1.35 Versione 6.0.0

Data dell'edizione 16 aprile 2019

Compatibilità iOS 9, iOS 10, iOS 11, iOS 12

Questa versione è ricca di molte nuove funzionalità!

## Novità

#### **Eventi**

Abbiamo lavorato sodo per ottimizzare e migliorare l'esperienza utente (UX) con gli eventi:

- è ora più facile e naturale trattare gli eventi la cui registrazione è gestita con un modulo di registrazione esterno;
- l'elenco dei partecipanti è stato ridisegnato. I filtri per le persone presenti/assenti/sconosciute sono ora accessibili dalla parte inferiore dello schermo, dove il pollice può facilmente raggiungerlo. È possibile filtrare l'elenco dei partecipanti con la zona filtro in alto. Infine, ma non meno importante, è ora possibile raggruppare i partecipanti per club (piccola icona punteggiata e arrotondata in basso a destra) e il numero dei partecipanti corrispondenti viene mostrato insieme al nome del club:

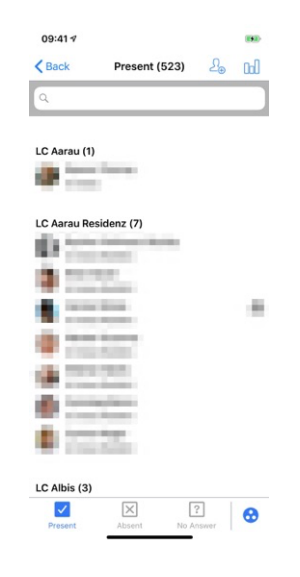

Suggerimento: Gli ospiti sono associati al club del socio che li ha invitati.

#### Scanner di codici QR

Il lettore di codici QR mostrerà un feedback su sfondo giallo/arancione (invece che verde) quando si esaminano i partecipanti di eventi etichettati come Congresso Nazionale e se il partecipante deve essere considerato un «Delegato» (ricevendo così eventualmente del materiale di voto). Naturalmente un testo di feedback vi dirà, oltre allo sfondo colorato, che il membro è un delegato:

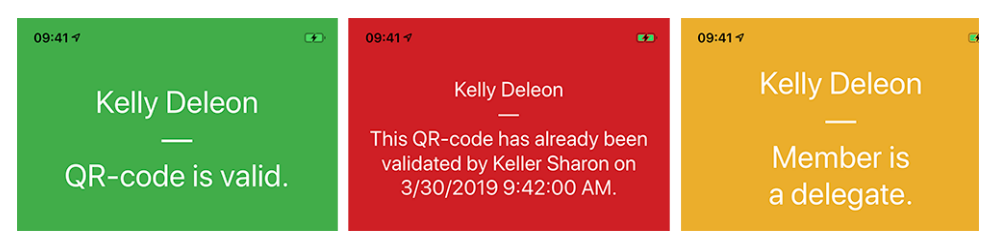

## **Biglietto**

Oltre a mostrare il tuo QR-code personale (disponibile dalla *versione 4.0*), è ora possibile scaricare il tuo biglietto personale:

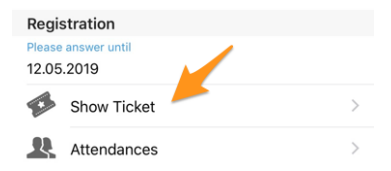

Questo è particolarmente utile se avete accanto a voi una stampante AirPort-enabled (o simile) e vi siete dimenticati di scaricarla dal vostro computer.

Nota: I revisori degli eventi possono farlo per qualsiasi partecipante.

#### Gestione dei partecipanti

Come sapete, dalla *versione 4.3*, potete facilmente cambiare lo stato di partecipazione di un partecipante e mostrare la sua risposta a qualsiasi domanda aggiuntiva. Nella *versione 4.4*, abbiamo aggiunto un'opzione per invitare facilmente altri membri o ospiti esterni e i revisori potrebbero aggiornare rapidamente la registrazione completa degli ospiti esterni, utilizzando un link diretto al modulo di registrazione degli ospiti. Tuttavia, lo stesso non valeva per i membri Lions e LEO; il recensore non aveva un modo semplice per rispondere a ulteriori domande a nome di un partecipante, né nell'applicazione mobile né sul sito web.

Indovinate un po"? Questo è finalmente possibile! In qualità di revisore, quando si mostrano le risposte di un determinato partecipante, un link di modifica consente di attivare la modalità di modifica e di rispondere a nome del partecipante:

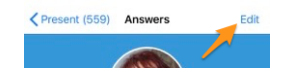

Suggerimento: Anche il semplice commento di registrazione può essere aggiornato se sei un recensore.

#### Cabina

L'articolo di notizie automatico che punta a queste note di rilascio (introdotte nella *versione 5.2*) tiene ora conto della vostra lingua preferita (= lingua del vostro dispositivo mobile).

#### Altre modifiche

Inoltre, sono stati corretti alcuni bug e sono stati integrati alcuni piccoli miglioramenti:

- il compleanno all'inizio del profilo, quando nel periodo del compleanno, era stranamente formattato in alcune lingue (ad esempio, come «18.Mars» in francese o «18.März.» in tedesco). Questo è ora fisso;
- Le date in inglese nelle liste dei prossimi eventi sono state abbellite e ora usano un giorno ordinale (1st, 2nd, ...);
- il codice funzione Lions viene mostrato nelle varie liste dei soci;
- il supporto per la cronologia dei risultati della ricerca è persistito prima che la versione 5.2 dell'app fosse abbandonata (la versione 5.2 è stata introdotta quando abbiamo introdotto un modo per *scambiare informazioni oltre i confini* e quindi siamo passati internamente da un semplice identificatore di membro ad uno esteso, tenendo conto del multidistretto);
- A volte veniva mostrata la zona «RSVP» nel dettaglio di un evento, anche se non era abilitata alcuna registrazione; ora è fissata.
- L'immagine di sfondo per i club e i soci viene ora memorizzata nella cache per una visualizzazione (leggermente) più rapida e una larghezza di banda ottimizzata.
- Il link per controllare le presenze utilizzando il lettore di codici QR era visibile ogni volta che l'utente veniva contrassegnato come recensore di un particolare evento. Questo non aveva senso se l'evento corrispondente non conteneva «biglietti». Questo viene ora preso in considerazione;
- a volte gli eventi passati o quelli futuri, ma lontani nel futuro, sarebbero mostrati come eventi che accadranno «presto» nel cruscotto. Ciò è stato dovuto a un test errato alla data di registrazione ed è stato fissato;
- la tacca presente su iPhone X ci ha portato a utilizzare alcuni margini speciali nell'app, per alcune schermate di applicazioni. Il controllo non è stato però sufficiente e non ha tenuto conto dei modelli di iPhone XR o iPhone XS. Questo è ora risolto;
- varie librerie interne sono state aggiornate.

# 28.1.36 Versione 6.0.1

Data dell'edizione 5 settembre 2019

Compatibilità iOS 9, iOS 10, iOS 11, iOS 12, iOS 13

Questa è una liberatoria standard per la manutenzione.

## Cambiamenti

Inoltre, sono stati corretti alcuni bug e sono stati integrati alcuni piccoli miglioramenti:

- il messaggio di errore durante l'autenticazione con credenziali non valide ora mostra (di nuovo) che il problema è legato alle credenziali non valide, invece del messaggio criptico «Il valore non può essere nullo». Nome del parametro: valore»;
- quando si invita un ospite esterno, il messaggio che conferma che l'ospite è stato invitato con successo mostra che è stato invitato un «ospite» e non un «membro Lions»;
- alcune chiamate alle API LionsBase sono ora impedite se scopriamo che sono inutili a causa della mancanza di informazioni;
- il link all'applicazione LionsBase nell'App Store è ora di tipo market-agnostic (invece del mercato «US» codificato a codice fisso che ha innescato un reindirizzamento verso il vostro mercato locale in seguito);
- sono stati corretti pochi errori di battitura;
- varie librerie interne sono state aggiornate.

# 28.1.37 Versione 6.1.0

Data dell'edizione 20 settembre 2019

Compatibilità iOS 9, iOS 10, iOS 11, iOS 12, iOS 13, iPadOS 13

Questa release è ricca di molte nuove funzionalità e porta il supporto per la modalità Dark Mode in iOS 13.

**Avvertimento:** Aggiornamento 24.09.2019: L'applicazione è in crash su iPad 2 o iPad 3 con iOS 9.3, ma funziona bene su alcuni iPhone con iOS 9.3. Il problema è innescato da framework e librerie interne e in realtà non è legato all'iPad vs iPhone ma all'uso di un dispositivo a 32 bit (iPhone 4, 4S, 5, 5C, iPad 2, 3, 4a generazione). Tale hardware è stato venduto fino a metà del 2013.

#### Novità

#### Menu «Flyout»

Il menu del cassetto ha introdotto in *versione 3.1* e il *link rapido al tuo profilo personale* sono stati snelliti in un nuovo menu flyout:

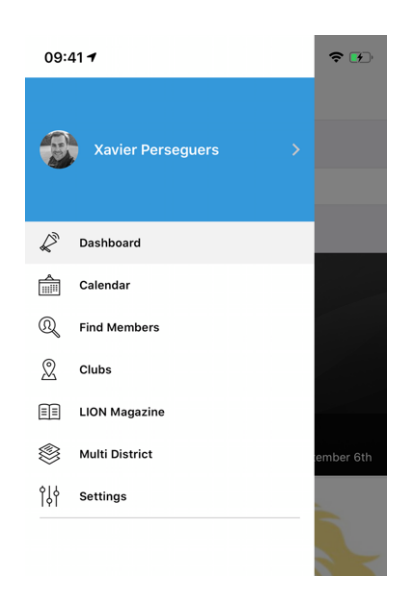

Da un punto di vista tecnico, questo porta molti miglioramenti importanti sotto il cofano, ma quando si tratta di esperienza utente (UX), questa evoluzione ha due grandi vantaggi diretti:

- 1. È molto più logico vedere la tua foto e il tuo nome nel menu centrale e basta toccarli per aprire il tuo profilo personale piuttosto che usare una piccola icona di azione dal cruscotto.
- 2. Gli schermi degli smartphone diventano sempre più grandi e questo rende più facile accedere alle varie voci di menu con il pollice quando le voci di menu vengono spinte un po" più in basso sullo schermo.

#### **Dark Mode**

A partire da iOS 13.0, le persone possono scegliere di adottare un aspetto dark system-wide chiamato Dark Mode. In modalità scura, il sistema utilizza una tavolozza di colori più scuri per tutti gli schermi, le viste, i menu e i controlli, e utilizza una maggiore vivacità per far risaltare i contenuti in primo piano sugli sfondi più scuri.

Le persone possono scegliere la Modalità Scura come stile di interfaccia predefinito, e possono usare Impostazioni > Display & Luminosità per far sì che i loro dispositivi passino automaticamente alla Modalità Scura quando la luce ambientale è scarsa:

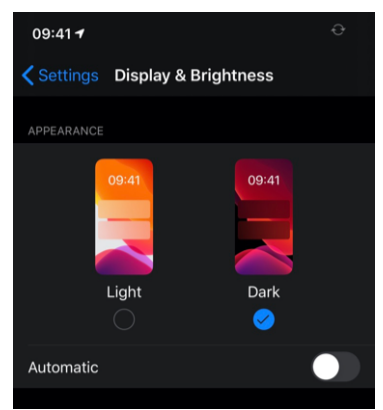

Questa versione di LionsBase mobile supporta la modalità Dark Mode per ottimizzare l'esperienza dell'utente durante l'utilizzo del dispositivo. Può sembrare una cosa di poco conto, ma in realtà si è trattato di un enorme lavoro di rifattorizzazione per supportarlo correttamente.

Ecco alcuni esempi affiancati su come si comporta l'applicazione in modalità Luce e in modalità Scura:

| 09:4 |                                                  | <b>T B</b> | 09:41 🕈       |                                         | * 100     | 09:41 -                                   | ÷ m               | 09:41 🕈                           |                | <b>* 80</b> |
|------|--------------------------------------------------|------------|---------------|-----------------------------------------|-----------|-------------------------------------------|-------------------|-----------------------------------|----------------|-------------|
| =    | Clubs (285)                                      | 7          | =             | Clubs (285)                             | $\nabla$  | Clubs (285) LC N                          | euchâtel          | <b>C</b> lubs (285)               | LC Neuchâtel   |             |
|      |                                                  |            | A             |                                         |           |                                           | Ser 2             |                                   | 1.5            | . 2         |
| 0    | LC Aarau<br>102 C-12 LCI: 18834                  | 1          | LC A<br>102 C | Harau<br>2-12 LCI: 18834                | 1         |                                           |                   |                                   |                | 147         |
| 0    | LC Aarau-Kettenbrücke<br>102 C-12 LCI: 52287     | 1          | LC A<br>102 0 | arau-Kettenbrücke                       |           |                                           |                   | Contraction of the                |                |             |
| 0    | LC Aarau Residenz<br>102 C-12 LCI: 124441        | ** :       | 102 C         | arau Residenz                           | <b>-</b>  | LC No                                     | euchâtel<br>18867 |                                   | C Neuchâtel    |             |
| •    | LC Aareland<br>102 C-11 LCI: 109247              |            | 102 C         | uareland<br>5-11 LCI: 109247            | <b>L</b>  | 19                                        | 952 🕼             | 1                                 | 1952           |             |
| •    | LC Aaretal<br>102 W-23 LCI: 36012                | 1          | LC A<br>102 V | uaretal<br>V-23 LCI: 36012              | 1         | SOCIAL & INTERNET                         | artered Map       | SOCIAL & INTERNE                  |                |             |
| 0    | LC Albis<br>102 E-25 LCI: 97840                  | 11         | LC A<br>102 E | Jbis<br>-25 LCI: 97840                  | <b>_1</b> | 0                                         |                   | •                                 |                |             |
| \$   | Leo Club Alpha-Neuchâtel<br>102 L-WZ LCL: 123779 | 11         | 4 Leo         | Club Alpha-Neuchâtel<br>-WZ LCI: 123779 | <b>.</b>  | Website<br>https://neuchatel.lionsc       | :lub.ch           | Website<br>https://neuchatel      |                |             |
| 8    | LC Altdorf<br>102 C-32 LCI: 18882                | <b>11</b>  | 102 C         | Utdorf<br>32 LCI: 18882                 | <b>.</b>  | (mail<br>neuchatel@lionsclub.ch           | <b>`</b>          | Email<br>neuchatel@lionsi         | club.ch        |             |
|      | LC Alto Ticino                                   | 11         | 🐠 LC A        | Jto Ticino                              |           | ORGANISATION                              |                   | ORGANISATION                      |                |             |
|      | Leo Club Alvier                                  |            | 402 C         | Club Alvier                             |           | Committee                                 | >                 | Committee                         |                |             |
| Ψ.   | 102 L-EZ LCI: 108473                             | -          | 102 L         |                                         |           | Members                                   | >                 | A Members                         |                |             |
| -    | LC Andelfingen                                   | 1          |               | undelfingen                             | 1         | MEETINGS                                  |                   | MEETINGS                          |                |             |
|      |                                                  |            | 102.0         |                                         |           | ter et 3e mardi<br>Hôtel DuPevrou, Av. Du | Peyrou 1          | fer et 3e mardi<br>Hôtel DuPeyrou | Av. DuPevrou 1 |             |

#### Eventi

- Il design di un evento è stato semplificato con altre viste di dettaglio.
- L'esperienza dell'utente per rispondere a domande personalizzate è stata migliorata, e più in particolare le domande di tipo «Radio»:

|            | Edit Answer |
|------------|-------------|
| TEST RADIO |             |
|            |             |
| OPTION 2   |             |
|            |             |
| Cancel     | Confirm     |

#### Collegamento a WhatsApp

WhatsApp non è l'unica applicazione di chat che molti membri utilizzano regolarmente al posto degli SMS standard, ma questa è l'alternativa più utilizzata e viene utilizzata dalla maggior parte dei membri.

Toccando un numero di telefono cellulare dalla pagina del profilo di un membro, puoi ora avviare rapidamente una chat WhatsApp con quella persona:

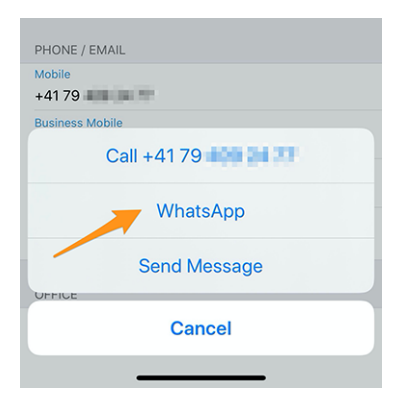

**Nota:** Internamente, stiamo approfittando della funzione «clicca per chattare» di WhatsApp (leggi). Alcuni membri hanno riferito che vorrebbero davvero poter chattare di gruppo con i membri del loro club o con i partecipanti di un determinato evento. Sfortunatamente, WhatsApp non offre alcun modo programmatico per creare gruppi dinamicamente o iniziare una chat con un set predefinito di numeri di telefono.

Inoltre, al momento non è prevista l'integrazione di un'applicazione di chat integrata nel cellulare LionsBase. La ragione è che le aspettative in termini di usabilità sono in realtà troppo elevate e preferiamo aspettare che WhatsApp (o applicazioni simili) abiliti tali funzionalità per applicazioni di terze parti piuttosto che incorporare una funzionalità dimezzata che alla fine non verrà utilizzata. Qualcuno ha provato la chat integrata di MyLion? Allora sicuramente avrete capito cosa intendiamo.

#### Altre modifiche

Inoltre, sono stati corretti alcuni bug e sono stati integrati alcuni piccoli miglioramenti:

- L'autenticazione dalla schermata di benvenuto (cruscotto) è ora molto più semplice grazie ad un pulsante di azione,
- a volte la zona «Il mio club» nel cruscotto è stata resa dopo la notizia, questo è ora fissato,
- come parte del supporto della modalità Dark Mode in questa applicazione, l'intero tema è stato ripensato e alcuni colori sono stati regolati per distinguersi meglio, anche quando si utilizza la modalità «Light» standard di pre-iOS 13,
- le prestazioni sono state un po" incrementate applicando un ulteriore modello di design moderno alle pagine delle applicazioni,
- varie biblioteche interne sono state aggiornate, questo porta automaticamente un effetto fade-in e fade-out quando si passa da una pagina all'altra, il che è visivamente accattivante.

# 28.1.38 Versione 6.1.1

Data dell'edizione 26 settembre 2019

Compatibilità iOS 9, iOS 10, iOS 11, iOS 12, iOS 13, iPadOS 13

Questa è una liberatoria standard per la manutenzione.

**Avvertimento:** Questa è l'ultima versione che supporta i dispositivi a 32 bit (iPhone 4, 4S, 5, 5C, iPad 2, 3, 4a generazione). Siamo orgogliosi di essere stati in grado di supportare quei dispositivi che da tempo, ma il tempo vola; l'hardware a 64 bit ha iniziato ad essere venduto già 6 anni fa, nel settembre 2013.

Inoltre, e dato che la maggior parte degli utenti utilizza almeno iOS 12.0, coglieremo l'opportunità di eliminare il supporto per iOS 9, iOS 10 e iOS 11 con la prossima versione. iOS 12 è compatibile con iPhone 5s/iPad mini 2 e successivi.

Grazie per la vostra comprensione.

#### Cambiamenti

Sono stati corretti alcuni bug:

- una tecnica di ottimizzazione si è rivelata in grado di far fallire l'applicazione quando si abilita l'helper di accessibilità VoiceOver;
- I dispositivi a 32 bit non riuscivano a caricare l'applicazione, che andava in crash all'avvio.
# 28.1.39 Versione 6.2.0

Data dell'edizione 22 ottobre 2019

Compatibilità iOS 12, iOS 13, iPadOS 13

Questo comunicato consente ai soci del club di monitorare le attività sociali in corso nel loro club. Inoltre, sono stati integrati vari grafici e statistiche per le attività sociali.

**Nota bene:** vale davvero la pena di investire un po" di tempo per ricategorizzare le vostre attività precedenti, se necessario. Infatti, così facendo, si potranno raccogliere numeri e cifre e aggregarle a livelli più alti.

## Novità

## Attività sociali

Dalla *versione 5.3*, alcuni membri del club potrebbero gestire attività sociali dall'interno dell'applicazione. Altri soci del club hanno dovuto utilizzare il sito web del club per vedere un riassunto delle loro attività. Ora hanno la stessa visione dei soci responsabili delle attività sociali, ma naturalmente senza capacità di editing.

Per accedere a questa funzione, i soci possono andare alla pagina del profilo del loro club e toccare il link corrispondente «Attività sociali»:

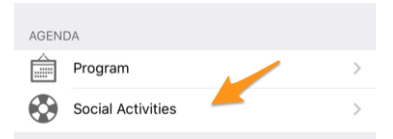

A loro verrà presentato l'elenco di tutte le attività sociali contrassegnate come «pianificate» in LionsBase (vedi *Managing Social Activity Information* per ulteriori informazioni).

Ora vedete i valori chiave per le vostre attività sociali e un confronto con l'anno precedente. Quando si tocca l'immobile, esso passa da una parte all'altra:

- Importo del denaro che hai donato;
- Importo del denaro che hai raccolto;
- Numero di persone servite;
- Numero di ore per membro;
- Numero di attività sociali.

Inoltre, quando si tocca la riga «Altre statistiche», mostriamo una distribuzione delle categorie in cui il club era attivo:

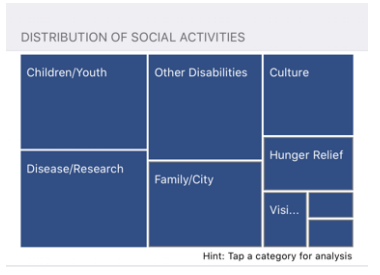

Nota: La distribuzione tiene conto di tutte le attività sociali.

Si può quindi toccare un determinato quadrato per mostrare alcuni indicatori relativi alla corrispondente categoria di attività sociali:

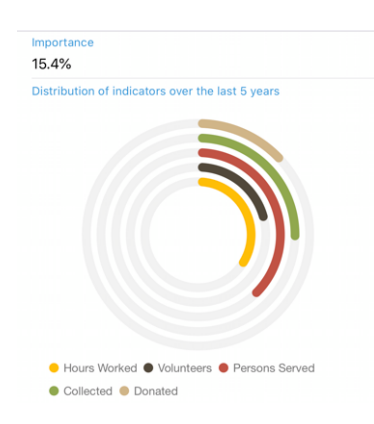

Gli anelli mostrano indicatori ben noti per la quantità di denaro donato, raccolto, ... relativo alle attività sociali che avete fatto negli ultimi 5 anni Lions e vi permettono di vedere quanto siano importanti rispetto ad altre categorie.

## Comitati di zona e di regione

I comitati per le zone e le regioni sono stati ampliati:

- il comitato di zona comprende ora i presidenti di club corrispondenti;
- il comitato regionale comprende ora membri con una funzione attiva nelle zone corrispondenti.

### Altre modifiche

Inoltre, sono stati corretti alcuni bug e sono stati integrati alcuni piccoli miglioramenti:

- abbiamo abbandonato il supporto per i dispositivi a 32 bit e d'ora in poi ci rivolgeremo solo a iOS 12 e oltre, come *annunciato in precedenza*;
- la pagina del profilo del membro mostra ora, oltre al titolo professionale, anche la funzione professionale;
- è stato aggiunto un effetto visivo in vari punti in modo che l'interfaccia utente «reagisca» quando viene toccata;
- varie librerie interne sono state aggiornate.

# 28.1.40 Versione 6.3.0

Data dell'edizione 21 dicembre 2019

Compatibilità iOS 12, iOS 13, iPadOS 13

Questa versione viene fornita principalmente con una migliore accessibilità per i non vedenti e un maggiore supporto per gli eventi con domande aggiuntive.

### Novità

Abbiamo iniziato a lavorare per rendere questa applicazione più adatta ai non vedenti con la *versione 5.2.0*. Tuttavia, a causa dell'alto numero di modifiche e delle nuove funzionalità da allora (più di 9 mesi), alcuni schermi non sono stati più completamente ottimizzati. Questa versione coglie quindi l'occasione per migliorare l'esperienza utente (UX) in questo contesto.

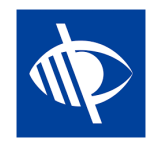

**Nota:** Al momento l'applicazione è nota per non essere completamente utilizzabile dai non vedenti, poiché la messa a fuoco non passa correttamente da un controllo all'altro quando il disegno mostra interruttori a levetta (come le domande SÌ/NO, vedi sotto, o quando si configura lo scambio di dati personali). Si tratta di un problema noto che purtroppo è fuori dal nostro controllo. Abbiamo cercato di mitigare questo problema fornendo un migliore feedback vocale sull'etichetta di descrizione corrispondente.

## Eventi

Dalla *versione 4.3.0*, ti è stato notificato se l'evento a cui stai partecipando è stato configurato per farti alcune domande aggiuntive. Purtroppo e come al solito, si è scoperto che nessuno osa davvero leggere le notifiche e nel corso del tempo è diventato chiaro che molti utenti si sono regolarmente «dimenticati» di rispondere a quelle domande aggiuntive.

Inoltre, le domande basate su checkbox – o SÌ/NO – erano impostate di default su «NO», ma solo perché il controllo che abbiamo usato non aveva uno stato indeterminato (cioè, né «SÌ» né «NO»). In seguito, era quindi difficile capire se il membro non avesse effettivamente cambiato la risposta predefinita perché «NO» era effettivamente la sua risposta o se si fosse dimenticato di rispondere.

Ora stiamo introducendo un nuovo comando di commutazione SÌ/NO che supporta lo stato indeterminato e chiarisce quali domande non hanno ancora trovato risposta.

Il vostro calendario personale è stato migliorato per mostrarvi subito se partecipate a un evento, ma avete dimenticato di rispondere a tutte le domande<sup>1</sup>:

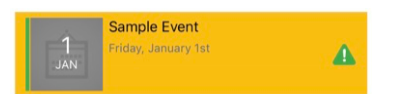

Per quanto riguarda l'accessibilità per gli ipovedenti, ci siamo assicurati che l'intero blocco di eventi venisse selezionato in una sola volta, invece delle varie parti singolarmente (immagine, data, titolo, ...). Questo ci permette di insegnare a VoiceOver a dare un chiaro feedback a seconda del tuo stato di partecipazione. Ad esempio,

Sample Event... Venerdì, il 1° gennaio... Partecipate a questo evento ma avete dimenticato di rispondere a tutte le domande.

Nota: Se siete un Club LionsBase Master, potreste voler leggere ulteriori on questioni associate agli eventi.

Infine, il modulo utilizzato per invitare ospiti esterni è stato semplificato con il resto dell'applicazione. L'accesso alla rubrica dello smartphone non si blocca più su alcuni dispositivi.

## Grafici delle risposte

Nota: Il grafico delle risposte è naturalmente disponibile solo se si pongono ulteriori domande.

Conoscete sicuramente il grafico delle risposte che abbiamo introdotto nella versione 4.3. Se non lo conoscete, ecco come potete accedervi, dalla lista dei partecipanti:

<sup>&</sup>lt;sup>1</sup> L'individuazione delle domande senza risposta funziona sia per le «caselle di controllo» che per le domande basate sulla radio.

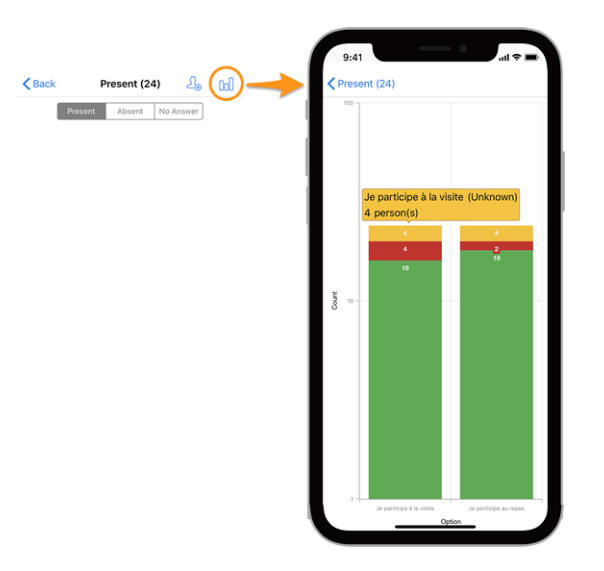

### Legenda

- In verde, numero di risposte positive
- In rosso, numero di risposte negative
- In giallo, numero di persone che non hanno risposto esplicitamente alla domanda

### Cambiamenti

Abbiamo ora apportato alcune modifiche per rendere i grafici più leggibili:

- i valori vuoti (= 0) vengono eliminati completamente dal grafico;
- *[tecniche]* le opzioni con gli stessi valori impilati<sup>2</sup> erano precedentemente raggruppate insieme, portando ad una totale mancanza di leggibilità; questo è ora risolto.

**Suggerimento:** Potreste voler ruotare il vostro smartphone in orizzontale per avere una migliore visione d'insieme. E ricordate che pizzicare e poi strisciare il grafico cambia lo zoom e vi permette di leggerlo meglio.

### Come leggere il grafico

**Nota:** Le informazioni seguenti spiegano come leggere correttamente il grafico quando si utilizza una scala logaritmica per «Count» (Y). Questo è sempre stato il caso dalla versione 4.3, ma con questa versione abbiamo aggiunto una logica di business per capire se potevamo attenerci ad una scala lineare standard (che è più facile da leggere) o se avevamo davvero bisogno di usare una scala logaritmica per gestire grandi differenze nei valori di Y.

Come tale, il grafico sottostante è uno screenshot del comportamento precedente all'aggiunta di questa logica di business e la versione che si sta effettivamente utilizzando mostrerebbe una scala Y lineare in quel particolare esempio.

Ecco un altro esempio di grafico (da un evento di prova con solo 2 partecipanti) per spiegare come leggerlo correttamente, nel caso in cui non si ha molta familiarità con le serie di colonne impilabili.

 $<sup>^2</sup>$ Utilizziamo serie di colonne impilabili per i valori di SI, NO e SCONOSCIUTO di una determinata opzione.

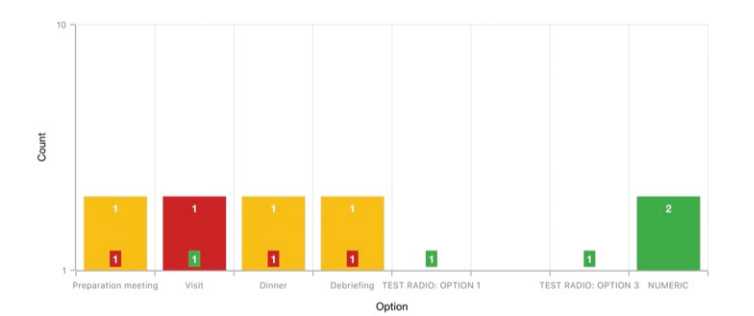

Per poter trattare i grafici con una differenza molto elevata di valori assoluti, tipicamente quando è necessario mostrare le statistiche per una convention nazionale con centinaia di partecipanti e per esempio, un'opzione di visita con 30 [partecipanti] come risposta, mentre il pranzo n. 1 è 500, l'asse Y utilizza una scala logaritmica.

Poiché le colonne sono impilate, il grafico qui sopra dovrebbe essere letto in questo modo:

- per l'opzione «Preparation Meeting», 1 persona non ha risposto (arancione) e 1 persona ha risposto NO (rosso);
- per l'opzione «Visit», 1 persona ha risposto NO (rosso) e 1 persona ha risposto SI (verde);
- per (opzione radio) «TEST RADIO» (dove i partecipanti potevano scegliere «OPTION 1» o «OPTION 2» o «OPTION 3»), 1 persona ha scelto «OPTION 1», un'altra ha scelto «OPTION 3» e nessuno ha scelto «OPTION 2». Questo porta ad un totale di 2 risposte che equivalgono al numero di partecipanti;
- per la domanda «NUMERIC» (dove si chiede un numero), il totale tra tutti i partecipanti è 2.

### Altre modifiche

Inoltre, sono stati corretti alcuni bug e sono stati integrati alcuni piccoli miglioramenti:

- abbiamo lucidato un po" l'interfaccia utente sui tablet;
- il testo del segnaposto per la ricerca dei membri mostrava «Nome, telefono, e-mail»; ci è stato chiesto se la ricerca per azienda sarebbe stata facile anche per noi e ci siamo resi conto che alcune persone hanno preso quella lista di *esempi* come un set fisso di opzioni di ricerca, mentre si può già cercare con molti altri attributi come, naturalmente, il nome dell'azienda o il partner di un membro. Per rendere tutto ciò più chiaro, abbiamo aggiunto un'ellissi su quel segnaposto;
- varie librerie interne sono state aggiornate.

#### Nota a pié di pagina

# 28.1.41 Versione 6.3.1

Data dell'edizione 14 gennaio 2020

Compatibilità iOS 12, iOS 13, iPadOS 13

Si tratta di una release di manutenzione che corregge un bug importante quando si aggiorna il commento personale associato alla partecipazione ad un evento.

## Cosa è fisso

Un grave bug è stato introdotto con la *versione 6.3.0*: ogni volta che si aggiornava il commento associato alla propria partecipazione, lo stato dei partecipanti veniva automaticamente aggiornato a «presente». Potrai naturalmente aggiornare nuovamente il tuo stato di presenza in seguito per non essere presente se questo è ciò che vuoi.

Il problema maggiore è stato tuttavia che il vostro stato di partecipazione (cambiato) non è stato aggiornato nell'applicazione mobile fino a quando l'elenco degli eventi non è stato recuperato dai server LionsBase. Questo ha portato a molta confusione per gli utenti.

Questo problema è stato risolto con questa versione.

## Altre modifiche

Inoltre, sono stati corretti alcuni bug e sono stati integrati alcuni piccoli miglioramenti:

- l'elenco degli eventi viene ora aggiornato ogni volta che si risponde a tutte le domande di un determinato evento, in modo che non rimanga contrassegnato come «incompleto»;
- varie librerie interne sono state aggiornate.

# 28.1.42 Versione 6.4.0

Data dell'edizione 30 gennaio 2020

Compatibilità iOS 12, iOS 13, iPadOS 13

Quando si invitano persone esterne ad un evento, questa liberatoria rende molto più facile gestire la registrazione di questi ospiti per loro conto.

Inoltre, ora vi mostriamo tutte le attività sociali di qualsiasi club all'interno del vostro multidistretto.

### Novità

### **Eventi**

Nella *versione 4.4* abbiamo introdotto un modo per invitare facilmente il proprio partner. Da allora è possibile utilizzare il menu popup toccando a lungo il suo nome nella lista dei partecipanti per aprire il modulo di registrazione esterno a cui aveva accesso:

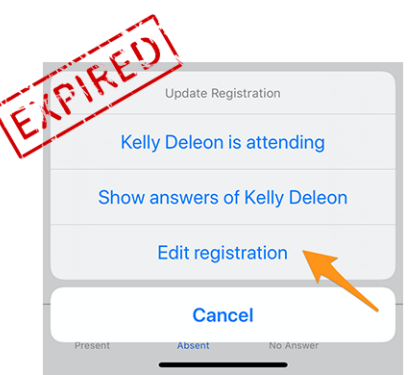

Si è rivelato utile ma non abbastanza facile da usare, poiché il membro ha dovuto cercare il suo partner (o più in generale il suo ospite) nell'elenco dei partecipanti per poter toccare a lungo il suo nome e accedere al menu a comparsa. Quindi, avere un modulo esterno per gestire la registrazione di questo ospite implicava un'esperienza utente (UX) diversa rispetto all'efficienza portata dall'applicazione mobile nel gestire la propria registrazione.

Poiché questa applicazione mobile viene utilizzata attivamente in occasione di grandi eventi come il Congresso nazionale annuale (quest'anno a Neuchâtel per il Multidistretto 102 - Svizzera/Liechtenstein), volevamo alcuni chiari miglioramenti per la gestione degli ospiti.

Per questo motivo, questa versione abbandona il link «Modifica registrazione» e mostra i collegamenti rapidi ai propri ospiti all'interno del dettaglio generale dell'evento, dove si gestisce la propria registrazione:

| MY G | JESTS        |
|------|--------------|
| 8    | Kelly Deleon |
| Ω    | Edan Riley   |

Ora vi basta un solo tocco per gestire la registrazione dei vostri ospiti dall'interno dell'applicazione mobile!

### Invitare gli ospiti

Questa versione facilita l'invito degli ospiti aggiungendo un link diretto nella lista dei vostri ospiti (disponibile anche se non avete ancora invitato nessun ospite):

| MY G | UESTS                   |              |
|------|-------------------------|--------------|
| 8    | Kelly Deleon            |              |
| Ω    | Edan Riley              |              |
|      | Invite another person t | o this event |

Il comportamento è quindi esattamente lo stesso dell'utilizzo dell'icona che mostra un membro con il segno «+» in alto a destra nella lista dei partecipanti. Vi chiede quali sono le opzioni di azione rapida per invitare il vostro partner, o un altro membro Lions/LEO, o una persona esterna arbitraria che si trova all'interno della vostra rubrica.

Una volta invitato, il vostro ospite viene automaticamente aggiunto alla lista e potete gestirlo come descritto nella sezione precedente.

**Suggerimento:** Sappiamo che invitare il vostro partner deve essere il più semplice possibile, quindi, per risparmiarvi un passo in più, abbiamo anche contrassegnato il vostro partner come «presente» all'evento se scegliete di invitarlo. In questo modo, e a meno che non ci siano altre domande associate all'evento a cui dovreste rispondere per suo conto, il vostro partner è a un **solo tap** dalla partecipazione ad un evento a cui state partecipando!

Nota: L'organizzatore dovrebbe di course abilitare tale funzione quando si prepara l'evento.

**Nota:** Attenzione: In questa release, il link di invito è disponibile solo se l'evento è configurato con domande aggiuntive. Questo verrà corretto nella *prossima release* 7.0.

### Invitare membri di un altro paese

Ricordate che potete scambiare parte delle vostre informazioni con i soci Lions stranieri? Se non lo fate, andate alle *note di rilascio per la versione 5.2*. Se volete il modo più veloce per iniziare, date un'occhiata all'animazione qui sotto che illustra il processo di condivisione di alcune delle vostre informazioni con i membri Lions stranieri.

Invitare membri di un altro Paese è semplice come scegliere di «Invitare un membro» quando si vuole invitare qualcun altro e poi cercare quel membro straniero. Questo è tutto!<sup>1</sup>

A causa delle attuali limitazioni, il membro straniero sarà invitato come ospite esterno, ma non sarà necessario cercare il suo indirizzo e-mail o scrivere un messaggio, quel membro sarà invitato tanto rapidamente quanto voi invitate un membro del vostro paese, in una manciata di secondi!

**BONUS 1:** Ogni partecipante vedrà la propria foto nell'elenco dei partecipanti, come per i Lions o i membri LEO standard.

<sup>&</sup>lt;sup>1</sup> L'invito di altri membri (Lions o LEO) è un'opzione disponibile solo per i *recensori* (quindi gli organizzatori) dell'evento.

**BONUS 2:** Se condividete il vostro profilo e qualcuno ha invitato un socio straniero, potrete aprire il suo profilo come qualsiasi altro membro Lions o LEO del vostro paese. Se non avete condiviso il vostro profilo, un messaggio amichevole vi informerà che l'accesso al profilo corrispondente è limitato e sarete invitati, se lo desiderate, a condividere il vostro profilo.

## Attività sociali

Abbiamo portato l'editing delle attività sociali con la *versione 5.3*. Qualche tempo dopo, con la *versione 6.2*, abbiamo reso visibile l'elenco delle attività in corso a tutti i soci del club, accedendo alla pagina del profilo del loro club e toccando il corrispondente link «Attività sociali»:

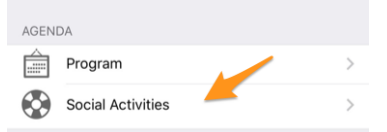

La funzione si limitava però a gestire le cosiddette **attività pianificate** (o in corso); cioè, una volta pubblicate, scomparivano dall'applicazione mobile e venivano modificate solo in seguito dal Backend LionsBase.

Alcuni soci hanno riferito che avere tutte le attività all'interno della domanda, comprese quelle che sono state fatte e pubblicate, aiuterebbe molto sia i soci standard del club a conoscere ciò che il loro club ha fatto in passato, sia i manager delle attività sociali per evitare che la stessa attività venga denunciata due volte da manager separati.

Come tale, ora mostriamo tutte le attività sociali precedenti per il vostro club e, se vi è permesso di gestirle, potrete aggiornare qualsiasi attività anche dopo la loro pubblicazione.

Inoltre, e vale la pena di scriverlo di nuovo: le attività e i servizi sociali sono il cuore dei Lions Clubs. Per questo motivo, ogni socio ha ora accesso all'elenco delle attività sociali di qualsiasi club all'interno del suo multidistretto.

### Altre modifiche

Inoltre, sono stati corretti alcuni bug e sono stati integrati alcuni piccoli miglioramenti:

- l'applicazione non si blocca più dopo aver aggiornato le risposte per un determinato partecipante;
- poiché LionsBase ha aggiunto il supporto per i livelli più alti dei premi Progressive Melvin Jones Fellow, anche questa applicazione li supporta;
- [modalità oscura] quando l'elenco degli eventi imminenti mostrava un avviso per un evento in cui non si rispondeva a tutte le domande, e poi si rispondeva, il colore di sfondo giallo/arancio dell'avviso veniva rimosso ma il colore del titolo dell'evento, rimaneva nero, che in modalità oscura è semplicemente illeggibile; questo è ora fisso;
- varie librerie interne sono state aggiornate.

## Nota a pié di pagina

## 28.1.43 Versione 7.0.0

Data dell'edizione 26 febbraio 2020

Compatibilità iOS 12, iOS 13, iPadOS 13

Questa versione è ricca di molte nuove funzionalità:

- sono state aggiunte alcune funzionalità di modifica al tuo profilo personale;
- nuovo modulo «Documenti» per condividere facilmente i file importanti all'interno del club;
- visualizzare e cercare le competenze e gli interessi dei membri (solo in Svizzera/Liechtenstein).

## Novità

## **Profilo personale**

Ricorderete certamente che abbiamo introdotto *in versione 5.1* un modo per personalizzare la pagina del proprio profilo permettendovi di caricare una bella immagine di sfondo al posto del colore standard blu Lions.

E" ora di fare un passo avanti. In effetti, e per molto tempo, the *Club LionsBase Master* può gestire i collegamenti ai social network dei propri soci, ma ovviamente è in gran parte impraticabile. Abbiamo quindi creato un plugin in modo che i soci possano gestire questi link utilizzando la pagina del loro profilo dopo l'autenticazione sul sito web del loro club. Questa pagina si è rivelata però molto sconosciuta e soprattutto inutilizzata e abbiamo pensato di poter rendere questa gestione molto più semplice.

Questa release apre la strada al futuro, garantendovi una gestione semplice e veloce dei vostri social network – e quindi un maggiore controllo sui dati del vostro profilo – mentre utilizzate la vostra applicazione Lions preferita:

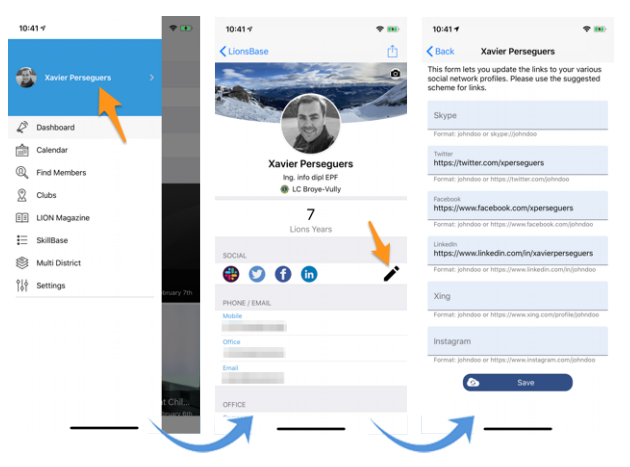

- 1. Tutto inizia dal menu del cassetto toccando il vostro nome.
- 2. Questo mostra il proprio profilo con possibilità di modifica.
- 3. Toccare l'icona di modifica/penna per accedere a una pagina in cui è possibile definire facilmente i collegamenti ai vari profili sociali.
- 4. Salva e sei finito!

## Documenti

Il menu del cassetto è stato ampliato con un nuovo modulo «Documenti»:

| 09:4     | 17                  |
|----------|---------------------|
| <b>8</b> | Xavier Perseguers > |
| Þ        | Dashboard           |
|          | Calendar            |
| Q        | Find Members        |
| 2        | Clubs               |
| \$       | Multi District      |
| Ē        | Documents           |
| Ē        | LION Magazine       |
| ţţ       | Settings            |

I documenti vi permetteranno di accedere facilmente ai documenti importanti condivisi dal vostro webmaster e organizzati logicamente per tipo di documento (verbale, ...) e anno di pubblicazione in modo da avere sempre un accesso rapido e pratico ad essi.

**Nota:** Affinché i documenti vengano visualizzati, il webmaster dovrebbe modificare le proprietà di un file all'interno della sua directory del club e assegnare uno (o più) del *Documento:* \* categorie (1). Inoltre, alla voce «Accesso» (2), assicurarsi che il file sia «visibile» e (se necessario) limitare l'accesso, ad esempio, solo al comitato:

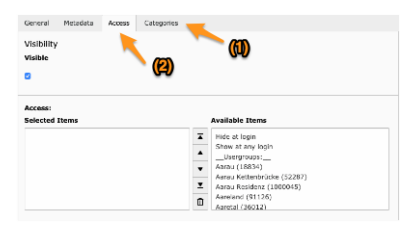

Si prega di leggere il capitolo Dealing with Files per ulteriori informazioni.

Nota: Sono supportati i seguenti tipi di documenti: PDF, Word (doc, docx) e Excel (xls, xlsx).

### Competenze e interessi

Nota: Questo è disponibile solo in MD 102 Svizzera / Liechtenstein.

**Nota:** L'accesso a questa funzione verrà implementato passo dopo passo, quindi non preoccupatevi se non è ancora accessibile per voi.

Le competenze e gli interessi sono visibili nel profilo del membro (cliccare su una voce per cercare altri membri simili):

| SKILLS & INTERESTS               |
|----------------------------------|
| C# Chant choral LaTeX LDAP Linux |
| OpenID Photographie PHP SQL      |
| TYPO3 Xamarin.Forms              |

### Altre modifiche

Inoltre, sono stati corretti alcuni bug e sono stati integrati alcuni piccoli miglioramenti:

- eventi che permettevano di invitare ospiti esterni non permettevano in realtà di invitarli se non erano state configurate ulteriori domande; questo problema è ora risolto;
- Il «Multi Distretto» nel menu del cassetto è stato ricollocato;
- varie librerie interne sono state aggiornate.

# 28.1.44 Versione 7.1.0

Data dell'edizione 31 marzo 2020

Compatibilità iOS 12, iOS 13, iPadOS 13

Questa release porta alcune nuove caratteristiche interessanti:

- ora, quando si scarica un documento di un club, si ottiene un URL bello e un nome significativo per il documento;
- le riviste LION di alcuni vostri paesi vicini sono ora disponibili per la lettura;
- è ora disponibile un manuale d'uso completo.

## Novità

Qualsiasi contenuto esterno mostrato nell'applicazione (Digimag, biglietto, documento del club) può ora essere aperto in un browser esterno. Questo vi permette di fare quello che volete dopo, come scaricare il file, condividerlo o inviarlo ad altri dispositivi o amici.

## Convenzioni

L'elenco delle convenzioni precedenti (accessibile da Multi-distretto > Convenzioni) è stato ampliato per consentire al presidente di consiglio di essere referenziato anche se il socio non è mai stato registrato in LionsBase. Inoltre, il suo club è ora visualizzato:

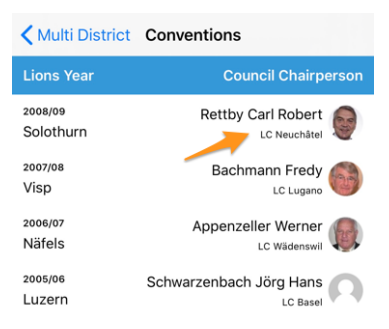

## Digimag

Abbiamo pensato che dovreste avere un facile accesso alle riviste LION in alcuni paesi intorno a voi. Quindi, dopo aver mostrato la rivista LION del vostro multidistretto dal menu delle applicazioni, utilizzate l'icona dell'ingranaggio nella barra degli strumenti per scegliere un altro paese:

| < Swit    | tzerland/Lie       | chtenstein        | ŝ        | Û   |
|-----------|--------------------|-------------------|----------|-----|
|           |                    | 1                 | <b>≜</b> | ••• |
|           | 🖬 - Mi             | ars 2020          |          |     |
|           |                    |                   |          |     |
| Mars 2020 | Nr 6 Dezember 2019 | Nr 5 Oktober 2019 | Nr 4.2   | 019 |

Questo apre un popup con alcune altre riviste. Si prega di notare che l'elenco e l'ordine possono variare a seconda del paese e della lingua preferita:

| N | - | Switzerland/Liechtenstein | Ŧ |
|---|---|---------------------------|---|
|   |   | France                    |   |
|   |   | Germany                   |   |
| r |   | Austria                   |   |
| t |   | Italy                     |   |
| 6 |   | LCI Headquarters          | 5 |

### Manuale d'uso

Per molto tempo abbiamo pensato che l'applicazione mobile LionsBase dovesse essere così facile da usare che non fosse necessario scrivere un manuale d'uso. Tuttavia, nel corso del tempo abbiamo aggiunto così tante nuove funzionalità e, a volte, gemme leggermente nascoste che si è scoperto che anche gli utenti esperti non sempre conoscevano tutti i trucchi.

Continueremo a descrivere le nuove funzionalità in queste note di rilascio in modo che possiate facilmente imparare cosa c'è di nuovo in una data versione dell'applicazione mobile, ma se volete essere sicuri di sapere assolutamente tutto ciò che dovrebbe essere conosciuto, andate su il *Manuale d'uso completo*.

## Altre modifiche

Inoltre, sono stati corretti alcuni bug e sono stati integrati alcuni piccoli miglioramenti:

- link alla documentazione in Impostazioni > A proposito di ora punta al Manuale d'uso completo;
- varie librerie interne sono state aggiornate.

## 28.1.45 Versione 7.1.1

Data dell'edizione 16 aprile 2020

Compatibilità iOS 12, iOS 13, iPadOS 13

Questo comunicato risolve alcuni problemi minori che sono stati segnalati.

## Novità

Quando si *accede alle informazioni sul proprio multidistretto* o su uno dei suoi distretti, i collegamenti alla corrispondente «Commissione» sono stati rinominati rispettivamente «Consiglio dei governatori» e «Gabinetto distrettuale». Ciò è quindi in linea con la denominazione ufficiale del Lions Clubs International.

### Altre modifiche

Inoltre, sono stati corretti alcuni bug e sono stati integrati alcuni piccoli miglioramenti:

• varie librerie interne sono state aggiornate.

# 28.1.46 Versione 7.2.0

Data dell'edizione 6 giugno 2020

**Compatibilità** iOS 12, iOS 13, iPadOS 13

Questo rilascio previene e corregge un brutto crash quando si aggiornano (alcune) risposte a domande aggiuntive per un partecipante arbitrario. Inoltre, la visualizzazione delle domande aggiuntive è leggermente migliorata.

## Novità

Prima di tutto, la correzione quando si aggiornano le risposte per un partecipante arbitrario. I revisori di un evento possono mostrare le risposte alle domande aggiuntive di qualsiasi partecipante all'interno dell'elenco dei partecipanti. Per fare ciò, devono toccare a lungo un dato nome e scegliere di mostrare le risposte. Da lì, possono attivare la modalità di modifica del modulo e poi aggiornare liberamente le risposte.

A causa di un'errata supposizione nel ciclo di vita delle varie pagine dell'app, la seconda volta che si aggiorna (o si prevede di aggiornare) la risposta a qualsiasi domanda eccetto i pulsanti SÌ/NO, invece di tornare al riepilogo delle risposte, si torna alla lista dei partecipanti.

Il problema è che l'app si aspettava di visualizzare una pagina per modificare la risposta corrispondente e questo ha portato a un crash a causa di un elenco confuso di pagine nello stack di navigazione.

Questo problema è ora risolto.

## Altre modifiche

L'applicazione mobile presentava ulteriori domande in modo diverso rispetto al sito web nascondendo, nella maggior parte dei casi, la vera e propria «domanda» associata alle risposte SÌ/NO. Nella maggior parte dei casi, questo non è stato affatto un problema se le risposte sono state elaborate correttamente, in quanto dovrebbero aiutare ad ottenere un riassunto di facile comprensione delle risposte e un corretto conteggio delle risposte. Ma in alcuni casi limite, nascondere la domanda ostacolerebbe invece la risposta a quelle domande aggiuntive.

Un caso del genere sarebbe quello di avere due «domande» di tipo SÌ/NO con entrambe le «risposte consentite» simili:

- 1. (Domanda) Alloggio il venerdì
  - (Risposta consentita) Ho bisogno di una camera semplice
  - (Risposta consentita) Ho bisogno di una camera doppia
- 2. (Domanda) Alloggio il sabato
  - (Risposta consentita) Ho bisogno di una camera semplice
  - (Risposta consentita) Ho bisogno di una camera doppia

Anche se queste domande avrebbero potuto essere riformulate o trasformate in domande a scelta multipla, abbiamo riconosciuto che la formulazione e le aspettative erano legittime e abbiamo cambiato in quel contesto il titolo generico «Domande aggiuntive» che è stato usato per ogni gruppo di risposte per mostrare semplicemente il testo della domanda vera e propria.

Inoltre, sono stati corretti alcuni bug e sono stati integrati alcuni piccoli miglioramenti:

- i campi descrizione e beneficiario quando si crea o si modifica un'attività sociale ora si espandono automaticamente;
- il pulsante di pubblicazione ora reagisce visivamente in modo corretto quando si cambia stato da «disattivato» a «abilitato»;
- varie librerie interne sono state aggiornate.

# 28.1.47 Versione 7.3.0

Data dell'edizione 15 luglio 2020

Compatibilità iOS 12, iOS 13, iOS 14 (beta), iPadOS 13, iPadOS 14 (beta)

Il nuovo anno Lions inizia alla grande! Stiamo portando capacità di modifica del proprio profilo e un po" di lucidatura dell'interfaccia utente.

### Novità

Quando si visita il proprio profilo e si scorre fino alla fine della pagina, è ora disponibile un pulsante che consente di modificare (alcuni) dati del proprio profilo personale:

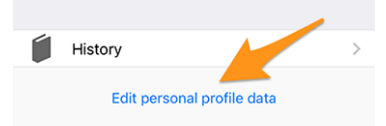

Toccatelo e la pagina del vostro profilo cambierà leggermente per mostrare molti dei dati del vostro profilo personale. Basta toccare una delle informazioni per modificarla:

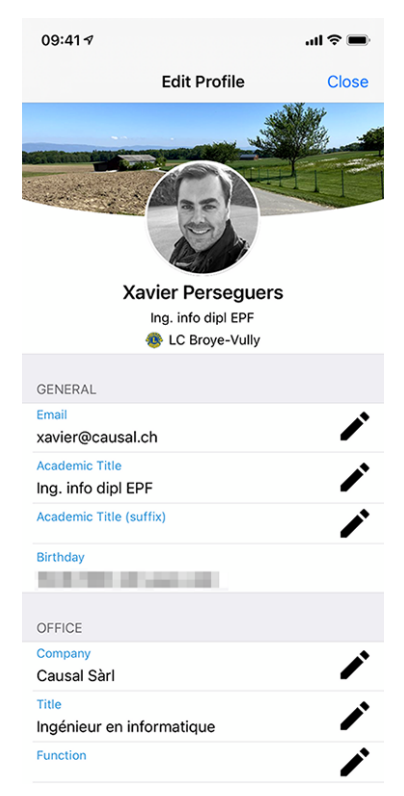

Quando avete finito, toccate il pulsante Chiudi (in alto a destra) per tornare alla pagina del vostro profilo non modificabile.

# Proprietà modificabili

Le seguenti proprietà personali possono essere modificate:

- Generale
  - Indirizzo e-mail principale
  - Titolo accademico
  - Titolo accademico (suffisso)
- Ufficio
  - Nome dell'azienda
  - Titolo
  - Funzione
  - Numero di telefono
  - Telefono cellulare
  - Indirizzo e-mail
  - Indirizzo postale
  - Sito web
- Privato
  - Numero di telefono
  - Telefono cellulare
  - Indirizzo e-mail
  - Indirizzo postale
  - Sito web
  - Nome del partner
  - Cognome del partner
  - Indirizzo e-mail del partner
  - Compleanno del partner (l'anno può essere omesso)

La modifica di un indirizzo e-mail è soggetta a un ulteriore controllo di qualità. Infatti, per modificare un indirizzo e-mail, il sistema si assicurerà che il nuovo indirizzo e-mail sia vostro inviandovi un codice di verifica. Una volta ricevuto il messaggio, si può tornare al cruscotto dell'applicazione mobile e vi verranno presentate le operazioni in sospeso:

| 09:41 <b>-</b> |                               | al † 🔳 |
|----------------|-------------------------------|--------|
| =              | LionsBase                     |        |
| INBOX          |                               |        |
| 🖄 C            | onfirmation for private email |        |
| MY CLUB        |                               |        |
| 🐠 La           | C Broye-Vully                 |        |

Toccare un'operazione in sospeso e confermare la modifica fornendo il codice di verifica ricevuto:

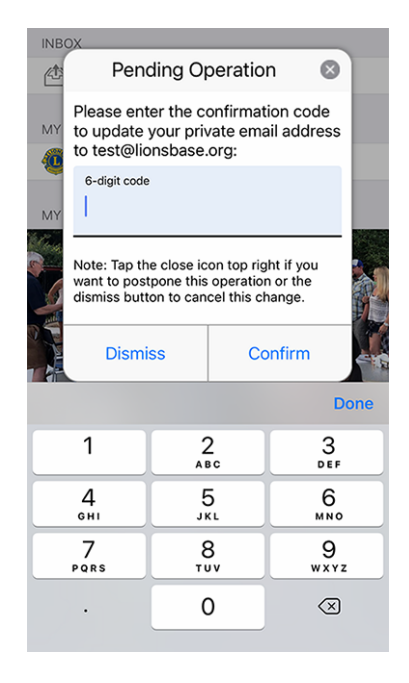

**Nota:** Alcuni membri hanno chiesto un modo per aggiornare la loro foto. Ci abbiamo pensato e ne abbiamo discusso. È venuto fuori che il consiglio dei governatori non è ancora pronto a lasciarvi cambiare la vostra foto. Infatti, la foto viene utilizzata in vari luoghi e noi facciamo del nostro meglio per garantire che la sua qualità sia sufficiente, ad esempio, per la stampa sulla rivista LION.

E purtroppo, sappiamo per esperienza (!) che alcuni soci abuserebbero del sistema e metterebbero un logo Lions, un bel gatto o altri simpatici animali al posto della loro foto. Quindi, tutto sommato, dovete comunque inviare la vostra foto migliore al vostro CLBM e quindi lasciateci garantire la migliore qualità dei dati possibile in LionsBase! Grazie per la vostra comprensione.

**Suggerimento:** Affinché i soci possano modificare il loro profilo, il loro CLBM deve prima abilitare questa funzione modificando il record del club e attivando l'interruttore corrispondente:

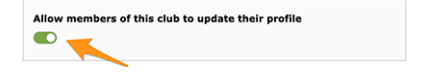

### Altre modifiche

Inoltre, sono stati corretti alcuni bug e sono stati integrati alcuni piccoli miglioramenti:

- l'indicatore di carico è ora più accessibile ai non vedenti;
- la foto di un membro viene ora rimossa dal cosiddetto «albero dell'accessibilità», il che significa che i non vedenti non potranno concentrarsi su questo elemento dell'interfaccia utente (in quanto è totalmente inutile in quel contesto);
- due schermate di editing, ovvero quella per aggiornare i social network e quella utilizzata per modificare la risposta di una domanda di evento sono state semplificate per offrire un'esperienza utente migliorata (UX) con i pulsanti Cancel e Save nell'area in alto, in modo simile a molte altre applicazioni;
- l'organizzatore dell'evento è ora direttamente visibile nella lista dei prossimi eventi;
- varie librerie interne sono state aggiornate.

# 28.1.48 Versione 7.3.1

Data dell'edizione 4 agosto 2020

Compatibilità iOS 12, iOS 13, iOS 14 (beta), iPadOS 13, iPadOS 14 (beta)

Questa versione risolve alcuni problemi e previene alcuni crash segnalati.

## Novità

Come sapete, dall'ultimo rilascio (*Versione 7.3.0*), è possibile aggiornare alcuni dei dati del vostro profilo personale. Quando si tratta di modificare un indirizzo e-mail, vi inviamo un codice di conferma. Il messaggio che ricevete è ora correttamente tradotto nella vostra lingua preferita (se disponibile: in Svizzera/Liechtenstein in inglese, francese, tedesco o italiano; in Austria in inglese o tedesco).

**Nota:** Se non vedete il link per modificare e aggiornare il vostro profilo personale, significa che il vostro CLBM ha dimenticato di attivare questa funzione modificando il record del club e spuntando la casella di controllo corrispondente:

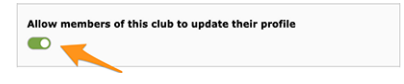

... o che per qualche motivo il vostro club non è disposto a lasciarvi aggiornare il vostro profilo personale da soli. In entrambi i casi, potrebbe valere la pena di discuterne con lui/lei e con il presidente del vostro club.

Un'altra bella novità è l'aggiornamento del vostro indirizzo e-mail principale: poiché viene utilizzato come nome utente per l'autenticazione con LionsBase, l'applicazione aggiornerà le vostre credenziali salvate in modo che la prossima volta che riaprirete l'applicazione, sarete automaticamente autenticati con il vostro nuovo indirizzo e-mail e non avrete bisogno di aggiornarlo manualmente.

Inoltre, abbiamo introdotto un miglioramento minore dell'UX utilizzando un colore di sfondo verde per il pulsante di conferma e un colore di sfondo rosso per il pulsante di rifiuto:

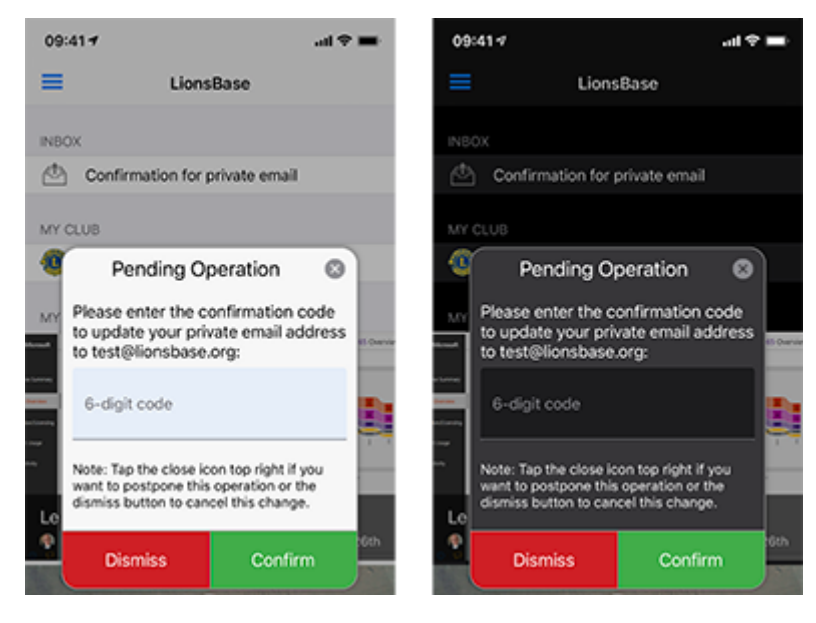

## Altre modifiche

Inoltre, sono stati corretti alcuni bug e sono stati integrati alcuni piccoli miglioramenti:

- quando si cerca di ottenere più statistiche sulle attività sociali di un club con categorie errate o vecchie e non supportate, l'applicazione potrebbe andare in crash; questo è ora risolto;
- alcuni utenti potrebbero avere, a volte, l'applicazione si blocca quando si mostra l'elenco dei club o quando si mostra il modulo per la ricerca dei soci. Ciò era legato ad alcuni parametri incompleti inviati dall'IU ed è ora impedito;
- attività sociali con una categoria obsoleta (che quindi non è più supportata) non figuravano nell'elenco; questo problema è ora risolto associandole alla categoria «Altri»;
- il popup di conferma quando si cambia un indirizzo e-mail non supportava correttamente la modalità Dark Mode (iOS 13 e successivi, *per saperne di più*); questo è ora fisso;
- il membro non poteva invitare subito il suo partner dopo aver scelto di partecipare all'evento; questo è ora fisso.
- l'indicatore di carico è ora più accessibile ai non vedenti;
- i seguenti dispositivi sono ora correttamente riconosciuti: iPhone SE (2a generazione), iPad Pro 12,9 pollici (4a generazione), iPad Pro 11 pollici (2a generazione);
- la libreria principale del framework è stata declassata alla versione utilizzata nella *Versione 7.2.0* in quanto abbiamo capito che purtroppo ha causato molti strani crash dalla *Versione 7.3.0*; come si può immaginare, rintracciare i bug fino alle dipendenze esterne che si suppone siano veramente stabili è sempre deludente ma purtroppo è una realtà al giorno d'oggi;
- varie librerie interne sono state aggiornate.

# 28.1.49 Versione 7.3.2

Data dell'edizione 23 agosto 2020

Compatibilità iOS 12, iOS 13, iOS 14 (beta), iPadOS 13, iPadOS 14 (beta)

Questo comunicato risolve alcuni problemi minori che abbiamo scoperto e (per i membri Lions e LEO austriaci) implementa alcune modifiche nella presentazione del profilo di un membro.

### Novità

Il consiglio dei governatori del Multidistretto 114 - Austria ha chiesto che l'età calcolata di un socio nel suo profilo non sia più visibile:

| SONSTIGES                                 |  |
|-------------------------------------------|--|
| Geburtsdatum<br>30.09.1969 (50 Johne alt) |  |

In quanto tale, questa versione implementa tale requisito e ora nasconderà l'età calcolata se siete un Lions austriaco o un membro LEO.

Nota: Per chiarire, questo non è stato modificato per gli utenti in Svizzera/Liechtenstein.

## Altre modifiche

Inoltre, sono stati corretti alcuni bug e sono stati integrati alcuni piccoli miglioramenti:

- quando si risponde a una domanda radio con un'opzione lunga, il testo è stato troncato; questo problema è ora risolto passando il testo delle opzioni lunghe su più righe ;
- ogni volta che si cerca di dare un commento ad un evento senza aver prima risposto all'invito (e quindi essere nella lista degli ospiti che «non hanno ancora risposto»), il commento inserito svanirebbe dopo il salvataggio, il che è logico dato che non si può dare un commento senza prima dire se si parteciperà o meno, ma potrebbe essere confuso all'inizio, quindi ora si impedisce di digitare un commento fino a quando non si risponde all'invito;
- il Multidistretto 102 Svizzera/Liechtenstein ci ha chiesto di assumere, oltre ai VIP, anche un attributo di «ospite speciale». Poiché questi VIP sono contrassegnati con un simbolo di medaglia nelle varie liste dei partecipanti, gli «ospiti speciali» sono evidenziati allo stesso modo;
- varie librerie interne sono state aggiornate.

# 28.1.50 Versione 7.3.3

Data dell'edizione 15 settembre 2020

Compatibilità iOS 12, iOS 13, iOS 14, iPadOS 13, iPadOS 14

Giusto in tempo per iOS 14 e iPadOS 14. Questa release corregge un bug nella presentazione di domande associate a grandi eventi come una convention nazionale.

## Novità

Ogni volta che si crea un evento con alcune «semplici» domande, l'applicazione mobile LionsBase crea automaticamente delle sezioni intelligenti per raggruppare le domande.

Un caso comune è che si inizia con una domanda basata su una casella di controllo «Partecipazione» con alcune «risposte» autorizzate (ad esempio, «Riunione di preparazione», «Visita», «Cena» e «Debriefing»):

| Create new                                           |   |
|------------------------------------------------------|---|
| F                                                    |   |
| Participation                                        | D |
| Seneral Prices Access                                |   |
| Гуре:                                                |   |
| Checkboxes (yes/no answers) 🗸                        |   |
| Question or Text:                                    |   |
| Participation                                        |   |
|                                                      |   |
|                                                      |   |
| Allowed Answers/Options:                             |   |
|                                                      |   |
| Preparation meeting                                  |   |
| Preparation meeting<br>Visit                         |   |
| Preparation meeting<br>Visit<br>Dinner               |   |
| Preparation meeting<br>Visit<br>Dinner<br>Debriefing |   |

e poi qualche altra domanda di qualsiasi tipo (radio, testo singolo, ...):

| Questions       |               |
|-----------------|---------------|
| ▶               | • 🛍 i + 🔹 ≡   |
| > 🗢 TEST RADIO  | • □ i + • =   |
| ▶ ♀ SINGLE TEXT | • □ i + • =   |
| ▶ 🤉 NUMERIC     | • □ i + • =   |
| ► 🤉 REMARK?     | • □ □ i + • = |

L'applicazione mobile mostrerebbe 2 sezioni per le vostre domande, la prima raggruppando le domande di tipo SI/NO (basate su checkbox) e poi tutte le altre domande di tipo:

| PARTICIPATION                                                   |   |
|-----------------------------------------------------------------|---|
| Preparation meeting                                             |   |
| Visit                                                           |   |
| Dinner                                                          |   |
| Debriefing                                                      |   |
| ADDITIONAL QUESTIONS                                            |   |
| TEST RADIO<br>OPTION 1                                          | > |
| SINGLE TEXT<br>My answer                                        | > |
| NUMERIC<br>3                                                    | > |
| REMARK?<br>I'll bring some hot 💩 for the<br>preparation meeting | > |

**Nota:** A questo punto, ci si può ancora chiedere quale sia l'esatta differenza tra le domande basate su checkbox e quelle basate sulla radio. Dalle schermate qui sopra, dovrebbe essere chiaro come viene presentata una domanda basata su checkbox: le «risposte» autorizzate sono in realtà rese come domande *separate* che permettono di rispondere con «sì» o «no» a ciascuna di esse.

Una domanda basata sulla radio, invece, utilizza le varie risposte autorizzate come *opzioni tra cui scegliere*; ciò significa che vi viene presentata una scelta di opzioni e dovete scegliere *una singola* risposta che si adatta alle vostre esigenze:

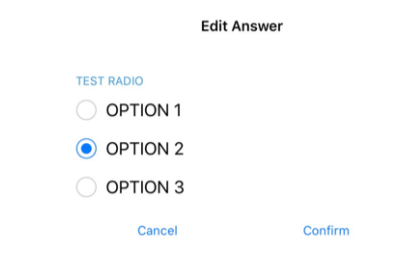

Ora, per eventi più grandi come una convenzione nazionale, è comune che le domande SÌ/NO (basate su checkbox) siano segnalate come «meta-eventi», che permettono di considerarle un po" come «sotto-eventi». Questi «meta-eventi» possono avere un prezzo dedicato ad essi associato, eventualmente una restrizione sul numero di partecipanti, o anche mirati ad alcune funzioni (ad esempio, governatori distrettuali e 1° vice-governatore), membri di un determinato distretto (ad esempio, assemblea generale del distretto Ovest) o solo ad ospiti esterni (ad esempio, tour della città per i partner dei membri Lions).

In questo contesto, l'organizzatore utilizza domande di tipo «Intestazione» per separare visivamente i numerosi meta-eventi:

#### Questions

F Create new

| ▶ 🖈 Freitag, 17. Mai 2019                                              | Î) i | + | •        | = |
|------------------------------------------------------------------------|------|---|----------|---|
| ▶ 🤝 Anmeldung GR (▼ / \$ / 🖸 / 前)                                      | Î) i | + | •        |   |
| ▶ 🤝 Anmeldung Neue Kab. (▼ / \$ / 🖾 / 前)                               | Î) i | + | •        |   |
| ▶ 🤤 Anmeldung Stehlunch (▼ / \$ / 🛛 / 前)                               | Î) i | + | •        | = |
| ▶ 🤝 Anmeldung Cab D102-E (▼ / \$ / 🖸 / 前)                              | Î) i | + | <b>v</b> | = |
| ▶ 🤤 Anmeldung Cab D102-W (▼ / \$ / 🛛 / 前)                              | Î) i | + | •        | = |
| ▶ 🤝 Anmeldung Cab D102-C (▼ / \$ / 🖾 / 前)                              | Î) i | + | •        | = |
| ▶ 🤝 Anmeldung Schnee- & Lawinenforschungsinstitut (▼ / \$ / ⊘ / 🛛 / 前) | Î) i | + | •        | = |
| ▶ 🤝 Anmeldung Kirchner Museum Davos (▼ / \$ / ⊘ / ☑ / 前)               | Î) i | + | •        | = |
| ▶ 🤝 Workshop (▼ / Ø / 🖬 / 🎒)                                           | Î) i | + | •        | = |
| ▶ 🖓 18:00 - 19:00 Apéro und Begrüssung Lions Night / Bündner Abend (♥) | Î) i | + | T        | = |
| › 🤝 Anmeldung Bünder-Abend (▼ / \$ / ⊘ / 🖾 / 🖄)                        | Î) i | + | •        | = |
| 🕨 🖈 Samstag 18. Mai 2019                                               | Î) i | + | •        | = |
| › 🤝 Anmeldung DV D102-E (▼ / \$ / 🖾 / 🎁)                               | Î) i | + | •        | = |
| › 🤝 Anmeldung DV D102-C (▼ / \$ / 🛛 / 🎁)                               | Î) i | + | •        | = |
| › 🤝 Anmeldung DV D102-W (▼ / \$ / 🖾 / 🎁)                               | Î) i | + | •        | = |
| › 🤝 Anmeldung DV D102-L (▼ / \$ / 🖾 / 🖄)                               | Î i  | + | •        |   |

La resa prevista è quindi quella di usare quelle intestazioni per raggruppare le domande SÌ/NO invece di usare la loro parte «Domanda» come titolo della sezione.

È proprio questo raggruppamento che non funzionava correttamente nell'applicazione mobile e che ora è stato corretto.

Per saperne di più sugli eventi di grandi dimensioni, consultare il capitolo Managing Conferences.

## Altre modifiche

Inoltre, sono stati corretti alcuni bug e sono stati integrati alcuni piccoli miglioramenti:

- l'animazione della foto e dell'immagine di sfondo quando si fa scorrere il profilo di una persona (o il profilo di un club) è molto più fluida e ora è caratterizzata da un effetto parallasse;
- abbiamo abbandonato l'opzione di ingrandire la foto di un membro, poiché la maggior parte delle foto erano in realtà più piccole di quelle visualizzate di default. Se volete una risoluzione più alta per la vostra rubrica, allora esportate semplicemente *la tessera del membro*;
- gli eventi la cui registrazione termina entro 10 giorni vengono visualizzati come eventi imminenti nell'abitacolo, ma sono scomparsi l'ultimo giorno di registrazione; questo è ora corretto;
- competenze e interessi possono ora essere modificati in modo simile ai tuoi social network dall'interno della pagina del vostro profilo (per saperne di più);
- a volte l'ultimo club del gemellaggio era parzialmente nascosto; abbiamo aggiunto qualche imbottitura in più per essere sicuri;
- varie librerie interne sono state aggiornate.

# 28.1.51 Versione 7.4.0

Data dell'edizione 22 ottobre 2020

Compatibilità iOS 12, iOS 13, iOS 14, iPadOS 13, iPadOS 14

Questa release porta un'esperienza utente migliorata (UX) nel cruscotto e aggiunge il supporto per la selezione e la copia di informazioni importanti negli appunti del dispositivo.

## Novità

### Cabina

Abbiamo migliorato il modo in cui i prossimi eventi (introdotti in *versione 3.4.0*) sono presentati nel cruscotto. Infatti, è emerso che molti soci stanno aprendo l'applicazione mobile LionsBase per dare un'occhiata ai prossimi eventi. Ora mostriamo tutti i prossimi eventi, compresi quelli a cui non parteciperete, insieme al vostro status:

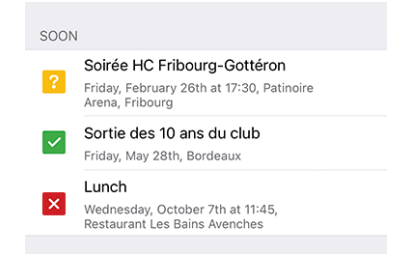

Questo è quindi comportarsi esattamente come nel vostro Calendario personale.

## Dettaglio di un evento

 
 ADD
 Copy
 Look Up
 Share...

 Journée de formation des nouveaux membres et leurs parrains - marraines
 Sh00 - 9h00 accueil cafés croissants 9h00 - 12h15 formation et ateliers d'échanges
 12h15 formation et ateliers

 12h30 - 14h00 apéritif et repas
 Yeuillez indiquer dans les remarques des

A questo punto è possibile selezionare e copiare la descrizione o parte di essa:

**Nota:** Questo funziona anche per la descrizione di «domande» associate a grandi eventi, come ad esempio un convegno nazionale.

## Altre modifiche

Inoltre, sono stati corretti alcuni bug e sono stati integrati alcuni piccoli miglioramenti:

- la sezione delle informazioni supplementari all'interno del dettaglio di un evento è stata a volte parzialmente troncata, ora dovrebbe essere corretta;
- riconoscerà correttamente l'iPhone 12 mini, l'iPhone 12, l'iPhone 12 Pro e l'iPhone 12 Pro Max quando verranno rilasciati;
- varie librerie interne sono state aggiornate.

# 28.1.52 Versione 7.4.1

Data dell'edizione 24 novembre 2020

Compatibilità iOS 12, iOS 13, iOS 14, iPadOS 13, iPadOS 14

Si tratta di una liberatoria standard per la manutenzione con un supporto potenziato per la Convenzione Nazionale 2021. Inoltre, memorizzerà la vostra password personale in modo più sicuro.

### Novità

### Eventi

Il supporto per la prossima Convention Nazionale 2021 è stato potenziato e ora mostra correttamente l'inizio e la fine dei meta-eventi:

| SAMSTAG 8. MAI 2021                                                                                                    |  |
|----------------------------------------------------------------------------------------------------|--|
| Delegiertenversammlung D102-W<br>10:00-12:00                                                                                            |  |
| Delegiertenversammlung MD102<br>13:30-16:00                                                                                             |  |
|                                                                                                    |  |
| Altstadtgeschichten (Führung)<br>CHF 20.00   10:00-11:30                                                                                |  |
| Altstadtgeschichten (Führung)           CHF 20.00   10:00-11:30           Em Bebbi sy Basel (Führung)           CHF 20.00   10:00-11:30 |  |

#### Sicurezza

<sup>1</sup> La password utilizzata per l'autenticazione è ora memorizzata in modo sicuro in Keychain.

**Nota:** In alcuni casi i dati del portachiavi sono sincronizzati con iCloud, e la disinstallazione dell'applicazione potrebbe non rimuovere i valori sicuri (quindi la vostra password utente) da iCloud e da altri dispositivi che avete collegato con il vostro account.

Per ulteriori informazioni sulla sincronizzazione dei portachiavi, si prega di fare riferimento a questo articolo sulla Sicurezza delle piattaforme Apple.

#### News

Da quando abbiamo introdotto le notizie nel cruscotto (in *Versione 2.4.0*), solo le notizie pubbliche create nel sito web del vostro club sono state incluse nell'applicazione mobile LionsBase.

Questa restrizione è stata eliminata; ciò significa che il vostro webmaster può ora creare notizie visibili solo ai membri autenticati. Un altro miglioramento è che l'applicazione mobile ora supporta le notizie che sono configurate come un reindirizzamento ad una pagina interna o ad un sito web esterno.

#### Altre modifiche

Inoltre, sono stati corretti alcuni bug e sono stati integrati alcuni piccoli miglioramenti:

- in alcune circostanze, provare ad accedere al sito web di un club utilizzando un'autenticazione silenziosa
  potrebbe portare ad un errore nell'applicazione che mostra «http:// Invalid URI: Il nome dell'host non può
  essere analizzato». Abbiamo trovato un bug nell'API di LionsBase Austria e l'abbiamo risolto subito (grazie
  a O. Krauss per aver segnalato il problema). Infine, abbiamo fatto un passo in più per essere sempre sul
  sicuro e garantire che questo bug non potesse più verificarsi in caso di problemi con l'API di LionsBase;
- all'apertura del sito web del vostro club, vi mostriamo ora una breve notifica che vi chiede di aspettare un po" fino al caricamento del sito web. Questo è utile in quanto l'apertura della preparazione del link di autenticazione silenziosa al vostro sito web dura pochi secondi e abbiamo pensato che valesse la pena di darvi un breve feedback;
- i colori dell'interfaccia utente sono stati standardizzati;
- varie librerie interne sono state aggiornate.

#### Nota a pié di pagina

## 28.1.53 Versione 8.0.0

Data dell'edizione 11 gennaio 2021

Compatibilità iOS 12, iOS 13, iOS 14, iPadOS 13, iPadOS 14

Questa versione è ricca di molte nuove funzionalità:

- mostrare la storia di una data funzione (elenco degli ex presidenti di club, ...);
- condividete le notizie interessanti dalle fonti che seguite al vostro club;
- mostrare le pagine del profilo dei membri ancora più velocemente;
- e altro ancora.

<sup>&</sup>lt;sup>1</sup> Le informazioni in questa sezione sono adattate da https://docs.microsoft.com/en-us/xamarin/essentials/secure-storage?tabs=ios

#### Novità

#### Comitato

Quando mostrate un club, una zona, una commissione regionale, un gabinetto distrettuale o il consiglio dei governatori, potete ora toccare a lungo una determinata funzione e accedere all'elenco degli altri soci che hanno ricoperto la corrispondente posizione; ad esempio, l'elenco degli ex presidenti di club:

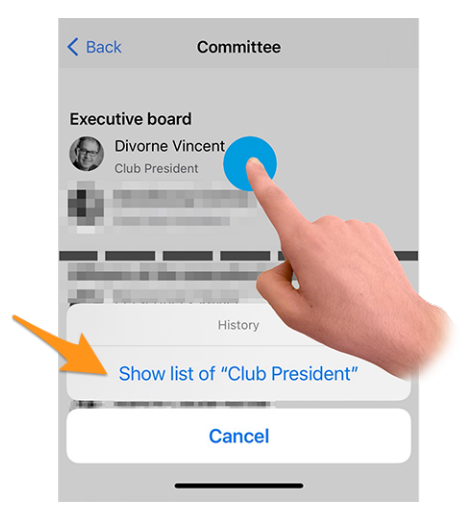

Premere l'azione «Mostra elenco di ...» per scoprire quali membri hanno avuto questa funzione nella storia del club, la zona, ...

**Suggerimento:** Cercando di mostrare la storia degli ex Presidenti del Consiglio vi indirizza alla *l'elenco delle ex Convenzioni nazionali* invece, in quanto quella pagina trasmette più informazioni di un semplice elenco di membri.

**Nota:** Quando si accede alla commissione (o al gabinetto/consiglio dei governatori) di una zona, regione, distretto o multidistretto, è possibile che vi vengano presentate funzioni aggiuntive di livello diverso. Ad esempio, il comitato di una zona presenta sia funzioni relative alla zona, come il presidente di zona o il primo vice presidente di zona, sia funzioni relative al club con i vari presidenti di club.

In questo caso, l'azione di mostrare la storia di una data funzione è disabilitata per le funzioni di altri livelli (nel nostro esempio, i presidenti di club).

### News

Prima di tutto, abbiamo capito che la lista delle notizie non viene aggiornata regolarmente. Ora è stata fissata in modo da non perdere articoli interessanti se si tiene spesso l'applicazione mobile LionsBase in background.

Dal cruscotto, quando si apre un articolo di notizie, l'icona di condivisione in alto, in questo momento, offre l'opzione di condividere quell'articolo di notizie al proprio club:

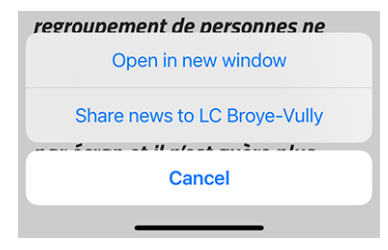

Una volta condivise, le notizie possono essere gestite come al solito dal webmaster dall'interno del *LionsBase Backend*. Vale la pena ricordare che per il momento le notizie condivise sono visibili solo nell'applicazione mobile ma non sul sito web del vostro club.

Poiché potrebbe non essere ovvio per tutti capire lo scopo di condividere un articolo di notizie con gli altri soci del vostro club, ecco l'idea.

Per impostazione predefinita, l'utente sarà automaticamente iscritto agli articoli di notizie provenienti dal suo club, dai club della sua zona e da quelli di livello superiore, come il distretto e il multidistretto. È molto comune che alcuni utenti *si iscrivano ad altre fonti* di notizie. In questo contesto, l'utente può avere accesso ad articoli che altri soci del suo club non vedono nel proprio feed. La condivisione di una notizia è quindi duplice: da un lato permette di ampliare la visione del socio con altri articoli interessanti e dall'altro di creare una rete più fitta tra i club.

**Suggerimento:** Per consentirvi di condividere un articolo di notizie, LionsBase verifica che siate un webmaster del club corrispondente.

Se sei il webmaster di diversi club, potrai condividerli con uno qualsiasi di essi.

Questo può essere esteso in qualsiasi momento, ad esempio, in modo che i soci con funzione di «Delegato alle comunicazioni del club» abbiano accesso anche alla condivisione di notizie.

**Nota:** Questa funzione sarà disponibile per i membri austriaci dopo che la migrazione alla nuova versione di TYPO3 sarà stata completata; molte grazie per la vostra comprensione.

## Reatività

L'applicazione è ora molto più reattiva quando si tocca un membro per aprire la pagina del suo profilo.

Ciò è stato possibile grazie alla rimozione di un effetto visivo introdotto nella *Versione 6.2.0*. Tale effetto visivo è diventato inutile a causa degli aggiornamenti delle librerie di framework sottostanti. Inoltre, nella maggior parte dei casi, le informazioni del profilo del membro che si vuole mostrare sono già disponibili localmente e come tali non c'è bisogno di aspettare.

## Attività sociali

L'icona che permette l'accesso alla lista delle attività sociali è stata modificata (a sinistra il simbolo del salvagente usato da *versione 5.3* e a destra il nuovo simbolo della stella cerchiata):

| AGEN       | DA                | AGENDA |  |   | DA                |   |
|------------|-------------------|--------|--|---|-------------------|---|
|            | Program           | >      |  | Ê | Program           | > |
| $\bigcirc$ | Social Activities | >      |  | € | Social Activities | > |

È solo un cambiamento cosmetico? In realtà no! Abbiamo colto l'occasione per introdurre delle icone basate sul tipo/categoria dell'attività sociale. Questo mostra meglio a colpo d'occhio la distribuzione delle vostre attività sociali e vi permette di individuare rapidamente eventuali categorizzazioni errate:

| 2019-2020 |                                             |   |  |  |
|-----------|---------------------------------------------|---|--|--|
| ۲         | Ludimaniak<br>05.06.2020 - 07.06.2020       | > |  |  |
| ۲         | Fri-Clown<br>05.02.2020 - 05.02.2020        | > |  |  |
| Ø         | Cartons du Cœur<br>05.02.2020 - 05.02.2020  | > |  |  |
| ∢         | Table couvre-toi<br>01.12.2019 - 29.02.2020 | > |  |  |
| ∢         | Action de Noël<br>15.11.2019 - 11.12.2019   | > |  |  |
| Ø         | Sortie Aquatis<br>17.10.2019 - 17.10.2019   | > |  |  |

## Panoramica delle icone delle attività sociali

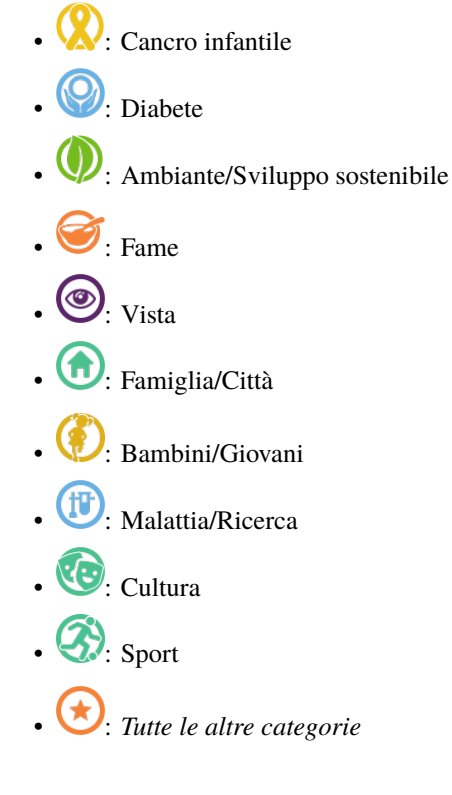

## Altre modifiche

Inoltre, sono stati corretti alcuni bug e sono stati integrati alcuni piccoli miglioramenti:

- Analogamente a qualsiasi elenco che mostra i membri della commissione, potete ora toccare un Presidente del Consiglio nell'elenco delle *convenzioni* per aprire la pagina del profilo del membro;
- l'elenco dei club è ora più accessibile ai non vedenti;
- abbiamo cambiato il colore del testo «la registrazione non è più possibile» nella lista dei prossimi eventi da rosso ad arancione scuro; la logica è che alcuni membri hanno erroneamente pensato di non partecipare all'evento corrispondente mentre vedevano qualcosa di «rosso»; naturalmente speriamo che ciò migliori la loro esperienza utente mentre alla fine non cambierà nulla per gli altri utenti;
- varie librerie interne sono state aggiornate.

# 28.1.54 Versione 8.1.0

Data dell'edizione 25 febbraio 2021

Compatibilità iOS 12, iOS 13, iOS 14, iPadOS 13, iPadOS 14

Questa versione ti dà una migliore panoramica degli inviti all'evento che sono in attesa di risposta.

## Novità

## Badge

Un badge ora mostra il numero di eventi di cui ci si deve occupare, sia per annunciare che si parteciperà (o meno) sia rispondendo a domande aggiuntive.

Il badge è visibile sull'icona dell'applicazione:

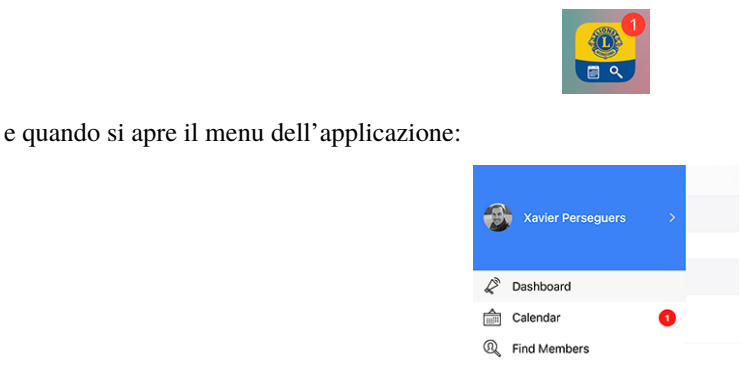

Ci rendiamo conto che non dovremmo sottolineare la risposta all'invito di un evento più di qualche settimana prima della sua scadenza di iscrizione; per questo motivo, per evitare di mostrare questo badge per un periodo di tempo prolungato, prendiamo in considerazione solo gli eventi del mese successivo.

## Altre modifiche

Inoltre, sono stati corretti alcuni bug e sono stati integrati alcuni piccoli miglioramenti:

- l'applicazione è ora in grado di gestire ricompense arbitrarie associate a un membro;
- un nostro amico Lion austriaco ha fatto notare che il testo «Veröffentlichen» quando si crea/aggiorna un'attività sociale era largamente troncato sugli schermi degli smartphone. Questo era causato dalla combinazione di un margine inutilmente grande per il pulsante e naturalmente il nome molto lungo in tedesco;
- alcune stranezze relative all'esperienza dell'utente (UX) e all'accessibilità legate all'utilizzo dell'applicazione da parte di un ipovedente sono state risolte portando l'utilizzo del framework applicativo sottostante all'ultima major release;
- varie librerie interne sono state aggiornate.

# 28.1.55 Versione 8.1.1

Data dell'edizione 17 marzo 2021

Compatibilità iOS 12, iOS 13, iOS 14, iPadOS 13, iPadOS 14

Questo è un rilascio di manutenzione standard che corregge alcuni problemi di accessibilità.

## Novità

Un membro ipovedente ha riferito che non poteva approfittare di VoiceOver per mettere a fuoco i due grandi pulsanti per partecipare a un evento o rifiutare l'invito:

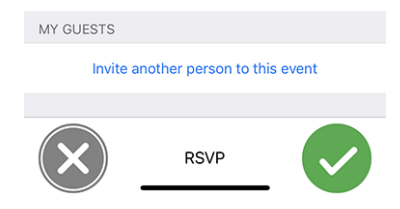

Abbiamo potuto riprodurre con successo quel problema e capire che il comportamento era cambiato ad un certo punto per i pulsanti o i link d'azione camuffati da un'immagine invece che da un testo.

Con questa release, quei due grandi pulsanti sono ora di nuovo correttamente esposti a VoiceOver. In questo modo, la partecipazione a un evento è di nuovo accessibile agli ipovedenti.

### Altre modifiche

Inoltre, sono stati corretti alcuni bug e sono stati integrati alcuni piccoli miglioramenti:

- il dettaglio di un evento è stato leggermente migliorato per gli ipovedenti combinando alcune etichette insieme per VoiceOver e rimuovendo il testo «RSVP» dalla lista degli elementi accessibili in quanto non trasmette alcuna informazione utile;
- a volte un'icona della barra degli strumenti (in alto a destra) poteva essere duplicata dopo averla usata, questo problema è ora evitato del tutto;
- varie librerie interne sono state aggiornate.

# 28.1.56 Versione 8.2.0

Data dell'edizione 24 maggio 2021

Compatibilità iOS 12, iOS 13, iOS 14, iPadOS 13, iPadOS 14

Questa release aggiunge una funzione minore alla storia di un membro per sapere a colpo d'occhio se è un membro fondatore e corregge alcuni problemi per rendere l'applicazione ancora più stabile.

### Novità

Quando si apre la pagina *Storia dei Lions* di un membro, la lista ora mostra se il membro è un socio fondatore del club:

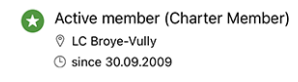

**Nota:** Se la bandiera charter manca per uno dei vostri membri, il corrispondente *Club LionsBase Master* può facilmente correggerla modificando *il profilo del membro e adattando il suo stato*.

## Altre modifiche

Inoltre, sono stati corretti alcuni bug e sono stati integrati alcuni piccoli miglioramenti:

- l'applicazione andava in crash dopo aver invitato (con successo) un altro membro al tuo evento; questo è stato risolto;
- come amministratore dell'evento, l'applicazione si bloccava dopo aver aggiornato la risposta di qualcuno e dopo essere tornata alla lista dei partecipanti; anche questo è fissato;
- sempre come amministratore dell'evento, il commento del partecipante è ora più facile da accedere e modificare, anche se inizialmente vuoto;
- i pulsanti +/- quando si risponde a una domanda numerica non sono più distorti;
- varie librerie interne sono state aggiornate.

## 28.1.57 Versione 8.3.0

Data dell'edizione 6 luglio 2021

Compatibilità iOS 12, iOS 13, iOS 14, iOS 15 (beta), iPadOS 13, iPadOS 14, iPadOS 15 (beta)

Ci sforziamo di farvi dimenticare l'elenco stampato dei membri. Perché? Perché abbattere tanti alberi per un'informazione che è superata ancor prima di essere stampata è un totale non-senso secondo noi.

Per questo, questa versione vi permette ora di accedere al motto del vostro presidente, governatore e presidente di consiglio.

#### Novità

### Motto

LionsBase è ora in grado di tenere traccia dei motti come si vede per il gabinetto distrettuale del Distretto 102 West:

| <  | 10         | 2 W District Cabinet      |            |
|----|------------|---------------------------|------------|
| Di | str        | ict Cabinet               |            |
|    | -          | Hilty Pascal              | <b>R</b> Ø |
|    | <b>a</b> / | Governor                  |            |
|    |            | KINDNESS MATTERS TO LIONS |            |
|    | -          | Golay Christian Jacques   | Q @        |
|    |            | Immediate Past Governor   |            |
|    | 25         | Hächler Souad             | <u>8</u> Ø |
|    | Š.         | 1. Vice Governor          |            |
|    |            |                           |            |

Naturalmente, puoi ottenere la «storia dei motti» usando la caratteristica introdotta nella versione 8.0.0, cioè ottenere la *storia di una particolare caratteristica*:

| < Di                | strict Cabinet History                                                                                                |   |   |
|---------------------|----------------------------------------------------------------------------------------------------|---|---|
| Gove                | rnor                                                                                                    |   |   |
| (D)                 | Hilty Pascal                                                                                                    |   | Ĉ |
| <b>4</b> 2 <b>P</b> | 2020-2021<br>KINDNESS MATTERS TO LIONS                                                                                |   |   |
| 25                  | Golay Christian Jacques                                                                                               | Q | Ĉ |
|                     | 2019-2020                                                                                                    |   |   |
|                     | EINHEIT IN DER VIELFALT.<br>L'UNITÉ DANS LA DIVERSITÉ.                                                                |   |   |
| -Te                 | Braun Michel                                                                                                    |   | Ĉ |
|                     | 2018-2019                                                                                                    |   |   |
|                     | Das Gute, das wir tun, erfüllt die Seele mit<br>seinem Duft. (V. Hugo)<br>Le bien qu'on fait parfume l'âme. (V. Hugo) |   |   |
| Carl                | Steiner Egon                                                                                                    |   | Q |
| 10                  | 2017-2018                                                                                                    |   |   |
|                     | We Serve.                                                                                                    |   |   |

**Suggerimento:** Come CLBM, il motto può essere registrato modificando la corrispondente *funzione del membro*.

Le seguenti funzioni possono avere un motto:

- Presidente di club;
- Governatore distrettuale (e presidente del ramo LEO);
- Presidente del Consiglio.

**Nota:** Per permettervi di vedere la storia dei motti dei Presidenti di Consiglio, abbiamo dovuto cambiare parte della logica di business introdotta in *Versione 8.0.0*, vale a dire che non sarete reindirizzati alla *lista delle precedenti Convenzioni Nazionali* quando si cerca di mostrare la lista dei precedenti Presidenti di Consiglio.

#### Accessibilità

L'accessibilità della lista dei membri è stata migliorata. Invece di presentare ogni riga di informazione individualmente, VoiceOver ora leggerà l'intero blocco di informazioni sul membro in una volta sola.

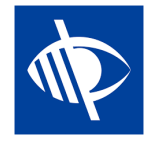

#### Eventi

Alcuni webmaster ci hanno detto che vorrebbero inserire dei link nella descrizione di un evento; ad esempio, per aggiungere un link a un sito esterno.

Come sai, la descrizione dell'evento è sterilizzata quando vi si accede dall'applicazione mobile. Questo assicura una migliore User Experience (UX) rimuovendo qualsiasi formattazione fantasiosa, colori e simili.

Incorporare i link nella descrizione è comunque del tutto ragionevole e dopo averci pensato, abbiamo trovato un buon approccio. Ecco un esempio di evento visto sul sito di un club:

| + | 0 | Saturday<br>01.01.2022 | - | Online Meeting $ ellement ellement elle$ |
|---|---|------------------------|---|----------------------------------------------------------------------------------------------------|
|   |   |                        |   | We will be discussing our MD website www.lionsclubs.ch.<br>Access to the meeting                                                                                                    |

ed ecco come saranno visualizzati nell'applicazione mobile:

| ADDITIONAL INFORMATION                                                                           |  |
|--------------------------------------------------------------------------------------------------|--|
| We are looking forward to seeing you<br>again and will be using Zoom for this<br>online meeting. |  |
| We will be discussing our MD website<br>www.lionsclubs.ch [1].                                   |  |
| Access to the meeting [2]                                                                        |  |
| LINKS                                                                                            |  |
| [1] www.lionsclubs.ch<br>https://www.lionsclubs.ch                                               |  |
| [2] Access to the meeting<br>https://zoom.us/j/12345                                             |  |

Come potete immaginare, estraendo i link dalla descrizione, la manteniamo «pulita» e rendiamo l'accesso a un link molto semplice e allo stesso tempo molto più accessibile per gli ipovedenti che se li avessimo tenuti in mezzo alla descrizione.

## Attività sociali

Un altro discreto miglioramento è visibile nella lista delle attività sociali del club. Infatti, l'applicazione ora mostra il nome del presidente corrispondente:

| 2020- | 2021 · VINCENT DIVORNE                          |   |
|-------|-------------------------------------------------|---|
| ١     | CLEAN WATER<br>12.06.2021 - 12.06.2021          | > |
| 0     | Collecte de lunettes<br>01.06.2021 - 20.06.2021 | > |

### Altre modifiche

Inoltre, sono stati corretti alcuni bug e sono stati integrati alcuni piccoli miglioramenti:

- la sezione «Partner» per un membro è ora più neutra in tedesco;
- ora ci assicuriamo che l'elenco degli anni di premiazione (in cima al *Pagina del profilo di un membro*) mostri solo gli «anni distinti» (ad esempio, quando un socio ha ricevuto più di un MJF durante un anno Lions);
- il sostegno al premio «Leone dell'anno» è rafforzato;
- per alcuni club, l'ultimo sponsor/club vincente era parzialmente nascosto, questo dovrebbe ora essere evitato;
- è stata implementata una migliore strategia di caching per i vari comitati e l'elenco delle ex convenzioni nazionali; tutto sommato, queste pagine dovrebbero essere più veloci da visualizzare (in particolare al di fuori del periodo di frequenti cambiamenti come da giugno a inizio luglio);
- varie librerie interne sono state aggiornate.

## 28.1.58 Versione 8.4.0

Data dell'edizione 27 luglio 2021

Compatibilità iOS 12, iOS 13, iOS 14, iOS 15 (beta), iPadOS 13, iPadOS 14, iPadOS 15 (beta)

Nuove funzionalità di editing per LionsBase! A parte alcune consuete correzioni di bug e migliorie, ora gli eventi possono essere creati dall'interno dell'applicazione mobile; gli amministratori di club potranno vivere la vita del loro Lions Club senza problemi.

#### Novità

#### **Eventi**

Il CLBM può ora creare eventi dall'interno dell'applicazione mobile.

Per farlo, apri il tuo calendario personale e usa l'icona «+» cerchiata nella barra degli strumenti:

| = | Upcoming Events | $\oplus$ | <u></u> |
|---|-----------------|----------|---------|
|   |                 |          |         |

Questo vi mostrerà una finestra modale dove sono presentate le opzioni più utili:

| 09:41 🕇                                                                                   |                                                                                              | 'III 🕹 🔲                                    | 09:41 <del>7</del>                                        |                                                                                    | ııl ≎ ■                                                                |
|-------------------------------------------------------------------------------------------|----------------------------------------------------------------------------------------------|---------------------------------------------|-----------------------------------------------------------|------------------------------------------------------------------------------------|------------------------------------------------------------------------|
| Cancel Cre                                                                                | ate an Event                                                                                 | Add                                         | Cancel                                                    | Create an Ev                                                                       | vent Add                                                               |
| General Opti                                                                              | ions                                                                                         |                                             | General                                                   | Options                                                                            |                                                                        |
| This form lets you create a<br>visible without any restricti<br>use the LionsBase Backend | basic event. After creating i<br>ons on target groups. You m<br>I to modify and/or configure | t, it will be<br>lay want to<br>it further. | Registration D<br>Thu 15.07.2                             | ate Time<br>2021 23:                                                               | 59                                                                     |
| Calendar<br>Lions Club Broye-                                                             | ∕ully                                                                                        |                                             | Hide event (fu                                            | ther editing in LionsBa                                                            | se)                                                                    |
| Title of the event                                                                        |                                                                                              |                                             | Options / Q                                               | uestions                                                                           |                                                                        |
| Whole Day                                                                                 |                                                                                              |                                             | These are the m<br>questions by ed<br>hide it until it is | ost common questions. Y<br>iting the event in LionsBa<br>completely configured, se | 'ou may freely ask other<br>se (if so, you might want to<br>se above). |
| Start Date<br>Fri 16.07.2021                                                              | Start Time<br>12:00                                                                          |                                             | Allow external                                            | guests/partners                                                                    |                                                                        |
| End Date<br>Fri 16.07.2021                                                                | End Time<br>13:30                                                                            |                                             | Add option "I a                                           | m accompanied"                                                                     |                                                                        |
| Location                                                                                  |                                                                                              |                                             | Add option "I g                                           | participate to the meal"                                                           |                                                                        |
| Description                                                                               |                                                                                              |                                             | Add question                                              | Number of persons"                                                                 |                                                                        |

Abbiamo scelto le opzioni più comunemente usate e importanti quando si crea un evento dall'app mobile. L'obiettivo è quello di permetterti di aggiungere rapidamente eventi al calendario del tuo club mentre discuti il programma durante una riunione<sup>1</sup>.

I vari campi di data e ora sono per esempio sincronizzati in modo che la durata rimanga la stessa se cambiate l'ora d'inizio prima o dopo, o se posticipate un evento di uno o più giorni. Siamo sicuri che potresti anche non farci caso, perché ti sembrerà semplicemente molto naturale.

Una seconda schermata (a destra della schermata precedente) ti permette di mettere a punto la definizione dell'evento con alcune opzioni un po" più avanzate, come aggiungere una o più delle domande più usate dai tuoi partecipanti.

**Suggerimento:** Se hai bisogno di configurare qualcos'altro, potresti voler nascondere l'evento mentre lo crei (questo impedirà ai membri di partecipare subito) e configurarlo ulteriormente in LionsBase (vedi *Gestione delle informazioni sull'evento*).

**Nota:** Per facilitare la creazione dell'intera agenda di un club, le parti più importanti dell'ultimo evento che hai creato saranno riutilizzate come valori predefiniti per il prossimo che preparerai.

Questo accelera davvero la preparazione poiché il calendario, le date e il luogo predefinito sono preselezionati, evitando così logicamente di dover «scorrere sempre più a lungo» (per i campi data) man mano che si creano eventi sempre più lontani.

Il modulo di creazione di eventi torna alle impostazioni predefinite, completamente vuoto, 2 ore dopo la creazione dell'ultimo evento.

<sup>&</sup>lt;sup>1</sup> Anche se il campo descrizione permette solo testo semplice, vale la pena menzionare che è supportata la formattazione (di base) Markdown, permettendoti di formattare la tua descrizione con grassetto, corsivo, liste, e di aggiungere link incollandovi un URL.

## Attività sociali

Il modulo per gestire le attività sociali (introdotto nella *versione 5.3*) è stato migliorato per riflettere la User Experience (UX) della creazione di nuovi eventi:

- le date di inizio e fine ora usano un formato più lungo come «ven 16.07.2021» invece di «16.07.21»;
- i selezionatori della data iniziale e finale sono sincronizzati.

**Nota:** Presto sarete in grado di creare eventi relativi alle vostre attività sociali (anche se in LionsBase Backend, non nell'applicazione). Nel farlo, questo avrà dei vantaggi:

- l'azione sociale corrispondente non sarà elencata nel calendario ma sarà sostituita da un evento in cui i vostri membri possono iscriversi come al solito;
- una volta che l'evento è finito, il *reporting* associato all'attività sociale (numero di persone, ore lavorate) sarà calcolato automaticamente per voi, in base alla lista effettiva dei partecipanti.

Leggi di più nel capitolo Segnalazione automatica tramite eventi.

## Altre modifiche

Inoltre, sono stati corretti alcuni bug e sono stati integrati alcuni piccoli miglioramenti:

- analizzando alcuni rapporti di errore automatici (non crash), abbiamo scoperto che, soprattutto in Austria come sembra, alcuni record di membri recuperati dall'API non potevano essere correttamente «istanziati» e quindi non sarebbero stati disponibili nell'applicazione. In breve, questo significa che la ricerca di alcuni membri non li avrebbe trovati affatto, come se non fossero membri Lions! E per quanto possa sembrare incredibile, questo problema non è mai stato segnalato, anche se è molto probabile che molti utenti si siano accorti che alcuni dei loro amici Lions non erano presenti;
- il messaggio popup che ti dice che un membro è stato correttamente invitato non richiede più alcuna interazione poiché è stato sostituito da un messaggio di notifica temporaneo;
- per alcuni membri, specialmente quelli che hanno molti premi, la pagina del profilo potrebbe essere leggermente troncata; questo dovrebbe ora essere evitato;
- varie librerie interne sono state aggiornate.

### Nota a pié di pagina

## 28.1.59 Versione 8.5.0

Data dell'edizione 20 agosto 2021

Compatibilità iOS 12, iOS 13, iOS 14, iOS 15 (beta), iPadOS 13, iPadOS 14, iPadOS 15 (beta)

Ora puoi raggiungere i membri più facilmente con Threema e disabilitare il collegamento a WhatsApp se non lo usi.

## Novità

## Collegamento a WhatsApp

Dopo che Facebook ha raggiunto un accordo definitivo per acquisire WhatsApp nel 2014, (leggi di più), gli anni successivi non hanno mostrato alcun cambiamento nel modo in cui entrambi i servizi avrebbero logicamente iniziato a trarre vantaggio l'uno dall'altro.

Questo è cambiato qualche mese fa, quando WhatsApp ha annunciato in un post sul blog che avrebbe iniziato a condividere [alcune] informazioni con Facebook. Anche se in realtà non è così «dannoso» come sembrava, molti utenti hanno deciso di abbandonare o ridurre seriamente l'uso di questa applicazione a favore di altre applicazioni di chat come Threema, Signal e/o Telegram.

**Nota:** Se volete saperne ancora di più, potete essere interessati a questo articolo della RTS (quindi in francese): Les utilisateurs suisses face aux nouvelles conditions de WhatsApp.

Poiché fino ad allora la maggior parte dei soci aveva WhatsApp sul proprio smartphone, avevamo creato un collegamento speciale ad esso già nella *versione 6.1* di LionsBase mobile. Si poteva (e si può ancora) toccare un numero di cellulare dalla pagina del profilo di un socio per iniziare rapidamente a chattare con quella persona:

| PHONE / EMAIL   |
|-----------------|
| Mobile          |
| +41 /9          |
| Business Mobile |
| Call +41 79     |
| WhatsApp        |
| Send Message    |
| OFFICE          |
| Cancel          |
|                 |

Tuttavia, se non usi WhatsApp, questo link è totalmente inutile perché questa applicazione di chat non può essere lanciata. Questo è il motivo per cui ora puoi configurare l'applicazione per nascondere questa azione. Per farlo, dovresti aprire le *impostazioni di LionsBase* e scegliere di disabilitare quella funzione:

| LIONSBASE SETTINGS      |              |
|-------------------------|--------------|
| Enable external scanner | $\mathbf{O}$ |
| Enable WhatsApp         |              |
|                         |              |

**Suggerimento:** Dato che WhatsApp è ancora ampiamente utilizzato, **per impostazione predefinita**, questa funzione viene mantenuta abilitata. Ciò significa che non è necessaria alcuna configurazione extra per gli utenti esistenti per continuare ad utilizzare quel collegamento a WhatsApp o per i nuovi utenti per trarne vantaggio. Solo gli utenti dell'applicazione che vogliono sbarazzarsi di questa potenziale azione inutile possono ora scegliere di disabilitarla.
## Supporto per Threema

Allo stesso modo, un'altra applicazione molto sicura (e svizzera) ha guadagnato popolarità tra molti membri<sup>1</sup>: Threema. In contrasto con altre applicazioni di chat simili come Signal o Telegram, Threema non è legata al numero di cellulare dell'utente e come tale è considerata proprio come qualsiasi altra applicazione *social network* che puoi configurare da solo:

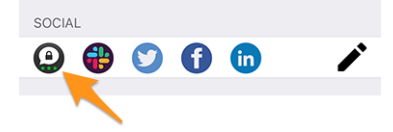

Come sai, l'icona della matita (sulla destra) vi permette di gestire i vostri social network quando aprite il vostro profilo personale.

**Nota:** Non abbiamo intenzione di aggiungere azioni rapide per altre applicazioni di messaggistica come abbiamo fatto per WhatsApp. Il motivo è che non abbiamo assolutamente modo di capire se il membro che vuoi contattare sta usando l'applicazione corrispondente. Con WhatsApp così ampiamente utilizzato in passato, questo era quasi scontato.

Vuoi imparare meglio le differenze chiave tra Threema, Signal, Telegram e WhatsApp? Ecco un confronto completo di queste applicazioni di messaggistica: https://threema.ch/de/messenger-vergleich.

## Altre modifiche

Inoltre, sono stati corretti alcuni bug e sono stati integrati alcuni piccoli miglioramenti:

- l'applicazione andava in crash quando cercavi di aggiornare la data di nascita del tuo partner su un dispositivo in lingua francese;
- alcune delle impostazioni di LionsBase quando si utilizzava l'inglese come lingua predefinita venivano mostrate in tedesco; questo è stato risolto;
- varie librerie interne sono state aggiornate.

#### Nota a pié di pagina

## 28.1.60 Versione 8.6.0

Data dell'edizione 23 settembre 2021

### Compatibilità

- iOS 12, iOS 13, iOS 14, iOS 15
- iPadOS 13, iPadOS 14, iPadOS 15
- macOS Big Sur, macOS Monterey (richiede un processore Apple silicon alias «M1»)

Questa release declina la pagina del profilo di un membro e ottimizza la User Experience (UX) in primo luogo per gli ipovedenti e in secondo luogo per gli altri utenti.

<sup>&</sup>lt;sup>1</sup> Approssimativamente, il 12–13% dei soci per MD 102 - Svizzera/Liechtenstein. Si prega di notare che durante la preparazione di questa release, abbiamo cercato di far corrispondere il maggior numero possibile di ID Threema per i soci Lions e LEO in modo che la maggior parte di voi veda il link a Threema senza doverlo configurare. In alcuni casi, erano disponibili più account Threema (ad esempio, quelli privati e quelli aziendali) e ne è stato scelto uno arbitrario.

#### Novità

#### Pagine del profilo

La pagina del profilo di un membro è stata ottimizzata per evitare di dover scorrere molto con alcuni membri che hanno una lunga lista di premi.

Come vedete nel seguente screenshot, abbiamo ristrutturato la pagina con grandi «pulsanti» per permettervi di accedere al *Storia dei Lions*, la lista delle certificazioni e la lista dei premi, tutti presentati su pagine dedicate dell'applicazione:

| Entry in this Club<br>04.06.2013 (8 | vears ago)     |        |
|-------------------------------------|----------------|--------|
|                                     | ,              |        |
|                                     | Ì              |        |
| History                             | Certifications | Awards |
| SPONSOR(S)                          |                |        |
| Statute                             | Chanadain.     |        |
| 👢 mine fa                           | and an         |        |
|                                     |                |        |

## Certificazioni

| K Back         | burning        | (MAG | er (taler |  |
|----------------|----------------|------|-----------|--|
| @ Guid<br>© 20 | ing Lion<br>19 |      |           |  |

Puoi cercare altri membri con una data certificazione toccandola a lungo nella lista:

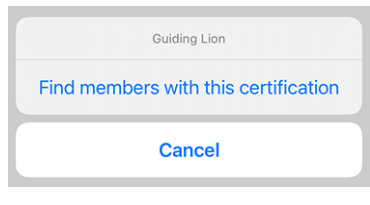

Premi

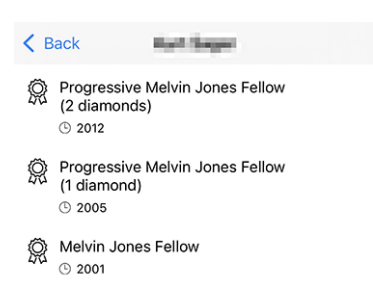

Puoi cercare altri membri con un dato premio toccandolo a lungo nella lista:

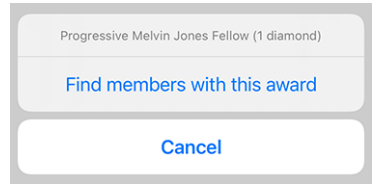

## Accessibilità

LionsBase mobile si impegna a rendere la User Experience (UX) degli ipovedenti il più agevole possibile. Grazie a un audit esterno e ad alcuni feedback ricevuti, abbiamo identificato alcuni punti da migliorare.

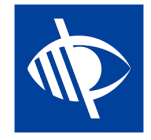

Siamo lieti di annunciare che diversi problemi di accessibilità sono stati corretti:

- il menu a tendina multidistretto nel modulo di autenticazione non era chiaramente descritto e poteva quindi essere facilmente lasciato vuoto, ostacolando così il flusso di lavoro del login;
- più pulsanti di azione come il pulsante «Accedi» nel modulo di autenticazione o i pulsanti utilizzati per salvare o pubblicare attività sociali non venivano letti da VoiceOver;
- il numero di inviti pendenti o eventi con domande senza risposta (vedi *Badge*) è ora autoesplicativo;
- la voce di menu per accedere a *Rivista LION* e *SkillBase* (Svizzera/Liechtenstein) sono meglio descritte;
- Le cosiddette proprietà chiave del profilo di un socio (panoramica delle certificazioni e dei riconoscimenti e il numero di anni Lions) non vengono più lette da VoiceOver perché ostacolavano un accesso efficiente alle informazioni reali e utili;
- le icone dei social media nel profilo del membro non venivano lette da VoiceOver;
- le abilità nel profilo del membro non sono state lette da VoiceOver;
- il *icona fotocamera* per cambiare l'immagine di sfondo sulla propria pagina di profilo non è stato letto da VoiceOver;
- il pulsante di raggruppamento/disaggregazione nella lista dei partecipanti non era accessibile da VoiceOver;
- tutte le icone della barra degli strumenti sono ora descritte (in seguito, la descrizione sarà «Mostra il riassunto delle risposte per i partecipanti»):

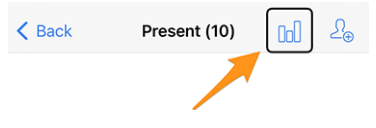

### Attività sociali

Il modulo di input per gestire le attività sociali è stato aggiornato per permetterti di definire lo «scopo»; cioè, se la tua attività sociale sta sostenendo un beneficiario «locale» o uno che si trova in un altro paese:

| Beneficiary                                      |                     |
|--------------------------------------------------|---------------------|
|                                                  |                     |
| Scope of the activity<br>Local (in your neighbor | hood or country)    |
|                                                  |                     |
| Amount Collected                                 | Amount Donated      |
|                                                  |                     |
| Volunteers<br>0                                  | Persons Served<br>0 |
|                                                  |                     |
| Hours Worked<br>0                                |                     |

Queste informazione sono utili per le statistiche.

## Dark Mode

Abbiamo aggiunto il supporto per la Dark Mode due anni fa, in *Versione 6.1.0* quando è diventato disponibile con iOS 13.

Di tanto in tanto, si scopre che alcuni colori che abbiamo scelto non sono più adatti quando si passa alla modalità Dark. Questo è quello che è successo con le *bolle delle abilità* dei profili dei membri. Qui sotto puoi vedere la differenza prima (a sinistra) e dopo (a destra):

| SKILLS & INTERESTS                     |  | SKILLS | & INTERESTS     |         |              |  |
|----------------------------------------|--|--------|-----------------|---------|--------------|--|
| Crisis Organization Event Organization |  | Crisis | Organization    | Event O | organization |  |
| Organizational Development Photography |  | Organ  | izational Devel | opment  | Photography  |  |
| Pilot Project Steering                 |  | Pilot  | Project Steer   | ing     |              |  |
| Strategic Management                   |  | Strate | gic Manageme    | ent     |              |  |

#### Altre modifiche

Inoltre, sono stati corretti alcuni bug e sono stati integrati alcuni piccoli miglioramenti:

- la tacca superiore (area con la fotocamera frontale e l'altoparlante) non è stata rilevata correttamente per gli utenti su un iPhone 12;
- l'intera lineup di iPhone 13 come annunciato nella conferenza di Apple il 14 settembre è ora rilevato, lo stesso per i nuovi iPad; questo assicura la migliore UX si può sognare;
- varie librerie interne sono state aggiornate.

# 28.1.61 Versione 8.7.0

Data dell'edizione 13 novembre 2021

#### Compatibilità

- iOS 12, iOS 13, iOS 14, iOS 15
- iPadOS 13, iPadOS 14, iPadOS 15
- macOS Big Sur, macOS Monterey (richiede un processore Apple silicon alias «M1»)

Questa è una release di manutenzione standard con alcune correzioni di bug, la gestione del numero di telefono del tuo partner e il supporto per alcuni premi aggiuntivi.

#### Novità

Ora puoi mostrare e gestire il numero di telefono del vostro partner quando modifica i dati del vostro profilo personale.

## Altre modifiche

Inoltre, sono stati corretti alcuni bug e sono stati integrati alcuni piccoli miglioramenti:

- l'estrazione dell'identificatore del dispositivo è ora ottimizzata, il che apre la strada a una versione futura che sfrutta le notifiche;
- la denominazione dei vari premi e certificazioni è ora più coerente e completa;
- ora nascondiamo la voce di menu popup che ti permette di mostrare le risposte di un potenziale partecipante ad un evento prima che risponda, poiché questo non potrebbe funzionare comunque;

- in inglese, il formato della data di compleanno breve mostrava solo il mese e non il giorno; questo è ora corretto;
- varie librerie interne sono state aggiornate.

# 28.1.62 Versione 8.8.0

Data dell'edizione 23 gennaio 2022

## Compatibilità

- iOS 12, iOS 13, iOS 14, iOS 15
- iPadOS 13, iPadOS 14, iPadOS 15
- macOS Big Sur, macOS Monterey (richiede un processore Apple silicon alias «M1»)

Questa versione supporta altre lingue europee e usa la forma singolare/plurale in vari punti per una migliore User Experience (UX).

## Novità

Durante l'aggiunta del supporto per il croato, abbiamo pensato che fosse un'occasione perfetta per fare un po" di messa a punto utilizzando una forma singolare o plurale per le etichette, a seconda della quantità corrispondente. Per esempio il numero di anni Lions quando si mostra la pagina del profilo di un membro:

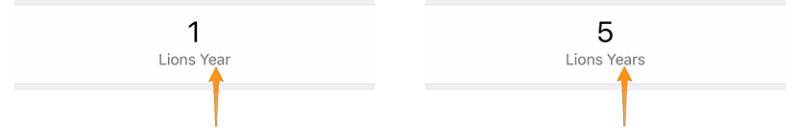

Questo si applica anche ad alcune altre etichette, come l'uso di «Sponsor» o «Sponsors» quando si elenca la lista dei membri sponsor o mostrare «Club ospiti» se c'è solo un club associato ad un evento.

**Suggerimento:** Forse non sapevi che la maggior parte delle lingue europee considera 0 come plurale (e 1 naturalmente singolare). Ma il francese invece usa la forma plurale solo per 2 e più.

Alcune lingue hanno anche più di una forma plurale. Se volete saperne di più, consultate le Regole plurali delle lingue (in inglese) dello Standard Unicode.

## Altre modifiche

Inoltre, sono stati corretti alcuni bug e sono stati integrati alcuni piccoli miglioramenti:

- l'applicazione è ora disponibile in croato;
- l'applicazione è ora disponibile in finlandese;
- l'applicazione è ora disponibile in svedese;
- gli eventi con un modulo di registrazione esterno non vengono erroneamente contati come «senza risposta», poiché non abbiamo modo di sapere se hai risposto o meno;
- varie librerie interne sono state aggiornate.

# 28.1.63 Versione 9.0.0

Data dell'edizione 24 marzo 2022

## Compatibilità

- iOS 12, iOS 13, iOS 14, iOS 15
- iPadOS 13, iPadOS 14, iPadOS 15
- macOS Big Sur, macOS Monterey (richiede un processore Apple silicon alias «M1»)

Si spera che questo rilascio apra la strada a più scambi con altri membri europei.

## Novità

## Sostegno ad altri paesi

La *Versione 8.8.0* ha aggiunto il supporto per molte altre importanti lingue europee. Ora è il momento di fare un passo avanti. Nel tentativo di convincere altri paesi europei ad unirsi a noi su LionsBase mobile, abbiamo aggiunto il supporto per più paesi / multi distretti:

- MD 101: Svezia
- MD 104: Norvegia
- MD 105: Regno Unito
- MD 106: Danimarca
- MD 107: Finlandia
- MD 109: Italia
- MD 110: Paesi Bassi
- MD 112: Belgio
- MD 115: Portogallo
- MD 116: Spagna
- D 126: Croazia
- D 129: Slovenia
- D 133: Repubblica d'Irlanda

Ciò è rappresentato in questa mappa (blu per i paesi che usano l'applicazione mobile da molti anni, giallo per i paesi disponibili e verde per i paesi europei non ancora presi in considerazione):

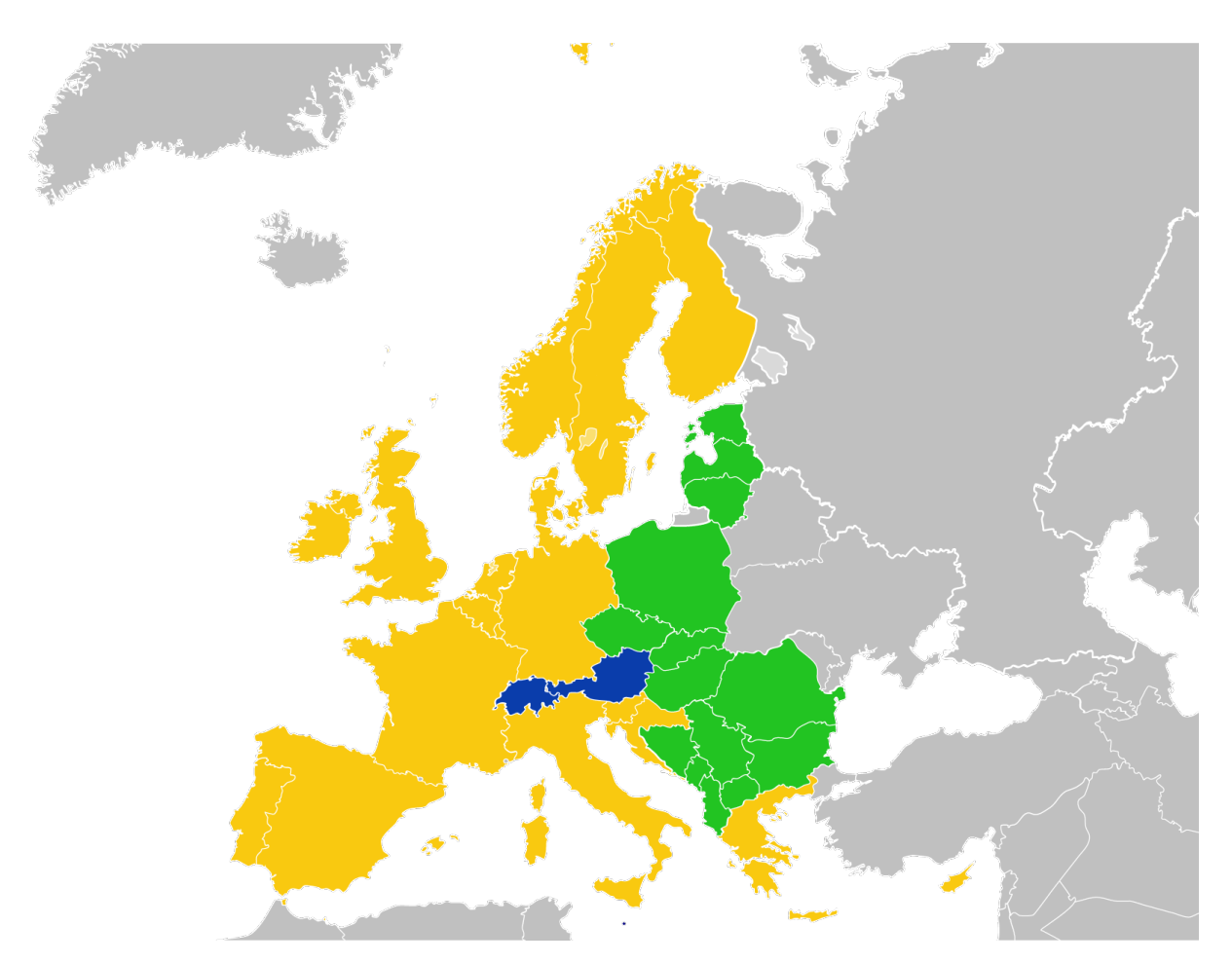

Per il momento, questo si riflette nel *form di autenticazione*. Averli nell'applicazione ci permette poi di farli salire facilmente a bordo.

A questo proposito, vale la pena ricordare che l'elenco dei multidistretti è ora ordinato in ordine alfabetico invece che in base al loro ID corrispondente, il che è molto più facile da usare.

## Segnalibri

Abbiamo sostituito la lista dei membri cercati di recente (introdotta in *Versione 2.3.0*) con un concetto di *segnalibri*, che sarà molto più utile su base quotidiana:

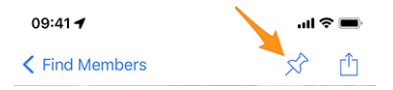

I segnalibri sono quindi visibili quando si apre la pagina per cercare un membro ma non si è ancora iniziato a digitare qualcosa.

**Nota:** Analogamente al comportamento dell'elenco dei membri ricercati di recente, tenete presente che i segnalibri sono memorizzati localmente sul vostro dispositivo e quindi non vengono mantenuti sincronizzati con gli altri dispositivi che eseguono LionsBase mobile.

## Eventi

Andando al dettaglio del multidistretto, un distretto, una regione o una zona, potete ora vedere il programma corrispondente. Nella maggior parte dei casi, questo sarà solo informativo in quanto la maggior parte degli eventi sono rivolti ad alcune funzioni o membri della zona corrispondente.

Per i dettagli, leggi il capitolo (aggiornato) Multidistretto nel manuale utente completo.

## Altre modifiche

Inoltre, sono stati corretti alcuni bug e sono stati integrati alcuni piccoli miglioramenti:

- l'applicazione utilizza ora la versione 2 dell'API di LionsBase;
- i documenti erano forse erroneamente non disponibili; dopo alcune indagini, abbiamo trovato il problema che poteva sorgere casualmente e lo abbiamo risolto;
- i seguenti dispositivi sono ora riconosciuti correttamente: iPhone SE (3a generazione), iPad Air (5a generazione);
- l'uso di «Multidistretto» è stato semplificato; prima si usava «Multidistretto» o «Multi-distretto»;
- varie librerie interne sono state aggiornate.

## 28.1.64 Versione 9.0.1

Data dell'edizione 22 aprile 2022

#### Compatibilità

- iOS 12, iOS 13, iOS 14, iOS 15
- iPadOS 13, iPadOS 14, iPadOS 15
- macOS Big Sur, macOS Monterey (richiede un processore Apple silicon alias «M1»)

Questa versione corregge piccoli problemi con il Distretto 126 - Croazia e rende più semplice l'utilizzo dell'applicazione per i potenziali Lions belgi, dato che ora abbiamo anche un'interfaccia utente olandese.

## Novità

Il supporto per la Croazia è stato aggiunto in *Versione 9.0.0* e abbiamo trovato problemi minori che abbiamo risolto con questa nuova release.

Inoltre l'applicazione è ora disponibile in olandese. Questo significa che LionsBase mobile è ora disponibile in 10 lingue: Inglese, olandese, francese, tedesco, italiano, finlandese, portoghese, spagnolo, svedese e croato.

## Altre modifiche

Inoltre, sono stati corretti alcuni bug e sono stati integrati alcuni piccoli miglioramenti:

- alcune bandiere di paesi mancavano nell'applicazione mobile;
- le traduzioni sono state migliorate;
- le notizie possono ora fare riferimento alla foto dell'autore con un URI esterno, il che è comodo per alcune fonti RSS;
- varie librerie interne sono state aggiornate.

# 28.1.65 Versione 9.1.0

Data dell'edizione 27 giugno 2022

## Compatibilità

- iOS 12, iOS 13, iOS 14, iOS 15, iOS 16 beta
- iPadOS 13, iPadOS 14, iPadOS 15, iPadOS 16 beta
- macOS Big Sur, macOS Monterey, macOS Ventura (beta) (richiede un processore Apple silicon alias «M1»)

Questa versione supporta più indirizzi e-mail per i membri.

## Novità

Come richiesto dai membri austriaci, l'applicazione mobile mostra ora tutti gli indirizzi e-mail associati a un membro, compresi quelli relativi alle sue funzioni.

## Altre modifiche

Inoltre, sono stati corretti alcuni bug e sono stati integrati alcuni piccoli miglioramenti:

- le domande basate sulla radio appaiono ora in giallo se non hanno risposta;
- varie librerie interne sono state aggiornate.

# 28.1.66 Versione 10.0.0

Data dell'edizione 12 ottobre 2022

#### Compatibilità

- iOS 12, iOS 13, iOS 14, iOS 15, iOS 16
- iPadOS 13, iPadOS 14, iPadOS 15, iPadOS 16 beta
- macOS Big Sur, macOS Monterey, macOS Ventura (beta) (richiede un processore Apple silicon alias «M1»)

Fate sempre di più per il vostro Lions Club direttamente dal vostro smartphone:

- aggiungere un nuovo socio al vostro club;
- indirizzare nuovi eventi a gruppi selezionati di soci;
- velocizzare la stesura dei rapporti sulle attività sociali.

#### Novità

Nell'era in cui abbiamo sempre con noi il nostro smartphone, e dopo aver dato ai soci del club la possibilità di modificare alcuni dati personali, è arrivato il momento di fare di più!

## Soci di club

Due anni fa (il tempo vola), abbiamo introdotto un modo per consentire ai club di modificare alcuni dei loro dati personali (*leggi tutto*).

Questa versione fa un ulteriore passo avanti e consente agli amministratori di club di aggiungere un nuovo socio al proprio club dall'elenco dei soci.

Come? Toccando l'icona «+» cerchiata nella barra degli strumenti:

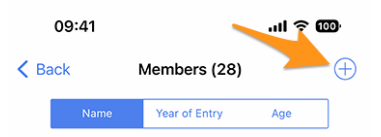

Analogamente alla creazione di un nuovo evento (introdotta nella *versione 8.4*), verrà visualizzata una semplice procedura guidata con le informazioni più utili, in modo che il nuovo socio possa essere iscritto il più rapidamente possibile:

| Cancel Add a New Member Add                                                                                                    |
|----------------------------------------------------------------------------------------------------|
| This form lets you add a new member. After adding them, they will be<br>able to reset their password and authenticate to use this mobile<br>application as any other member of the club. |
| Last name                                                                                                    |
|                                                                                                    |
| First name                                                                                                    |
|                                                                                                    |
| Email address                                                                                                    |
|                                                                                                    |
| Mobile phone (optional)                                                                                                    |
|                                                                                                    |
| Birthday<br>01.01.1986                                                                                                    |
|                                                                                                    |
| Date of entry in the club<br>04.10.2022                                                                                                    |

Il nuovo socio riceverà automaticamente un messaggio di benvenuto multilingue con le istruzioni su come installare l'applicazione mobile LionsBase.

## Eventi

Il modulo di input per *creare un nuovo evento* consente ora di scegliere quali gruppi di soci sono destinati a quell'evento:

| Cancel                     | Create       | an Event         | Add        |
|----------------------------|--------------|------------------|------------|
| General                    | Options      | Target Audience  |            |
| Everyone (p                | oublic)      |                  | $\bigcirc$ |
| All member                 | s (in zone)  |                  | $\bigcirc$ |
| New memb                   | ers (1 year) |                  | $\bigcirc$ |
| [★] Execut                 | ive board (L | C Broye-Vully)   | $\bigcirc$ |
| [★] Officer<br>Broye-Vully | s of the exe | cutive board (LC |            |
| Club, Club                 | 1st Vice Pre | sident           |            |
| Club, Club                 | 2nd Vice Pr  | esident          | $\bigcirc$ |

## Attività sociali

Il modulo di inserimento per la gestione delle attività sociali è stato rielaborato in modo che la pubblicazione di un'attività sociale sia più rapida che mai. Non esiste più lo «stato», poiché le attività sociali sono considerate «fatte» quando vengono aggiunte a LionsBase.

**Suggerimento:** Come richiesto da MD 102 Svizzera / Liechtenstein, i segretari di club possono ora gestire le attività sociali dall'applicazione mobile.

# Panoramica delle icone delle attività sociali

L'elenco introdotto nella versione 8.0 è stato leggermente rielaborato:

- Cancro infantile
- 🛞: Diabete
- (W): Ambiante/Sviluppo sostenibile
- 🥯 : Fame
- 🕘: Vista
- 💮: Adulto/Famiglia
- 🕐: Infanzia
- Cultura/Sport
- 😒: Tutte le altre categorie

### Altre modifiche

Inoltre, sono stati corretti alcuni bug e sono stati integrati alcuni piccoli miglioramenti:

• varie librerie interne sono state aggiornate.

# 28.1.67 Versione 10.1.0

Data dell'edizione 21 novembre 2022

#### Compatibilità

- iOS 12, iOS 13, iOS 14, iOS 15, iOS 16
- iPadOS 13, iPadOS 14, iPadOS 15, iPadOS 16
- macOS Big Sur, macOS Monterey, macOS Ventura (richiede un processore Apple silicon alias «M1»)

Questa release offre una migliore panoramica del vostro multidistretto e renderà lo scambio di informazioni di contatto durante gli incontri internazionali più digitale e moderno.

## Novità

Di recente siamo stati all'Europa Forum di Zagabria e, mentre discutevamo di idee con altri colleghi Lions e vedevamo soci che si scambiavano continuamente biglietti da visita Lions al solo scopo di poter contattare in seguito nuovi amici Lions, abbiamo ideato alcune nuove funzionalità per l'applicazione mobile LionsBase.

#### Ricerca

La pagina per la ricerca dei soci è stata trasformata in una «ricerca globale» all'interno di LionsBase. Al momento, questa pagina restituisce i soci e i club in base ai criteri di ricerca.

Pertanto, la voce di menu (e il relativo simbolo) è cambiata da «Trova membri» a «Ricerca»:

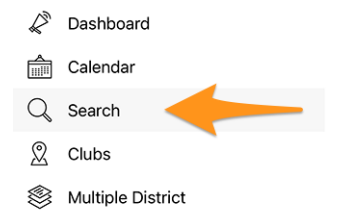

#### Multidistretto / Distretti / Regioni / Zone

Le pagine relative al multidistretto, ai vari distretti, alle regioni e alle zone sono state migliorate per fornire subito informazioni utili:

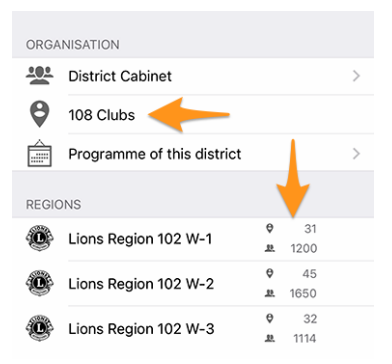

Ovvero:

- invece di un link «Club», si legge il numero di club nel distretto, nella regione o nella zona corrispondente;
- prima ancora di navigare verso un distretto, una regione o una zona, si vede il numero di club e soci al livello corrispondente della propria organizzazione.

## Pagina del profilo

Abbiamo leggermente modificato il modo in cui viene presentata la funzione [codice] dei Lions. Invece di mostrarlo dopo il nome del club (che era un po" strano), ora lo mostriamo senza alcuna abbreviazione sopra il nome. Questo è meglio rappresentato da una schermata:

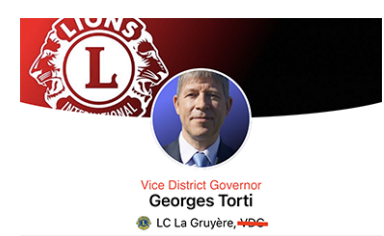

Modifiche effettive alla gestione dei «titoli»:

- all'inizio del menu, il link al profilo mostra solo il nome completo del membro autenticato, senza alcun titolo;
- (come illustrato sopra) la parte dell'intestazione di una pagina di profilo mostra la funzione Lions, se presente, o il titolo accademico (prefisso) altrimenti; nessun titolo (suffisso) come «M.Sc.» viene più mostrato nell'intestazione;
- all'interno delle varie proprietà, di seguito, vengono mostrati i titoli (prefisso/suffisso).

# **Biglietto da visita Lions**

Quando si apre la pagina del profilo personale dal menu del cassetto:

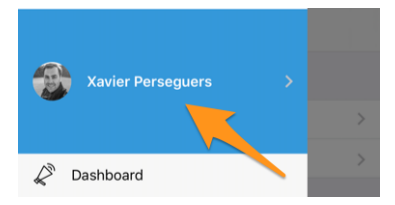

È ora possibile mostrare il proprio «biglietto da visita Lions» come codice QR da condividere con altri, in genere durante le conferenze (internazionali), toccando l'icona di condivisione in alto a destra del proprio profilo:

| Show my business card |  |
|-----------------------|--|
| Cancel                |  |
|                       |  |

Questo mostra un codice QR che incorpora il vostro biglietto da visita e che chiunque può facilmente scansionare e aggiungere alla propria rubrica:

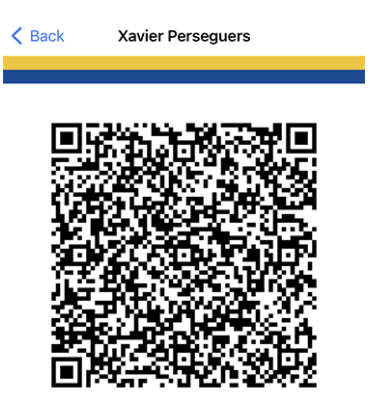

Le seguenti informazioni fanno parte del biglietto da visita Lions:

- nome e cognome, compreso l'eventuale codice di funzione Lions (PDG, ...);
- titolo accademico, se presente;
- indirizzo e-mail primario (viene utilizzato l'indirizzo e-mail associato alla funzione più alta che si ricopre. Se non è disponibile, si ricorre all'indirizzo e-mail principale);
- numero di cellulare privato;
- nome del distretto e del club (compreso il sito web del club);
- il vostro ID LCI;
- link per scaricare la foto ufficiale (non può essere incorporata subito a causa dei limiti di lunghezza delle specifiche QR).

Modifica: dal *Versione 10.5.0*, la foto è incorporata come URI nel codice QR. Ciò significa che qualsiasi smartphone moderno dovrebbe essere in grado di scaricarla in modo trasparente e visualizzarla nella rubrica.

**Nota:** In teoria potremmo includere molti più dettagli, ma l'idea è di limitarsi a informazioni molto importanti invece di condividere «troppo».

#### Altre modifiche

Inoltre, sono stati corretti alcuni bug e sono stati integrati alcuni piccoli miglioramenti:

- c'era un «bug di looping» quando si andava sul profilo di un membro, si navigava verso uno sponsor e si voleva tornare indietro: si tornava allo sponsor. Ora questo problema è stato risolto e si torna «indietro» al modulo di ricerca come previsto (questo è in realtà il comportamento più sensato se si pensa alle possibili implicazioni di un altro modo di comportarsi);
- abbiamo rimosso l'icona del segnalibro nella barra degli strumenti (vedi *versione 9.0*) quando si mostra il proprio profilo, perché non ha senso in quel contesto;
- le notizie che puntano alle ultime note di rilascio dopo un aggiornamento dell'applicazione mobile ora puntano alla versione olandese se necessario (lavori in corso);
- le traduzioni in olandese sono state ricontrollate e migliorate; un sentito ringraziamento a Jean-Luc, dal Belgio;
- varie librerie interne sono state aggiornate.

# 28.1.68 Versione 10.1.1

Data dell'edizione 20 dicembre 2022

### Compatibilità

- iOS 12, iOS 13, iOS 14, iOS 15, iOS 16
- iPadOS 13, iPadOS 14, iPadOS 15, iPadOS 16
- macOS Big Sur, macOS Monterey, macOS Ventura (richiede un processore Apple silicon alias «M1»)

La fine dell'anno è vicina e sicuramente siete ancora molto impegnati ad aiutare gli altri e a prepararvi a rilassarvi un po'' con i vostri amici, parenti e familiari. Ci siamo astenuti dall'aggiungere molte nuove funzionalità, ma ci siamo limitati a perfezionare piccoli dettagli per essere pronti per il 2023! Divertitevi e... We Serve!

### Novità

Per accogliere al meglio i Leoni belgi, questa release contiene una modifica minore relativa all'endpoint API che utilizzeranno in futuro.

## Altre modifiche

Inoltre, sono stati corretti alcuni bug e sono stati integrati alcuni piccoli miglioramenti:

- quando si utilizzava *Modalità scura*, la descrizione di un evento utilizzava un grigio più scuro rispetto agli elementi dell'interfaccia utente circostanti e l'aspetto era orribile; ora il problema è stato risolto; grazie a Othmar per aver segnalato questo problema;
- varie librerie interne sono state aggiornate.

# 28.1.69 Versione 10.1.2

Data dell'edizione 8 febbraio 2023

### Compatibilità

- iOS 12, iOS 13, iOS 14, iOS 15, iOS 16
- iPadOS 13, iPadOS 14, iPadOS 15, iPadOS 16
- macOS Big Sur, macOS Monterey, macOS Ventura (richiede un processore Apple silicon alias «M1»)

Si tratta di una versione di manutenzione standard che risolve alcuni problemi che abbiamo scoperto.

#### Novità

Abbiamo riscontrato un problema nel mostrare quante persone partecipano (o meno) a un evento o non hanno ancora risposto. Il contatore è ora corretto e mostra correttamente quando l'elenco degli inviti con risposta in attesa è stato troncato.

## Altre modifiche

Inoltre, sono stati corretti alcuni bug e sono stati integrati alcuni piccoli miglioramenti:

- i dispositivi iOS e iPadOS più recenti sono ora meglio riconosciuti per una maggiore accessibilità;
- varie librerie interne sono state aggiornate.

# 28.1.70 Versione 10.2.0

Data dell'edizione 12 marzo 2023

## Compatibilità

- iOS 12, iOS 13, iOS 14, iOS 15, iOS 16
- iPadOS 13, iPadOS 14, iPadOS 15, iPadOS 16
- macOS Big Sur, macOS Monterey, macOS Ventura (richiede un processore Apple silicon alias «M1»)

Questa versione è ricca di molte nuove funzionalità:

- elenco ridisegnato delle pins di Melvin Jones;
- copia rapida di un'attività sociale;
- iscrizione tardiva agli eventi.

## Novità

Con la Convention Nazionale che si terrà nuovamente tra pochi mesi e nel contesto del 75° anniversario del MD 102 (Svizzera/Liechtenstein), abbiamo colto l'occasione per lavorare su diverse nuove funzionalità che renderanno l'applicazione mobile di LionsBase ancora più interessante.

## Pagina del profilo

Discutendo con altri Lions durante l'ultimo Forum europeo di Zagabria/Croazia (2022), è emerso che la nostra comprensione del programma di borse di studio Melvin Jones era in parte imprecisa.

Ma, prima di continuare, potreste non sapere esattamente cosa sono MJF e PMJF? Iniziamo quindi a spiegarlo, così come è descritto sul sito web di Lions Clubs International:

Il programma Amico di Melvin Jones (MJF) rappresenta la struttura portante della nostra Fondazione. Il riconoscimento MJF viene conferito a chi effettua una donazione di 1.000 US\$ alla LCIF o alle persone a nome delle quali è stata eseguita una donazione. Questo rappresenta un'enorme contributo all'umanità e alla memoria del nostro fondatore, Melvin Jones.

Le donazioni per il riconoscimento MJF possono essere effettuate da persone fisiche (anche da non Lions), club o distretti. Le donazioni possono essere eseguite in un'unica soluzione o a rate. Gli Amici di Melvin Jones ricevono un distintivo speciale, una targa e una lettera di congratulazioni.

Il programma Amico Progressivo di Melvin Jones (PMJF) offre ai donatori un modo per estendere il loro impegno verso la LCIF. Vi sono 54 livelli di riconoscimento in aggiunta al contributo iniziale MJF di 1.000 US\$ e ogni livello ha un distintivo specifico.

Ecco, tutto è a posto, ora dobbiamo solo tornare alle modifiche di questa versione dell'applicazione mobile!

Per questo motivo, abbiamo rielaborato completamente il modo in cui questi premi vengono memorizzati all'interno di LionsBase. Il vantaggio è che ora supportiamo pienamente tutti gli oltre 50 livelli del programma!

Ma cosa ha a che fare con l'applicazione mobile? Abbiamo colto l'opportunità di mostrare i premi dei vari soci in modo migliore. I Melvin Jones, ad esempio, sono ora separati da tutti gli altri premi e vengono presentati insieme a un'immagine della spilla corrispondente:

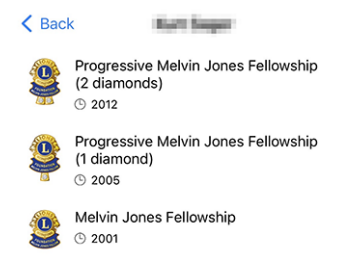

Inutile dire quanto siamo orgogliosi della splendida rappresentazione di queste spille! La nostra designer ha fatto un lavoro straordinario basandosi sulla loro foto! Grazie a lei.

Se volete scoprire tutti i vari premi MJF (con una bella immagine) che attualmente supportiamo in LionsBase, consultate *l'elenco sottostante*.

#### Attività sociali

Abbiamo introdotto la gestione delle attività sociali nella *versione 5.3.0*. Da allora sono state migliorate le funzionalità di modifica e di reportistica.

Questa versione consente di copiare un'attività sociale esistente per utilizzarla come modello per una nuova, il che è molto utile quando si svolgono regolarmente attività sociali simili.

Per farlo, si può toccare a lungo un'attività sociale nell'elenco e scegliere l'azione corrispondente dal menu contestuale:

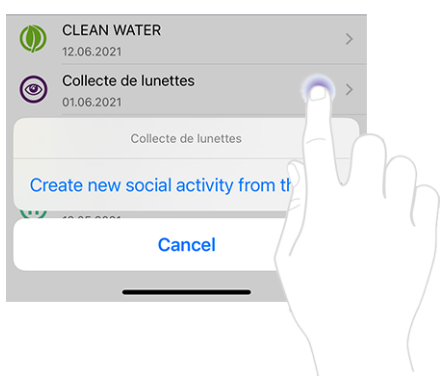

### Eventi

**Suggerimento:** I miglioramenti successivi all'elenco dei partecipanti sono limitati ai revisori dell'evento corrispondente.

#### Registrazione tardiva di persone senza registrazione

Il comportamento dell'icona «+» in alto a destra è stato leggermente aggiornato:

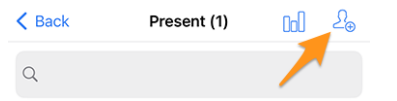

Premendo questa icona si potevano invitare altri partecipanti. Questi possono essere altri membri del vostro multidistretto (o di un distretto straniero, a condizione che voi e i membri stranieri abbiate scelto di *condividere il loro profilo*), o eventualmente ospiti esterni arbitrari (se l'opzione è stata attivata per l'evento corrispondente):

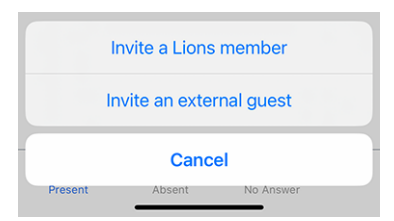

Ma si scopre che questo non è sufficiente quando si ha a che fare, tipicamente nel contesto di una Convention nazionale, con persone che non hanno avuto il tempo di registrarsi fino alla data di scadenza dell'evento e si presentano allegramente allo stand di benvenuto, chiedendo di partecipare all'evento. Questa non è nemmeno una registrazione tardiva!

I recensori possono facilmente cercare all'interno dell'elenco di persone mirate e cercare proprio quella persona che non ha risposto. Ma nel contesto di una Convention nazionale, è molto probabile che quella persona non sia nemmeno presente nell'elenco, dato che vengono presentati solo fino a 80 partecipanti senza risposta.

Come si gestisce questa situazione? Abbiamo scelto di utilizzare lo stesso meccanismo di cui sopra per invitare altri partecipanti, ma invece di inviare un invito, il partecipante verrà registrato immediatamente, consentendovi di modificare le sue risposte a eventuali domande aggiuntive.

Per farlo, è necessario passare prima all'elenco delle persone che non hanno risposto all'invito:

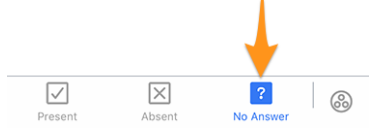

Toccando l'icona «+» in alto a destra apparirà un menu simile a quello di quando si invitano altre persone, ma questa volta si legge che si tratta di una registrazione:

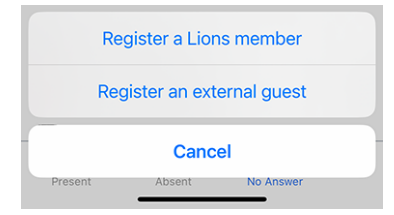

#### Invitare altre persone per conto di un partecipante

Siete felici, perché siete riusciti a registrare questo membro annunciato in ritardo. Ma poi sorge un altro problema... Il suo partner (o un altro ospite) è lì e naturalmente vuole partecipare anche lui. Cosa fare?

Bisogna innanzitutto passare all'elenco delle persone che partecipano effettivamente all'evento:

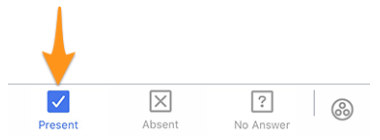

In questa pagina, abbiamo esteso il menu a comparsa introdotto nella *versione 4.3*. In questo modo, quando si tocca a lungo un partecipante, si trovano altre opzioni per invitare qualcuno *a nome* di quella persona:

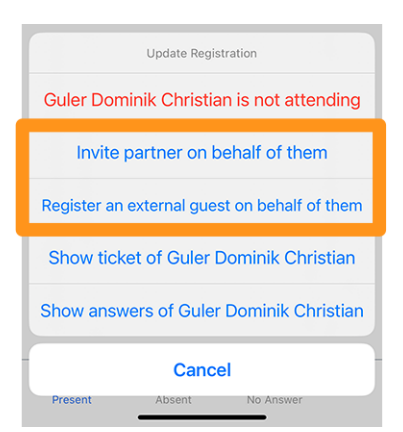

Vale la pena di menzionare:

- 1. È possibile invitare il socio se le informazioni sono aggiornate in LionsBase. In caso contrario, chiedete a un CLBM di leggere il *capitolo sulla gestione dei partner*.
- 2. L'opzione che consente di registrare un ospite esterno per conto del socio è disponibile solo se il periodo di registrazione è chiuso; in caso contrario, il partecipante deve farlo da solo (a differenza del socio che è una persona davvero speciale; l'opzione è quindi sempre disponibile).

## Altre modifiche

Inoltre, sono stati corretti alcuni bug e sono stati integrati alcuni piccoli miglioramenti:

- la posizione delle schede durante la creazione di un evento è stata modificata nella parte inferiore dello schermo, analogamente alla pagina che mostra i premi del membro;
- sono state aggiunte le etichette mancanti per alcune certificazioni;
- i premi MJF con più di 10 diamanti non usano più «diamanti»; i livelli più alti hanno ora la denominazione corretta;
- le traduzioni sono state migliorate;
- varie librerie interne sono state aggiornate.

#### Immagini delle varie spille Melvin Jones

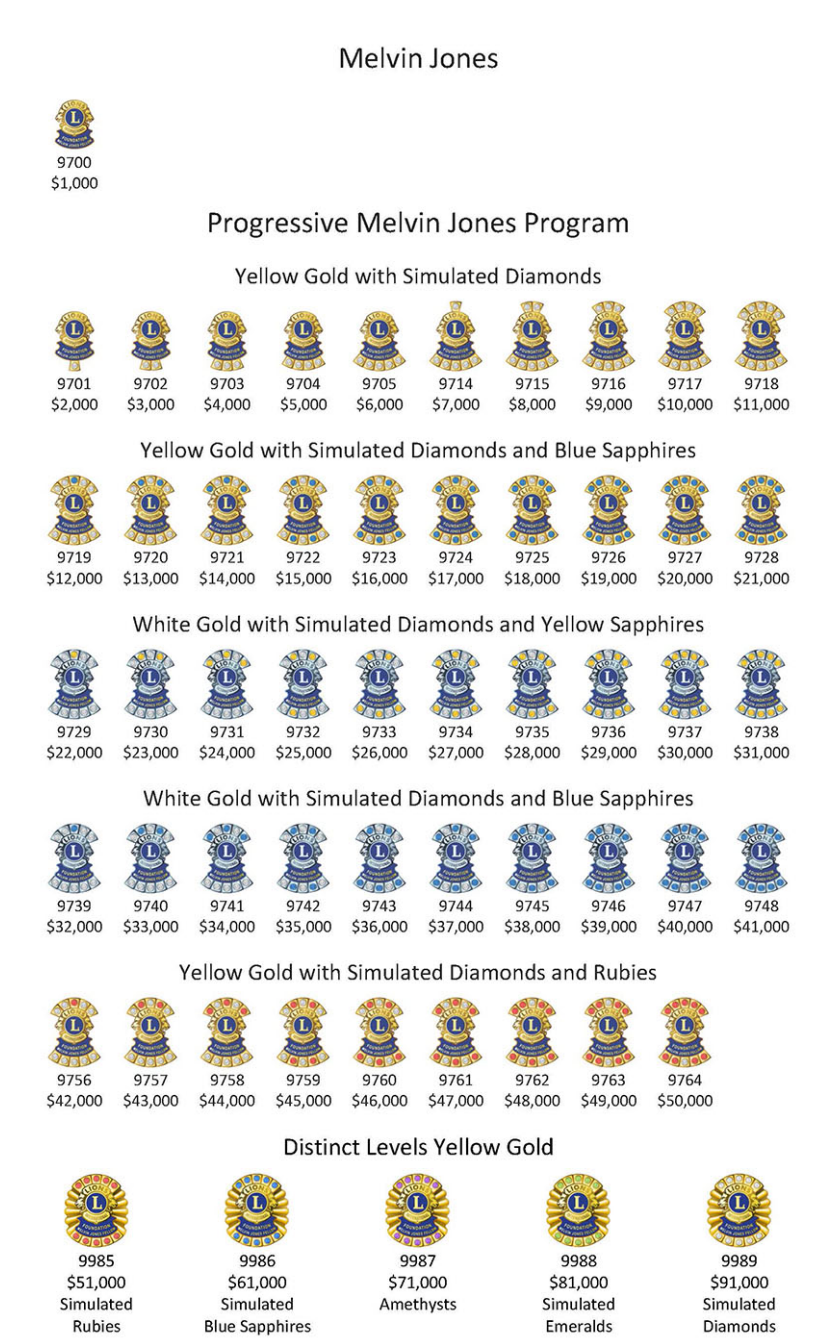

# 28.1.71 Versione 10.3.0

Data dell'edizione 27 aprile 2023

#### Compatibilità

- iOS 12, iOS 13, iOS 14, iOS 15, iOS 16
- iPadOS 13, iPadOS 14, iPadOS 15, iPadOS 16
- macOS Big Sur, macOS Monterey, macOS Ventura (richiede un processore Apple silicon alias «M1»)

Questa versione aggiunge il supporto per le notifiche e le comunicazioni unidirezionali da parte degli organizzatori degli eventi.

## Novità

Stiamo introducendo il supporto per le notifiche nell'applicazione mobile. Al momento dell'installazione dell'applicazione, è stato chiesto di consentire l'invio di notifiche da LionsBase mobile, ma fino ad oggi non abbiamo utilizzato questo canale.

In questo momento le notifiche saranno legate ai messaggi inviati dagli organizzatori degli eventi ai partecipanti effettivi. Infatti, una nuova funzionalità inclusa in questa versione è un canale di comunicazione unidirezionale dagli organizzatori ai partecipanti di un determinato evento del calendario. Questo sarà particolarmente utile per le comunicazioni dell'ultimo minuto.

## Abilitazione delle notifiche

Se non siete sicuri di aver abilitato le notifiche per l'applicazione mobile LionsBase, potete ricontrollare e abilitarle in questo modo:

- Aprire le impostazioni
- Aprire Notifiche > LionsBase oppure:
  - Scorrere verso il basso fino a visualizzare l'applicazione LionsBase, toccarla e toccare Notifiche
  - Analogamente, è possibile utilizzare l'input di ricerca per individuare LionsBase scorrendo leggermente verso il basso quando si aprono le Impostazioni

Si dovrebbe vedere qualcosa di simile a questo:

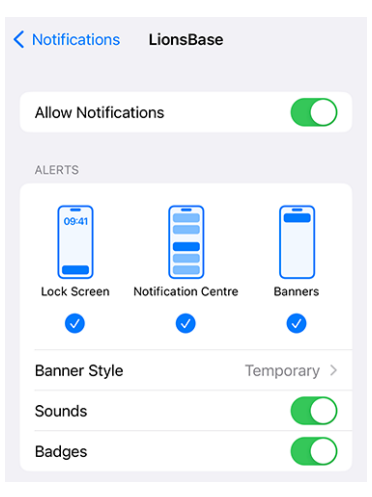

#### Lettura dei messaggi

I messaggi ricevuti sono visibili sul dashboard:

| ≡             | LionsBase      |
|---------------|----------------|
| INBOX         |                |
| $\mathcal{O}$ | Demo Event     |
| MY CL         | UB             |
| ٩             | LC Broye-Vully |

È sufficiente toccare un messaggio come di consueto per aprire la conversazione:

| K Lions | Base Demo Event                                                                                      |     |
|---------|----------------------------------------------------------------------------------------------------|-----|
|         | 11 April 2023                                                                                        |     |
|         | Kurt Sager<br>Hello there, please note that we will<br>meet on the parking.<br>16:58                 |     |
|         | Today                                                                                                |     |
|         | Xavier Perseguers<br>Last minute change: restaurant is<br>closed, let's go to XYZ instead 😂<br>11:41 |     |
|         |                                                                                                    |     |
| Туре    | a message 🍃                                                                                          | • ) |

Si noti che attualmente i messaggi sono relativi a un evento e solo gli organizzatori possono inviare un messaggio ai partecipanti.

### Invio di un messaggio

Nota: L'accesso a questa funzione è riservato agli organizzatori di eventi (alias » revisori»).

Per inviare un messaggio a tutti i partecipanti di un determinato evento, aprire l'evento e toccare l'icona della chat nella barra degli strumenti:

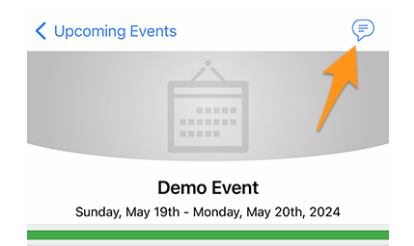

I messaggi precedenti, se presenti, verranno caricati e sarà possibile utilizzare l'area di immissione in basso per digitare e inviare il messaggio.

Degno di nota: come suggerito in precedenza, quando si apre una conversazione dalla dashboard, è possibile inviare un altro messaggio anche da lì.

**Nota:** I destinatari di un messaggio sono calcolati al momento dell'invio del messaggio stesso. Ciò significa che qualsiasi membro che scelga di partecipare all'evento dopo l'invio di un determinato messaggio NON vedrà i messaggi precedenti inviati ai partecipanti.

## Altre modifiche

Inoltre, sono stati corretti alcuni bug e sono stati integrati alcuni piccoli miglioramenti:

- è stata aggiunta un'opzione alle *Impostazioni* per consentire di disabilitare l'esportazione di un singolo evento nel calendario. Gli utenti più esperti sanno che è molto meglio abbonarsi al feed degli eventi Lions (per saperne di più);
- il modulo di modifica delle attività sociali è stato leggermente rielaborato;
- l'applicazione è ora tradotta in polacco, grazie al lavoro di Hanna e di due LEO che l'hanno aiutata;
- varie librerie interne sono state aggiornate.

# 28.1.72 Versione 10.3.1

Data dell'edizione 31 maggio 2023

## Compatibilità

- iOS 12, iOS 13, iOS 14, iOS 15, iOS 16
- iPadOS 13, iPadOS 14, iPadOS 15, iPadOS 16
- macOS Big Sur, macOS Monterey, macOS Ventura (richiede un processore Apple silicon alias «M1» o «M2»)

Questa versione corregge una regressione in una libreria di terze parti.

## Novità

Dopo il rilascio della *Versione 10.3.0*, ci siamo accorti che la creazione di nuovi eventi era in parte interrotta. Abbiamo subito individuato che il problema era legato a un bug di regressione in una libreria di terze parti, che nel frattempo è stato aggiornato e risolto.

# 28.1.73 Versione 10.4.0

Data dell'edizione 25 luglio 2023

#### Compatibilità

- iOS 12, iOS 13, iOS 14, iOS 15, iOS 16, iOS 17 (beta)
- iPadOS 13, iPadOS 14, iPadOS 15, iPadOS 16, iPadOS 17 (beta)
- macOS Big Sur, macOS Monterey, macOS Ventura, macOS Sonoma (beta) (richiede un processore Apple silicon alias «M1» o «M2»)

Il logo dell'applicazione è stato aggiornato.

#### Novità

Per evitare qualsiasi confusione, l'icona dell'applicazione è stata adattata in modo da non incorporare il logo di Lions Clubs International, che potrebbe essere fuorviante per gli utenti che pensano erroneamente che l'applicazione sia un'applicazione ufficiale di Lions Clubs International.

La nuova icona sostituisce il precedente logo di LCI con una bella testa di leone, rendendo ancora più evidente che si tratta dell'applicazione mobile LionsBase. Punto bonus: l'icona di lancio ha un aspetto ancora più straordinario sulla schermata iniziale del vostro dispositivo!

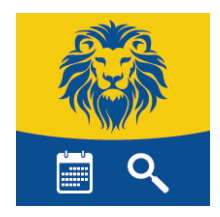

## 28.1.74 Versione 10.5.0

Data dell'edizione 31 ottobre 2023

#### Compatibilità

- iOS 12, iOS 13, iOS 14, iOS 15, iOS 16, iOS 17
- iPadOS 13, iPadOS 14, iPadOS 15, iPadOS 16, iPadOS 17
- macOS Big Sur, macOS Monterey, macOS Ventura, macOS Sonoma (richiede un processore Apple silicon alias «M1» o «M2»)

Questa versione aggiunge il supporto per la nuova clausola di esclusione della responsabilità legale introdotta dal vostro Multidistretto.

## Novità

Il vostro Multidistretto (o Distretto) ora impone la visualizzazione di una clausola di esclusione della responsabilità legale quando si accede per la prima volta all'applicazione mobile o al sito web di LionsBase. Questa clausola di esclusione della responsabilità viene visualizzata solo una volta, all'inizio di un nuovo Anno Lions.

Per poter continuare a utilizzare l'applicazione mobile o altri servizi di LionsBase, è necessario accettare questa clausola di esclusione della responsabilità.

#### Altre modifiche

Inoltre, sono stati corretti alcuni bug e sono stati integrati alcuni piccoli miglioramenti:

- il *Biglietto da visita Lions* ora contiene l'URI della vostra foto, se presente; questo significa che la scansione del codice QR con uno smartphone decentemente moderno permetterà alla persona che avete incontrato di avere la vostra foto nella sua rubrica; il che è sempre utile;
- ora garantiamo che l'invito di un ospite possa essere modificato dall'applicazione mobile;
- ora si viene automaticamente reindirizzati alla dashboard dopo l'accesso manuale;
- l'intera linea di iPhone 15 annunciata alla conferenza Apple viene ora rilevata; questo garantisce la migliore UX che possiate sognare;
- varie librerie interne sono state aggiornate.

## 28.1.75 Versione 10.5.1

Data dell'edizione 3 novembre 2023

#### Compatibilità

- iOS 12, iOS 13, iOS 14, iOS 15, iOS 16, iOS 17
- iPadOS 13, iPadOS 14, iPadOS 15, iPadOS 16, iPadOS 17
- macOS Big Sur, macOS Monterey, macOS Ventura, macOS Sonoma (richiede un processore Apple silicon alias «M1» o «M2»)

Si tratta di una versione con correzione di bug. Purtroppo, la versione precedente non teneva adeguatamente conto degli schermi di piccole dimensioni. Con l'introduzione della clausola di esclusione della responsabilità legale, gli utenti con schermi piccoli non erano in grado di accettarla. Questa versione risolve il problema.

## 28.1.76 Versione 10.5.2

Data dell'edizione 18 dicembre 2023

#### Compatibilità

- iOS 12, iOS 13, iOS 14, iOS 15, iOS 16, iOS 17
- iPadOS 13, iPadOS 14, iPadOS 15, iPadOS 16, iPadOS 17
- macOS Big Sur, macOS Monterey, macOS Ventura, macOS Sonoma (richiede un processore Apple silicon alias «M1» o «M2»)

Questa versione garantisce che le attività sociali possano essere create/aggiornate più agevolmente, tenendo conto della modifica (ad esempio, delle cifre) inserita ma non «convalidata» correttamente da un punto di vista tecnico, passando a un altro campo prima di scegliere di salvare l'attività.

## Novità

Inoltre, il tipo e la categoria di un'attività sociale non sono più preimpostati, in modo da ridurre le possibilità di dimenticarsi di cambiarli con qualcosa di appropriato, evitando così di avere statistiche errate.

Il cosiddetto «Luogo di impatto dell'attività» è ancora preimpostato su «Interno», in quanto si tratta di un valore predefinito sano per la maggior parte delle attività. Se necessario, modificarlo in «All'estero».

#### Altre modifiche

Inoltre, sono stati corretti alcuni bug e sono stati integrati alcuni piccoli miglioramenti:

- le informazioni sotto il nome di un membro non si aggiornavano sempre correttamente quando si toccavano le varie opzioni di ordinamento (nome, anno di iscrizione, età); questo problema era noto da tempo, ma ora è stato risolto;
- varie librerie interne sono state aggiornate.

# 28.1.77 Versione 10.5.3

Data dell'edizione 6 febbraio 2024

#### Compatibilità

- iOS 12, iOS 13, iOS 14, iOS 15, iOS 16, iOS 17
- iPadOS 13, iPadOS 14, iPadOS 15, iPadOS 16, iPadOS 17
- macOS Big Sur, macOS Monterey, macOS Ventura, macOS Sonoma (richiede un processore Apple silicon alias «M1» o «M2»)

Questa è una liberatoria standard per la manutenzione.

#### Novità

Nelle *note di rilascio della versione 10.5.2*, abbiamo scritto che il tipo e la categoria di un'attività sociale non erano più preimpostati su alcuni valori predefiniti per evitare di avere statistiche errate e abbiamo menzionato esplicitamente che il cosiddetto «Luogo di impatto dell'attività» era ancora preimpostato su «Interno» in quanto era un valore predefinito sano per la maggior parte delle attività.

Abbiamo deciso di fare questa scelta logica per la sede d'impatto perché abbiamo visto che, nel corso degli anni, e in misura molto ampia (circa il 93-97% delle attività, per tutti i multidistretti), i club hanno utilizzato la sede «Interno». Anche se alcuni rapporti sono stati fatti in modo errato, siamo convinti che questo sia ancora un ottimo indicatore della realtà.

Tuttavia, a causa dei commenti dei manager convinti che ciò sia negativo per le statistiche a livello distrettuale e multidistrettuale, questa opzione non è più predefinita. Ciò significa che ora è necessario scegliere esplicitamente se la nuova attività sociale ha un impatto «Interno» o «All'estero».

## Altre modifiche

Inoltre, sono stati corretti alcuni bug e sono stati integrati alcuni piccoli miglioramenti:

- il biglietto di un evento viene ora generato con la lingua corretta utilizzata nell'app;
- abbiamo aggiunto provvisoriamente il rilevamento dell'Apple Vision Pro, ma non siamo stati in grado di testare il comportamento dell'app con il relativo simulatore;
- varie librerie interne sono state aggiornate.

# 28.1.78 Versione 10.6.0

Data dell'edizione 9 maggio 2024

## Compatibilità

- iOS 12, iOS 13, iOS 14, iOS 15, iOS 16, iOS 17
- iPadOS 13, iPadOS 14, iPadOS 15, iPadOS 16, iPadOS 17
- macOS Big Sur, macOS Monterey, macOS Ventura, macOS Sonoma (richiede un processore Apple silicon alias «M1», «M2» o «M3»)

Questa è una versione con nuove caratteristiche.

## Novità

I soci di un club sono ora raggruppati anche in base al loro status (attivo, onorario, ecc.) quando li si ordina per nome.

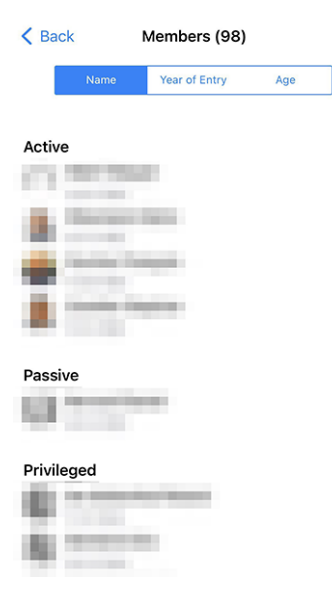

## Invitare gli ospiti

Un altro miglioramento riguarda l'invito degli ospiti a un evento. In precedenza, se l'ospite non poteva essere invitato per qualsiasi motivo, si riceveva un terso messaggio «Spiacenti, Mario Rossi non può essere invitato»; e non si aveva idea del perché. Ora si riceve un messaggio più dettagliato, come «Spiacenti, Mario Rossi non può essere invitato. L'indirizzo e-mail è già utilizzato da un altro ospite».

Riteniamo che in questo modo sarà più facile invitare gli ospiti ai vostri eventi.

## Altre modifiche

Inoltre, sono stati corretti alcuni bug e sono stati integrati alcuni piccoli miglioramenti:

- l'uso di «Sponsor» per un membro è stato unificato in francese e in tedesco, per cui ora è rispettivamente «Parrain/Marraine» e «Pate/Patin»;<sup>1</sup>
- sono stati risolti alcuni problemi di traduzione minori;
- quando si scansiona un codice QR come parte del check-in di un evento e la persona è considerata un delegato, l'applicazione ora mostrerà «Consegna della scheda di voto.» invece di «Il membro è un delegato.» per rendere più chiaro il passo successivo;
- la libreria del framework utilizzata per monitorare i possibili crash delle applicazioni è stata annunciata come deprecata e smetterà di funzionare tra circa un anno; abbiamo colto l'occasione per abbandonarla del tutto e affidarci al monitoraggio dei crash della piattaforma nativa;
- i seguenti dispositivi annunciati durante l'evento Apple «Let Loose» del 7 maggio sono ora correttamente riconosciuti: iPad Air 11 pollici (M2), iPad Air 13 pollici (M2), iPad Pro 11 pollici (M4), iPad Pro 13 pollici (M4);
- varie librerie interne sono state aggiornate.

## Nota a pié di pagina

# 28.1.79 Versione 11.0.0

#### Data dell'edizione 20 luglio 2024

#### Compatibilità

- iOS 12, iOS 13, iOS 14, iOS 15, iOS 16, iOS 17, iOS 18 (beta)
- iPadOS 13, iPadOS 14, iPadOS 15, iPadOS 16, iPadOS 17, iPadOS 18 (beta)

La gestione degli eventi e delle registrazioni è stata notevolmente migliorata in questa versione. Abbiamo aggiunto una nuova funzione per contrassegnare le domande come «obbligatorie» e abbiamo migliorato l'interruttore utilizzato per rispondere alle domande SI/NO. Abbiamo inoltre risolto alcuni bug e apportato piccole migliorie.

<sup>&</sup>lt;sup>1</sup> Anche se facciamo del nostro meglio per essere il più possibile neutrali rispetto al genere, le regole e le convenzioni si sono evolute molto negli ultimi anni. Siamo consapevoli che la soluzione attuale non è perfetta e siamo sempre aperti a suggerimenti per migliorarla. Non esitate a contattarci attraverso i canali abituali o tramite il vostro *District LionsBase Master*.

## Novità

Abbiamo aggiunto una nuova funzione per contrassegnare le domande come «obbligatorie» e abbiamo migliorato l'interruttore utilizzato per rispondere alle domande SI/NO.

Inoltre, gli amministratori di club possono ora creare i cosiddetti «eventi chiusi», visibili solo ai soci esplicitamente invitati all'evento. Questa funzione è particolarmente utile per le riunioni di preparazione o altri eventi che non devono essere visibili a tutti i soci del club (o a un livello superiore), ma che devono contare per la partecipazione del socio alle attività del club.

Infine, l'elenco dei riconoscimenti di un membro è stato leggermente migliorato per essere più gradevole alla vista.

#### Sicurezza migliorata

Il 10 giugno 2024, Apple ha presentato il prossimo iOS 18 alla WWDC 2024. Una delle nuove funzioni è la possibilità di richiedere Face ID per una maggiore sicurezza.

Quando un utente condivide il proprio dispositivo con qualcuno e vuole essere sicuro che le informazioni private non siano visibili, le applicazioni possono essere bloccate con Face ID, Touch ID o il codice di accesso del dispositivo e le informazioni provenienti da queste applicazioni non saranno visualizzate nelle ricerche o nelle notifiche.

Abbiamo testato questa nuova funzione con l'applicazione LionsBase Mobile e invitiamo tutti gli utenti ad attivarla per una maggiore sicurezza (oggi, se avete installato la versione beta di iOS 18, o quando iOS 18 sarà rilasciato al pubblico, a settembre).

Per farlo, toccate a lungo l'icona dell'applicazione mobile LionsBase e selezionate «Richiedi Face ID» (o «Richiedi Touch ID» se avete un dispositivo più vecchio):

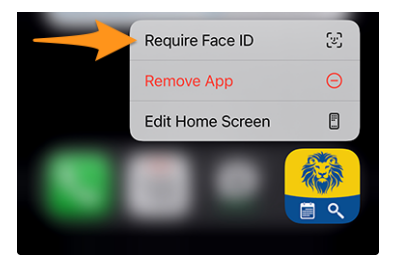

## Eventi

Abbiamo perfezionato l'interruttore SÌ/NO dopo gli ultimi miglioramenti apportati nella versione 6.3.0.

Infatti, lo switch supporta uno stato intermedio per chiarire che l'utente non ha ancora preso una decisione:

| Preparation meeting |   |
|---------------------|---|
| Visit               |   |
| Dinner              |   |
| Debriefing          | 0 |

Ma nel corso degli anni (la versione 6.3 risale alla fine del 2019), abbiamo ricevuto feedback sul fatto che l'interruttore non era abbastanza intuitivo per alcuni membri e che non riuscivano ad afferrare il concetto di passare da «attivato» a «disattivato» per rispondere «sì» o «no» a una determinata domanda.

Ci abbiamo pensato e abbiamo proposto una versione leggermente migliorata dell'interruttore per rappresentare meglio il concetto di risposta «sì» o «no» a una domanda, prendendo in prestito lo stesso feedback visivo quando si partecipa (o meno) a un evento nell'elenco delle attività imminenti:

| Preparation meeting |  |
|---------------------|--|
| Visit               |  |
| Dinner              |  |
| Debriefing          |  |

Come vedete, lo sfondo arancione è ora leggermente più scuro per essere più gradevole alla vista e per adattarsi all'arancione che utilizziamo in altre parti dell'app. Inoltre, gli stati «acceso» e «spento» sono ora rafforzati visivamente da un segno verde/rosso sulla sinistra.

Riteniamo che questa modifica renderà più facile per tutti, anche per coloro che non hanno mai avuto problemi con l'interruttore, capire il concetto alla base senza ingombrare l'interfaccia utente con testo o icone aggiuntive.

## **Risposta richiesta**

Abbiamo discusso in precedenza il miglioramento con l'interruttore, che viene utilizzato con le domande che richiedono una risposta SÌ/NO e contrassegnano correttamente la domanda come «risposta» quando l'utente ha preso una decisione esplicita.

Tuttavia, molti organizzatori si sono lamentati di aver avuto a che fare con membri che non rispondevano ad altre domande, pur considerandole obbligatorie. In effetti, fino ad oggi, consideravamo obbligatorie solo le domande SI/NO, ma non le altre.

Ora abbiamo aggiunto una nuova funzione per contrassegnare una domanda come «obbligatoria» quando l'organizzatore la considera tale. All'utente verrà quindi richiesto visivamente di rispondere alla domanda per cambiare il colore di sfondo della domanda da arancione a «normale» (bianco/grigio a seconda del tema):

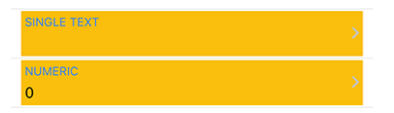

La risposta è ora obbligatoria se:

- la domanda è una domanda SI/NO (alias «checkbox»);
- la domanda è una domanda a scelta multipla (alias «pulsante di opzione»);
- la domanda è una singola riga di testo o un campo numerico ed è contrassegnata come «obbligatoria» dall'organizzatore.

**Nota:** Se è richiesta una risposta numerica, l'utente dovrà inserire un numero maggiore di zero. Gli organizzatori dovrebbero quindi evitare di contrassegnare un campo numerico come «obbligatorio» se non sono sicuri che la risposta sarà maggiore di zero.

È importante ricordare che i membri potranno confermare la loro partecipazione a un evento anche senza aver risposto a tutte le domande richieste.

Tuttavia, l'applicazione visualizzerà vari messaggi di avviso e segni visivi per indicare che alcune domande non hanno ancora ricevuto risposta. Questo è un compromesso tra il desiderio dell'organizzatore di avere una risposta a tutte le domande e il desiderio dell'utente di confermare la propria partecipazione a un evento senza essere obbligato a rispondere a tutte le domande in una volta sola, in particolare quando le domande sono numerose (come nel caso di una Convention nazionale) e l'utente non dispone di tutte le informazioni necessarie per rispondere immediatamente o ha bisogno di consultare qualcun altro prima di rispondere.

### Invio di un messaggio

Nella *Versione 10.3.0* è stato introdotto un modo per inviare un messaggio a tutti i partecipanti a un evento. Questa funzione è stata migliorata in questa versione per consentire all'organizzatore di inviare un messaggio ai membri che hanno rifiutato l'invito e a quelli che non hanno ancora risposto all'invito.

**Nota:** Gli organizzatori dell'evento (alias «recensori») possono inviare un messaggio a tutti i partecipanti. L'invio ai non partecipanti e a coloro che non hanno ancora risposto è possibile solo se l'evento è rivolto a un massimo di 200 partecipanti.

Questa logica operativa è stata introdotta per evitare di inviare a tutti i membri messaggi di spam che non sono rilevanti per loro e che sarebbero considerati invadenti. Può cambiare in qualsiasi momento in futuro.

#### Creazione di eventi chiusi (solo su invito)

Dalla versione 8.4.0, il CLBM può creare eventi dall'applicazione mobile.

Con questa versione, abbiamo aggiunto una nuova funzione per creare «eventi chiusi», che sono visibili solo ai soci esplicitamente invitati all'evento. Questa funzione è particolarmente utile per le riunioni di preparazione o altri eventi che non devono essere visibili a tutti i soci del club (o a un livello superiore), ma che devono contare per la partecipazione del socio alle attività del club.

Infatti, per poter elaborare (in futuro) alcune statistiche sulla partecipazione dei soci alle attività del club, è importante che tutti gli eventi siano registrati nel sistema, anche se non sono visibili a tutti i soci.

Quando si crea un nuovo evento, l'organizzatore può ora scegliere un target speciale «Evento chiuso (solo su invito)»:

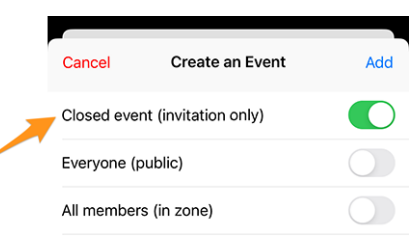

È inutile dire che quando si crea un evento chiuso, non è possibile selezionare altri destinatari e l'organizzatore deve quindi invitare manualmente i soci all'evento.

### Annullamento di un invito

Sapete che potete invitare altri membri o ospiti esterni a un evento. Ma cosa succede se si invita qualcuno per errore o se, per qualsiasi motivo, si desidera annullare l'invito?

È possibile annullare un invito toccando a lungo il partecipante nell'elenco dei partecipanti e selezionando «Cancella invito». Il partecipante verrà rimosso dall'elenco dei partecipanti e, poiché annullare un invito non è cosa da poco, gli verrà inviata un'e-mail per informarlo della cancellazione.

## Pagina del profilo

A partire dalla *versione 10.2.0*, abbiamo introdotto un nuovo design per l'elenco dei premi, separando Melvin Jones da tutti gli altri premi.

Questo non ha interessato molti membri, ma per coloro che hanno ricevuto molti premi, e in particolare lo stesso premio più volte, l'elenco dei premi poteva diventare piuttosto lungo e difficile da leggere.

Le «altre» onorificenze sono ora raggruppate per tipo di onorificenza e ogni tipo di onorificenza mostra l'elenco degli anni in cui è stata ricevuta.

A sinistra, l'elenco dei premi prima della modifica e a destra l'elenco dei premi dopo la modifica:

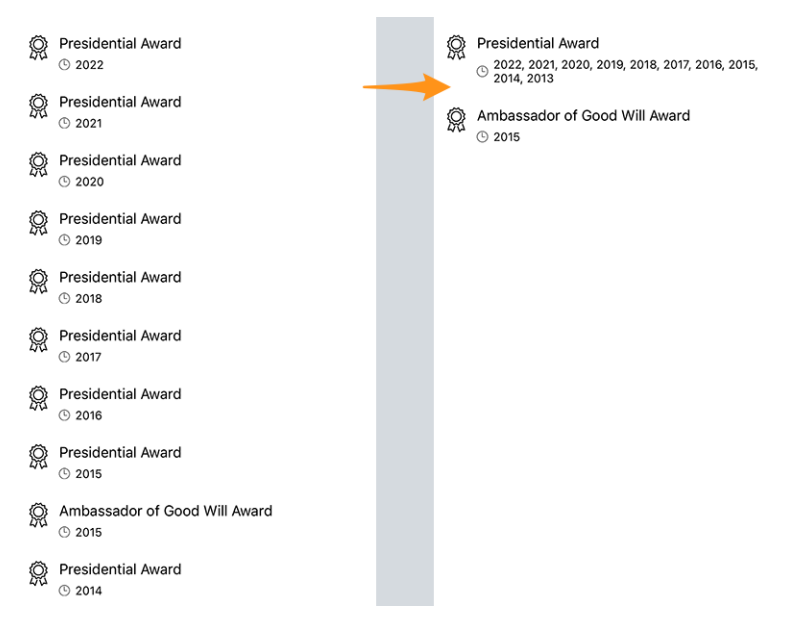

Questo rende l'elenco dei premi molto più leggibile e gradevole alla vista, pur trasmettendo le stesse informazioni di prima.

#### Storia dei Lions

La Storia Lions di un socio ora riporta il motto corrispondente, se presente:

| Pre | sently                                        |
|-----|-----------------------------------------------|
|     | Council Chairperson                           |
|     | Kindness Matters<br>Commitment and Friendship |
|     | Ø MD102 - Switzerland / Liechtenstein         |
|     | ③ 01.07.2024 - 30.06.2025                     |
| For | merly                                         |
|     | Governor                                      |
|     | Kindness Matters<br>zusammen Lions leben      |
|     | ⑦ 102 E                                       |
|     | ③ 01.07.2023 - 30.06.2024                     |
|     |                                               |

**Suggerimento:** Si noti che il motto veniva già visualizzato quando si toccava a lungo una determinata funzione, ad esempio «Presidente di club», in un comitato e si selezionava «Mostra elenco di…» (introdotto nella *versione* 8.3.0).

## Altre modifiche

Inoltre, sono stati corretti alcuni bug e sono stati integrati alcuni piccoli miglioramenti:

- mostrando un evento vi avvertirà se è esaurito;
- poteva accadere che un evento fosse contrassegnato come non completamente risposto nell'elenco delle prossime attività, anche se tutte le domande erano state risposte. Questo non dovrebbe più accadere;
- è stato riscontrato che l'applicazione non visualizzava le operazioni in sospeso nella dashboard (come la conferma della modifica del proprio indirizzo e-mail) se non c'erano anche messaggi SMS da visualizzare (cosa che in effetti avviene il più delle volte). Questo problema è stato risolto;
- l'API ora restituisce fino a 200 potenziali partecipanti senza risposta (80 era il limite precedente);
- È stato aggiunto il supporto sperimentale per i «Satelliti di club»;
- varie librerie interne sono state aggiornate.

# 28.1.80 Versione 11.0.1

Data dell'edizione 11 settembre 2024

#### Compatibilità

- iOS 12, iOS 13, iOS 14, iOS 15, iOS 16, iOS 17, iOS 18
- iPadOS 13, iPadOS 14, iPadOS 15, iPadOS 16, iPadOS 17, iPadOS 18

Questa è una liberatoria standard per la manutenzione.

## Sicurezza migliorata

Il 10 giugno 2024, Apple ha presentato il prossimo iOS 18 alla WWDC 2024. Una delle nuove funzioni è la possibilità di richiedere Face ID per una maggiore sicurezza.

Quando un utente condivide il proprio dispositivo con qualcuno e vuole essere sicuro che le informazioni private non siano visibili, le applicazioni possono essere bloccate con Face ID, Touch ID o il codice di accesso del dispositivo e le informazioni provenienti da queste applicazioni non saranno visualizzate nelle ricerche o nelle notifiche.

Abbiamo testato questa nuova funzione con l'applicazione LionsBase Mobile e invitiamo tutti gli utenti ad attivarla per una maggiore sicurezza.

Per farlo, toccate a lungo l'icona dell'applicazione mobile LionsBase e selezionate «Richiedi Face ID» (o «Richiedi Touch ID» se avete un dispositivo più vecchio):

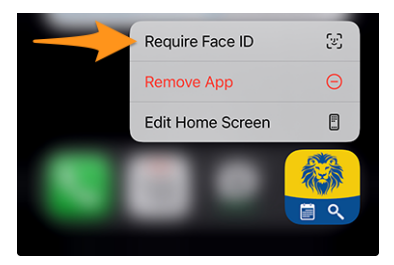

## Altre modifiche

Inoltre, sono stati corretti alcuni bug e sono stati integrati alcuni piccoli miglioramenti:

- l'intera gamma di iPhone 16, come annunciato alla conferenza Apple, viene ora rilevata; questo garantisce la migliore UX che si possa sognare;
- varie librerie interne sono state aggiornate.

# 28.1.81 Versione 12.0.0

#### Data dell'edizione 8 gennaio 2025

#### Compatibilità

- iOS 14, iOS 15, iOS 16, iOS 17, iOS 18
- iPadOS 14, iPadOS 15, iPadOS 16, iPadOS 17, iPadOS 18
- macOS Big Sur, macOS Monterey, macOS Ventura, macOS Sonoma, macOS Sequoia (richiede un processore Apple silicon alias «M1», «M2», «M3» o «M4»)
- VisionOS<sup>1</sup>

Si tratta di una riscrittura quasi completa dell'applicazione da quando siamo passati a .NET MAUI (Multi-platform App UI). Abbiamo colto l'occasione per rivedere tutte le schermate e garantire che l'applicazione sia completamente accessibile sia in modalità Light che Dark e con diverse dimensioni del testo in base all'accessibilità e alle preferenze dell'utente. Non preoccupatevi se eravate abituati alla versione precedente: l'applicazione è ancora visivamente molto simile alla versione precedente ed è probabile che non noterete alcuna differenza.

## Novità

L'applicazione mobile di LionsBase è stata rilasciata per la prima volta nel 2016 ed è stata realizzata con Xamarin.Forms, un framework che ci ha permesso di costruire applicazioni per iOS e Android da un'unica base di codice.

Da allora, l'applicazione è stata aggiornata regolarmente per stare al passo con le ultime tecnologie e per fornire nuove funzionalità ai nostri utenti.

Nel 2021, Microsoft ha annunciato .NET MAUI (Multi-platform App UI), un nuovo framework che avrebbe permesso agli sviluppatori di creare applicazioni per iOS, Android, macOS e altro ancora da un'unica base di codice.

Nel maggio 2024, Microsoft ha interrotto il supporto a Xamarin.Forms. Allo stesso tempo, diverse librerie e controlli utilizzati nell'applicazione (scanner di codici QR, elenchi con azioni di scorrimento, ecc.) erano finalmente disponibili e contrassegnati come stabili per .NET MAUI.

Abbiamo quindi deciso di riscrivere l'applicazione con .NET MAUI per assicurarci di poter continuare a supportare l'applicazione per molti anni a venire.

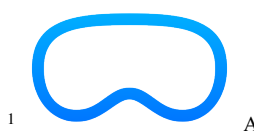

<sup>1</sup> App Store Connect di Apple Inc. spiega che le applicazioni iOS compatibili vengono pubblicate automaticamente sull'App Store su Apple Vision Pro, a meno che non si scelga esplicitamente di non farlo. Noi non abbiamo optato per questa opzione e quindi l'applicazione mobile LionsBase è disponibile su Apple Vision Pro, anche se finora non abbiamo avuto l'opportunità di testarla. Non esitate a inviarci un messaggio se l'avete provata, saremo felici di sentirvi!

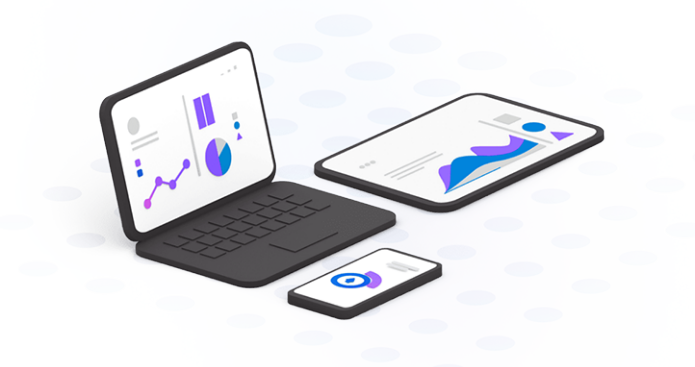

#### Sicurezza migliorata

Il 10 giugno 2024, Apple ha presentato il prossimo iOS 18 alla WWDC 2024. Una delle nuove funzioni è la possibilità di richiedere Face ID per una maggiore sicurezza.

Quando un utente condivide il proprio dispositivo con qualcuno e vuole essere sicuro che le informazioni private non siano visibili, le applicazioni possono essere bloccate con Face ID, Touch ID o il codice di accesso del dispositivo e le informazioni provenienti da queste applicazioni non saranno visualizzate nelle ricerche o nelle notifiche.

Abbiamo testato questa nuova funzione con l'applicazione LionsBase Mobile e invitiamo tutti gli utenti ad attivarla per una maggiore sicurezza.

Per farlo, toccate a lungo l'icona dell'applicazione mobile LionsBase e selezionate «Richiedi Face ID» (o «Richiedi Touch ID» se avete un dispositivo più vecchio):

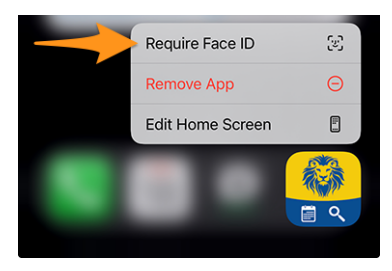

#### Eventi

La migrazione a .NET MAUI ci ha portato ulteriori possibili personalizzazioni per l'interruttore SÌ/NO che abbiamo migliorato l'ultima volta nella *versione 11.0*.

Poiché abbiamo investito molto sull'accessibilità (vedi sotto), abbiamo deciso di migliorare ulteriormente la resa dell'interruttore SI/NO (e il suo supporto per lo stato intermedio, senza risposta). A sinistra la vecchia versione, a destra la nuova:

| Preparation meeting | Preparation meeting |               |
|---------------------|---------------------|---------------|
| Visit               | Visit               |               |
| Dinner              | Dinner              |               |
| Debriefing          | Debriefing          | $\overline{}$ |

## Accessibilità

Le opzioni di accessibilità di iOS/iPadOS, che consentono di ingrandire (o ridurre) le dimensioni dei caratteri nelle applicazioni, si sono ampiamente evolute da quando abbiamo aggiunto il primo supporto nella *versione 5.0*. Abbiamo colto l'occasione per controllare ogni singola pagina dell'applicazione e garantire che la dimensione dei caratteri sia ora coerente in tutta l'applicazione, pur mantenendo la possibilità di regolare la dimensione dei caratteri a proprio piacimento e mantenendo l'applicazione utilizzabile e leggibile per tutti.

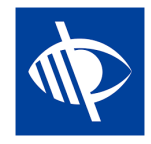

## Altre modifiche

Inoltre, sono stati corretti alcuni bug e sono stati integrati alcuni piccoli miglioramenti:

- il supporto per iOS 12, iOS 13 e iPadOS 13 è stato abbandonato, come richiesto dal nuovo framework;
- all'apertura iniziale dell'applicazione, il processo di login automatico viene ora eseguito in modo da visualizzare subito lo spinner di caricamento, rendendo più chiaro che l'applicazione sta lavorando per effettuare il login;
- il comportamento nella ricerca dei membri è stato leggermente modificato: la ricerca verrà ora attivata dopo un breve ritardo, dopo che si è smesso di digitare, per evitare ricerche inutili; questo significa che ora si vedranno i risultati della ricerca solo dopo aver smesso di digitare per un breve momento, invece di avere risultati parziali mentre si sta ancora digitando;
- il modulo di accesso ora mostra il tipo di tastiera corretto per il campo del nome utente, rendendo più facile l'inserimento dell'indirizzo e-mail;
- quando si apre il programma (calendario) del proprio club, viene visualizzato un avviso per ricordare che questo contiene solo gli eventi del proprio club e non tutti gli eventi a cui si è invitati, per evitare confusione; ora è possibile toccare l'avviso per aprire subito il proprio calendario personale;
- quando si apre la pagina del profilo di un membro, prima che vengano elencati tutti i dettagli, è ora possibile toccare le certificazioni e i riconoscimenti di un membro per aprirne i dettagli;
- nella *versione 9.0*, abbiamo aggiunto il supporto per molte altre lingue e paesi europei importanti, ma in qualche modo abbiamo dimenticato MD 113 Lussemburgo; questo è stato ora risolto;
- toccando la versione nella pagina Informazioni, ora viene mostrato brevemente il numero di versione completo (compreso il numero di build) per facilitare la segnalazione dei problemi (particolarmente utile per i beta tester).

## Nota a pié di pagina

# 28.1.82 Versione 12.1.0

#### Data dell'edizione 23 gennaio 2025

## Compatibilità

- iOS 14, iOS 15, iOS 16, iOS 17, iOS 18
- iPadOS 14, iPadOS 15, iPadOS 16, iPadOS 17, iPadOS 18
- macOS Big Sur, macOS Monterey, macOS Ventura, macOS Sonoma, macOS Sequoia (richiede un processore Apple silicon alias «M1», «M2», «M3» o «M4»)

VisionOS<sup>1</sup>

Si tratta di un rilascio di funzionalità per consentire ai membri di aggiornare la propria foto direttamente nell'applicazione (se consentito). Inoltre, sono state apportate alcune correzioni di bug e molti piccoli miglioramenti all'interfaccia utente.

## Novità

Nella *versione 5.3*, abbiamo introdotto un modo per consentire ai membri di personalizzare il proprio profilo caricando un'immagine di sfondo.

Successivamente, nella *versione 7.3*, abbiamo aggiunto la possibilità di modificare alcuni dati del profilo personale; e naturalmente, alcuni membri hanno chiesto di poter aggiornare anche la propria foto. Per tutti questi anni, però, questa funzione non è stata implementata perché i consigli dei governatori dei vari Multidistretti che utilizzano LionsBase preferivano garantire che le foto dei loro soci fossero coerenti e di buona qualità.

Dalla fine del 2024, il Multidistretto 110 (Paesi Bassi) si è unito alla comunità di LionsBase e ha espresso il desiderio di consentire ai propri soci di aggiornare la loro foto direttamente nell'applicazione, proprio come erano abituati a fare nel loro sistema precedente.

Di conseguenza, abbiamo implementato questa funzione in modo simile all'aggiornamento dell'immagine di sfondo e l'abbiamo resa disponibile attraverso la pagina del profilo, toccando l'icona della fotocamera:

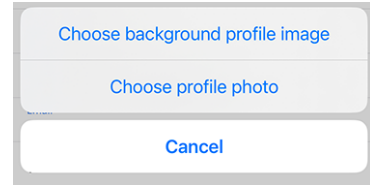

Una volta scelta la foto, questa viene caricata sul server. Tecnicamente, la foto viene ridimensionata a un massimo di  $1920 \times 1920$  pixel e memorizzata insieme ad altre risorse nella directory del club del membro corrispondente. Se non è già presente, la directory photos/ viene creata automaticamente. La foto precedente verrà rimossa dal server, se e solo se non viene utilizzata da nessun altro record in TYPO3 (ad esempio, una news, un blocco di contenuti, ecc.).

**Nota:** La sottodirectory photos/ all'interno della directory del vostro club è solo il luogo in cui vengono memorizzate le foto quando vengono caricate tramite l'applicazione LionsBase Mobile. Siete liberi di utilizzare, spostare e rinominare le foto nel modo che ritenete più opportuno. Allo stesso modo, è possibile modificare il profilo di un socio in TYPO3 / LionsBase Backend e ottimizzare il ritaglio (quadrato) della foto, se necessario.

**Suggerimento:** Affinché i soci possano modificare la loro foto, il loro DLBM deve prima abilitare questa funzione modificando il record del club e attivando l'interruttore corrispondente:

Allow members of this club to update their photo

<sup>1</sup> App Store Connect di Apple Inc. spiega che le applicazioni iOS compatibili vengono pubblicate automaticamente sull'App Store su Apple Vision Pro, a meno che non si scelga esplicitamente di non farlo. Noi non abbiamo optato per questa opzione e quindi l'applicazione mobile LionsBase è disponibile su Apple Vision Pro, anche se finora non abbiamo avuto l'opportunità di testarla. Non esitate a inviarci un messaggio se l'avete provata, saremo felici di sentirvi!
### Sicurezza migliorata

Il 10 giugno 2024, Apple ha presentato il prossimo iOS 18 alla WWDC 2024. Una delle nuove funzioni è la possibilità di richiedere Face ID per una maggiore sicurezza.

Quando un utente condivide il proprio dispositivo con qualcuno e vuole essere sicuro che le informazioni private non siano visibili, le applicazioni possono essere bloccate con Face ID, Touch ID o il codice di accesso del dispositivo e le informazioni provenienti da queste applicazioni non saranno visualizzate nelle ricerche o nelle notifiche.

Abbiamo testato questa nuova funzione con l'applicazione LionsBase Mobile e invitiamo tutti gli utenti ad attivarla per una maggiore sicurezza.

Per farlo, toccate a lungo l'icona dell'applicazione mobile LionsBase e selezionate «Richiedi Face ID» (o «Richiedi Touch ID» se avete un dispositivo più vecchio):

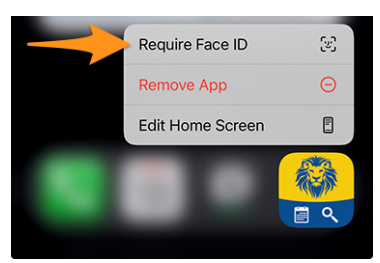

### Altre modifiche

Inoltre, sono stati corretti alcuni bug e sono stati integrati alcuni piccoli miglioramenti:

- il rendering delle proprietà chiave di un membro poteva essere ritagliato su alcuni dispositivi e/o lingue come il tedesco; questo problema è stato risolto;
- le informazioni aggiuntive di un evento erano erroneamente «modificabili» dall'utente (localmente, non veniva salvato nulla sul server); abbiamo trovato un modo per rendere il contenuto selezionabile ma non modificabile, consentendo quindi solo di copiare/guardare/tradurre e condividere il contenuto;
- se un file PDF era allegato a un evento, veniva visualizzata una voce abbastanza discreta con un piccolo testo che diceva «Apri allegato». Questa voce è stata migliorata per visualizzare il titolo del documento corrispondente, in modo da sapere cosa si sta per aprire (aprendo la strada a un possibile supporto per più di un allegato in futuro);
- l'icona della fotocamera nelle pagine del profilo del socio/club è stata leggermente ingrandita e modificata per essere più coerente con il resto dell'applicazione e più visibile;
- analogamente a quanto fatto per il raggruppamento dei riconoscimenti nella *versione 11.0*, abbiamo raggruppato le varie certificazioni di un membro in un'unica voce, con tutti gli anni di validità visualizzati in un'unica riga;
- i pulsanti di opzione per le domande a scelta multipla sono ora stilizzati correttamente;
- il badge che mostra il numero di eventi senza risposta nel menu è ora visibile correttamente;
- il bordo che mostra il vostro stato nell'elenco dei prossimi eventi non è più nero, ma dello stesso colore dello stato stesso;
- il «banner» di LionsBase su sfondo nero (quando non è autenticato) è stato sostituito da una versione simile con uno sfondo sfumato basato sui colori blu del marchio di Lions Clubs International;
- ci è stato segnalato che i membri con uno schermo molto piccolo non potevano mostrare correttamente la loro *Biglietto da visita Lions* perché il codice QR era troppo grande; le sue dimensioni sono state ora limitate per adattarsi allo schermo;
- abbiamo sostituito la libreria per la scansione dei codici a barre con un'altra basata sulle API della piattaforma nativa (Apple Vision framework) in quanto più affidabile, veloce e meglio gestita;

- l'invio di un messaggio non causa più l'arresto anomalo dell'applicazione;
- l'applicazione si arrestava "spontaneamente" quando veniva messa in background (come se si passasse a un'altra applicazione); dopo un po" di debug, abbiamo scoperto che il problema era legato a una libreria di compatibilità che utilizziamo per la memorizzazione nella cache delle varie immagini esterne dell'applicazione e quindi per risparmiare larghezza di banda. Questa libreria non aveva un bug tracker e quindi non c'era modo di segnalare il problema, ma fortunatamente abbiamo trovato una fork di quella libreria con una correzione mirata proprio a quel bug specifico. Abbiamo quindi cambiato la libreria sottostante che utilizziamo;
- varie librerie interne sono state aggiornate.

### Nota a pié di pagina

### 28.1.83 Versione 12.2.0

Data dell'edizione 7 febbraio 2025

#### Compatibilità

- iOS 14, iOS 15, iOS 16, iOS 17, iOS 18
- iPadOS 14, iPadOS 15, iPadOS 16, iPadOS 17, iPadOS 18
- macOS Big Sur, macOS Monterey, macOS Ventura, macOS Sonoma, macOS Sequoia (richiede un processore Apple silicon alias «M1», «M2», «M3» o «M4»)
- VisionOS<sup>1</sup>

Si tratta di una release combinata di funzionalità e correzioni di bug che fornisce un accesso rapido ad alcune pratiche risorse internazionali, consente di filtrare e ricercare in modo efficiente le attività sociali precedenti e risolve alcuni bug residui.

# App Store Connect di Apple Inc. spiega che le applicazioni iOS compatibili vengono pubblicate automaticamente sull'App Store su Apple Vision Pro, a meno che non si scelga esplicitamente di non farlo. Noi non abbiamo optato per questa opzione e quindi l'applicazione mobile LionsBase è disponibile su Apple Vision Pro, anche se finora non abbiamo avuto l'opportunità di testarla. Non esitate a inviarci un messaggio se l'avete provata, saremo felici di sentirvi!

Ecco una schermata del simulatore dell'Apple Vision Pro che esegue l'applicazione mobile LionsBase:

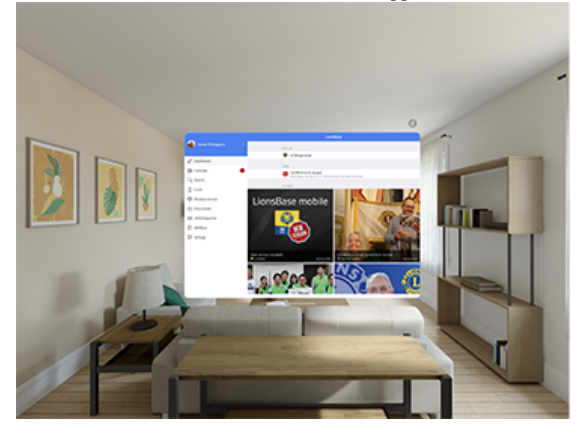

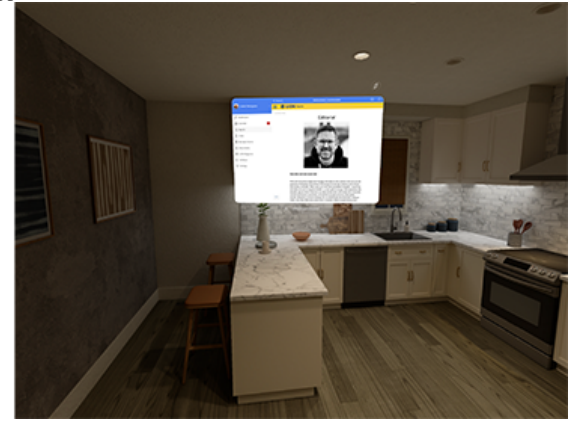

### Novità

#### **Lions International**

È stata aggiunta una nuova voce al menu del cassetto: «Lions International». Questa voce di menu fornisce ai soci alcuni collegamenti internazionali ufficiali:

| < Lic | onsBase Lions International          |   |
|-------|--------------------------------------|---|
| LEADE | RS                                   |   |
| R     | Our leaders                          | > |
| R     | Past International Presidents        | > |
| R     | Past International Directors         | > |
| GLOBA | L CAUSES & INITIATIVES               |   |
|       | Childhood Cancer                     | > |
| 0     | Diabetes                             | > |
| ۲     | Disaster Relief                      | > |
| ١     | Environment                          | > |
| Ø     | Humanitarian                         | > |
| đ     | Hunger                               | > |
| ۲     | Vision                               | > |
|       | Youth                                | > |
| ∢     | Mental Health & Well-Being           | > |
| LCIF  |                                      |   |
| ۰     | Lions Clubs International Foundation | > |
| R     | Board of Trustees                    | > |
|       | Make a donation                      |   |
|       |                                      |   |

Riteniamo che avere alcuni collegamenti internazionali ufficiali sia utile per i soci su base quotidiana. Dovrebbe aiutarli a comprendere meglio l'organizzazione e la sua struttura e a sapere chi sono gli officer internazionali o alcune informazioni sulle cause globali dell'associazione.

Si prega di notare che **non è previsto** un collegamento con le pagine web dei singoli Multidistretti (oltre al sito web di LCI).

#### Attività sociali

Più attività sociali vengono registrate in LionsBase, più diventa difficile tenere traccia di quali associazioni sono state sponsorizzate e se avrebbe senso sponsorizzarle di nuovo.

Per aiutare i soci a rispondere a queste domande, abbiamo introdotto un nuovo filtro per visualizzare solo le attività sociali in relazione ad alcuni criteri di filtro:

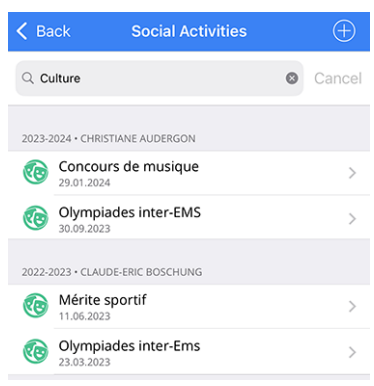

I termini del filtro inseriti vengono confrontati con il titolo, la descrizione, la categoria e il tipo di attività sociale. Il filtro non fa distinzione tra maiuscole e minuscole e supporta le corrispondenze parziali.

Siamo convinti che questa nuova funzione aiuterà i soci a comprendere meglio le attività sociali del loro club e a prendere decisioni migliori al momento di sponsorizzare le associazioni.

### Nuova icona per l'infanzia

L'icona associata alle attività sociali per l'infanzia è stata aggiornata per riflettere l'identità visiva di Lions Clubs International:

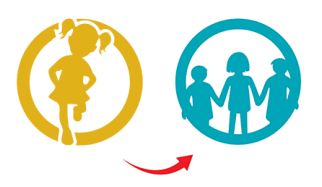

L'elenco introdotto in versione 8.0 e leggermente aggiornato in versione 10.0 si presenta ora come segue:

- 🙁: Cancro infantile
- 🛞: Diabete
- **W**: Ambiante/Sviluppo sostenibile
- 🧭: Fame
- 🥯: Vista
- 🛈: Adulto/Famiglia
- 💓: Infanzia
- 🙂: Cultura/Sport
- 😒: Tutte le altre categorie

### Altre modifiche

Inoltre, sono stati corretti alcuni bug e sono stati integrati alcuni piccoli miglioramenti:

- migliorato alcune traduzioni;
- l'applicazione si bloccava quando si cambiava la fonte delle notizie; il problema è stato risolto;
- a seconda dell'evento e delle domande associate, a volte un membro non era in grado di modificare le registrazioni degli ospiti a suo nome (non succedeva nulla quando si toccava il loro nome); questo è stato risolto;
- l'iscrizione al proprio feed di eventi non funzionava; il problema è stato risolto;
- le impostazioni dell'applicazione venivano completamente dimenticate durante la migrazione dal vecchio framework al nuovo; questo problema è stato risolto;
- fin dalla prima versione di questa applicazione, ci siamo affidati a una libreria di terze parti per interagire con l'API JSON di LionsBase. Oggi, sebbene questa libreria sia ancora mantenuta, abbiamo deciso di sostituirla con la libreria nativa .NET fornita da Microsoft;
- le icone associate alle attività sociali sono state leggermente ingrandite;

- l'icona associata a un «comitato» è stata modificata e ora utilizza la stessa icona utilizzata per rappresentare i «membri» (un gruppo di persone); questo rende più facile la comprensione dell'icona e del suo scopo ed elimina un'icona inutile;
- varie librerie interne sono state aggiornate.

### Nota a pié di pagina

# 28.1.84 Versione 12.2.1

Data dell'edizione 20 febbraio 2025

### Compatibilità

- iOS 14, iOS 15, iOS 16, iOS 17, iOS 18
- iPadOS 14, iPadOS 15, iPadOS 16, iPadOS 17, iPadOS 18
- macOS Big Sur, macOS Monterey, macOS Ventura, macOS Sonoma, macOS Sequoia (richiede un processore Apple silicon alias «M1», «M2», «M3» o «M4»)
- VisionOS<sup>1</sup>

Si tratta di una correzione di bug e di un rilascio di stabilità.

### Novità

Quando un utente inseriva il numero di telefono del proprio partner, questo veniva visualizzato nella sezione «Telefono/Email», all'inizio del profilo. Sebbene il numero in questione fosse chiaramente indicato come quello del partner, ci è stato giustamente segnalato che questa scelta creava confusione. Abbiamo quindi logicamente spostato questo numero di telefono nella sezione «Partner».

<sup>1</sup> App Store Connect di Apple Inc. spiega che le applicazioni iOS compatibili vengono pubblicate automaticamente sull'App Store su Apple Vision Pro, a meno che non si scelga esplicitamente di non farlo. Noi non abbiamo optato per questa opzione e quindi l'applicazione mobile LionsBase è disponibile su Apple Vision Pro, anche se finora non abbiamo avuto l'opportunità di testarla. Non esitate a inviarci un messaggio se l'avete provata, saremo felici di sentirvi!

Ecco una schermata del simulatore dell'Apple Vision Pro che esegue l'applicazione mobile LionsBase:

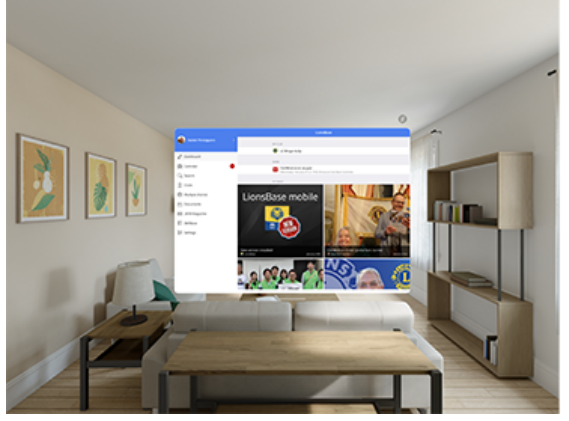

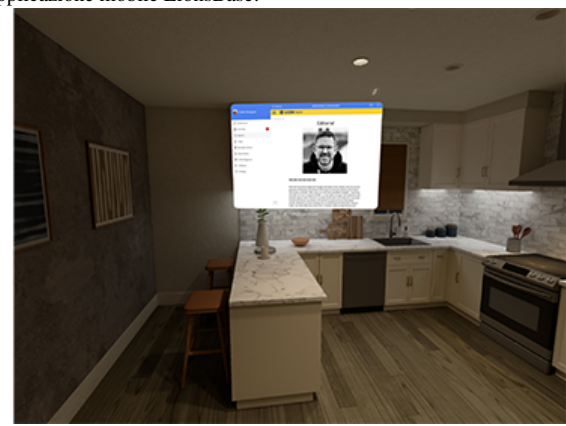

## Altre modifiche

Inoltre, sono stati corretti alcuni bug e sono stati integrati alcuni piccoli miglioramenti:

- quando si cercava di aggiornare il proprio profilo, l'app segnalava un errore e le modifiche non venivano salvate; il problema è stato risolto;
- in alcune circostanze l'applicazione si bloccava quando si lavorava con *SkillBase*; poiché il problema di fondo risiede nel framework MAUI stesso, abbiamo implementato un workaround per evitare il crash e quindi ora aprire il modulo SkillBase al di fuori dell'applicazione mobile;
- la denominazione inglese di «Member-at-large» era chiamata «Passive member», per ragioni storiche basate sulla denominazione in francese e tedesco; ora abbiamo cambiato la denominazione inglese in «Member-at-large» per essere coerenti con la LCI;
- rilevamento del nuovo iPhone 16e, come annunciato da Apple il 19 febbraio;
- varie librerie interne sono state aggiornate.

# Nota a pié di pagina

# 28.1.85 Versione 12.3.0

Data dell'edizione 26 marzo 2025

#### Compatibilità

- iOS 14, iOS 15, iOS 16, iOS 17, iOS 18
- iPadOS 14, iPadOS 15, iPadOS 16, iPadOS 17, iPadOS 18
- macOS Big Sur, macOS Monterey, macOS Ventura, macOS Sonoma, macOS Sequoia (richiede un processore Apple silicon alias «M1», «M2», «M3» o «M4»)
- VisionOS<sup>1</sup>

Si tratta di una correzione di bug e di un rilascio di stabilità.

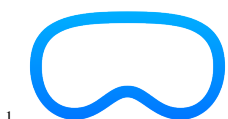

<sup>1</sup> App Store Connect di Apple Inc. spiega che le applicazioni iOS compatibili vengono pubblicate automaticamente sull'App Store su Apple Vision Pro, a meno che non si scelga esplicitamente di non farlo. Noi non abbiamo optato per questa opzione e quindi l'applicazione mobile LionsBase è disponibile su Apple Vision Pro, anche se finora non abbiamo avuto l'opportunità di testarla. Non esitate a inviarci un messaggio se l'avete provata, saremo felici di sentirvi!

Ecco una schermata del simulatore dell'Apple Vision Pro che esegue l'applicazione mobile LionsBase:

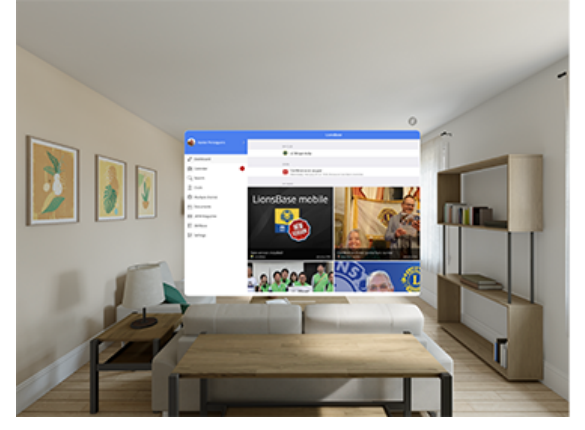

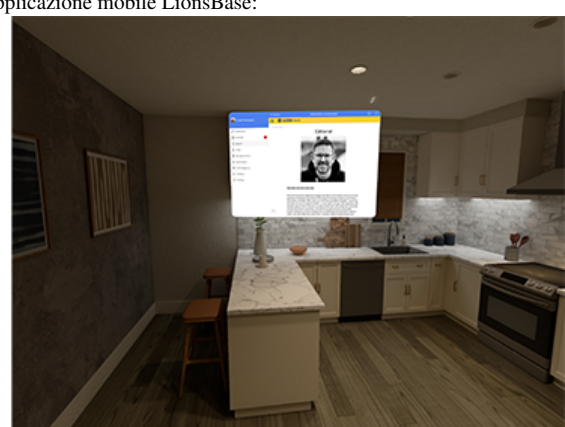

### Novità

I soci della Svizzera/Liechtenstein hanno ora un link al loro negozio Lions nazionale nel menu del cassetto:

| Dashboard           |
|---------------------|
| Calendar            |
| Q Search            |
| 2 Clubs             |
| S Multiple District |
| Documents           |
| Lions International |
| EE LION Magazine    |
| ঢ়ৢ Lions Shop      |
| SkillBase           |
| \$¢} Settings       |
|                     |

[Modifica 14.04.2025] Il link apre il negozio in un browser web integrato in cui il membro è automaticamente connesso. Per il modo in cui è costruito il negozio, è probabile che l'utente arrivi all'ultima pagina visitata o alla pagina del suo profilo.

#### Altre modifiche

Inoltre, sono stati corretti alcuni bug e sono stati integrati alcuni piccoli miglioramenti:

- l'elenco delle fonti di notizie sottoscritte e l'elenco delle fonti di notizie disponibili non scorrevano correttamente; questo problema è stato risolto;
- il numero di anni di appartenenza a un Lion per un determinato socio era errato se il socio si dimetteva per un certo periodo prima di ricominciare; ora viene calcolato correttamente;
- sebbene abbiamo configurato il campo di ricerca (membri, club, attività sociali) in modo che prenda esattamente ciò che l'utente digita e non cerchi di correggere automaticamente, il campo di ricerca a volte (beh... spesso) corregge automaticamente; questo è in realtà un bug nel framework MAUI stesso, ma abbiamo trovato una soluzione;
- l'app iniziava la ricerca solo dopo che l'utente aveva digitato almeno 4 caratteri; questo è stato cambiato in 3 lettere in modo che i nomi più corti possano essere trovati più facilmente. Se è necessario cercare un nome di 2 lettere, è ancora possibile digitare le 2 lettere e l'inizio del nome di battesimo/familiare;
- i nuovi iPad Air M3 e iPad A16 sono ora riconosciuti;
- varie librerie interne sono state aggiornate.

### Nota a pié di pagina

# 28.1.86 Versione 12.3.1

#### Data dell'edizione 10 aprile 2025

#### Compatibilità

- iOS 14, iOS 15, iOS 16, iOS 17, iOS 18
- iPadOS 14, iPadOS 15, iPadOS 16, iPadOS 17, iPadOS 18
- macOS Big Sur, macOS Monterey, macOS Ventura, macOS Sonoma, macOS Sequoia (richiede un processore Apple silicon alias «M1», «M2», «M3» o «M4»)

• VisionOS<sup>1</sup>

Questa versione consente di utilizzare un client di posta elettronica di terze parti su iOS e iPadOS quando si inviano e-mail dall'applicazione mobile LionsBase. È possibile attivare questa opzione nelle impostazioni dell'applicazione.

### Novità

È stato segnalato che l'applicazione mobile LionsBase non rispetta l'impostazione dell'utente di utilizzare un client e-mail di terze parti. Ciò è dovuto a una limitazione del framework MAUI sottostante che si basa sul client e-mail predefinito di iOS per l'invio di e-mail.

Fortunatamente abbiamo trovato una soluzione che ci permette di utilizzare il client di posta elettronica di terze parti e quindi di rispettare l'impostazione dell'utente.

Poiché tuttavia preferiamo affidarci il più possibile al framework, abbiamo aggiunto un'impostazione nell'applicazione mobile LionsBase per consentire all'utente di scegliere tra il client e-mail predefinito e l'abilitazione di un (piccolo) workaround che rispetterà l'impostazione dell'utente. Anche se non è un problema, consigliamo di attivare questo workaround solo se si utilizza un client di posta elettronica di terze parti, come il client di posta elettronica Microsoft Outlook su iOS e/o iPadOS:

| LIONSBASE SETTINGS                         |            |
|--------------------------------------------|------------|
| Enable external scanner                    | $\bigcirc$ |
| Enable WhatsApp                            |            |
| Enable export of events to calendar        | $\bigcirc$ |
| Enable 3rd-party apps for<br>sending email |            |
|                                            |            |

Per coloro che non sanno che è possibile cambiare il client e-mail, il browser e altre applicazioni predefinite su iOS e iPadOS, ecco come fare:

1. Vai in *Impostazioni*  $\rightarrow$  *App*  $\rightarrow$  *App di default*.

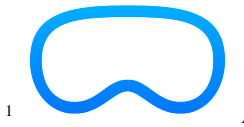

<sup>1</sup> App Store Connect di Apple Inc. spiega che le applicazioni iOS compatibili vengono pubblicate automaticamente sull'App Store su Apple Vision Pro, a meno che non si scelga esplicitamente di non farlo. Noi non abbiamo optato per questa opzione e quindi l'applicazione mobile LionsBase è disponibile su Apple Vision Pro, anche se finora non abbiamo avuto l'opportunità di testarla. Non esitate a inviarci un messaggio se l'avete provata, saremo felici di sentirvi!

Ecco una schermata del simulatore dell'Apple Vision Pro che esegue l'applicazione mobile LionsBase:

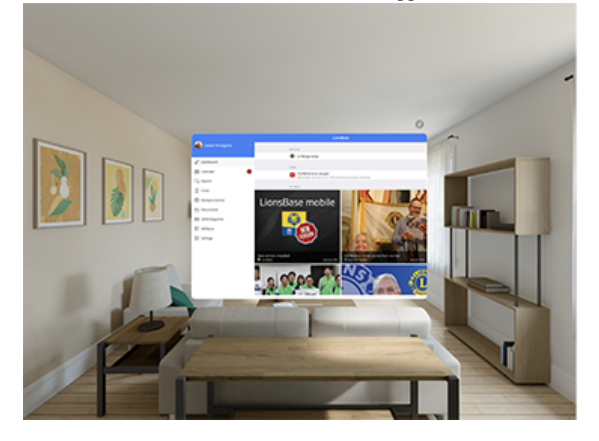

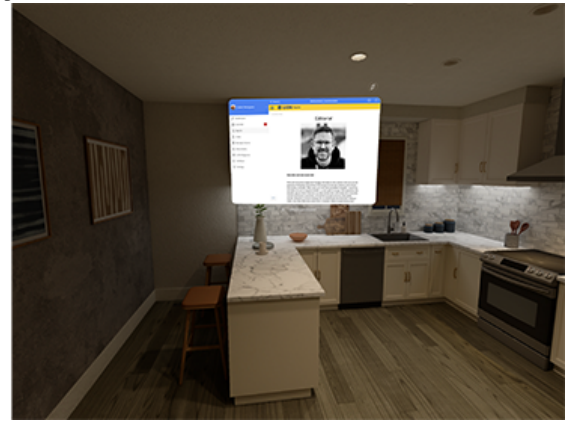

| 9:41                                                                                                    | ■ \$ liı. 0 |  |  |  |  |
|----------------------------------------------------------------------------------------------------|-------------|--|--|--|--|
| Apps                                                                                                    |             |  |  |  |  |
|                                                                                                    |             |  |  |  |  |
| Ī                                                                                                    |             |  |  |  |  |
| Default Apps<br>Manage which apps your iPhone will use<br>automatically for sending emails, browsing the<br>web, and more. |             |  |  |  |  |
|                                                                                                    |             |  |  |  |  |
| Email                                                                                                    | Mail >      |  |  |  |  |
| Messaging                                                                                                    | Messages >  |  |  |  |  |
| Calling                                                                                                    | Phone >     |  |  |  |  |
| Call Filtering                                                                                                    | None >      |  |  |  |  |
|                                                                                                    |             |  |  |  |  |
| Browser App                                                                                                    | Safari >    |  |  |  |  |
| Passwords & Codes                                                                                                    | Passwords > |  |  |  |  |
| Contactless App                                                                                                    | Wallet >    |  |  |  |  |
| Keyboards                                                                                                    | 2 >         |  |  |  |  |
|                                                                                                    |             |  |  |  |  |

- 2. Tocca una delle seguenti opzioni:
  - *Email*: per modificare l'app di default per inviare e ricevere email.
  - *Messaggistica*: per modificare l'app di default per inviare e ricevere messaggi.
  - Chiamate: per modificare l'app di default per effettuare e ricevere chiamate.
  - *Filtro chiamate*: per attivare o disattivare le opzioni per il blocco e l'identificazione delle chiamate. (Consulta Attivare l'identificazione delle chiamate).
  - Browser: per modificare l'app di default per aprire i link sul web.
  - *Password e codici*: questa sezione consente di attivare o disattivare l'inserimento automatico di password e passkey per le app e i siti web, le password, le passkey e le app per la generazione di codici e di verifica.
  - Tastiere: per aggiungere o eliminare tastiere e app di tastiera di terze parti.
- 3. Seleziona l'app che vuoi utilizzare di default.

### Altre modifiche

Inoltre, sono stati corretti alcuni bug e sono stati integrati alcuni piccoli miglioramenti:

• varie librerie interne sono state aggiornate.

### Nota a pié di pagina

# 28.1.87 Versione 12.4.0

Data dell'edizione non ancora rilasciato

#### Compatibilità

- iOS 14, iOS 15, iOS 16, iOS 17, iOS 18, iOS 26 (beta)
- iPadOS 14, iPadOS 15, iPadOS 16, iPadOS 17, iPadOS 18, iPadOS 26 (beta)
- macOS Big Sur, macOS Monterey, macOS Ventura, macOS Sonoma, macOS Sequoia, macOS Tahoe 26 (beta) (richiede un processore Apple silicon alias «M1», «M2», «M3» o «M4»)
- VisionOS<sup>1</sup>

Si tratta di una versione con correzione di bug e miglioramenti minori.

### Novità

#### Icona dell'applicazione

L'icona dell'applicazione è stata leggermente rielaborata. Si tratta di una modifica sottile che non cambia l'aspetto generale dell'icona, ma la rende più coerente con i colori delle Linee guida del marchio Lions International e risolve un problema di troncamento dell'icona sui dispositivi che utilizzano una maschera di icone circolare come l'Apple Watch o, con Android, la serie Samsung Galaxy.

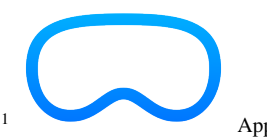

<sup>1</sup> App Store Connect di Apple Inc. spiega che le applicazioni iOS compatibili vengono pubblicate automaticamente sull'App Store su Apple Vision Pro, a meno che non si scelga esplicitamente di non farlo. Noi non abbiamo optato per questa opzione e quindi l'applicazione mobile LionsBase è disponibile su Apple Vision Pro, anche se finora non abbiamo avuto l'opportunità di testarla. Non esitate a inviarci un messaggio se l'avete provata, saremo felici di sentirvi!

Ecco una schermata del simulatore dell'Apple Vision Pro che esegue l'applicazione mobile LionsBase:

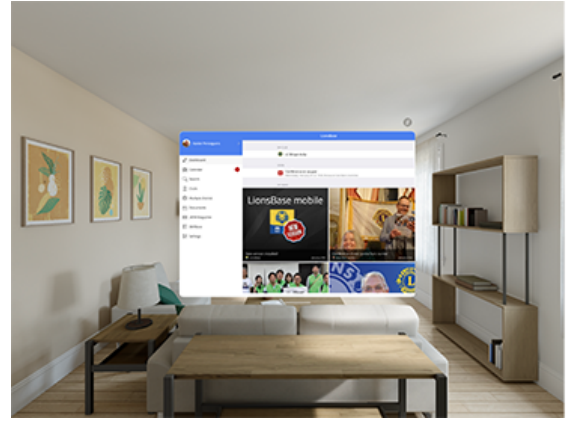

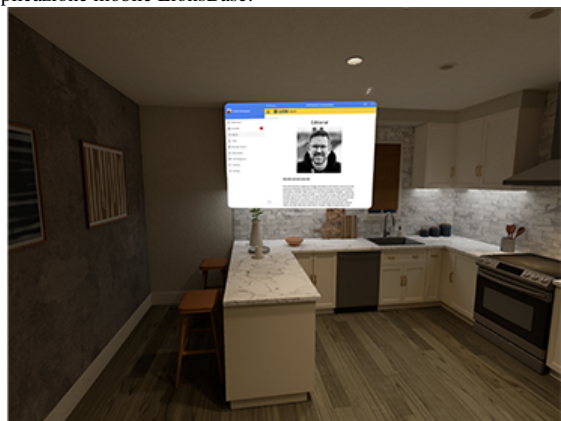

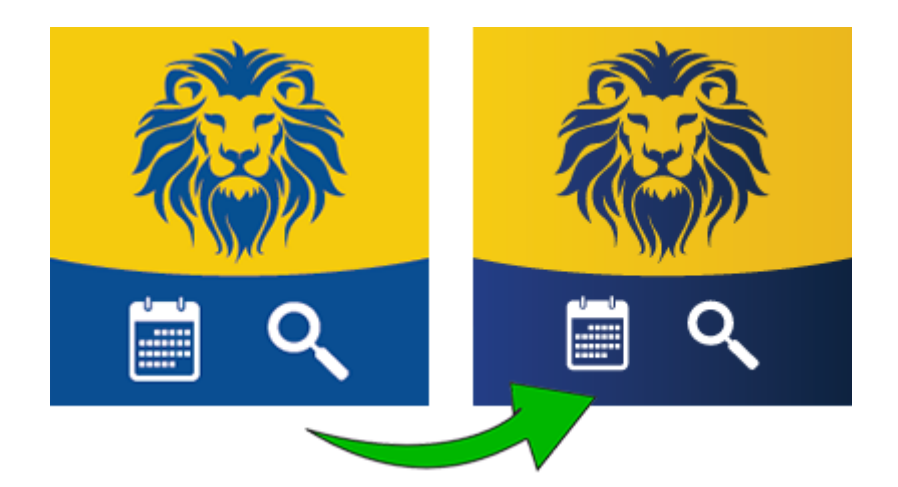

Naturalmente, la nuova icona ha un aspetto straordinario sulla schermata iniziale del dispositivo. Ecco come appare su un dispositivo con iOS 26 developer beta (rilasciato il 9 giugno 2025) in modalità normale e colorata:

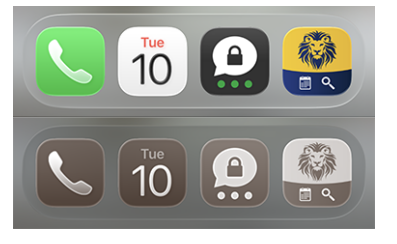

**Nota:** Per la cronaca, l'icona precedente è stata introdotta nella *versione 10.4* quando ci è stato chiesto gentilmente di rimuovere il noto logo Lions dall'icona per evitare qualsiasi confusione sul fatto che l'applicazione mobile LionsBase non fosse un'applicazione ufficiale del Lions Clubs International.

### Altre modifiche

Inoltre, sono stati corretti alcuni bug e sono stati integrati alcuni piccoli miglioramenti:

- è successo che l'applicazione si bloccasse per alcuni utenti quando cercavano di aprire il file *Documenti*. Sebbene sia stato possibile risalire a un problema con l'API sottostante, abbiamo aggiunto una soluzione per evitare che l'applicazione si blocchi se l'input non è quello previsto;
- il supporto per Skype è stato rimosso, poiché l'applicazione non è più disponibile sull'App Store ed è stata sostituita da Microsoft Teams;
- Twitter è stato completamente rinominato in «X» nell'app, in quanto l'azienda ha cambiato il proprio marchio e l'app di conseguenza;
- l'elenco degli eventi mostra ora un intervallo di date invece di una singola data quando l'evento si estende su più giorni. Questo vale solo per il breve riepilogo sul lato destro dello schermo, non per il "grande calendario" in sovrimpressione sul lato sinistro, dove probabilmente sarebbe troppo affollato per mostrare un intervallo di date;
- varie librerie interne sono state aggiornate.

### Nota a pié di pagina

- Versione 1.0.0 | 1.1.0 | 1.2.0 | 1.2.1 | 1.3.0
- Versione 2.0.0 | 2.1.0 | 2.1.1 | 2.2.0 | 2.3.0 | 2.4.0 | 2.4.1 | 2.5.0
- Versione 3.0.0 | 3.1.0 | 3.2.0 | 3.2.1 | 3.3.0 | 3.3.1 | 3.4.0 | 3.4.1
- Versione 4.0.0 | 4.1.0 | 4.2.0 | 4.3.0 | 4.4.0
- Versione 5.0.0 | 5.1.0 | 5.1.1 | 5.2.0 | 5.2.1 | 5.3.0 | 5.4.0 | 5.5.0
- Versione 6.0.0 | 6.0.1 | 6.1.0 | 6.1.1 | 6.2.0 | 6.3.0 | 6.3.1 | 6.4.0
- Versione 7.0.0 | 7.1.0 | 7.1.1 | 7.2.0 | 7.3.0 | 7.3.1 | 7.3.2 | 7.3.3 | 7.4.0 | 7.4.1
- Versione 8.0.0 | 8.1.0 | 8.1.1 | 8.2.0 | 8.3.0 | 8.4.0 | 8.5.0 | 8.6.0 | 8.7.0 | 8.8.0
- Versione 9.0.0 | 9.0.1 | 9.1.0
- Versione 10.0.0 | 10.1.0 | 10.1.1 | 10.1.2 | 10.2.0 | 10.3.0 | 10.3.1 | 10.4.0 | 10.5.0 | 10.5.1 | 10.5.2 | 10.5.3 | 10.6.0
- Versione 11.0.0 | 11.0.1
- Versione 12.0.0 | 12.1.0 | 12.2.0 | 12.2.1 | 12.3.0 | 12.3.1 | 12.4.0

# 28.2 Android

Scegliere una versione dell'applicazione mobile LionsBase per ottenere informazioni sulle modifiche:

# 28.2.1 Versione 1.0.0

Data dell'edizione 23 febbraio 2016

Compatibilità Android 4 (Ice Cream Sandwich/Jelly Bean/KitKat), Android 5 (Lollipop)

Versione iniziale

# 28.2.2 Versione 1.0.1

Data dell'edizione 12 marzo 2016

Compatibilità Android 4 (Ice Cream Sandwich/Jelly Bean/KitKat), Android 5 (Lollipop)

• Risolvere il problema dell'autenticazione.

# 28.2.3 Versione 1.1.0

Data dell'edizione 13 marzo 2016

Compatibilità Android 4 (Ice Cream Sandwich/Jelly Bean/KitKat), Android 5 (Lollipop)

- Calendario personale con i prossimi eventi
- Permette di accettare o rifiutare l'evento strisciando l'evento a sinistra
- Ora disponibile in francese, tedesco e italiano

# 28.2.4 Versione 1.2.0

### Data dell'edizione 24 marzo 2016

Compatibilità Android 4 (Ice Cream Sandwich/Jelly Bean/KitKat), Android 5 (Lollipop)

L'interfaccia utente è stata lucidata ed è ora più coerente. Inoltre, questa versione viene fornita con una serie di nuove ed entusiasmanti caratteristiche:

# Eventi

- Ora è possibile modificare la singola riga di commento associata alla propria iscrizione
- Se l'evento ha ulteriori domande, potete rispondere facilmente
- L'allegato opzionale (ad es. PDF con invito ufficiale) può essere mostrato
- Elenco dei soci partecipanti all'evento

### Elenco dei membri

- Chiamare rapidamente qualcuno toccando a lungo la voce dell'elenco dei risultati
- La pagina di dettaglio mostra ora i link dei social network (Facebook, Twitter, LinkedIn, ...)
- Toccare il club dopo aver cercato un socio per aprire il club corrispondente
- I membri con premio MJF o simili ricevono un piccolo distintivo

### Elenco dei club

- Elenco di tutti i Lions e Leo club del vostro multidistretto
- La pagina di dettaglio mostra informazioni generali
- Mostra il club sulla mappa
- Accesso all'elenco dei membri del comitato
- Accesso all'elenco dei membri

# 28.2.5 Versione 1.2.1

Data dell'edizione 3 aprile 2016

Compatibilità Android 4 (Ice Cream Sandwich/Jelly Bean/KitKat), Android 5 (Lollipop)

• Pulire le schede solo con le icone. Questo rende la navigazione più chiara e semplice.

# 28.2.6 Versione 1.2.2

#### Data dell'edizione 9 aprile 2016

Compatibilità Android 4 (Ice Cream Sandwich/Jelly Bean/KitKat), Android 5 (Lollipop)

- Risolvere il problema quando l'applicazione potrebbe bloccarsi in circostanze particolari mentre si cerca di rispondere alla domanda di un evento
- Le funzioni dei membri del comitato sono ora tradotte nella vostra lingua preferita
- Link al sito web del club nella pagina dei dettagli
- Varie ottimizzazioni per rendere l'app ancora più reattiva

# 28.2.7 Versione 1.3.0

#### Data dell'edizione 4 maggio 2016

Compatibilità Android 4 (Ice Cream Sandwich/Jelly Bean/KitKat), Android 5 (Lollipop)

Siamo entusiasti di annunciare questa nuova release di LionsBase Mobile. Sono inclusi molti miglioramenti:

- Nuovo tema «luce»
- Nuovo cruscotto
- Riunioni per club
- Sponsor e club gemelli
- Ulteriori informazioni dettagliate per i membri
- Notifiche (promemoria per eventi)
- Varie ottimizzazioni per rendere l'app ancora più reattiva

# 28.2.8 Versione 2.0.0

Data dell'edizione 23 maggio 2016

Compatibilità Android 4 (Ice Cream Sandwich/Jelly Bean/KitKat), Android 5 (Lollipop)

Abbiamo così tante nuove funzionalità o UX lucidato che abbiamo pensato che questa versione avrebbe meritato un bump versione maggiore!

Avremmo troppo da dire su tutto quello che abbiamo fatto e realizzato per questa release, ma scommettiamo che vi piacerà questa nuova release! Quindi date un'occhiata da soli e... buon divertimento!

Ulteriori dettagli sono da leggere nella corrispondente versione di iOS.

# 28.2.9 Versione 2.1.0

Data dell'edizione 16 giugno 2016

Compatibilità Android 4 (Ice Cream Sandwich/Jelly Bean/KitKat), Android 5 (Lollipop)

#### Calendario degli eventi

• L'elenco dei prossimi eventi è stato rinnovato e ora presenta dei banner.

## Elenco dei membri

• Ora puoi esportare qualsiasi membro nella tua rubrica, è così semplice!

### Elenco dei club

- L'elenco può essere ordinato per nome (default) o per anno della notte di noleggio.
- Le informazioni di un club sono state riorganizzate per essere più convenienti.
- Supporto per i collegamenti ai social network.

# 28.2.10 Versione 2.1.1

Data dell'edizione 17 giugno 2016

Compatibilità Android 4 (Ice Cream Sandwich/Jelly Bean/KitKat), Android 5 (Lollipop)

• Questa release risolve un problema di layout quando la registrazione per un evento è chiusa.

# 28.2.11 Versione 2.1.2

Data dell'edizione 18 giugno 2016

Compatibilità Android 4 (Ice Cream Sandwich/Jelly Bean/KitKat), Android 5 (Lollipop)

• Gli eventi di più giorni visualizzano solo la data di inizio.

Ora è tutto risolto!

# 28.2.12 Versione 2.2.0

Data dell'edizione 4 luglio 2016

**Compatibilità** Android 4 (Ice Cream Sandwich/Jelly Bean/KitKat), Android 5 (Lollipop), Android 6 (Marshmallow)

Siamo davvero lieti di dare il benvenuto ai Lions austriaci a bordo.

# 28.2.13 Versione 2.2.1

Data dell'edizione 5 settembre 2016

**Compatibilità** Android 4 (Ice Cream Sandwich/Jelly Bean/KitKat), Android 5 (Lollipop), Android 6 (Marshmallow)

Il crash all'avvio con Samsung Galaxy S7 è parzialmente risolto.

# 28.2.14 Versione 2.2.2

Data dell'edizione 16 settembre 2016

**Compatibilità** Android 4 (Ice Cream Sandwich/Jelly Bean/KitKat), Android 5 (Lollipop), Android 6 (Marshmallow)

Il crash all'avvio con Samsung Galaxy S7 è fisso.

# 28.2.15 Versione 2.3.0

Data dell'edizione 19 settembre 2016

**Compatibilità** Android 4 (Ice Cream Sandwich/Jelly Bean/KitKat), Android 5 (Lollipop), Android 6 (Marshmallow)

### Generale

- Leggero cambiamento nell'icona dell'applicazione.
- Miglioramento delle traduzioni in tedesco e italiano.

### Calendario degli eventi

• Supporto per il modulo di registrazione esterno (Facebook, Google Forms, ...).

### Elenco dei membri

- Elenco dei membri ricercati di recente
- Visualizzazione del numero dei membri e dei membri del comitato.

### Elenco dei club

• Filtro rapido dei club appartenenti alla zona di un determinato club.

# 28.2.16 Versione 2.4.0

#### Data dell'edizione 28 novembre 2016

**Compatibilità** Android 4 (Ice Cream Sandwich/Jelly Bean/KitKat), Android 5 (Lollipop), Android 6 (Marshmallow)

Siamo molto entusiasti di questa nuova release. LionsBase mobile è ora più di un semplice modo per trovare soci e informare il censore del vostro club che parteciperete al prossimo evento. Questa versione porta una migliore dimensione sociale e, si spera, contribuirà a farvi conoscere meglio il vostro club e il vostro quartiere presentandovi *le ultime notizie dai club* e dal distretto che avete scelto di seguire.

### Cabina

- Ultime notizie dai club che seguite.
- Per impostazione predefinita, il vostro account è configurato per seguire le notizie dei club della vostra zona ed eventualmente le notizie del distretto e multidistretto.
- Utilizzare Impostazioni > News per gestire le fonti di notizie; l'elenco sarà sincronizzato automaticamente con ogni dispositivo utilizzato.

### Calendario degli eventi

• Semplificare i colori per gli eventi.

#### Elenco dei membri

- Supporto per ulteriori social network (Instagram, Flickr, YouTube e Pinterest).
- Dissolvenza dell'animazione quando si chiude la foto di un membro.

#### Elenco dei club

• Supporto per ulteriori social network (Instagram, Flickr, YouTube e Pinterest).

# 28.2.17 Versione 2.4.1

Data dell'edizione 16 gennaio 2017

**Compatibilità** Android 4 (Ice Cream Sandwich/Jelly Bean/KitKat), Android 5 (Lollipop), Android 6 (Marshmallow)

I membri che compiono gli anni il 29 febbraio, quando l'anno in corso non è bisestile (è il caso del 2017), si bloccheranno l'app quando si presenteranno in una lista di membri o quando cercheranno di mostrare la loro pagina del profilo. Questo è ora fisso.

# 28.2.18 Versione 2.4.2

Data dell'edizione 7 febbraio 2017

**Compatibilità** Android 4 (Ice Cream Sandwich/Jelly Bean/KitKat), Android 5 (Lollipop), Android 6 (Marshmallow)

Migliora il colore delle intestazioni per evitare di ingannarli come link.

# 28.2.19 Versione 2.5.0

#### Data dell'edizione 10 marzo 2017

**Compatibilità** Android 4 (Ice Cream Sandwich/Jelly Bean/KitKat), Android 5 (Lollipop), Android 6 (Marshmallow)

L'elenco dei prossimi eventi e il modo in cui si risponde a un invito sono stati completamente rivisti. Ora è ancora più facile e veloce rispondere o controllare il vostro stato.

Inoltre, i club ospiti (facoltativi) sono ora elencati e l'ospitante o l'organizzatore (club, zona, ...) è visibile ogni volta che l'evento non è organizzato dal proprio Lions Club.

Questa pulizia apre la strada a futuri miglioramenti.

# 28.2.20 Versione 3.0.0

Data dell'edizione 25 maggio 2017

Compatibilità Android 5 (Lollipop), Android 6 (Marshmallow), Android 7 (Nougat)

Siamo molto entusiasti di portare finalmente il nostro sostegno per il gesto di strisciare. Questo consente di chiamare un membro o di rimuovere un elemento da un elenco utilizzando un gesto di strisciata a destra invece di un lungo tocco.

Altre modifiche:

- L'intero set di icone è stato snellito ed è ora servito principalmente come SVG per una resa ancora più nitida.
- L'elenco dei membri ora mostra anche i membri sponsor.

- Link per reimpostare rapidamente la password
- Doppio tocco sul carosello delle notizie per aprire i dettagli

# 28.2.21 Versione 3.0.1

Data dell'edizione 7 giugno 2017

Compatibilità Android 5 (Lollipop), Android 6 (Marshmallow), Android 7 (Nougat)

Abbiamo visto che l'app purtroppo si è bloccata molto più di prima. Il motivo è dovuto principalmente a un'eccezione fuori dalla memoria. Questa release cerca di superare questa situazione.

# 28.2.22 Versione 3.1.0

Data dell'edizione 1 luglio 2017

Compatibilità Android 5 (Lollipop), Android 6 (Marshmallow), Android 7 (Nougat)

Molte nuove funzioni, tra cui:

- Aiuto rapido con i suggerimenti
- Nuova navigazione con menu a cassetto
- Accesso rapido alla rivista LION (solo MD 102)
- Informazioni sui vostri multidistretto, distretti, regioni e zone

# 28.2.23 Versione 3.1.1

Data dell'edizione 25 luglio 2017

Compatibilità Android 5 (Lollipop), Android 6 (Marshmallow), Android 7 (Nougat)

Il componente Rotator per le notizie è ora più lento a cambiare le notizie, proprio come accadeva su iOS.

Se si verifica un crash con il cruscotto, può essere collegato a un dispositivo Android di fascia bassa senza molta memoria. Si può provare a disabilitare i tooltips in Impostazioni.

# 28.2.24 Versione 3.2.0

Data dell'edizione 29 agosto 2017

Compatibilità Android 5 (Lollipop), Android 6 (Marshmallow), Android 7 (Nougat)

- I membri del comitato sono ora raggruppati per gruppo di funzioni / tipo di funzione.
- Elenco delle convenzioni nazionali.
- Il Digimag punta all'ultimo numero.
- Disponibile in spagnolo e portoghese

# 28.2.25 Versione 3.2.1

Data dell'edizione 25 settembre 2017

Compatibilità Android 5 (Lollipop), Android 6 (Marshmallow), Android 7 (Nougat)

- Corretto il crash a causa di un bug nel plugin News rotator.
- Prevenire il crash quando si utilizza un locale personalizzato sconosciuto (ad es. «en\_CH»).
- Assicuratevi di poter sempre rispondere alla domanda di un evento configurato come campo numerico.

# 28.2.26 Versione 3.2.2

Data dell'edizione 28 settembre 2017

Compatibilità Android 5 (Lollipop), Android 6 (Marshmallow), Android 7 (Nougat)

Reintrodurre la barra di ricerca per trovare i membri. Questo è un workaround per un bug noto con Android N (7.0).

# 28.2.27 Versione 3.2.3

Data dell'edizione 6 ottobre 2017

Compatibilità Android 5 (Lollipop), Android 6 (Marshmallow), Android 7 (Nougat)

Questa versione corregge alcuni bug e contiene librerie aggiornate.

### 28.2.28 Versione 3.3.0

Data dell'edizione 10 ottobre 2017

Compatibilità Android 5 (Lollipop), Android 6 (Marshmallow), Android 7 (Nougat)

- Ora rileva se è disponibile una nuova versione.
- Biblioteche quadro aggiornate.

# 28.2.29 Versione 3.3.1

Data dell'edizione 25 ottobre 2017

Compatibilità Android 5 (Lollipop), Android 6 (Marshmallow), Android 7 (Nougat)

- Lo sfondo rosso per l'icona del cestino è tornato.
- Assicurarsi che l'interruttore tooltip nelle impostazioni sia correttamente abilitato per tutti.

## 28.2.30 Versione 3.4.0

Data dell'edizione 16 dicembre 2017

Compatibilità Android 5 (Lollipop), Android 6 (Marshmallow), Android 7 (Nougat)

Non mancate mai più di rispondere in tempo all'invito di un evento! Questa release mostra gli eventi e le attività in programma sul cruscotto.

Alcuni utenti potrebbero aver subito un crash all'avvio. Era legato all'utilizzo di un sistema esotico Locale come l'inglese (Svizzera) ed è ora gestito correttamente.

# 28.2.31 Versione 3.4.1

Data dell'edizione 19 gennaio 2018

Compatibilità Android 5 (Lollipop), Android 6 (Marshmallow), Android 7 and 7.1 (Nougat)

- Questa versione corregge i commenti parzialmente confusi e un crash che ha influenzato l'elenco dei partecipanti al calendario.
- Questa applicazione è ora ufficialmente compatibile con Android 7.1.

# 28.2.32 Versione 3.4.2

Data dell'edizione 19 gennaio 2018

Compatibilità Android 5 (Lollipop), Android 6 (Marshmallow), Android 7 and 7.1 (Nougat)

- Questa versione corregge i commenti parzialmente confusi e un crash che ha influenzato l'elenco dei partecipanti al calendario.
- Questa applicazione è ora ufficialmente compatibile con Android 7.1.

# 28.2.33 Versione 4.0.0

Data dell'edizione 21 gennaio 2018

Compatibilità Android 5 (Lollipop), Android 6 (Marshmallow), Android 7 and 7.1 (Nougat)

Questa versione consente di mostrare il proprio codice QR personale quando si partecipa a un evento.

Inoltre, se siete un revisore autorizzato, un lettore di codici QR integrato vi permette di convalidare anche i codici QR personali. Inoltre, potete invitare altri soci Lions all'evento dall'elenco dei partecipanti.

Infine, ma non meno importante, gli ospiti esterni sono ora presenti nelle liste dei partecipanti e possono anche essere invitati, proprio come gli altri soci Lions.

Per ulteriori dettagli e istruzioni, consultare la versione iOS.

# 28.2.34 Versione 4.1.0

Data dell'edizione 9 maggio 2018

Compatibilità Android 5 (Lollipop), Android 6 (Marshmallow), Android 7 and 7.1 (Nougat)

Questa versione fornisce nuove funzionalità e alcune correzioni.

### Nuove funzionalità

Ora puoi facilmente abbonarti agli eventi a cui partecipi (e solo a quelli a cui partecipi, non a quelli che hai rifiutato). Per farlo, usa l'icona dell'ingranaggio dalla lista dei prossimi eventi. Troverete un pulsante per copiare l'URI dell'abbonamento negli appunti del vostro dispositivo mobile.

### Come aggiungere abbonamenti calendario al tuo Android

Una volta copiato l'abbonamento URI, è possibile creare un nuovo calendario per gli eventi Lions. Ecco i passaggi.

#### Imposta l'account Google assegnato al tuo dispositivo Android.

- 1. Accedi al sito Google utilizzando l'account assegnato al tuo dispositivo Android, quindi dal menu in alto clicca su «Altro > Calendario».
- 2. Seguire le istruzioni su Google Calendar per iscriversi al feed del calendario.
- 3. Vedrete apparire l'abbonamento al calendario alla voce «Altri calendari».
- 4. Confermare il funzionamento dell'abbonamento verificando che gli eventi programmati appaiano nella griglia del calendario.

#### Configura il tuo dispositivo Android per la sincronizzazione con il tuo calendario di Google.

- 1. Vai nell'applicazione Calendario del tuo dispositivo, nelle impostazioni assicurati che il tuo account Google sia selezionato, quindi seleziona «Sincronizza ora».
- 2. Potrebbe essere necessario selezionare il calendario dell'account Google, poi sotto «Altri calendari», controllare i calendari sottoscritti con cui il dispositivo Android dovrebbe sincronizzarsi (per impostazione predefinita, gli «Altri calendari» potrebbero non essere controllati).

**Nota:** Un'alternativa alla via «ufficiale» descritta sopra è quella di utilizzare un'applicazione di terze parti da Google Play.

### Modifiche di rottura

Il modo in cui vengono mantenute le credenziali e le impostazioni è stato snellito e ora si sta utilizzando un approccio migliore. Invece di mantenere il codice legacy e dato che l'applicazione non permette comunque di configurare molte impostazioni, non abbiamo implementato un percorso di migrazione. Ciò significa che dopo l'aggiornamento a questa versione, dovrete riconfigurare il vostro multidistretto, il nome utente, la password ed eventualmente se volete che vi vengano mostrati i tooltip di aiuto.

Le fonti di notizie che vi interessano sono memorizzate centralmente con il vostro profilo LionsBase e come tali non sono influenzate da questo cambiamento.

# 28.2.35 Versione 4.2.0

Data dell'edizione 31 maggio 2018

**Compatibilità** Android 5 (Lollipop), Android 6 (Marshmallow), Android 7 and 7.1 (Nougat), Android 8.0 (Oreo)

Questa versione ora supporta ufficialmente Android 8.0 (Oreo); è dotata di miglioramenti e di alcune correzioni.

#### Novità

La pagina di dettaglio di un club è stata ridisegnata:

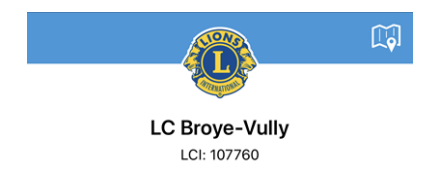

Allo stesso modo, anche la pagina di dettaglio di un membro:

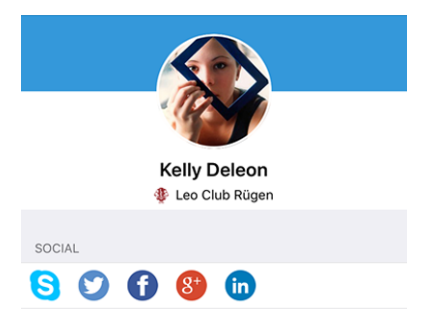

### Correzioni

Inoltre, sono stati corretti alcuni bug:

- è ora più chiaro come selezionare il multidistretto quando si inseriscono le credenziali;
- la prima intestazione della lista dei membri del comitato (il solito «Comitato») era in gran parte nascosta;
- la guida all'accessibilità con i tooltips non viene più resettata quando ci si disconnette manualmente;
- La stabilità generale è stata migliorata quando la connessione ai server LionsBase non è sufficientemente affidabile.

# 28.2.36 Versione 4.3.0

Data dell'edizione 25 giugno 2018

**Compatibilità** Android 5 (Lollipop), Android 6 (Marshmallow), Android 7 and 7.1 (Nougat), Android 8.0 (Oreo)

Questa versione fornisce importanti miglioramenti agli eventi:

- Ora è possibile visualizzare dei grafici che riassumono le risposte alle domande
- È possibile ottenere risposte individuali per un determinato membro
- I revisori possono ora aggiornare lo stato di un partecipante (partecipante/non partecipante)

### Novità

Poiché le note di rilascio per Android sono fondamentalmente le stesse di quelle per iOS, si prega di fare riferimento alle *note di rilascio per iOS*.

# 28.2.37 Versione 4.4.0

Data dell'edizione 17 agosto 2018

**Compatibilità** Android 5 (Lollipop), Android 6 (Marshmallow), Android 7 and 7.1 (Nougat), Android 8.0 (Oreo)

Questa versione aggiunge il supporto per gli eventi tradotti e le relative domande e consente di invitare facilmente il proprio partner.

### Novità

Il concetto di ospiti esterni è stato migliorato in LionsBase ed è ora più facile invitare il proprio partner. Questo si riflette in questa versione dell'applicazione mobile che vi permette di farlo:

- invitate il vostro partner (non è necessario inserire il suo nome e cognome e l'indirizzo e-mail);
- aggiornare la sua registrazione (ad es. per rispondere alle domande supplementari).

Allo stesso modo, i revisori dell'evento possono modificare la registrazione di qualsiasi ospite esterno.

Infine, se anche il vostro partner è un Lions e LionsBase ne è a conoscenza, potrete accedere al suo profilo socio dal vostro.

**Suggerimento:** Le informazioni sul vostro partner non sono aggiornate o non utilizzate una relazione con un altro socio Lions? Contattate il vostro CLBM e ditegli di leggere il *capitolo sulla gestione dei partner*.

# Correzioni

Inoltre, sono stati corretti alcuni bug e sono stati integrati alcuni piccoli miglioramenti:

- migliorato alcune traduzioni;
- le notizie con le traduzioni sono ora prese in considerazione e fornite, se disponibili, nella lingua preferita;
- Il cruscotto viene sempre aggiornato dopo un'autenticazione riuscita;
- La stabilità generale è stata migliorata quando la connessione ai server LionsBase non è sufficientemente affidabile.

# 28.2.38 Versione 5.0.0

Data dell'edizione 8 ottobre 2018

**Compatibilità** Android 5 (Lollipop), Android 6 (Marshmallow), Android 7 and 7.1 (Nougat), Android 8 and 8.1 (Oreo)

Questa release fornisce un importante miglioramento del supporto con il codice QR incorporato nei biglietti dell'evento.

#### Novità

### Scanner di codici QR

Il supporto per la scansione dei codici QR è stato migliorato:

- Oltre al cassetto, lo scanner è ora disponibile direttamente nella pagina dei dettagli dell'evento;
- Ora è possibile scansionare i codici QR in modo continuo;
- È stato integrato un overlay personalizzato. Questo ci permette di darvi un messaggio di feedback diretto con sfondo verde (successo) o rosso (fallimento) quando si esegue la scansione di un codice QR;
- In precedenza il dispositivo vibrava e suonava un suono di successo o di fallimento. Il suono di guasto (sistema) era abbastanza inquietante, quindi ora il vostro dispositivo riprodurrà un suono di successo su successo (nessuna vibrazione) e vibrerà in caso di guasto durante la scansione di un codice QR;
- È stato integrato il supporto per uno scanner QR-code esterno. Si prega di leggere il capitolo *Lettore di codici* a barre Bluetooth per i dettagli.

### **Risposte alle domande**

Dalla *versione 4.3* potreste vedere le risposte degli altri partecipanti se partecipaste anche voi all'evento; questo è ora disponibile anche quando non partecipate all'evento voi stessi.

### Accessibilità

L'accessibilità che permette di ottenere una maggiore (o minore) dimensione dei caratteri nelle applicazioni è ora meglio supportata, per cui si dovrebbe incontrare molto meno contenuto visibile solo a metà.

### **Aiuto Tooltips**

Il supporto per i tooltip di aiuto (introdotti nella versione 3.1) è stato eliminato.

La motivazione è che ha ingombrado il layout con informazioni che non sono mai state destinate a rimanere a lungo, ma solo a guidare i nuovi utenti fino a quando non si sono sentiti sufficientemente sicuri di poterli disattivare. Purtroppo, si è scoperto che da più di un anno, e anche per i soci Lions esperti di tecnologia, praticamente nessuno ha pensato di disattivare questi strumenti fino a quando non abbiamo mostrato come farlo e abbiamo semplicemente «vissuto con loro».

Riteniamo che l'applicazione mobile dovrebbe essere sufficientemente intuitiva da non dover più fare affidamento su questi suggerimenti.

### Correzioni

Inoltre, sono stati corretti alcuni bug e sono stati integrati alcuni piccoli miglioramenti:

- L'elenco dei membri o dei partecipanti ad un evento non sfruttava l'intera altezza del vostro schermo, ma ora lo fa;
- Un evento di un giorno intero per il giorno successivo avrebbe mostrato «12:00 AM» come orario di inizio sul cruscotto, ora mostra correttamente che l'evento dura tutto il giorno, invece;
- L'applicazione rileva se si sta eseguendo una versione beta invece di dire che si sta utilizzando l'ultima versione (pubblica). Dal momento che si sta utilizzando una versione con un bordo di spurgo, è bello ringraziarvi per i test;
- Varie librerie interne sono state aggiornate.

# 28.2.39 Versione 5.1.0

Data dell'edizione 4 gennaio 2019

**Compatibilità** Android 5 (Lollipop), Android 6 (Marshmallow), Android 7 and 7.1 (Nougat), Android 8 and 8.1 (Oreo)

Questa versione viene fornita con molti miglioramenti UX, principalmente per le pagine del profilo del club e dei soci.

# Novità

# Icona dell'applicazione

L'icona dell'applicazione è stata leggermente rielaborata:

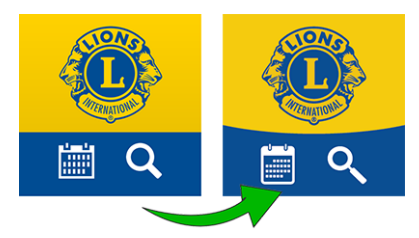

# Elenco dei club

L'elenco dei club ora mostra se il club accetta solo gentiluomini, signore o entrambi:

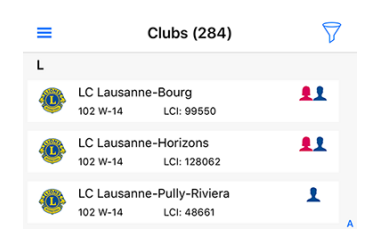

# Pagine del profilo

Le pagine del profilo del club e dei soci che sono state ridisegnate in Versione 4.2.0 sono state riattivate.

Vedete l'immagine di sfondo in basso? Ora si capisce perché l'icona dell'applicazione ha uno sfondo leggermente arrotondato invece di due colori delimitati in linea retta.

Nelle versioni precedenti, la parte superiore della pagina del profilo (sia del club che del socio) era fissa e non scorreva. Questo sarebbe stato un problema con questa riprogettazione per gli utenti che utilizzano dispositivi più piccoli. Fidatevi di noi, ma è stato più impegnativo del previsto. In ogni caso! Provate a scorrere e improvvisamente la parte grande diventerà molto più piccola in modo da potervi concentrare sulle varie proprietà:

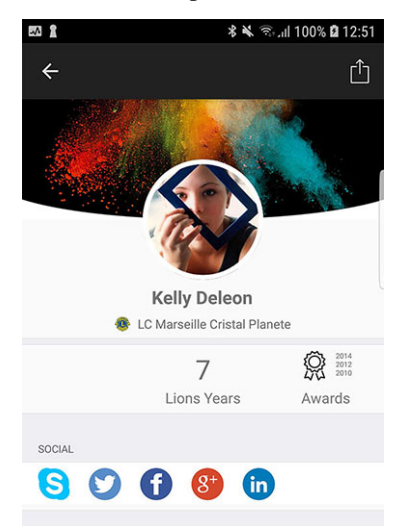

**Suggerimento:** I membri possono scegliere liberamente un'immagine di sfondo aprendo il proprio profilo nell'applicazione e toccando la piccola icona bianca della fotocamera nella parte superiore destra dell'immagine di sfondo.

**Suggerimento:** Per modificare l'immagine di sfondo della pagina del profilo del club, al socio deve essere concessa la gestione del suo club come parte delle sue *autorizzazioni LionsBase associate*.

#### Link rapido al profilo personale

Ora è possibile aprire rapidamente la pagina del proprio profilo dal cruscotto:

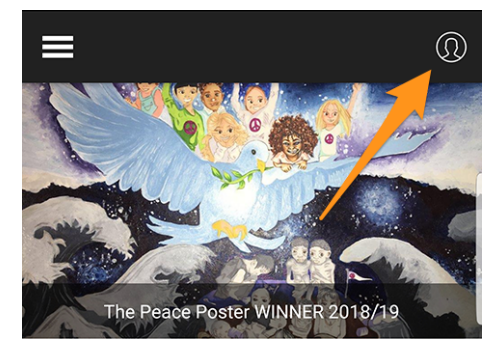

#### Accesso singolo con i siti web dei club

Un'altra caratteristica è quando si tocca per aprire il sito web di un club. L'applicazione farà in modo che siate autenticati automaticamente e silenziosamente. Ciò significa che avrete accesso a qualsiasi contenuto protetto senza dovervi autenticare di nuovo manualmente.

### UX migliorata per l'aggiornamento dei partecipanti

Come recensore, sapete che potete aggiornare la registrazione di qualsiasi partecipante (questa funzione è stata introdotta in *Versione 4.3.0*). L'interfaccia utente è stata migliorata in modo che l'opzione di contrassegnare qualcuno come non partecipante sia ora mostrata in rosso.

### Correzioni

Inoltre, sono stati corretti alcuni bug e sono stati integrati alcuni piccoli miglioramenti:

- alcune correzioni UX qua e là in modo che l'applicazione sia più lucida;
- I cambiamenti integrati nella versione v5.1.1.1 per iOS fanno parte di questa versione.

# 28.2.40 Versione 5.2.0

Data dell'edizione 7 febbraio 2019

**Compatibilità** Android 5 (Lollipop), Android 6 (Marshmallow), Android 7 and 7.1 (Nougat), Android 8 and 8.1 (Oreo)

In breve, questa versione è accompagnata da due importanti cambiamenti:

- 1. Il cruscotto è stato rinnovato e le notizie sono ora mostrate in verticale.
- 2. Ora siete collegati con altri paesi! Per favore, continuate a leggere per i dettagli.

Inoltre, l'applicazione rileverà automaticamente se è stato aggiornato di recente e, in caso affermativo, vi mostrerà un articolo di notizie che punta a queste note di rilascio. Questo dovrebbe aiutarvi a capire meglio come sfruttare tutte le nuove funzionalità.

### Novità

#### News

- Le notizie sono ora presentate in verticale, proprio come nelle vostre notizie o applicazioni sociali preferite.
- Anche il layout è stato aggiornato, ora si vede il teaser a riga singola, l'autore e la data della pubblicazione. Inoltre, se la notizia è correttamente collegata a un socio Lions (o LEO), verrà mostrata anche la sua foto.

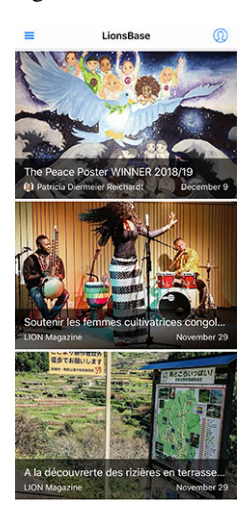

**Suggerimento:** Il link al membro viene creato automaticamente per i nuovi record di notizie (articoli). Per quelli più vecchi, è possibile modificare il record di notizie e creare manualmente il link all'autore:

| General               | Content elements       | Media | Categories | Relations | Metadata | Language | Access   |
|-----------------------|------------------------|-------|------------|-----------|----------|----------|----------|
| Notes                 |                        |       |            |           |          |          |          |
| Editorial<br>Lions Me | mber:                  |       |            |           |          |          |          |
| Q Find                | i records              |       |            |           |          |          |          |
| Pasche-C              | Cuagnier, Régine       |       |            |           |          |          | <b>1</b> |
| 🚨 Memt                | ber                    |       |            |           |          |          |          |
| 🚨 Pasch               | ne-Cuagnier, Régine [1 | .2]   |            |           |          |          |          |
| Author N              | ame                    |       |            | Author Em | ail      |          |          |
| Régine P              | asche-Cuagnier         |       | ×          |           |          |          |          |
|                       |                        |       |            |           |          |          |          |
|                       |                        |       |            |           |          |          |          |

### Scambio di informazioni

### Onestamente? È una follia!

Come certamente saprete, due multidistretti stanno attualmente utilizzando LionsBase, ovvero l'MD 102 (Svizzera/Liechtenstein) e l'MD 114 (Austria). I membri di entrambi i paesi stanno utilizzando con successo questa applicazione mobile. Indovinate un po"? Per molto tempo abbiamo naturalmente pensato che sarebbe stato fantastico poter ottenere informazioni sui club dell'altro paese e cercare contatti proprio come facciamo ogni giorno (ok, o settimanalmente) per i soci Lions e LEO nel nostro paese.

### Clubs

L'elenco dei club e delle informazioni associate è pubblico (sito web, ...), in quanto tale non c'è nulla di speciale da fare per mostrare i club stranieri. Toccare l'icona del filtro in alto a destra e poi una della bandiera del paese:

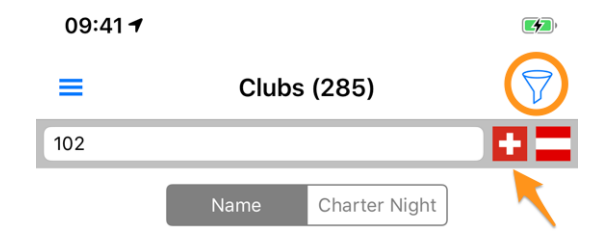

#### Membri

La questione principale era la possibilità di condividere le informazioni al di là del confine. Qualche tempo fa, i governatori della Svizzera e dell'Austria si sono incontrati e hanno discusso di come i club della parte occidentale dell'Austria potessero entrare più facilmente in contatto con i loro amici svizzeri vicini della parte orientale della Svizzera. Ci abbiamo pensato, rinfrescando ciò che in parte era già stato immaginato e abbiamo trovato un'ottima soluzione.

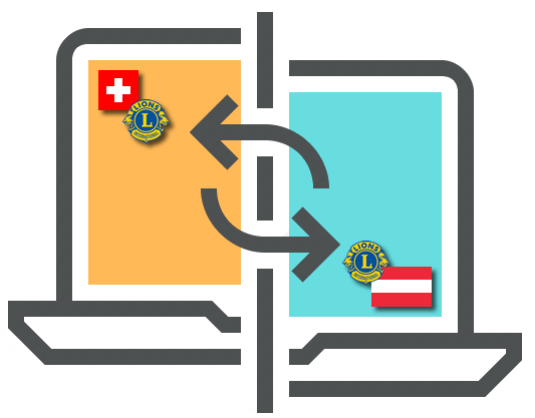

**RGPD**. Sicuramente sapete che sta per *Regolamento generale sulla protezione dei dati* ed è già in vigore in Europa, quindi in Austria. Ma anche in Svizzera prendiamo sul serio la protezione della sfera privata e dei dati personali. Per questo motivo siamo lieti di annunciare che **lo scambio di informazioni tra Svizzera / Liechtenstein e Austria non è automatico**.

La regola è semplice: se si vuole avere accesso ai dati dei membri in altri paesi, è necessario condividere il proprio profilo. Non preoccupatevi! Non vi chiediamo di condividere tutto ciò che vi riguarda, ma quelle che sono considerate «informazioni di base sui Lions» come il vostro nome, la vostra foto, il vostro club e la vostra storia Lions.

**Suggerimento: IMPORTANTE:** Lo scambio di informazioni è totalmente gratuito per abilitare e negare per default. Ci auguriamo che accettiate volentieri di condividere le informazioni di base che vi riguardano (dopo tutto

l'organizzazione LCI negli Stati Uniti fornisce già il vostro nome e l'affiliazione al club a qualsiasi socio Lions nel mondo). Ma se preferite rimanere invisibili ai soci Lions stranieri, va benissimo!

Come funziona? Aprite le Impostazioni (dal menu del cassetto), toccate «Protezione e scambio di dati» e seguite il passo 1 per accettare di condividere le informazioni di base del vostro profilo con i soci Lions stranieri.

Dopo aver accettato di condividere le informazioni di base del vostro profilo, potrete **selezionare** altre informazioni che permettete di scambiare. Esempi sono l'indirizzo e-mail, il numero di telefono, le informazioni commerciali e così via.

### Reti sociali

Slack sta sostituendo Google+ per la nostra comunità LionsBase. Ciò significa che il supporto per Slack è stato aggiunto nell'elenco dei social network supportati.

Si prega di notare che non dovreste occuparvi della gestione di questo ulteriore social network. Al contrario, quando inizierete ad utilizzarlo, il vostro profilo Lions verrà automaticamente esteso con il vostro Slack ID.

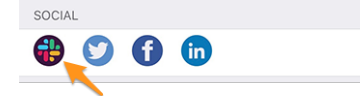

Questo cambiamento porta naturalmente a:

Avvertimento: Il supporto per Google+ nell'applicazione mobile è stato abbandonato.

### Elenco dei membri

Le varie liste di membri presentano ora un piccolo punto come sovrapposizione della foto per mostrare l'attività del membro corrispondente nell'applicazione mobile:

- Werde: Alta attività;
- **Arancione**: Attività media;
- **Rosso**: Bassa attività:
- **Wero:** Non usare affatto l'applicazione mobile.

#### Accessibilità

Abbiamo semplificato il supporto per la dimensione dinamica dei caratteri; cioè, adattando il carattere alla dimensione di lettura preferita.

Inoltre, alcune modifiche garantiscono che questa applicazione sia ora più adatta all'uso da parte di persone ipovedenti:

- per impostazione predefinita, TalkBack descriverà ogni singola informazione (etichetta, immagini, ...). In genere alcune immagini non trasmettono alcun significato reale e dovrebbero essere meglio «invisibili» che non essere descritte. La ragione è che il testo accanto ad esse spesso contiene più informazioni. Di conseguenza, abbiamo disattivato alcune di queste immagini;
- l'accessibilità per gli articoli di notizie sul cruscotto è stata migliorata;
- è stata migliorata l'accessibilità per il dettaglio di un evento e la relativa registrazione;

• è stata migliorata l'accessibilità ai social network di un club o di un socio.

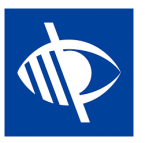

# Correzioni

Inoltre, alcuni problemi sono stati corretti:

• La zona di ricerca quando si cerca un membro è stata riportata ad una versione meno lucida in *versione* 3.2.2. Il problema era in realtà legato ad un bug in Android 7.0 (Nougat) che si suppone sia stato risolto dopo Android 7.1 ma che è noto essere ancora problematico su alcuni dispositivi. Inoltre, è noto che gli utenti Samsung non ricevono comunque alcun aggiornamento della loro versione di Android (o solo dopo un periodo di tempo molto lungo, dell'ordine di 1-2 anni). Abbiamo finalmente trovato una spiegazione del bug vero e proprio e un workaround che ci ha permesso di recuperare la moderna barra di ricerca anche su quei dispositivi. Questo ci impedisce di avere questo particolare «hotfix» da applicare su ogni versione di Android di questa applicazione da allora!

# 28.2.41 Versione 5.3.0

#### Data dell'edizione 17 febbraio 2019

**Compatibilità** Android 5 (Lollipop), Android 6 (Marshmallow), Android 7 and 7.1 (Nougat), Android 8 and 8.1 (Oreo)

Questa versione consente di gestire le attività sociali dall'interno dell'applicazione mobile!

#### Novità

#### Attività sociali

I manager LionsBase esistenti per le attività sociali (nel Backend), così come tipicamente il presidente e/o il membro del comitato per le attività sociali, possono ora creare, aggiornare e preparare i rapporti per le attività sociali del loro club.

Per accedere a questa funzione, i soci autorizzati devono andare alla pagina del profilo del loro club e toccare il link corrispondente «Attività sociali»:

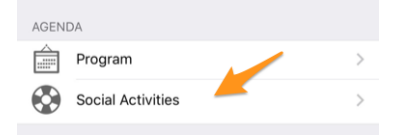

A loro verrà presentato l'elenco di tutte le attività sociali contrassegnate come «pianificate» in LionsBase (vedi *Managing Social Activity Information* per ulteriori informazioni).

Quando si tocca un'attività, appare un modulo di modifica che permette di aggiornare le informazioni o di fare la segnalazione (importo di denaro raccolto/donato, numero di persone servite, ...).

È importante comprendere i vari pulsanti alla fine del modulo:

| Amount Collected<br>CHF 20,000 | Amount Donated<br>CHF 18,000 |
|--------------------------------|------------------------------|
| Volunteers<br>12               | PersonsServed 200            |
| Hours Worked                   |                              |
| Save                           | D Publish                    |
| De                             | lete                         |

- 1. Il pulsante «Salva» salverà solo le modifiche.
- 2. Il pulsante «Pubblica» sarà reso disponibile una volta effettuata la segnalazione (almeno uno dei campi di segnalazione deve essere maggiore di zero). Una volta che un'attività sociale viene «pubblicata», significa in realtà che passa dallo stato «pianificato» allo stato «fatto» in LionsBase, il che significa che verrà spinta a LCI. \*\* Dopo la pubblicazione il record non può più essere modificato dall'interno dell'applicazione mobile\*\*.
- 3. Il pulsante «Cancella» contrassegna ovviamente il record corrispondente come cancellato.

# Correzioni

Inoltre, sono stati corretti alcuni bug e sono stati integrati alcuni piccoli miglioramenti:

- Le icone per la commissione, l'elenco dei soci e il programma all'interno del profilo di un club erano troppo piccoli. Ciò è dovuto alla rifattorizzazione incompleta della pagina di dettaglio (nella *versione 5.1*).
- Alcune icone sono state semplificate. Per esempio, la commissione di un club, zona, ... sta usando un'altra icona rispetto a quella usata per la lista dei soci o dei partecipanti. Il motivo è che una commissione è una lista gerarchica e organizzata di persone e non è «piatta» come la lista dei soci.
- L'elenco delle convenzioni per il multidistretto è ora visivamente meglio caricato in modo asincrono, questo dà la sensazione di un'applicazione più reattiva.
- Gli articoli di notizie sono stati leggermente troncati in basso quando si utilizza un dispositivo Samsung Edge. Abbiamo usato un workaround per mitigare questo bug di visualizzazione.

# 28.2.42 Versione 5.3.1

#### Data dell'edizione 18 febbraio 2019

- **Compatibilità** Android 5 (Lollipop), Android 6 (Marshmallow), Android 7 and 7.1 (Nougat), Android 8 and 8.1 (Oreo)
- I permessi sono gestiti meglio: abbiamo capito che non è necessario richiedere l'accesso in scrittura al tuo calendario, quindi questo permesso non è più richiesto. Tuttavia, l'accesso ai contatti in scrittura non è stato più concesso in quanto Android Marshmallow (6.0) e gli utenti dovevano andare manualmente su Impostazioni > Apps prima di poter esportare un membro nella propria rubrica. Questo era ingombrante e non facilmente comprensibile per molti. Ora si riceve una chiara richiesta per autorizzare l'app mobile ad accedere alla propria rubrica la prima volta che si tenta di esportare un membro. Dopo aver concesso l'accesso, l'esportazione funzionerà senza problemi come previsto.
- L'applicazione consente ora di spostarla su una qualsiasi scheda SD invece di costringerla ad essere installata sulla memoria interna. È possibile andare in Impostazioni del dispositivo > Applicazioni > Gestisci applicazioni e quindi toccare su LionsBase per visualizzare i dettagli dell'applicazione. Troverete un pulsante «Sposta su scheda SD» che è ora disponibile.

# 28.2.43 Versione 5.4.0

#### Data dell'edizione 1 marzo 2019

**Compatibilità** Android 5 (Lollipop), Android 6 (Marshmallow), Android 7 and 7.1 (Nougat), Android 8 and 8.1 (Oreo)

Questo rilascio fa cadere il badge di attività associato ai membri.

Questo è stato introdotto nella *versione 5.2*, ma alcuni membri si sono sentiti improvvisamente considerati «cattivi membri» se non hanno usato l'applicazione mobile tanto quanto altri presumibilmente «membri migliori». Naturalmente questo non è mai stato il nostro intento di mettere alla gogna nessun membro.

Quindi, per farla breve, sia che siate molto attivi o un po" meno (con questa applicazione! questo non è mai stato collegato al grande lavoro che fate come membri LION e a quanto bene servite) non è più disponibile. Il badge colorato sopra le foto non c'è più!

### Altre modifiche

Inoltre, sono stati corretti alcuni bug e sono stati integrati alcuni piccoli miglioramenti:

- Il form di login (autenticazione) è stato riprogettato e ora fornisce un'esperienza utente simile a quella che si ha quando si modificano le attività sociali (vedi *versione 5.3*).
- LionsBase ora supporta l'impostazione di una componente temporale alla scadenza della registrazione. Anche questa volta, se impostata (quindi non «mezzanotte»), viene mostrata.
- Dal momento che sono supportati nuovi multidistretti/paesi (Germania e Francia), avere le bandiere accanto ad un altro quando si filtra la lista dei club (introdotta nella *versione 5.2*) non era più l'idea migliore, così siamo passati ad un menu a comparsa.
- L'applicazione si bloccherebbe lentamente se si tentasse di ricaricare i dati di un socio che si è cercato in precedenza e questo socio non condividesse la sua data di nascita (questo è un possibile caso per i soci Lions stranieri). Questo problema è ora risolto.

# 28.2.44 Versione 5.5.0

#### Data dell'edizione 14 marzo 2019

**Compatibilità** Android 5 (Lollipop), Android 6 (Marshmallow), Android 7 and 7.1 (Nougat), Android 8 and 8.1 (Oreo)

Questa versione è dotata di alcune nuove funzionalità:

- Potete ora toccare un club di gemellaggio e navigare alla sua pagina dei dettagli se anche il club (straniero) corrispondente utilizza LionsBase.
- Dalla *versione 5.3*, alcuni membri del club possono gestire attività sociali dall'app. Ma questo non significa che tutti abbiano capito di poter semplicemente usare l'icona «+» cerchiata in alto a destra per creare nuove attività sociali. Ora, se non ci sono attività sociali disponibili (la lista è vuota), un messaggio amichevole li guiderà verso questa icona di azione.
- L'applicazione supporta ora la certificazione Lion Guida e mostra un'icona a forma di bussola per i soci in fase di certificazione; ad esempio, nel risultato della ricerca:

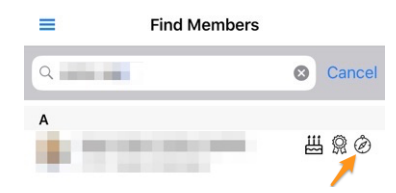

# Altre modifiche

Inoltre, è stato finalmente risolto un bug molto vecchio:

• Ogni volta che l'applicazione è andata in background (ad esempio, dopo aver premuto il pulsante «Home»), rimettendola in primo piano toccando di nuovo l'icona dell'applicazione, non l'ha veramente svegliata completamente e l'utente ha finito per vedere un sacco di liste vuote (calendario, lista dei club, ...) e ottenere errori mentre cercava di cercare i membri (e di sicuro un sacco di altri casi d'uso). Dopo aver scavato a fondo, abbiamo finalmente capito che Android aveva più contesti in memoria e che alcuni di essi non avevano una connessione adeguata alle API LionsBase, motivo per cui l'applicazione non si comportava più correttamente e l'unica via d'uscita era quella di uscire completamente dall'applicazione e lanciarla di nuovo. Questo bug è finalmente scomparso!

# 28.2.45 Versione 6.0.0

#### Data dell'edizione 16 aprile 2019

**Compatibilità** Android 5 (Lollipop), Android 6 (Marshmallow), Android 7 and 7.1 (Nougat), Android 8 and 8.1 (Oreo)

Questa versione è ricca di molte nuove funzionalità!

### Novità

### Eventi

Abbiamo lavorato sodo per ottimizzare e migliorare l'esperienza utente (UX) con gli eventi:

- è ora più facile e naturale trattare gli eventi la cui registrazione è gestita con un modulo di registrazione esterno;
- l'elenco dei partecipanti è stato ridisegnato. I filtri per le persone presenti/assenti/sconosciute sono ora accessibili dalla parte inferiore dello schermo, dove il pollice può facilmente raggiungerlo. È possibile filtrare l'elenco dei partecipanti con la zona filtro in alto. Infine, ma non meno importante, è ora possibile raggruppare i partecipanti per club (piccola icona punteggiata e arrotondata in basso a destra) e il numero dei partecipanti corrispondenti viene mostrato insieme al nome del club:

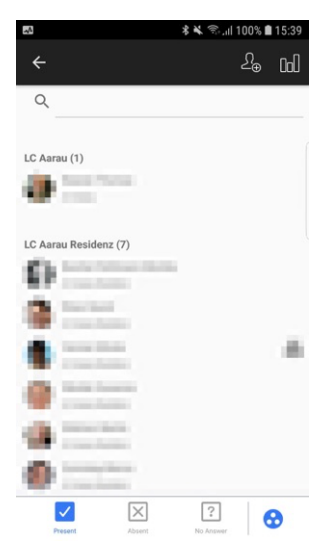

Suggerimento: Gli ospiti sono associati al club del socio che li ha invitati.

### Scanner di codici QR

Il lettore di codici QR mostrerà un feedback su sfondo giallo/arancione (invece che verde) quando si esaminano i partecipanti di eventi etichettati come Congresso Nazionale e se il partecipante deve essere considerato un «Delegato» (ricevendo così eventualmente del materiale di voto). Naturalmente un testo di feedback vi dirà, oltre allo sfondo colorato, che il membro è un delegato:

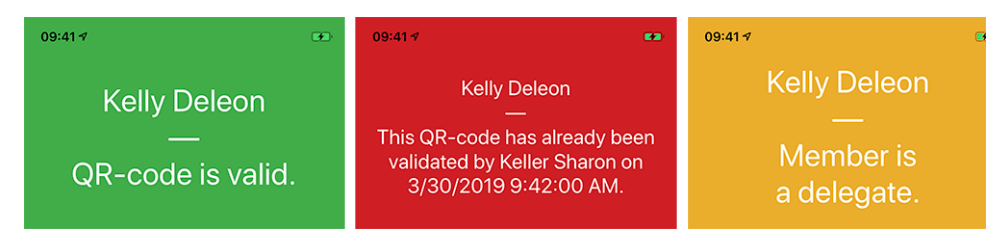

### **Biglietto**

Oltre a mostrare il tuo QR-code personale (disponibile dalla *versione 4.0*), è ora possibile scaricare il tuo biglietto personale:

| Registration                   |   |
|--------------------------------|---|
| Please answer until 12.05.2019 |   |
| Show Ticket                    | > |
| Attendances                    | > |

Questo è particolarmente utile se avete accanto a voi una stampante abilitata alla wifi-enabled (o simile) e vi siete dimenticati di scaricarla dal vostro computer.

**Nota:** I revisori degli eventi possono farlo per qualsiasi partecipante.

#### Gestione dei partecipanti

Come sapete, dalla *versione 4.3*, potete facilmente cambiare lo stato di partecipazione di un partecipante e mostrare la sua risposta a qualsiasi domanda aggiuntiva. Nella *versione 4.4*, abbiamo aggiunto un'opzione per invitare facilmente altri membri o ospiti esterni e i revisori potrebbero aggiornare rapidamente la registrazione completa degli ospiti esterni, utilizzando un link diretto al modulo di registrazione degli ospiti. Tuttavia, lo stesso non valeva per i membri Lions e LEO; il recensore non aveva un modo semplice per rispondere a ulteriori domande a nome di un partecipante, né nell'applicazione mobile né sul sito web.

Indovinate un po"? Questo è finalmente possibile! In qualità di revisore, quando si mostrano le risposte di un determinato partecipante, un link di modifica consente di attivare la modalità di modifica e di rispondere a nome del partecipante:

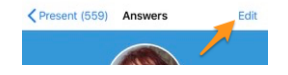

Suggerimento: Anche il semplice commento di registrazione può essere aggiornato se sei un recensore.

### Cabina

L'articolo di notizie automatico che punta a queste note di rilascio (introdotte nella *versione 5.2*) tiene ora conto della vostra lingua preferita (= lingua del vostro dispositivo mobile).

### Altre modifiche

Inoltre, sono stati corretti alcuni bug e sono stati integrati alcuni piccoli miglioramenti:

- il compleanno all'inizio del profilo, quando nel periodo del compleanno, era stranamente formattato in alcune lingue (ad esempio, come «18.Mars» in francese o «18.März.» in tedesco). Questo è ora fisso;
- Le date in inglese nelle liste dei prossimi eventi sono state abbellite e ora usano un giorno ordinale (1st, 2nd, ...);
- il codice funzione Lions viene mostrato nelle varie liste dei soci;
- il supporto per la cronologia dei risultati della ricerca è persistito prima che la versione 5.2 dell'app fosse abbandonata (la versione 5.2 è stata introdotta quando abbiamo introdotto un modo per *scambiare informazioni oltre i confini* e quindi siamo passati internamente da un semplice identificatore di membro ad uno esteso, tenendo conto del multidistretto);
- A volte veniva mostrata la zona «RSVP» nel dettaglio di un evento, anche se non era abilitata alcuna registrazione; ora è fissata.
- L'immagine di sfondo per i club e i soci viene ora memorizzata nella cache per una visualizzazione (leggermente) più rapida e una larghezza di banda ottimizzata.
- Il link per controllare le presenze utilizzando il lettore di codici QR era visibile ogni volta che l'utente veniva contrassegnato come recensore di un particolare evento. Questo non aveva senso se l'evento corrispondente non conteneva «biglietti». Questo viene ora preso in considerazione;
- a volte gli eventi passati o quelli futuri, ma lontani nel futuro, sarebbero mostrati come eventi che accadranno «presto» nel cruscotto. Ciò è stato dovuto a un test errato alla data di registrazione ed è stato fissato;
- su alcuni dispositivi, il nome dell'autore di una notizia, nel cruscotto, è stato in parte troncato; questo dovrebbe essere risolto ora;
- varie librerie interne sono state aggiornate.

## 28.2.46 Versione 6.0.1

Data dell'edizione 4 settembre 2019

**Compatibilità** Android 5 (Lollipop), Android 6 (Marshmallow), Android 7 and 7.1 (Nougat), Android 8 and 8.1 (Oreo), Android 9.0 (Pie)

Questa è una liberatoria standard per la manutenzione.

#### Cambiamenti

Inoltre, sono stati corretti alcuni bug e sono stati integrati alcuni piccoli miglioramenti:

- il messaggio di errore durante l'autenticazione con credenziali non valide ora mostra (di nuovo) che il problema è legato alle credenziali non valide, invece del messaggio criptico «Il valore non può essere nullo». Nome del parametro: valore»;
- quando si invita un ospite esterno, il messaggio che conferma che l'ospite è stato invitato con successo mostra che è stato invitato un «ospite» e non un «membro Lions»;
- ora forniamo una versione a 64 bit dell'applicazione (mirata al braccio ABI 64-v8a)
- alcune chiamate alle API LionsBase sono ora impedite se scopriamo che sono inutili a causa della mancanza di informazioni;

- sono stati corretti pochi errori di battitura;
- varie librerie interne sono state aggiornate.

# 28.2.47 Versione 6.1.0

Data dell'edizione 19 settembre 2019

**Compatibilità** Android 5 (Lollipop), Android 6 (Marshmallow), Android 7 and 7.1 (Nougat), Android 8 and 8.1 (Oreo), Android 9.0 (Pie)

Questa versione è ricca di molte nuove funzionalità!

#### Novità

### Menu «Flyout»

Il menu del cassetto ha introdotto in *versione 3.1* e il *link rapido al tuo profilo personale* sono stati snelliti in un nuovo menu flyout:

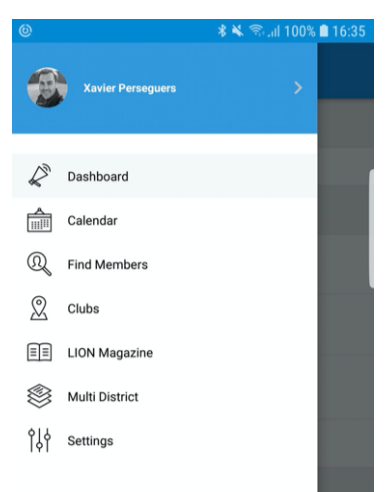

Da un punto di vista tecnico, questo porta molti miglioramenti importanti sotto il cofano, ma quando si tratta di esperienza utente (UX), questa evoluzione ha due grandi vantaggi diretti:

- 1. È molto più logico vedere la tua foto e il tuo nome nel menu centrale e basta toccarli per aprire il tuo profilo personale piuttosto che usare una piccola icona di azione dal cruscotto.
- 2. Gli schermi degli smartphone diventano sempre più grandi e questo rende più facile accedere alle varie voci di menu con il pollice quando le voci di menu vengono spinte un po" più in basso sullo schermo.

## Eventi

- Il design di un evento è stato semplificato con altre viste di dettaglio.
- L'esperienza dell'utente per rispondere a domande personalizzate è stata migliorata, e più in particolare le domande di tipo «Radio»:

|            | Edit Answer |         |
|------------|-------------|---------|
| TEST RADIO |             |         |
|            |             |         |
| OPTION 2   |             |         |
| OPTION 3   |             |         |
| Cancel     |             | Confirm |
## Collegamento a WhatsApp

WhatsApp non è l'unica applicazione di chat che molti membri utilizzano regolarmente al posto degli SMS standard, ma questa è l'alternativa più utilizzata e viene utilizzata dalla maggior parte dei membri.

Toccando un numero di telefono cellulare dalla pagina del profilo di un membro, puoi ora avviare rapidamente una chat WhatsApp con quella persona:

|        | Call +41 | 79    | - |    |        |   |
|--------|----------|-------|---|----|--------|---|
|        | whatsAp  | p     |   |    |        |   |
|        | Send Me  | ssage |   |    |        | I |
|        |          |       |   |    | CANCEL |   |
|        | _        | _     |   | _  |        |   |
|        |          |       |   |    |        |   |
| S      |          | ٢     | Ð | in | R .    |   |
|        |          |       |   |    |        |   |
|        |          |       |   |    |        |   |
| Mobile | e<br>79  |       |   |    |        |   |
|        |          |       |   |    |        |   |

**Nota:** Internamente, stiamo approfittando della funzione «clicca per chattare» di WhatsApp (leggi). Alcuni membri hanno riferito che vorrebbero davvero poter chattare di gruppo con i membri del loro club o con i partecipanti di un determinato evento. Sfortunatamente, WhatsApp non offre alcun modo programmatico per creare gruppi dinamicamente o iniziare una chat con un set predefinito di numeri di telefono.

Inoltre, al momento non è prevista l'integrazione di un'applicazione di chat integrata nel cellulare LionsBase. La ragione è che le aspettative in termini di usabilità sono in realtà troppo elevate e preferiamo aspettare che WhatsApp (o applicazioni simili) abiliti tali funzionalità per applicazioni di terze parti piuttosto che incorporare una funzionalità dimezzata che alla fine non verrà utilizzata. *Qualcuno ha provato la chat integrata di MyLion?* Allora sicuramente avrete capito cosa intendiamo.

## Altre modifiche

- A causa di precedenti limitazioni tecniche, il numero di partecipanti non veniva visualizzato nel titolo della pagina, a differenza degli utenti iOS, ora è fisso,
- L'autenticazione dalla schermata di benvenuto (cruscotto) è ora molto più semplice grazie ad un pulsante di azione,
- a volte la zona «Il mio club» nel cruscotto è stata resa dopo la notizia, questo è ora fissato,
- come parte del supporto della modalità Dark Mode per gli utenti iOS, l'intero tema è stato ripensato e alcuni colori sono stati regolati per distinguersi meglio,
- le prestazioni sono state un po" incrementate applicando un ulteriore modello di design moderno alle pagine delle applicazioni,
- varie biblioteche interne sono state aggiornate, questo porta automaticamente un effetto fade-in e fade-out quando si passa da una pagina all'altra, il che è visivamente accattivante.

## 28.2.48 Versione 6.1.1

Data dell'edizione 27 settembre 2019

**Compatibilità** Android 5 (Lollipop), Android 6 (Marshmallow), Android 7 and 7.1 (Nougat), Android 8 and 8.1 (Oreo), Android 9.0 (Pie)

Questa è una liberatoria standard per la manutenzione.

#### Cambiamenti

Sono stati corretti alcuni bug:

• una tecnica di ottimizzazione si è rivelata piuttosto instabile su Android e potrebbe portare a un'interfaccia utente totalmente confusa. Ad esempio, quando si scorre l'elenco dei prossimi eventi:

| février 2020 |                                                                                                    |   |
|--------------|----------------------------------------------------------------------------------------------------|---|
| e            | Béanailach isteachafháil den seil D102W<br>jeannailtí (dtí fáilta tainn sealacha dtí a dtí a dtí fáilta tainn sealacha dtí a dtí a dtí a dtí a dtí a dtí a | ? |
| Â            | <b>&amp;ésaerEdtédigéitErtskab</b> tsoRd.PdJ<br>jreadt(12415icontecharts20199000                                                                           | ? |

# 28.2.49 Versione 6.2.0

Data dell'edizione 21 ottobre 2019

**Compatibilità** Android 5 (Lollipop), Android 6 (Marshmallow), Android 7 and 7.1 (Nougat), Android 8 and 8.1 (Oreo), Android 9.0 (Pie), Android 10.0

Questo comunicato consente ai soci del club di monitorare le attività sociali in corso nel loro club. Inoltre, sono stati integrati vari grafici e statistiche per le attività sociali.

**Nota bene:** vale davvero la pena di investire un po" di tempo per ricategorizzare le vostre attività precedenti, se necessario. Infatti, così facendo, si potranno raccogliere numeri e cifre e aggregarle a livelli più alti.

#### Novità

#### Attività sociali

Dalla *versione 5.3*, alcuni membri del club potrebbero gestire attività sociali dall'interno dell'applicazione. Altri soci del club hanno dovuto utilizzare il sito web del club per vedere un riassunto delle loro attività. Ora hanno la stessa visione dei soci responsabili delle attività sociali, ma naturalmente senza capacità di editing.

Per accedere a questa funzione, i soci possono andare alla pagina del profilo del loro club e toccare il link corrispondente «Attività sociali»:

| AGENI      | DA                |   |
|------------|-------------------|---|
|            | Program           | > |
| $\bigcirc$ | Social Activities | > |

A loro verrà presentato l'elenco di tutte le attività sociali contrassegnate come «pianificate» in LionsBase (vedi *Managing Social Activity Information* per ulteriori informazioni).

Ora vedete i valori chiave per le vostre attività sociali e un confronto con l'anno precedente. Quando si tocca l'immobile, esso passa da una parte all'altra:

- Importo del denaro che hai donato;
- Importo del denaro che hai raccolto;

- Numero di persone servite;
- Numero di ore per membro;
- Numero di attività sociali.

Inoltre, quando si tocca la riga «Altre statistiche», mostriamo una distribuzione delle categorie in cui il club era attivo:

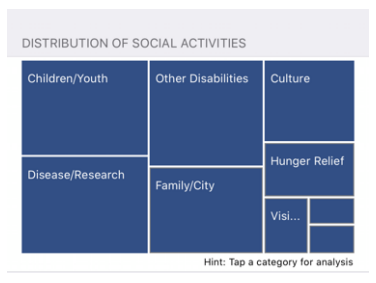

Nota: La distribuzione tiene conto di tutte le attività sociali.

**Nota:** La distribuzione sembra leggermente diversa da quella dello screenshot qui sopra. Questo è dovuto ad un bug su Android nella libreria di grafici sottostante. Abbiamo segnalato il bug, che è stato riconosciuto, e la piccola differenza di rendering rispetto a iOS è causata dal workaround che ci è stato suggerito di utilizzare. Questo verrà risolto in silenzio in una prossima release.

Si può quindi toccare un determinato quadrato per mostrare alcuni indicatori relativi alla corrispondente categoria di attività sociali:

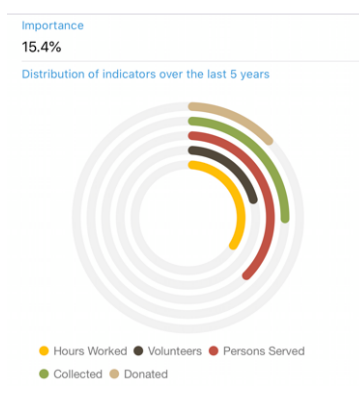

Gli anelli mostrano indicatori ben noti per la quantità di denaro donato, raccolto, … relativo alle attività sociali che avete fatto negli ultimi 5 anni Lions e vi permettono di vedere quanto siano importanti rispetto ad altre categorie.

## Comitati di zona e di regione

I comitati per le zone e le regioni sono stati ampliati:

- il comitato di zona comprende ora i presidenti di club corrispondenti;
- il comitato regionale comprende ora membri con una funzione attiva nelle zone corrispondenti.

Inoltre, sono stati corretti alcuni bug e sono stati integrati alcuni piccoli miglioramenti:

- la pagina del profilo del membro mostra ora, oltre al titolo professionale, anche la funzione professionale;
- varie librerie interne sono state aggiornate.

# 28.2.50 Versione 6.3.0

Data dell'edizione 20 dicembre 2019

**Compatibilità** Android 5 (Lollipop), Android 6 (Marshmallow), Android 7 and 7.1 (Nougat), Android 8 and 8.1 (Oreo), Android 9.0 (Pie), Android 10.0

Questa versione viene fornita principalmente con una migliore accessibilità per i non vedenti e un maggiore supporto per gli eventi con domande aggiuntive.

### Novità

Abbiamo iniziato a lavorare per rendere questa applicazione più adatta ai non vedenti con la *versione 5.2.0*. Tuttavia, a causa dell'alto numero di modifiche e delle nuove funzionalità da allora (più di 9 mesi), alcuni schermi non sono stati più completamente ottimizzati. Questa versione coglie quindi l'occasione per migliorare l'esperienza utente (UX) in questo contesto.

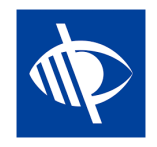

**Nota:** Al momento l'applicazione è nota per non essere completamente utilizzabile dai non vedenti, poiché la messa a fuoco non passa correttamente da un controllo all'altro quando il disegno mostra interruttori a levetta (come le domande SÌ/NO, vedi sotto, o quando si configura lo scambio di dati personali). Si tratta di un problema noto che purtroppo è fuori dal nostro controllo. Abbiamo cercato di mitigare questo problema fornendo un migliore feedback vocale sull'etichetta di descrizione corrispondente.

## Eventi

Dalla *versione 4.3.0*, ti è stato notificato se l'evento a cui stai partecipando è stato configurato per farti alcune domande aggiuntive. Purtroppo e come al solito, si è scoperto che nessuno osa davvero leggere le notifiche e nel corso del tempo è diventato chiaro che molti utenti si sono regolarmente «dimenticati» di rispondere a quelle domande aggiuntive.

Inoltre, le domande basate su checkbox – o SÌ/NO – erano impostate di default su «NO», ma solo perché il controllo che abbiamo usato non aveva uno stato indeterminato (cioè, né «SÌ» né «NO»). In seguito, era quindi difficile capire se il membro non avesse effettivamente cambiato la risposta predefinita perché «NO» era effettivamente la sua risposta o se si fosse dimenticato di rispondere.

Ora stiamo introducendo un nuovo comando di commutazione SÌ/NO che supporta lo stato indeterminato e chiarisce quali domande non hanno ancora trovato risposta.

Il vostro calendario personale è stato migliorato per mostrarvi subito se partecipate a un evento, ma avete dimenticato di rispondere a tutte le domande<sup>1</sup>:

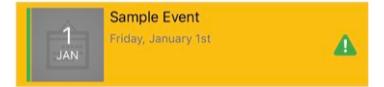

<sup>&</sup>lt;sup>1</sup> L'individuazione delle domande senza risposta funziona sia per le «caselle di controllo» che per le domande basate sulla radio.

Per quanto riguarda l'accessibilità per gli ipovedenti, ci siamo assicurati che l'intero blocco di eventi venisse selezionato in una sola volta, invece delle varie parti singolarmente (immagine, data, titolo, ...). Questo ci permette di insegnare a TalkBack a dare un chiaro feedback a seconda del vostro stato di partecipazione. Ad es,

Sample Event... Venerdì, il 1° gennaio... Partecipate a questo evento ma avete dimenticato di rispondere a tutte le domande.

Nota: Se siete un Club LionsBase Master, potreste voler leggere ulteriori on questioni associate agli eventi.

Infine, il modulo utilizzato per invitare ospiti esterni è stato semplificato con il resto dell'applicazione. L'accesso alla rubrica dello smartphone non si blocca più su alcuni dispositivi.

### Grafici delle risposte

Nota: Il grafico delle risposte è naturalmente disponibile solo se si pongono ulteriori domande.

Conoscete sicuramente il grafico delle risposte che abbiamo introdotto nella versione 4.3. Se non lo conoscete, ecco come potete accedervi, dalla lista dei partecipanti:

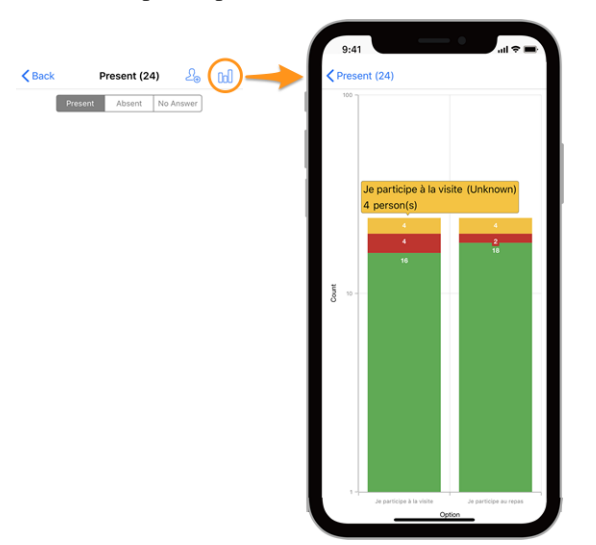

#### Legenda

- In verde, numero di risposte positive
- In rosso, numero di risposte negative
- In giallo, numero di persone che non hanno risposto esplicitamente alla domanda

#### Cambiamenti

Abbiamo ora apportato alcune modifiche per rendere i grafici più leggibili:

- i valori vuoti (= 0) vengono eliminati completamente dal grafico;
- *[tecniche]* le opzioni con gli stessi valori impilati<sup>2</sup> erano precedentemente raggruppate insieme, portando ad una totale mancanza di leggibilità; questo è ora risolto.

**Suggerimento:** Potreste voler ruotare il vostro smartphone in orizzontale per avere una migliore visione d'insieme. E ricordate che pizzicare e poi strisciare il grafico cambia lo zoom e vi permette di leggerlo meglio.

#### Come leggere il grafico

<sup>2</sup> Utilizziamo serie di colonne impilabili per i valori di SI, NO e SCONOSCIUTO di una determinata opzione.

**Nota:** Le informazioni seguenti spiegano come leggere correttamente il grafico quando si utilizza una scala logaritmica per «Count» (Y). Questo è sempre stato il caso dalla versione 4.3, ma con questa versione abbiamo aggiunto una logica di business per capire se potevamo attenerci ad una scala lineare standard (che è più facile da leggere) o se avevamo davvero bisogno di usare una scala logaritmica per gestire grandi differenze nei valori di Y.

Come tale, il grafico sottostante è uno screenshot del comportamento precedente all'aggiunta di questa logica di business e la versione che si sta effettivamente utilizzando mostrerebbe una scala Y lineare in quel particolare esempio.

Ecco un altro esempio di grafico (da un evento di prova con solo 2 partecipanti) per spiegare come leggerlo correttamente, nel caso in cui non si ha molta familiarità con le serie di colonne impilabili.

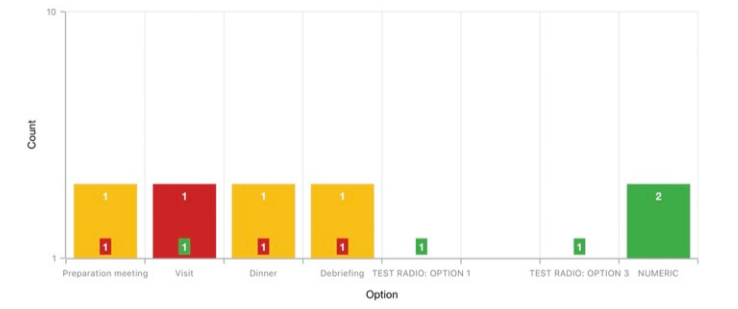

Per poter trattare i grafici con una differenza molto elevata di valori assoluti, tipicamente quando è necessario mostrare le statistiche per una convention nazionale con centinaia di partecipanti e per esempio, un'opzione di visita con 30 [partecipanti] come risposta, mentre il pranzo n. 1 è 500, l'asse Y utilizza una scala logaritmica.

Poiché le colonne sono impilate, il grafico qui sopra dovrebbe essere letto in questo modo:

- per l'opzione «Preparation Meeting», 1 persona non ha risposto (arancione) e 1 persona ha risposto NO (rosso);
- per l'opzione «Visit», 1 persona ha risposto NO (rosso) e 1 persona ha risposto SI (verde);
- per (opzione radio) «TEST RADIO» (dove i partecipanti potevano scegliere «OPTION 1» *o* «OPTION 2» *o* «OPTION 3»), 1 persona ha scelto «OPTION 1», un'altra ha scelto «OPTION 3» e nessuno ha scelto «OPTION 2». Questo porta ad un totale di 2 risposte che equivalgono al numero di partecipanti;
- per la domanda «NUMERIC» (dove si chiede un numero), il totale tra tutti i partecipanti è 2.

### Altre modifiche

- abbiamo lucidato un po" l'interfaccia utente sui tablet;
- il testo del segnaposto per la ricerca dei membri mostrava «Nome, telefono, e-mail»; ci è stato chiesto se la ricerca per azienda sarebbe stata facile anche per noi e ci siamo resi conto che alcune persone hanno preso quella lista di *esempi* come un set fisso di opzioni di ricerca, mentre si può già cercare con molti altri attributi come, naturalmente, il nome dell'azienda o il partner di un membro. Per rendere tutto ciò più chiaro, abbiamo aggiunto un'ellissi su quel segnaposto;
- varie librerie interne sono state aggiornate.

## Nota a pié di pagina

## 28.2.51 Versione 6.3.1

Data dell'edizione 13 gennaio 2020

**Compatibilità** Android 5 (Lollipop), Android 6 (Marshmallow), Android 7 and 7.1 (Nougat), Android 8 and 8.1 (Oreo), Android 9.0 (Pie), Android 10.0

Si tratta di una release di manutenzione che corregge un bug importante quando si aggiorna il commento personale associato alla partecipazione ad un evento.

## Cosa è fisso

Un grave bug è stato introdotto con la *versione 6.3.0*: ogni volta che si aggiornava il commento associato alla propria partecipazione, lo stato dei partecipanti veniva automaticamente aggiornato a «presente». Potrai naturalmente aggiornare nuovamente il tuo stato di presenza in seguito per non essere presente se questo è ciò che vuoi.

Il problema maggiore è stato tuttavia che il vostro stato di partecipazione (cambiato) non è stato aggiornato nell'applicazione mobile fino a quando l'elenco degli eventi non è stato recuperato dai server LionsBase. Questo ha portato a molta confusione per gli utenti.

Questo problema è stato risolto con questa versione.

## Altre modifiche

Inoltre, sono stati corretti alcuni bug e sono stati integrati alcuni piccoli miglioramenti:

- l'elenco degli eventi viene ora aggiornato ogni volta che si risponde a tutte le domande di un determinato evento, in modo che non rimanga contrassegnato come «incompleto»;
- varie librerie interne sono state aggiornate.

# 28.2.52 Versione 6.4.0

#### Data dell'edizione 29 gennaio 2020

**Compatibilità** Android 5 (Lollipop), Android 6 (Marshmallow), Android 7 and 7.1 (Nougat), Android 8 and 8.1 (Oreo), Android 9.0 (Pie), Android 10.0

Quando si invitano persone esterne ad un evento, questa liberatoria rende molto più facile gestire la registrazione di questi ospiti per loro conto.

Inoltre, ora vi mostriamo tutte le attività sociali di qualsiasi club all'interno del vostro multidistretto.

### Novità

### Eventi

Nella *versione 4.4* abbiamo introdotto un modo per invitare facilmente il proprio partner. Da allora è possibile utilizzare il menu popup toccando a lungo il suo nome nella lista dei partecipanti per aprire il modulo di registrazione esterno a cui aveva accesso:

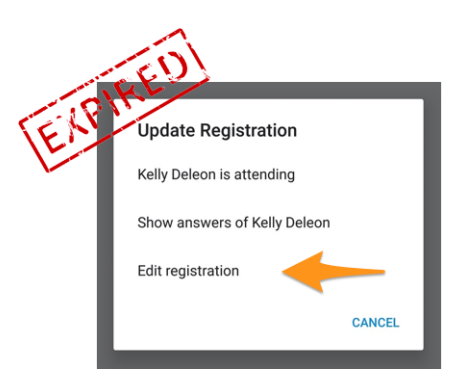

Si è rivelato utile ma non abbastanza facile da usare, poiché il membro ha dovuto cercare il suo partner (o più in generale il suo ospite) nell'elenco dei partecipanti per poter toccare a lungo il suo nome e accedere al menu a comparsa. Quindi, avere un modulo esterno per gestire la registrazione di questo ospite implicava un'esperienza utente (UX) diversa rispetto all'efficienza portata dall'applicazione mobile nel gestire la propria registrazione.

Poiché questa applicazione mobile viene utilizzata attivamente in occasione di grandi eventi come il Congresso nazionale annuale (quest'anno a Neuchâtel per il Multidistretto 102 - Svizzera/Liechtenstein), volevamo alcuni chiari miglioramenti per la gestione degli ospiti.

Per questo motivo, questa versione abbandona il link «Modifica registrazione» e mostra i collegamenti rapidi ai propri ospiti all'interno del dettaglio generale dell'evento, dove si gestisce la propria registrazione:

| MY G | UESTS        |
|------|--------------|
| 8    | Kelly Deleon |
| Ω    | Edan Riley   |

Ora vi basta un solo tocco per gestire la registrazione dei vostri ospiti dall'interno dell'applicazione mobile!

## Invitare gli ospiti

Questa versione facilita l'invito degli ospiti aggiungendo un link diretto nella lista dei vostri ospiti (disponibile anche se non avete ancora invitato nessun ospite):

| MY G | JESTS                               |
|------|-------------------------------------|
| 8    | Kelly Deleon                        |
| Ω    | Edan Riley                          |
|      | Invite another person to this event |

Il comportamento è quindi esattamente lo stesso dell'utilizzo dell'icona che mostra un membro con il segno «+» in alto a destra nella lista dei partecipanti. Vi chiede quali sono le opzioni di azione rapida per invitare il vostro partner, o un altro membro Lions/LEO, o una persona esterna arbitraria che si trova all'interno della vostra rubrica.

Una volta invitato, il vostro ospite viene automaticamente aggiunto alla lista e potete gestirlo come descritto nella sezione precedente.

**Suggerimento:** Sappiamo che invitare il vostro partner deve essere il più semplice possibile, quindi, per risparmiarvi un passo in più, abbiamo anche contrassegnato il vostro partner come «presente» all'evento se scegliete di invitarlo. In questo modo, e a meno che non ci siano altre domande associate all'evento a cui dovreste rispondere per suo conto, il vostro partner è a un **solo tap** dalla partecipazione ad un evento a cui state partecipando!

Nota: L'organizzatore dovrebbe di course abilitare tale funzione quando si prepara l'evento.

**Nota:** Attenzione: In questa release, il link di invito è disponibile solo se l'evento è configurato con domande aggiuntive. Questo verrà corretto nella *prossima release* 7.0.

### Invitare membri di un altro paese

Ricordate che potete scambiare parte delle vostre informazioni con i soci Lions stranieri? Se non lo fate, andate alle *note di rilascio per la versione 5.2*. Se volete il modo più veloce per iniziare, date un'occhiata all'animazione qui sotto che illustra il processo di condivisione di alcune delle vostre informazioni con i membri Lions stranieri.

Invitare membri di un altro Paese è semplice come scegliere di «Invitare un membro» quando si vuole invitare qualcun altro e poi cercare quel membro straniero. Questo è tutto!<sup>1</sup>

A causa delle attuali limitazioni, il membro straniero sarà invitato come ospite esterno, ma non sarà necessario cercare il suo indirizzo e-mail o scrivere un messaggio, quel membro sarà invitato tanto rapidamente quanto voi invitate un membro del vostro paese, in una manciata di secondi!

**BONUS 1:** Ogni partecipante vedrà la propria foto nell'elenco dei partecipanti, come per i Lions o i membri LEO standard.

**BONUS 2:** Se condividete il vostro profilo e qualcuno ha invitato un socio straniero, potrete aprire il suo profilo come qualsiasi altro membro Lions o LEO del vostro paese. Se non avete condiviso il vostro profilo, un messaggio amichevole vi informerà che l'accesso al profilo corrispondente è limitato e sarete invitati, se lo desiderate, a condividere il vostro profilo.

## Attività sociali

Abbiamo portato l'editing delle attività sociali con la *versione 5.3*. Qualche tempo dopo, con la *versione 6.2*, abbiamo reso visibile l'elenco delle attività in corso a tutti i soci del club, accedendo alla pagina del profilo del loro club e toccando il corrispondente link «Attività sociali»:

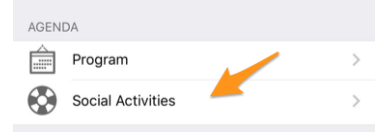

La funzione si limitava però a gestire le cosiddette **attività pianificate** (o in corso); cioè, una volta pubblicate, scomparivano dall'applicazione mobile e venivano modificate solo in seguito dal Backend LionsBase.

Alcuni soci hanno riferito che avere tutte le attività all'interno della domanda, comprese quelle che sono state fatte e pubblicate, aiuterebbe molto sia i soci standard del club a conoscere ciò che il loro club ha fatto in passato, sia i manager delle attività sociali per evitare che la stessa attività venga denunciata due volte da manager separati.

Come tale, ora mostriamo tutte le attività sociali precedenti per il vostro club e, se vi è permesso di gestirle, potrete aggiornare qualsiasi attività anche dopo la loro pubblicazione.

Inoltre, e vale la pena di scriverlo di nuovo: le attività e i servizi sociali sono il cuore dei Lions Clubs. Per questo motivo, ogni socio ha ora accesso all'elenco delle attività sociali di qualsiasi club all'interno del suo multidistretto.

<sup>&</sup>lt;sup>1</sup> L'invito di altri membri (Lions o LEO) è un'opzione disponibile solo per i recensori (quindi gli organizzatori) dell'evento.

Inoltre, sono stati corretti alcuni bug e sono stati integrati alcuni piccoli miglioramenti:

- l'applicazione non si blocca più dopo aver aggiornato le risposte per un determinato partecipante;
- poiché LionsBase ha aggiunto il supporto per i livelli più alti dei premi Progressive Melvin Jones Fellow, anche questa applicazione li supporta;
- alcune immagini sono state semplificate;
- varie librerie interne sono state aggiornate.

#### Nota a pié di pagina

### 28.2.53 Versione 7.0.0

Data dell'edizione 26 febbraio 2020

**Compatibilità** Android 5 (Lollipop), Android 6 (Marshmallow), Android 7 and 7.1 (Nougat), Android 8 and 8.1 (Oreo), Android 9.0 (Pie), Android 10.0

Questa versione è ricca di molte nuove funzionalità:

- sono state aggiunte alcune funzionalità di modifica al tuo profilo personale;
- nuovo modulo «Documenti» per condividere facilmente i file importanti all'interno del club;
- visualizzare e cercare le competenze e gli interessi dei membri (solo in Svizzera/Liechtenstein).

#### Novità

#### **Profilo personale**

Ricorderete certamente che abbiamo introdotto *in versione 5.1* un modo per personalizzare la pagina del proprio profilo permettendovi di caricare una bella immagine di sfondo al posto del colore standard blu Lions.

E" ora di fare un passo avanti. In effetti, e per molto tempo, the *Club LionsBase Master* può gestire i collegamenti ai social network dei propri soci, ma ovviamente è in gran parte impraticabile. Abbiamo quindi creato un plugin in modo che i soci possano gestire questi link utilizzando la pagina del loro profilo dopo l'autenticazione sul sito web del loro club. Questa pagina si è rivelata però molto sconosciuta e soprattutto inutilizzata e abbiamo pensato di poter rendere questa gestione molto più semplice.

Questa release apre la strada al futuro, garantendovi una gestione semplice e veloce dei vostri social network – e quindi un maggiore controllo sui dati del vostro profilo – mentre utilizzate la vostra applicazione Lions preferita:

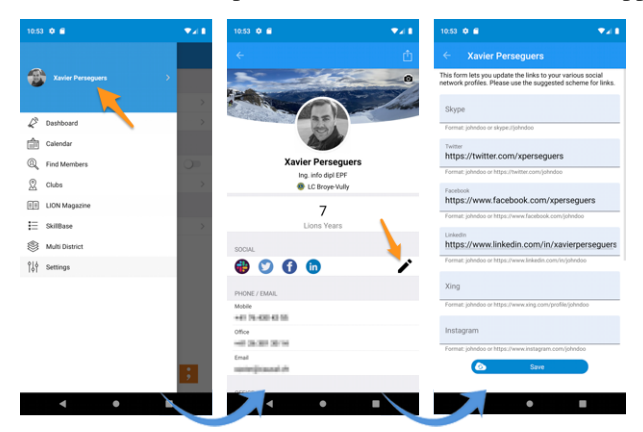

- 1. Tutto inizia dal menu del cassetto toccando il vostro nome.
- 2. Questo mostra il proprio profilo con possibilità di modifica.

- 3. Toccare l'icona di modifica/penna per accedere a una pagina in cui è possibile definire facilmente i collegamenti ai vari profili sociali.
- 4. Salva e sei finito!

## Documenti

Il menu del cassetto è stato ampliato con un nuovo modulo «Documenti»:

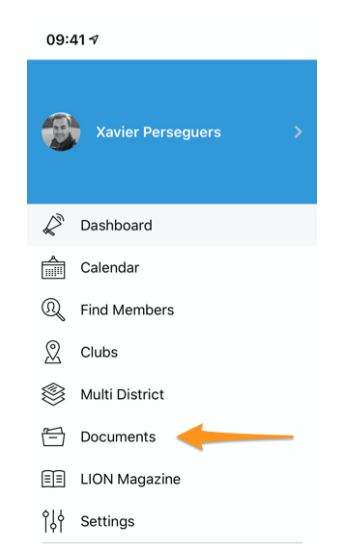

I documenti vi permetteranno di accedere facilmente ai documenti importanti condivisi dal vostro webmaster e organizzati logicamente per tipo di documento (verbale, ...) e anno di pubblicazione in modo da avere sempre un accesso rapido e pratico ad essi.

**Nota:** Affinché i documenti vengano visualizzati, il webmaster dovrebbe modificare le proprietà di un file all'interno della sua directory del club e assegnare uno (o più) del *Documento:* \* categorie (1). Inoltre, alla voce «Accesso» (2), assicurarsi che il file sia «visibile» e (se necessario) limitare l'accesso, ad esempio, solo al comitato:

| General Metadata Acc<br>Visibility<br>Visibile | s Categories    |
|------------------------------------------------|-----------------|
| Access:<br>Selected Items                      | Available Items |

Si prega di leggere il capitolo Dealing with Files per ulteriori informazioni.

Nota: Sono supportati i seguenti tipi di documenti: PDF, Word (doc, docx) e Excel (xls, xlsx).

### Nota speciale per gli utenti Android

Cari utenti Android, forse avete notato che i vostri amici su iOS ottengono una migliore User Experience (UX) con contenuti esterni? Nella *versione 3.2* per esempio introduciamo un link alla versione digitale della vostra rivista LION (alias «Digimag») ma a differenza degli utenti iOS dove il link si apre e mostra la rivista **in** l'applicazione mobile, si viene reindirizzati a Chrome e si «lascia» invece l'applicazione mobile.

Lo stesso accade quando si va a prendere il biglietto dell'evento o, con questa liberatoria, quando si apre un documento del club. Gli utenti di iOS ricevono tutto ciò che è contenuto nell'applicazione mobile e possono leggere subito il documento. Ma se dopotutto l'apertura di un browser esterno non è un grosso problema per la rivista LION Magazine, quando si tratta di documenti (PDF, Word, Excel), ci troviamo di fronte a un problema più grande: Chrome non è disposto ad aprire semplicemente il documento e renderlo come si è abituati quando si utilizza un computer desktop. No! Il documento viene *scaricato* invece e deve essere aperto in seguito utilizzando una delle vostre applicazioni «File» sul vostro dispositivo.

Se sei uno sviluppatore Android e sai come aggirare questa limitazione, mettiti in contatto con noi, ci piacerebbe davvero poter utilizzare un browser embedded e mostrare qualsiasi contenuto esterno come facciamo su iOS.

**Nota:** Sembra che, almeno per i file PDF, il modo per far sì che Chrome renda il file all'interno del browser, invece di scaricarlo, sia quello di utilizzare un URL speciale che chiede a Google Drive di convertire e rendere il file come HTML, proprio come fa *pdf.js*. Questo non è stato implementato finora perché attualmente non vogliamo alimentare Google Drive con documenti eventualmente sensibili alle vostre spalle.

## Competenze e interessi

Nota: Questo è disponibile solo in MD 102 Svizzera / Liechtenstein.

**Nota:** L'accesso a questa funzione verrà implementato passo dopo passo, quindi non preoccupatevi se non è ancora accessibile per voi.

Le competenze e gli interessi sono visibili nel profilo del membro (cliccare su una voce per cercare altri membri simili):

| SKILLS & INTERESTS |                             |  |  |  |
|--------------------|-----------------------------|--|--|--|
| C# Ch              | ant choral LaTeX LDAP Linux |  |  |  |
| OpenID             | Photographie PHP SQL        |  |  |  |
| ТҮРОЗ              | Xamarin.Forms               |  |  |  |

## Altre modifiche

- eventi che permettevano di invitare ospiti esterni non permettevano in realtà di invitarli se non erano state configurate ulteriori domande; questo problema è ora risolto;
- Il «Multi Distretto» nel menu del cassetto è stato ricollocato;
- varie librerie interne sono state aggiornate.

# 28.2.54 Versione 7.1.0

Data dell'edizione 31 marzo 2020

**Compatibilità** Android 5 (Lollipop), Android 6 (Marshmallow), Android 7 and 7.1 (Nougat), Android 8 and 8.1 (Oreo), Android 9.0 (Pie), Android 10.0

Questa release porta alcune nuove caratteristiche interessanti:

- ora, quando si scarica un documento di un club, si ottiene un URL bello e un nome significativo per il documento;
- le riviste LION di alcuni vostri paesi vicini sono ora disponibili per la lettura;
- è ora disponibile un manuale d'uso completo.

## Novità

Gli utenti Android ottengono più miglioramenti rispetto ai loro amici iOS:

- 1. Abbiamo scoperto che il Digimag è ora compatibile con un display in-app. Ciò significa che ora è possibile leggerlo senza lasciare l'applicazione mobile LionsBase.
- 2. Abbiamo trovato un trucco, senza affidarci a librerie di terze parti, per farvi vedere l'anteprima del documento PDF direttamente all'interno dell'applicazione. Questo rende molto più pratico leggere i documenti del club.

**Nota:** Android è ancora molto limitato in questo senso e questo funziona solo per i file PDF e purtroppo non per altri file comuni come MS Word e MS Excel dove si dovrebbe installare qualche applicazione da Google Play.

Qualsiasi contenuto esterno mostrato nell'applicazione (Digimag, biglietto, documento del club) può ora essere aperto in un browser esterno. Questo vi permette di fare quello che volete dopo, come scaricare il file, condividerlo o inviarlo ad altri dispositivi o amici.

## Convenzioni

L'elenco delle convenzioni precedenti (accessibile da Multi-distretto > Convenzioni) è stato ampliato per consentire al presidente di consiglio di essere referenziato anche se il socio non è mai stato registrato in LionsBase. Inoltre, il suo club è ora visualizzato:

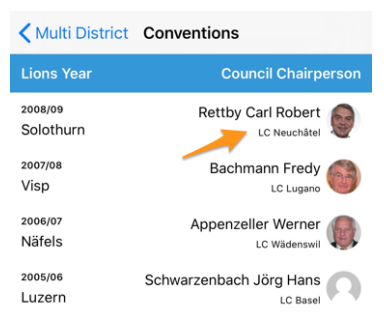

## Digimag

Abbiamo pensato che dovreste avere un facile accesso alle riviste LION in alcuni paesi intorno a voi. Quindi, dopo aver mostrato la rivista LION del vostro multidistretto dal menu delle applicazioni, utilizzate l'icona dell'ingranaggio nella barra degli strumenti per scegliere un altro paese:

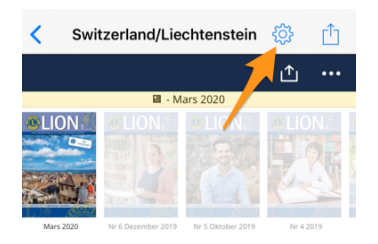

Questo apre un popup con alcune altre riviste. Si prega di notare che l'elenco e l'ordine possono variare a seconda del paese e della lingua preferita:

| Man  | + | Switzerland/Liechtenstein | Ŧ |
|------|---|---------------------------|---|
|      |   | France                    |   |
|      |   | Germany                   |   |
|      |   | Austria                   |   |
| E    |   | Italy                     |   |
| a co |   | LCI Headquarters          | G |

## Manuale d'uso

Per molto tempo abbiamo pensato che l'applicazione mobile LionsBase dovesse essere così facile da usare che non fosse necessario scrivere un manuale d'uso. Tuttavia, nel corso del tempo abbiamo aggiunto così tante nuove funzionalità e, a volte, gemme leggermente nascoste che si è scoperto che anche gli utenti esperti non sempre conoscevano tutti i trucchi.

Continueremo a descrivere le nuove funzionalità in queste note di rilascio in modo che possiate facilmente imparare cosa c'è di nuovo in una data versione dell'applicazione mobile, ma se volete essere sicuri di sapere assolutamente tutto ciò che dovrebbe essere conosciuto, andate su il *Manuale d'uso completo*.

## Altre modifiche

Inoltre, sono stati corretti alcuni bug e sono stati integrati alcuni piccoli miglioramenti:

- link alla documentazione in Impostazioni > A proposito di ora punta al Manuale d'uso completo;
- varie librerie interne sono state aggiornate.

# 28.2.55 Versione 7.1.1

Data dell'edizione 16 aprile 2020

**Compatibilità** Android 5 (Lollipop), Android 6 (Marshmallow), Android 7 and 7.1 (Nougat), Android 8 and 8.1 (Oreo), Android 9.0 (Pie), Android 10.0

Questo comunicato risolve alcuni problemi minori che sono stati segnalati.

## Novità

Quando si *accede alle informazioni sul proprio multidistretto* o su uno dei suoi distretti, i collegamenti alla corrispondente «Commissione» sono stati rinominati rispettivamente «Consiglio dei governatori» e «Gabinetto distrettuale». Ciò è quindi in linea con la denominazione ufficiale del Lions Clubs International.

## Altre modifiche

Inoltre, sono stati corretti alcuni bug e sono stati integrati alcuni piccoli miglioramenti:

- la sezione «Il mio club» sul cruscotto apparirebbe due volte dopo aver fatto passare l'app in secondo piano e averla riaperta. Questo è ora fisso;
- il menu a cassetto mancherebbero voci come la rivista LION (Digimag) e l'accesso ai documenti del club dopo aver fatto passare l'app in background e averla riaperta. Questo è ora fisso;
- varie librerie interne sono state aggiornate.

## 28.2.56 Versione 7.2.0

#### Data dell'edizione 5 giugno 2020

**Compatibilità** Android 5 (Lollipop), Android 6 (Marshmallow), Android 7 and 7.1 (Nougat), Android 8 and 8.1 (Oreo), Android 9.0 (Pie), Android 10.0

Questo rilascio previene e corregge uno strano comportamento scorretto quando si aggiornano (alcune) risposte a domande aggiuntive per un partecipante arbitrario. Inoltre, la visualizzazione delle domande aggiuntive è leggermente migliorata.

## Novità

Prima di tutto, la correzione quando si aggiornano le risposte per un partecipante arbitrario. I revisori di un evento possono mostrare le risposte alle domande aggiuntive di qualsiasi partecipante all'interno dell'elenco dei partecipanti. Per fare ciò, devono toccare a lungo un dato nome e scegliere di mostrare le risposte. Da lì, possono attivare la modalità di modifica del modulo e poi aggiornare liberamente le risposte.

A causa di un'errata supposizione nel ciclo di vita delle varie pagine dell'app, la seconda volta che si aggiorna (o si prevede di aggiornare) la risposta a qualsiasi domanda eccetto i pulsanti SÌ/NO, invece di tornare al riepilogo delle risposte, si torna alla lista dei partecipanti.

Questo problema è ora risolto.

### Altre modifiche

L'applicazione mobile presentava ulteriori domande in modo diverso rispetto al sito web nascondendo, nella maggior parte dei casi, la vera e propria «domanda» associata alle risposte SÌ/NO. Nella maggior parte dei casi, questo non è stato affatto un problema se le risposte sono state elaborate correttamente, in quanto dovrebbero aiutare ad ottenere un riassunto di facile comprensione delle risposte e un corretto conteggio delle risposte. Ma in alcuni casi limite, nascondere la domanda ostacolerebbe invece la risposta a quelle domande aggiuntive.

Un caso del genere sarebbe quello di avere due «domande» di tipo SÌ/NO con entrambe le «risposte consentite» simili:

- 1. (Domanda) Alloggio il venerdì
  - (Risposta consentita) Ho bisogno di una camera semplice
  - (Risposta consentita) Ho bisogno di una camera doppia
- 2. (Domanda) Alloggio il sabato
  - (Risposta consentita) Ho bisogno di una camera semplice

• (Risposta consentita) Ho bisogno di una camera doppia

Anche se queste domande avrebbero potuto essere riformulate o trasformate in domande a scelta multipla, abbiamo riconosciuto che la formulazione e le aspettative erano legittime e abbiamo cambiato in quel contesto il titolo generico «Domande aggiuntive» che è stato usato per ogni gruppo di risposte per mostrare semplicemente il testo della domanda vera e propria.

Inoltre, sono stati corretti alcuni bug e sono stati integrati alcuni piccoli miglioramenti:

- i campi descrizione e beneficiario quando si crea o si modifica un'attività sociale ora si espandono automaticamente;
- il pulsante di pubblicazione ora reagisce visivamente in modo corretto quando si cambia stato da «disattivato» a «abilitato»;
- varie librerie interne sono state aggiornate.

# 28.2.57 Versione 7.3.0

Data dell'edizione 15 luglio 2020

**Compatibilità** Android 5 (Lollipop), Android 6 (Marshmallow), Android 7 and 7.1 (Nougat), Android 8 and 8.1 (Oreo), Android 9.0 (Pie), Android 10.0

Il nuovo anno Lions inizia alla grande! Stiamo portando capacità di modifica del proprio profilo e un po" di lucidatura dell'interfaccia utente.

## Novità

Quando si visita il proprio profilo e si scorre fino alla fine della pagina, è ora disponibile un pulsante che consente di modificare (alcuni) dati del proprio profilo personale:

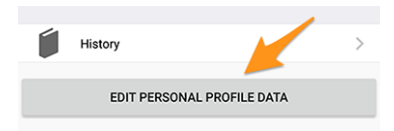

Toccatelo e la pagina del vostro profilo cambierà leggermente per mostrare molti dei dati del vostro profilo personale. Basta toccare una delle informazioni per modificarla:

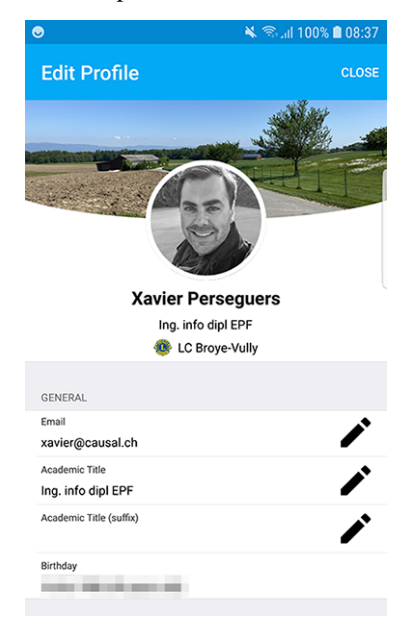

Quando avete finito, toccate il pulsante Chiudi (in alto a destra) per tornare alla pagina del vostro profilo non modificabile.

# Proprietà modificabili

Le seguenti proprietà personali possono essere modificate:

- Generale
  - Indirizzo e-mail principale
  - Titolo accademico
  - Titolo accademico (suffisso)
- Ufficio
  - Nome dell'azienda
  - Titolo
  - Funzione
  - Numero di telefono
  - Telefono cellulare
  - Indirizzo e-mail
  - Indirizzo postale
  - Sito web
- Privato
  - Numero di telefono
  - Telefono cellulare
  - Indirizzo e-mail
  - Indirizzo postale
  - Sito web
  - Nome del partner
  - Cognome del partner
  - Indirizzo e-mail del partner
  - Compleanno del partner (l'anno può essere omesso)

La modifica di un indirizzo e-mail è soggetta a un ulteriore controllo di qualità. Infatti, per modificare un indirizzo e-mail, il sistema si assicurerà che il nuovo indirizzo e-mail sia vostro inviandovi un codice di verifica. Una volta ricevuto il messaggio, si può tornare al cruscotto dell'applicazione mobile e vi verranno presentate le operazioni in sospeso:

|        | 🔌 🗟 ۱۱ ا ۹۹% 🖬 ۵۵:29           |
|--------|--------------------------------|
| ≡      | LionsBase                      |
| INBOX  |                                |
|        | Confirmation for private email |
| MY CLU | в                              |
| ٢      | LC Broye-Vully                 |
|        |                                |

Toccare un'operazione in sospeso e confermare la modifica fornendo il codice di verifica ricevuto:

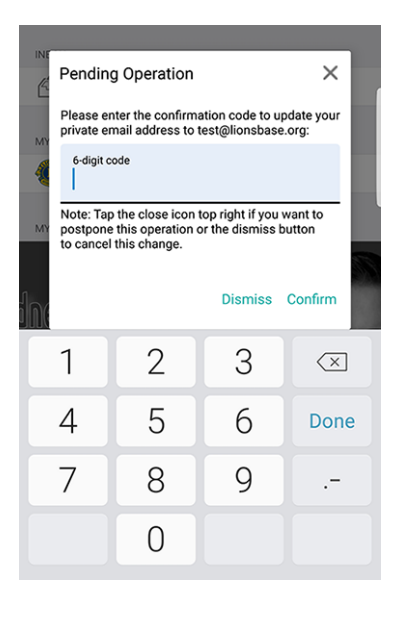

**Nota:** Alcuni membri hanno chiesto un modo per aggiornare la loro foto. Ci abbiamo pensato e ne abbiamo discusso. È venuto fuori che il consiglio dei governatori non è ancora pronto a lasciarvi cambiare la vostra foto. Infatti, la foto viene utilizzata in vari luoghi e noi facciamo del nostro meglio per garantire che la sua qualità sia sufficiente, ad esempio, per la stampa sulla rivista LION.

E purtroppo, sappiamo per esperienza (!) che alcuni soci abuserebbero del sistema e metterebbero un logo Lions, un bel gatto o altri simpatici animali al posto della loro foto. Quindi, tutto sommato, dovete comunque inviare la vostra foto migliore al vostro CLBM e quindi lasciateci garantire la migliore qualità dei dati possibile in LionsBase! Grazie per la vostra comprensione.

**Suggerimento:** Affinché i soci possano modificare il loro profilo, il loro CLBM deve prima abilitare questa funzione modificando il record del club e attivando l'interruttore corrispondente:

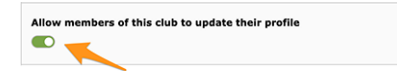

## Altre modifiche

- l'indicatore di carico è ora più accessibile ai non vedenti;
- la foto di un membro viene ora rimossa dal cosiddetto «albero dell'accessibilità», il che significa che i non vedenti non potranno concentrarsi su questo elemento dell'interfaccia utente (in quanto è totalmente inutile in quel contesto);
- due schermate di editing, ovvero quella per aggiornare i social network e quella utilizzata per modificare la risposta di una domanda di evento sono state semplificate per offrire un'esperienza utente migliorata (UX) con i pulsanti Cancel e Save nell'area in alto, in modo simile a molte altre applicazioni;
- l'organizzatore dell'evento è ora direttamente visibile nella lista dei prossimi eventi;
- varie librerie interne sono state aggiornate.

# 28.2.58 Versione 7.3.1

Data dell'edizione 5 agosto 2020

**Compatibilità** Android 5 (Lollipop), Android 6 (Marshmallow), Android 7 and 7.1 (Nougat), Android 8 and 8.1 (Oreo), Android 9.0 (Pie), Android 10.0

Questa versione risolve alcuni problemi e previene alcuni crash segnalati.

## Novità

Come sapete, dall'ultimo rilascio (*Versione 7.3.0*), è possibile aggiornare alcuni dei dati del vostro profilo personale. Quando si tratta di modificare un indirizzo e-mail, vi inviamo un codice di conferma. Il messaggio che ricevete è ora correttamente tradotto nella vostra lingua preferita (se disponibile: in Svizzera/Liechtenstein in inglese, francese, tedesco o italiano; in Austria in inglese o tedesco).

**Nota:** Se non vedete il link per modificare e aggiornare il vostro profilo personale, significa che il vostro CLBM ha dimenticato di attivare questa funzione modificando il record del club e spuntando la casella di controllo corrispondente:

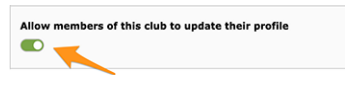

... o che per qualche motivo il vostro club non è disposto a lasciarvi aggiornare il vostro profilo personale da soli. In entrambi i casi, potrebbe valere la pena di discuterne con lui/lei e con il presidente del vostro club.

Un'altra bella novità è l'aggiornamento del vostro indirizzo e-mail principale: poiché viene utilizzato come nome utente per l'autenticazione con LionsBase, l'applicazione aggiornerà le vostre credenziali salvate in modo che la prossima volta che riaprirete l'applicazione, sarete automaticamente autenticati con il vostro nuovo indirizzo e-mail e non avrete bisogno di aggiornarlo manualmente.

Inoltre, abbiamo introdotto un miglioramento minore dell'UX utilizzando un colore di sfondo verde per il pulsante di conferma e un colore di sfondo rosso per il pulsante di rifiuto.

### Altre modifiche

- quando si cerca di ottenere più statistiche sulle attività sociali di un club con categorie errate o vecchie e non supportate, l'applicazione potrebbe andare in crash; questo è ora risolto;
- alcuni utenti potrebbero avere, a volte, l'applicazione si blocca quando si mostra l'elenco dei club o quando si mostra il modulo per la ricerca dei soci. Ciò era legato ad alcuni parametri incompleti inviati dall'IU ed è ora impedito;
- attività sociali con una categoria obsoleta (che quindi non è più supportata) non figuravano nell'elenco; questo problema è ora risolto associandole alla categoria «Altri»;
- il membro non poteva invitare subito il suo partner dopo aver scelto di partecipare all'evento; questo è ora fisso.
- l'indicatore di carico è ora più accessibile ai non vedenti;
- la libreria principale del framework è stata declassata alla versione utilizzata nella Versione 7.2.0 in quanto abbiamo capito che purtroppo ha causato molti strani crash dalla Versione 7.3.0; come si può immaginare, rintracciare i bug fino alle dipendenze esterne che si suppone siano veramente stabili è sempre deludente ma purtroppo è una realtà al giorno d'oggi;
- varie librerie interne sono state aggiornate.

# 28.2.59 Versione 7.3.2

Data dell'edizione 22 agosto 2020

**Compatibilità** Android 5 (Lollipop), Android 6 (Marshmallow), Android 7 and 7.1 (Nougat), Android 8 and 8.1 (Oreo), Android 9.0 (Pie), Android 10.0

Questo comunicato risolve alcuni problemi minori che abbiamo scoperto e (per i membri Lions e LEO austriaci) implementa alcune modifiche nella presentazione del profilo di un membro.

Inoltre, abbiamo testato con successo l'applicazione mobile con Android 11.0 (beta) e, come tale, questo prossimo sistema operativo è contrassegnato come supportato.

### Novità

Il consiglio dei governatori del Multidistretto 114 - Austria ha chiesto che l'età calcolata di un socio nel suo profilo non sia più visibile:

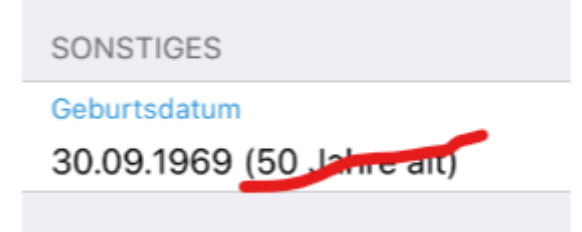

In quanto tale, questa versione implementa tale requisito e ora nasconderà l'età calcolata se siete un Lions austriaco o un membro LEO.

Nota: Per chiarire, questo non è stato modificato per gli utenti in Svizzera/Liechtenstein.

## Altre modifiche

- quando si risponde a una domanda radio con un'opzione lunga, il testo è stato troncato; questo problema è ora risolto passando il testo delle opzioni lunghe su più righe ;
- ogni volta che si cerca di dare un commento ad un evento senza aver prima risposto all'invito (e quindi essere nella lista degli ospiti che «non hanno ancora risposto»), il commento inserito svanirebbe dopo il salvataggio, il che è logico dato che non si può dare un commento senza prima dire se si parteciperà o meno, ma potrebbe essere confuso all'inizio, quindi ora si impedisce di digitare un commento fino a quando non si risponde all'invito;
- il Multidistretto 102 Svizzera/Liechtenstein ci ha chiesto di assumere, oltre ai VIP, anche un attributo di «ospite speciale». Poiché questi VIP sono contrassegnati con un simbolo di medaglia nelle varie liste dei partecipanti, gli «ospiti speciali» sono evidenziati allo stesso modo;
- varie librerie interne sono state aggiornate.

# 28.2.60 Versione 7.3.3

Data dell'edizione 13 settembre 2020

**Compatibilità** Android 5 (Lollipop), Android 6 (Marshmallow), Android 7 and 7.1 (Nougat), Android 8 and 8.1 (Oreo), Android 9.0 (Pie), Android 10.0

Questo rilascio corregge un bug nella presentazione di domande associate a grandi eventi come una convention nazionale.

## Novità

Ogni volta che si crea un evento con alcune «semplici» domande, l'applicazione mobile LionsBase crea automaticamente delle sezioni intelligenti per raggruppare le domande.

Un caso comune è che si inizia con una domanda basata su una casella di controllo «Partecipazione» con alcune «risposte» autorizzate (ad esempio, «Riunione di preparazione», «Visita», «Cena» e «Debriefing»):

| estions                       |           |
|-------------------------------|-----------|
| Create new                    |           |
| Participation                 | ① i + ▼ ■ |
| General Prices Access         |           |
| Гуре:                         |           |
| Checkboxes (yes/no answers) 🗸 |           |
| Question or Text:             |           |
| Participation                 |           |
|                               |           |
| Allowed Answers/Options:      |           |
| Preparation meeting           |           |
| Visit                         |           |
| Dinner                        |           |
| Debriefing                    |           |
|                               |           |
|                               |           |

e poi qualche altra domanda di qualsiasi tipo (radio, testo singolo, ...):

| Questions       |                 |
|-----------------|-----------------|
| ▶               | ● 🛍 i + 🔻 ≡     |
| > 🖓 TEST RADIO  | ● i + ▲ ▼ ≡     |
| ▶ 🖓 SINGLE TEXT | ● i + ▲ ▼ ≡     |
| > 🗢 NUMERIC     | • □ □ i + ▲ • = |
| ▶ 🤝 REMARK?     | • © û i + ▲ =   |

L'applicazione mobile mostrerebbe 2 sezioni per le vostre domande, la prima raggruppando le domande di tipo SI/NO (basate su checkbox) e poi tutte le altre domande di tipo:

| PARTICIPATION                                                   |   |
|-----------------------------------------------------------------|---|
| Preparation meeting                                             |   |
| Visit                                                           |   |
| Dinner                                                          |   |
| Debriefing                                                      |   |
| ADDITIONAL QUESTIONS                                            |   |
| TEST RADIO<br>OPTION 1                                          | > |
| SINGLE TEXT<br>My answer                                        | > |
| NUMERIC<br>3                                                    | > |
| REMARK?<br>I'll bring some hot 💩 for the<br>preparation meeting | > |

**Nota:** A questo punto, ci si può ancora chiedere quale sia l'esatta differenza tra le domande basate su checkbox e quelle basate sulla radio. Dalle schermate qui sopra, dovrebbe essere chiaro come viene presentata una domanda basata su checkbox: le «risposte» autorizzate sono in realtà rese come domande *separate* che permettono di rispondere con «sì» o «no» a ciascuna di esse.

Una domanda basata sulla radio, invece, utilizza le varie risposte autorizzate come *opzioni tra cui scegliere*; ciò significa che vi viene presentata una scelta di opzioni e dovete scegliere *una singola* risposta che si adatta alle vostre esigenze:

|          | Edit Answer |         |  |
|----------|-------------|---------|--|
|          |             |         |  |
| OPTION 2 |             |         |  |
|          |             |         |  |
| Cancel   |             | Confirm |  |

Ora, per eventi più grandi come una convenzione nazionale, è comune che le domande SÌ/NO (basate su checkbox) siano segnalate come «meta-eventi», che permettono di considerarle un po" come «sotto-eventi». Questi «meta-eventi» possono avere un prezzo dedicato ad essi associato, eventualmente una restrizione sul numero di partecipanti, o anche mirati ad alcune funzioni (ad esempio, governatori distrettuali e 1° vice-governatore), membri di un determinato distretto (ad esempio, assemblea generale del distretto Ovest) o solo ad ospiti esterni (ad esempio, tour della città per i partner dei membri Lions).

In questo contesto, l'organizzatore utilizza domande di tipo «Intestazione» per separare visivamente i numerosi meta-eventi:

| Questions                                                              |   |          |   |   |   |   |   |
|------------------------------------------------------------------------|---|----------|---|---|---|---|---|
| ₽ Create new                                                           |   |          |   |   |   |   |   |
| 🕨 🖈 Freitag, 17. Mai 2019                                              |   | <u>۱</u> | i | + |   | • | = |
| ▶ 🤜 Anmeldung GR (▼ / \$ / 🖾 / 前)                                      |   | 1        | i | + | • | • | = |
| ▶ 🖓 Anmeldung Neue Kab. (▼ / \$ / 🖾 / 前)                               |   | 1        | i | + | • | ▼ | = |
| ▶ 🤜 Anmeldung Stehlunch (▼ / \$ / 🛛 / 前)                               | € | 1        | i | + | • | ▼ | = |
| ▶ 🖓 Anmeldung Cab D102-E (▼ / \$ / 🛛 / 前)                              |   | 1        | i | + | • | ▼ | = |
| ▶ 🤜 Anmeldung Cab D102-W (▼ / \$ / ☎ / 前)                              | € | 1        | i | + | • | • | = |
| ▶ 🤜 Anmeldung Cab D102-C (▼ / \$ / 🛛 / 前)                              |   | 1        | i | + |   | ¥ | = |
| ▶ 🤜 Anmeldung Schnee- & Lawinenforschungsinstitut (▼ / \$ / ⊘ / 🖬 / 前) | € | 1        | i | + | • | ¥ | = |
| ▶ 🤜 Anmeldung Kirchner Museum Davos (▼ / \$ / ⊘ / ☑ / 前)               |   | 1        | i | + | • | ▼ | = |
| › 🖓 Workshop (▼ / Ø / 🖬 / 🎒)                                           | € | 1        | i | + | • | ▼ | = |
| ▶ 🖓 18:00 - 19:00 Apéro und Begrüssung Lions Night / Bündner Abend (♥) |   | 1        | i | + | • | ▼ | = |
| ▶ 🖓 Anmeldung Bünder-Abend (▼ / \$ / ⊘ / 四 / 前)                        | € | 1        | i | + | • | ¥ | = |
| 🕨 🖈 Samstag 18. Mai 2019                                               | € | Û        | i | + |   | ¥ | = |
| ▶ 🤉 Anmeldung DV D102-E (▼ / \$ / 🛛 / 前)                               | € | 1        | i | + | • | ¥ | = |
| ▶ 🤉 Anmeldung DV D102-C (▼ / \$ / 2 / 前)                               |   | 1        | i | + | • | • | = |
| ▶ 🤜 Anmeldung DV D102-W (▼ / \$ / 🖬 / 前)                               | € | 1        | i | + | • | • | = |
| › 🤝 Anmeldung DV D102-L (▼ / \$ / 🖾 / 🐴)                               |   | 1        | i | + | • | ▼ | = |

La resa prevista è quindi quella di usare quelle intestazioni per raggruppare le domande SÌ/NO invece di usare la loro parte «Domanda» come titolo della sezione.

È proprio questo raggruppamento che non funzionava correttamente nell'applicazione mobile e che ora è stato corretto.

Per saperne di più sugli eventi di grandi dimensioni, consultare il capitolo Managing Conferences.

Inoltre, sono stati corretti alcuni bug e sono stati integrati alcuni piccoli miglioramenti:

- l'animazione della foto e dell'immagine di sfondo quando si fa scorrere il profilo di una persona (o il profilo di un club) è molto più fluida e ora è caratterizzata da un effetto parallasse;
- abbiamo abbandonato l'opzione di ingrandire la foto di un membro, poiché la maggior parte delle foto erano in realtà più piccole di quelle visualizzate di default. Se volete una risoluzione più alta per la vostra rubrica, allora esportate semplicemente *la tessera del membro*;
- gli eventi la cui registrazione termina entro 10 giorni vengono visualizzati come eventi imminenti nell'abitacolo, ma sono scomparsi l'ultimo giorno di registrazione; questo è ora corretto;
- competenze e interessi possono ora essere modificati in modo simile ai tuoi social network dall'interno della pagina del vostro profilo (per saperne di più);
- a volte l'ultimo club del gemellaggio era parzialmente nascosto; abbiamo aggiunto qualche imbottitura in più per essere sicuri;
- varie librerie interne sono state aggiornate.

# 28.2.61 Versione 7.4.0

Data dell'edizione 21 ottobre 2020

**Compatibilità** Android 5 (Lollipop), Android 6 (Marshmallow), Android 7 and 7.1 (Nougat), Android 8 and 8.1 (Oreo), Android 9.0 (Pie), Android 10.0

Questa release porta un'esperienza utente migliorata (UX) nel cruscotto.

### Novità

### Cabina

Abbiamo migliorato il modo in cui i prossimi eventi (introdotti in *versione 3.4.0*) sono presentati nel cruscotto. Infatti, è emerso che molti soci stanno aprendo l'applicazione mobile LionsBase per dare un'occhiata ai prossimi eventi. Ora mostriamo tutti i prossimi eventi, compresi quelli a cui non parteciperete, insieme al vostro status:

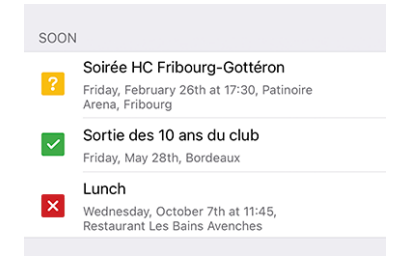

Questo è quindi comportarsi esattamente come nel vostro Calendario personale.

Abbiamo scoperto che per gli utenti di un tablet, gli articoli di notizie venivano spesso presentati con la sola immagine e senza sovrapposizione di informazioni o con una sovrapposizione di informazioni in gran parte nascoste. Questo dovrebbe ora essere risolto:

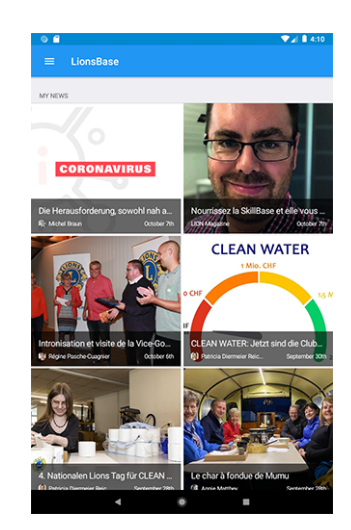

Inoltre, sono stati corretti alcuni bug e sono stati integrati alcuni piccoli miglioramenti:

- la sezione delle informazioni supplementari all'interno del dettaglio di un evento è stata a volte parzialmente troncata, ora dovrebbe essere corretta;
- varie librerie interne sono state aggiornate.

# 28.2.62 Versione 7.4.1

Data dell'edizione 23 novembre 2020

**Compatibilità** Android 5 (Lollipop), Android 6 (Marshmallow), Android 7 and 7.1 (Nougat), Android 8 and 8.1 (Oreo), Android 9.0 (Pie), Android 10.0

Si tratta di una liberatoria standard per la manutenzione con un supporto potenziato per la Convenzione Nazionale 2021. Inoltre, memorizzerà la vostra password personale in modo più sicuro.

## Novità

### Eventi

Il supporto per la prossima Convention Nazionale 2021 è stato potenziato e ora mostra correttamente l'inizio e la fine dei meta-eventi:

| SAMSTAG 8. MAI 2021                                      |  |
|----------------------------------------------------------|--|
| Delegiertenversammlung D102-W                            |  |
| Delegiertenversammlung MD102<br>13:30-16:00              |  |
| Altstadtgeschichten (Führung)<br>CHF 20.00   10:00-11:30 |  |
| Em Bebbi sy Basel (Führung)<br>CHF 20.00   10:00-11:30   |  |

## Sicurezza

<sup>1</sup> La password utilizzata per l'autenticazione è ora criptata con un cifrario nel KeyStore Android.

Su Android 6 (Marshmallow) e più recenti, si ottiene una chiave AES dal KeyStore Android e la si utilizza con un cifrario AES/GCM/NoPadding per criptare la password prima che venga memorizzata in un file di preferenze condiviso.

Su Android 5 (Lollipop), l'Android KeyStore supporta solo la memorizzazione delle chiavi RSA, che viene utilizzata con un cifrario RSA/ECB/PKCS1Padding per crittografare una chiave AES (generata casualmente a runtime) e memorizzata nei file delle preferenze condivise sotto la chiave *SecureStorageKey*, se non è già stata generata.

**Nota:** Se un dispositivo passa da Android 5 (Lollipop) a una versione più recente del sistema operativo, il tipo di crittografia continuerà ad essere utilizzato a meno che l'applicazione non venga disinstallata. Ma vale la pena ricordare che la maggior parte degli utenti di LionsBase sta già utilizzando versioni molto più recenti di Android.

Alcune parole su **Auto Backup per Apps**. Auto Backup for Apps è una funzione di Android 6.0 e successivi che esegue il backup dei dati dell'applicazione dell'utente (preferenze condivise, file nella memoria interna dell'applicazione e altri file specifici). I dati vengono ripristinati quando un'app viene reinstallata o installata su un nuovo dispositivo. Ciò potrebbe avere un impatto sulla memorizzazione sicura della password utente, che utilizza le preferenze condivise di cui viene eseguito il backup e che non può essere decifrata quando si verifica il ripristino. Ma abbiamo fatto un passo in più per configurare un'eccezione nella strategia di backup in modo che questo Auto Backup non includa mai la vostra password.

## News

Da quando abbiamo introdotto le notizie nel cruscotto (in *Versione 2.4.0*), solo le notizie pubbliche create nel sito web del vostro club sono state incluse nell'applicazione mobile LionsBase.

Questa restrizione è stata eliminata; ciò significa che il vostro webmaster può ora creare notizie visibili solo ai membri autenticati. Un altro miglioramento è che l'applicazione mobile ora supporta le notizie che sono configurate come un reindirizzamento ad una pagina interna o ad un sito web esterno.

## Altre modifiche

- in alcune circostanze, provare ad accedere al sito web di un club utilizzando un'autenticazione silenziosa
  potrebbe portare ad un errore nell'applicazione che mostra «http:// Invalid URI: Il nome dell'host non può
  essere analizzato». Abbiamo trovato un bug nell'API di LionsBase Austria e l'abbiamo risolto subito (grazie
  a O. Krauss per aver segnalato il problema). Infine, abbiamo fatto un passo in più per essere sempre sul
  sicuro e garantire che questo bug non potesse più verificarsi in caso di problemi con l'API di LionsBase;
- all'apertura del sito web del vostro club, vi mostriamo ora una breve notifica che vi chiede di aspettare un po" fino al caricamento del sito web. Questo è utile in quanto l'apertura della preparazione del link di autenticazione silenziosa al vostro sito web dura pochi secondi e abbiamo pensato che valesse la pena di darvi un breve feedback;
- i colori dell'interfaccia utente sono stati standardizzati;
- varie librerie interne sono state aggiornate.

<sup>&</sup>lt;sup>1</sup> Le informazioni in questa sezione sono adattate da https://docs.microsoft.com/en-us/xamarin/essentials/secure-storage?tabs=android

## Nota a pié di pagina

## 28.2.63 Versione 8.0.0

Data dell'edizione 10 gennaio 2021

**Compatibilità** Android 5.1 (Lollipop), Android 6 (Marshmallow), Android 7 and 7.1 (Nougat), Android 8 and 8.1 (Oreo), Android 9.0 (Pie), Android 10.0, Android 11.0 (R)

Questa versione è ricca di molte nuove funzionalità:

- mostrare la storia di una data funzione (elenco degli ex presidenti di club, ...);
- condividete le notizie interessanti dalle fonti che seguite al vostro club;
- mostrare le pagine del profilo dei membri ancora più velocemente;
- e altro ancora.

### Novità

## Comitato

Quando mostrate un club, una zona, una commissione regionale, un gabinetto distrettuale o il consiglio dei governatori, potete ora toccare a lungo una determinata funzione e accedere all'elenco degli altri soci che hanno ricoperto la corrispondente posizione; ad esempio, l'elenco degli ex presidenti di club:

| ÷         |                                   |        |
|-----------|-----------------------------------|--------|
| Executi   | ve board                          |        |
|           | Divorne Vincent<br>Club President |        |
| 2         |                                   |        |
|           | History                           |        |
| <b></b> s | Show list of "Club President"     |        |
| 14        |                                   | CANCEL |
|           |                                   |        |

Premere l'azione «Mostra elenco di ...» per scoprire quali membri hanno avuto questa funzione nella storia del club, la zona, ...

**Suggerimento:** Cercando di mostrare la storia degli ex Presidenti del Consiglio vi indirizza alla *l'elenco delle ex Convenzioni nazionali* invece, in quanto quella pagina trasmette più informazioni di un semplice elenco di membri.

**Nota:** Quando si accede alla commissione (o al gabinetto/consiglio dei governatori) di una zona, regione, distretto o multidistretto, è possibile che vi vengano presentate funzioni aggiuntive di livello diverso. Ad esempio, il comitato di una zona presenta sia funzioni relative alla zona, come il presidente di zona o il primo vice presidente di zona, sia funzioni relative al club con i vari presidenti di club.

In questo caso, l'azione di mostrare la storia di una data funzione è disabilitata per le funzioni di altri livelli (nel nostro esempio, i presidenti di club).

### News

Prima di tutto, abbiamo capito che la lista delle notizie non viene aggiornata regolarmente. Ora è stata fissata in modo da non perdere articoli interessanti se si tiene spesso l'applicazione mobile LionsBase in background.

Dal cruscotto, quando si apre un articolo di notizie, l'icona di condivisione in alto, in questo momento, offre l'opzione di condividere quell'articolo di notizie al proprio club:

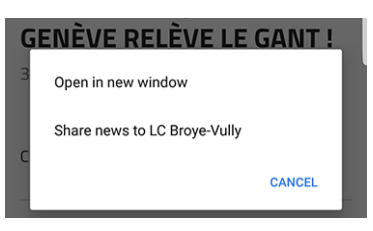

Una volta condivise, le notizie possono essere gestite come al solito dal webmaster dall'interno del *LionsBase Backend*. Vale la pena ricordare che per il momento le notizie condivise sono visibili solo nell'applicazione mobile ma non sul sito web del vostro club.

Poiché potrebbe non essere ovvio per tutti capire lo scopo di condividere un articolo di notizie con gli altri soci del vostro club, ecco l'idea.

Per impostazione predefinita, l'utente sarà automaticamente iscritto agli articoli di notizie provenienti dal suo club, dai club della sua zona e da quelli di livello superiore, come il distretto e il multidistretto. È molto comune che alcuni utenti *si iscrivano ad altre fonti* di notizie. In questo contesto, l'utente può avere accesso ad articoli che altri soci del suo club non vedono nel proprio feed. La condivisione di una notizia è quindi duplice: da un lato permette di ampliare la visione del socio con altri articoli interessanti e dall'altro di creare una rete più fitta tra i club.

**Suggerimento:** Per consentirvi di condividere un articolo di notizie, LionsBase verifica che siate un webmaster del club corrispondente.

Se sei il webmaster di diversi club, potrai condividerli con uno qualsiasi di essi.

Questo può essere esteso in qualsiasi momento, ad esempio, in modo che i soci con funzione di «Delegato alle comunicazioni del club» abbiano accesso anche alla condivisione di notizie.

**Nota:** Questa funzione sarà disponibile per i membri austriaci dopo che la migrazione alla nuova versione di TYPO3 sarà stata completata; molte grazie per la vostra comprensione.

## Reatività

L'applicazione è ora molto più reattiva quando si tocca un membro per aprire la pagina del suo profilo.

Ciò è stato possibile grazie alla rimozione di un effetto visivo introdotto nella *Versione 6.2.0*. Tale effetto visivo è diventato inutile a causa degli aggiornamenti delle librerie di framework sottostanti. Inoltre, nella maggior parte dei casi, le informazioni del profilo del membro che si vuole mostrare sono già disponibili localmente e come tali non c'è bisogno di aspettare.

## Attività sociali

L'icona che permette l'accesso alla lista delle attività sociali è stata modificata (a sinistra il simbolo del salvagente usato da *versione 5.3* e a destra il nuovo simbolo della stella cerchiata):

| AGENDA                                |   |
|---------------------------------------|---|
| Program > V                           | > |
| Social Activities > Social Activities | > |

È solo un cambiamento cosmetico? In realtà no! Abbiamo colto l'occasione per introdurre delle icone basate sul tipo/categoria dell'attività sociale. Questo mostra meglio a colpo d'occhio la distribuzione delle vostre attività sociali e vi permette di individuare rapidamente eventuali categorizzazioni errate:

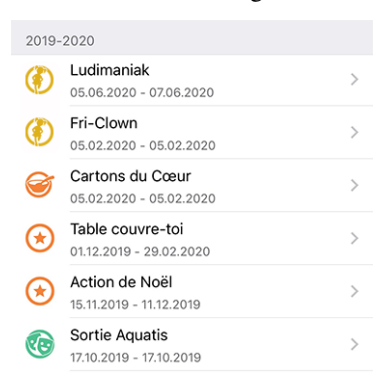

# Panoramica delle icone delle attività sociali

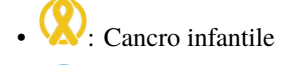

- 💚: Diabete
- (W): Ambiante/Sviluppo sostenibile
- 🥑: Fame
- 🕘: Vista
- 🛈: Famiglia/Città
- 🕖: Bambini/Giovani
- U: Malattia/Ricerca
- 🤓: Cultura
- 🐼: Sport
- (C): Tutte le altre categorie

Inoltre, sono stati corretti alcuni bug e sono stati integrati alcuni piccoli miglioramenti:

- Analogamente a qualsiasi elenco che mostra i membri della commissione, potete ora toccare un Presidente del Consiglio nell'elenco delle *convenzioni* per aprire la pagina del profilo del membro;
- l'elenco dei club è ora più accessibile ai non vedenti;
- abbiamo cambiato il colore del testo «la registrazione non è più possibile» nella lista dei prossimi eventi da rosso ad arancione scuro; la logica è che alcuni membri hanno erroneamente pensato di non partecipare all'evento corrispondente mentre vedevano qualcosa di «rosso»; naturalmente speriamo che ciò migliori la loro esperienza utente mentre alla fine non cambierà nulla per gli altri utenti;
- abbiamo testato con successo questa applicazione su Android 11.0 (livello API 30) e quindi abbiamo aumentato la compatibilità;
- non potevamo continuare a supportare Android 5.0 Lollipop (livello API 21) aggiungendo il supporto per Android 11.0, quindi la versione minima mirata è ora Android 5.1 (livello API 22).
- varie librerie interne sono state aggiornate.

# 28.2.64 Versione 8.1.0

Data dell'edizione 25 febbraio 2021

**Compatibilità** Android 5.1 (Lollipop), Android 6 (Marshmallow), Android 7 and 7.1 (Nougat), Android 8 and 8.1 (Oreo), Android 9.0 (Pie), Android 10.0, Android 11.0 (R)

Questa versione ti dà una migliore panoramica degli inviti all'evento che sono in attesa di risposta.

## Novità

### Badge

Un badge ora mostra il numero di eventi di cui ci si deve occupare, sia per annunciare che si parteciperà (o meno) sia rispondendo a domande aggiuntive.

Il badge è visibile quando si apre il menu dell'applicazione:

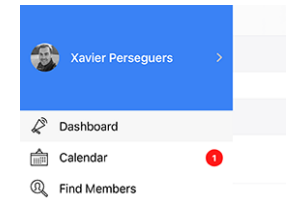

Ci rendiamo conto che non dovremmo sottolineare la risposta all'invito di un evento più di qualche settimana prima della sua scadenza di iscrizione; per questo motivo, per evitare di mostrare questo badge per un periodo di tempo prolungato, prendiamo in considerazione solo gli eventi del mese successivo.

Inoltre, sono stati corretti alcuni bug e sono stati integrati alcuni piccoli miglioramenti:

- l'applicazione è ora in grado di gestire ricompense arbitrarie associate a un membro;
- un nostro amico Lion austriaco ha fatto notare che il testo «Veröffentlichen» quando si crea/aggiorna un'attività sociale era largamente troncato sugli schermi degli smartphone. Questo era causato dalla combinazione di un margine inutilmente grande per il pulsante e naturalmente il nome molto lungo in tedesco;
- alcune stranezze relative all'esperienza dell'utente (UX) e all'accessibilità legate all'utilizzo dell'applicazione da parte di un ipovedente sono state risolte portando l'utilizzo del framework applicativo sottostante all'ultima major release;
- varie librerie interne sono state aggiornate.

# 28.2.65 Versione 8.2.0

Data dell'edizione 23 maggio 2021

**Compatibilità** Android 5.1 (Lollipop), Android 6 (Marshmallow), Android 7 and 7.1 (Nougat), Android 8 and 8.1 (Oreo), Android 9.0 (Pie), Android 10.0, Android 11.0 (R)

Questa release aggiunge una funzione minore alla storia di un membro per sapere a colpo d'occhio se è un membro fondatore e corregge alcuni problemi per rendere l'applicazione ancora più stabile.

## Novità

Quando si apre la pagina *Storia dei Lions* di un membro, la lista ora mostra se il membro è un socio fondatore del club:

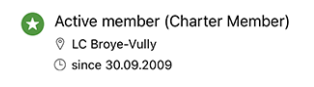

**Nota:** Se la bandiera charter manca per uno dei vostri membri, il corrispondente *Club LionsBase Master* può facilmente correggerla modificando *il profilo del membro e adattando il suo stato*.

## Altre modifiche

- l'applicazione andava in crash dopo aver invitato (con successo) un altro membro al tuo evento; questo è stato risolto;
- come amministratore dell'evento, l'applicazione si bloccava dopo aver aggiornato la risposta di qualcuno e dopo essere tornata alla lista dei partecipanti; anche questo è fissato;
- sempre come amministratore dell'evento, il commento del partecipante è ora più facile da accedere e modificare, anche se inizialmente vuoto;
- i pulsanti +/- quando si risponde a una domanda numerica non sono più distorti;
- varie librerie interne sono state aggiornate.

## 28.2.66 Versione 8.3.0

#### Data dell'edizione 6 luglio 2021

**Compatibilità** Android 5.1 (Lollipop), Android 6 (Marshmallow), Android 7 and 7.1 (Nougat), Android 8 and 8.1 (Oreo), Android 9.0 (Pie), Android 10.0, Android 11.0 (R)

Ci sforziamo di farvi dimenticare l'elenco stampato dei membri. Perché? Perché abbattere tanti alberi per un'informazione che è superata ancor prima di essere stampata è un totale non-senso secondo noi.

Per questo, questa versione vi permette ora di accedere al motto del vostro presidente, governatore e presidente di consiglio.

#### Novità

#### Motto

LionsBase è ora in grado di tenere traccia dei motti come si vede per il gabinetto distrettuale del Distretto 102 West:

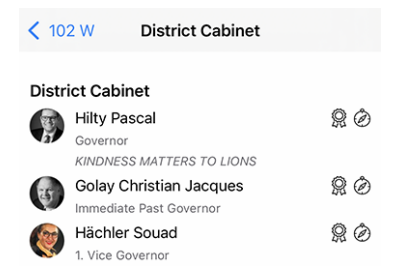

Naturalmente, puoi ottenere la «storia dei motti» usando la caratteristica introdotta nella versione 8.0.0, cioè ottenere la *storia di una particolare caratteristica*:

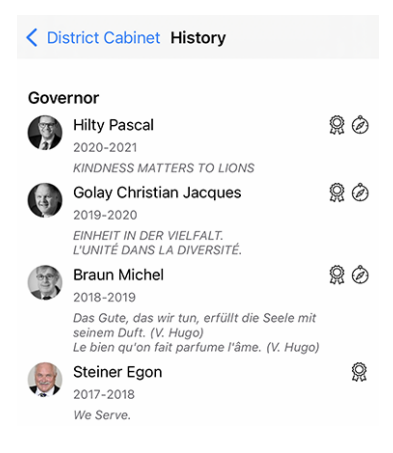

Suggerimento: Come CLBM, il motto può essere registrato modificando la corrispondente funzione del membro.

Le seguenti funzioni possono avere un motto:

- Presidente di club;
- Governatore distrettuale (e presidente del ramo LEO);
- Presidente del Consiglio.

**Nota:** Per permettervi di vedere la storia dei motti dei Presidenti di Consiglio, abbiamo dovuto cambiare parte della logica di business introdotta in *Versione 8.0.0*, vale a dire che non sarete reindirizzati alla *lista delle precedenti Convenzioni Nazionali* quando si cerca di mostrare la lista dei precedenti Presidenti di Consiglio.

### Accessibilità

L'accessibilità della lista dei membri è stata migliorata. Invece di presentare ogni riga di informazione individualmente, TalkBack ora leggerà l'intero blocco di informazioni sul membro in una volta sola.

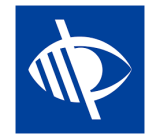

#### **Eventi**

Alcuni webmaster ci hanno detto che vorrebbero inserire dei link nella descrizione di un evento; ad esempio, per aggiungere un link a un sito esterno.

Come sai, la descrizione dell'evento è sterilizzata quando vi si accede dall'applicazione mobile. Questo assicura una migliore User Experience (UX) rimuovendo qualsiasi formattazione fantasiosa, colori e simili.

Incorporare i link nella descrizione è comunque del tutto ragionevole e dopo averci pensato, abbiamo trovato un buon approccio. Ecco un esempio di evento visto sul sito di un club:

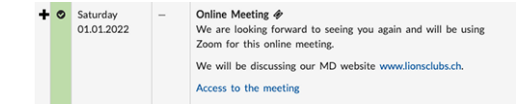

ed ecco come saranno visualizzati nell'applicazione mobile:

| ADDITIONAL INFORMATION                                                                           |
|--------------------------------------------------------------------------------------------------|
| We are looking forward to seeing you<br>again and will be using Zoom for this<br>online meeting. |
| We will be discussing our MD website<br>www.lionsclubs.ch [1].                                   |
| Access to the meeting [2]                                                                        |
| LINKS                                                                                            |
| [1] www.lionsclubs.ch<br>https://www.lionsclubs.ch                                               |
| [2] Access to the meeting<br>https://zoom.us/j/12345                                             |

Come potete immaginare, estraendo i link dalla descrizione, la manteniamo «pulita» e rendiamo l'accesso a un link molto semplice e allo stesso tempo molto più accessibile per gli ipovedenti che se li avessimo tenuti in mezzo alla descrizione.

### Attività sociali

Un altro discreto miglioramento è visibile nella lista delle attività sociali del club. Infatti, l'applicazione ora mostra il nome del presidente corrispondente:

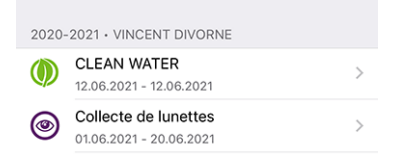

Inoltre, sono stati corretti alcuni bug e sono stati integrati alcuni piccoli miglioramenti:

- la sezione «Partner» per un membro è ora più neutra in tedesco;
- ora ci assicuriamo che l'elenco degli anni di premiazione (in cima al *Pagina del profilo di un membro*) mostri solo gli «anni distinti» (ad esempio, quando un socio ha ricevuto più di un MJF durante un anno Lions);
- il sostegno al premio «Leone dell'anno» è rafforzato;
- per alcuni club, l'ultimo sponsor/club vincente era parzialmente nascosto, questo dovrebbe ora essere evitato;
- è stata implementata una migliore strategia di caching per i vari comitati e l'elenco delle ex convenzioni nazionali; tutto sommato, queste pagine dovrebbero essere più veloci da visualizzare (in particolare al di fuori del periodo di frequenti cambiamenti come da giugno a inizio luglio);
- varie librerie interne sono state aggiornate.

# 28.2.67 Versione 8.4.0

Data dell'edizione 26 luglio 2021

**Compatibilità** Android 5.1 (Lollipop), Android 6 (Marshmallow), Android 7 and 7.1 (Nougat), Android 8 and 8.1 (Oreo), Android 9.0 (Pie), Android 10.0, Android 11.0 (R)

Nuove funzionalità di editing per LionsBase! A parte alcune consuete correzioni di bug e migliorie, ora gli eventi possono essere creati dall'interno dell'applicazione mobile; gli amministratori di club potranno vivere la vita del loro Lions Club senza problemi.

#### Novità

#### **Eventi**

Il CLBM può ora creare eventi dall'interno dell'applicazione mobile.

Per farlo, apri il tuo calendario personale e usa l'icona «+» cerchiata nella barra degli strumenti:

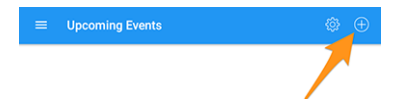

Questo vi mostrerà una finestra modale dove sono presentate le opzioni più utili:

|                                                                                                    |                                                        | 🕶 🖬 11:18           | ¢ ¤ 0 🖆                                                                                   |                                                          |
|----------------------------------------------------------------------------------------------------|--------------------------------------------------------|---------------------|-------------------------------------------------------------------------------------------|----------------------------------------------------------|
| CANCEL Creat                                                                                                    | te an Event                                            | ADD                 | CANCEL                                                                                    | Create an Event                                          |
| General Options                                                                                                    |                                                        |                     | General Options                                                                           | _                                                        |
| s form lets you create a basic event. After creating it, it will b<br>LionsBase Backend to modify and/or configure it further. | e visible without any restrictions on target groups. Y | fou may want to use | Registration Date<br>Sat 17.07.2021                                                       | Time<br>11:59 PM                                         |
| ender<br>ons Club Broye-Vully                                                                                                  |                                                        |                     | Hide event (further editing in LionsBa                                                    | ose)                                                     |
| of the event                                                                                                    |                                                        |                     | Options / Questions                                                                       |                                                          |
|                                                                                                    |                                                        |                     | These are the most common questions. Yo<br>Nide it until it is completely configured, see | ou may freely ask other questions by editing the above). |
| ore bay                                                                                                    |                                                        |                     | Allow external guests/partners                                                            |                                                          |
| art Date                                                                                                    | Start Time                                             |                     | Add option "I am accompanied"                                                             |                                                          |
| JN 18.07.2021                                                                                                    | 12:00 PM                                               |                     | Add option 'I participate to the meal'                                                    |                                                          |
| <sup>1 Date</sup><br>un 18.07.2021                                                                                             | End Time<br>1:30 PM                                    |                     | Add question "Number of persons"                                                          |                                                          |
|                                                                                                    |                                                        |                     |                                                                                           |                                                          |
| cation                                                                                                    |                                                        |                     |                                                                                           |                                                          |
| cription                                                                                                    |                                                        |                     |                                                                                           |                                                          |
|                                                                                                    |                                                        |                     |                                                                                           |                                                          |
|                                                                                                    |                                                        |                     |                                                                                           |                                                          |
|                                                                                                    |                                                        |                     |                                                                                           |                                                          |
|                                                                                                    |                                                        |                     |                                                                                           |                                                          |
| •                                                                                                    | • •                                                    |                     | •                                                                                         | •                                                        |

Abbiamo scelto le opzioni più comunemente usate e importanti quando si crea un evento dall'app mobile. L'obiettivo è quello di permetterti di aggiungere rapidamente eventi al calendario del tuo club mentre discuti il programma durante una riunione<sup>1</sup>.

I vari campi di data e ora sono per esempio sincronizzati in modo che la durata rimanga la stessa se cambiate l'ora d'inizio prima o dopo, o se posticipate un evento di uno o più giorni. Siamo sicuri che potresti anche non farci caso, perché ti sembrerà semplicemente molto naturale.

Una seconda schermata (a destra della schermata precedente) ti permette di mettere a punto la definizione dell'evento con alcune opzioni un po" più avanzate, come aggiungere una o più delle domande più usate dai tuoi partecipanti.

**Suggerimento:** Se hai bisogno di configurare qualcos'altro, potresti voler nascondere l'evento mentre lo crei (questo impedirà ai membri di partecipare subito) e configurarlo ulteriormente in LionsBase (vedi *Gestione delle informazioni sull'evento*).

**Nota:** Per facilitare la creazione dell'intera agenda di un club, le parti più importanti dell'ultimo evento che hai creato saranno riutilizzate come valori predefiniti per il prossimo che preparerai.

Questo accelera davvero la preparazione poiché il calendario, le date e il luogo predefinito sono preselezionati, evitando così logicamente di dover «saltare sempre più date» man mano che si creano eventi sempre più lontani.

Il modulo di creazione di eventi torna alle impostazioni predefinite, completamente vuoto, 2 ore dopo la creazione dell'ultimo evento.

### Attività sociali

Il modulo per gestire le attività sociali (introdotto nella *versione 5.3*) è stato migliorato per riflettere la User Experience (UX) della creazione di nuovi eventi:

- le date di inizio e fine ora usano un formato più lungo come «ven 16.07.2021» invece di «16.07.21»;
- i selezionatori della data iniziale e finale sono sincronizzati.

**Nota:** Presto sarete in grado di creare eventi relativi alle vostre attività sociali (anche se in LionsBase Backend, non nell'applicazione). Nel farlo, questo avrà dei vantaggi:

- l'azione sociale corrispondente non sarà elencata nel calendario ma sarà sostituita da un evento in cui i vostri membri possono iscriversi come al solito;
- una volta che l'evento è finito, il *reporting* associato all'attività sociale (numero di persone, ore lavorate) sarà calcolato automaticamente per voi, in base alla lista effettiva dei partecipanti.

Leggi di più nel capitolo Segnalazione automatica tramite eventi.

<sup>&</sup>lt;sup>1</sup> Anche se il campo descrizione permette solo testo semplice, vale la pena menzionare che è supportata la formattazione (di base) Markdown, permettendoti di formattare la tua descrizione con grassetto, corsivo, liste, e di aggiungere link incollandovi un URL.

Inoltre, sono stati corretti alcuni bug e sono stati integrati alcuni piccoli miglioramenti:

- analizzando alcuni rapporti di errore automatici (non crash), abbiamo scoperto che, soprattutto in Austria come sembra, alcuni record di membri recuperati dall'API non potevano essere correttamente «istanziati» e quindi non sarebbero stati disponibili nell'applicazione. In breve, questo significa che la ricerca di alcuni membri non li avrebbe trovati affatto, come se non fossero membri Lions! E per quanto possa sembrare incredibile, questo problema non è mai stato segnalato, anche se è molto probabile che molti utenti si siano accorti che alcuni dei loro amici Lions non erano presenti;
- il messaggio popup che ti dice che un membro è stato correttamente invitato non richiede più alcuna interazione poiché è stato sostituito da un messaggio di notifica temporaneo;
- per alcuni membri, specialmente quelli che hanno molti premi, la pagina del profilo potrebbe essere leggermente troncata; questo dovrebbe ora essere evitato;
- varie librerie interne sono state aggiornate.

## Nota a pié di pagina

## 28.2.68 Versione 8.5.0

Data dell'edizione 20 agosto 2021

**Compatibilità** Android 5.1 (Lollipop), Android 6 (Marshmallow), Android 7 and 7.1 (Nougat), Android 8 and 8.1 (Oreo), Android 9.0 (Pie), Android 10.0, Android 11.0 (R)

Ora puoi raggiungere i membri più facilmente con Threema e disabilitare il collegamento a WhatsApp se non lo usi.

### Novità

### Collegamento a WhatsApp

Dopo che Facebook ha raggiunto un accordo definitivo per acquisire WhatsApp nel 2014, (leggi di più), gli anni successivi non hanno mostrato alcun cambiamento nel modo in cui entrambi i servizi avrebbero logicamente iniziato a trarre vantaggio l'uno dall'altro.

Questo è cambiato qualche mese fa, quando WhatsApp ha annunciato in un post sul blog che avrebbe iniziato a condividere [alcune] informazioni con Facebook. Anche se in realtà non è così «dannoso» come sembrava, molti utenti hanno deciso di abbandonare o ridurre seriamente l'uso di questa applicazione a favore di altre applicazioni di chat come Threema, Signal e/o Telegram.

**Nota:** Se volete saperne ancora di più, potete essere interessati a questo articolo della RTS (quindi in francese): Les utilisateurs suisses face aux nouvelles conditions de WhatsApp.

Poiché fino ad allora la maggior parte dei soci aveva WhatsApp sul proprio smartphone, avevamo creato un collegamento speciale ad esso già nella *versione 6.1* di LionsBase mobile. Si poteva (e si può ancora) toccare un numero di cellulare dalla pagina del profilo di un socio per iniziare rapidamente a chattare con quella persona:
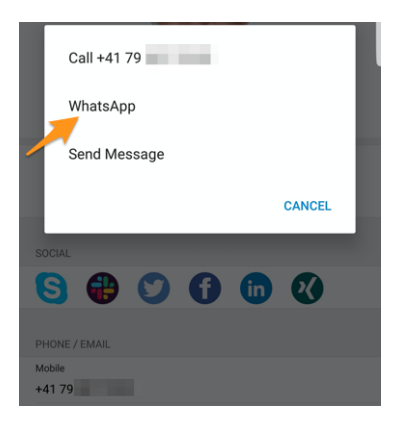

Tuttavia, se non usi WhatsApp, questo link è totalmente inutile perché questa applicazione di chat non può essere lanciata. Questo è il motivo per cui ora puoi configurare l'applicazione per nascondere questa azione. Per farlo, dovresti aprire le *impostazioni di LionsBase* e scegliere di disabilitare quella funzione:

| APPLI | CATION                  |   |
|-------|-------------------------|---|
| îļļ   | Enable external scanner |   |
| ŶĻŶ   | Enable WhatsApp         |   |
|       | Sources of news         | > |
|       |                         |   |

**Suggerimento:** Dato che WhatsApp è ancora ampiamente utilizzato, **per impostazione predefinita**, questa funzione viene mantenuta abilitata. Ciò significa che non è necessaria alcuna configurazione extra per gli utenti esistenti per continuare ad utilizzare quel collegamento a WhatsApp o per i nuovi utenti per trarne vantaggio. Solo gli utenti dell'applicazione che vogliono sbarazzarsi di questa potenziale azione inutile possono ora scegliere di disabilitarla.

# Supporto per Threema

Allo stesso modo, un'altra applicazione molto sicura (e svizzera) ha guadagnato popolarità tra molti membri<sup>1</sup>: Threema. In contrasto con altre applicazioni di chat simili come Signal o Telegram, Threema non è legata al numero di cellulare dell'utente e come tale è considerata proprio come qualsiasi altra applicazione *social network* che puoi configurare da solo:

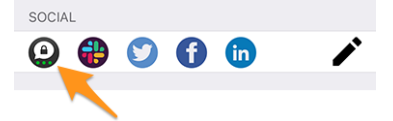

Come sai, l'icona della matita (sulla destra) vi permette di gestire i vostri social network quando aprite il vostro profilo personale.

**Nota:** Non abbiamo intenzione di aggiungere azioni rapide per altre applicazioni di messaggistica come abbiamo fatto per WhatsApp. Il motivo è che non abbiamo assolutamente modo di capire se il membro che vuoi contattare sta usando l'applicazione corrispondente. Con WhatsApp così ampiamente utilizzato in passato, questo era quasi scontato.

Vuoi imparare meglio le differenze chiave tra Threema, Signal, Telegram e WhatsApp? Ecco un confronto completo di queste applicazioni di messaggistica: https://threema.ch/de/messenger-vergleich.

<sup>&</sup>lt;sup>1</sup> Approssimativamente, il 12–13% dei soci per MD 102 - Svizzera/Liechtenstein. Si prega di notare che durante la preparazione di questa release, abbiamo cercato di far corrispondere il maggior numero possibile di ID Threema per i soci Lions e LEO in modo che la maggior parte di voi veda il link a Threema senza doverlo configurare. In alcuni casi, erano disponibili più account Threema (ad esempio, quelli privati e quelli aziendali) e ne è stato scelto uno arbitrario.

# Altre modifiche

Inoltre, sono stati corretti alcuni bug e sono stati integrati alcuni piccoli miglioramenti:

- l'applicazione andava in crash quando cercavi di aggiornare la data di nascita del tuo partner su un dispositivo in lingua francese;
- varie librerie interne sono state aggiornate.

### Nota a pié di pagina

# 28.2.69 Versione 8.6.0

Data dell'edizione 23 settembre 2021

**Compatibilità** Android 5.1 (Lollipop), Android 6 (Marshmallow), Android 7 and 7.1 (Nougat), Android 8 and 8.1 (Oreo), Android 9.0 (Pie), Android 10.0, Android 11.0 (R)

Questa release declina la pagina del profilo di un membro e ottimizza la User Experience (UX) degli ipovedenti.

### Novità

### Pagine del profilo

Certificazioni

La pagina del profilo di un membro è stata ottimizzata per evitare di dover scorrere molto con alcuni membri che hanno una lunga lista di premi.

Come vedete nel seguente screenshot, abbiamo ristrutturato la pagina con grandi «pulsanti» per permettervi di accedere al *Storia dei Lions*, la lista delle certificazioni e la lista dei premi, tutti presentati su pagine dedicate dell'applicazione:

| Entry in this Club<br>04.06.2013 (8 | years ago)     |        |
|-------------------------------------|----------------|--------|
|                                     | Ø              |        |
| History                             | Certifications | Awards |
| SPONSOR(S)                          |                |        |
| L mine for                          | edar .         |        |
|                                     |                |        |
|                                     |                |        |
|                                     |                |        |
| K Back                              | aa (sooa a     | der .  |

Guiding Lion

Puoi cercare altri membri con una data certificazione toccandola a lungo nella lista:

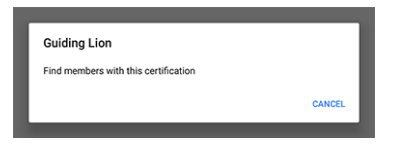

### Premi

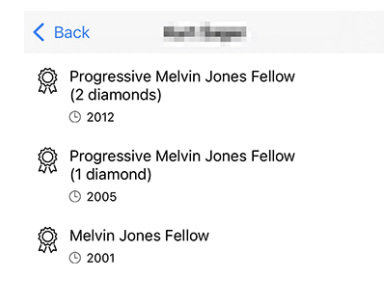

Puoi cercare altri membri con un dato premio toccandolo a lungo nella lista:

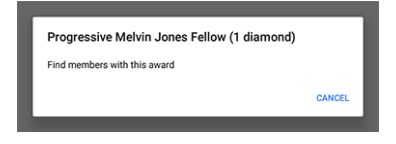

### Accessibilità

LionsBase mobile si impegna a rendere la User Experience (UX) degli ipovedenti il più agevole possibile. Grazie a un audit esterno e ad alcuni feedback ricevuti, abbiamo identificato alcuni punti da migliorare.

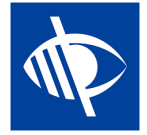

Siamo lieti di annunciare che diversi problemi di accessibilità sono stati corretti:

- il menu a tendina multidistretto nel modulo di autenticazione non era chiaramente descritto e poteva quindi essere facilmente lasciato vuoto, ostacolando così il flusso di lavoro del login;
- i pulsanti di azioni multiple come il pulsante «Accedi» nel modulo di autenticazione o i pulsanti utilizzati per salvare o pubblicare attività sociali non venivano letti da TalkBack;
- il numero di inviti pendenti o eventi con domande senza risposta (vedi *Badge*) è ora autoesplicativo;
- le cosiddette proprietà chiave del profilo di un socio (panoramica delle certificazioni e dei riconoscimenti e il numero di anni Lions) non vengono più lette da TalkBack perché ostacolavano un accesso efficiente alle informazioni reali e utili;
- le icone dei social media nel profilo del membro non venivano lette da TalkBack;
- le competenze nel profilo del membro non sono state lette da TalkBack;
- il *icona fotocamera* per cambiare l'immagine di sfondo sulla propria pagina di profilo non è stato letto da TalkBack;
- il pulsante di raggruppamento/disaggregazione nella lista dei partecipanti non era accessibile da TalkBack;
- tutte le icone della barra degli strumenti sono ora descritte (in seguito, la descrizione sarà «Mostra il riassunto delle risposte per i partecipanti»):

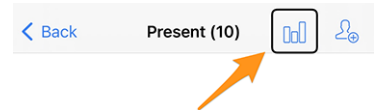

# Attività sociali

Il modulo di input per gestire le attività sociali è stato aggiornato per permetterti di definire lo «scopo»; cioè, se la tua attività sociale sta sostenendo un beneficiario «locale» o uno che si trova in un altro paese:

| Beneficiary                                      |                     |
|--------------------------------------------------|---------------------|
|                                                  |                     |
| Scope of the activity<br>Local (in your neighbor | hood or country)    |
|                                                  |                     |
| Amount Collected                                 | Amount Donated      |
|                                                  |                     |
| Volunteers<br>O                                  | Persons Served<br>0 |
|                                                  |                     |
| Hours Worked                                     |                     |

Queste informazione sono utili per le statistiche.

#### Altre modifiche

Inoltre, sono stati corretti alcuni bug e sono stati integrati alcuni piccoli miglioramenti:

• varie librerie interne sono state aggiornate.

# 28.2.70 Versione 8.7.0

Data dell'edizione 13 novembre 2021

**Compatibilità** Android 5.1 (Lollipop), Android 6 (Marshmallow), Android 7 and 7.1 (Nougat), Android 8 and 8.1 (Oreo), Android 9.0 (Pie), Android 10.0, Android 11.0 (R)

Questa è una release di manutenzione standard con alcune correzioni di bug, la gestione del numero di telefono del tuo partner e il supporto per alcuni premi aggiuntivi.

### Novità

Ora puoi mostrare e gestire il numero di telefono del vostro partner quando modifica i dati del vostro profilo personale.

#### Altre modifiche

- la denominazione dei vari premi e certificazioni è ora più coerente e completa;
- ora nascondiamo la voce di menu popup che ti permette di mostrare le risposte di un potenziale partecipante ad un evento prima che risponda, poiché questo non potrebbe funzionare comunque;
- in inglese, il formato della data di compleanno breve mostrava solo il mese e non il giorno; questo è ora corretto;
- varie librerie interne sono state aggiornate.

# 28.2.71 Versione 8.8.0

Data dell'edizione 23 gennaio 2022

**Compatibilità** Android 5.1 (Lollipop), Android 6 (Marshmallow), Android 7 and 7.1 (Nougat), Android 8 and 8.1 (Oreo), Android 9.0 (Pie), Android 10.0, Android 11.0 (R), Android 12.0 (S)

Questa versione supporta altre lingue europee e usa la forma singolare/plurale in vari punti per una migliore User Experience (UX).

# Novità

Durante l'aggiunta del supporto per il croato, abbiamo pensato che fosse un'occasione perfetta per fare un po" di messa a punto utilizzando una forma singolare o plurale per le etichette, a seconda della quantità corrispondente. Per esempio il numero di anni Lions quando si mostra la pagina del profilo di un membro:

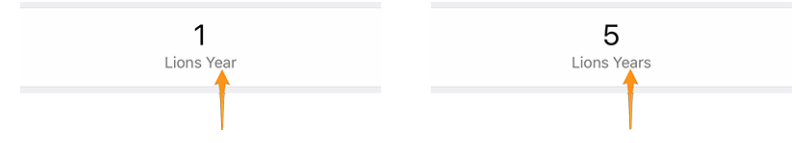

Questo si applica anche ad alcune altre etichette, come l'uso di «Sponsor» o «Sponsors» quando si elenca la lista dei membri sponsor o mostrare «Club ospiti» se c'è solo un club associato ad un evento.

**Suggerimento:** Forse non sapevi che la maggior parte delle lingue europee considera 0 come plurale (e 1 naturalmente singolare). Ma il francese invece usa la forma plurale solo per 2 e più.

Alcune lingue hanno anche più di una forma plurale. Se volete saperne di più, consultate le Regole plurali delle lingue (in inglese) dello Standard Unicode.

# Altre modifiche

Inoltre, sono stati corretti alcuni bug e sono stati integrati alcuni piccoli miglioramenti:

- l'applicazione è ora disponibile in croato;
- l'applicazione è ora disponibile in finlandese;
- l'applicazione è ora disponibile in svedese;
- gli eventi con un modulo di registrazione esterno non vengono erroneamente contati come «senza risposta», poiché non abbiamo modo di sapere se hai risposto o meno;
- varie librerie interne sono state aggiornate.

# 28.2.72 Versione 9.0.0

Data dell'edizione 24 marzo 2022

Compatibilità Android 5.1 (Lollipop), Android 6 (Marshmallow), Android 7 and 7.1 (Nougat), Android 8 and 8.1 (Oreo), Android 9.0 (Pie), Android 10.0, Android 11.0 (R), Android 12.0 (S)

Si spera che questo rilascio apra la strada a più scambi con altri membri europei.

# Novità

### Sostegno ad altri paesi

La *Versione 8.8.0* ha aggiunto il supporto per molte altre importanti lingue europee. Ora è il momento di fare un passo avanti. Nel tentativo di convincere altri paesi europei ad unirsi a noi su LionsBase mobile, abbiamo aggiunto il supporto per più paesi / multi distretti:

- MD 101: Svezia
- MD 104: Norvegia
- MD 105: Regno Unito
- MD 106: Danimarca
- MD 107: Finlandia
- MD 109: Italia
- MD 110: Paesi Bassi
- MD 112: Belgio
- MD 115: Portogallo
- MD 116: Spagna
- D 126: Croazia
- D 129: Slovenia
- D 133: Repubblica d'Irlanda

Ciò è rappresentato in questa mappa (blu per i paesi che usano l'applicazione mobile da molti anni, giallo per i paesi disponibili e verde per i paesi europei non ancora presi in considerazione):

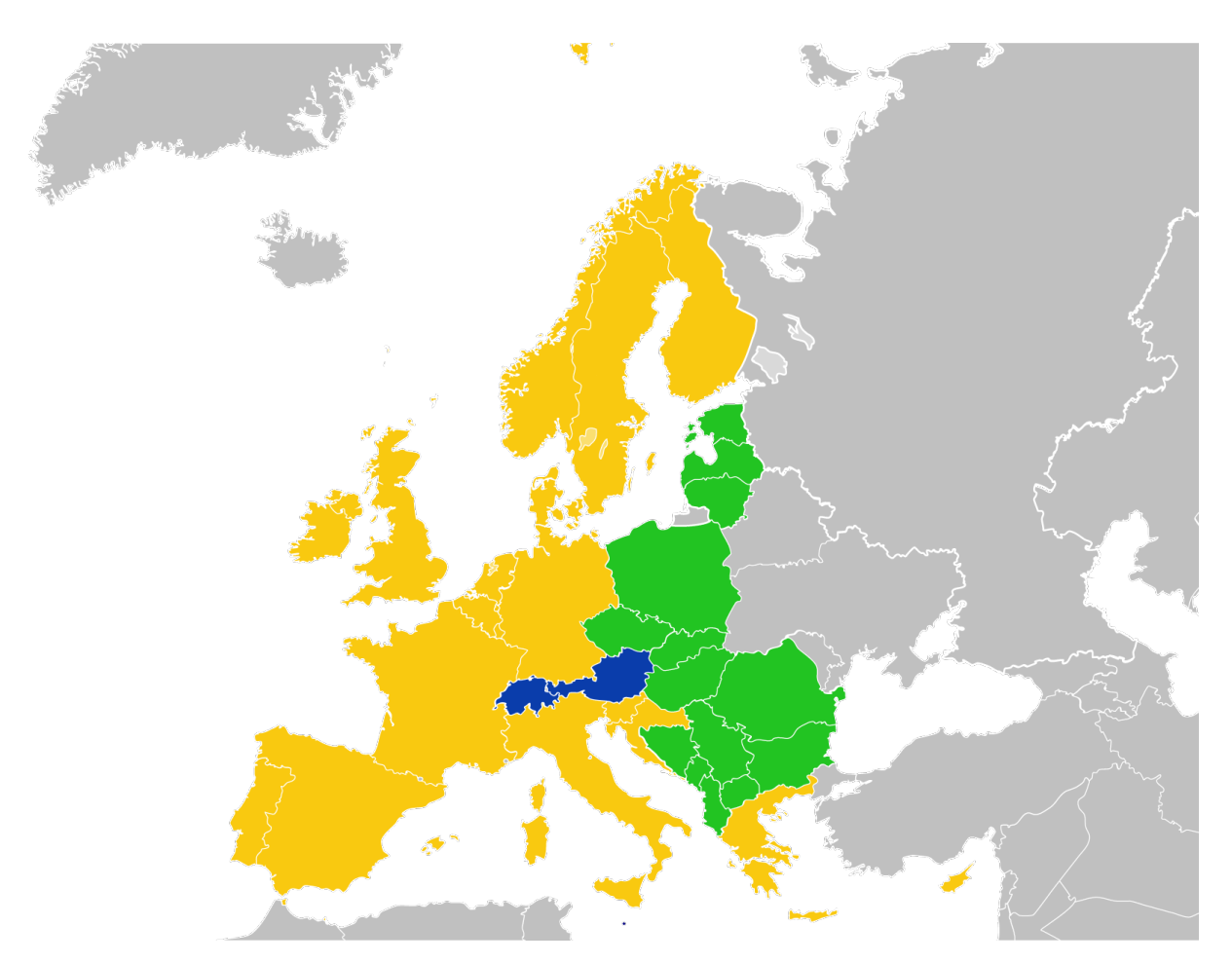

Per il momento, questo si riflette nel *form di autenticazione*. Averli nell'applicazione ci permette poi di farli salire facilmente a bordo.

A questo proposito, vale la pena ricordare che l'elenco dei multidistretti è ora ordinato in ordine alfabetico invece che in base al loro ID corrispondente, il che è molto più facile da usare.

# Segnalibri

Abbiamo sostituito la lista dei membri cercati di recente (introdotta in *Versione 2.3.0*) con un concetto di *segnalibri*, che sarà molto più utile su base quotidiana:

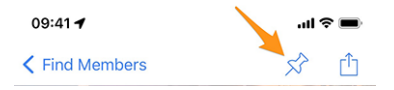

I segnalibri sono quindi visibili quando si apre la pagina per cercare un membro ma non si è ancora iniziato a digitare qualcosa.

**Nota:** Analogamente al comportamento dell'elenco dei membri ricercati di recente, tenete presente che i segnalibri sono memorizzati localmente sul vostro dispositivo e quindi non vengono mantenuti sincronizzati con gli altri dispositivi che eseguono LionsBase mobile.

# Eventi

Andando al dettaglio del multidistretto, un distretto, una regione o una zona, potete ora vedere il programma corrispondente. Nella maggior parte dei casi, questo sarà solo informativo in quanto la maggior parte degli eventi sono rivolti ad alcune funzioni o membri della zona corrispondente.

Per i dettagli, leggi il capitolo (aggiornato) Multidistretto nel manuale utente completo.

### Altre modifiche

Inoltre, sono stati corretti alcuni bug e sono stati integrati alcuni piccoli miglioramenti:

- l'applicazione utilizza ora la versione 2 dell'API di LionsBase;
- i documenti erano forse erroneamente non disponibili; dopo alcune indagini, abbiamo trovato il problema che poteva sorgere casualmente e lo abbiamo risolto;
- l'uso di «Multidistretto» è stato semplificato; prima si usava «Multidistretto» o «Multi-distretto»;
- varie librerie interne sono state aggiornate.

# 28.2.73 Versione 9.0.1

Data dell'edizione 21 aprile 2022

**Compatibilità** Android 5.1 (Lollipop), Android 6 (Marshmallow), Android 7 and 7.1 (Nougat), Android 8 and 8.1 (Oreo), Android 9.0 (Pie), Android 10.0, Android 11.0 (R), Android 12.0 (S)

Questa versione corregge piccoli problemi con il Distretto 126 - Croazia e rende più semplice l'utilizzo dell'applicazione per i potenziali Lions belgi, dato che ora abbiamo anche un'interfaccia utente olandese.

#### Novità

Il supporto per la Croazia è stato aggiunto in *Versione 9.0.0* e abbiamo trovato problemi minori che abbiamo risolto con questa nuova release.

Inoltre l'applicazione è ora disponibile in olandese. Questo significa che LionsBase mobile è ora disponibile in 10 lingue: Inglese, olandese, francese, tedesco, italiano, finlandese, portoghese, spagnolo, svedese e croato.

#### Altre modifiche

- alcune bandiere di paesi mancavano nell'applicazione mobile;
- le traduzioni sono state migliorate;
- le notizie possono ora fare riferimento alla foto dell'autore con un URI esterno, il che è comodo per alcune fonti RSS;
- varie librerie interne sono state aggiornate.

# 28.2.74 Versione 9.1.0

Data dell'edizione 27 giugno 2022

**Compatibilità** Android 5.1 (Lollipop), Android 6 (Marshmallow), Android 7 and 7.1 (Nougat), Android 8 and 8.1 (Oreo), Android 9.0 (Pie), Android 10.0, Android 11.0 (R), Android 12.0 (S)

Questa versione supporta più indirizzi e-mail per i membri.

### Novità

Come richiesto dai membri austriaci, l'applicazione mobile mostra ora tutti gli indirizzi e-mail associati a un membro, compresi quelli relativi alle sue funzioni.

#### Altre modifiche

Inoltre, sono stati corretti alcuni bug e sono stati integrati alcuni piccoli miglioramenti:

- le domande basate sulla radio appaiono ora in giallo se non hanno risposta;
- varie librerie interne sono state aggiornate.

# 28.2.75 Versione 10.0.0

Data dell'edizione 11 ottobre 2022

**Compatibilità** Android 5.1 (Lollipop), Android 6 (Marshmallow), Android 7 and 7.1 (Nougat), Android 8 and 8.1 (Oreo), Android 9.0 (Pie), Android 10.0, Android 11.0 (R), Android 12.0 (S), Android 13.0 (Tiramisu)

Fate sempre di più per il vostro Lions Club direttamente dal vostro smartphone:

- aggiungere un nuovo socio al vostro club;
- indirizzare nuovi eventi a gruppi selezionati di soci;
- velocizzare la stesura dei rapporti sulle attività sociali.

#### Novità

Nell'era in cui abbiamo sempre con noi il nostro smartphone, e dopo aver dato ai soci del club la possibilità di modificare alcuni dati personali, è arrivato il momento di fare di più!

# Soci di club

Due anni fa (il tempo vola), abbiamo introdotto un modo per consentire ai club di modificare alcuni dei loro dati personali (*leggi tutto*).

Questa versione fa un ulteriore passo avanti e consente agli amministratori di club di aggiungere un nuovo socio al proprio club dall'elenco dei soci.

Come? Toccando l'icona «+» cerchiata nella barra degli strumenti:

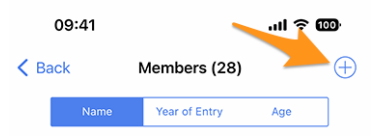

Analogamente alla creazione di un nuovo evento (introdotta nella *versione 8.4*), verrà visualizzata una semplice procedura guidata con le informazioni più utili, in modo che il nuovo socio possa essere iscritto il più rapidamente possibile:

| Cancel Add a New Member Add                                                                                                    |
|----------------------------------------------------------------------------------------------------|
| This form lets you add a new member. After adding them, they will be<br>able to reset their password and authenticate to use this mobile<br>application as any other member of the club. |
| Last name                                                                                                    |
|                                                                                                    |
| First name                                                                                                    |
|                                                                                                    |
| Email address                                                                                                    |
|                                                                                                    |
| Mobile phone (optional)                                                                                                    |
|                                                                                                    |
| Birthday<br>01.01.1986                                                                                                    |
|                                                                                                    |
| Date of entry in the club 04.10.2022                                                                                                    |

Il nuovo socio riceverà automaticamente un messaggio di benvenuto multilingue con le istruzioni su come installare l'applicazione mobile LionsBase.

# Eventi

Il modulo di input per *creare un nuovo evento* consente ora di scegliere quali gruppi di soci sono destinati a quell'evento:

| Cancel                                               | Create       | an Event        | Add        |
|------------------------------------------------------|--------------|-----------------|------------|
| General                                              | Options      | Target Audience |            |
| Everyone (p                                          | ublic)       |                 |            |
| All members                                          | s (in zone)  |                 |            |
| New membe                                            | ers (1 year) |                 | $\bigcirc$ |
| [★] Executive board (LC Broye-Vully)                 |              |                 |            |
| [★] Officers of the executive board (LC Broye-Vully) |              |                 |            |
| Club, Club 1st Vice President                        |              | $\bigcirc$      |            |
| Club, Club 2                                         | 2nd Vice Pr  | resident        |            |

# Calendario degli eventi

Nella *versione 4.1*, abbiamo introdotto un pulsante che permetteva di abbonarsi al proprio feed personale di eventi. Purtroppo, a differenza degli utenti iOS, l'applicazione aiutava solo a copiare l'URL di iscrizione negli appunti.

Gli utenti Android dovevano quindi seguire passi piuttosto contorti per iscriversi effettivamente al feed.

Grazie a Fabrice del LC Estavayer-le-Lac (MD 102), siamo riusciti a portare l'esperienza dell'utente allo stesso livello di quella sperimentata finora dagli utenti iOS: toccando il pulsante si aprirà subito il calendario di Google e si avrà la conferma che si vuole davvero sottoscrivere il feed.

**Nota:** Questo apre Google Calendar in un browser mobile e quindi non richiede alcuna autorizzazione aggiuntiva sul vostro smartphone, il che è molto meglio che chiedervi di concedere a LionsBase l'accesso mobile e la gestione di tutti i vostri calendari.

### Attività sociali

Il modulo di inserimento per la gestione delle attività sociali è stato rielaborato in modo che la pubblicazione di un'attività sociale sia più rapida che mai. Non esiste più lo «stato», poiché le attività sociali sono considerate «fatte» quando vengono aggiunte a LionsBase.

**Suggerimento:** Come richiesto da MD 102 Svizzera / Liechtenstein, i segretari di club possono ora gestire le attività sociali dall'applicazione mobile.

### Panoramica delle icone delle attività sociali

L'elenco introdotto nella *versione 8.0* è stato leggermente rielaborato:

- 🚫: Cancro infantile
- 🛞: Diabete
- 🖤: Ambiante/Sviluppo sostenibile
- 🥯 : Fame
- 🕘: Vista
- 💮: Adulto/Famiglia
- 🕖: Infanzia
- 🐨: Cultura/Sport
- 🕑: Tutte le altre categorie

#### Altre modifiche

Inoltre, sono stati corretti alcuni bug e sono stati integrati alcuni piccoli miglioramenti:

• varie librerie interne sono state aggiornate.

# 28.2.76 Versione 10.1.0

Data dell'edizione 21 novembre 2022

**Compatibilità** Android 5.1 (Lollipop), Android 6 (Marshmallow), Android 7 and 7.1 (Nougat), Android 8 and 8.1 (Oreo), Android 9.0 (Pie), Android 10.0, Android 11.0 (R), Android 12.0 (S), Android 13.0 (Tiramisu)

Questa release offre una migliore panoramica del vostro multidistretto e renderà lo scambio di informazioni di contatto durante gli incontri internazionali più digitale e moderno.

#### Novità

Di recente siamo stati all'Europa Forum di Zagabria e, mentre discutevamo di idee con altri colleghi Lions e vedevamo soci che si scambiavano continuamente biglietti da visita Lions al solo scopo di poter contattare in seguito nuovi amici Lions, abbiamo ideato alcune nuove funzionalità per l'applicazione mobile LionsBase.

#### Ricerca

La pagina per la ricerca dei soci è stata trasformata in una «ricerca globale» all'interno di LionsBase. Al momento, questa pagina restituisce i soci e i club in base ai criteri di ricerca.

Pertanto, la voce di menu (e il relativo simbolo) è cambiata da «Trova membri» a «Ricerca»:

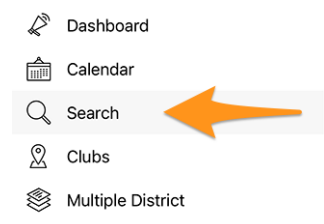

#### Multidistretto / Distretti / Regioni / Zone

Le pagine relative al multidistretto, ai vari distretti, alle regioni e alle zone sono state migliorate per fornire subito informazioni utili:

| ORGA  | NISATION                   |         |            |   |
|-------|----------------------------|---------|------------|---|
|       | District Cabinet           |         |            | > |
| 9     | 108 Clubs 🔶                |         |            |   |
| Ê     | Programme of this district |         |            | > |
| REGIO | INS                        |         |            |   |
| Ô     | Lions Region 102 W-1       | ()<br>문 | 31<br>1200 |   |
| 0     | Lions Region 102 W-2       | 0<br>इ  | 45<br>1650 |   |
| •     | Lions Region 102 W-3       | 영<br>환  | 32<br>1114 |   |

Ovvero:

• invece di un link «Club», si legge il numero di club nel distretto, nella regione o nella zona corrispondente;

• prima ancora di navigare verso un distretto, una regione o una zona, si vede il numero di club e soci al livello corrispondente della propria organizzazione.

# Pagina del profilo

Abbiamo leggermente modificato il modo in cui viene presentata la funzione [codice] dei Lions. Invece di mostrarlo dopo il nome del club (che era un po" strano), ora lo mostriamo senza alcuna abbreviazione sopra il nome. Questo è meglio rappresentato da una schermata:

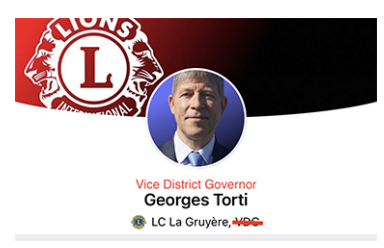

Modifiche effettive alla gestione dei «titoli»:

- all'inizio del menu, il link al profilo mostra solo il nome completo del membro autenticato, senza alcun titolo;
- (come illustrato sopra) la parte dell'intestazione di una pagina di profilo mostra la funzione Lions, se presente, o il titolo accademico (prefisso) altrimenti; nessun titolo (suffisso) come «M.Sc.» viene più mostrato nell'intestazione;
- all'interno delle varie proprietà, di seguito, vengono mostrati i titoli (prefisso/suffisso).

### **Biglietto da visita Lions**

Quando si apre la pagina del profilo personale dal menu del cassetto:

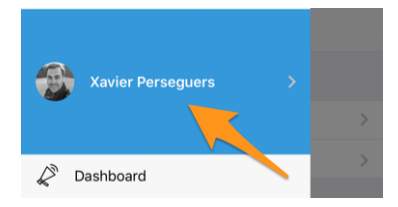

È ora possibile mostrare il proprio «biglietto da visita Lions» come codice QR da condividere con altri, in genere durante le conferenze (internazionali), toccando l'icona di condivisione in alto a destra del proprio profilo:

| Show my business card |  |
|-----------------------|--|
| Cancel                |  |
|                       |  |

Questo mostra un codice QR che incorpora il vostro biglietto da visita e che chiunque può facilmente scansionare e aggiungere alla propria rubrica:

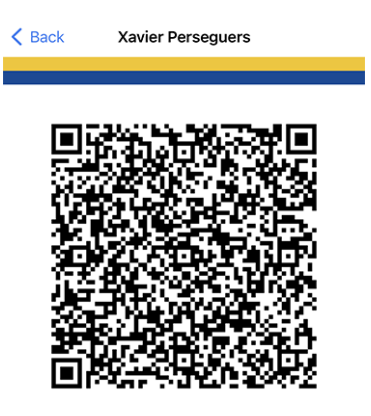

Le seguenti informazioni fanno parte del biglietto da visita Lions:

- nome e cognome, compreso l'eventuale codice di funzione Lions (PDG, ...);
- titolo accademico, se presente;
- indirizzo e-mail primario (viene utilizzato l'indirizzo e-mail associato alla funzione più alta che si ricopre. Se non è disponibile, si ricorre all'indirizzo e-mail principale);
- numero di cellulare privato;
- nome del distretto e del club (compreso il sito web del club);
- il vostro ID LCI;
- link per scaricare la foto ufficiale (non può essere incorporata subito a causa dei limiti di lunghezza delle specifiche QR).

Modifica: dal *Versione 10.5.0*, la foto è incorporata come URI nel codice QR. Ciò significa che qualsiasi smartphone moderno dovrebbe essere in grado di scaricarla in modo trasparente e visualizzarla nella rubrica.

**Nota:** In teoria potremmo includere molti più dettagli, ma l'idea è di limitarsi a informazioni molto importanti invece di condividere «troppo».

#### Altre modifiche

- c'era un «bug di looping» quando si andava sul profilo di un membro, si navigava verso uno sponsor e si voleva tornare indietro: si tornava allo sponsor. Ora questo problema è stato risolto e si torna «indietro» al modulo di ricerca come previsto (questo è in realtà il comportamento più sensato se si pensa alle possibili implicazioni di un altro modo di comportarsi);
- abbiamo rimosso l'icona del segnalibro nella barra degli strumenti (vedi *versione 9.0*) quando si mostra il proprio profilo, perché non ha senso in quel contesto;
- le notizie che puntano alle ultime note di rilascio dopo un aggiornamento dell'applicazione mobile ora puntano alla versione olandese se necessario (lavori in corso);
- le traduzioni in olandese sono state ricontrollate e migliorate; un sentito ringraziamento a Jean-Luc, dal Belgio;
- varie librerie interne sono state aggiornate.

# 28.2.77 Versione 10.1.1

Data dell'edizione 20 dicembre 2022

**Compatibilità** Android 5.1 (Lollipop), Android 6 (Marshmallow), Android 7 and 7.1 (Nougat), Android 8 and 8.1 (Oreo), Android 9.0 (Pie), Android 10.0, Android 11.0 (R), Android 12.0 (S), Android 13.0 (Tiramisu)

La fine dell'anno è vicina e sicuramente siete ancora molto impegnati ad aiutare gli altri e a prepararvi a rilassarvi un po'' con i vostri amici, parenti e familiari. Ci siamo astenuti dall'aggiungere molte nuove funzionalità, ma ci siamo limitati a perfezionare piccoli dettagli per essere pronti per il 2023! Divertitevi e... We Serve!

### Novità

Per accogliere al meglio i Leoni belgi, questa release contiene una modifica minore relativa all'endpoint API che utilizzeranno in futuro.

### Altre modifiche

Inoltre, sono stati corretti alcuni bug e sono stati integrati alcuni piccoli miglioramenti:

• varie librerie interne sono state aggiornate.

# 28.2.78 Versione 10.1.2

Data dell'edizione 8 febbraio 2023

**Compatibilità** Android 5.1 (Lollipop), Android 6 (Marshmallow), Android 7 and 7.1 (Nougat), Android 8 and 8.1 (Oreo), Android 9.0 (Pie), Android 10.0, Android 11.0 (R), Android 12.0 (S), Android 13.0 (Tiramisu)

Si tratta di una versione di manutenzione standard che risolve alcuni problemi che abbiamo scoperto.

### Novità

Abbiamo riscontrato un problema nel mostrare quante persone partecipano (o meno) a un evento o non hanno ancora risposto. Il contatore è ora corretto e mostra correttamente quando l'elenco degli inviti con risposta in attesa è stato troncato.

# Altre modifiche

- a partire dalla versione M53 di Chrome OS, tutte le applicazioni Android che non richiedono esplicitamente un touchscreen dovrebbero poter essere eseguite su tutti i Chromebook; abbiamo modificato questa impostazione in modo che, auspicabilmente, possiate installare questa applicazione anche su questi altri dispositivi;
- varie librerie interne sono state aggiornate.

# 28.2.79 Versione 10.2.0

Data dell'edizione 12 marzo 2023

**Compatibilità** Android 5.1 (Lollipop), Android 6 (Marshmallow), Android 7 and 7.1 (Nougat), Android 8 and 8.1 (Oreo), Android 9.0 (Pie), Android 10.0, Android 11.0 (R), Android 12.0 (S), Android 13.0 (Tiramisu)

Questa versione è ricca di molte nuove funzionalità:

- elenco ridisegnato delle pins di Melvin Jones;
- copia rapida di un'attività sociale;
- iscrizione tardiva agli eventi.

### Novità

Con la Convention Nazionale che si terrà nuovamente tra pochi mesi e nel contesto del 75° anniversario del MD 102 (Svizzera/Liechtenstein), abbiamo colto l'occasione per lavorare su diverse nuove funzionalità che renderanno l'applicazione mobile di LionsBase ancora più interessante.

### Pagina del profilo

Discutendo con altri Lions durante l'ultimo Forum europeo di Zagabria/Croazia (2022), è emerso che la nostra comprensione del programma di borse di studio Melvin Jones era in parte imprecisa.

Ma, prima di continuare, potreste non sapere esattamente cosa sono MJF e PMJF? Iniziamo quindi a spiegarlo, così come è descritto sul sito web di Lions Clubs International:

Il programma Amico di Melvin Jones (MJF) rappresenta la struttura portante della nostra Fondazione. Il riconoscimento MJF viene conferito a chi effettua una donazione di 1.000 US\$ alla LCIF o alle persone a nome delle quali è stata eseguita una donazione. Questo rappresenta un'enorme contributo all'umanità e alla memoria del nostro fondatore, Melvin Jones.

Le donazioni per il riconoscimento MJF possono essere effettuate da persone fisiche (anche da non Lions), club o distretti. Le donazioni possono essere eseguite in un'unica soluzione o a rate. Gli Amici di Melvin Jones ricevono un distintivo speciale, una targa e una lettera di congratulazioni.

Il programma Amico Progressivo di Melvin Jones (PMJF) offre ai donatori un modo per estendere il loro impegno verso la LCIF. Vi sono 54 livelli di riconoscimento in aggiunta al contributo iniziale MJF di 1.000 US\$ e ogni livello ha un distintivo specifico.

Ecco, tutto è a posto, ora dobbiamo solo tornare alle modifiche di questa versione dell'applicazione mobile!

Per questo motivo, abbiamo rielaborato completamente il modo in cui questi premi vengono memorizzati all'interno di LionsBase. Il vantaggio è che ora supportiamo pienamente tutti gli oltre 50 livelli del programma!

Ma cosa ha a che fare con l'applicazione mobile? Abbiamo colto l'opportunità di mostrare i premi dei vari soci in modo migliore. I Melvin Jones, ad esempio, sono ora separati da tutti gli altri premi e vengono presentati insieme a un'immagine della spilla corrispondente:

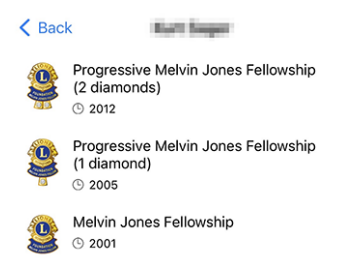

Inutile dire quanto siamo orgogliosi della splendida rappresentazione di queste spille! La nostra designer ha fatto un lavoro straordinario basandosi sulla loro foto! Grazie a lei.

Se volete scoprire tutti i vari premi MJF (con una bella immagine) che attualmente supportiamo in LionsBase, consultate *l'elenco sottostante*.

#### Attività sociali

Abbiamo introdotto la gestione delle attività sociali nella *versione 5.3.0*. Da allora sono state migliorate le funzionalità di modifica e di reportistica.

Questa versione consente di copiare un'attività sociale esistente per utilizzarla come modello per una nuova, il che è molto utile quando si svolgono regolarmente attività sociali simili.

Per farlo, si può toccare a lungo un'attività sociale nell'elenco e scegliere l'azione corrispondente dal menu contestuale:

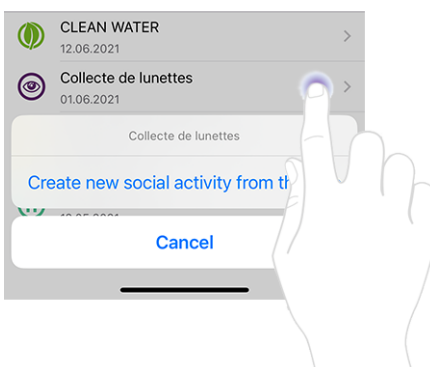

### Eventi

**Suggerimento:** I miglioramenti successivi all'elenco dei partecipanti sono limitati ai revisori dell'evento corrispondente.

#### Registrazione tardiva di persone senza registrazione

Il comportamento dell'icona «+» in alto a destra è stato leggermente aggiornato:

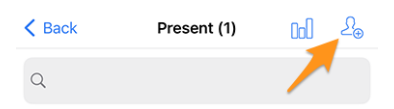

Premendo questa icona si potevano invitare altri partecipanti. Questi possono essere altri membri del vostro multidistretto (o di un distretto straniero, a condizione che voi e i membri stranieri abbiate scelto di *condividere il loro profilo*), o eventualmente ospiti esterni arbitrari (se l'opzione è stata attivata per l'evento corrispondente):

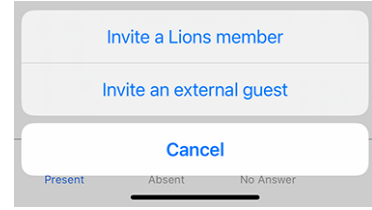

Ma si scopre che questo non è sufficiente quando si ha a che fare, tipicamente nel contesto di una Convention nazionale, con persone che non hanno avuto il tempo di registrarsi fino alla data di scadenza dell'evento e si presentano allegramente allo stand di benvenuto, chiedendo di partecipare all'evento. Questa non è nemmeno una registrazione tardiva!

I recensori possono facilmente cercare all'interno dell'elenco di persone mirate e cercare proprio quella persona che non ha risposto. Ma nel contesto di una Convention nazionale, è molto probabile che quella persona non sia nemmeno presente nell'elenco, dato che vengono presentati solo fino a 80 partecipanti senza risposta.

Come si gestisce questa situazione? Abbiamo scelto di utilizzare lo stesso meccanismo di cui sopra per invitare altri partecipanti, ma invece di inviare un invito, il partecipante verrà registrato immediatamente, consentendovi di modificare le sue risposte a eventuali domande aggiuntive.

Per farlo, è necessario passare prima all'elenco delle persone che non hanno risposto all'invito:

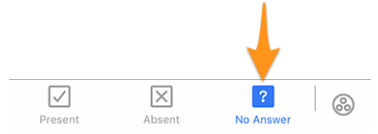

Toccando l'icona «+» in alto a destra apparirà un menu simile a quello di quando si invitano altre persone, ma questa volta si legge che si tratta di una registrazione:

| Re                         | gister a Lion | s member  |  |
|----------------------------|---------------|-----------|--|
| Register an external guest |               |           |  |
|                            | Cance         | el        |  |
| Present                    | Absent        | No Answer |  |

#### Invitare altre persone per conto di un partecipante

Siete felici, perché siete riusciti a registrare questo membro annunciato in ritardo. Ma poi sorge un altro problema... Il suo partner (o un altro ospite) è lì e naturalmente vuole partecipare anche lui. Cosa fare?

Bisogna innanzitutto passare all'elenco delle persone che partecipano effettivamente all'evento:

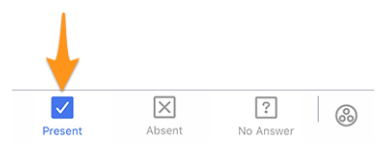

In questa pagina, abbiamo esteso il menu a comparsa introdotto nella *versione 4.3*. In questo modo, quando si tocca a lungo un partecipante, si trovano altre opzioni per invitare qualcuno *a nome* di quella persona:

| Update Registration                          |  |  |
|----------------------------------------------|--|--|
| Guler Dominik Christian is not attending     |  |  |
| Invite partner on behalf of them             |  |  |
| Register an external guest on behalf of them |  |  |
| Show ticket of Guler Dominik Christian       |  |  |
| Show answers of Guler Dominik Christian      |  |  |
| Cancel                                       |  |  |
| Present Absent No Answer                     |  |  |

Vale la pena di menzionare:

- 1. È possibile invitare il socio se le informazioni sono aggiornate in LionsBase. In caso contrario, chiedete a un CLBM di leggere il *capitolo sulla gestione dei partner*.
- 2. L'opzione che consente di registrare un ospite esterno per conto del socio è disponibile solo se il periodo di registrazione è chiuso; in caso contrario, il partecipante deve farlo da solo (a differenza del socio che è una persona davvero speciale; l'opzione è quindi sempre disponibile).

### Altre modifiche

Inoltre, sono stati corretti alcuni bug e sono stati integrati alcuni piccoli miglioramenti:

- la posizione delle schede durante la creazione di un evento è stata modificata nella parte inferiore dello schermo, analogamente alla pagina che mostra i premi del membro;
- sono state aggiunte le etichette mancanti per alcune certificazioni;
- i premi MJF con più di 10 diamanti non usano più «diamanti»; i livelli più alti hanno ora la denominazione corretta;
- le traduzioni sono state migliorate;
- varie librerie interne sono state aggiornate.

#### Immagini delle varie spille Melvin Jones

**Melvin Jones** 9700 \$1,000 Progressive Melvin Jones Program Yellow Gold with Simulated Diamonds 9703 9714 9715 9701 9702 9704 9705 9716 9717 9718 \$2,000 \$3,000 \$4,000 \$5,000 \$6,000 \$7,000 \$8,000 \$9,000 \$10,000 \$11,000 Yellow Gold with Simulated Diamonds and Blue Sapphires 9719 9721 9720 9722 9723 9724 9725 9726 9727 9728 \$12,000 \$13,000 \$14,000 \$15,000 \$16,000 \$17,000 \$18,000 \$19,000 \$20,000 \$21,000 White Gold with Simulated Diamonds and Yellow Sapphires 9729 9730 9731 9732 9733 9734 9735 9736 9737 9738 \$24,000 \$25,000 \$26,000 \$27,000 \$22,000 \$23,000 \$28,000 \$29,000 \$30,000 \$31,000 White Gold with Simulated Diamonds and Blue Sapphires **L** L C  $(\mathbf{L})$ L 9739 9740 9741 9742 9743 9744 9745 9746 9747 9748 \$32,000 \$33,000 \$34,000 \$35,000 \$36,000 \$37,000 \$38,000 \$39,000 \$40,000 \$41,000 Yellow Gold with Simulated Diamonds and Rubies L L I 9756 9757 9758 9759 9760 9761 9762 9763 9764 \$42,000 \$43,000 \$44,000 \$45,000 \$46,000 \$47,000 \$48,000 \$49,000 \$50,000 **Distinct Levels Yellow Gold** 9985 9986 9987 9988 9989 \$51,000 \$61,000 \$71,000 \$81,000 \$91,000 Simulated Simulated Simulated Simulated Amethysts Rubies **Blue Sapphires** Emeralds Diamonds

# 28.2.80 Versione 10.3.0

Data dell'edizione 27 aprile 2023

**Compatibilità** Android 5.1 (Lollipop), Android 6 (Marshmallow), Android 7 and 7.1 (Nougat), Android 8 and 8.1 (Oreo), Android 9.0 (Pie), Android 10.0, Android 11.0 (R), Android 12.0 (S), Android 13.0 (Tiramisu)

Questa versione aggiunge il supporto per le notifiche e le comunicazioni unidirezionali da parte degli organizzatori degli eventi.

#### Novità

Stiamo introducendo il supporto per le notifiche nell'applicazione mobile. Al momento dell'installazione dell'applicazione, è stato chiesto di consentire l'invio di notifiche da LionsBase mobile, ma fino ad oggi non abbiamo utilizzato questo canale.

In questo momento le notifiche saranno legate ai messaggi inviati dagli organizzatori degli eventi ai partecipanti effettivi. Infatti, una nuova funzionalità inclusa in questa versione è un canale di comunicazione unidirezionale dagli organizzatori ai partecipanti di un determinato evento del calendario. Questo sarà particolarmente utile per le comunicazioni dell'ultimo minuto.

#### Abilitazione delle notifiche

Se non siete sicuri di aver abilitato le notifiche per l'applicazione mobile LionsBase, potete ricontrollare e abilitarle in questo modo:

- Aprire le impostazioni
- Aprire Notifiche > Impostazioni app > (Tutte le app) LionsBase

Si dovrebbe vedere qualcosa di simile a questo:

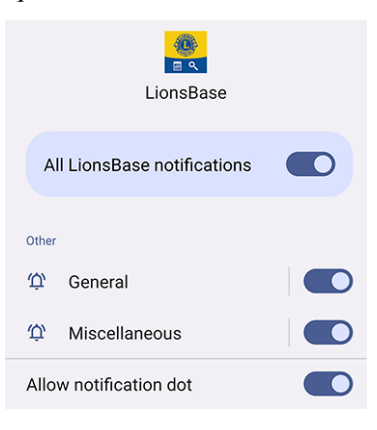

#### Lettura dei messaggi

I messaggi ricevuti sono visibili sul dashboard:

| =             | LionsBase |
|---------------|-----------|
| INBOX         |           |
| Demo Event    | 1         |
| MY CLUB       |           |
| 🐠 LC Broye-Vu | illy      |

È sufficiente toccare un messaggio come di consueto per aprire la conversazione:

| K Lion | Base Demo Event                                                                                      |   |
|--------|----------------------------------------------------------------------------------------------------|---|
|        | 11 April 2023                                                                                        |   |
| 9      | Kurt Sager<br>Hello there, please note that we will<br>meet on the parking.<br>16:58                 |   |
|        | Today                                                                                                |   |
|        | Xavier Perseguers<br>Last minute change: restaurant is<br>closed, let's go to XYZ instead 😋<br>11:41 |   |
|        |                                                                                                    |   |
| Тур    | be a message >                                                                                       | ) |

Si noti che attualmente i messaggi sono relativi a un evento e solo gli organizzatori possono inviare un messaggio ai partecipanti.

#### Invio di un messaggio

Nota: L'accesso a questa funzione è riservato agli organizzatori di eventi (alias » revisori»).

Per inviare un messaggio a tutti i partecipanti di un determinato evento, aprire l'evento e toccare l'icona della chat nella barra degli strumenti:

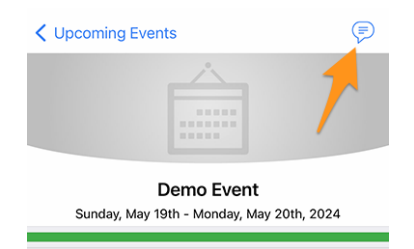

I messaggi precedenti, se presenti, verranno caricati e sarà possibile utilizzare l'area di immissione in basso per digitare e inviare il messaggio.

Degno di nota: come suggerito in precedenza, quando si apre una conversazione dalla dashboard, è possibile inviare un altro messaggio anche da lì.

**Nota:** I destinatari di un messaggio sono calcolati al momento dell'invio del messaggio stesso. Ciò significa che qualsiasi membro che scelga di partecipare all'evento dopo l'invio di un determinato messaggio NON vedrà i messaggi precedenti inviati ai partecipanti.

#### Altre modifiche

- è stata aggiunta un'opzione alle *Impostazioni* per consentire di disabilitare l'esportazione di un singolo evento nel calendario. Gli utenti più esperti sanno che è molto meglio abbonarsi al feed degli eventi Lions (per saperne di più);
- il modulo di modifica delle attività sociali è stato leggermente rielaborato;
- l'applicazione è ora tradotta in polacco, grazie al lavoro di Hanna e di due LEO che l'hanno aiutata;
- varie librerie interne sono state aggiornate.

# 28.2.81 Versione 10.3.1

Data dell'edizione 31 maggio 2023

**Compatibilità** Android 5.1 (Lollipop), Android 6 (Marshmallow), Android 7 and 7.1 (Nougat), Android 8 and 8.1 (Oreo), Android 9.0 (Pie), Android 10.0, Android 11.0 (R), Android 12.0 (S), Android 13.0 (Tiramisu)

Questa versione corregge una regressione in una libreria di terze parti.

# Novità

Dopo il rilascio della *Versione 10.3.0*, ci siamo accorti che la creazione di nuovi eventi era in parte interrotta. Abbiamo subito individuato che il problema era legato a un bug di regressione in una libreria di terze parti, che nel frattempo è stato aggiornato e risolto.

# 28.2.82 Versione 10.4.0

Data dell'edizione 24 luglio 2023

**Compatibilità** Android 5.1 (Lollipop), Android 6 (Marshmallow), Android 7 and 7.1 (Nougat), Android 8 and 8.1 (Oreo), Android 9.0 (Pie), Android 10.0, Android 11.0 (R), Android 12.0 (S), Android 13.0 (Tiramisu), Android 14.0 (beta)

Il logo dell'applicazione è stato aggiornato.

### Novità

Per evitare qualsiasi confusione, l'icona dell'applicazione è stata adattata in modo da non incorporare il logo di Lions Clubs International, che potrebbe essere fuorviante per gli utenti che pensano erroneamente che l'applicazione sia un'applicazione ufficiale di Lions Clubs International.

La nuova icona sostituisce il precedente logo di LCI con una bella testa di leone, rendendo ancora più evidente che si tratta dell'applicazione mobile LionsBase. Punto bonus: l'icona di lancio ha un aspetto ancora più straordinario sulla schermata iniziale del vostro dispositivo!

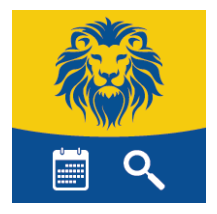

# 28.2.83 Versione 10.5.0

Data dell'edizione 31 ottobre 2023

**Compatibilità** Android 5.1 (Lollipop), Android 6 (Marshmallow), Android 7 and 7.1 (Nougat), Android 8 and 8.1 (Oreo), Android 9.0 (Pie), Android 10.0, Android 11.0 (R), Android 12.0 (S), Android 13.0 (Tiramisu), Android 14.0 (Upside Down Cake)

Questa versione aggiunge il supporto per la nuova clausola di esclusione della responsabilità legale introdotta dal vostro Multidistretto.

### Novità

Il vostro Multidistretto (o Distretto) ora impone la visualizzazione di una clausola di esclusione della responsabilità legale quando si accede per la prima volta all'applicazione mobile o al sito web di LionsBase. Questa clausola di esclusione della responsabilità viene visualizzata solo una volta, all'inizio di un nuovo Anno Lions.

Per poter continuare a utilizzare l'applicazione mobile o altri servizi di LionsBase, è necessario accettare questa clausola di esclusione della responsabilità.

### Altre modifiche

Inoltre, sono stati corretti alcuni bug e sono stati integrati alcuni piccoli miglioramenti:

- il *Biglietto da visita Lions* ora contiene l'URI della vostra foto, se presente; questo significa che la scansione del codice QR con uno smartphone decentemente moderno permetterà alla persona che avete incontrato di avere la vostra foto nella sua rubrica; il che è sempre utile;
- ora garantiamo che l'invito di un ospite possa essere modificato dall'applicazione mobile;
- ora si viene automaticamente reindirizzati alla dashboard dopo l'accesso manuale;
- varie librerie interne sono state aggiornate.

# 28.2.84 Versione 10.5.1

Data dell'edizione 3 novembre 2023

**Compatibilità** Android 5.1 (Lollipop), Android 6 (Marshmallow), Android 7 and 7.1 (Nougat), Android 8 and 8.1 (Oreo), Android 9.0 (Pie), Android 10.0, Android 11.0 (R), Android 12.0 (S), Android 13.0 (Tiramisu), Android 14.0 (Upside Down Cake)

Si tratta di una versione con correzione di bug. Purtroppo, la versione precedente non teneva adeguatamente conto degli schermi di piccole dimensioni. Con l'introduzione della clausola di esclusione della responsabilità legale, gli utenti con schermi piccoli non erano in grado di accettarla. Questa versione risolve il problema.

# 28.2.85 Versione 10.5.2

Data dell'edizione 18 dicembre 2023

**Compatibilità** Android 5.1 (Lollipop), Android 6 (Marshmallow), Android 7 and 7.1 (Nougat), Android 8 and 8.1 (Oreo), Android 9.0 (Pie), Android 10.0, Android 11.0 (R), Android 12.0 (S), Android 13.0 (Tiramisu), Android 14.0 (Upside Down Cake)

Questa versione garantisce che le attività sociali possano essere create/aggiornate più agevolmente, tenendo conto della modifica (ad esempio, delle cifre) inserita ma non «convalidata» correttamente da un punto di vista tecnico, passando a un altro campo prima di scegliere di salvare l'attività.

#### Novità

Inoltre, il tipo e la categoria di un'attività sociale non sono più preimpostati, in modo da ridurre le possibilità di dimenticarsi di cambiarli con qualcosa di appropriato, evitando così di avere statistiche errate.

Il cosiddetto «Luogo di impatto dell'attività» è ancora preimpostato su «Interno», in quanto si tratta di un valore predefinito sano per la maggior parte delle attività. Se necessario, modificarlo in «All'estero».

# Altre modifiche

Inoltre, sono stati corretti alcuni bug e sono stati integrati alcuni piccoli miglioramenti:

- le informazioni sotto il nome di un membro non si aggiornavano sempre correttamente quando si toccavano le varie opzioni di ordinamento (nome, anno di iscrizione, età); questo problema era noto da tempo, ma ora è stato risolto;
- varie librerie interne sono state aggiornate.

# 28.2.86 Versione 10.5.3

Data dell'edizione 6 febbraio 2024

**Compatibilità** Android 5.1 (Lollipop), Android 6 (Marshmallow), Android 7 and 7.1 (Nougat), Android 8 and 8.1 (Oreo), Android 9.0 (Pie), Android 10.0, Android 11.0 (R), Android 12.0 (S), Android 13.0 (Tiramisu), Android 14.0 (Upside Down Cake)

Questa è una liberatoria standard per la manutenzione.

### Novità

Nelle *note di rilascio della versione 10.5.2*, abbiamo scritto che il tipo e la categoria di un'attività sociale non erano più preimpostati su alcuni valori predefiniti per evitare di avere statistiche errate e abbiamo menzionato esplicitamente che il cosiddetto «Luogo di impatto dell'attività» era ancora preimpostato su «Interno» in quanto era un valore predefinito sano per la maggior parte delle attività.

Abbiamo deciso di fare questa scelta logica per la sede d'impatto perché abbiamo visto che, nel corso degli anni, e in misura molto ampia (circa il 93-97% delle attività, per tutti i multidistretti), i club hanno utilizzato la sede «Interno». Anche se alcuni rapporti sono stati fatti in modo errato, siamo convinti che questo sia ancora un ottimo indicatore della realtà.

Tuttavia, a causa dei commenti dei manager convinti che ciò sia negativo per le statistiche a livello distrettuale e multidistrettuale, questa opzione non è più predefinita. Ciò significa che ora è necessario scegliere esplicitamente se la nuova attività sociale ha un impatto «Interno» o «All'estero».

# Altre modifiche

Inoltre, sono stati corretti alcuni bug e sono stati integrati alcuni piccoli miglioramenti:

- il biglietto di un evento viene ora generato con la lingua corretta utilizzata nell'app;
- varie librerie interne sono state aggiornate.

# 28.2.87 Versione 10.5.4 (hotfix)

#### Data dell'edizione 19 marzo 2024

**Compatibilità** Android 5.1 (Lollipop), Android 6 (Marshmallow), Android 7 and 7.1 (Nougat), Android 8 and 8.1 (Oreo), Android 9.0 (Pie), Android 10.0, Android 11.0 (R), Android 12.0 (S), Android 13.0 (Tiramisu), Android 14.0 (Upside Down Cake)

Si tratta di una release di workaround per risolvere un bug che rende impossibile, per alcuni dispositivi e solo in Austria (almeno per ora), la connessione dell'applicazione a Internet e al server LionsBase.

# 28.2.88 Versione 10.5.4

Data dell'edizione 21 marzo 2024

**Compatibilità** Android 5.1 (Lollipop), Android 6 (Marshmallow), Android 7 and 7.1 (Nougat), Android 8 and 8.1 (Oreo), Android 9.0 (Pie), Android 10.0, Android 11.0 (R), Android 12.0 (S), Android 13.0 (Tiramisu), Android 14.0 (Upside Down Cake)

Questa versione sostituisce la *hotfix release* di qualche giorno fa che risolveva un bug che rendeva impossibile, per alcuni dispositivi e solo in Austria, la connessione dell'applicazione al server LionsBase. Il problema tecnico di fondo è ora gestito correttamente.

# 28.2.89 Versione 10.5.5

Data dell'edizione 30 marzo 2024

**Compatibilità** Android 5.1 (Lollipop), Android 6 (Marshmallow), Android 7 and 7.1 (Nougat), Android 8 and 8.1 (Oreo), Android 9.0 (Pie), Android 10.0, Android 11.0 (R), Android 12.0 (S), Android 13.0 (Tiramisu), Android 14.0 (Upside Down Cake)

Oltre al problema risolto per alcuni utenti austriaci nella release precedente (e nella hotfix rilasciata pochi giorni prima), è emerso che la libreria utilizzata per mostrare immagini e foto da una posizione remota (immagine delle notizie, foto dei membri e immagini di sfondo, ...) deve fare affidamento su un codice incompatibile che non supporta correttamente gli ultimi standard di sicurezza applicati dal server LionsBase. Questa versione risolve il problema passando a un codice più «nativo», eliminando così la dipendenza dalla libreria che causava il problema.

Ci sono alcuni cambiamenti minori nella visualizzazione di (alcune) immagini, ma l'esperienza complessiva dovrebbe essere la stessa.

# 28.2.90 Versione 10.6.0

Data dell'edizione 9 maggio 2024

**Compatibilità** Android 5.1 (Lollipop), Android 6 (Marshmallow), Android 7 and 7.1 (Nougat), Android 8 and 8.1 (Oreo), Android 9.0 (Pie), Android 10.0, Android 11.0 (R), Android 12.0 (S), Android 13.0 (Tiramisu), Android 14.0 (Upside Down Cake)

Questa è una versione con nuove caratteristiche.

#### Novità

I soci di un club sono ora raggruppati anche in base al loro status (attivo, onorario, ecc.) quando li si ordina per nome.

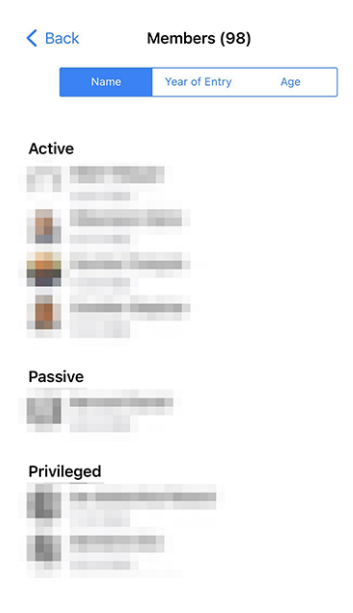

#### Invitare gli ospiti

Un altro miglioramento riguarda l'invito degli ospiti a un evento. In precedenza, se l'ospite non poteva essere invitato per qualsiasi motivo, si riceveva un terso messaggio «Spiacenti, Mario Rossi non può essere invitato»; e non si aveva idea del perché. Ora si riceve un messaggio più dettagliato, come «Spiacenti, Mario Rossi non può essere invitato. L'indirizzo e-mail è già utilizzato da un altro ospite».

Riteniamo che in questo modo sarà più facile invitare gli ospiti ai vostri eventi.

#### Altre modifiche

- l'uso di «Sponsor» per un membro è stato unificato in francese e in tedesco, per cui ora è rispettivamente «Parrain/Marraine» e «Pate/Patin»;<sup>1</sup>
- sono stati risolti alcuni problemi di traduzione minori;
- quando si scansiona un codice QR come parte del check-in di un evento e la persona è considerata un delegato, l'applicazione ora mostrerà «Consegna della scheda di voto.» invece di «Il membro è un delegato.» per rendere più chiaro il passo successivo;
- la libreria del framework utilizzata per monitorare i possibili crash delle applicazioni è stata annunciata come deprecata e smetterà di funzionare tra circa un anno; abbiamo colto l'occasione per abbandonarla del tutto e affidarci al monitoraggio dei crash della piattaforma nativa;
- varie librerie interne sono state aggiornate.

<sup>&</sup>lt;sup>1</sup> Anche se facciamo del nostro meglio per essere il più possibile neutrali rispetto al genere, le regole e le convenzioni si sono evolute molto negli ultimi anni. Siamo consapevoli che la soluzione attuale non è perfetta e siamo sempre aperti a suggerimenti per migliorarla. Non esitate a contattarci attraverso i canali abituali o tramite il vostro *District LionsBase Master*.

# Nota a pié di pagina

# 28.2.91 Versione 11.0.0

Data dell'edizione 20 luglio 2024

**Compatibilità** Android 5.1 (Lollipop), Android 6 (Marshmallow), Android 7 and 7.1 (Nougat), Android 8 and 8.1 (Oreo), Android 9.0 (Pie), Android 10.0, Android 11.0 (R), Android 12.0 (S), Android 13.0 (Tiramisu), Android 14.0 (Upside Down Cake)

La gestione degli eventi e delle registrazioni è stata notevolmente migliorata in questa versione. Abbiamo aggiunto una nuova funzione per contrassegnare le domande come «obbligatorie» e abbiamo migliorato l'interruttore utilizzato per rispondere alle domande SI/NO. Abbiamo inoltre risolto alcuni bug e apportato piccole migliorie.

### Novità

Abbiamo aggiunto una nuova funzione per contrassegnare le domande come «obbligatorie» e abbiamo migliorato l'interruttore utilizzato per rispondere alle domande SI/NO.

Inoltre, gli amministratori di club possono ora creare i cosiddetti «eventi chiusi», visibili solo ai soci esplicitamente invitati all'evento. Questa funzione è particolarmente utile per le riunioni di preparazione o altri eventi che non devono essere visibili a tutti i soci del club (o a un livello superiore), ma che devono contare per la partecipazione del socio alle attività del club.

Infine, l'elenco dei riconoscimenti di un membro è stato leggermente migliorato per essere più gradevole alla vista.

# Eventi

Abbiamo perfezionato l'interruttore SÌ/NO dopo gli ultimi miglioramenti apportati nella versione 6.3.0.

Infatti, lo switch supporta uno stato intermedio per chiarire che l'utente non ha ancora preso una decisione:

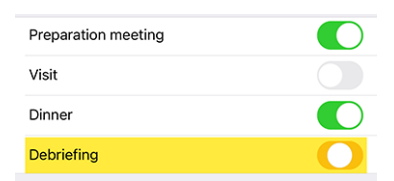

Ma nel corso degli anni (la versione 6.3 risale alla fine del 2019), abbiamo ricevuto feedback sul fatto che l'interruttore non era abbastanza intuitivo per alcuni membri e che non riuscivano ad afferrare il concetto di passare da «attivato» a «disattivato» per rispondere «sì» o «no» a una determinata domanda.

Ci abbiamo pensato e abbiamo proposto una versione leggermente migliorata dell'interruttore per rappresentare meglio il concetto di risposta «sì» o «no» a una domanda, prendendo in prestito lo stesso feedback visivo quando si partecipa (o meno) a un evento nell'elenco delle attività imminenti:

| Preparation meeting |  |
|---------------------|--|
| Visit               |  |
| Dinner              |  |
| Debriefing          |  |

Come vedete, lo sfondo arancione è ora leggermente più scuro per essere più gradevole alla vista e per adattarsi all'arancione che utilizziamo in altre parti dell'app. Inoltre, gli stati «acceso» e «spento» sono ora rafforzati visivamente da un segno verde/rosso sulla sinistra.

Riteniamo che questa modifica renderà più facile per tutti, anche per coloro che non hanno mai avuto problemi con l'interruttore, capire il concetto alla base senza ingombrare l'interfaccia utente con testo o icone aggiuntive.

### **Risposta richiesta**

Abbiamo discusso in precedenza il miglioramento con l'interruttore, che viene utilizzato con le domande che richiedono una risposta SÌ/NO e contrassegnano correttamente la domanda come «risposta» quando l'utente ha preso una decisione esplicita.

Tuttavia, molti organizzatori si sono lamentati di aver avuto a che fare con membri che non rispondevano ad altre domande, pur considerandole obbligatorie. In effetti, fino ad oggi, consideravamo obbligatorie solo le domande SI/NO, ma non le altre.

Ora abbiamo aggiunto una nuova funzione per contrassegnare una domanda come «obbligatoria» quando l'organizzatore la considera tale. All'utente verrà quindi richiesto visivamente di rispondere alla domanda per cambiare il colore di sfondo della domanda da arancione a «normale» (bianco/grigio a seconda del tema):

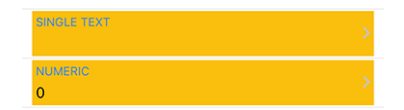

La risposta è ora obbligatoria se:

- la domanda è una domanda SI/NO (alias «checkbox»);
- la domanda è una domanda a scelta multipla (alias «pulsante di opzione»);
- la domanda è una singola riga di testo o un campo numerico ed è contrassegnata come «obbligatoria» dall'organizzatore.

**Nota:** Se è richiesta una risposta numerica, l'utente dovrà inserire un numero maggiore di zero. Gli organizzatori dovrebbero quindi evitare di contrassegnare un campo numerico come «obbligatorio» se non sono sicuri che la risposta sarà maggiore di zero.

È importante ricordare che i membri potranno confermare la loro partecipazione a un evento anche senza aver risposto a tutte le domande richieste.

Tuttavia, l'applicazione visualizzerà vari messaggi di avviso e segni visivi per indicare che alcune domande non hanno ancora ricevuto risposta. Questo è un compromesso tra il desiderio dell'organizzatore di avere una risposta a tutte le domande e il desiderio dell'utente di confermare la propria partecipazione a un evento senza essere obbligato a rispondere a tutte le domande in una volta sola, in particolare quando le domande sono numerose (come nel caso di una Convention nazionale) e l'utente non dispone di tutte le informazioni necessarie per rispondere immediatamente o ha bisogno di consultare qualcun altro prima di rispondere.

#### Invio di un messaggio

Nella *Versione 10.3.0* è stato introdotto un modo per inviare un messaggio a tutti i partecipanti a un evento. Questa funzione è stata migliorata in questa versione per consentire all'organizzatore di inviare un messaggio ai membri che hanno rifiutato l'invito e a quelli che non hanno ancora risposto all'invito.

**Nota:** Gli organizzatori dell'evento (alias «recensori») possono inviare un messaggio a tutti i partecipanti. L'invio ai non partecipanti e a coloro che non hanno ancora risposto è possibile solo se l'evento è rivolto a un massimo di 200 partecipanti.

Questa logica operativa è stata introdotta per evitare di inviare a tutti i membri messaggi di spam che non sono rilevanti per loro e che sarebbero considerati invadenti. Può cambiare in qualsiasi momento in futuro.

### Creazione di eventi chiusi (solo su invito)

Dalla versione 8.4.0, il CLBM può creare eventi dall'applicazione mobile.

Con questa versione, abbiamo aggiunto una nuova funzione per creare «eventi chiusi», che sono visibili solo ai soci esplicitamente invitati all'evento. Questa funzione è particolarmente utile per le riunioni di preparazione o altri eventi che non devono essere visibili a tutti i soci del club (o a un livello superiore), ma che devono contare per la partecipazione del socio alle attività del club.

Infatti, per poter elaborare (in futuro) alcune statistiche sulla partecipazione dei soci alle attività del club, è importante che tutti gli eventi siano registrati nel sistema, anche se non sono visibili a tutti i soci.

Quando si crea un nuovo evento, l'organizzatore può ora scegliere un target speciale «Evento chiuso (solo su invito)»:

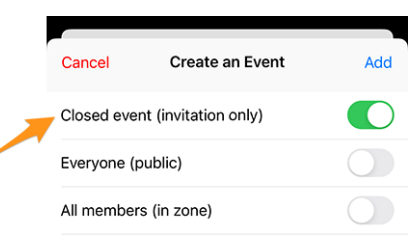

È inutile dire che quando si crea un evento chiuso, non è possibile selezionare altri destinatari e l'organizzatore deve quindi invitare manualmente i soci all'evento.

#### Annullamento di un invito

Sapete che potete invitare altri membri o ospiti esterni a un evento. Ma cosa succede se si invita qualcuno per errore o se, per qualsiasi motivo, si desidera annullare l'invito?

È possibile annullare un invito toccando a lungo il partecipante nell'elenco dei partecipanti e selezionando «Cancella invito». Il partecipante verrà rimosso dall'elenco dei partecipanti e, poiché annullare un invito non è cosa da poco, gli verrà inviata un'e-mail per informarlo della cancellazione.

# Pagina del profilo

A partire dalla *versione 10.2.0*, abbiamo introdotto un nuovo design per l'elenco dei premi, separando Melvin Jones da tutti gli altri premi.

Questo non ha interessato molti membri, ma per coloro che hanno ricevuto molti premi, e in particolare lo stesso premio più volte, l'elenco dei premi poteva diventare piuttosto lungo e difficile da leggere.

Le «altre» onorificenze sono ora raggruppate per tipo di onorificenza e ogni tipo di onorificenza mostra l'elenco degli anni in cui è stata ricevuta.

A sinistra, l'elenco dei premi prima della modifica e a destra l'elenco dei premi dopo la modifica:

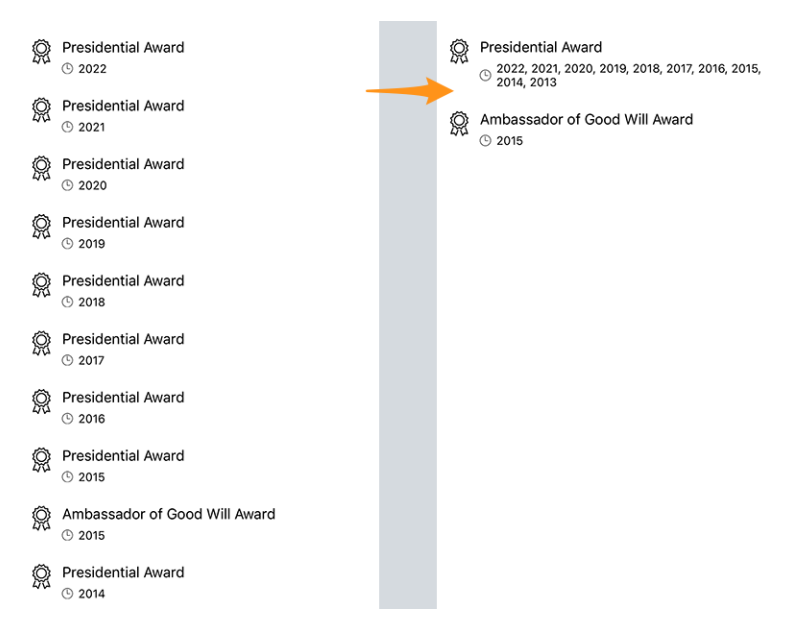

Questo rende l'elenco dei premi molto più leggibile e gradevole alla vista, pur trasmettendo le stesse informazioni di prima.

#### Storia dei Lions

La Storia Lions di un socio ora riporta il motto corrispondente, se presente:

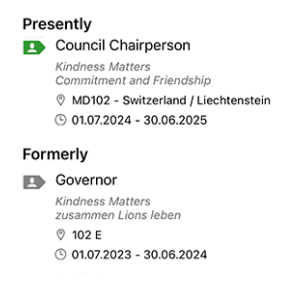

**Suggerimento:** Si noti che il motto veniva già visualizzato quando si toccava a lungo una determinata funzione, ad esempio «Presidente di club», in un comitato e si selezionava «Mostra elenco di…» (introdotto nella *versione* 8.3.0).

### Altre modifiche

- mostrando un evento vi avvertirà se è esaurito;
- poteva accadere che un evento fosse contrassegnato come non completamente risposto nell'elenco delle prossime attività, anche se tutte le domande erano state risposte. Questo non dovrebbe più accadere;
- è stato riscontrato che l'applicazione non visualizzava le operazioni in sospeso nella dashboard (come la conferma della modifica del proprio indirizzo e-mail) se non c'erano anche messaggi SMS da visualizzare (cosa che in effetti avviene il più delle volte). Questo problema è stato risolto;
- l'API ora restituisce fino a 200 potenziali partecipanti senza risposta (80 era il limite precedente);
- È stato aggiunto il supporto sperimentale per i «Satelliti di club»;
- varie librerie interne sono state aggiornate.

# 28.2.92 Versione 12.0.0

Data dell'edizione 7 gennaio 2025

**Compatibilità** Android 5.1 (Lollipop), Android 6 (Marshmallow), Android 7 and 7.1 (Nougat), Android 8 and 8.1 (Oreo), Android 9.0 (Pie), Android 10.0, Android 11.0 (R), Android 12.0 (S), Android 13.0 (Tiramisu), Android 14.0 (Upside Down Cake), Android 15.0 (Vanilla Ice Cream)

Si tratta di una riscrittura quasi completa dell'applicazione da quando siamo passati a .NET MAUI (Multi-platform App UI). Abbiamo colto l'occasione per rivedere tutte le schermate e garantire che l'applicazione sia completamente accessibile sia con che senza tema Dark, e con diverse dimensioni del testo in base all'accessibilità e alle preferenze dell'utente. Non preoccupatevi se eravate abituati alla versione precedente: l'applicazione è ancora visivamente molto simile alla versione precedente ed è probabile che non noterete alcuna differenza.

### Novità

L'applicazione mobile di LionsBase è stata rilasciata per la prima volta nel 2016 ed è stata realizzata con Xamarin.Forms, un framework che ci ha permesso di costruire applicazioni per iOS e Android da un'unica base di codice.

Da allora, l'applicazione è stata aggiornata regolarmente per stare al passo con le ultime tecnologie e per fornire nuove funzionalità ai nostri utenti.

Nel 2021, Microsoft ha annunciato .NET MAUI (Multi-platform App UI), un nuovo framework che avrebbe permesso agli sviluppatori di creare applicazioni per iOS, Android, macOS e altro ancora da un'unica base di codice.

Nel maggio 2024, Microsoft ha interrotto il supporto a Xamarin.Forms. Allo stesso tempo, diverse librerie e controlli utilizzati nell'applicazione (scanner di codici QR, elenchi con azioni di scorrimento, ecc.) erano finalmente disponibili e contrassegnati come stabili per .NET MAUI.

Abbiamo quindi deciso di riscrivere l'applicazione con .NET MAUI per assicurarci di poter continuare a supportare l'applicazione per molti anni a venire.

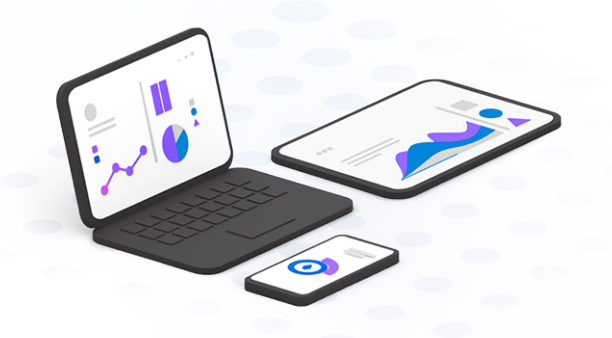

# Visualizzazione dei file PDF

Già nella *versione 7.0.0* quando abbiamo introdotto il modulo «Documenti», ci siamo resi conto che, a differenza degli utenti iOS e iPadOS, gli utenti Android non erano in grado di visualizzare i file PDF direttamente nell'applicazione.

L'esperienza d'uso non era ottimale per gli utenti Android, che dovevano scaricare il file PDF sul proprio dispositivo e poi aprirlo con un visualizzatore di PDF. Per molti utenti, però, l'operazione di download non era intuitiva o veniva eseguita in modo nascosto e quindi non riuscivano a capire dove fosse stato scaricato il file e cosa fare dopo.

Abbiamo pensato a molti modi per migliorare questa esperienza (come l'integrazione della libreria PDF.js - piuttosto macchinosa - o l'affidamento al visualizzatore di Google Docs - che avrebbe comportato il caricamento del file PDF sui server di Google) e alla fine abbiamo trovato un modo per visualizzare i file PDF direttamente nell'applicazione utilizzando una libreria di terze parti della stessa azienda che già fornisce molti degli altri componenti che utilizziamo nell'applicazione.

Per farla breve, ora è possibile visualizzare i file PDF direttamente nell'applicazione, il che è particolarmente utile quando si desidera visualizzare un biglietto per un evento, ad esempio:

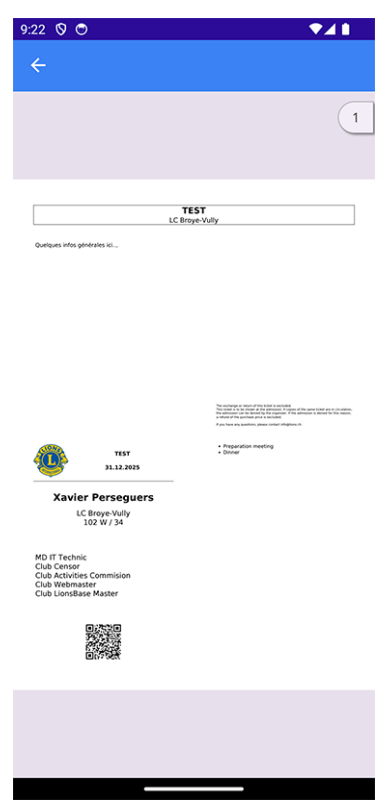

**Suggerimento:** Questa funzione funziona per tutti i file PDF, non solo per i biglietti. Ciò significa che il modulo «Documenti» è ora molto più utile di prima, in quanto è possibile visualizzare qualsiasi file PDF direttamente nell'applicazione.

#### Eventi

La migrazione a .NET MAUI ci ha portato ulteriori possibili personalizzazioni per l'interruttore SÌ/NO che abbiamo migliorato l'ultima volta nella *versione 11.0*.

Poiché abbiamo investito molto sull'accessibilità (vedi sotto), abbiamo deciso di migliorare ulteriormente la resa dell'interruttore SI/NO (e il suo supporto per lo stato intermedio, senza risposta). A sinistra la vecchia versione, a destra la nuova:

| Preparation meeting | Preparation meeting |               |
|---------------------|---------------------|---------------|
| Visit               | Visit               |               |
| Dinner              | Dinner              |               |
| Debriefing          | Debriefing          | $\overline{}$ |

# Accessibilità

Le opzioni di accessibilità di Android, che consentono di ingrandire (o ridurre) le dimensioni dei caratteri nelle applicazioni, si sono ampiamente evolute da quando abbiamo aggiunto il primo supporto nella *versione 5.0*. Abbiamo colto l'occasione per controllare ogni singola pagina dell'applicazione e garantire che la dimensione dei caratteri sia ora coerente in tutta l'applicazione, pur mantenendo la possibilità di regolare la dimensione dei caratteri a proprio piacimento e mantenendo l'applicazione utilizzabile e leggibile per tutti.

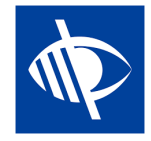

# Tema scuro

Abbiamo introdotto il supporto per la modalità scura per iOS e iPadOS nella *versione 6.1.0*. Ora siamo orgogliosi di annunciare che anche la versione Android dell'applicazione LionsBase Mobile supporta la modalità scura, chiamata «tema scuro» su Android.

Il tema scuro può rendere lo schermo più facile da leggere e può risparmiare la batteria su alcuni schermi.

È possibile attivarla nelle impostazioni del dispositivo:

- 1. Sul telefono, aprire l'applicazione Impostazioni.
- 2. Toccare Display.
- 3. Attivare o disattivare il **Tema scuro**.

**Suggerimento:** È possibile aprire le impostazioni dell'applicazione, trovare le opzioni «Tema» o «Display» e configurare il tema per app; utile se si preferisce un tema scuro per l'applicazione LionsBase Mobile ma non per altre applicazioni.

# Altre modifiche

- all'apertura iniziale dell'applicazione, il processo di login automatico viene ora eseguito in modo da visualizzare subito lo spinner di caricamento, rendendo più chiaro che l'applicazione sta lavorando per effettuare il login;
- il comportamento nella ricerca dei membri è stato leggermente modificato: la ricerca verrà ora attivata dopo un breve ritardo, dopo che si è smesso di digitare, per evitare ricerche inutili; questo significa che ora si vedranno i risultati della ricerca solo dopo aver smesso di digitare per un breve momento, invece di avere risultati parziali mentre si sta ancora digitando;
- il modulo di accesso ora mostra il tipo di tastiera corretto per il campo del nome utente, rendendo più facile l'inserimento dell'indirizzo e-mail;
- quando si apre il programma (calendario) del proprio club, viene visualizzato un avviso per ricordare che questo contiene solo gli eventi del proprio club e non tutti gli eventi a cui si è invitati, per evitare confusione; ora è possibile toccare l'avviso per aprire subito il proprio calendario personale;
- quando si apre la pagina del profilo di un membro, prima che vengano elencati tutti i dettagli, è ora possibile toccare le certificazioni e i riconoscimenti di un membro per aprirne i dettagli;
- la categoria dell'app nel Google Play Store è stata cambiata da «Social» a «Strumenti», in quanto Google ha voluto obbligarci a rispettare le complesse normative per le app dei social network, come la prevenzione degli abusi sui minori e la possibilità di segnalare contenuti o comportamenti inappropriati dall'interno dell'app, cosa che non ha senso per la nostra app;

- nella *versione 9.0*, abbiamo aggiunto il supporto per molte altre lingue e paesi europei importanti, ma in qualche modo abbiamo dimenticato MD 113 Lussemburgo; questo è stato ora risolto;
- toccando la versione nella pagina Informazioni, ora viene mostrato brevemente il numero di versione completo (compreso il numero di build) per facilitare la segnalazione dei problemi (particolarmente utile per i beta tester).

# 28.2.93 Versione 12.1.0

#### Data dell'edizione 23 gennaio 2025

**Compatibilità** Android 5.1 (Lollipop), Android 6 (Marshmallow), Android 7 and 7.1 (Nougat), Android 8 and 8.1 (Oreo), Android 9.0 (Pie), Android 10.0, Android 11.0 (R), Android 12.0 (S), Android 13.0 (Tiramisu), Android 14.0 (Upside Down Cake), Android 15.0 (Vanilla Ice Cream)

Si tratta di un rilascio di funzionalità che consente ai membri di aggiornare la propria foto direttamente nell'applicazione (se consentito) e che riporta il supporto per diverse architetture. Inoltre, sono state apportate alcune correzioni di bug e molti piccoli miglioramenti all'interfaccia utente.

### Novità

**Nota:** Questa versione è un po" speciale perché riporta il supporto per diverse architetture che erano state rimosse a causa di un errore di configurazione nella versione principale 12.0 all'inizio di quest'anno. È quindi molto probabile che non siate riusciti a installare quest'ultima versione principale, anche se il sistema vi ha detto che era disponibile una nuova versione.

In questo caso, vi invitiamo a leggere le note di rilascio della versione 12.0.

Nella *versione 5.3*, abbiamo introdotto un modo per consentire ai membri di personalizzare il proprio profilo caricando un'immagine di sfondo.

Successivamente, nella *versione 7.3*, abbiamo aggiunto la possibilità di modificare alcuni dati del profilo personale; e naturalmente, alcuni membri hanno chiesto di poter aggiornare anche la propria foto. Per tutti questi anni, però, questa funzione non è stata implementata perché i consigli dei governatori dei vari Multidistretti che utilizzano LionsBase preferivano garantire che le foto dei loro soci fossero coerenti e di buona qualità.

Dalla fine del 2024, il Multidistretto 110 (Paesi Bassi) si è unito alla comunità di LionsBase e ha espresso il desiderio di consentire ai propri soci di aggiornare la loro foto direttamente nell'applicazione, proprio come erano abituati a fare nel loro sistema precedente.

Di conseguenza, abbiamo implementato questa funzione in modo simile all'aggiornamento dell'immagine di sfondo e l'abbiamo resa disponibile attraverso la pagina del profilo, toccando l'icona della fotocamera:

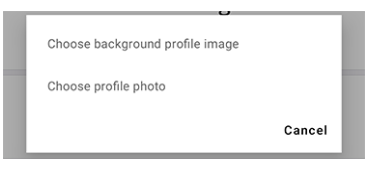

Una volta scelta la foto, questa viene caricata sul server. Tecnicamente, la foto viene ridimensionata a un massimo di  $1920 \times 1920$  pixel e memorizzata insieme ad altre risorse nella directory del club del membro corrispondente. Se non è già presente, la directory photos/ viene creata automaticamente. La foto precedente verrà rimossa dal server, se e solo se non viene utilizzata da nessun altro record in TYPO3 (ad esempio, una news, un blocco di contenuti, ecc.).

**Nota:** La sottodirectory photos/ all'interno della directory del vostro club è solo il luogo in cui vengono memorizzate le foto quando vengono caricate tramite l'applicazione LionsBase Mobile. Siete liberi di utilizzare, spostare e rinominare le foto nel modo che ritenete più opportuno. Allo stesso modo, è possibile modificare il profilo di un socio in TYPO3 / LionsBase Backend e ottimizzare il ritaglio (quadrato) della foto, se necessario.

**Suggerimento:** Affinché i soci possano modificare la loro foto, il loro DLBM deve prima abilitare questa funzione modificando il record del club e attivando l'interruttore corrispondente:

| Allow n | embers of this club to update their photo |
|---------|-------------------------------------------|
|         | K                                         |
|         |                                           |

#### Testo selezionabile

Gli utenti Apple potevano selezionare parte delle informazioni aggiuntive di un evento fin dalla *versione 7.4*, ma non siamo mai riusciti a trovare un modo per farlo funzionare su Android.

Grazie a una nuova libreria che abbiamo dovuto integrare nell'ambito della migrazione a .NET MAUI, ora possiamo consentire di selezionare e copiare/tradurre e condividere anche questo contenuto:

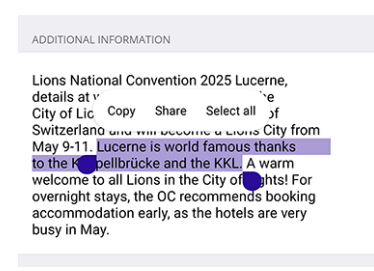

#### Salvare e condividere PDF

Nella *versione 12.0.0*, abbiamo permesso di mostrare i file PDF direttamente nell'applicazione. Questa funzione è stata migliorata per consentire di salvare il file PDF sul dispositivo:

| 2:57 |                                                                                                    | ▼⊿∎                                                                                                    |  |
|------|----------------------------------------------------------------------------------------------------|----------------------------------------------------------------------------------------------------|--|
|      | • Types de mem                                                                                                    | nbres 🗋                                                                                                    |  |
|      |                                                                                                    | 1                                                                                                    |  |
|      | Catégories de membres • Extroit des stotuts de LCI (A                                                                                                    | rticle III, olinéa 9)                                                                                                    |  |
|      | Reserve etter. Manihor junisesse die biss iste dreiter op franktionen<br>singer est sammel sinders and ebgestenne einer genomen aus<br>auf kanne Gelassendern aus metgehander aus<br>enter einer einer einer einer einer einer einer einer einer einer<br>eineren einer einer einer einer einer einer einer einer einer einer<br>einer einer e | <ol> <li>approximation prime Consult d'administrations international<br/>motivités des dispositions of cleanes in transformation para le<br/>disposition prime approximation prime approximation and<br/>prime approximation prime approximation prime approximation<br/>prime approximation prime approximation prime approximation<br/>and construction prime approximation prime approximation<br/>and construction prime approximation prime approximation<br/>and construction prime approximation prime approximation<br/>and construction prime approximation prime approximation<br/>and construction prime approximation prime approximation<br/>and construction prime approximation prime approximation<br/>and construction prime approximation prime approximation<br/>and construction prime approximation prime approximation<br/>approximation prime approximation prime approximation<br/>approximation prime approximation prime approximation<br/>approximation prime approximation prime approximation<br/>approximation prime approximation prime approximation<br/>approximation prime approximation prime approximation<br/>approximation prime approximation prime approximation<br/>approximation prime approximation prime approximation prime<br/>approximation prime approximation prime approximation prime<br/>approximation prime approximation prime approximation prime<br/>approximation prime approximation prime approximation prime<br/>approximation prime approximation prime approximation prime<br/>approximation prime approximation prime approximation prime<br/>approximation prime approximation prime approximation prime<br/>approximation prime approximation prime approximation prime<br/>approximation prime approximation prime approximation prime<br/>approximation prime approximation prime approximation prime<br/>approximation prime approximation prime approximation prime<br/>approximation prime approximation prime approximation prime<br/>approximation prime approximation prime approximation prime approximation prime<br/>approximation prime approximation prime approximation prime<br/>approximation prime approximation prime approximation prime</li></ol> |  |
|      | imposées par le club, et ces cotisations comprennent les<br>cotisations de district et internationales.                                                                                                    | Member associal: Membre detenant son atfliation active<br>dans un autre Lions club mais qui habite ou travaille dans<br>la commune du Lions club qui lui accorde ce statut. Ce<br>statut neut dire acroniti pas inscitution du comenti d'acteri-                                                                                                    |  |
|      | Save to my device                                                                                                    |                                                                                                    |  |
|      | Share this PDF                                                                                                    |                                                                                                    |  |
|      |                                                                                                    | Cancel                                                                                                    |  |
|      | Mambra privilegia: Membra du Cuó (un a eta Lion pendant                                                                                                    | Membre affilié: Une personne de valeur de la communau-                                                                                                    |  |

Scegliendo di condividere il PDF si aprirà la finestra di dialogo di condivisione nativa del dispositivo. Ora avete un'esperienza d'uso simile a quella degli utenti di iPhone e iPad.

**Nota:** Analogamente, se si tenta di aprire un altro tipo di file (ad esempio, un documento Word), ora viene richiesto di salvare il file sul dispositivo invece di aprirlo nel browser preferito e avviare un download silenzioso.

# Altre modifiche

Inoltre, sono stati corretti alcuni bug e sono stati integrati alcuni piccoli miglioramenti:

- il rendering delle proprietà chiave di un membro poteva essere ritagliato su alcuni dispositivi e/o lingue come il tedesco; questo problema è stato risolto;
- se un file PDF era allegato a un evento, veniva visualizzata una voce abbastanza discreta con un piccolo testo che diceva «Apri allegato»; questa voce è stata migliorata per visualizzare il titolo del documento corrispondente, in modo da sapere cosa si sta per aprire (aprendo la strada a un possibile supporto per più di un allegato in futuro);
- l'icona della fotocamera nelle pagine del profilo del socio/club è stata leggermente ingrandita e modificata per essere più coerente con il resto dell'applicazione e più visibile;
- analogamente a quanto fatto per il raggruppamento dei riconoscimenti nella *versione 11.0*, abbiamo raggruppato le varie certificazioni di un membro in un'unica voce, con tutti gli anni di validità visualizzati in un'unica riga;
- i pulsanti di opzione per le domande a scelta multipla sono ora stilizzati correttamente;
- il badge che mostra il numero di eventi senza risposta nel menu è ora visibile correttamente;
- il bordo che mostra il vostro stato nell'elenco dei prossimi eventi non è più nero, ma dello stesso colore dello stato stesso;
- il «banner» di LionsBase su sfondo nero (quando non è autenticato) è stato sostituito da una versione simile con uno sfondo sfumato basato sui colori blu del marchio di Lions Clubs International;
- ci è stato segnalato che i membri con uno schermo molto piccolo non potevano mostrare correttamente la loro *Biglietto da visita Lions* perché il codice QR era troppo grande; le sue dimensioni sono state ora limitate per adattarsi allo schermo;
- abbiamo sostituito la libreria per la scansione dei codici a barre con un'altra basata sulle API native della piattaforma (Google ML Kit) in quanto più affidabile, veloce e meglio gestita;
- l'invio di un messaggio non causa più l'arresto anomalo dell'applicazione;
- varie librerie interne sono state aggiornate.

# 28.2.94 Versione 12.2.0

#### Data dell'edizione 6 febbraio 2025

**Compatibilità** Android 5.1 (Lollipop), Android 6 (Marshmallow), Android 7 and 7.1 (Nougat), Android 8 and 8.1 (Oreo), Android 9.0 (Pie), Android 10.0, Android 11.0 (R), Android 12.0 (S), Android 13.0 (Tiramisu), Android 14.0 (Upside Down Cake), Android 15.0 (Vanilla Ice Cream)

Si tratta di una release combinata di funzionalità e correzioni di bug che fornisce un accesso rapido ad alcune pratiche risorse internazionali, consente di filtrare e ricercare in modo efficiente le attività sociali precedenti e risolve alcuni bug residui.

#### Novità

#### **Lions International**

È stata aggiunta una nuova voce al menu del cassetto: «Lions International». Questa voce di menu fornisce ai soci alcuni collegamenti internazionali ufficiali:
| LionsBase Lions I           | nternational         |
|-----------------------------|----------------------|
| LEADERS                     |                      |
| <b>Qur</b> leaders          | >                    |
| Rest International          | Presidents >         |
| Rest International          | Directors >          |
| GLOBAL CAUSES & INITIATIVES |                      |
| (X) Childhood Cancer        | ·                    |
| Oiabetes                    | >                    |
| Disaster Relief             | >                    |
| ()) Environment             | >                    |
| 🧭 Humanitarian              | >                    |
| 🮯 Hunger                    | >                    |
| Vision                      | >                    |
| Youth                       | >                    |
| Mental Health & V           | Vell-Being >         |
| LCIF                        |                      |
| Lions Clubs Interr          | ational Foundation > |
| Board of Trustees           | · >                  |
| Make                        | a donation           |
|                             |                      |

Riteniamo che avere alcuni collegamenti internazionali ufficiali sia utile per i soci su base quotidiana. Dovrebbe aiutarli a comprendere meglio l'organizzazione e la sua struttura e a sapere chi sono gli officer internazionali o alcune informazioni sulle cause globali dell'associazione.

Si prega di notare che **non è previsto** un collegamento con le pagine web dei singoli Multidistretti (oltre al sito web di LCI).

#### Attività sociali

Più attività sociali vengono registrate in LionsBase, più diventa difficile tenere traccia di quali associazioni sono state sponsorizzate e se avrebbe senso sponsorizzarle di nuovo.

Per aiutare i soci a rispondere a queste domande, abbiamo introdotto un nuovo filtro per visualizzare solo le attività sociali in relazione ad alcuni criteri di filtro:

| < Ba     | ck Social Activities              | $\oplus$ |
|----------|-----------------------------------|----------|
| Q CI     | ulture 😒                          | Cancel   |
| 2023-2   | 1024 • CHRISTIANE AUDERGON        |          |
| <b>(</b> | Concours de musique<br>29.01.2024 | >        |
| <b>(</b> | Olympiades inter-EMS              | >        |
| 2022-2   | 1023 • CLAUDE-ERIC BOSCHUNG       |          |
| <b>(</b> | Mérite sportif                    | >        |
| <b>(</b> | Olympiades inter-Ems              | >        |

I termini del filtro inseriti vengono confrontati con il titolo, la descrizione, la categoria e il tipo di attività sociale. Il filtro non fa distinzione tra maiuscole e minuscole e supporta le corrispondenze parziali.

Siamo convinti che questa nuova funzione aiuterà i soci a comprendere meglio le attività sociali del loro club e a prendere decisioni migliori al momento di sponsorizzare le associazioni.

#### Nuova icona per l'infanzia

L'icona associata alle attività sociali per l'infanzia è stata aggiornata per riflettere l'identità visiva di Lions Clubs International:

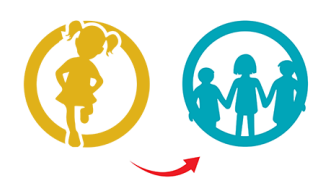

L'elenco introdotto in versione 8.0 e leggermente aggiornato in versione 10.0 si presenta ora come segue:

- 🙁: Cancro infantile
- W: Diabete
- **W**: Ambiante/Sviluppo sostenibile
- 💓: Fame
- 🕙: Vista
- 🛈: Adulto/Famiglia
- 🐠: Infanzia
- 🗐: Cultura/Sport
- 🙁: Tutte le altre categorie

#### Altre modifiche

Inoltre, sono stati corretti alcuni bug e sono stati integrati alcuni piccoli miglioramenti:

- migliorato alcune traduzioni;
- l'applicazione si bloccava quando si cambiava la fonte delle notizie; il problema è stato risolto;
- a seconda dell'evento e delle domande associate, a volte un membro non era in grado di modificare le registrazioni degli ospiti a suo nome (non succedeva nulla quando si toccava il loro nome); questo è stato risolto;
- fin dalla prima versione di questa applicazione, ci siamo affidati a una libreria di terze parti per interagire con l'API JSON di LionsBase. Oggi, sebbene questa libreria sia ancora mantenuta, abbiamo deciso di sostituirla con la libreria nativa .NET fornita da Microsoft;
- le icone associate alle attività sociali sono state leggermente ingrandite;
- l'icona associata a un «comitato» è stata modificata e ora utilizza la stessa icona utilizzata per rappresentare i «membri» (un gruppo di persone); questo rende più facile la comprensione dell'icona e del suo scopo ed elimina un'icona inutile;
- varie librerie interne sono state aggiornate.

#### 28.2.95 Versione 12.2.1

Data dell'edizione 20 febbraio 2025

**Compatibilità** Android 5.1 (Lollipop), Android 6 (Marshmallow), Android 7 and 7.1 (Nougat), Android 8 and 8.1 (Oreo), Android 9.0 (Pie), Android 10.0, Android 11.0 (R), Android 12.0 (S), Android 13.0 (Tiramisu), Android 14.0 (Upside Down Cake), Android 15.0 (Vanilla Ice Cream)

Si tratta di una correzione di bug e di un rilascio di stabilità.

#### Novità

Quando un utente inseriva il numero di telefono del proprio partner, questo veniva visualizzato nella sezione «Telefono/Email», all'inizio del profilo. Sebbene il numero in questione fosse chiaramente indicato come quello del partner, ci è stato giustamente segnalato che questa scelta creava confusione. Abbiamo quindi logicamente spostato questo numero di telefono nella sezione «Partner».

#### Altre modifiche

Inoltre, sono stati corretti alcuni bug e sono stati integrati alcuni piccoli miglioramenti:

- quando si cercava di aggiornare il proprio profilo, l'app segnalava un errore e le modifiche non venivano salvate; il problema è stato risolto;
- la denominazione inglese di «Member-at-large» era chiamata «Passive member», per ragioni storiche basate sulla denominazione in francese e tedesco; ora abbiamo cambiato la denominazione inglese in «Member-atlarge» per essere coerenti con la LCI;
- varie librerie interne sono state aggiornate.

#### 28.2.96 Versione 12.3.0

#### Data dell'edizione 26 marzo 2025

**Compatibilità** Android 5.1 (Lollipop), Android 6 (Marshmallow), Android 7 and 7.1 (Nougat), Android 8 and 8.1 (Oreo), Android 9.0 (Pie), Android 10.0, Android 11.0 (R), Android 12.0 (S), Android 13.0 (Tiramisu), Android 14.0 (Upside Down Cake), Android 15.0 (Vanilla Ice Cream), Android 16.0 (beta)

Si tratta di una correzione di bug e di un rilascio di stabilità.

#### Novità

I soci della Svizzera/Liechtenstein hanno ora un link al loro negozio Lions nazionale nel menu del cassetto:

| 🖉 Dashboard         |
|---------------------|
| Calendar            |
| $Q_{s}$ Search      |
| 2 Clubs             |
| Multiple District   |
| Documents           |
| Lions International |
| E LION Magazine     |
| 🐺 Lions Shop        |
| \Xi SkillBase       |
| ရှိန် Settings      |
|                     |

[Modifica 14.04.2025] Il link apre il negozio in un browser web integrato in cui il membro è automaticamente connesso. Per il modo in cui è costruito il negozio, è probabile che l'utente arrivi all'ultima pagina visitata o alla pagina del suo profilo.

#### Altre modifiche

Inoltre, sono stati corretti alcuni bug e sono stati integrati alcuni piccoli miglioramenti:

- l'applicazione si arrestava quando si cercava di aggiungere una persona alla rubrica del dispositivo;
- la selezione di un contatto dalla rubrica del dispositivo utilizza ora un'API aggiornata;
- l'elenco delle fonti di notizie sottoscritte e l'elenco delle fonti di notizie disponibili non scorrevano correttamente; questo problema è stato risolto;
- il numero di anni di appartenenza a un Lion per un determinato socio era errato se il socio si dimetteva per un certo periodo prima di ricominciare; ora viene calcolato correttamente;
- l'app iniziava la ricerca solo dopo che l'utente aveva digitato almeno 4 caratteri; questo è stato cambiato in 3 lettere in modo che i nomi più corti possano essere trovati più facilmente. Se è necessario cercare un nome di 2 lettere, è ancora possibile digitare le 2 lettere e l'inizio del nome di battesimo/familiare;
- varie librerie interne sono state aggiornate.

#### 28.2.97 Versione 12.4.0

Data dell'edizione non ancora rilasciato

**Compatibilità** Android 5.1 (Lollipop), Android 6 (Marshmallow), Android 7 and 7.1 (Nougat), Android 8 and 8.1 (Oreo), Android 9.0 (Pie), Android 10.0, Android 11.0 (R), Android 12.0 (S), Android 13.0 (Tiramisu), Android 14.0 (Upside Down Cake), Android 15.0 (Vanilla Ice Cream), Android 16.0 (beta)

Si tratta di una versione con correzione di bug e miglioramenti minori.

#### Novità

#### Icona dell'applicazione

L'icona dell'applicazione è stata leggermente rielaborata. Si tratta di una modifica sottile che non cambia l'aspetto generale dell'icona, ma la rende più coerente con i colori delle Linee guida del marchio Lions International e risolve un problema di troncamento dell'icona sui dispositivi che utilizzano una maschera di icone circolare come l'Apple Watch o, con Android, la serie Samsung Galaxy.

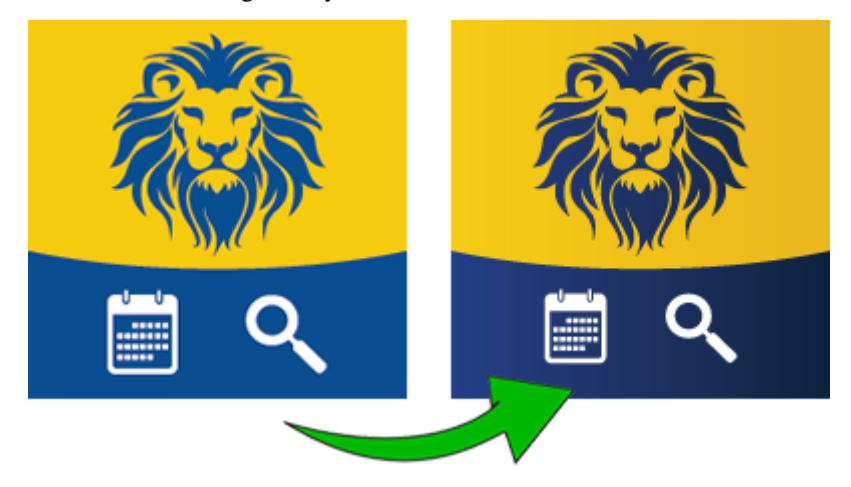

**Nota:** Per la cronaca, l'icona precedente è stata introdotta nella *versione 10.4* quando ci è stato chiesto gentilmente di rimuovere il noto logo Lions dall'icona per evitare qualsiasi confusione sul fatto che l'applicazione mobile LionsBase non fosse un'applicazione ufficiale del Lions Clubs International.

#### Altre modifiche

Inoltre, sono stati corretti alcuni bug e sono stati integrati alcuni piccoli miglioramenti:

- è successo che l'applicazione si bloccasse per alcuni utenti quando cercavano di aprire il file *Documenti*. Sebbene sia stato possibile risalire a un problema con l'API sottostante, abbiamo aggiunto una soluzione per evitare che l'applicazione si blocchi se l'input non è quello previsto;
- il supporto per Skype è stato rimosso, poiché l'applicazione non è più disponibile sul Play Store ed è stata sostituita da Microsoft Teams;
- Twitter è stato completamente rinominato in «X» nell'app, in quanto l'azienda ha cambiato il proprio marchio e l'app di conseguenza;
- l'elenco degli eventi mostra ora un intervallo di date invece di una singola data quando l'evento si estende su più giorni. Questo vale solo per il breve riepilogo sul lato destro dello schermo, non per il "grande calendario" in sovrimpressione sul lato sinistro, dove probabilmente sarebbe troppo affollato per mostrare un intervallo di date;
- varie librerie interne sono state aggiornate.
- Versione 1.0.0 | 1.0.1 | 1.1.0 | 1.2.0 | 1.2.1 | 1.2.2 | 1.3.0
- Versione 2.0.0 | 2.1.0 | 2.1.1 | 2.1.2 | 2.2.0 | 2.2.1 | 2.2.2 | 2.3.0 | 2.4.0 | 2.4.1 | 2.4.2 | 2.5.0
- Versione 3.0.0 | 3.0.1 | 3.1.0 | 3.1.1 | 3.2.0 | 3.2.1 | 3.2.2 | 3.2.3 | 3.3.0 | 3.3.1 | 3.4.0 | 3.4.1 | 3.4.2
- Versione 4.0.0 | 4.1.0 | 4.2.0 | 4.3.0 | 4.4.0
- Versione 5.0.0 | 5.1.0 | 5.2.0 | 5.3.0 | 5.3.1 | 5.4.0 | 5.5.0
- Versione 6.0.0 | 6.0.1 | 6.1.0 | 6.1.1 | 6.2.0 | 6.3.0 | 6.3.1 | 6.4.0
- Versione 7.0.0 | 7.1.0 | 7.1.1 | 7.2.0 | 7.3.0 | 7.3.1 | 7.3.2 | 7.3.3 | 7.4.0 | 7.4.1

- Versione 8.0.0 | 8.1.0 | 8.2.0 | 8.3.0 | 8.4.0 | 8.5.0 | 8.6.0 | 8.7.0 | 8.8.0
- Versione 9.0.0 | 9.0.1 | 9.1.0
- Versione 10.0.0 | 10.1.0 | 10.1.1 | 10.1.2 | 10.2.0 | 10.3.0 | 10.3.1 | 10.4.0 | 10.5.0 | 10.5.1 | 10.5.2 | 10.5.3 | 10.5.4 (H) | 10.5.4 | 10.5.5 | 10.6.0
- Versione *11.0.0*
- Versione 12.0.0 | 12.1.0 | 12.2.0 | 12.2.1 | 12.3.0 | 12.4.0

Link per l'installazione

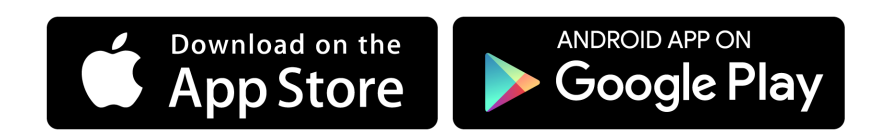

# Parte VIII

# **Extensions**

# Images

LionsBase websites are using two extensions for dealing with images:

- 1) EXT:image\_autoresize to automatically resize down huge pictures
- 2) EXT:file\_list for creating list of files and galleries of pictures (thanks to a custom template)

# Export of Data

Instead of providing hundreds of highly specialized plugins and statistics reports, LionsBase relies on a 3rd-party extension (EXT:simple\_io) to export data. It is then up to the user to prepare statistics and other analysis.

The extension lets so-called «Export Configuration» records be defined:

| T        | Export Configuration (4) 🖬                |   |     |   |       |        |
|----------|-------------------------------------------|---|-----|---|-------|--------|
| 7        | Title:                                    |   |     |   |       | [Ref.] |
| <u></u>  | Austritte im laufenden Lions Jahr         | 0 | 0 👼 |   | 🗗 🔀   | 1      |
| <u>ې</u> | Dates of foundation/dissolution of clubs  | 0 | 1   |   | d 🖌   |        |
| <u></u>  | Members of current district               | 0 | 0 🔂 | i | i 🖓 💥 |        |
| <u></u>  | New members since beginning of Lions Year | 0 | 0 🐻 |   | d 🖁   |        |

Those records consist of:

- A title (which currently cannot be translated)
- An optional private key
- The output format (CSV for LionsBase as it is compatible with Microsoft Excel and similar spreadsheet softwares)
- The SQL query itself:

|                                                                                                    | Advanced                                                                                                    |                                                                                                |                                                                                                    |                                          |         |             |             |         |
|----------------------------------------------------------------------------------------------------|----------------------------------------------------------------------------------------------------|------------------------------------------------------------------------------------------------|----------------------------------------------------------------------------------------------------|------------------------------------------|---------|-------------|-------------|---------|
| Hide:                                                                                                    |                                                                                                    |                                                                                                |                                                                                                    |                                          |         |             |             |         |
|                                                                                                    |                                                                                                    |                                                                                                |                                                                                                    |                                          |         |             |             |         |
| Title:                                                                                                    |                                                                                                    |                                                                                                |                                                                                                    |                                          |         |             |             |         |
| New mem                                                                                                    | bers since beginning of Li                                                                                                    | ns Year                                                                                        |                                                                                                    |                                          |         |             |             |         |
| Private Ke                                                                                                    | y:                                                                                                    |                                                                                                |                                                                                                    |                                          |         |             |             |         |
| -                                                                                                    |                                                                                                    | _                                                                                              | generate                                                                                                    |                                          |         |             |             |         |
|                                                                                                    |                                                                                                    |                                                                                                | generate                                                                                                    |                                          |         |             |             |         |
| Format:                                                                                                    |                                                                                                    |                                                                                                |                                                                                                    |                                          |         |             |             |         |
| CSV (Com                                                                                                    | ma-Separated Value)                                                                                                    | •                                                                                              |                                                                                                    |                                          |         |             |             |         |
|                                                                                                    |                                                                                                    |                                                                                                |                                                                                                    |                                          |         |             |             |         |
| SOL Query                                                                                                    |                                                                                                    | <u> </u>                                                                                       |                                                                                                    |                                          |         |             |             |         |
| SQL Query                                                                                                    |                                                                                                    |                                                                                                |                                                                                                    |                                          |         |             |             |         |
| SQL Query<br>SELECT DI                                                                                                    | STINCT ms.member, c.na                                                                                                    | me AS club_n                                                                                   | ame, c.club_typ                                                                                               | oe, d.nar                                | me AS d | listrict_na | ame, ms.sta | rt_date |
| SQL Query<br>SELECT DI<br>AS date_st                                                                                                    | STINCT ms.member, c.na<br>art_date,<br>dden                                                                                                    | me AS club_n                                                                                   | ame, c.club_typ                                                                                               | oe, d.nar                                | me AS d | listrict_na | ame, ms.sta | rt_date |
| SQL Query<br>SELECT DI<br>AS date_st<br>CASE m.hi<br>WHE                                                                                                    | STINCT ms.member, c.na<br>art_date,<br>dden<br>1 THEN 'RESIGNATED'                                                                                                    | me AS club_n                                                                                   | ame, c.club_typ                                                                                               | oe, d.nar                                | me AS d | listrict_na | ame, ms.sta | rt_date |
| SQL Query<br>SELECT DI<br>AS date_st<br>CASE m.hi<br>WHE<br>WHE                                                                                             | STINCT ms.member, c.na<br>art_date,<br>dden<br>N 1 THEN 'RESIGNATED'<br>N 2 THEN 'DECEASED'                                                                                                    | me AS club_n                                                                                   | ame, c.club_typ                                                                                               | oe, d.nar                                | me AS d | listrict_na | ame, ms.sta | rt_date |
| SQL Query<br>SELECT DI<br>AS date_st<br>CASE m.hi<br>WHE<br>WHE<br>ELSE                                                                                     | STINCT ms.member, c.na<br>art_date,<br>dden<br>N 1 THEN 'RESIGNATED'<br>N 2 THEN 'DECEASED'<br>'ACTIVE'                                                                                                    | me AS club_n                                                                                   | ame, c.club_typ                                                                                               | oe, d.nar                                | ne AS d | listrict_na | ame, ms.sta | rt_date |
| SQL Query<br>SELECT DI<br>AS date_st<br>CASE m.hi<br>WHE<br>WHE<br>ELSE<br>END AS cu                                                                        | sTINCT ms.member, c.na<br>art_date,<br>dden<br>N 1 THEN 'RESIGNATED'<br>N 2 THEN 'DECEASED'<br>'ACTIVE'<br>rrent_status                                                                                                    | me AS club_n                                                                                   | ame, c.club_typ                                                                                               | oe, d.nar                                | me AS d | listrict_na | ame, ms.sta | rt_date |
| SQL Query<br>SELECT DI<br>AS date_st<br>CASE m.hi<br>WHE<br>WHE<br>ELSE<br>END AS cu<br>FROM tx_li                                                          | STINCT ms.member, c.na<br>art_date,<br>dden<br>N 1 THEN 'RESIGNATED'<br>N 2 THEN 'DECEASED'<br>'ACTIVE'<br>rrent_status<br>onsbase_domain_model_                                                                                                    | ne AS club_n                                                                                   | ame, c.club_typ                                                                                               | oe, d.nar                                | me AS d | listrict_na | ame, ms.sta | rt_dati |
| SQL Query<br>SELECT DI<br>AS date_st<br>CASE m.hi<br>WHE<br>ELSE<br>END AS cu<br>FROM tx_li<br>INNER JOI                                                    | :<br>STINCT ms.member, c.na<br>art_date,<br>dden<br>N 1 THEN 'RESIGNATED'<br>N 2 THEN 'DECEASED'<br>'ACTIVE'<br>rrent_status<br>onsbase_domain_model_<br>N t_lionsbase_domain_                                                                                                    | me AS club_n<br>nemberstatus<br>odel_member                                                    | ame, c.club_typ<br>: ms<br>: m ON m.uid=m                                                                     | oe, d.nar<br>ns.meml                     | me AS d | listrict_na | ame, ms.sta | rt_date |
| SQL Query<br>SELECT DI<br>AS date_st<br>CASE m.hi<br>WHE<br>ELSE<br>END AS cu<br>FROM ts_li<br>INNER JOI<br>INNER JOI                                       | STINCT ms.member, c.na<br>art_date,<br>dden<br>N 1 THEN 'RESIGNATED'<br>N 2 THEN 'DECEASED'<br>'ACTIVE'<br>rrent_status<br>onsbase_domain_model_<br>N tx_lionsbase_domain_                                                                                                    | ne AS club_n<br>nemberstatus<br>odel_member<br>odel_club c O                                   | ame, c.club_typ<br>: ms<br>- m ON m.uid=m<br>N c.uid=ms.club                                                  | pe, d.nar<br>ns.meml<br>b                | me AS d | listrict_na | ame, ms.sta | rt_date |
| SQL Query<br>SELECT DI<br>AS date_st<br>CASE m.hi<br>WHE<br>ELSE<br>END AS cu<br>FROM tx_li<br>INNER JOI<br>INNER JOI<br>INNER JOI                          | :<br>STINCT ms.member, c.na<br>art_date,<br>N 1 THEN 'RESIGNATED'<br>V 2 THEN 'RESIGNATED'<br>V 2 THEN 'DECEASED'<br>'ACTIVE'<br>rrent_status<br>onsbase_domain_model_<br>N tx_lionsbase_domain_<br>N tx_lionsbase_domain_                                                                                                    | ne AS club_n<br>nemberstatus<br>odel_member<br>odel_club c O<br>odel_district (                | ame, c.club_typ<br>ms<br>m ON m.uid=m<br>N c.uid=ms.club<br>O N d.uid=c.dis                                   | pe, d.nar<br>ns.meml<br>b<br>strict      | me AS d | listrict_na | ame, ms.sta | rt_date |
| SQL Query<br>SELECT DI<br>AS date_st<br>CASE m.hi<br>WHE<br>ELSE<br>END AS cu<br>FROM tx_li<br>INNER JOI<br>INNER JOI<br>WHERE ms                           | *<br>STINCT ms.member, c.n2<br>art_date,<br>dden<br>N 1 THEN RESIGNATED'<br>V 2 THEN 'RECASED'<br>'ACTIVE'<br>rent_status<br>onsbase_domain_model_<br>N tx_lionsbase_domain_<br>N tx_lionsbase_domain_N tx_lionsbase_domain_N tx_lionsbase_domain_N tx_lionsbase_domain_N tx_lionsbase_domain_N tx_lionsbase_domain_N tx_lionsbase_domain_N tx_lionsbase_domain | me AS club_n<br>nemberstatus<br>odel_member<br>odel_club c 0<br>odel_district (<br>ENT_LIONSYI | ame, c.club_typ<br>ms<br>m ON m.uid=m<br>N c.uid=ms.club<br>d ON d.uid=c.dis<br>EAR_BEGIN###                  | be, d.nar<br>ns.meml<br>b<br>strict<br>≢ | me AS d | listrict_na | ame, ms.sta | rt_date |
| SQL Query<br>SELECT DI<br>AS date_sl<br>CASE m.hi<br>WHE<br>ELSE<br>END AS cu<br>FROM tx_li<br>INNER JOI<br>INNER JOI<br>INNER JOI<br>WHERE ms<br>AND ms.st | :<br>STINCT ms.member, c.na<br>art_date,<br>dden<br>N 1 THEN 'RESIGNATED'<br>V 2 THEN 'DECEASED'<br>'ACTIVE'<br>rrent_status<br>omsbase_domain_model_<br>N tx_lionsbase_domain_n<br>N tx_lionsbase_domain_n<br>.start_date >= ###CUR<br>uts=1 AND ms.liden=i                                                                                                    | nemberstatus<br>odel_member<br>odel_district q<br>ENT_LIONSYI<br>AND ms.dele                   | ame, c.club_typ<br>: ms<br>: m ON m.uid=m<br>N c.uid=ms.club<br>d ON d.uid=c.dis<br>d ON d.uid=c.dis<br>ted=0 | pe, d.nar<br>ns.meml<br>b<br>strict      | me AS d | listrict_na | ame, ms.sta | rt_date |

You may have seen that the query above contains placeholders. In fact, the 3rd-party extension lets us pre-process the query before the execution. LionsBase supports a few Lions Club-related placeholders:

- CURRENT\_CLUB: current club UID
- CURRENT\_ZONE: current zone UID
- CURRENT\_REGION: current region UID
- CURRENT\_DISTRICT: current district UID
- CURRENT\_LIONSYEAR\_BEGIN: timestamp of the beginning of the current Lions year
- CURRENT\_LIONSYEAR\_END: timestamp of the end of the current Lions year
- PREVIOUS\_LIONSYEAR\_BEGIN: timestamp of the beginning of the previous Lions year
- PREVIOUS\_LIONSYEAR\_END: timestamp of the end of the previous Lions year
- CURRENT\_FISCALYEAR\_BEGIN: timestamp of the beginning of the current fiscal year
- CURRENT\_FISCALYEAR\_END: timestamp of the end of the current fiscal year
- PREVIOUS\_FISCALYEAR\_BEGIN: timestamp of the beginning of the previous fiscal year
- PREVIOUS\_FISCALYEAR\_END: timestamp of the end of the previous fiscal year
- ACTIVE\_STATUSES: comma-separated list of «active» status codes
- INACTIVE\_STATUSES: comma-separated list of «inactive» status codes
- VALID\_CLUBS: comma-separated list of valid club types

and a few dynamic placeholders:

- LIONSYEAR\_BEGIN({startYear}-{endYear}): timestamp of 01.07.{startYear}
- LIONSYEAR\_END({startYear}-{endYear}): timestamp of 30.06.{endYear}
- **FISCALYEAR\_BEGIN**({year}): timestamp of 01.01.{year}
- FISCALYEAR\_END({year}): timestamp of 31.12.{year}

**Good to know:** The export configuration records are managed by the LionsBase Developers at Causal Sàrl and thus *cannot be modified* by *Multiple District LionsBase Masters*.

# 31.1 Administrator Manual

*Multiple District LionsBase Masters* may put a plugin on their pages (typically somewhere within the *Intranet*). To use it, create a new content element on your page and choose the plugin «List of export configurations»:

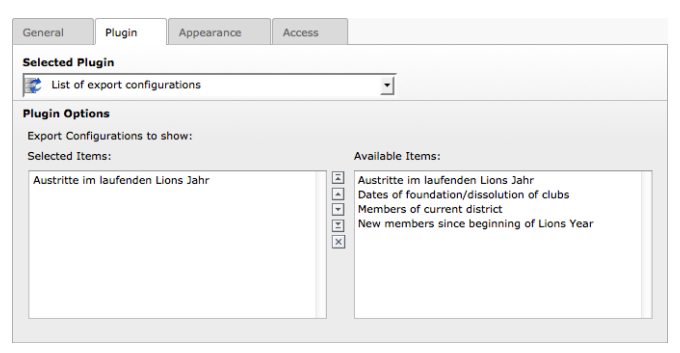

The plugin shows the list of existing export configuration (on the right) and lets you select which of them should be made visible (on the left). The idea behind this selection is to let you restrict access to sensitive list of data to only those of your members who need to access them (e.g., the list of all members within a district could be restricted to governor council members).

To restrict access to some export configuration items, you should put the plugin on a page whose access is restricted or restrict access to the plugin itself. Please read chapter *Restricting Access to a Group of Users*.

# **31.2 Security Considerations**

The plugin renders a bulleted list of links pointing to dynamically-generated files containing the information as requested. The visibility of those links is configured by the access restrictions for the plugin itself or the page containing the plugin. Each export configuration record is created with a *private key* (see the *plugin configuration's screenshot* above).

However, once visible, the link itself is not protected and may be used *even when not authenticated* to retrieve the information. This is the reason why you must never share the link to the export file with anyone. Instead, you should tell where to find the list of download links (or download the file yourself and send it to whoever asked for the data).

# Parte IX

# Administrator

## Database

LionsBase is using many database relations between tables such as a member and their associated functions but some fields are not relations but simple constants. The rationale is that they are part of the core domain model of LionsBase and cannot be manually updated by a *Multiple District LionsBase Master* without adapting the code itself to keep the semantic of the application.

## 32.1 Clubs

#### 32.1.1 Types of clubs

| Constant            | Value |
|---------------------|-------|
| CLUB_TYPE_LIONS     | 1     |
| CLUB_TYPE_LEO_ALPHA | 3     |
| CLUB_TYPE_LEO_OMEGA | 4     |
| CLUB_TYPE_SPECIAL   | 254   |

### 32.1.2 Accepted Genders

| Constant            | Value |
|---------------------|-------|
| GENDER_TYPE_UNKNOWN | 0     |
| GENDER_TYPE_MEN     | 1     |
| GENDER_TYPE_WOMEN   | 2     |
| GENDER_TYPE_MIXED   | 3     |

#### 32.1.3 Relation to a Member

| Constant              | Value |
|-----------------------|-------|
| RELATION_GUIDING_LION | 1     |
| RELATION_ADVISOR      | 2     |

# 32.2 Members

### 32.2.1 Statuses

| Constant          | Value | Туре       |
|-------------------|-------|------------|
| STATUS_ACTIVE     | 1     | valid      |
| STATUS_PASSIVE    | 2     | valid      |
| STATUS_PRIVILEGED | 3     | valid      |
| STATUS_LIFETIME   | 4     | valid      |
| STATUS_ASSOCIATED | 5     | valid      |
| STATUS_AFFILIATED | 6     | valid      |
| STATUS_HONOURING  | 7     | valid      |
| STATUS_RESIGNED   | 8     | terminated |
| STATUS_TRANSFERED | 9     | terminated |
| STATUS_DECEASED   | 10    | terminated |
| STATUS_SERVICE    | 70    | service    |
| STATUS_FUNCTIONAL | 80    | functional |
| STATUS_DUPLICATE  | 99    | duplicate  |

## **32.2.2 Types of Functions**

| Constant         | Value | Description                    |
|------------------|-------|--------------------------------|
| FUNCTION_BOARD   | 1     | Executive board                |
| FUNCTION_OFFICER | 2     | Officer of the executive board |
| FUNCTION_AUDITOR | 3     | Auditor of the executive board |

## 32.2.3 Natures of Functions

| Constant                   | Value |
|----------------------------|-------|
| FUNCTION_NATURE_LEADERSHIP | 0     |
| FUNCTION_NATURE_OTHER      | 1     |
| FUNCTION_NATURE_INTERNAL   | 2     |

# **32.3 Social Activities**

| Constant           | Value |
|--------------------|-------|
| ACTIVITY_PLANNED   | 0     |
| ACTIVITY_CONFIRMED | 1     |

# 32.4 Events

### 32.4.1 Types of Events

| Constant           | Value | Description                           |
|--------------------|-------|---------------------------------------|
| EVENT_SIMPLE       | 0     | Simple event                          |
| EVENT_REGISTRATION | 1     | Event with registration               |
| EVENT_QUESTIONS    | 2     | Event with registration and questions |

#### 32.4.2 Natures of Events

| Constant                   | Value | Description                    |
|----------------------------|-------|--------------------------------|
| NATURE_DEFAULT             | 0     | Default                        |
| NATURE_CLOSED              | 1     | Closed event (invitation only) |
| NATURE_NATIONAL_CONVENTION | 2     | National Convention            |
| NATURE_FORMATION           | 3     | Formation                      |

# 32.4.3 Types of Questions

| Constant                  | Value | Description                   |
|---------------------------|-------|-------------------------------|
| QUESTION_TYPE_HEADER      | 1     | Title                         |
| QUESTION_TYPE_RADIO       | 2     | Radio buttons (single choice) |
| QUESTION_TYPE_CHECKBOX    | 3     | Checkboxes (yes/no answers)   |
| QUESTION_TYPE_TEXT        | 4     | Single line of text           |
| QUESTION_TYPE_NUMERIC     | 5     | Numeric field                 |
| QUESTION_TYPE_TEXTAREA    | 6     | Remark text area              |
| QUESTION_TYPE_DESCRIPTION | 7     | Description                   |

## Indice

## Simboli

[CE] prefix User group, 9 [C] prefix User group, 9

# Α

Access Inheritance, 32 Restrict, 31 Activity classification Company NOGA (*Switzerland*), 90 Company ONACE (*Austria*), 90 Address Club, 82, 84 Event, 120 Attachment Event, 116 Authorizations Member, 127

# В

Backend, 10 Bank Account IBAN, Club, 83 Banner Event, 116 Size, 30

# С

Calendar, 113 Personal, 19, 114 Campaign Social activity, 111 CLBM Role, 10 Club Address, 82, 82, 84 Bank Account IBAN, 83 Dashboard, 77 District, 80 Email, 79 Geo-localize, 84

Google Map, 84 GPS. 84 Identification number, 83 Leo Club, 81 Lions Club, 81 Name, 80 Social activity, 108 Sorting name, 80 Type, 81 Website, 79 Zone, 80 ZVR, 83 Company NOGA (Switzerland) Activity classification, 90 ONACE (Austria) Activity classification, 90 Content Copy and move, 33 Restrict access, 31, 39 Translation, 34

# D

Dimensions Banner, 30 Distribution List Newsletter, 64 District Social activity, 108 DLBM Role, 10 Documents, 257, 367 Duplicate Member, 98

## Ε

Email Club, 79 Member, 88 Event Address, 120 Attachment, 116 Banner, 116 Extended information, 116 Geo-localize, 120 Google Map, 120

GPS, 120 Guest clubs, 117 Guests, 115 iCal (\*.ics), 21 Location, 115, 120 Nature. 115 Personal calendar, 19, 114 Promote in hierarchy, 116 QR-code, 115 Questions, 118 Registration, 117 Reviewer, 117 Target groups, 117 Ticket, 115 webcal://,21 Extended information Event, 116

## F

Files Restrict access, 31 Frontend, 9

# G

Google Map Club, 84 Event, 120 GPS Club, 84 Event, 120 Group [CE] prefix, 9 [C] prefix, 9 Guests Event, 115

# I

IBAN Club Bank Account, 83 iCal (\*.*ics*) Event, 21 Identification number Club, 83 Intranet, 9 Sign-in, 15

## L

Lifetime membership, 93 Location Event, 115, 120

## Μ

MDLBM Role, 10 Member Authorizations, 127 Delete, 98 Duplicate record, 98

Lions Function Code, 91 Member on Lifetime, 93 Multiple clubs, 93 New member, 95 Password, 16 Profile.17 Remove, 98 Reset password, 95 Role, 9, 10 Roles (Granting), 128 Transfer from another club, 96, 147 Transfer to another club, 96, 147 Member group [CE] prefix, 9 [C] prefix, 9 MS Word Importing text, 29 Multiple District Social activity, 108

### Ν

```
Nature
Event, 115
Newsletter
Create, 63
Distribution List, 64
Recipients List, 64
Scheduling, 67
Send, 67
Statistics, 63
NOGA (Switzerland)
Activity classification, Company, 90
```

# 0

Officer, 162 ONACE (Austria) Activity classification, Company, 90

## Ρ

Page Restrict access, **31**, 39 Password Change, 17 Complexity, 16, **17** Member, 16 Password forgotten, 16 Reset, 16 Profile Member, 17 Protection Content, 31 Files, 5, 31 Inheritance, 32

## Q

QR-code Event, 115 Questions Event, 118

## R

Recipients List Newsletter, 64 Region Social activity, 108 Registration Event, 117 Remove formatting, 29 Restrict access, 31 Reviewer Event, 117 Role CLBM. 10 Club information, 10 DLBM, 10Events, 10 MDLBM, 10 Member, 9, 10 Member data, 10 Social activities, 10 Website editor, 10

## S

Scheduling Newsletter, 67 Size Banner, 30 Social Activity Amount collected, 110 Amount donated, 110 Hours worked, 110 Persons served, 110 Volunteers, 110 Social activity Action campaign, 111 Club, 108 District, 108 Multiple District, 108 Oak Brook (eMMR synchronization), 110 Region, 108 Zone, 108 Statistics Newsletter, 63 Status Functional member, 93 Service member, 93

### Т

Ticket Event, 115 Translation Content, 34 TYP03, 10

#### U

User

Password, 16, 17 User group [CE] prefix, 9 [C] prefix, 9

### V

vCard, 42

#### W

```
webcal://
Event, 21
Webmaster
Advanced, 130
Level 1, 130
Level 2, 130
Standard, 130
Website
Club, 79
Word
Importing text, 29
```

## Ζ

Zone Social activity, 108 ZVR Club, 83